# Release Notes 2023 R2

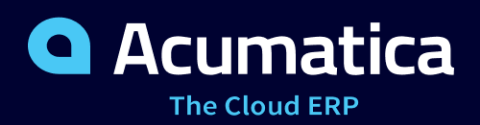

# Contents

| Copyright5                                                                                      |
|-------------------------------------------------------------------------------------------------|
| Introduction6                                                                                   |
| Installation and Upgrade Notes7                                                                 |
| Post-Upgrade Changes and Actions9                                                               |
| CRM: Assignment of Sales Territories to Leads, Contacts, Business Accounts, and Opportunities11 |
| CRM: Enhancement to Duplicate Validation by Email19                                             |
| CRM: Association of an Email Activity with Its Parent Task or Event                             |
| CRM: Enhancements to the Recalculation of Discounts23                                           |
| CRM: Auto-Creation of Leads and Contacts During File Upload to Marketing Lists and Campaigns25  |
| CRM: Personal Email Account                                                                     |
| CRM: Creation of a Return Order from a Case38                                                   |
| CRM: Changes to Summary Area Totals44                                                           |
| CRM: Other Improvements                                                                         |
| Documentation: Improvements in User Guides                                                      |
| Field Services: Optimized Retrieval of a Billing Cycle52                                        |
| Finance: Acumatica Payments                                                                     |
| Finance: AP Aging by Project Reports67                                                          |
| Finance: Cash Discounts and Terms in Debit Adjustments73                                        |
| Finance: Consolidated Retainage Invoices in AR78                                                |
| Finance: Changes to Summary Area Totals83                                                       |
| Finance: Other Improvements                                                                     |
| Integrations: Enhancements in the On-the-Fly Editing of Package Dimensions                      |
| Integrations: Mass Validation of Addresses in Documents                                         |
| Integrations: Support of Freight Brokers 109                                                    |
| Integrations: Other Improvements112                                                             |
| Inventory and Order Management: Ability to Disable Automatic Line Discounts for Sales Prices    |
| Inventory and Order Management: Changes to Summary Area Totals117                               |
| Inventory and Order Management: Estimation of the Warehouse Workers' Productivity132            |
| Inventory and Order Management: Improvements in the Inventory Adjustments134                    |
| Inventory and Order Management: Improvements in Allocation Management                           |
| Inventory and Order Management: Improved Item Cost Tracking and Quantity Displaying138          |
| Inventory and Order Management: Calculation of the Estimated Margin in Sales Orders             |
| Inventory and Order Management: Invoices for Non-Stock Items Not Requiring Shipment             |
| Inventory and Order Management: Other Improvements148                                           |

| Localization: T5018 Report Enhancements154                                                      |
|-------------------------------------------------------------------------------------------------|
| Manufacturing: DeviceHub Support for the Print Production Orders Form                           |
| Manufacturing: Enabling of the Manufacturing and Multiple Base Currencies Features              |
| Manufacturing: MRP and Inventory Replenishment Planning Enhancements                            |
| Manufacturing: New Locked Status for Production Orders165                                       |
| Manufacturing: Simplified Creation of a New BOM with the Edit Button                            |
| Mobile: Enhancements in the Mobile App171                                                       |
| Payroll: Enhancement to Overtime Rules172                                                       |
| Payroll: Other Improvements174                                                                  |
| Platform: Ability to Execute Actions for Specific Lines in Import Scenarios                     |
| Platform: Availability of Generic Inquiry Parameters in OData177                                |
| Platform: Access to OData Version 4 Without User Role179                                        |
| Platform: Removal of Automation Steps180                                                        |
| Platform: Removal of Previously Configured External Identity Providers                          |
| Platform: Other Improvements182                                                                 |
| Projects and Construction: Inclusive Taxes in Pro Forma Invoices and Project Quotes             |
| Projects and Construction: Changes to Summary Area Totals                                       |
| Projects and Construction: Enhanced Row-Level Security in Projects                              |
| Projects and Construction: Side Panel Support for Specific Forms                                |
| Projects and Construction: Photo Log Improvements200                                            |
| Projects and Construction: Other Improvements                                                   |
| Retail Commerce: Changes to Feature Switches                                                    |
| Retail Commerce: Availability Adjustment Settings                                               |
| Retail Commerce: Support of Shopify Business Customers210                                       |
| Retail Commerce: Export of Price Lists to Shopify215                                            |
| Retail Commerce: Import of Shopify Fees                                                         |
| Retail Commerce: Enhanced Filtering and Mapping of Matrix Items                                 |
| Retail Commerce: Other Improvements221                                                          |
| System Administration: Ability to Restrict Action Visibility for Business Events                |
| System Administration: Direct Sign-In to Acumatica ERP Through the Open ID Provider Platform227 |
| System Administration: Enhancement of the Sign-In Procedure via External Providers              |
| System Administration: Disabling the Widgets                                                    |
| System Administration: The New Window Mode Options for Link Widgets                             |
| System Administration: Notifications About the Growth of the System QueueQueue                  |
| System Administration: Support of Intelligent Text Completion236                                |
| Usability: Enhanced Delivery of Built-In Infotips238                                            |

| Integration Development: Sliding Expiration of Refresh Tokens            | 240 |
|--------------------------------------------------------------------------|-----|
| Platform API: Improvements to the PK.Find Method                         | 242 |
| Web Services: New System Endpoint                                        | 243 |
| Web Services: Retrieval of Reports Through the REST API                  | 246 |
| Web Services: Migration to .Net Core                                     | 248 |
| Web Services: Product Configurator in the Manufacturing Endpoint         | 249 |
| Workflow: Dialog Box Enhancements                                        | 251 |
| Workflow UI: Dialog Box Enhancements                                     |     |
| Workflow API: Dialog Box Enhancements                                    | 253 |
| Workflow: Support of Workflow-Identifying Fields of the Second Level     | 255 |
| Workflow UI: Support of Workflow-Identifying Fields of the Second Level  | 255 |
| Workflow API: Support of Workflow-Identifying Fields of the Second Level | 258 |
| Developer Documentation: New Topics                                      | 261 |
| Fixes and Enhancements                                                   | 263 |

# Copyright

# © 2023 Acumatica, Inc.

# ALL RIGHTS RESERVED.

No part of this document may be reproduced, copied, or transmitted without the express prior consent of Acumatica, Inc.

3933 Lake Washington Blvd NE, # 350, Kirkland, WA 98033

# **Restricted Rights**

The product is provided with restricted rights. Use, duplication, or disclosure by the United States Government is subject to restrictions as set forth in the applicable License and Services Agreement and in subparagraph (c)(1)(ii) of the Rights in Technical Data and Computer Software clause at DFARS 252.227-7013 or subparagraphs (c)(1) and (c)(2) of the Commercial Computer Software-Restricted Rights at 48 CFR 52.227-19, as applicable.

# Disclaimer

Acumatica, Inc. makes no representations or warranties with respect to the contents or use of this document, and specifically disclaims any express or implied warranties of merchantability or fitness for any particular purpose. Further, Acumatica, Inc. reserves the right to revise this document and make changes in its content at any time, without obligation to notify any person or entity of such revisions or changes.

# Trademarks

Acumatica is a registered trademark of Acumatica, Inc. HubSpot is a registered trademark of HubSpot, Inc. Microsoft Exchange and Microsoft Exchange Server are registered trademarks of Microsoft Corporation. All other product names and services herein are trademarks or service marks of their respective companies.

Software Version: 2023 R2 Last Updated: 09/14/2023

# Introduction

This document provides important information about fixes, enhancements, and key features that are available in Acumatica ERP 2023 R2. The document is designed particularly for those who install Acumatica ERP. All users can benefit from reviewing this content to determine how they may benefit from the changes in this release.

Information fixes, enhancements, and key features for those who customize Acumatica ERP or develop applications for it can be found in the separate *Release Notes for Developers* document.

To try new features and improvements, you can use the demo company, which you can easily deploy by selecting the *SalesDemo* item in the Acumatica ERP Configuration Wizard. For detailed information on deploying the demo company and working with the demo data, see *Demo Materials* on the Acumatica Portal.

# **Installation and Upgrade Notes**

We strongly recommend that before administrators upgrade Acumatica ERP to a newer product version, they back up all configuration files and databases used by the application instances. For a detailed description of the general procedure of updating Acumatica ERP, see *Updating Acumatica ERP by Using the Configuration Wizard* in the Installation Guide.

Multiple changes have been made in Acumatica ERP 2023 R2, in comparison to Version 2023 R1, that may affect customizations and integrations. For details, see *Release Notes for Developers*.

If the Acumatica ERP instance was integrated with software provided by an independent software vendor (ISV) partner, we recommend that the administrator consult with this partner about the compatibility of its products with Acumatica ERP 2023 R2.

# Supported Web Browsers for Acumatica ERP Workstations

Supported web browsers that can be used to work with Acumatica ERP 2023 R2 workstations are listed in the following table.

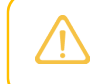

Web browsers on mobile devices are not supported. We recommend that Acumatica mobile app is used.

#### Table: Supported web browsers

| Web Browser     | Version      |
|-----------------|--------------|
| Microsoft Edge  | 108 or later |
| Mozilla Firefox | 108 or later |
| Apple Safari    | 15 or later  |
| Google Chrome   | 109 or later |

# **Deprecated Support for Azure Cloud Services**

On August 24, 2021, Microsoft announced plans to retire the Cloud Services (classic) deployment model on August 31, 2024. As of April 5, 2021, the new Azure Cloud Services deployment model is generally available.

Starting in 2022 R1, Acumatica is switching to the new deployment model and is no longer providing the following:

- Azure service package files (with the . cspkg extension) for each major version and minor updates
- The functionality to generate . cscfg files by using the Acumatica ERP Configuration Wizard

Therefore, in Acumatica ERP 2023 R2, an administrator cannot install Acumatica ERP by using the Azure Cloud Services (classic) deployment model.

To deploy the Acumatica ERP Service for 2023 R2 and later on the Windows Azure platform by using Azure Cloud Services (extended support), the administrator should create a Windows virtual machine in the Azure portal and install Acumatica ERP, as described in the *Installing Acumatica ERP Locally* topic.

# **Upgrade Policy**

On the *Apply Updates* (SM203510) form, only minor updates are available for the currently installed version of Acumatica ERP. The administrator should upgrade the Acumatica ERP instance from previous major versions of the

system to Version 2023 R2 manually on the server. (An upgrade through the web interface is not supported because the customization of the Acumatica ERP instance may be incompatible with Version 2023 R2 due to changes in Version 2023 R2.)

# **Prerequisite Steps**

Before administrators install Acumatica ERP 2023 R2 or upgrade to it locally, they need to do the following:

- 1. Switch the Internet Information Services application pool where the Acumatica ERP 2023 R2 instance will be installed to Integrated mode. (Classic mode is not supported.)
- 2. Install Microsoft .NET Framework 4.8 on the server where the Acumatica ERP 2023 R2 instance will be installed.

# **Upgrade Path**

The upgrade to Acumatica ERP 2023 R2 must be performed as described in the following table. The upgrade process depends on the version before the upgrade.

#### Table: Upgrade Paths for Acumatica ERP

| From Version | Upgrade Path                                                                                   |
|--------------|------------------------------------------------------------------------------------------------|
| 2023 R1      | A direct upgrade to Acumatica ERP 2023 R2 is supported.                                        |
| 2022 R2      | A direct upgrade to Acumatica ERP 2023 R2 is supported.                                        |
| 2022 R1      | A direct upgrade to Acumatica ERP 2023 R2 is supported.                                        |
| 2021 R2      | An incremental upgrade is required. The following steps must be performed in the listed order: |
|              | 1. Upgrade to the latest Version 2022 R1 X build available.                                    |
|              | 2. Upgrade to Version 2023 R2.                                                                 |
| 2021 R1      | An incremental upgrade is required. The following steps must be performed in the listed order: |
|              | 1. Upgrade to the latest Version 2022 R1 X build available.                                    |
|              | 2. Upgrade to Version 2023 R2.                                                                 |

Acumatica ERP 2023 R2 can be upgraded from the following particular versions:

- 2023 R1 Update 7 (23.107.0022) and earlier
- 2022 R2 Update 15 (22.215.0056) and earlier
- 2022 R1 Update 22 (22.122.0019) and earlier

For the list of upgradable versions for later 2023 R2 updates, see the Release Notes for the particular 2023 R2 update.

# **Post-Upgrade Changes and Actions**

An administrator should be aware of the changes that have been made in the system after the upgrade to Acumatica ERP 2023 R2 has been performed. The following sections describe these changes, as well as any actions that the administrator needs to take after the upgrade.

# **Inventory and Order Management**

After the system upgrade, the **Ignore Automatic Line Discounts** check box will be selected on the *Sales Price Worksheets* (AR202010) and *Sales Prices* (AR202000) forms in the following lines:

- Lines with prices of the *Customer* type if in the previous version of Acumatica ERP, the **Customer** check box
  was cleared in **Apply Line Discount to Prices Specific To** on the **Pricing** tab of the *Accounts Receivable Preferences* (AR101000) form.
- Lines with prices of the *Customer Price Class* type if in the previous version of Acumatica ERP, the **Customer** check box was cleared in **Apply Line Discount to Prices Specific To** on the **Pricing** tab of the *Accounts Receivable Preferences* form.

If neither condition listed above was met for a line on the *Sales Price Worksheets* and *Sales Prices* forms, the **Ignore Automatic Line Discounts** check box will be cleared in the line after the upgrade.

Also, in the lines with **Fair Value** check box selected on the *Sales Price Worksheets* and *Sales Prices* forms, the **Ignore Automatic Line Discounts** check box will always be cleared.

On the **Details** tab of the *Sales Orders* (SO301000), *Invoices* (SO303000), and *Invoices and Memos* (AR301000) forms, the **Ignore Automatic Line Discounts** check box will be cleared after the upgrade.

For more information, see *Inventory and Order Management: Ability to Disable Automatic Line Discounts for Sales Prices*.

After the system upgrade, a user will be able to create a separate invoice for a sales order line with a non-stock item that does not require shipment if the sales order has a status other than *Completed* or *Canceled* on the *Sales Orders* form.

For more information, see Inventory and Order Management: Invoices for Non-Stock Items Not Requiring Shipment.

# CRM

On the **Details** tab of the *Opportunities* (CR304000) and *Sales Quotes* (CR304500) forms, the **Ignore Automatic Line Discounts** check box will be cleared after the upgrade. For more information, see *CRM: Enhancements to the Recalculation of Discounts*. For all open opportunities and sales quotes, the system will also recalculate the values in the **Detail Total** and **Total** boxes in the Summary area of both forms.

Also, after the system upgrade, in the existing emails on the *Email Activity* (CR306015) form, the **In Response To** and **Parent Activity** boxes will be populated as follows:

- The **In Response To** box will contain a link to the email that previously was specified in the **Parent Activity** box.
- The **Parent Activity** box will contain a link to the parent task or event that the initial email is based on if the initial email was created on the *Task* (CR306020) or *Event* (CR306030) form.

For more information, see CRM: Association of an Email Activity with Its Parent Task or Event .

All the email accounts of the *Email Service Plug-In* type on the *Email Accounts* (SM204002) form will have the *Plug-In* type selected in the **Authentication Method** box of this form after the system upgrade.

# Finance

After an upgrade to Acumatica ERP 2023 R2, the following changes will be applied in the system:

- If your organization was using the Acumatica Payments plug-in in Acumatica ERP 2023 R1, the Acumatica Payments feature will be enabled by default on the Enable/Disable Features (CS100000) form.
- On the Accounts Payable Preferences (AP101000) form, the Use Credit Terms in Debit Adjustments check box will be cleared. Users will be able to select and clear this check box at any time after the upgrade. (Data entry forms will support the processing of both types of debit adjustments—those with credit terms and those without credit terms.)

If the user selects the **Use Credit Terms in Debit Adjustments** check box on the *Accounts Payable Preferences* form after the upgrade, new debit adjustments will be created with credit terms by default. However, users will be able to clear the **Credit Terms** box on the *Bills and Adjustments* (AP301000) form for unreleased debit adjustments.

- During an upgrade of Acumatica ERP to 2023 R2, an upgrade script will update the **Unpaid Retainage** and **Paid Retainage** amounts on the **Retainage** tab of the *Invoices and Memos* (AR301000) form in documents that were created before the upgrade. These amounts will be recalculated according to the following formulas:
  - Unpaid Retainage = Unreleased Retainage + Balances of retainage documents
  - Paid Retainage = Original Retainage Unpaid Retainage
- In the Summary area of the *Bills and Adjustments* and *Invoices and Memos* forms, for documents with discounts, the system will recalculate the discounts and update the total amounts shown in the Line Discounts box. The Document Discounts box in the Summary area of the mentioned forms will show the amounts that were shown in the removed Discount Total box.

# **Retail Commerce**

If a company is using a custom connector, after the upgrade, an administrator must make sure that the connector's customization project is updated to move the corresponding feature switch to the **Custom Connectors** group under **Advanced Integration Engine** on the *Enable/Disable Features* (CS100000) form.

For more information, see Retail Commerce: Changes to Feature Switches.

# **Projects and Construction**

If your organization uses billing with direct AR invoices in projects and inclusive tax calculation is configured in the system, after the upgrade, an administrator should run the recalculation of project balances by doing either of the following:

- On the *Recalculate Project Balances* (PM504000) form, selecting the **Recalculate Inclusive Taxes** check box and clicking **Process** or **Process All** on the form toolbar to run the recalculation process for the selected projects or for all projects, respectively.
- On the *Projects* (PM301000) form, opening a project and clicking **Recalculate Project Balance** on the More menu to run the recalculation process for this particular project.

For more information, see Projects and Construction: Inclusive Taxes in Pro Forma Invoices and Project Quotes.

# CRM: Assignment of Sales Territories to Leads, Contacts, Business Accounts, and Opportunities

Acumatica ERP 2023 R2 introduces the ability to assign sales territories to leads, contacts, business accounts, and opportunities. By using sales territories, a company can easily manage the process of distributing deals and contacts between different sales territories. This eases the process of analyzing the results of each sales territory and the effectiveness of each sales representative who is responsible for the sales territory.

In previous versions of Acumatica ERP, if a user needed to determine the responsible person to which a business account, lead, contact, or opportunity should be assigned based on its geographical location, multiple steps were involved. The user had to manually open the record and check the country or state (or their combination) or create an assignment map with complex settings that required additional labor.

Starting in Acumatica ERP 2023 R2, a user can configure the automatic assignment of a sales territory each time a user creates a new lead, contact, business account, or opportunity. This automatic assignment also occurs each time a user changes the country, the state, or both for an existing record. This improvement makes the process of assigning owners to new records easier and quicker, as well as the process of creating reports by sales territories.

To configure this functionality, a user has to create sales territories on the Sales Territories (CS204100) form and select each country or state that the territory encompasses.

To give users the ability to review all the created sales territories, the new *Sales Territories (CS2041PL)* list of records has been introduced.

Changes have been made to a variety of forms to support this functionality. For details about the *Sales Territories* and *Sales Territories* (*CS2041PL*) forms and the changes to other forms, see the following sections.

# The Creation of a Sales Territory

On the Sales Territories (CS204100) form, a user can create a sales territory of one of the following types depending on the company's policies for defining sales territories:

- By Country
- By State
- Other

In the Summary area of the *Sales Territories* form, to create any sales territory, a user enters the sales territory ID (see Item 1 in the following screenshot) and territory name (Item 2). The user then selects or clears the **Active** check box (Item 3) to indicate whether the new sales territory will be active—that is, whether it appear in all **Sales Territory ID** lookup tables and can be selected. A new sales territory is active by default. An inactive sales territory cannot be selected in the **Sales Territory ID** box on any form.

| Sales Territories     |                 |                     | TES FILES CUSTOMIZATIO | N TOOLS + |
|-----------------------|-----------------|---------------------|------------------------|-----------|
| ← Ξ Ξ Λ               | + 🛍 K < > >     |                     |                        |           |
| * Sales Territory ID: |                 | • * Territory Type: | By State               | ~ ^       |
| * Territory Name:     | 2<br>3 Z Active | * Country.          | By Country<br>By State | 0         |
| O HI X                |                 |                     | Other                  | p         |
| State ID              | State M         | Name                | Territory Name         |           |
|                       |                 |                     |                        |           |

#### Figure: The Sales Territory form

The Sales Territories form is available if the Customer Management feature is enabled on the Enable/Disable Features (CS100000) form.

The layout of the form is slightly different depending on the type of sales territory that is selected in the **Territory Type** box of the Summary area (see Item 4 in the previous screenshot).

For the *By Country* territory type (see Item 1 in the following screenshot), the table (Item 2) shows the list of the countries that are defined in the system.

| 5 | ales<br>ER      | Territories<br>RITORY 1          | - Sale | es Ter | ritory        | 1                 |                   |          |          |                   | NOTES | FILES       | CUSTOMIZATION | TOOLS -  |
|---|-----------------|----------------------------------|--------|--------|---------------|-------------------|-------------------|----------|----------|-------------------|-------|-------------|---------------|----------|
| • | 5               |                                  | \$     | +      | Ŵ             | K                 | <                 | >        | Ы        |                   |       |             |               |          |
|   | * Sal<br>* Teri | es Territory ID:<br>ritory Name: |        |        | TERI<br>Sales | RITORY<br>Territo | ′ 1 - Sal<br>ry 1 | les Terr | ito P    | * Territory Type: | •     | By Co       | puntry        | ~ ^      |
|   | Ċ               | ⊷  <u>X</u>                      | 2      |        |               |                   |                   |          |          |                   |       |             |               | Q        |
| 8 |                 | *Country ID                      |        |        |               |                   |                   | *Cou     | ntry Nar | ne                |       | Territory N | Name          |          |
| > |                 | <u>CA</u>                        |        |        |               |                   |                   | Cana     | ada      |                   |       | Sales Ter   | rritory 1     | <b>^</b> |
|   |                 | <u>US</u>                        |        |        |               |                   |                   | Unite    | ed State | s of America      |       | Sales Ter   | rritory 1     |          |
|   |                 | <u>AD</u>                        |        |        |               |                   |                   | Ando     | orra     |                   |       |             |               |          |
|   |                 | <u>AE</u>                        |        |        |               |                   |                   | Unite    | ed Arab  | Emirates          |       |             |               |          |
|   |                 | AE                               |        |        |               |                   |                   | Afgh     | anistan  |                   |       |             |               |          |
|   |                 | AG                               |        |        |               |                   |                   | Antig    | gua and  | Barbuda           |       |             |               |          |
|   |                 | AI                               |        |        |               |                   |                   | Angu     | uilla    |                   |       |             |               |          |
|   |                 | AL                               |        |        |               |                   |                   | Alba     | nia      |                   |       |             |               |          |
|   |                 | AM                               |        |        |               |                   |                   | Arme     | enia     |                   |       |             |               |          |
|   |                 | <u>AO</u>                        |        |        |               |                   |                   | Ango     | ola      |                   |       |             |               |          |
|   |                 | AQ                               |        |        |               |                   |                   | Anta     | rctica   |                   |       |             |               |          |
|   |                 | AR                               |        |        |               |                   |                   | Arge     | ntina    |                   |       |             |               |          |

# Figure: A sales territory consisting of countries

For the *By State* territory type (see Item 1 in the following screenshot), which is selected by default, a country must be selected in the **Country** box (Item 2). The table (Item 3) shows the list of states that are defined in the system for the country selected in the Summary area.

| Sale<br>TE | es Territori<br>RRITO        | es<br>RY2 - Sale | es Terr | itory :     | 2                          |                     |           |               |                                                        | NOTES    | FILES       | CUSTOMIZATION                   | TOOLS - |
|------------|------------------------------|------------------|---------|-------------|----------------------------|---------------------|-----------|---------------|--------------------------------------------------------|----------|-------------|---------------------------------|---------|
| 4          |                              | n 🖞              | +       | Ū           | K                          | <                   | >         | ×             |                                                        |          |             |                                 |         |
| * (        | Sales Territ<br>Ferritory Na | tory ID:<br>ame: |         | TER<br>Sale | RITOR<br>s Territo<br>tive | r/2 - Sale<br>ory 2 | es Territ | or ${\cal P}$ | <ul><li>* Territory Type:</li><li>* Country:</li></ul> | 1        | By Sta      | ate<br>Jnited States of America | ✓ ^     |
| Q          | ↔                            | x 3              |         |             |                            |                     |           |               |                                                        |          |             |                                 | Q       |
| 8          | * St                         | ate ID           |         |             |                            |                     | Sta       | ate Name      | )                                                      | Territor | y Name      |                                 |         |
| Ŀ          | AZ                           |                  |         |             |                            |                     | А         | RIZONA        |                                                        | Sales    | Territory 2 |                                 | -       |
| Ŀ          | ] CC                         | )                |         |             |                            |                     | С         | OLORA         | 00                                                     | Sales    | Territory 2 |                                 |         |
| Ŀ          | DE                           |                  |         |             |                            |                     | D         | ELAWAF        | RE                                                     | Sales    | Territory 2 |                                 |         |
|            | AK                           |                  |         |             |                            |                     | А         | LASKA         |                                                        |          |             |                                 |         |
| > [        | AL                           |                  |         |             |                            |                     | А         | LABAMA        |                                                        |          |             |                                 |         |
| C          |                              | 1                |         |             |                            |                     | A         | RKANSA        | S                                                      |          |             |                                 |         |
| C          | AS                           | i                |         |             |                            |                     | А         | MERICA        | N SAMOA                                                |          |             |                                 |         |
|            | CA                           | L.               |         |             |                            |                     | C.        | ALIFORI       | NIA                                                    |          |             |                                 |         |
| C          | СТ                           |                  |         |             |                            |                     | С         | ONNEC         | TICUT                                                  |          |             |                                 |         |
|            | DC                           | ;                |         |             |                            |                     | D         | ISTRICT       | OF COLUMBIA                                            |          |             |                                 |         |
|            | FL                           |                  |         |             |                            |                     | FI        | LORIDA        |                                                        |          |             |                                 |         |

#### Figure: A sales territory consisting of states of a country

For the *By Country* and *By State* types, the table shows the list of the countries or states that are defined on the *Countries/States* (CS204000) form. For details, see the section. The user selects the unlabeled check box for each country or state to be included in the sales territory. After the sales territory is saved, the selected countries or states are shown at the top of the table, and for each of them, the territory name is shown in the **Territory Name** column.

Each state or country can be included in only one sales territory. If a user selects at least one state or country that is included in another sales territory (that is, a different territory is already specified for it in the **Territory Name** column) and saves the record, the system displays a confirmation dialog box. A user can click one of the following buttons in the dialog box to proceed with the saving:

- **Update**: The system assigns all selected states or countries to the sales territory. If any selected state or country has previously been assigned to another sales territory, the system reassigns it to the new sales territory, removes it from the previous sales territory, and updates the value in the **Territory Name** column of the row to the new one.
- **Skip**: The system assigns to the sales territory only the selected states or countries that have not previously been assigned to another sales territory. For the selected states and countries that have previously been assigned to other sales territories, the unlabeled check box in the row is cleared and the values in the **Territory Name** column of the row are not changed.
- **Cancel**: The system does not apply or save any changes.

For Other territory type (see Item 1 in the following screenshot), the system shows an empty table (Item 2).

| Sales Territories<br>TERRITORY3 - Sales Territ                                                                                                    | tory 3        |                                  |                             |                                                    | 1          | NOTES | FILES | CUSTOMIZATION | TOOLS -    |
|----------------------------------------------------------------------------------------------------|---------------|----------------------------------|-----------------------------|----------------------------------------------------|------------|-------|-------|---------------|------------|
| < <p>\$\[&lt;</p> \$\[< \$\[< | ₿ K           | <                                | > >                         |                                                    |            |       |       |               |            |
| * Sales Territory ID:                                                                                                    | TERRITORY     | ′3                               | Q                           | Territory Type:                                    | 3          | 1     | Other |               | ~ <b>^</b> |
| ★ Territory Name:                                                                                                    | Sales Territo | A sales t                        | erritory with               | n the Other type can                               | not be     |       |       |               |            |
| 2                                                                                                    | Active        | inserted<br>manually<br>records. | automatica<br>y specify the | lly for a record. You o<br>e territory in the need | can<br>ded |       |       |               |            |
|                                                                                                    |               |                                  |                             |                                                    |            |       |       |               |            |

#### Figure: A sales territory with Other territory type

If a user selects this option, the system displays a warning message next to this box (Item 3 in the previous screenshot) indicating that a sales territory cannot be automatically assigned to a record.

A user can assign a sales territory with the *Other* territory type to a record only manually by selecting the **Override Territory** check box on the *Leads* (CR301000), *Business Accounts* (CR303000), *Contacts* (CR302000), or *Opportunities* (CR304000) form. For details, see the section.

If a sales territory is selected in at least one record—such as a lead, contact, business account, or opportunity a user cannot delete the sales territory. In this case, the system displays an error message. If the sales territory is not selected in any record, a user can delete it. In this case, the system removes the sales territory also from the *Countries/States* (CS204000) form.

# **The List of Sales Territories**

In Acumatica ERP 2023 R2, the new *Sales Territories (CS2041PL)* list of records is introduced. In the list of records, a user can find a list of sales territories (see Item 1 in the following screenshot) that have been created on the *Sales Territories* (CS204100) form.

| Sal<br>ථ | es<br>2 | Territories<br>⊃ + ⊘ ⊢• | X                 |                |           | CUSTOMIZATION            | ▼ TOOLS  | 2 | Sales<br>Territories |
|----------|---------|-------------------------|-------------------|----------------|-----------|--------------------------|----------|---|----------------------|
| Terr     | ritory  | Type: All               | y: All 🝷 🚺        |                | $\nabla$  | B                        |          | Q |                      |
| 80       |         | Sales Territory ID      | Territory Name    | Territory Type | Country   | Country Name             | Active   |   |                      |
| > 0      | D       | TERRITORY 1             | Sales Territory 1 | By Country     |           |                          |          |   |                      |
| 0        | D       | TERRITORY2              | Sales Territory 2 | By State       | <u>US</u> | United States of America | <b>I</b> |   |                      |
| 0        |         | TERRITORY3              | Sales Territory 3 | Other          |           |                          |          |   |                      |
|          |         |                         |                   |                |           |                          |          | - |                      |

#### Figure: The Sales Territories generic inquiry form

For any row that a user clicks on the form, the side panel can display the *Sales Territories* (CS204100) form (Item 2 in the previous screenshot). (For more information about side panels, see *Side Panels on Forms*.)

The Sales Territories (CS2041PL) form is available if the Customer Management feature is enabled on the Enable/ Disable Features (CS100000) form.

# **Access Rights**

A user has full access to the *Sales Territories* (CS204100) form and the *Sales Territories* (CS2041PL) list of records (that is, *Delete* access rights) if one of the following user roles has been assigned to the user account:

- Administrator
- AcumaticaSupport
- CR Sales & Marketing Admin
- CR Support Admin

A user has view-only access to the form and the list of records (that is, the user account has *View Only* access rights) if one of the following user roles has been assigned to the user account:

- CR Marketing Manager
- CR Sales Representative
- CR Support Representative
- CR Viewer

# **Enhancements on the Countries/States Form**

Starting in Acumatica ERP 2023 R2, a user can assign countries and states of a country to a sales territory directly on the *Countries/States* (CS204000) form by using the following new UI elements that have been added on the form (see the following screenshot).

| Countries/States                          |                          |                | <b>D</b> 1          | NOTES  | FILES CUSTON         | IZATION TO      | OLS - |
|-------------------------------------------|--------------------------|----------------|---------------------|--------|----------------------|-----------------|-------|
| 🖺 🖍 + 🛍 Ĉ ·                               | ~ I< < >                 | ×              |                     |        |                      |                 |       |
| * Country ID:                             | US - United States of A  | America 🔎 🚺    | Sales Territory ID: |        | TERRITORY 1 - S      | Sales Territo 🔎 | Ø     |
| * Country Name:                           | United States of Ameri   | ica            |                     |        |                      |                 |       |
| COUNTRY VALIDATION                        |                          |                | POSTAL CODE         |        |                      |                 |       |
| Validation Mode:                          | By Country ID            | ~              | Input Mask:         |        | #####C####           |                 |       |
| Validation Regexp:                        | (\bu\.?s) (u.?n.?i.?t.?e | .?d.?s.?t.?    | Validation Regexp:  |        | ^([0-9]{5} [0-9]{5}- | -?[0-9]{4})\$   |       |
| STATE VALIDATION                          |                          |                |                     |        |                      |                 |       |
| Validation Mode:                          | No Validation            | ~              |                     |        |                      |                 |       |
|                                           |                          |                | •                   |        |                      |                 |       |
| $\heartsuit$ + × $\mapsto$ $\blacksquare$ |                          | 2              | 3                   |        |                      |                 |       |
| 🗄 🕕 🔺 State ID 🛛 State Na                 | me Sa<br>ID              | lles Territory | Territory Name      | Valida | tion Regexp          | Non-Taxable     |       |
| > 0 D AK ALASKA                           | A                        |                |                     |        |                      |                 | -     |
|                                           | AN                       |                |                     |        |                      |                 |       |
|                                           | SAS                      |                |                     |        |                      |                 |       |
| O D AS AMERIC                             | CAN SAMOA                |                |                     |        |                      |                 |       |
|                                           | IA II                    | ERRITORY2      | Sales Territory 2   |        |                      |                 |       |
| CALIFC                                    | RNIA                     |                |                     |        |                      |                 |       |
|                                           | ADO <u>T</u> E           | ERRITORY2      | Sales Territory 2   |        |                      |                 |       |
|                                           | CTICUT                   |                |                     |        |                      |                 |       |

#### Figure: The updated Countries/States form

In the Summary area, the **Sales Territory ID** box (see Item 1 in the previous screenshot) has been added. In this box, a user can select a sales territory of the *By Country* type that has been created on the *Sales Territories* (CS204100) form to assign the country to the selected sales territory. If the sales territory was previously selected but has since been deactivated, the system shows a warning message next to the box indicating that the sales territory is inactive.

In the table, the **Sales Territory ID** column (Item 2) and the **Territory Name** column (Item 3) have been added. For a state of the selected country, in the **Sales Territory ID** column, a user can specify a sales territory of the *By State* type that has been created on the *Sales Territories* form for the selected country. In this case, the system fills in the **Territory Name** column automatically. The sales territory ID is also a link that a user can click to open the sales territory on the *Sales Territories* form in a pop-up window. If the sales territory was previously selected but has since been deactivated, the system shows a warning message next to the **Sales Territory ID** column indicating that the sales territory is inactive.

All the new UI elements on the *Countries/States* form are available if the *Customer Management* feature is enabled on the *Enable/Disable Features* (CS100000) form.

# Enhancements to the Leads, Contacts, Business Account, and Opportunities Forms

After sales territories have been created on the *Sales Territories* (CS204100) form, the system can assign the appropriate sales territory to a new lead, contact, business account, or opportunity during its creation on the appropriate data entry form based on the country and state specified in the address settings of the record. If a user changes the country or state for an existing record, the sales territory will also be defined automatically.

On the *Leads* (CR301000), *Business Accounts* (CR303000), *Contacts* (CR302000), and *Opportunities* (CR304000) forms, new UI elements related to the sales territory functionality have been added, as shown in the following screenshot (which uses the example of a lead). The remaining text in this section describes how the functionality works for a lead; it works similarly for a business account, contact, or opportunity.

| Leads<br>Bruce Ward - Store | National                  |                 |                   |               | S FILES C   | CUSTOMIZATION | TOOLS - |
|-----------------------------|---------------------------|-----------------|-------------------|---------------|-------------|---------------|---------|
| < ₽ ₽ ₽                     | + 🗓 🗘 🗸                   | <               | >I OPEN ····      |               |             |               |         |
| DOCUMENT USER               | DEFINED FIELDS            |                 |                   |               |             |               |         |
| Lead ID:                    | Bruce Ward                | Q               | Contact:          | Bruce Ward    |             | P 0           | ^       |
| Status:                     | New                       |                 | Business Account: |               |             | P 0           |         |
| * Reason:                   | Created ~                 |                 | Owner:            |               |             | Q             |         |
| Description:                |                           |                 | Source:           | Other         |             | ~             |         |
|                             |                           |                 | Source Campaign:  |               |             | Q             |         |
|                             |                           | 11              | Duplicate:        | Validated     |             |               |         |
| CONTACT INFO AC             | TIVITIES CRM INFO         | ATTRIBUTES      | RELATIONS CAMPA   | NGNS MARK     | ETING LISTS | OPPORTUNITIES | 3       |
| CRM                         |                           |                 | CONTA             | ACT PREFERENC | ES          |               |         |
| Lead Class:                 | STORE - Supermarkets, sto | ores, groce $P$ | Conta             | act Method:   | Any         |               | ~       |
| Workgroup:                  |                           | Q               |                   |               | Do Not Call | No Marke      | ting    |
| <b>U</b>                    | Override Territory        |                 |                   |               | Do Not Emai | il 🔄 No Mass  | Mail    |
| 2 Sales Territory ID:       | TERRITORY 1 - Sales Terri | tory 1          |                   |               |             |               |         |
| Ext Ref Nbr:                |                           |                 |                   |               |             |               |         |
|                             | Active                    |                 |                   |               |             |               |         |
| ACTIVITIES                  |                           |                 |                   |               |             |               |         |
| Last Incoming Activity:     |                           |                 |                   |               |             |               |         |
| Last Outgoing Activity:     |                           |                 |                   |               |             |               |         |

#### Figure: The Sales Territory functionality on the Leads form

The state of the new **Override Territory** check box (see Item 1 in the previous screenshot) determines how the system works with the sales territories:

- If the check box is cleared (the default state), the system assigns the sales territory to the lead automatically based on the state and country of the lead each time one of the following has happened:
  - A new record of the lead has been created.
  - The state or country for the lead has been changed.
  - This check box for the lead was previously selected and is then cleared.

In this case, the state of the check box and the selected sales territory is not copied by the system to the target contact, business account, or opportunity that is created based on the lead.

• If the check box is selected, the sales territory can be selected only manually; it is not updated automatically based on the state and country of the lead. If a contact, business account, or opportunity is created based on this lead, the system copies the state of the check box and the selected sales territory to the target contact, business account, or opportunity that is created based on the lead.

The new **Sales Territory ID** box (Item 2) contains the identifier of the sales territory assigned to the lead. This box is available for editing only if the **Override Territory** check box is selected. If the sales territory was previously selected but has since been deactivated, the system shows a warning message next to the box. If the **Override Territory** check box has been cleared and no active sales territory has been found based on the state or country of the lead, the system removes the previously set sales territory.

The **Override Territory** and **Sales Territory ID** columns have also been added to the *Leads* (*CR3010PL*), *Contacts* (*CR3020PL*), *Business Accounts* (*CR3030PL*), and *Opportunities* (*CR3040PL*) lists of records.

# **Other Improvements Related to Sales Territories**

Starting in Acumatica ERP 2023 R2, the **Sales Territory ID** box has been added to the list of the available matching fields on the *Duplicate Validation* (CR103000) form.

Also, **Sales Territory ID** has been added to the list of the available columns on the **Duplicates** tab of the *Leads* (CR301000), *Business Accounts* (CR303000), *Contacts* (CR302000), and *Opportunities* (CR304000) forms. If during the duplicate merging process, both records have the **Override Territory** check box selected and different sales territories selected in the **Sales Territories ID** box, the system shows these sales territories in the **Merge Conflicts** dialog box. If at least one of the records does not have the **Override Territory** check box selected, the system does not show the sales territories in the **Merge Conflicts** dialog box and uses the sales territory settings from the selected target record.

A user can also use the sales territory ID as a setting on the **Conditions** tab of the *Assignment Maps* (EP205010) form, based on which the assignment of leads, contacts, business accounts, or opportunities to owners proceeds in the following cases:

- The creation of new records if the *Assignment Map* option is selected in the **Default Owner** box for the appropriate class of leads, contacts, business accounts, or opportunities.
- Mass-assignment of records to owners by using the following mass-processing forms: Assign Leads (CR503010), Assign Contacts (CR503011), Assign Business Accounts (CR503310), and Assign Opportunities (CR503110).

# **Additional Information**

For more information about the creation and usage of sales territories, see *Leads: General Information*, *Contacts: General Information*, *Leads: General Information*, and *Opportunities: General Information*.

# **CRM: Enhancement to Duplicate Validation by Email**

Previously, if multiple email addresses were specified for leads, contacts, or business accounts, the validation of records for duplicates by the *Email* field did not work properly.

In Acumatica ERP 2023 R2, modifications have been made to the *Duplicate Validation* (CR103000) form to resolve this issue. In the **Transformation Rule** drop-down list for the *Email* matching field, the *Split Words* option has been replaced with the *Split Email Addresses* option, as shown in the following screenshot.

| Duplicate Validation |   |                             |     |           |                   |   |      |   |              |                       | 🗋 NOTES   |
|----------------------|---|-----------------------------|-----|-----------|-------------------|---|------|---|--------------|-----------------------|-----------|
|                      |   |                             |     |           |                   |   |      |   |              |                       |           |
| Comparison           |   | RU                          | LES | OF COMP   | ARISON            |   |      |   |              |                       |           |
| Lead to Contact      |   | Validation Score Threshold: |     |           | 5.00              |   | 5.00 |   |              |                       |           |
| E Lead to Account    |   |                             |     |           | Validate on Entry |   |      |   |              |                       |           |
| E Contact to Contact |   | ð                           | _   | ⊢ x       | Â                 | ŕ | l↔l  | X | Ŷ            |                       |           |
| E Contact to Lead    |   | 0                           |     |           | ها                | ш | 1.4  | - | <u> </u>     |                       |           |
| E Contact to Account | 8 | 0                           |     | Matching  | Field             |   |      |   | Score Weight | Transformation Rule   | Create on |
| E Account to Account |   |                             |     |           |                   |   |      |   |              |                       | Entry     |
|                      |   | 0                           | Δ   | Last Nam  | 1e                |   |      |   | 1.0000       | None                  | Allow     |
|                      |   | 0                           |     | First Nan | ne                |   |      |   | 1.0000       | None                  | Allow     |
|                      |   | 0                           |     | Account   | Name              |   |      |   | 1.0000       | Split Words           | Allow     |
|                      | 2 | 0                           | D   | Email     |                   |   |      |   | 5.0000       | Split Email Addresses | ∼ ′arn    |
|                      |   | 0                           |     | Phone 1   |                   |   |      |   | 0.5000       | Domain Name           | low       |
|                      |   | 0                           |     | Web       |                   |   |      |   | 0.5000       | Split Email Addresses | low       |
|                      |   |                             |     |           |                   |   |      |   |              |                       |           |

#### Figure: Updated set of transformation rules for email addresses

Out of the box, the *Split Email Addresses* transformation rule treats only the semicolon symbol as a delimiter, because this symbol is typically used for separating one email address from another. This transformation rule is available only for the *Email* field.

When the *Split Email Addresses* transformation rule is applied, if the record that the system is validating has multiple email addresses specified and at least one email address from this list has a duplicate email address found in another record, the record is assigned the score specified in the **Score Weight** column for the *Email* field.

If the *Domain Name* transformation rule is selected for the *Email* field, the system displays a warning message next to the selected option saying that this transformation rule may cause inaccurate results of elimination of duplicate records if the most common email domains, such as *gmail.com* or *outlook.com*, are used in email addresses.

# CRM: Association of an Email Activity with Its Parent Task or Event

Previously, if a customer responded to an email that was originally created on the **Activities** tab of the *Task* (CR306020) or *Event* (CR306030) form, the system did not associate that response email with the original task or event of the initial email.

In Acumatica ERP 2023 R2, the incoming and outgoing emails have been associated with the parent activity (task or event) of the initial email for which the response email has been created.

# **Changes on the Email Activity Form**

To reflect the enhancements, on the **Details** tab of the *Email Activity* (CR306015) form, the following changes have been made:

- The **In Response To** box has been added (see Item 1 in the following screenshot). The read-only box contains a link to the initial email to which the current email was responding. A user can click the link and open the email on the *Email Activity* form.
- The **Parent** box has been renamed to the **Parent Activity** box (Item 2). The read-only box contains a link to the parent activity (task or event) that the initial email is based on. A user can click the link to open the parent activity of the initial email on the *Task* (CR306020) or *Event* (CR306030) form.

| Email Activ | vity                             |                                                                                                    |            | 🗋 NOTES               |          | FILES              | CUSTOMIZATION                      | TOOLS -  |
|-------------|----------------------------------|----------------------------------------------------------------------------------------------------|------------|-----------------------|----------|--------------------|------------------------------------|----------|
|             | \$                               | REPLY ALL REPLY                                                                                                    |            |                       |          |                    |                                    |          |
| From:       | "Simps                           | on Mill" <simpsonmill.abcstudios@gmail.< th=""><th>com&gt;</th><th>Contact<br/>Contact:</th><th>m&gt;</th><th>Simpso</th><th>n. Mill</th><th></th></simpsonmill.abcstudios@gmail.<> | com>       | Contact<br>Contact:   | m>       | Simpso             | n. Mill                            |          |
| To:         | testadmin@acumqa.onmicrosoft.com |                                                                                                    | Job Title: |                       | Manager  |                    |                                    |          |
| CC:         |                                  |                                                                                                    |            | Account Nam<br>Email: |          | e: ABC S<br>simpso | tudios Inc.<br>nmill.abcstudios@gr | nail.com |
| Subject:    | Re: Off                          | fer the discount for the juicer                                                                                                    |            | Туре:                 |          | Contac             | t                                  |          |
| casjoot.    | 110. 01                          |                                                                                                    |            |                       |          |                    |                                    |          |
| MESSAGE     | DET                              | AILS                                                                                                    |            |                       |          |                    |                                    |          |
| Date:       |                                  | 6/20/2023 9:25 AM                                                                                                    |            |                       |          |                    |                                    |          |
|             |                                  | Incoming                                                                                                    |            |                       |          |                    |                                    |          |
|             |                                  | 🗹 Internal                                                                                                    |            |                       |          |                    |                                    |          |
| Workgroup   |                                  |                                                                                                    | Q          |                       | Q        |                    |                                    |          |
| Owner:      |                                  | Chubb, David                                                                                                    | Q          |                       | Q        |                    |                                    |          |
| In Respons  | se To:                           | Offer the discount for the juicer                                                                                                    |            |                       |          |                    |                                    |          |
| Related En  | tity Type:                       | Contact                                                                                                    | ~          |                       | ~        |                    |                                    |          |
| Related En  | tity:                            | Simpson, Mill                                                                                                    | Q          |                       | <u>۵</u> |                    |                                    |          |
| Parent Acti | vity:                            | Offer the discount to the juicer                                                                                                    |            |                       | 2        |                    |                                    |          |
| Mail Status |                                  | Processed                                                                                                    |            |                       | _        |                    |                                    |          |

#### Figure: The changes on the Email Activities form

If a user creates an initial outgoing email by clicking **Create Email** on the table toolbar of the *Task* or *Event* form, the system does the following on the *Email Activity* form (as shown in the following screenshot):

- Keeps the In Response To box empty
- Fills the Parent Activity box with a link to the parent task or event

| Email Activ  | /ity        |                                  |     |                      | 🗋 NOTES       | FILES CUSTOMIZATION TOOLS -      |
|--------------|-------------|----------------------------------|-----|----------------------|---------------|----------------------------------|
|              | ∽ Î         | REPLY ALL REPLY ····             |     |                      |               |                                  |
| From:        | Acumatica   | Sales                            |     |                      | Contact       | Circuit A Cill                   |
| To:          | "Simpson,   | Mill"                            |     |                      | Job Title:    | Simpson, Mill<br>Manager         |
| CC:          |             |                                  |     |                      | Account Name: | ABC Studios Inc.                 |
| BCC:         |             |                                  |     |                      | Email:        | simpsonmill.abcstudios@gmail.com |
| Subject:     | Offer the d | iscount to the juicer            |     |                      | Type:         | Contact                          |
| MESSAGE      | DETAILS     | 3                                |     |                      |               |                                  |
| Date:        |             | 6/20/2023 9:08 AM                |     | Track Time and Costs |               |                                  |
|              |             |                                  |     |                      |               |                                  |
|              |             | 🔽 Internal                       |     |                      |               |                                  |
| Workgroup    |             |                                  |     |                      |               |                                  |
| Owner:       |             | Chubb, David                     |     |                      |               |                                  |
| In Respons   | e To:       |                                  |     |                      |               |                                  |
| Related En   | tity Type:  | Contact ~                        |     |                      |               |                                  |
| Related En   | tity:       | Simpson, Mill                    | o C |                      |               |                                  |
| Parent Activ | vity:       | Offer the discount to the juicer |     |                      |               |                                  |
| Mail Status  | :           | Processed                        |     |                      |               |                                  |

#### Figure: The initial email associated with the parent activity

If a user creates an outgoing email in response to the incoming email by clicking **Reply**, **Reply All**, or **Forward** on the form toolbar of the *Email Activity* form, the system does the following:

- Fills the In Response To box with a link to the incoming email
- Fills the **Parent Activity** box with a link to the parent activity (the event or task) from the incoming email (if any)

If the **Parent Activity** box is filled in, the system lists all the outgoing and incoming emails on the **Activities** tab of the appropriate form for the task or event (as shown in the following screenshot), with links to each email.

| 今  二  の  +  の  ・  ・  ・  ・  ・  ・  ・  ・  ・  ・  ・  ・  ・                                                                                                    |                   |
|----------------------------------------------------------------------------------------------------|-------------------|
|                                                                                                    |                   |
| DETAILS ACTIVITIES                                                                                                    |                   |
| Č × CREATE TASK CREATE EMAIL CREATE ACTIVITY ▼  ↔  🗵 All Records                                                                                                    | • 7               |
| 🖹 🖟 🗅 🗸 ! Type * Summary Status Start Date                                                                                                    | Created At        |
| Image: Second second second  | 6/20/2023 9:27 AM |
| Image: Construction of the second for the second for the s | 6/20/2023 9:24 AM |

#### Figure: The Activities tab of the Task form

If a user creates an outgoing email by clicking **New Email Activity** in a workspace, the **In Response To** and **Parent Activity** boxes of the *Email Activity* form remain empty.

# **Upgrade Notes**

After the system upgrade, in the existing emails on the *Email Activity* form, the **In Response To** and **Parent Activity** boxes will be populated as follows:

• The **In Response To** box will contain a link to the email that previously was specified in the **Parent Activity** box.

• The **Parent Activity** box will contain a link to the parent task or event that the initial email is based on if the initial email was created on the *Task* (CR306020) or *Event* (CR306030) form.

# **Additional Information**

For more information about the association of an email activity with its parent event or task, see *Emails and Activities: Emails*.

# **CRM: Enhancements to the Recalculation of Discounts**

Previously, if a user recalculated discounts for an opportunity or sales quote, the system applied the specified discounts to all types of prices, including promotional prices.

In Acumatica ERP 2023 R2, the system excludes from discount recalculation each line with an item price for which discounts should not be applied automatically.

# **Changes on the Opportunities and Sales Quotes Forms**

On the **Details** tab of the *Opportunities* (CR304000) and *Sales Quotes* (CR304500) forms, the **Ignore Automatic Line Discounts** check box has been added (as shown in the following screenshot, which shows an opportunity). If it is selected, automatic line discounts are not applied to this line. If it is cleared, these discounts are applied.

The check box is hidden by default; a user can select the column for display in the **Column Configurator** dialog box if the *Customer Discounts* feature is enabled on the *Enable/Disable Features* (CS100000) form.

| Opportunities<br>000012 - Sale of ba                                                               | nana jam to Allen     | l's Bakery     |            |             |                       |                                | NOTES       | FILES CUSTO       | OMIZATION | TOOLS -  |
|----------------------------------------------------------------------------------------------------|-----------------------|----------------|------------|-------------|-----------------------|--------------------------------|-------------|-------------------|-----------|----------|
| < Ω 🗋 ν                                                                                            | + 0 - 1               | ) I< <         | > >I C     | OPEN CREATE | QUOTE ···             |                                |             |                   |           |          |
| Opportunity ID:                                                                                    | 000012                | Q              | Business / | Account: AB | AKERY - Allen's Bak   | ery O                          | 0           |                   | Manual A  | Amount ^ |
| Status:                                                                                            | New                   |                | Location:  | MA          | IN - Primary Location | n , p                          | 0 De        | etail Total:      | 21        | 5.00     |
| * Class ID:                                                                                        | PRODUCT - Product S   | Sales 🔎        | Contact:   | Be          | verly Hail            | Q                              | 0 Lin       | ne Discounts:     |           | 0.00     |
| Stage:                                                                                             | Prospect              | ~              | Owner:     | Bil         | Owen                  | Q                              | Do          | cument Discounts: |           | 0.00     |
| * Estimated Close Date:                                                                            | 5/17/2024             |                |            |             |                       |                                | Ta          | x Total:          |           | 0.00     |
| * Subject:                                                                                         | Sale of banana jam to | Allen's Bakery |            |             |                       |                                | Tot         | tal:              | 21        | 5.00     |
| ACTIVITIES DETAILS QUOTES CONTACT CRM INFO FINANCIAL SHIPPING ATTRIBUTES RELATIONS TAXES DISCOUNTS |                       |                |            |             |                       |                                |             |                   |           |          |
| 🗟 🕕 🗋 Inventory ID                                                                                 | Description           | Free Warehouse | Quantity   | UOM L       | nit Ext. Price        | Ignore                         | Discount, % | Discount          | Amount    | Manual   |
|                                                                                                    | ·                     | ltem           |            | PI          | ice                   | Automatic<br>Line<br>Discounts |             | Amount            |           | Discount |
| > 0 D <u>BANJAM96</u>                                                                              | Banana jam 96 oz      | RETAIL         | 5.00       | PIECE 43.00 | 00 215.00             |                                | 0.000000    | 0.0000            | 215.00    |          |
|                                                                                                    |                       |                |            |             |                       |                                |             |                   |           |          |

#### Figure: The Ignore Automatic Line Discounts check box

On the **Details** tab of these forms, the **Ignore Automatic Line Discounts** check box is read-only. The default state of the check box depends on the type of the price and is copied by the system from the state of the new **Ignore Automatic Line Discounts** check box for the price on the *Sales Prices* (AR202000) form. If the state of the **Ignore Automatic Line Discounts** check box for the price has been changed on the *Sales Prices* form after the line with the price has been added to the opportunity or sales quote, the state of the **Ignore Automatic Line Discounts** check box for the price has been not be the **Ignore Automatic Line Discounts** check box for the price has been added to the opportunity or sales quote, the state of the **Ignore Automatic Line Discounts** check box for the line in the opportunity or sales quote does not change.

If a user clicks **Recalculate Prices** on the More menu of the *Opportunities* or *Sales Quotes* form, the system may update the state of the **Ignore Automatic Line Discounts** check box for the line according to the current state of the **Ignore Automatic Line Discounts** check box on the *Sales Prices* form. For details about changes on the *Sales Prices* form, see *Inventory and Order Management: Ability to Disable Automatic Line Discounts for Sales Prices*.

If a user changes the price in the **Unit Price** column of the opportunity or sales quote manually, the **Ignore Automatic Line Discounts** check box for the line becomes cleared (if it was selected before). In this case, if a user recalculates discounts for the opportunity or sales quote, the automatic line discounts will be applied to the line with the manually changed price.

If the **Ignore Automatic Line Discounts** check box is selected for a line in the opportunity or sales quote, a user can apply a manual discount as a sum or as a percentage to the line.

# **Changes in the Recalculation of Discounts**

When a user clicks the **Recalculate Prices** command on the More menu of the *Opportunities* (CR304000) or *Sales Quotes* (CR304500) form, the **Recalculate Prices** dialog box opens. Discounts will be applied to or removed from a line on the form as follows:

- The automatic line discounts will be removed from a line on any of the aforementioned forms if both of the following conditions are met:
  - The price of the item in the line of the form has been changed on the *Sales Prices* (AR202000) form to a price that is skipped from the recalculation discount process (that is, the **Ignore Automatic Line Discounts** check box has been selected).
  - In the Recalculate Prices dialog box, the Set Current Unit Prices check box is selected.
- The automatic line discounts will be applied to a line on any of these forms if both of the following conditions are met:
  - The price of the item in the line of the form has been changed on the *Sales Prices* form from a price that is skipped in the discount calculation to a price that is included in the recalculation discount process (that is, the **Ignore Automatic Line Discounts** check box has been cleared).
  - In the **Recalculate Prices** dialog box, the **Set Current Unit Prices** check box is selected.
- The system will recalculate and apply only the discounts for a line (that is, the prices will remain the same) on the *Opportunities* or *Sales Quotes* form if both of the following conditions are met:
  - In the **Recalculate Prices** dialog box, the **Set Current Unit Prices** check box is cleared and the **Recalculate Discounts** check box is selected.
  - The Ignore Automatic Line Discounts check box is cleared in the line.
- The system will remove the manual discount for a line on the *Opportunities* or *Sales Quotes* form if both of the following conditions are met:
  - In the **Recalculate Prices** dialog box, the **Recalculate Discounts** and **Override Manual Line Discounts** check boxes are selected.
  - The Ignore Automatic Line Discounts check box is selected in the line.

# **Upgrade Notes**

On the **Details** tab of the *Opportunities* (CR304000) and *Sales Quotes* (CR304500) forms, the **Ignore Automatic Line Discounts** check box will be cleared after the upgrade.

# CRM: Auto-Creation of Leads and Contacts During File Upload to Marketing Lists and Campaigns

Previously, if a user wanted to upload new members to a marketing list or campaign while creating new leads or contacts in the system, this could be done only by using an import scenario, which took too much effort.

In Acumatica ERP 2023 R2, a user can upload new members to a marketing list or campaign by clicking **Load Records from File** on one of the following tabs:

- The List Members tab of the Marketing Lists (CR204000) form
- The Members tab of the Marketing Campaigns (CR202000) form

During this uploading, a new contact or lead can be created if no existing entity with the same member name is found in the system.

# **Enhanced Importing of Records**

To add new members from an Excel file to the *Marketing Campaigns* (CR202000) or *Marketing Lists* (CR204000) form, a user clicks **Load Records from File** on the table toolbar of the **List Members** or **Members** tab, respectively. The user should map Member Name (the value in the **Member Name** column on either form) to the full name of the record being uploaded. The system can find the existing record in the system and add it as a new member to the marketing list or campaign instead of creating a new record.

With the enhanced capabilities to load records to the marketing list and marketing campaigns, after a user clicks **Load Records from File** on the *Marketing Lists* or *Marketing Campaigns* form and uploads the file, the user now does the following:

1. In the **Common Settings** dialog box (which opens), makes any needed changes to the default settings for the imported file. In the **Mode** box, the *Bypass Existing* option is selected by default and read-only.

This option means that the system adds to the list only records that were not present in the table.

- 2. Clicks OK, which causes the system to open the Columns dialog box.
- 3. In the dialog box, matches the columns in the uploaded file (which are listed in the **Column Name** column) to the columns in the table listing members on the *Marketing Campaigns* or *Marketing Lists* form (which are listed in the **Property Name** column). The column mapping is described below.

In the **Property Name** column, if the system finds a system field with the same name as the column in the Excel file, it inserts the field as the default value (which can be overridden). The user can select a field from the drop-down list for the column that contains all the system fields of the Contact data access class (DAC) or the Address DAC.

For the system to create a new lead or contact, the following mapping must be done:

- The Type field of the Contact DAC must be mapped to the column in the Excel file that contains the type of the record. Based on the value in this column in the Excel file, the system creates a new record in the system as follows:
  - If the column contains *Lead*, the system creates a new lead.
  - If the column is empty or contains Contact, the system creates a new contact.
- For the system to create a new lead, the Last Name or Account Name field of the Contact DAC must be mapped with a column in the Excel file that contains the same value.
- For the system to create a new contact, the Last Name field of the Contact DAC must be mapped with a column in the Excel file that contains the same value.

If a newly created record has a related business account specified in the file, the **Override** check box is selected for the contact and address information of the record on the *Contacts* (CR302000) or *Leads* (CR301000) form.

If a user specifies either their own locale or a translated box value, or both of these, the system also processes the new records and creates a lead or contact in the system with the **Language/Locale** box filled in on the *Contacts* or *Leads* form.

# **Creation of Leads and Contacts During Uploading**

On the *Marketing Campaigns* (CR202000) or *Marketing Lists* (CR204000) form, when a user has used **Load Records from File** to map the fields in the **Columns** dialog box and clicked **OK**, the system imports the data. During the import, compares the full name of each record from the Excel file with the display name of the leads and contacts in the system and the account names of the business accounts in the system. The system then proceeds as follows:

- 1. If the system finds an existing record in the system, it adds this record to the marketing list or campaign as a new member without creating a new record.
- 2. If no existing records are found and mapping has been set up for new record creation, the system starts creating a new record. During the creation of the new record, the system may find a possible duplicate record in the system. (This search is more thorough than the search of the names of leads, contacts, and accounts, so a possible duplicate may be found even though the names did not match.) If a possible duplicate is found, then depending on the selected value in the **Create on Entry** column for the matching field on the *Duplicate Validation* (CR103000) form for this pair of records, the following happens:
  - If the *Block* option is selected, the system does not create a new record and does not add a new member to the marketing list or campaign; it proceeds to the next record in the Excel file.
  - If the *Warn* or *Allow* option is selected, a new record is created and added to the marketing list or campaign.

The progress of the record processing is shown in the **Processing** dialog box as follows:

• If an existing or newly created record has been added to the list of members on the *Marketing Campaigns* (CR202000) and *Marketing Lists* (CR204000) form, the system adds the record to the **Processed** tab of the dialog box and shows the following message (see the following screenshot).

| Marketing Lists<br>UPLOADING MEMBE - Uploading members                                  | Processing                                                                   |    |
|-----------------------------------------------------------------------------------------|------------------------------------------------------------------------------|----|
| す 20 10 う 十 10 ス < >                                                                    | Processing completed with errors, 00:00:03 Elapsed                           |    |
| Marketing List ID: UPLOADING MEMBE     Ust Name: Uploading members     List Type Static | 1 1 0 at<br>Processed A Processed A Table Marrings A Table A Table A Table A |    |
| LIST MEMBERS USED IN CAMPAIGNS                                                          |                                                                              |    |
| O + X ADD MEMBERS + MANAGE SUBS                                                         | HH 10 LI Status Message                                                      | -  |
| 🗄 🗌 Subscribe Type Member Name                                                          | Processed lests lests has been added to the list                             | Em |
| Contact Test3 Test3                                                                     |                                                                              |    |
|                                                                                         |                                                                              |    |
|                                                                                         | 10 E S                                                                       | 24 |
|                                                                                         | QLOSE                                                                        |    |

Figure: Message indicating that the record has been processed successfully

• If a new record has not been created, the system adds the record to the **Errors** tab of the dialog box and shows the following message (see the following screenshot).

| Processing           |                        |                                                                                                |                                                                                    |              |             |
|----------------------|------------------------|------------------------------------------------------------------------------------------------|------------------------------------------------------------------------------------|--------------|-------------|
| Processing completed | d with errors, 00:00:0 | 3 Elapsed                                                                                      |                                                                                    |              |             |
| 1<br>Processed ∨     | 1<br>Errors <b>^</b>   | 1<br>Warnings 🗸                                                                                | 0<br>Remaining ╰                                                                   | 3<br>Total 🗸 | /           |
| ⊘  ⊷  ⊠              |                        |                                                                                                |                                                                                    |              |             |
| 🗄 🕕 🗋 Status         | Message                |                                                                                                |                                                                                    |              |             |
| 😣 🔍 🗋 Failed         | Test2 has not been ad  | ded to the list because of t                                                                   | he following error: Error: In                                                      | serting 'Con | tact' recor |
|                      |                        | Test2 has not been add<br>the following error: Err<br>record raised at least of<br>the errors. | ded to the list because of<br>ror: Inserting 'Contact'<br>one error. Please review |              |             |
| 4                    |                        |                                                                                                |                                                                                    |              | F           |
|                      |                        |                                                                                                | <                                                                                  |              | > >         |
|                      |                        | CLOSE                                                                                          | ]                                                                                  |              |             |

Figure: Message indicating that the record has not been added to the marketing list

• If the record has not been found in the system and the record in the Excel file does not contain the first name, last name, or account name, the system does not create a record. It adds the record to the **Warnings** tab of the dialog box and displays the message shown in the following screenshot.

| Processing           |                        |                                                                             |                                                                         |                     |      |
|----------------------|------------------------|-----------------------------------------------------------------------------|-------------------------------------------------------------------------|---------------------|------|
| Processing completed | d with errors, 00:00:0 | 3 Elapsed                                                                   |                                                                         |                     |      |
| 1<br>Processed ❤     | 1<br>Errors ❤          | 1<br>Warnings <b>^</b>                                                      | 0<br>Remaining ❤                                                        | 3<br>Total 🗸        |      |
| Č  ↔  X              |                        |                                                                             |                                                                         |                     |      |
| 🗄 🛈 🗋 Status         | Message                |                                                                             |                                                                         |                     |      |
| ! 🔍 🗋 Skipped        | 124356348765 has n     | ot been found in the system                                                 | and the mapping file does                                               | not contain the rec | quir |
|                      |                        | 124356348765 has not<br>and the mapping file do<br>required field values to | been found in the system<br>bes not contain the<br>create a new record. |                     |      |
| 4                    |                        |                                                                             | 14                                                                      | < < >               | >    |
|                      |                        | CLOSE                                                                       |                                                                         |                     |      |

Figure: Message indicating that no record has been created

# **Additional Information**

For more information about lead and contact creation during the uploading of new members, see *Marketing Lists: General Information* and *Marketing Campaigns: General Information*.

# **CRM: Personal Email Account**

Previously, if a user used a personal email account in Acumatica ERP, the system administrator had to configure row-level security for the email account to prevent the user account from being used by other users. Moreover, if a user needed to add a new personal email account to the system or needed to be reauthorized in the external email services that used their personal email account, all these actions could be done only with the close coordination of the user and the system administrator.

In the context of these capabilities, a *personal email account* refers to a company email account that belongs to a person and is used for work-related business.

Starting in Acumatica ERP 2023 R2, an email account defined in the system can be specified as the personal email account of an Acumatica ERP user, and other users are prohibited from sending emails from this personal email account. The procedures of adding a new personal account to the system and performing reauthorization in the external email services have been simplified and can be done by a user, as described in the following sections.

# **Changes on the Email Accounts Form**

The System Email Accounts (SM204002) form has been renamed to Email Accounts, and the Personal Account For box has been added to the Summary area of this form (see the following screenshot). The lookup table for this box lists all the users defined in the system, including inactive ones.

| Email Accounts ☆<br>New Record                                |                                  |                                                                                                |                  | NOTES          | FILES | CUSTOMIZATION | TOOLS - | Summary           |
|---------------------------------------------------------------|----------------------------------|------------------------------------------------------------------------------------------------|------------------|----------------|-------|---------------|---------|-------------------|
| 🖹 🖍 + 🛍                                                       | © ✓ K < > >I TEST                |                                                                                                |                  |                |       |               |         |                   |
| Email Account ID:<br>Personal Account For:<br>* Account Name: | <new> ♪</new>                    | <ul> <li>★ Email Address:</li> <li>✓ Reply Address:</li> <li>Email Service Plug-In:</li> </ul> |                  |                |       | ٩             | ^       | Account<br>Emails |
| SERVICE SENDER N                                              | IAME INCOMING MAIL PROCESSING CO | ONTENT ASSIGNMENT SETTI                                                                        | NGS              |                |       |               |         |                   |
| SERVER INFORMATION _                                          |                                  | SECURITY                                                                                       |                  |                |       |               |         |                   |
| Incoming Mail Protocol:                                       | IMAP ~                           | My outgoing server requ                                                                        | ires authentica  | ition          |       |               |         |                   |
| * Root Folder (on Server):                                    | Inbox                            | Log on using                                                                                   |                  |                |       |               |         |                   |
| Incoming Mail Server:                                         |                                  | Username:                                                                                      |                  |                |       |               |         |                   |
| * Outgoing Mail Server:                                       |                                  | Password:                                                                                      |                  |                |       |               |         |                   |
| Group Mails:                                                  | 0                                | My outgoing server vali                                                                        | dates From field | ł              |       |               |         |                   |
| AUTHENTICATION                                                |                                  | SERVER PORT NUMBERS                                                                            |                  |                |       |               |         |                   |
| Authentication Method:                                        | Basic Authentication ~           | Incoming server port (POP                                                                      | 3/IMAP):         | 143            | 3     |               |         |                   |
| LOGON INFORMATION -                                           |                                  | Incoming server require                                                                        | s encrypted cor  | nnection (SSL) |       |               |         |                   |
| Username:                                                     |                                  | Outgoing server port (SMT                                                                      | P):              | 25             | 5     |               |         |                   |
| Password:                                                     |                                  | Outgoing server encrypted                                                                      | connection:      | None v         |       |               |         |                   |
|                                                               |                                  | Timeout:                                                                                       |                  | 1 Minute 🗸     |       |               |         |                   |
|                                                               |                                  | RECEIVING                                                                                      |                  |                |       |               |         |                   |
|                                                               |                                  | After Receiving:                                                                               | Mark Email on    | Server as Read | ~     |               |         |                   |
|                                                               |                                  | 5                                                                                              |                  |                |       |               |         |                   |
|                                                               |                                  |                                                                                                |                  |                |       |               |         |                   |
|                                                               |                                  |                                                                                                |                  |                |       |               |         | <                 |

#### Figure: The Personal Account For box on the Email Accounts form

The system fills in the settings of the *Email Accounts* form based on the settings of the user specified in the box. The specific elements that are copied depend on whether the selected record is a new record or was saved previously:

- For a new record in which **Personal Account For** has been filled in:
  - In the Account Name box of the Summary area and the Sender Name box of the Sender Name tab of the Email Accounts form, the system inserts the user's display name, which is composed of the first name and last name specified on the Users (SM201010) form.

- In the **Email Address** box of the Summary area of the *Email Accounts* form, the system inserts the **Email** value on the *Users* form.
- In the **Default Email Owner** box of the **Assignment Settings** tab of the *Email Accounts* form, the system inserts the employee specified in the **Linked Entity** box of the *Users* form if the box contains an employee. (The box can contain an employee or a contact, or can be left blank.)

This box is not filled in if the **Email Service Plug-In** box of the Summary area of the *Email Accounts* form contains *SendGrid*.

- For a previously saved record in which **Personal Account For** has been filled in or changed:
  - In the Account Name box of the Summary area and the Sender Name box of the Sender Name tab of the Email Accounts form, the system inserts the user's display name, which is composed of the first name and last name specified on the Users (SM201010) form.
  - In the **Default Email Owner** box of the **Assignment Settings** tab of the *Email Accounts* form, the system inserts the employee specified in the **Linked Entity** box of the *Users* form if the box contains an employee. (The box can contain an employee or a contact, or can be left blank.)

This box is not filled in if the **Email Service Plug-In** box of the Summary area of the *Email Accounts* form contains *SendGrid*.

When a user account is changed in the **Personal Account For** box of the *Email Accounts* form, the system checks whether the email account is specified in any of the elements mentioned in the *Elements with a restricted list of email accounts* table of the *Restrictions of Using Personal Email Accounts* section. If it is, the user cannot save the record, and the system shows an error message next to the **Personal Account For** box.

If the email address of the selected user differs from the email address that is specified in the **Email Address** box of the Summary area of the *Email Accounts* form, the system shows a warning message next to the **Personal Account For** box.

If the title of an email account contains *Exchange* (that is, if the email account has the *Exchange* type), the **Personal Account For** box is unavailable for the selection.

# **Changes on the Users Form**

To show the list of all personal email accounts related to a selected user, the **Email Accounts** tab has been added to the *Users* (SM201010) form (as shown in the following screenshot). The table on the tab contains the email accounts for which the value of the **Personal Account For** box on the *Email Accounts* (SM204002) form is the name of the selected user on the *Users* form. The data in the table is read-only.

| Users               |                                    |                |                         | NOTES ACTIVITIES                      | FILES CUSTOMIZATION TOOLS - |
|---------------------|------------------------------------|----------------|-------------------------|---------------------------------------|-----------------------------|
| 🖹 🗠 + 🖻             | IC C > > SIGN IN AS USER           | RESET PASSWOR  | D DISABLE USER          |                                       |                             |
| * Login:            | johnson                            | P Status:      |                         | Active                                |                             |
| User Type:          | Guest Account                      | 0              |                         | Allow Password Rei Allow Password Chi | anges                       |
| Linked Entity:      | Anna Johnson                       | 00             |                         | Password Never Ex                     | pires                       |
| First Name:         | Anna                               |                |                         | Force User to Chan                    | ge Password on Next Login   |
| Last Name:          | Johnson                            | Max. Num       | ber of Concurrent Login | s: <b>1</b> 0                         |                             |
| * Email:            | johnson@sweetlife.com              | TWO-FACT       | OR AUTHENTICATION       |                                       |                             |
| Comment:            | Accountant at all branches         |                |                         | Override Security Preference          | 35                          |
|                     |                                    | // Two-Facto   | or Authentication:      | None                                  |                             |
| ROLES STATISTICS    | IP FILTER EXTERNAL IDENTITIES PERS | SONAL SETTINGS | EMAIL ACCOUNTS          | DEVICES LOCATION T                    | RACKING                     |
| Č + ⊢ ⊠             |                                    |                |                         |                                       |                             |
| 🖹 🖟 🗋 *Account Name | Email Address                      |                | Active Email Ac         | count Type Authentication M           | lethod Username             |
| > 0 D Anna Johnson  | johnson@sweetlife.com              |                | Standar                 | d Basic Authentic                     | ation                       |
|                     |                                    |                |                         |                                       |                             |
|                     |                                    |                |                         |                                       |                             |
|                     |                                    |                |                         |                                       |                             |
|                     |                                    |                |                         |                                       |                             |
|                     |                                    |                |                         |                                       |                             |
|                     |                                    |                |                         |                                       |                             |

Figure: The Email Accounts tab on the Users form

A user can add an email account by clicking **Add Email Account** ( ) on the table toolbar of the tab. The system opens the *Email Accounts* form in a new browser tab with a new email account record. The **Personal Account For** box is initially filled in with the name of the user account that had been open on the *Users* form (as shown in the following screenshot).

| Email Accounts<br>Anna Johnson - Star | ndard                            |                                | 🗅 NOTES FILES CUS       | STOMIZATION TOOLS - |
|---------------------------------------|----------------------------------|--------------------------------|-------------------------|---------------------|
| B v + D                               | © → I< < > >I TEST               |                                |                         |                     |
| Email Account ID:                     | <new> ,0</new>                   | * Email Address:               | johnson@sweetlife.com   | Account<br>Emails   |
| Personal Account For:                 | johnson - Anna Johnson 🖉 🔎       | Reply Address:                 |                         |                     |
| * Account Name:                       | Anna Johnson                     | Email Service Plug-In:         |                         | Q                   |
|                                       | ✓ Active                         |                                |                         |                     |
| SERVICE SENDER N                      | IAME INCOMING MAIL PROCESSING CO | NTENT ASSIGNMENT SETTINGS      |                         |                     |
| Incoming Mail Protocol:               | IMAP ~                           | My outgoing server requires    | authentication          |                     |
| * Root Folder (on Server):            | Inbox                            | Log on using                   |                         |                     |
| Incoming Mail Server:                 |                                  | Username:                      |                         |                     |
| * Outgoing Mail Server:               |                                  | Password:                      |                         |                     |
| Group Mails:                          | 0                                | My outgoing server validates   | From field              |                     |
| AUTHENTICATION                        |                                  | SERVER PORT NUMBERS            |                         |                     |
| Authentication Method:                | Basic Authentication             | Incoming server port (POP3/IM/ | AP): 143                |                     |
| LOGON INFORMATION _                   |                                  | Incoming server requires end   | rypted connection (SSL) |                     |
| Username:                             |                                  | Outaoina server port (SMTP):   | 25                      |                     |
| Password:                             |                                  | Outgoing server encrypted conn | ection: None ~          |                     |
|                                       |                                  | Timeout                        | 1 Minute v              |                     |
|                                       |                                  | RECEIVING                      |                         |                     |
|                                       |                                  | After Receiving: Mark          | Email on Server as Read |                     |
|                                       |                                  |                                |                         |                     |
|                                       |                                  |                                |                         |                     |
|                                       |                                  |                                |                         | <                   |

Figure: An email account being added from the Users form

If a user has been deleted on the *Users* form and the **Personal Account For** box for an email account on the *Email Accounts* form had contained the name of the deleted user, the system clears this box.

#### Changes on the User Profile Form

On the **Email Settings** tab of the User Profile (SM203010) form, the following changes have been made:

The Personal Email Accounts section has been added (see the following screenshot). The table in the section contains the email accounts for which the value of the Personal Account For box on the Email Accounts (SM204002) form is the currently logged-in user. The columns of the table (excluding Active) are filled in by the system based on the settings of the email account on the Email Accounts form and are read-only. The state of the Active check box can be changed manually; if a user changes this state and then saves their changes, the system updates the state of the Active check box on the Email Accounts form.

| User Profile                            |                         |                             | 🗋 NO               | TES FILES      | CUSTOMIZATIO | ON TOOLS - |
|-----------------------------------------|-------------------------|-----------------------------|--------------------|----------------|--------------|------------|
| □ つ GENERATE ACCESS CODES               | VIEW CONNECTED AP       | PLICATIONS                  |                    |                |              |            |
| GENERAL INFO EMAIL SETTINGS             | ELEGATES CUSTOM LO      | CALE FORMA                  | AT EXTERNAL IDE    | NTITIES DI     | EVICES       |            |
| PERSONAL EMAIL ACCOUNTS                 |                         |                             |                    |                |              |            |
| O TEST SIGN IN UPDATE PASS              | WORD  ↔  🗵              |                             |                    |                |              |            |
| 🖹 🕕 🗅 *Account Name                     | Email Address           | Active                      | Email Account Type | Authentication | Method       | Username   |
| > 0 D Kimberly Gibbs                    | gibbs@sweetlife.com     |                             | Standard           | Basic Authenti | ication      |            |
| EMAIL SERVICE                           | CALENDA                 | R                           |                    |                |              | •          |
| Default Email Account:                  | A Make                  | My Calendar P<br>RONIZATION | ublic              |                |              |            |
| ✓ Include in New Emails                 | OUTLOOK                 |                             | _                  |                |              |            |
| Include in Replies and Forwarded Emails | Downloa                 | d Outlook Add-              | In Manifest 🕜      |                |              |            |
| VISUAL 🕶 🗘 🗅 Paragraph 🔹 🖪              | I <u>U</u> · <u>A</u> · | <b>∠</b> • ≡•               | 1                  | ≣ &            | INSERT       | ý          |
|                                         |                         |                             |                    |                |              |            |

#### Figure: The Personal Email Accounts section on the User Profile form

On the table toolbar of the section, the following buttons have been added:

• **Test**: A user clicks the button, which is available when an active email account is selected in the table, to open the **Send Test Email** dialog box (see the following screenshot). The system validates that the selected email account is operational by sending a test email to the email address that is specified in the table.

| User Profile Divotes Files Custon                                                                                                    | AIZATION TOOLS - |
|----------------------------------------------------------------------------------------------------|------------------|
| GENERATE ACCESS CODES VIEW CONNECTED APPLICATIONS                                                                                                    |                  |
| GENERAL INFO EMAIL SETTINGS DELEGATES CUSTOM LOCALE FORMAT EXTERNAL IDENTITIES DEVICE                                                                                                    | S                |
| PERSONAL EMAIL ACCOUNTS                                                                                                    |                  |
| Č TEST SIGN IN UPDATE PASSWORD  ↔  🗵                                                                                                    |                  |
| 🖹 🕼 🗅 *Account Name Email Address Active Email Account Type Authentication Method                                                                                                    | d Username       |
| Image: Standard         Kimberly_Gibbs         gibbs@sweetlife.com         Image: Standard         Basic Authentication                                                                                                    |                  |
| Send Test Email ×                                                                                                    |                  |
|                                                                                                    |                  |
| Email Address. abd@sweetlife.com                                                                                                    |                  |
| OK CANCEL                                                                                                    | •                |
| EMAIL SERVICE CALENDAR                                                                                                    |                  |
| Default Email Account:                                                                                                    |                  |
| EMAIL SIGNATURE SYNCHRONIZATION URL                                                                                                    |                  |
| ✓ Include in New Emails OUTLOOK                                                                                                    |                  |
| Include in Replies and Forwarded Emails     Download Outlook Add-In Manifest 2                                                                                                    |                  |
| $VISUAL \bullet \circ \circ \circ Paragraph \bullet B  I  \underline{U} \bullet \bullet \bullet \bullet \checkmark \not \underline{a} \bullet \not \underline{a} \bullet \vdots = \vdots = \exists \exists \exists \exists \exists \exists \exists \exists \exists \exists \exists \exists \exists \exists \exists \exists$ | रा ३             |
|                                                                                                    |                  |
|                                                                                                    |                  |
|                                                                                                    |                  |
|                                                                                                    |                  |

Figure: The Send Test Email dialog box on the User Profile form

- **Sign In**: This button is available when a record is selected in the table and the authentication method of the email account is *OAuth2*. When the button is clicked, the system signs in to the email service specified for the selected email account in the **External Application** box of the *Email Accounts* form.
- Update Password: This button is available when a record is selected in the table and the authentication method of the email account is *Basic Authentication*. When the button is clicked, the Update Password dialog box opens (see the following screenshot). If the user clicks Update, the system updates the Password box of the selected email account on the *Email Accounts* form with the value that is entered in the Email Account Password box of the dialog box.

| User Profile                                                             |                           |                | 🗋 NOTES            | FILES       | CUSTOMIZATION | TOOLS -  |
|--------------------------------------------------------------------------|---------------------------|----------------|--------------------|-------------|---------------|----------|
| GENERATE ACCESS CODES                                                    | VIEW CONNECTED APP        | PLICATIONS     | 3                  |             |               |          |
| GENERAL INFO EMAIL SETTINGS                                              | DELEGATES CUSTOM LO       | CALE FORM      | AT EXTERNAL IDE    | INTITIES    | DEVICES       |          |
| PERSONAL EMAIL ACCOUNTS                                                  |                           |                |                    |             |               |          |
| C TEST SIGN IN UPDATE PASS                                               | WORD  ↔  🗵                |                |                    |             |               |          |
| 🖹 🕕 🗅 *Account Name                                                      | Email Address             | Active         | Email Account Type | Authenticat | tion Method   | Username |
| > 0 D <u>Kimberly Gibbs</u>                                              | gibbs@sweetlife.com       |                | Standard           | Basic Auth  | entication    |          |
| Update Password     ×       * Email Account Password:     •••••          |                           |                |                    |             |               |          |
|                                                                          |                           | UPD            | DATE CANCEL        |             |               | • •      |
| EMAIL SERVICE                                                            | CALENDAR                  | R              |                    |             |               |          |
| Default Email Account:                                                   | ך DMake Make              | /ly Calendar I | Public             |             |               |          |
| EMAIL SIGNATURE SYNCHRONIZATION URL                                      |                           |                |                    |             |               |          |
| ✓ Include in New Emails OUTLOOK                                          |                           |                |                    |             |               |          |
| Include in Replies and Forwarded Emails Download Outlook Add-In Manifest |                           |                |                    |             |               |          |
| VISUAL • 🗘 🖓 Paragraph • E                                               | 3 I <u>U</u> • <u>A</u> • | ⊿ - ≡          | • = = =            | ≣ &         | INSERT        | ş        |
|                                                                          |                           |                |                    |             |               |          |

Figure: The Update Password dialog box on the User Profile form

• The **Email Service** section has been added. The **Default Email Account** box has been moved to the section, as shown in the following screenshot.

| User Profile                                          |                     |                         | 🕒 NO                       | TES FILES      | CUSTOMIZATI | DN TOOLS - |
|-------------------------------------------------------|---------------------|-------------------------|----------------------------|----------------|-------------|------------|
| ☐ ∽ GENERATE ACCESS CODES                             | VIEW CONNECTED APP  | PLICATIONS              |                            |                |             |            |
| GENERAL INFO EMAIL SETTINGS                           | ELEGATES CUSTOM LO  | CALE FORM               | AT EXTERNAL IDE            | INTITIES DE    | EVICES      |            |
| PERSONAL EMAIL ACCOUNTS                               |                     |                         |                            |                |             |            |
| C TEST SIGN IN UPDATE PASS                            | WORD  ↔  🗵          |                         |                            |                |             |            |
| 🖹 🕕 📩 *Account Name                                   | Email Address       | Active                  | Email Account Type         | Authentication | Method      | Username   |
| > 0 D Kimberly Gibbs                                  | gibbs@sweetlife.com |                         | Standard                   | Basic Authenti | ication     |            |
| EMAIL SERVICE  Default Email Account: EMAIL SIGNATURE | CALENDAF            | R                       | Public                     |                |             | •          |
| Include in New Emails                                 | OUTLOOK             | RONIZATION              | URL                        |                |             |            |
| □ Include in Replies and Forwarded Emails             | Download            | Outlook Add-<br>⊿ ▾ ≡ ▾ | In Manifest 🕜<br>∕ ≔ ः≣ ∞≣ | ≣ &            | INSERT      | ŷ          |
|                                                       |                     |                         |                            |                |             |            |

Figure: The Email Service section on the User Profile form

- The User Email Signature section has been renamed to Email Signature.
- The **Calendar** section has been added. The **IsPublic** check box has been renamed to **Make My Calendar Public** and moved to this section, along with the **Synchronization URL** button.
- The Outlook section has been added. The Download Outlook Add-In Manifest link has been moved to the section.

# **Restrictions of Using Personal Email Accounts**

To restrict the usage of the personal email accounts in mass emails, on the *Email Activity* (CR306015) and *Mass Emails* (CR308000) forms, the lookup table in the **From** box shows only those email accounts for which either of the following conditions is met:

- The Personal Account For box of the email account contains the name of the currently logged-in user.
- The Personal Account For box of the email account is empty.

The system restricts the usage of personal email accounts in the system-wide preference settings and in emails that are created and sent automatically. The lookup table for the elements on the forms in the following table shows only those email accounts for which the **Personal Account For** box of the email account in the *Email Activity* form is empty.

#### Table: Elements with a restricted list of email accounts

| Form                         | Element               |
|------------------------------|-----------------------|
| Email Preferences (SM204001) | Default Email Account |

| Form                                         | Element       |
|----------------------------------------------|---------------|
| Contact Classes (CR205000)                   |               |
| Case Classes (CR206000)                      |               |
| Lead Classes (CR207000)                      |               |
| Business Account Classes (CR208000)          |               |
| Opportunity Classes (CR209000)               |               |
| Accounts Payable Preferences (AP101000)      |               |
| Accounts Receivable Preferences(AR101000)    |               |
| Compliance Preferences (CL301000)            |               |
| Customer Management Preferences (CR301000)   |               |
| Service Management Preferences (FS100100)    |               |
| Equipment Management Preferences (FS100300)  |               |
| Route Management Preferences (FS100400)      |               |
| Inventory Preferences (IN101000)             |               |
| Projects Preferences (PM101000)              |               |
| Purchase Orders Preferences (PO101000)       |               |
| Purchase Requisitions Preferences (RQ101000) |               |
| Subcontracts Preferences (SC101000)          |               |
| Sales Orders Preferences (SO101000)          |               |
| Email Templates (SM204003)                   | From          |
| Vendor Classes (AP201000)                    | Email Account |
| Vendors (AP303000)                           |               |
| Customer Classes (AR201000)                  |               |
| Customers (AR303000)                         |               |
| Business Account Classes (CR208000)          |               |
| Service Order Types (FS202300)               |               |
| Project Templates (PM208000)                 |               |
| Projects (PM301000)                          |               |
| Form                            | Element                                              |  |
|---------------------------------|------------------------------------------------------|--|
| Business Accounts (CR303000)    |                                                      |  |
| Restricted Entities (SM201040)  | Entity (for the <i>Email Account</i> option selected |  |
| Restriction Groups (SM201030)   |                                                      |  |
| Email Account Access (SM201050) | Email Account ID                                     |  |

If row-level security rules are applied in the system, the lists of email accounts can also be restricted based on these rules.

## **Changes on Other Forms**

The **Personal Account For** column has been added to the table on the *Email Preferences* (SM204001) form. The name in this column is also a link that a system administrator can click to open the user on the *Users* (SM201010) form in a new browser tab.

Also, the Mailing Settings tab of the Business Accounts (CR303000) form has been renamed to Mailing & Printing.

## **Upgrade Notes**

After the system upgrade, all the email accounts of the *Email Service Plug-In* type on the *Email Accounts* (SM204002) form will have the *Plug-In* type selected in the **Authentication Method** box of this form.

## **CRM: Creation of a Return Order from a Case**

Previously, the creation of a return order based on a customer case took a great deal of time and effort.

Starting in Acumatica ERP 2023 R2, a user can create a return order directly from the Cases (CR306000) form, as described below.

## Creation of a Return Order from the Cases Form

To enable the creation of a return order directly on the *Cases* (CR306000) form, the following enhancements have been made on the More menu of the form.

- The Service section has been renamed to Customer Service (see Item 1 in the following screenshot).
- The **Create Return Order** command has been added to the **Customer Service** section (Item 2). The command is available only if the case is active.

| Cases<br>000011 - Which ve | getables can be j | juiced by using JUICER10 | )?                          |                        | C NOTES FILES CUSTOMIZATION | N TOOLS - |
|----------------------------|-------------------|--------------------------|-----------------------------|------------------------|-----------------------------|-----------|
| ← 🖺 🗒 🗘                    | ) + © ~           | ik < > >۱                | TAKE CASE CLOSE             |                        |                             | -         |
| DOCUMENT USER              | R-DEFINED FIELDS  |                          |                             | Processing             | Activities                  |           |
| Case ID:                   | 000011            | ,> ★ Class ID:           | PRESALE - Pre-sales reque   |                        | Create Email                | ^         |
| Date Reported:             |                   | Business Account:        | ABAKERY - Allen's Bakery    | Take Case              | Create Work Item            |           |
| Last Activity Date:        | 7/17/2023         | * Contact:               | Beverly Hail                | Close                  | Create Note                 |           |
| SLA:                       |                   | Owner:                   | Jeffrey Vega                | Pending Customer       | Create Task                 |           |
| Closing Date:              |                   | * Subject:               | Which vegetables can be jui | Release                | Create Phone Call           |           |
| DETAILS ADDITIO            | NAL INFO ATTRIE   | BUTES ACTIVITIES RELA    | TED CASES RELATIONS         | 1<br>Customer Services | Other                       |           |
| VISUAL • 🖒 🔿               | Paragraph 👻 🖪     | 3 I 🖳 • 🔺 🖉 •            | • =• = = = =                | Create Return Order    | Apply Assignment Rules      |           |
|                            |                   |                          |                             | Create Service Order   |                             |           |
|                            |                   |                          |                             |                        |                             |           |
|                            |                   |                          |                             |                        |                             |           |
|                            |                   |                          |                             |                        |                             |           |
|                            |                   |                          |                             |                        |                             |           |
|                            |                   |                          |                             |                        |                             |           |
|                            |                   |                          |                             |                        |                             |           |
|                            |                   |                          |                             |                        |                             |           |
|                            |                   |                          |                             |                        |                             |           |
|                            |                   |                          |                             |                        |                             |           |
|                            |                   |                          |                             |                        |                             |           |
|                            |                   |                          |                             |                        |                             |           |

#### Figure: Changes on the More menu of the Cases form

If a user clicks **Create Return Order**, the **Create Return Order** dialog box opens (see the following screenshot). In this dialog box, the user specifies the type of the order to be created on the *Sales Orders* (SO301000) form. Order types are available for selection in this box only if they have the *RMA Order* automation behavior specified on the *Order Types* (SO201000) form. By default, the system inserts the order type specified in the **Default Return Order Type** box on the *Sales Orders Preferences* (SO101000) form, if one has been specified. The user can override the default setting.

| Cases<br>000011 - Which veg  | getables can be juiced l     | by using Jl         | JICER10?       | ) NOTES FILES | CUSTOMIZATION | TOOLS - |
|------------------------------|------------------------------|---------------------|----------------|---------------|---------------|---------|
| ← □ □ ∽                      | + 0 ~ 🛍 I                    | < <                 | > >I CLO       | SE ····       |               |         |
| DOCUMENT USER-               | -DEFINED FIELDS              |                     |                |               |               |         |
| Case ID:                     | 000011 ,0                    |                     |                |               |               | ^       |
| Last Activity Date           | Return Order                 |                     | ×              |               |               |         |
| SLA: * Retur                 | rn Order Type:               |                     | ۵              |               |               |         |
| Closing Date:<br>* Class ID: |                              | CREATE              | CANCEL         | Open          |               |         |
| Business Account:            | ABAKERY - Allen's Bakery     | . م                 | Reason:        | In Process    | ~             |         |
| * Contact:                   | Beverly Hail                 | , م                 | Severity:      | Medium        | ~             |         |
| Owner:                       | Jeffrey Vega                 | Q                   | Priority:      | Medium        | ~             |         |
| * Subject:                   | Which vegetables can be juic | ed by using JU      | ICER10?        |               |               |         |
| DETAILS ADDITION             | IAL INFO ATTRIBUTES          | ACTIVITIES          | 6 RELATED CA   | SES RELATIONS |               |         |
| VISUAL • 🖍 🔿                 | Paragraph • B I              | <u>U</u> - <u>A</u> | • <b>2</b> • = | • 🗄 🗄 🖻       | ≣ Q           | Ŷ       |
|                              |                              |                     |                |               |               |         |
|                              |                              |                     |                |               |               |         |
|                              |                              |                     |                |               |               |         |
|                              |                              |                     |                |               |               |         |

#### Figure: The Create Return Order dialog box

When the user specifies the order type and clicks **Create** in the dialog box, the system checks for the following issues before creating the return order:

If the Business Account box on the Cases form is empty or contains a business account that has not been
extended to be a customer, the system shows an error message (see the following screenshot). The business
account must have the Customer or Customer & Vendor type specified on the CRM Info tab of the Business
Accounts (CR303000) form.

| Search                                  | To create a | return o | says<br><sup>.</sup> der, you must specif | y a business account that has         |      |      |            |                   |     |         |
|-----------------------------------------|-------------|----------|-------------------------------------------|---------------------------------------|------|------|------------|-------------------|-----|---------|
| Cases<br>000011 - Which veg<br>ර දී ඕ න | the Custom  | er or Cu | stomer & Vendor typ                       | е.                                    | )    |      | 🗋 NOTES FI | LES CUSTOMIZATION | N T | TOOLS . |
| Case ID:                                | 000011      | Q        | * Class ID:                               | PRESALE - Pre-sales requests from p   | Q    | 0    | Status:    | Open              |     | ^       |
| Date Reported:                          |             |          | Business Account:                         | GREENEX - Greenex Cafe                | Q    | 0    | Reason:    | In Process        | *   |         |
| Last Activity Date:                     | 4/26/2024   |          | * Contact:                                | Catherine Hoff                        | Q    | 0    | Severity   | Medium            | ~   |         |
| SLA:                                    |             |          | Owner                                     | Jeffrey Vega                          | Q    |      | Priority:  | Medium            | ¥   |         |
| Closing Date                            |             |          | * Subject:                                | Which vegetables can be juiced by usi | ng J | UICE | R10?       |                   |     |         |
| DETAILS ADDITIONA                       | ALINFO ATTE | RIBUTES  | ACTIVITIES RELA                           |                                       | 0    | IN   |            |                   |     |         |

Figure: Error message about the business account type

• If the user has insufficient access rights to create a return order on the *Sales Orders* form, the following error is displayed (see the screenshot below).

| Search<br>Search<br>You do not h<br>system admi<br>o00011 - V<br>Source and the second second sec | ays<br>ave access rig<br>nistrator if yo | ghts to create a re<br>u need your perm | turn order. Contact your<br>issions to be updated.<br>OK |        |       |            |            |   |
|----------------------------------------------------------------------------------------------------|------------------------------------------|-----------------------------------------|----------------------------------------------------------|--------|-------|------------|------------|---|
| Case ID: 000011                                                                                                    | Q                                        | * Class ID                              | PRESALE - Pre-sales requests from p                      | 0,0    | 0     | Status:    | Open       |   |
| Date Reported:                                                                                                    |                                          | Business Account:                       | ABAKERY - Allen's Bakery                                 | Q      | 0     | Reason:    | In Process | ~ |
| Last Activity Date: 7/17/202                                                                                                    | 3                                        | * Contact.                              | Beverly Hail                                             | Q      | 0     | Severity:  | Medium     | ÷ |
| SLA.                                                                                                    |                                          | Owner.                                  | Jeffrey Vega                                             | Q      |       | Priority:  | Medium     | Ŷ |
| Closing Date:                                                                                                    |                                          | * Subject:                              | Which vegetables can be juiced by usi                    | ing Jl | UICER | 10?        |            |   |
| DETAILS ADDITIONAL INFO<br>VISUAL • • • • • Paragrap<br>A request from Beverly Hail about the                                                                                                    | ATTRIBUTES                               | ACTIVITIES RELA                         | NTED CASES RELATIONS<br>• 至 • ≔ ≔ Ξ Ξ<br>SER10 (if any). | Ø      | INS   | ERT LAYOUT | TABLES     |   |

#### Figure: Error message about the user's access rights

If the *Customer and Vendor Visibility Restriction* feature is enabled on the *Enable/Disable Features* (CS10000) form, the creation of return orders for the customer that is selected in the case might be restricted based on the branch specified for the customer in the **Restrict Visibility To** box (Financial tab) of the *Customers* (AR303000) form. If this branch is different than the current branch of the user, the system shows the error message indicating that in the user's current branch, the creation of a return order for this customer is restricted, as shown in the following screenshot.

| Class ID.       DRESALE - Pre-sales requests from p.p. p. p. signature         Date Reported:       Business Account:       ABAKERY - Aller's Bakery p. p. Reason:       In Process v         Last Activity Date:       7/17/2023       * Contact:       Beverly Hail       p. p. Severity:       Medium v         SLA:       Owner:       Jeffrey Vega       p. Priority:       Medium v         Closing Date:       * Subject:       Which vegetables can be juiced by using JUICER10?         DETAILS       ADDITIONAL INFO       ATTRIBUTES       ACTIVITIES       RELATED CASES       RELATIONS |
|----------------------------------------------------------------------------------------------------|
| Last Activity Date:       7/17/2023       * Contact:       Beverly Hail       P       ✓ Severity:       Medium       ✓         SLA:       Owner:       Jeffrey Vega       Priority:       Medium       ✓         Closing Date:       * Subject:       Which vegetables can be juiced by using JUICER10?       ✓         DETAILS       ADDITIONAL INFO       ATTRIBUTES       ACTIVITIES       RELATED CASES       RELATIONS                                                                                                    |
| SLA:     Owner:     Jeffrey Vega     Priority:     Medium       Closing Date:     * Subject:     Which vegetables can be juiced by using JUICER10?       DETAILS     ADDITIONAL INFO     ATTRIBUTES     ACTIVITIES       RELATED CASES     RELATIONS                                                                                                    |
| Closing Date:       ★ Subject:       Which vegetables can be juiced by using JUICER10?         DETAILS       ADDITIONAL INFO       ATTRIBUTES       ACTIVITIES       RELATED CASES       RELATIONS         VISUAL • • • • • • • • • • • • • • • • • • •                                                                                                    |
| DETAILS ADDITIONAL INFO ATTRIBUTES ACTIVITIES RELATED CASES RELATIONS<br>VISUAL • ∽ へ Paragraph • B I U • A • ∠ • Ξ • Ξ Ξ ⊉ INSERT LAYOUT TABLES                                                                                                    |
|                                                                                                    |

Figure: Error message about the restriction of using the customer in the user's current branch

## **Changes in Return Order Creation**

When a user clicks **Create** in the **Create Return Order** dialog box on the *Cases* (CR306000) form, if no error is generated, the system opens the *Sales Orders* (SO301000) form for the creation of a new record.

The system copies the values from the case and inserts them into the boxes on the Summary area of the return order as follows:

- Order Type: The system inserts the order type that has been selected in the Create Return Order dialog box. If a user has changed the order type, the predefined values will be removed, and the relation with the case will be lost.
- **Customer**: The system inserts the customer that has been selected in the **Business Account** box of the *Cases* form for the case.
- Location: The system inserts the location that has been selected in the Location box on the Additional Info tab of the Cases form for the case. If no location was specified in this box, the system inserts the Main location of the customer by default.

This box appears on the form only if the *Business Account Locations* feature is enabled on the *Enable/Disable Features* (CS100000) form.

- **Contact**: The system copies the contact that has been selected in the **Contact** box of the *Cases* form. If this box is empty for the case, the system leaves the box empty for the return order.
- **Description**: The system inserts the description of the case that has been entered into the **Subject** box of the *Cases* form.

The system also creates a new relation between the case and the return order. That is, on the **Relations** tab of the *Cases* form, the system adds a row for the sales order with the *Derivative* role and the *Sales Order* type. On the **Relations** tab of the *Sales Orders* form, the system adds a row for the case with the *Source* role and the *Case* type.

## **Changes on the Sales Order Preferences Form**

An administrative user can now specify the type of the return order that is selected by default in the **Create Return Order** dialog box on the *Cases* (CR306000) form. In the *Sales Orders Preferences* (SO101000) form, the following changes have been made:

- The Related Case Settings section (see Item 1 in the following screenshot) has been added to the General tab of the form. The section appears on the form only if the Case Management feature is enabled on the Enable/Disable Features (CS100000) form.
- The **Default Return Order Type** box (Item 2) has been added to the **Related Case Settings** section. By default, this box is empty, but a user can select in the list any order type with *RMA Order* automation behavior specified on the *Order Types* (SO201000) form.

| Sales Orders Preferences                   |                                       |     |   |                                          | CUSTOMIZATION                       | TOOLS - |
|--------------------------------------------|---------------------------------------|-----|---|------------------------------------------|-------------------------------------|---------|
| <u>م</u>                                   |                                       |     |   |                                          |                                     |         |
| GENERAL MAILING & PRINTING                 | WAREHOUSE MANAGEMENT                  |     |   |                                          |                                     |         |
| DATA ENTRY SETTINGS                        |                                       |     |   | POSTING SETTINGS                         |                                     |         |
| Default Sales Order Type:                  | SO - Sales Order                      | ρ   |   |                                          | ✓ Automatically Release IN Document | s       |
| Default Transfer Order Type:               | TR - Transfer                         | ρ   |   | INTERCOMPANY ORDER SETTINGS              |                                     |         |
| * Shipment Numbering Sequence:             | SOSHIPMENT - SO Shipment              | ρ   | Ø | * Default Type for Intercompany Sales:   | SO - Sales Order                    | Q       |
| Picking Worksheet Numbering Sequence:      | PICKWORKSH - SO Picking Workshe       | ρ   | Ø | * Default Type for Intercompany Returns: | RC - Return for Credit              | Q       |
|                                            | Advanced Availability Validation      |     |   | -                                        | Disable Adding Items to Orders      |         |
| PRICE SETTINGS                             |                                       |     |   | 1                                        | Disable Editing Prices and Discount | 5       |
| Validate Min. Markup:                      | No Validation                         | ~   |   | RELATED CASE SETTINGS                    |                                     |         |
|                                            | Use a Price Adjustment Multiplier     |     |   | Default Return Order Type: 2             |                                     | Q       |
| Ignore Min. Markup Validation for Prices S | pecific To                            |     |   |                                          |                                     |         |
|                                            | Customer                              |     |   |                                          |                                     |         |
|                                            | Customer Price Class                  |     |   |                                          |                                     |         |
|                                            | Promotional Prices                    |     |   |                                          |                                     |         |
| FREIGHT CALCULATION SETTINGS               |                                       |     |   |                                          |                                     |         |
| Freight Allocation on Partial Shipping:    | Full Amount First Time                | ~   |   |                                          |                                     |         |
| SHIPMENT SETTINGS                          |                                       |     |   |                                          |                                     |         |
| * Free Item Shipping:                      | Proportional                          | ~   |   |                                          |                                     |         |
|                                            | Hold Shipments on Entry               |     |   |                                          |                                     |         |
|                                            | Validate Shipment Total on Confirmat  | ion |   |                                          |                                     |         |
|                                            | Add Zero Lines for Items Not in Stock | ¢   |   |                                          |                                     |         |
|                                            | Create Zero Shipments                 |     |   |                                          |                                     |         |

Figure: Changes on the Sales Order Preferences form

### Other Changes on the Cases Form

If at least one open return order exists in the system for the customer selected for a case, the system displays a warning message next to the **Business Account** box on the Cases (CR306000) form (see the following screenshot).

| Cases<br>000010 - Request for juicer repair from Storehut       |                                         | NOTES FILE  | S CUSTOMIZATION | TOOLS - |
|-----------------------------------------------------------------|-----------------------------------------|-------------|-----------------|---------|
| 5 11 12 0 + D × 目 K × > >                                       | OPEN TAKE CASE ····                     |             |                 |         |
| DOCUMENT USER-DEFINED FIELDS                                    |                                         |             |                 |         |
| Case ID: 000010 ,                                               | JREPAIR - Repair of juicers             | Status:     | New             | ^       |
| Date Reported:  Business Account:                               | STOREHUT - Storehut $\rho$ 🧷            | Reason:     | Unassigned ~    |         |
| Last Activity Date: This customer already has at least one open | Tonya Lawrence 🖉 🖉                      | Severity:   | Medium ~        |         |
| SLA:                                                            | Jeffrey Vega 🔎                          | Priority:   | Medium ~        |         |
| Closing Date: * Subject:                                        | Request for juicer repair from Storehut |             |                 |         |
| DETAILS ADDITIONAL INFO ATTRIBUTES ACTIVITIES RELATE            |                                         |             |                 |         |
| HIGHE F ET CA Paragraphi - B I Q - A - Z -                      |                                         | SERT EXTOUT | INDEES          |         |
| The repair of JUICER15 is required.                             |                                         |             |                 |         |
|                                                                 |                                         |             |                 |         |
|                                                                 |                                         |             |                 |         |

#### Figure: Warning message about an open return order

On the table toolbar of the **Relations** tab of the form, the *Return Orders* filter option has been added. If a user selects this filter option, the table displays only orders for which the following conditions are met:

- The relation type (in the **Type** column of this tab) is Sales Order.
- On the *Sales Orders* (SO301000) form, the order has an order type for which the *RMA Order* automation behavior is specified on the *Order Types* (SO201000) form.

## Enhancements on the Relations Tab of Multiple Forms

Enhancements have been made to the **Relations** tab of the customer relationship management (CRM) forms that are listed at the end of this section. To reflect additional information about the entities related to the entity selected on the form, the following columns have been added to this tab:

- **Description**: The brief description of the record
- Status: The status of the record
- **Owner**: The owner of the record

The system fills in the new columns with the current values that are copied from boxes on the entry form of the related record; if there are no boxes with this information, the system leaves the columns empty. The sources of the copied settings are based on the type of the record.

The changes on the **Relations** tab have been made to the following forms:

- Leads (CR301000)
- Contacts (CR302000)
- Business Accounts (CR303000)
- Opportunities (CR304000)
- Sales Quotes (CR304500)
- Cases (CR306000)
- Sales Orders (SO301000)

## **Additional Information**

For more information about the creation of return orders, see Case Management: Creation of Return Orders.

## **CRM: Changes to Summary Area Totals**

In Acumatica ERP 2023 R2, to make the CRM forms consistent with the changes that were made to other Acumatica ERP forms, multiple changes have been made to the Summary area of the following CRM data entry forms:

- Opportunities (CR304000)
- Sales Quotes (CR304500)

The following sections describe the UI changes made on the listed forms in the system and in the Acumatica mobile app.

For details on form changes in other product areas, see *Finance: Changes to Summary Area Totals, Projects and Construction: Changes to Summary Area Totals, and Inventory and Order Management: Changes to Summary Area Totals, area Totals.* 

## **Changes to the Opportunities and Sales Quotes Forms**

On the *Opportunities* (CR304000) and *Sales Quotes* (CR304500) forms, to enhance the available information in the Summary area of both forms, the following changes have been made:

• The **Amount** box has been renamed to **Detail Total** (see Item 1 in the screenshot below, which shows an opportunity) and now displays the sum of the line amounts before any deductions—that is, the sum of the amounts entered in the **Ext. Price** column on the **Details** tab.

The box is available for editing if the Manual Amount check box is selected in the Summary area.

• The Line Discounts box (Item 2) was added and displays the sum of the discount amounts that are specified in the Discount Amount column of the Details tab.

The box appears in the Summary area if the Manual Amount check box is cleared.

• The **Discount** box has been renamed to **Document Discounts** (Item 3) and now displays the sum of the discount amounts, which are specified in the **Discount Amt.** column of the **Discounts** tab of both forms.

If the *Customer Discounts* feature is enabled on the *Enable/Disable Features* (CS100000) form, the **Document Discounts** box is available for editing only if the **Manual Amount** check box is selected in the Summary area. If the *Customer Discounts* feature is disabled, the **Document Discounts** box is available for editing.

If the **Manual Amount** check box is cleared, the system copies the value from the **Document Discounts** box to the **Document Discounts** box on the *Sales Orders* (SO301000) or *Invoices* (SO303000) form for each sales order or invoice that is created based on the particular opportunity or sales quote, respectively. If the check box is selected, the system does not do this.

- The Tax Total box now is shown only if the Manual Amount check box is cleared in the Summary area.
- The Total box now is calculated as follows if the Manual Amount check box is cleared in the Summary area.

Detail Total - Line Discounts - Document Discounts + Tax Total

If the Manual Amount check box is selected, the system calculates the sum in the Total box as follows.

Detail Total - Document Discounts

| · · ·                   | ) + 0 ~ 0 K                                                | <       | >            | >I OPEN                      | CREATE QUO            | TE                |                                    |      |                                     |                 |         |
|-------------------------|------------------------------------------------------------|---------|--------------|------------------------------|-----------------------|-------------------|------------------------------------|------|-------------------------------------|-----------------|---------|
| Opportunity ID          | 000014                                                     | Q.      | в            | usiness Account:             | ITACOM                | - Italian Company | Q                                  | 0    |                                     | Manual Amoun    | t Y     |
| Status:                 | New                                                        |         | L            | ocation:                     | MAIN - P              | rimary Location   | Q                                  | 0    | Detail Total.                       | 4,000.00        | 0       |
| * Class ID:             | PRODUCT - Product Sales                                    | , Q     | 1 0          | ontact                       | Dustin Li             | ndquist           | Q                                  | 0    | Line Discounts:                     | 200.00          | 0       |
| Stage:                  | Prospect                                                   | ~       | C            | wner                         |                       |                   | Q                                  |      | Document Discourt                   | its: 0.00       | 0       |
| * Estimated Close Date. | 10/20/2024 📋                                               |         |              |                              |                       |                   |                                    |      | Tax Total.                          | 0.00            |         |
| * Subject.              | Sale of commercial juicer to Italian                       | Company | ,            |                              |                       |                   |                                    |      | Total                               | 3,800.00        |         |
|                         |                                                            |         |              |                              |                       |                   |                                    |      |                                     |                 |         |
|                         |                                                            | CRM I   | NFO          | FINANCIAL                    | SHIPPING              | ATTRIBUTES        | RELATIONS                          | TAXE | ES DISCOUNTS                        | 5               |         |
| ACTIVITIES DETA         | ILS QUOTES CONTACT<br>DD MATRIX ITEMS (-) 🕱<br>Description | CRM II  | Free<br>Item | FINANCIAL<br>Billing<br>Rute | SHIPPING<br>Warehouse | ATTRIBUTES        | RELATIONS<br>Estimated<br>Duration | UOM  | ES DISCOUNTS<br>Unit E<br>Price Pri | xt. Discount, % | Discour |

Figure: UI changes in the Summary area of the Opportunities form

For more information about the changes on the **Quotes** tab of the *Opportunities* form, see the *Changes to the Opportunities Form* section in the *Projects and Construction: Changes to Summary Area Totals*.

### **Enhanced Summary Totals in the Mobile App**

In the Acumatica mobile app connected to an instance of Acumatica ERP 2023 R2, on the *Opportunities* and *Sales Quotes* screens, some fields have been added, rearranged, or renamed.

On the **Summary** tab of both screens, the following changes have been made:

- The Amount box has been renamed to Detail Total.
- The Line Discounts box has been added.
- The **Discount** box has been renamed to **Document Discounts**.
- The Tax Total box has been moved to the top of the screen.

The appearance of these UI elements on both screens depends on the following conditions:

- Whether the Manual Amount check box is selected on the Summary tab
- Whether the *Customer Discounts* feature is enabled or disabled on the *Enable/Disable Features* (CS100000) form

The following screenshots show the Opportunities screen with the different set of conditions:

- Suppose that the Manual Amount check box is cleared:
  - If the *Customer Discounts* feature is enabled on the *Enable/Disable Features* (CS100000) form, the **Detail** Total, Line Discounts, and Document Discounts boxes on the Summary tab and the Tax Total and
     Total boxes on the top of the screen appear on the screen and read-only, as shown in the following
     screenshot.

| 13:37                                        | ()<br>()                      | ) .atl .atl § | R (33) |
|----------------------------------------------|-------------------------------|---------------|--------|
| × Opportunity                                |                               | Q             | 1      |
| iti: 000013<br>Status: New<br>Probability: 0 | Total 631.4<br>Tax Total: 0.0 | 5<br>)0       |        |
| SUMMARY DETAILS                              | ACTIVITIES                    | SETTING       |        |
| Product Sales                                |                               |               |        |
| Sale of jams to Milky B                      | ау                            |               |        |
| Prospect                                     |                               |               | 4      |
| Milky Bay                                    |                               |               | Q      |
| Acentral                                     |                               |               | Q      |
| kilimaali Americe                            |                               |               |        |
| aend Tam<br>621-45-                          |                               |               |        |
| Kann Distanuman<br>D. MD.                    |                               |               |        |
| Concursent Discounts<br>0,00                 |                               |               | _      |
| Owner                                        |                               | ٩             | *      |
|                                              | ۲                             | ۹.            |        |

Figure: The Summary tab with the feature enabled and the check box cleared

If the *Customer Discounts* feature is disabled on the *Enable/Disable Features* form, the **Detail Total**, Line **Discounts**, and **Document Discounts** boxes on the **Summary** tab and the **Tax Total** and **Total** boxes on the top of the screen appear on the screen. The **Document Discounts** box is available for editing while the other boxes are read-only, as shown in the following screenshot.

| 12:51                                       | 00                             | 😤 lho lho ( |   |
|---------------------------------------------|--------------------------------|-------------|---|
| × Opportunity                               |                                | Û           |   |
| ID: 000013<br>Status: New<br>Probability: 0 | Total: 631.4<br>Tax Total: 0.0 | 5           |   |
| SUMMARY DETAILS                             | ACTIVITIES                     | SETTINGS    |   |
| Product Sales                               |                                |             |   |
| Sale of jams to Milky E                     | Bay                            |             |   |
| Prospect                                    |                                |             | • |
| Milky Bay                                   |                                |             | Q |
| Control                                     |                                |             | Q |
| Mbnuaf America                              |                                |             |   |
| Detail Tami<br>NAT-AB                       |                                |             |   |
| Lane (instantina)<br>10:00                  |                                |             |   |
| 0.00                                        |                                |             |   |
| tiyawi                                      | ۲                              | •           | - |

Figure: The Summary tab with the feature disabled feature and the check box cleared

If the Manual Amount check box is selected, regardless of whether the Customer Discounts feature is
enabled on the Enable/Disable Features form, the Detail Total and Document Discounts boxes on the
Summary tab and the Total box on the top of the screen appear on the screen. The Detail Total and
Document Discounts boxes are available for editing and the Total box is read-only, as shown in the
following screenshot.

| 13:30 🕥                                                                                                    | 10 0        | ) all all S |   |
|----------------------------------------------------------------------------------------------------|-------------|-------------|---|
| × Opportunity                                                                                                   |             | 0           |   |
| ID: 000013<br>Status: New<br>Probability: 0                                                                     | Total 631.4 |             |   |
| SUMMARY DETAILS                                                                                                 | ACTIVITIES  | SETTING     |   |
| (Diress (i)) *                                                                                                  |             |             |   |
| Product Sales                                                                                                   |             |             | • |
| Sund -                                                                                                    |             |             |   |
| Sale of jams to Milky B                                                                                         | ау          |             |   |
| The second second second second second second second second second second second second second second second se |             |             |   |
| Prospect                                                                                                    |             |             | - |
| and a second                                                                                                    |             |             |   |
| Milky Bay                                                                                                    |             |             | Q |
|                                                                                                    |             |             |   |
|                                                                                                    |             |             | Q |
| Monadiónic                                                                                                    |             |             |   |
| Detail Koran                                                                                                    |             |             |   |
| 631.45                                                                                                    |             |             |   |
| 0.00                                                                                                    |             |             |   |
| Calentree:                                                                                                    |             | ٩           |   |
| AGDITIONAL INFO                                                                                                 |             |             |   |
|                                                                                                    | ۲           | 4           |   |

Figure: The Summary tab with the feature enabled or disabled and the check box selected

## **Upgrade Notes**

During an upgrade to Acumatica ERP 2023 R2, for all open documents, the system will recalculate the values in the **Detail Total** and **Total** boxes in the Summary area of the *Opportunities* (CR304000) and *Sales Quotes* (CR304500) forms.

## **CRM: Other Improvements**

Acumatica ERP 2023 R2 introduces the improvements to the customer relationship management (CRM) functionality that are described below.

## Quick Access to a Marketing List or Campaign from a Mass Email

To make the access to a marketing list or campaign quicker, on the *Mass Emails* (CR308000) form, the values in the **Marketing List ID** and **Campaign ID** columns have been changed to links. When a user clicks one of these links, in a new browser tab, the system opens the marketing list or campaign on the *Marketing Lists* (CR204000) or *Marketing Campaigns* (CR202000) form, respectively.

## Preview Message Enhancements on Mass Email

When a user clicks **Preview Message** on the form toolbar of the *Mass Emails* (CR308000) form, the system checks if at least one contact is selected for the mass email. If not, it shows the following error message as follows.

| Search<br>Mass Emails<br>000001 - Citra                                  | Says<br>Search<br>Mass Emails<br>0000001 - Citrus<br>Constant and the specified for the mass email. |                                                                                                    |                                                 |           |                          |                                |      |   |    |   |   | 1/21/2023     ⑦       41 AM     ⑦       In NOTES     FILES       CM     TEMPLATE |      |       |        |  |  |  |
|--------------------------------------------------------------------------|----------------------------------------------------------------------------------------------------|----------------------------------------------------------------------------------------------------|-------------------------------------------------|-----------|--------------------------|--------------------------------|------|---|----|---|---|----------------------------------------------------------------------------------|------|-------|--------|--|--|--|
| SUMMARY<br>Mass Mail ID:<br>* From:<br>* Subject<br>* To:<br>CC:<br>BCC: | MARKETING LIST MESS<br>000001<br>SweetLife Marketing<br>Citrus Juicers 20% Off<br>((Email))         | AGES<br>A<br>A<br>A<br>A<br>A<br>A<br>A<br>A<br>A<br>A<br>A<br>A<br>A<br>A<br>A<br>A<br>A<br>A<br>A | ACTIVI<br>Source<br>* Planne<br>Status<br>Sent: | al<br>ad: | Marke<br>10/21/<br>On Ho | ting Lists<br>/2024 ↔<br>old ↔ |      |   | *  |   |   |                                                                                  |      |       |        |  |  |  |
| VISUAL • 🖍                                                               | Cv Paragraph ▼ E                                                                                    | 3 1                                                                                                 | <u>u</u> •                                      | A -       | 2-                       | Ę.                             | ill. | E | E. | I | Ø | INSERT                                                                           | LAYC | оот т | TABLES |  |  |  |

#### Figure: The error message

If the system finds at least one contact, the *Email Activity* (CR306015) form is opened in a pop-up window.

## **Documentation: Improvements in User Guides**

In Acumatica ERP 2023 R2, significant improvements have been made to the content and structure of the guides that make up the documentation, as described in the following sections.

## **Financial Management Guide**

The *Financial Management* guide has been split into multiple guides, with each dedicated to a particular financial management area. Starting in Acumatica ERP 2023 R2, a user can find the following guides on the **Educational Resources** Help dashboard in the Acumatica ERP instance:

- The General Ledger guide
- The Accounts Payable guide
- The Accounts Receivable guide
- The Cash Management guide
- The Taxes guide
- The Credit Policy Management guide
- The Currency Management guide
- The Deferred Revenue guide
- The Fixed Assets guide

Each of these guides is represented as an individual tile with a brief guide description on the Acumatica ERP Help Portal (as the following screenshot shows).

| ducational Resources                                                                                                    |                                                                                                    |                                                                                                    |                                                                                                    |  |
|----------------------------------------------------------------------------------------------------|----------------------------------------------------------------------------------------------------|----------------------------------------------------------------------------------------------------|----------------------------------------------------------------------------------------------------|--|
| DUSER                                                                                                    |                                                                                                    |                                                                                                    |                                                                                                    |  |
| Setting Started<br>arm how to make your job easier by<br>resonaizing Acumatics ERP to support<br>ur specific work tasks and by using the<br>istam more efficiently. | General Ledger<br>Find the information you need to harness<br>the power and fisishibity of Asumatica<br>ERPs broad financial management<br>capabilities | Accounts Payable<br>Explore the accounts payable functionstity<br>of Asumatics ERP so that you can<br>efficiently manage your company's<br>liabilities.            | Accounts Receivable<br>Learn how Accensiona ERP can help you<br>effectively manage your company's<br>receivables.                                             |  |
| ash Management<br>vastigate the cash management<br>inclonality of Acamilica ERP, and<br>fectively manage your day-to-day cash<br>einteone                           | Taxes<br>Learn how to configure and use automatic<br>tax calculation in Acumatica ERP                                                                   | Credit Policy Management<br>First information about the credit<br>management canabilities weilidable in<br>Acumatica ERP.                                          | Currency Management<br>Investigate Accurate ERP's currency<br>minoperime, Which can help you to<br>manage multiple currencies for accounting<br>in the system |  |
| eferred Revenue<br>arm about the processas of recognizing<br>diversel avenues and deferring expenses<br>Acumatica ERP                                               | Fixed Assets<br>Read about how to exhance your<br>customer experience by keeping a close<br>eye on all your fixed assets:                               | Order Management<br>Learn from you can manage your sales-<br>neleted and purchase-national activities web<br>Acumatica ERPS flexible order fulfitment<br>processes | Inventory Management<br>Discover how to gain total control over<br>your inventory while mandmaining full<br>transparency into atock levela.                   |  |
|                                                                                                    |                                                                                                    |                                                                                                    |                                                                                                    |  |

Figure: The Educational Resources Help dashboard

## **Implementation Guide**

The Implementing Fixed Assets part has been added to the Implementation guide. It describes how to configure the system to prepare it for fixed asset management, how to set up the fixed asset functionality, and how to create fixed asset classes, which will group fixed assets and provide their default settings. This part includes activities that users can perform by using the *U100* dataset.

## **Fixed Assets Guide**

The Fixed Assets guide has been updated with new chapters describing how to create fixed assets, make additions to and deductions from fixed assets, and manage fixed assets by transferring, splitting, and disposing of them. The guide also includes chapters describing the depreciation of fixed assets, the management of depreciable fixed assets, and the migration of fixed assets from a legacy system to Acumatica ERP. These chapters in the guide include activities that users can perform by using the *U100* dataset.

## **Credit Policy Management Guide**

The Credit Policy Management guide has been updated with new chapters describing how to configure credit verification rules for customers, set up the dunning process, prepare dunning letters, apply overdue charges, and process write-offs. These chapters in the guide include activities that users can perform by using the *U100* dataset.

# Field Services: Optimized Retrieval of a Billing Cycle

In previous versions of Acumatica ERP, during an appointment or service order billing process, complicated system logic governed the processes of obtaining and applying the billing cycle settings to a service order or an appointment.

The billing cycle setting was specified both on the *Customers* (AR303000) form and on the *Service Orders* (FS300100) form. When the billing process was run, the system checked the billing cycle specified in the service order and compared it with the billing cycle specified for a customer. This behavior could cause data inconsistencies. In some cases, the system could not determine which billing cycle should be applied to a service order or appointment being billed, so that the document could not be processed.

Also, if a user updated a billing cycle in the customer settings on the *Customers* form, it caused serious system performance issues because the system had to update all the related service documents in the database.

In Acumatica ERP 2023 R2, the service document billing functionality stays unchanged, but significant improvements have been made to the logic the system uses to apply billing cycle settings to service documents.

## New Billing Cycle Retrieval Process

In Acumatica ERP 2023 R2, when the billing process is run for a service order or an appointment, the system only uses the billing cycle settings specified for the customer on the *Customers* (AR303000) form.

When the billing process is run on the *Service Orders, Run Service Order Billing, Appointments*, or *Run Appointment Billing* forms, the system selects the billing cycle as follows:

- If the Manage Multiple Billing Options for Customer check box is selected on the Service Management Preferences (FS100100) form, the system uses the billing cycle associated with the applicable service order type on the Service Billing tab of the Customers (AR303000) form.
- If the **Manage Multiple Billing Options for Customer** check box is cleared on the *Service Management Preferences* form, the system uses the billing cycle specified for the customer in the **Billing Cycle** box on the **Billing** tab of the *Customers* form.

If no billing cycle is specified for a customer, the system will show a warning message indicating that one must be specified.

## **Changes Made to the User Interface**

To support the improved retrieval of billing settings, the following changes have been made to the Acumatica ERP user interface:

- On the Service Orders (FS300100) form, the listed changes have been made:
  - In the Summary area, the **Billing By** box (see Item 1 in the following screenshot) has been removed.
  - The **Billing Documents** tab (Item 2) is now always displayed. It shows all documents that are shown on the same tab of the *Appointments* (FS300200) form in all appointments of this service order. For example, if an invoice has been generated for an appointment of a service order, then this invoice is shown on the **Billing Documents** tab of the *Appointments* form, as well as on this tab of the *Service Orders* form in the related service order.
  - On the Financial tab, the Billing Cycle box (Item 3) has been removed.

| Service Orders<br>INST 000036 | - FourSt     | ar Coff   | fee & Swee       | ts Shop     |         |            |           |               |      |                                   |             |                     |          |            | Ĩ         | NOTES | ACTIVITIES  | FILES | TOOLS . |
|-------------------------------|--------------|-----------|------------------|-------------|---------|------------|-----------|---------------|------|-----------------------------------|-------------|---------------------|----------|------------|-----------|-------|-------------|-------|---------|
| <b>6</b> a a                  | 0            | + 1       | 0 · 0            | к           | <       | > :        | N         | COMPLETE      | 0    | UICK PROCESS                      | CRE         | ATE APPOINTMENT     |          |            |           |       |             |       |         |
| Order Type                    | INST - Inst  | a 2 d     | Customer.        | C           | OFFEE   | SHOP - I   | FourSta   | r Coffee & Si | ює ¢ | * Estimated Du                    | ration      | 1 h 00 m            |          |            |           |       |             |       | ^       |
| Order Nbr.                    | 000036       | R         | Location         | M           | AIN - P | rimary Lo  | ocation   |               | 2 0  | P Estimated B                     | lable Total | 100.00              |          |            |           |       |             |       |         |
| Status                        | Open         |           | Branch Loo       | cation. W   | EST B   | RIGHTON    | N - Offic | e in West Bri | P 6  | * Estimated Ta                    | x Total     | 0.00                |          |            |           |       |             |       |         |
| Date:                         | 1/31/2023    | .9        | Service Co       | ntract      |         |            |           |               | 00   | <ul> <li>Estimated To</li> </ul>  | tal         | 100.00              |          |            |           |       |             |       |         |
| Customer Order                |              |           | · Project        | X           | Non-I   | Project Ca | ode       |               | 0.0  | <ul> <li>Invoice Total</li> </ul> |             | 100.00              |          |            |           |       |             |       |         |
| External Refer                |              |           |                  |             |         |            |           |               |      | Billing By                        |             | Service Orde        |          |            |           |       |             |       |         |
| Description                   | Installation | of equip  | ment at the cust | tomers' pla | sce     |            |           |               |      |                                   |             | Waiting for Purchas | ed llems |            |           |       |             |       |         |
|                               |              |           |                  |             |         |            |           |               |      |                                   |             | Appointments Need   | bed      |            |           |       |             |       |         |
| SETTINGS                      | DETAILS      | TAXE      | S APPOIN         | TMENTS      | FI      | NANCIAL    | E         | ROFITABILI    | ý.   | DEFAULT STAFF                     | DEF         | AULT RESOURCE EQU   | PMENT    | ATTRIBUTES | PREPAYMEN | TS B  | ILUNG DOCUM | ENTS  | 23      |
|                               |              |           |                  |             | -       |            | -         |               |      |                                   |             |                     |          |            |           | -     |             | _     | -       |
| FINANCIAL INFO                | RMATION .    |           |                  |             | _       | -          |           |               |      |                                   |             |                     |          |            |           |       |             |       |         |
| Branch                        |              | SWEETE    | QUIP - Service   | and Equip   | ome ,0  | 2          |           |               |      |                                   |             |                     |          |            |           |       |             |       |         |
| Billing Custome               | e i          | OFFEE     | SHOP - FourStr   | ar Coffee 8 | 1910    | 0          |           |               |      |                                   |             |                     |          |            |           |       |             |       |         |
| Billing Location              |              | IAIN - P  | rimary Location  |             | 0       |            |           |               |      |                                   |             |                     |          |            |           |       |             |       |         |
| Customer Tax Z                | cone:        | VYSTATE   | E - NY State Tax | ¢           | R       | -          |           |               |      |                                   |             |                     |          |            |           |       |             |       |         |
| - Billing Cyclo               | -            | 30 50     |                  |             |         | 3          |           |               |      |                                   |             |                     |          |            |           |       |             |       |         |
| Billing By                    |              | Service C | Orders           |             |         |            |           |               |      |                                   |             |                     |          |            |           |       |             |       |         |
| Salesperson                   |              |           |                  |             | P       |            |           |               |      |                                   |             |                     |          |            |           |       |             |       |         |
|                               | 10           | Commis    | ssionable        |             |         |            |           |               |      |                                   |             |                     |          |            |           |       |             |       |         |
|                               |              |           |                  |             |         |            |           |               |      |                                   |             |                     |          |            |           |       |             |       |         |
|                               |              |           |                  |             |         |            |           |               |      |                                   |             |                     |          |            |           |       |             |       |         |

#### Figure: Changes on the Service Orders form

- On the *Appointments* (FS300200) form, the listed changes have been made (as shown in the following screenshot):
  - The **Billing Documents** tab (Item 1 in the screenshot) is always displayed.
  - On the Financial tab, the Billing Cycle box has been removed.
  - On the Financial tab, the Run Billing For box has been renamed to Billing By (Item 2).

| Appointments<br>INST 000036-1 - Fou | IrStar Coffee & Sweets Shop                                                              | NOTES ACTIVITIES FILES TOOLS . |
|-------------------------------------|------------------------------------------------------------------------------------------|--------------------------------|
| 6 E E O                             | + 🗇 🗘 - K < > >I HOLD START DEPART …                                                     |                                |
| - Service Order INST - In           | Insta D & Customer. COFFEESHOP - FourStar Coffee & Swer & Estimated Duration 1 h 00 m    | ^                              |
| Appointment N 000036-               | 1 ,O + Location MAIN - Primary Location D & Actual Duration 0 h 00 m                     |                                |
| Service Order 000036                | 🖉 • Branch Location WEST BRIGHTON - Office in West Bri 🔎 🧭 Actual Billable Total 100.00  |                                |
| Status Not Star                     | ted Service Contract: D & Actual Tax Total 0.00                                          |                                |
| Scheduled Sta 1/31/202              | 13 v Project: X - Non-Project Code. / Invoice Total 100.00                               |                                |
| Actual Start D. 1/31/202            | 13 - Wanning for Purchased liems                                                         |                                |
| Description Installati              | on of equipment at the customers' place                                                  |                                |
| SETTINGS DETAILS                    | TAXES STAFF RESOURCE EQUIPMENT LOG FINANCIAL PROFITABILITY ATTRIBUTES FREPAYMENTS TOTALS | BILLING DOCUMENTS OTHER        |
| FINANCIAL INFORMATION               | ·                                                                                        |                                |
| Branch                              | SWEETEQUIP - Service and Equipme P                                                       |                                |
| Billing Customer                    | COFFEESHOP - FourStar Coffee & St. P 2                                                   |                                |
| Billing Location:                   | MAIN - Primary Location ,0                                                               |                                |
| Customer Tax Zone:                  | NYSTATE - NY State Tax P                                                                 |                                |
| Exiling By                          | Service Orders 2                                                                         |                                |
| Salesperson                         | Q                                                                                        |                                |
|                                     | Commissionable                                                                           |                                |
|                                     |                                                                                          |                                |
|                                     |                                                                                          |                                |
|                                     |                                                                                          |                                |
|                                     |                                                                                          |                                |

Figure: Changes on the Appointments form

### New Warning Messages

A new informative warning message has been added to the *Service Management Preferences* (FS100100) form. When an administrative user selects or clears the **Manage Multiple Billing Options per Customer** check box on the **General** tab, the system displays the following warning message: *After modifying this setting, ensure that billing cycles are specified for all customers.* 

Also, a new warning message has been added to the *Customers* (AR303000) form. For an existing customer, if a user tries to modify the value in the **Billing Cycle** box on the **Billing** tab, or in **Billing Cycle** column on the **Service Billing** tab, the system displays the following warning message: *Note that at the time the billing process is performed, the system uses the billing cycle specified in this box. If you change the billing cycle, the system will use the*  newly specified billing cycle to process the customer's service orders and appointments that have not been billed yet, and to process any service orders and appointments whose billing documents will be corrected and for which billing will run again.

The **Billing Cycle** box on the **Billing** tab of the *Customers* (AR303000) form is used when the **Manage Multiple Billing Options for Customer** check box is cleared on the *Service Management Preferences* (FS100100) form. The **Service Billing** tab is used when the **Manage Multiple Billing Options for Customer** check box is selected on the *Service Management Preferences* form.

## **Finance: Acumatica Payments**

In Acumatica ERP 2023 R2, Acumatica Payments has been introduced. This payment plug-in supports most popular payment methods, including credit cards, electronic funds transfer (EFT), and payment links.

At this time, the following Acumatica Payments functionality can be used: A user can now review all open AR or sales invoices by opening a web link and then pay any number of invoices via a credit card or EFT. Also, a user can easily create an automatic payment by clicking a payment link. This payment is automatically applied to the respective invoice or sales order.

This functionality is available in the out-of-the-box system (with no customization required) if the *Acumatica Payments* feature is enabled on the *Enable/Disable Features* (CS100000) form.

The following sections describe the UI changes and changes in document processing that have been made to support Acumatica payments.

## Changes to the Enable/Disable Features Form

On the *Enable/Disable Features* (CS100000) form, the **Acumatica Payments** check box has been added under **Integrated Card Processing**. When the user selects the **Acumatica Payments** check box and then enables the set of features whose check boxes are selected, the Acumatica payment functionality becomes available in the system.

## **Changes to the Processing Centers Form**

On the Processing Centers (CA205000) form, the following UI changes have been introduced:

• The **Create/Update Webhook** button (see Item 1 in the screenshot below) has been added to the form toolbar.

If a user clicks this button, the system checks whether webhooks have been created in both Acumatica ERP and the merchant account linked to the selected processing center. If no webhooks exist in both locations, the system creates a webhook. If a webhook has been created in only one of these places, the system updates the processing center webhook with the URL of the Acumatica ERP webhook.

Once webhooks have been created or updated, the **Webhook ID** box on the **Payment Links** tab will be populated with the ID of the Acumatica ERP webhook, and the created webhook will be marked as predefined in the database. A user will not be able to delete it on the *Webhooks* (SM304000) form.

- In the Payment Plug-In (Type) box, the Acumatica Payments plug-in option (Item 2) has been added. This
  option appears in the list if the Acumatica Payments feature is enabled on the Enable/Disable Features
  (CS100000) form.
- The Allow Payment Links check box (Item 3) has been added to the Summary area. The check box appears
  on the form if the plug-in selected in the Payment Plug-In (Type) box supports payment links. If this check
  box is selected, the new Payment Links tab (Item 4) appears on the form.

| Processing Centers<br>FORTIS                                         | D NOTES ACTIVITIES FILES CUS                                                                                        | TOMIZATION TOOLS - |  |  |  |  |  |  |  |  |
|----------------------------------------------------------------------|----------------------------------------------------------------------------------------------------|--------------------|--|--|--|--|--|--|--|--|
| ← 🖺 🗎                                                                |                                                                                                    |                    |  |  |  |  |  |  |  |  |
| * Proc. Center ID:                                                   | FORTIS $\wp$ Allow Saving Payment Profiles                                                                          | ^                  |  |  |  |  |  |  |  |  |
| * Name: FORTIS Synchronize Deletion                                  |                                                                                                    |                    |  |  |  |  |  |  |  |  |
| * Cash Account:                                                      | * Cash Account: 10600 - Credit Card Account 👂 🖉 🗹 Accept Payments from New Cards                                    |                    |  |  |  |  |  |  |  |  |
| Currency:                                                            | Currency: USD Allow Unlinked Refunds                                                                                |                    |  |  |  |  |  |  |  |  |
| Active                                                               |                                                                                                    |                    |  |  |  |  |  |  |  |  |
| * Payment Plug-In (Type): Acumatica Payments Plug-in 🔎 2             |                                                                                                    |                    |  |  |  |  |  |  |  |  |
| PLUG-IN PARAMETERS PAYMENT METHODS    PREFERENCES FEES PAYMENT LINKS |                                                                                                    |                    |  |  |  |  |  |  |  |  |
| × + ن                                                                |                                                                                                    |                    |  |  |  |  |  |  |  |  |
| ₽ *ID                                                                | *Description                                                                                                    | Value              |  |  |  |  |  |  |  |  |
| > APIKEY                                                             | API Secret Key                                                                                                    | ******             |  |  |  |  |  |  |  |  |
| HASHKEY                                                              | API User Hash Key                                                                                                   | ******             |  |  |  |  |  |  |  |  |
| LOCATIONID                                                           | Location ID                                                                                                    | *******            |  |  |  |  |  |  |  |  |
| RFNDUNSTTL                                                           | Allow refund for unsettled transactions                                                                             |                    |  |  |  |  |  |  |  |  |
| TESTMODE                                                             | The processing mode for the request. Select Live Mode to process live transactions or Test Mode to test your setup. | Test Mode          |  |  |  |  |  |  |  |  |
| USERID                                                               | API User ID                                                                                                    | *******            |  |  |  |  |  |  |  |  |
| WEBHOOKPWD                                                           | Password for webhook authorization.                                                                                 | ******             |  |  |  |  |  |  |  |  |
| WEBHOOKUSR                                                           | User name for webhook authorization.                                                                                | wrwrerere12344     |  |  |  |  |  |  |  |  |

#### Figure: UI changes on the Processing Centers form

On this tab (shown in the following screenshot), a user can specify the branches that will use the current processing center as the default one for the creation of payment links. For each branch, the user can specify the payment method and cash account that should be used for creating payments via the payment links.

| Processing Centers<br>FORTIS                                                     |                                                           | Ľ                            | NOTES ACTIVITIES   | FILES CUSTOMIZATION TOOLS -      |  |  |  |  |  |  |  |
|----------------------------------------------------------------------------------|-----------------------------------------------------------|------------------------------|--------------------|----------------------------------|--|--|--|--|--|--|--|
| ∽ 🖺 🛱 ∽ + 🗊                                                                      | D → TEST CRED                                             | ENTIALS UPDATE EXPIRA        | TION DATES CREA    | TE/UPDATE WEBHOOK                |  |  |  |  |  |  |  |
| * Proc. Center ID: FORTIS                                                        | * Proc. Center ID: FORTIS P Allow Saving Payment Profiles |                              |                    |                                  |  |  |  |  |  |  |  |
| * Name: FORTIS                                                                   |                                                           | Synchronize Deletion         |                    |                                  |  |  |  |  |  |  |  |
| * Cash Account: 10600 - Credit Card Account 🔎 🧷 🗹 Accept Payments from New Cards |                                                           |                              |                    |                                  |  |  |  |  |  |  |  |
| Currency: USD                                                                    |                                                           |                              |                    |                                  |  |  |  |  |  |  |  |
| ✓ Active ✓ Allow Payment Links                                                   |                                                           |                              |                    |                                  |  |  |  |  |  |  |  |
| * Payment Plug-In (Type): Acumatica Payments Plug-in $P$                         |                                                           |                              |                    |                                  |  |  |  |  |  |  |  |
| PLUG-IN PARAMETERS PAYMEN                                                        | NT METHODS () PREFE                                       | RENCES FEES PAYME            | NT LINKS           |                                  |  |  |  |  |  |  |  |
| ✓ Allow Partial Payment                                                          |                                                           |                              |                    |                                  |  |  |  |  |  |  |  |
| Webhook ID: 5ac54e6c-fb91-4de9-                                                  | -979c-b04bc712c87a                                        | 0                            |                    |                                  |  |  |  |  |  |  |  |
| Č + × ⊢ ∑ t                                                                      | J                                                         |                              |                    |                                  |  |  |  |  |  |  |  |
| Search Use by Cred Default                                                       | dit Card Payment Method                                   | Credit Card Cash Account     | EFT Payment Method | EFT Cash Account                 |  |  |  |  |  |  |  |
| > PRODRETAIL                                                                     | STERCARD - Mastercard                                     | 10600R - Credit Card Account | EFT - EFT          | 10200 - Company Checking Account |  |  |  |  |  |  |  |
| PRODWHOLE MAS                                                                    | STERCARD - Mastercard                                     | 10600 - Credit Card Account  | EFT - EFT          | 10200 - Company Checking Account |  |  |  |  |  |  |  |

### Figure: The Payment Links tab on the Processing Centers form

The table contains the columns described in the following table.

| Column                        | Description                                                                                                    |
|-------------------------------|----------------------------------------------------------------------------------------------------|
| Branch                        | The branch specified on the <b>Financial</b> tab of the <i>Invoices and Memos</i> (AR301000), <i>Invoices</i> (SO303000), or <i>Sales Orders</i> (SO301000) form for the invoice, sales invoice, or sales order to which the settings in the row will apply.               |
| Use by Default                | A check box that indicates (if selected) that the processing center should appear<br>by default for the creation of payment links. A user can override this setting for a<br>particular document.                                                                          |
|                               | Only one default processing center can be selected for each combination of a branch and a currency.                                                                                                    |
| Credit Card Payment<br>Method | The payment method and its description, which will be used in a created pay-<br>ment if a card payment for the payment link is received from the current pro-<br>cessing center and if the related invoice or sales order originated in the branch<br>defined for the row. |
|                               | The lookup table in this box displays payment methods that meet both of the following criteria:                                                                                                    |
|                               | On the <i>Payment Methods</i> (CA204000) form, <i>Credit Card</i> is selected in the Means of Payment box                                                                                                    |
|                               | <ul> <li>The current processing center is specified and active on the Processing Centers tab of the Payment Methods form</li> </ul>                                                                                                    |
| Credit Card Cash Account      | The cash account and its description, which will be used along with the credit card payment method.                                                                                                    |
|                               | The lookup table in this box displays cash accounts that meet both of the fol-<br>lowing criteria:                                                                                                    |
|                               | <ul> <li>The cash account is specified for the payment method on the Allowed Cash<br/>Accounts tab of the Payment Methods form.</li> </ul>                                                                                                    |
|                               | <ul> <li>The cash account is visible for the branch defined in the row—that is, this<br/>branch is selected for the cash account in the <b>Branch</b> column on the <b>Al-</b><br/><b>lowed Cash Accounts</b> tab.</li> </ul>                                              |
| EFT Payment Method            | The payment method and its description, which will be used for payment cre-<br>ation if an EFT payment for the payment link is received from the current pro-<br>cessing center and if the related invoice or sales order originated in the branch<br>defined for the row. |
|                               | The lookup table in this box displays cash accounts that meet both of the fol-<br>lowing criteria:                                                                                                    |
|                               | • On the <i>Payment Methods</i> form, <i>EFT</i> is selected in the <b>Means of Payment</b> box for the payment method.                                                                                                    |
|                               | <ul> <li>The current processing center is specified and active for the payment<br/>method on the <b>Processing Centers</b> tab of the <i>Payment Methods</i> form.</li> </ul>                                                                                              |

| Column           | Description                                                                                                    |
|------------------|----------------------------------------------------------------------------------------------------|
| EFT Cash Account | The cash account and its description, which will be used along with the <i>EFT</i> payment method.                                                                                                    |
|                  | The lookup table in this box displays cash accounts that meet both of the fol-<br>lowing criteria:                                                                                                    |
|                  | <ul> <li>The cash account is specified for the payment method on the Allowed Cash<br/>Accounts tab of the Payment Methods form.</li> </ul>                                                                                    |
|                  | <ul> <li>The cash account is visible for the branch defined in the row—that is, this<br/>branch is selected for the cash account in the <b>Branch</b> column on the <b>Al-</b><br/><b>lowed Cash Accounts</b> tab.</li> </ul> |

For each row in the table, one of the following combinations of columns must be filled in:

- Credit Card Payment Method and Credit Card Cash Account
- EFT Payment Method and EFT Cash Account

## **Changes to the Customer Classes Form**

On the **General** tab of the *Customer Classes* (AR201000) form, the **Payment Link Settings** section has been added, as shown in the following screenshot.

| Customer Classes<br>KEY - Key Customer | 'S                        |           |            |                |                    | ACTIVITIES        | FILES       | CUSTOMIZATION        | TOOLS - |
|----------------------------------------|---------------------------|-----------|------------|----------------|--------------------|-------------------|-------------|----------------------|---------|
| <ul><li>&lt; <p>Ξ</p></li></ul>        | -<br>- û m +              | K K       | > >        | INCLUD         | E CUSTOMERS IN     | RESTRICTION       | GROUP       |                      |         |
| · · · · ·                              |                           |           |            |                |                    |                   |             |                      |         |
| * Class ID:                            | KEY                       | Q         |            |                |                    |                   |             |                      | ^       |
| Description:                           | Key Customers             |           |            |                |                    |                   |             |                      |         |
|                                        |                           |           |            |                |                    |                   |             |                      |         |
| GENERAL GLACCO                         | UNTS DUNNING A            | ATTRIBUTI | ES MAILIN  | G & PRINTIN    | G                  |                   |             |                      |         |
| DEFAULT GENERAL SET                    | INGS                      |           | DEFAULT F  | INANCIAL SI    | ETTINGS            |                   |             |                      |         |
| Country:                               | US - United States of Ame | rica 🔎    | Terms:     |                | 30D - 30 Davs      | ٥                 |             |                      |         |
| Restrict Visibility To:                |                           | ~         | Statemen   | t Cycle ID:    | EOM                | Q                 |             |                      |         |
| Tax Zone ID:                           |                           | Q         | Payment    | Method:        | CHECK - Check      | Q                 |             |                      |         |
|                                        | Require Tax Zone          |           |            |                | Auto-Apply Pay     | /ments            |             |                      |         |
| * Entity Usage Type:                   | Default                   | ~         |            |                | Apply Overdue      | Charges           |             |                      |         |
|                                        | Require Entity Usage Ty   | pe        | Overdue    | Charge ID:     |                    |                   |             |                      |         |
|                                        | Default Location ID from  | Branch    |            |                | Enable Write-O     | offs              |             |                      |         |
| Price Class:                           |                           | Q         | Write-Off  | Limit:         | 50.00              |                   |             |                      |         |
| Default Restriction Group              |                           | Q         | Currency   | ID:            | USD 🔎 🗹            | Enable Currency   | Override    |                      |         |
| Salesperson ID:                        | SP0001 - Jason Mendenh    | all ,P    | Currency   | Rate Type:     | SPOT 🔎 🔲           | Enable Rate Ove   | rride       |                      |         |
| DEFAULT DELIVERY SET                   | TINGS                     |           | Group/Do   | cument Disco   | 50.00              |                   |             |                      |         |
| Ship Via:                              |                           | Q         |            |                | Pay by Line        |                   |             |                      |         |
| Shipping Terms:                        |                           | Q         |            |                | Apply Retainag     | le                |             |                      |         |
| Shipping Rule:                         | Back Order Allowed        | ~         | DEFAULT I  | PRINT AND E    | MAIL SETTINGS      |                   |             |                      |         |
| DEFAULT CREDIT VERIFI                  | CATION SETTINGS           |           | Send I     | nvoices by En  | nail Print Invoic  | es                |             |                      |         |
| Credit Verification:                   | Limit and Days Past Due   | ~         | 🗹 Send I   | Dunning Lette  | rs by Email 🗌 Prin | nt Dunning Letter | 5           |                      |         |
| Credit Limit:                          | 300,000.00                |           | Send S     | Statements by  | Email Print Sta    | atements          |             |                      |         |
| Over-Limit Amount:                     | 0.00                      |           | Statemen   | t Type:        | Open Ite           | em                | ~           |                      |         |
| Credit Days Past Due:                  | 90                        |           |            |                | Multi-C            | Currency Stateme  | nts         |                      |         |
|                                        |                           |           | CREDIT C/  | ARD PROCES     | SSING SETTINGS     |                   |             |                      |         |
|                                        |                           |           | Save Pay   | ment Profiles: | Always             |                   | ~           |                      |         |
|                                        |                           |           | PAYMENT    | LINK SETTIN    | GS                 |                   |             |                      |         |
|                                        |                           |           |            |                | Exclud             | le from Payment   | Link Proces | ssing                |         |
|                                        |                           |           | Delivery I | Aethod:        | None               | ~                 | 🗌 Enabl     | e Delivery Method Ov | verride |
|                                        |                           |           | Allowed N  | leans of Payn  | ments: EFT & C     | Credit Card 🗸     |             |                      |         |

## Figure: The Payment Link Settings section on the Customer Classes form

In this section, users can specify the settings for payment links. The section contains the UI elements shown in the following table.

| Element                                 | Description                                                                                                    |
|-----------------------------------------|----------------------------------------------------------------------------------------------------|
| Exclude from Payment Link<br>Processing | This check box indicates (if selected) that the processing of payment links will<br>be turned off for new customers of this class. With the check box selected,<br>the <b>Payment Links</b> tab on the <i>Invoices and Memos</i> (AR301000) and <i>Invoices</i><br>(SO303000) forms will not appear; therefore, payment links will not be created<br>for invoices and sales orders of these customers.<br>By default, this check box is cleared for new customer classes, and after an up-<br>grade to Acumatica ERP 2023 R2. |

| Element                            | Description                                                                                                    |
|------------------------------------|----------------------------------------------------------------------------------------------------|
| Delivery Method                    | The method of delivering payment links. This setting will be displayed in in-<br>voices and sales orders of the customer as read-only if the <b>Enable Delivery</b><br><b>Method Override</b> check box is cleared for the customer class. The following<br>options are available:   |
|                                    | • <i>None</i> (default): The created payment links will not be automatically sent to the customers.                                                                                                    |
|                                    | • <i>Email</i> : The created payment links will be automatically sent to customers by using the email address defined in the <b>Bill-To Contact</b> section of the <b>Addresses</b> tab on the <i>Invoices and Memos</i> , <i>Invoices</i> , or <i>Sales Orders</i> (SO301000) form. |
| Enable Delivery Method<br>Override | This check box indicates(if selected) that the delivery method for payment<br>links can be overridden by the user for a particular invoice or sales order of a<br>customer of the class.                                                                                             |
| Allowed Means of Payment           | An option that indicates the payment methods available for the customer for<br>using payment links. This setting is used along with the payment method set-<br>up of the selected processing center. The following options are available:                                            |
|                                    | • <i>EFT &amp; Credit Card</i> : Payment links can be created for the <i>EFT</i> and <i>Credit Card</i> payment methods. A customer can use both <i>EFT</i> and <i>Credit Card</i> payment methods to make a payment by clicking the created payment link.                           |
|                                    | • <i>Credit Card</i> : Payment links can be created for the <i>Credit Card</i> payment method. A customer can use only the <i>Credit Card</i> payment method to make a payment by clicking the created payment link.                                                                 |
|                                    | • <i>EFT</i> : Payment links can be created for the <i>EFT</i> payment method. A customer can use only the <i>EFT</i> payment method to make a payment by clicking the created payment link.                                                                                         |

On the Mailing & Printing tab of the Customer Classes form, the following entities have been added:

- The *Invoice Pay Link* mailing ID and the *Invoice Link* email template to send payment links for invoices in emails to customers if *Email* is selected in the **Delivery Method** box on the **General** tab.
- The Sales Order Pay Link mailing ID and the Sales Order Payment Link template to send payment links for sales orders to customers if *Email* is selected in the **Delivery Method** box on the **General** tab.

The template and the sender's email address can be defined for the customer class on the current form or for a customer on the *Customers* (AR303000) form. If the customer settings and customer class settings differ, the customer settings are used.

## Changes to the Invoices and Memos and Invoices Forms

On the *Invoices and Memos* (AR301000) and *Invoices* (SO303000) forms, the **Payment Links** tab has been added, as shown in the following screenshots.

| Invoices and Mem<br>Invoice AR01           | nvoices and Memos<br>nvoice AR010822 - USA Bartending School |                      |        |                                 |                         |                         |           |         |          |           |          |           | ES (3)       | FILES   | CUST  | OMIZATION  | TOOLS - |
|--------------------------------------------|--------------------------------------------------------------|----------------------|--------|---------------------------------|-------------------------|-------------------------|-----------|---------|----------|-----------|----------|-----------|--------------|---------|-------|------------|---------|
| ← [] []                                    | Ś                                                            | +                    | Û      | Ô v                             | K                       | <                       | >         | Я       | PAY      |           |          |           |              |         |       |            |         |
| Type:                                      | Invoice                                                      | ~                    |        | Customer                        |                         | ABART                   | ENDE      | - USA E | Bartendi | ng School | Ø        | Detail To | tal:         |         | 55.55 |            | ^       |
| Reference Nbr.:                            | AR01082                                                      | AR010822 P Location: |        |                                 | MAIN - Primary Location |                         |           |         |          |           | Group ar | nd Do     |              | 0.00    |       |            |         |
| Status:                                    | Open Currency:                                               |                      |        |                                 | USD 1.00 * VIEW BASE    |                         |           |         |          |           | VAT Taxa | able:     |              | 0.00    |       |            |         |
| Date:                                      | 6/26/2023 Terms:                                             |                      |        |                                 |                         | 30D - 30 Days           |           |         |          |           |          | VAT Exe   | mpt:         |         | 0.00  |            |         |
| Post Period:                               | 06-2023                                                      | 6-2023 * Due Date:   |        |                                 |                         | 7/26/2023 ~             |           |         |          |           |          | Tax Total | d:           |         | 0.00  |            |         |
| Customer Ord                               | * Cash Discount                                              |                      |        |                                 |                         | 7/26/2023 ~ Pay by Line |           |         |          |           |          | Balance:  |              |         | 55.55 |            |         |
|                                            | Project/Contract:                                            |                      |        |                                 |                         | X - Non-Project Code.   |           |         |          |           | Ø        | Amount:   |              | 55.55   |       |            |         |
| Description:                               |                                                              |                      |        |                                 |                         |                         |           |         |          |           |          | Cash Dis  | iscount: 0.0 |         | 0.00  |            |         |
| DETAILS FI                                 | INANCIAL                                                     | AD                   | DRES   | ses -                           | TAXES                   | CO                      | MMISS     | IONS    | APF      | PROVALS   | DIS      | COUNTS    | PAY          | MENT LI | NKS   | APPLICATIO | DNS     |
| Processing Cer                             | nter:                                                        | FORT                 | S - FO | RTIS                            |                         |                         |           |         |          |           |          | LINK      |              |         |       |            |         |
| Link Delivery Method: Email                |                                                              |                      |        |                                 |                         |                         | SYNC PAYN | IENT L  | LINK     |           |          |           |              |         |       |            |         |
| Payment Link: https://acumaticai2p05w.sand |                                                              |                      | .sandb | ox.zeamster.com/q RESEND PAYMEN |                         |                         |           |         | MENT     | LINK      |          |           |              |         |       |            |         |
| Link Status:                               |                                                              | Open                 |        |                                 |                         |                         |           |         |          |           |          |           |              |         |       |            |         |
|                                            |                                                              | _                    | _      |                                 | _                       |                         |           |         |          |           | _        |           |              |         |       |            |         |

Figure: The Payment Links tab on the Invoices and Memos form

| Invoices<br>Invoice AR01 | 0816 - / | Alta Ad    | ce     |         |        |       |          |         |          |      | NOTES       | AC   | стіvіт | IES (1)             | FILI   | ES | CUST | OMIZATI | ON    | TOOLS - |
|--------------------------|----------|------------|--------|---------|--------|-------|----------|---------|----------|------|-------------|------|--------|---------------------|--------|----|------|---------|-------|---------|
| ← 🖓 🗎                    | Ś        | +          | Û      | Ĉ       | ~      | K     | <        | >       | ×        |      |             |      |        |                     |        |    |      |         |       |         |
| Type:                    | Invoice  | ~          |        | Cust    | omer:  |       | AACUS    | ТОМЕ    | R - Alta | Ace  |             | 0    | De     | tail Tota           | al:    |    | 500  | .00     |       | ^       |
| Reference Nbr.:          | AR0108   | <i>ب</i> 6 |        | Loca    | tion:  |       | MAIN - F | Primar  | y Locat  | ion  |             |      | Di     | scount <sup>-</sup> | Total: |    | 0    | .00     |       |         |
| Status:                  | Open     |            |        | Curre   | ency:  |       | USD      | 1.0     | 0        | *    | VIEW BASE   |      | Fr     | eight To            | tal:   |    | 40   | .00     |       |         |
| Date:                    | 6/6/2023 |            |        | Term    | S:     |       | 30D - 30 | ) Days  |          |      |             |      | Та     | x Total:            |        |    | 0    | .00     |       |         |
| Post Period:             | 06-2023  |            | ,      | Due     | Date:  |       | 7/6/2023 | 3       | -        |      |             |      | Ba     | lance:              |        |    | 40   | .00     |       |         |
| Customer Ord             |          |            | ,      | Cash    | Disco  | ount  | 7/6/2023 | 3 、     | -        |      |             |      | An     | nount:              |        |    | 540  | .00     |       |         |
| Project/Contract:        | X - Non- | Project (  | Code.  |         |        |       |          |         |          |      |             | 0    | Ca     | sh Diso             | ount:  |    | 0    | .00     |       |         |
| Description:             |          |            |        |         |        |       |          |         |          |      |             |      |        |                     |        |    |      |         |       |         |
| DETAILS TA               | XES      | COMM       | ISSIOI | NS      | FRE    | IGHT  | FIN      | ANCIA   | L,       | ADDR | ESSES D     | ISCO | DUNT   | S I                 | PAYME  |    | NKS  | APPLI   | CATIO | NS      |
| Processing Cen           | iter:    | FORT       | S - FC | RTIS    |        |       |          |         |          |      | CREATE PAYI | MENT | T LIN  | <                   |        |    |      |         |       |         |
| Link Delivery M          | ethod:   | Email      |        |         |        |       |          |         |          |      | SYNC PAYM   | ENT  | LINK   |                     |        |    |      |         |       |         |
| Payment Link:            |          | https://   | acuma  | aticai2 | p05w.s | sandb | ox.zeams | ter.con | n/q      |      | RESEND PAY  | MENT | T LIN  | <                   |        |    |      |         |       |         |
| Link Status:             |          | Open       |        |         |        |       |          |         |          |      |             |      |        |                     |        |    |      |         |       |         |
| :                        |          |            |        |         |        |       |          |         |          |      |             |      |        |                     |        |    |      |         |       |         |

#### Figure: The Payment Links tab on the Invoices form

On the **Payment Links** tab, users can click the following buttons to process payment links:

• **Create Payment Link**: The system creates a payment link for the document. This button is available if the invoice is released and has the *Open* status, no open payment link exists for it, and a processing center is selected in the **Processing Center** box.

If a payment link is created for a sales invoice, the payment link created for the related sales order will be closed and no new payment links for the related sales order can be created (to avoid debt duplication).

• **Sync Payment Link**: The system syncs the payment link by pulling all payments made by using the current payment link from the processing center, comparing these payments with the payments in Acumatica ERP,

and creating the payments that are missing in the system. The system also checks whether the invoice requires synchronization—that is, whether the **Due Date** has been changed or the open amount has changed due to some payments that have not been made by using this payment link. If update is required, the system updates the payment link.

• **Resend Payment Link**: The system checks the link delivery method and sends an email from Acumatica ERP. This button is available only if *Email* is selected in the **Delivery Method** box on **General** tab of the *Customer Classes* (AR201000) form.

These changes appear on the forms if the *Acumatica Payments* feature is enabled on the *Enable/Disable Features* (CS100000) form and the **Exclude from Payment Link Processing** check box is cleared on the *Customer Classes* (AR201000) form for the class of the selected customer.

## Changes to the Sales Orders Form

On the Sales Orders (SO301000) form, the **Payment Links** tab has been added, as shown in the following screenshot.

| Sales Orders<br>SO SO00680 | 9 - Alta  | Ace     |                    |       |         |         |            |     |            |      |           |            |        | ACTI    | VITIES (1) | FILES | CUSTOMIZA | TION T | 00LS - |
|----------------------------|-----------|---------|--------------------|-------|---------|---------|------------|-----|------------|------|-----------|------------|--------|---------|------------|-------|-----------|--------|--------|
| ← [] []                    | S         | +       | Ō ~                | K     | <       | >       | Ы          | QU  | JICK PROCE | SS   | CREAT     | E SHIPMENT | HOLD   |         |            |       |           |        |        |
| * Order Type:              | SO        | Q       | * Customer:        |       | AACUS   | TOME    | R - Alta A | Ace | Q          | 0    | Ordered   | Qty.:      | 1.00   |         |            |       |           |        | ^      |
| Order Nbr.:                | SO00680   | 9,0     | * Location:        |       | MAIN -  | Primary | / Locatio  | n   | Q          | Ø    | Detail T  | otal:      | 650.00 |         |            |       |           |        |        |
| Status:                    | Open      |         | Contact:           |       | Amelia  | Armstro | ong        |     | Q          | 0    | Discour   | t Total:   | 0.00   |         |            |       |           |        |        |
| * Date:                    | 6/28/2023 | s ~     | Currency:          |       | USD 🤇   | P 1.0   | D          | •   | VIEW BASE  |      | Freight   | Total:     | 0.00   |         |            |       |           |        |        |
| * Requested On:            | 6/28/2023 | 3 ~     | * Project:         |       | X - Non | -Projec | t Code.    |     | Q          | Ø    | Tax Tota  | ıl:        | 0.00   |         |            |       |           |        |        |
| Customer Ord               | ord1111   |         |                    |       |         |         |            |     |            |      | Order T   | otal:      | 650.00 |         |            |       |           |        |        |
| External Refer             | 3333      |         |                    |       |         |         |            |     |            |      | Est. Ma   | rgin (%):  | 50.00  |         |            |       |           |        |        |
| Description:               | ddd444    |         |                    |       |         |         |            |     |            |      | 🖲 Est. Ma | rgin A     | 250.00 |         |            |       |           |        |        |
|                            |           |         |                    |       |         |         |            |     |            |      | Unpaid    | Balance:   | 650.00 |         |            |       |           |        |        |
| DETAILS TA                 | XES       | сомм    | ISSIONS FINA       | NCIAL | . SI    | HIPPIN  | G A        | DDR | RESSES     | DISC | OUNTS     | SHIPMENTS  | PAYMEN | T LINKS | PAYM       | ENTS  | RELATIONS | TOTALS | 6      |
| Processing Cen             | iter:     | FORT    | IS - FORTIS        |       |         |         |            | (   | CREATE PAY | MEN  | T LINK    |            |        |         |            |       |           |        |        |
| Link Delivery M            | ethod:    | Email   |                    |       |         |         |            |     | SYNC PAYN  | 1ENT | LINK      |            |        |         |            |       |           |        |        |
| Payment Link:              |           | https:/ | /acumaticai2p05w.s | andbo | x.zeams | ter.con | n/q        |     | CLOSE PAY  | MENT | LINK      |            |        |         |            |       |           |        |        |
| Link Status:               |           | Open    |                    |       |         |         |            | F   | RESEND PAY | MEN  | T LINK    |            |        |         |            |       |           |        |        |
|                            |           |         |                    |       |         |         |            | -   |            | _    |           |            |        |         |            |       |           |        |        |

#### Figure: The Payment Links tab on the Sales Orders form

On the **Payment Links** tab, users can click the following buttons to process payment links:

- **Create Payment Link**: The system creates a payment link for the sales order. This button is available if all of the following conditions are met:
  - The status of the sales order is *On Hold*, *Credit Hold*, *Awaiting Payment*, *Open*, *Pending Processing*, *Back Order*, or *Shipping*.
  - The sales order has an unpaid balance that is greater than 0.
  - No open payment link exists for the sales order.
  - No payment link exists for the sales invoices created for this sales order.

This button is unavailable if any of the following conditions is met:

- The **Processing Center** box is empty on the current tab.
- The status of the sales order is not one of the following: On Hold, Credit Hold, Awaiting Payment, Open, Pending Processing, Back Order, or Shipping.
- The sales order has 0.00 unpaid balance.
- An open payment link exists for the sales order.

After a payment link has been created, we recommend that users not edit sales order lines because each change will trigger the *SO Payment Link Update* business event, which may lead to unnecessary service loading and technical errors. If frequent changes of sales orders are required after payment link creation, you can do the following:

- a. On the *Business Events* (SM302050) form, clear the **Active** check box for the *SO Payment Link Update* business event.
- b. On the *Process Payment Links* (AR513500) form, schedule the synchronization of sales orders.
- Sync Payment Link: The system syncs the payment link by comparing the payments in Acumatica ERP with the payments made by using the current payment link from the processing center and creating the payments that are missing in the system. The system also checks if the sales order requires synchronization —that is, if the **Order Date** has been changed or the **Unpaid Amount** has changed due to some payments that have not been made by using this payment link. If an update is required, the system updates the payment link.

This button is available if the link has been created and open.

• **Close Payment Link**: The system closes the payment link for the sales order. This button is available if an open payment link exists for the sales order.

When the user clicks this button, the system checks if any payments have been made for the payment link in the processing center and are not yet created in Acumatica ERP, creates the missing payments, and closes the payment link.

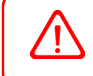

i

The user must close the payment link before canceling the sales order, deleting it, or changing its currency.

**Resend Payment Link**: The system checks the link delivery method and sends an email from Acumatica ERP. This button is available only if *Email* is selected in the **Delivery Method** box on **General** tab of the *Customer Classes* (AR201000) form.

## **Changes to the Process Orders Form**

On the *Process Orders* (SO501000) form, the *Create Payment Link* option has been added to the **Action** box, as shown in the following screenshot. This option appears in the drop-down list if the *Acumatica Payments* feature is enabled on the *Enable/Disable Features* (CS100000) form.

| P | 00   | ess    | 0   | rders         |              |             |                 |          |        |            |                   |       |                 |                    | cu        | STOMIZATION | TOOLS -     |
|---|------|--------|-----|---------------|--------------|-------------|-----------------|----------|--------|------------|-------------------|-------|-----------------|--------------------|-----------|-------------|-------------|
| c |      | 0      |     | PROC          | ESS PROCES   | SALL O      | ~ H             | X        | Y      |            |                   |       |                 |                    |           |             | ą           |
|   | Acti | on:    |     |               | Create Payr  | ment Link   | -               | Custom   | ec     | ABARTENDE  | - USA Barten      | di ,o |                 |                    |           |             | ^           |
|   | Sele | ect By | y:  |               | Ship Date    |             | ~               | Carrier  |        |            |                   | Q     |                 |                    |           |             |             |
|   | Stin | 1 Dab  | e   |               | 1/1/2023     | ¥.          |                 | Ship Via | ÷      |            |                   | p     |                 |                    |           |             |             |
|   | End  | Date   | 8   |               | 7/19/2023    |             |                 |          |        |            |                   |       |                 |                    |           |             |             |
|   | ALL  | REC    | COR | RDS           | REQUESTED TH | IS MONTH    |                 |          |        |            |                   |       |                 |                    |           |             |             |
| - | 0 0  | D 0    | 3   | Order<br>Type | Order Nbr.   | Description | Custome<br>Nbr. | er Order | Status | Total Paid | Unpaid<br>Balance | Terms | Requested<br>On | Sched.<br>Shipment | Customer  | Customer Na | me          |
| > | 6 i  | 0 0    | 1   | RM            | SO006799     |             |                 |          | Open   | 0.00       | 500.00            | 30D   | 5/19/2023       | 5/19/2023          | ABARTENDE | USA Bartend | ting School |
|   |      | D T    | 3   | so            | SO006798     |             |                 |          | Open   | 0.00       | 510.00            | 30D   | 5/19/2023       | 5/19/2023          | ABARTENDE | USA Bartend | ing School  |
|   |      |        |     |               |              |             |                 |          | 0      | 0.00       | 120.00            |       |                 |                    |           |             |             |

#### Figure: The Create Payment Link action on the Process Orders form

When the user selects this action, the table is populated with the sales orders that are ready for payment link creation—that is, the sales orders that meet all of the following conditions:

• The Unpaid Balance amount is greater than 0.

- The status is one of the following: On Hold, Credit Hold, Awaiting Payment, Open, Pending Processing, Back Order, or Shipping.
- The customer specified in the sales order is not excluded from payment link processing.
- A processing center is specified for the sales order.

### **The Process Payment Links Form**

The new *Process Payment Links* (AR513500) form displays AR invoices and sales invoices for which payment links can be created and AR invoices, sales invoices, and sales orders for which payment links can be synchronized.

Only users with at least one of the following roles will be able to access the form: *Administrator*, *Acumatica Support*, *AR Admin*, *AR Clerk*, and *SO Admin*.

The Process Payment Links form is shown in the following screenshot.

| Process    | Payment Lin | ks               |                   |           |                       |                   |                  |           |                          |                   |                           |          |                    |                | CUSTOMI2          | TOOLS            |
|------------|-------------|------------------|-------------------|-----------|-----------------------|-------------------|------------------|-----------|--------------------------|-------------------|---------------------------|----------|--------------------|----------------|-------------------|------------------|
| 0 0        | PROCESS     | PROCESS          | ALL 🕹 🗸           | HX        | Ϋ́.                   |                   |                  |           |                          |                   |                           |          |                    |                |                   |                  |
| Action     | Sync        | Payment Link     | v                 |           |                       |                   |                  |           |                          |                   |                           |          |                    |                |                   |                  |
| Customer   | ABAR        | TENDE - USA      | Bartendi ,0       |           |                       |                   |                  |           |                          |                   |                           |          |                    |                |                   |                  |
| B Selected | Branch      | Document<br>Type | Reference<br>Nbr. | Customer  | Customer Name         | Customer<br>Class | Document<br>Date | Due Date  | Document<br>Total Amount | Unpaid<br>Balance | Poyment<br>Link<br>Amount | Currency | Proc. Center<br>ID | Status<br>Date | Sync.<br>Required | Error<br>Message |
| >          | PRODWHOLE   | INV              | AR010750          | ABARTENDE | USA Bartending School | KEY               | 3/13/2023        | 4/12/2023 | 499.00                   | 126.00            | 499.00                    | USD      | FORTIS             | 4/14/2023      |                   |                  |
|            | PRODWHOLE   | INV              | AR010751          | ABARTENDE | USA Bartending School | KEY               | 3/13/2023        | 4/12/2023 | 499.00                   | 399.00            | 399.00                    | USD      | FORTIS             | 4/3/2023       |                   |                  |
| 11         | PRODWHOLE   | INV              | AR010789          | ABARTENDE | USA Bartending School | KEY               | 4/25/2023        | 5/25/2023 | 100.00                   | 37.00             | 87.00                     | USD      | FORTIS             | 7/19/2023      |                   |                  |
| 11         | PRODWHOLE   | INV              | AR010799          | ABARTENDE | USA Bartending School | KEY               | 5/3/2023         | 6/2/2023  | 100.00                   | 100.00            | 100.00                    | USD      | FORTIS             | 5/3/2023       |                   |                  |
| 11         | PRODWHOLE   | INV              | AR010804          | ABARTENDE | USA Bartending School | KEY               | 5/3/2023         | 6/2/2023  | 100.00                   | 50.00             | 100.00                    | USD      | FORTIS             | 5/12/2023      |                   |                  |
| 11         | PRODWHOLE   | INV              | AR010822          | ABARTENDE | USA Bartending School | KEY               | 6/26/2023        | 7/26/2023 | 55.55                    | 55.55             | 55.55                     | USD      | FORTIS             | 6/26/2023      |                   |                  |
| 11         | PRODWHOLE   | INV              | AR010826          | ABARTENDE | USA Bartending School | KEY               | 7/7/2023         | 8/6/2023  | 1,000.00                 | 1.000.00          | 1,000.00                  | USD      | FORTIS             | 7/7/2023       |                   | The mapping      |
|            | PRODWHOLE   | SC               | S0006772          | ABARTENDE | USA Bartending School | KEY               | 3/13/2023        | 3/13/2023 | 263.00                   | 263.00            | 263.00                    | USD      | FORTIS             | 4/3/2023       |                   |                  |
|            | PRODWHOLE   | SO               | 50006770          | ABARTENDE | USA Bartending School | KEY               | 3/8/2023         | 3/8/2023  | 230.00                   | 0 00              | 200.00                    | USD      | FORTIS             | 4/3/2023       | 1                 |                  |
|            | PRODWHOLE   | SO               | 50006771          | ABARTENDE | USA Bartending School | KEY               | 3/13/2023        | 3/13/2023 | 1,183.00                 | 0 00              | 1,183.00                  | USD      | FORTIS             | 4/3/2023       | E                 | Error Anothe.    |
|            | PRODWHOLE   | 50               | S0006788          | ABARTENDE | USA Bartending School | KEY               | 4/24/2023        | 4/24/2023 | 120 00                   | 120.00            | 120 00                    | USD      | FORTIS             | 4/24/2023      |                   |                  |
|            | PROOWHOLE   | 50               | S0006792          | ABARTENDE | USA Bartending School | KEY               | 5/3/2023         | 5/3/2023  | 120 00                   | 0.00              | 120 00                    | USD      | FORTIS             | 5/3/2023       |                   |                  |
|            | PRODWHOLE   | 50               | S0006793          | ABARTENDE | USA Bartending School | KEY               | 5/3/2023         | 5/3/2023  | 120 00                   | 40.00             | 120.00                    | USD      | FORTIS             | 5/12/2023      |                   |                  |
|            |             |                  |                   |           |                       |                   |                  |           |                          |                   |                           |          |                    |                |                   |                  |

#### Figure: The Process Payment Links form

On this form, the user selects an action (*Create Payment Link* or *Sync Payment Link*), selects the needed documents in the table by selecting the check boxes in the unlabeled column, and clicks **Process** or **Process All** to perform the action on the selected document.

## **Changes in Reports**

The following reports, which show print-friendly versions of documents, will contain a QR code for payment links and the *Pay now* link, shown in the screenshot below, if a payment link has been created for the document:

- Invoice/Memo (AR641000)
- Sales Order (SO641010)
- Invoice & Memo (SO643000)

The following screenshot shows an invoice printed on the Invoice/Memo report.

| Λ                                                                                                    |               | ica                                              | l                                                                                        | nvoice                                                            |                                                            |
|----------------------------------------------------------------------------------------------------|---------------|--------------------------------------------------|------------------------------------------------------------------------------------------|-------------------------------------------------------------------|------------------------------------------------------------|
|                                                                                                    | The Cloud ERP | ICd                                              | F<br>[<br>[<br>(<br>(                                                                    | Reference No.:<br>Date:<br>Due Date:<br>Customer ID:<br>Currency: | AR010826<br>07-Jul-2023<br>06-Aug-2023<br>ABARTENDE<br>USD |
| Products Wholesale<br>11235 SE 6th St.<br>Suite 140<br>Bellevue, WA, 98004<br>Phone: 206-555-1212<br>Web: www.revisiontwo.com | 1             |                                                  |                                                                                          |                                                                   | Pay now                                                    |
| BILL TO:                                                                                                    |               | SHIP T                                           | 0:                                                                                       |                                                                   |                                                            |
| USA Bartending School<br>201 Lower Notch Rd<br>Little Falls NJ 07424<br>United States of America<br>Attn: Accounts Receivable |               | USA E<br>201 Li<br>Little I<br>United<br>Attn: F | Bartending School<br>ower Notch Rd<br>Falls NJ 07424<br>d States of America<br>Receiving | I                                                                 |                                                            |
| CUSTOMER REF. NBR.                                                                                                    | TERMS         | С                                                | ONTACT                                                                                   |                                                                   |                                                            |
|                                                                                                    | 30 Days       |                                                  |                                                                                          |                                                                   |                                                            |
| NO. ITEM                                                                                                    |               | QTY. UOM                                         | UNIT PR                                                                                  | ICE DISC                                                          | . EXTENDED PRICE                                           |
|                                                                                                    |               | 0.00                                             |                                                                                          |                                                                   | . 1,000.00                                                 |
| NOTE:                                                                                                    |               |                                                  |                                                                                          | Sales Total:                                                      | 1.000.00                                                   |
|                                                                                                    |               |                                                  |                                                                                          | Less Discount:                                                    | 0.00                                                       |
|                                                                                                    |               |                                                  |                                                                                          | Tax Total:                                                        | 0.00                                                       |
|                                                                                                    |               |                                                  |                                                                                          | Total (USD):                                                      | 1,000.00                                                   |
|                                                                                                    |               |                                                  |                                                                                          | Cash Discount:                                                    | 0.00                                                       |
|                                                                                                    |               |                                                  |                                                                                          |                                                                   | Page: 1 of 1                                               |

Figure: An invoice with a payment link

## **New Business Events**

To support the Acumatica payment functionality, the following business events have been added to the system and are active by default:

- AR Invoice Payment Link Create
- Invoice Payment Link Update
- SO Invoice Payment Link Create
- SO Payment Link Update

If an administrative user needs to disable if any of these actions, this should be done manually by clearing the **Active** check box in the Summary area of the *Business Events* (SM302050) form.

## **Processing of Payment Links**

For open accounts receivable and sales invoices, the system automatically creates payment links via business events when these invoices are released. For sales orders with the *SO* behavior, payment links are created manually by the user on the *Process Orders* (SO501000) or *Sales Orders* (SO301000) form.

For payment links to be created automatically, the following conditions must be met:

- A processing center must be specified for the document on the **Payment Links** tab of the *Invoices and Memos* (AR301000), *Sales Orders*, or *Invoices* (SO303000) form.
- If the delivery method on the *Customer Classes* (AR201000) form is *Email*, a valid email address must be specified for the customer in the **Bill-To Contact** section on the **Addresses** tab of the *Invoices and Memos*, *Sales Orders*, or *Invoices* form.

For the manual creation of payment links, the user should do either of the following:

- For released invoices or sales invoices, click Create Payment Link on the Payment Links tab of the Invoices and Memos or Invoices form, respectively. Payment links for AR invoices and sales invoices also can be created on the Process Payment Links (AR513000) form.
- For sales orders, select Create Payment Link in the Action box on Process Orders (SO501000) form, select the required documents in the table, and click Process. Alternatively, the user can open each sales order on the Sales Orders form and create a payment link by clicking Create Payment Link on the Payment Links tab.

In Acumatica ERP, webbooks have been used to implement the receipt of payments that were made in the processing center by using payment links. The system receives information about all created payments from the processing center and processes those that were created by using payment links.

Once a payment link is created, synchronization for invoices and sales orders is automatic. Synchronization is triggered by any change made to the due date or amounts of the invoice or its lines, or changes to the unpaid balance for sales orders. Also, users can synchronize payment links manually on the *Invoices and Memos* (AR301000), *Invoices* (SO303000), and *Sales Orders* (SO301000) forms.

Once a payment link is fully paid or the invoice or sales order does not have an open balance, the payment link will be marked as closed in Acumatica ERP during the next sync. A payment link is closed automatically if a sales order is assigned the *Completed* status. Users can also close a payment link manually for a sales order at any time by clicking **Close Payment Link** on the **Payment Links** tab of the *Sales Orders* form.

If the invoice or sales order becomes open again (for example, if payment application was reversed), the **Create Payment Link** button becomes available again on the **Payment Links** tab of the respective form.

## **Additional Information**

For more information about Acumatica Payments, see Acumatica Payments and To Configure Acumatica Payments.

For the overview of payment link processing, see *Processing of Payment Links*.

For information about the processing of payment links, see *To Create Payment Links for Invoices*, *To Create Payment Links for Sales Orders*, and *To Process Payment Links*.

# **Finance: AP Aging by Project Reports**

In previous versions of Acumatica ERP, it was not possible to generate a report and print a list of AP aging documents and aging vendor balances grouped by a project.

In Acumatica ERP 2023 R2, the following new reports are available in the system if the *Projects* feature is enabled on the *Enable/Disable Features* (CS100000) form:

- AP Aging by Project (AP631200) report
- AP Aged Period-Sensitive by Project (AP630600) report

In the out-of-the-box system, links to both of these reports are included in the **Reports** category of the **Payable** workspace.

The *AP Aging by Project* report displays outstanding vendor balances and documents on a specified date based on the defined aging cycle. The documents and balances are divided into aging periods, and the balances are grouped by project and vendor.

A user can run the *AP Aging by Project* report in the following formats:

- Detailed: Displays an overview of vendors' outstanding balances and documents
- Summary: Displays an overview of vendors' outstanding balances as a total
- Detailed with Retainage: Displays an overview of vendors' outstanding balances with documents and their unreleased retainage on the **Age as of Date** that the user has specified on the *AP Aging by Project* report form for the calculation of document balances and aging categories

The *AP Aged Period-Sensitive by Project* report displays outstanding vendor balances on the end date of the particular financial period. Document balances are displayed based on the aging period, while the balance total is divided by vendor and project.

A user can run this report in the following formats:

- Detailed: Displays an overview of the vendors' outstanding balances and documents
- Summary: Displays an overview of the outstanding vendors' balances as a total

The following sections describe each of the formats of these reports in more detail.

## AP Aging by Project (Detailed) Report

The following screenshot shows the *AP Aging by Project* (AP631200) report in the *Detailed* format. Notice that the title ends with (*Detailed*) to indicate the format.

| AP Aging b<br>Company/Bran      | y Project (D<br>ch: PRODWH                             | <b>etailed)</b><br>HOLE                                       |                                                                | Vendor Cla      | ISS: SERVICE         | s                 |                     |             |              | Page:<br>Date:<br>User: | 1 of 1<br>5/9/2023 5:57 AM<br>admin admin |
|---------------------------------|--------------------------------------------------------|---------------------------------------------------------------|----------------------------------------------------------------|-----------------|----------------------|-------------------|---------------------|-------------|--------------|-------------------------|-------------------------------------------|
|                                 |                                                        |                                                               |                                                                | Aged On:        | 3/31/2023            |                   |                     |             |              |                         |                                           |
| Project                         | De                                                     | scription                                                     |                                                                |                 |                      | Project           | t Manager           |             |              |                         |                                           |
| x                               | No                                                     | n-Project Code.                                               |                                                                |                 |                      |                   |                     |             |              |                         |                                           |
| Vendor                          | Ve                                                     | ndor Name                                                     |                                                                |                 |                      |                   |                     |             |              |                         |                                           |
| BLUELINE                        | Bl                                                     | ueline Advertiser                                             | nents                                                          |                 |                      |                   |                     |             |              |                         |                                           |
|                                 |                                                        |                                                               |                                                                |                 |                      | _                 |                     | Past D      | ue           |                         |                                           |
| Doc. Type                       | Ref. Number                                            | Vendor Ref.                                                   | Branch                                                         | Due Date        | Doc. Date            | Current           | 1 - 7 Days          | 8 - 14 Days | 15 - 30 Days | Over 30 Days            | Balance                                   |
| Bill                            | <u>003641</u>                                          | ADVERT                                                        | PRODWHOLE                                                      | 3/3/2023        | 2/1/2023             | 0.00              | 0.00                | 0.00        | 685,231.20   | 0.00                    | 685,231.20                                |
|                                 |                                                        |                                                               | Vend                                                           | or Total:       |                      | 0.00              | 0.00                | 0.00        | 685,231.20   | 0.00                    | 685,231.20                                |
| Vendor                          | Ve                                                     | ndor Name                                                     |                                                                |                 |                      |                   |                     |             |              |                         |                                           |
| OCEANAIR                        | Oc                                                     | eanic Airlines                                                |                                                                |                 |                      |                   |                     |             |              |                         |                                           |
|                                 |                                                        |                                                               |                                                                |                 |                      | _                 |                     | Past D      | ue           |                         |                                           |
| Doc. Type                       | Ref. Number                                            | Vendor Ref.                                                   | Branch                                                         | Due Date        | Doc. Date            | Current           | 1 - 7 Days          | 8 - 14 Days | 15 - 30 Days | Over 30 Days            | Balance                                   |
| Bill                            | 003622                                                 | PO002049                                                      | PRODWHOLE                                                      | 3/3/2023        | 2/1/2023             | 0.00              | 0.00                | 0.00        | 7,509.87     | 0.00                    | 7,509.87                                  |
|                                 |                                                        |                                                               | Vende                                                          | or Total:       |                      | 0.00              | 0.00                | 0.00        | 7,509.87     | 0.00                    | 7,509.87                                  |
| Vendor                          | Ve                                                     | ndor Name                                                     |                                                                |                 |                      |                   |                     |             |              |                         |                                           |
| TRANSIT                         | Tra                                                    | ansit Transport                                               |                                                                |                 |                      |                   |                     |             |              |                         |                                           |
|                                 |                                                        |                                                               |                                                                |                 |                      | _                 |                     | Past D      | ue           |                         |                                           |
| Doc. Type                       | Ref. Number                                            | Vendor Ref.                                                   | Branch                                                         | Due Date        | Doc. Date            | Current           | 1 - 7 Days          | 8 - 14 Days | 15 - 30 Days | Over 30 Days            | Balance                                   |
| Bill                            | 003627                                                 | PO002045                                                      | PRODWHOLE                                                      | 3/25/2023       | 2/23/2023            | 0.00              | 43,091.54           | 0.00        | 0.00         | 0.00                    | 43,091.54                                 |
|                                 |                                                        |                                                               | Vend                                                           | or Total:       |                      | 0.00              | 43,091.54           | 0.00        | 0.00         | 0.00                    | 43,091.54                                 |
|                                 |                                                        |                                                               | Proje                                                          | ct Total:       |                      | 0.00              | 43,091.54           | 0.00        | 692,741.07   | 0.00                    | 735,832.61*                               |
|                                 |                                                        |                                                               | Comp                                                           | oany Total:     |                      | 0.00              | 43,091.54           | 0.00        | 692,741.07   | 0.00                    | 735,832.61                                |
| * - The doc<br>- Doci<br>- Doci | cuments that har<br>uments that are<br>uments that hav | ve the Pay by Line<br>associated with n<br>ve the Under Recla | e check box cleare<br>nultiple projects<br>assification status | d and meet eith | her of the following | g criteria cannot | be aged by project: |             |              |                         |                                           |

#### Figure: AP Aging by Project (Detailed) report

The detailed *AP Aging by Project* report provides the user with an overview of the outstanding vendor documents. For a particular project, the report shows how open documents are aged. In the detailed report, the documents are grouped by the project specified in AP documents and by the vendor.

The AP Aging by Project report contains the following information about total amounts:

- The total amounts for each aging bucket and for the **Balance** column of each vendor of the project (the **Vendor Total** box)
- The project total balance for all vendors in the report (the **Project Total** box)
- The sum of the **Balance** totals of all projects for vendors (the **Company Total** box)

## AP Aging by Project (Summary) Report

The following screenshot shows the *AP Aging by Project* (AP631200) report in the *Summary* format. Notice that the title ends with (*Summary*) to indicate the format.

| AP Aging by Project (summary) CompanyBranch: PRODWHOLE PRODWHOLE Wendor Class: SERVICES Use: serviceS Use: serviceS Use: serviceS Project Description Aged On: 3/31/2023 Project Code.  Wendor Name Current 1 - 7 Days 8 - 14 Days 15 - 30 Days Over 30 Days Balance BULEINE Bueline Adventsements 0 00 0 0 0 0 0 0 0 0 0 0 0 0 0 0 0 0 0                                                                                                     |                                |                                          |                                            |                 |                |                     |          |            |              |                  |
|----------------------------------------------------------------------------------------------------|--------------------------------|------------------------------------------|--------------------------------------------|-----------------|----------------|---------------------|----------|------------|--------------|------------------|
| Company/Branch:         PRODUVHOLE         Date:         SerVICES         User:         admini admini           Aged On:         3/31/2023         3/31/2023         SERVICES         User:         admini admini           Project         Description         Project Manager         X         Non-Project Code.         SerVICES         SerVICES <th>AP Aging by P</th> <th>roject (Summary)</th> <th></th> <th></th> <th></th> <th></th> <th></th> <th></th> <th>Page:</th> <th>1 of 1</th>                                                                                                    | AP Aging by P                  | roject (Summary)                         |                                            |                 |                |                     |          |            | Page:        | 1 of 1           |
| Vendor Class: SERVICES User: admin.admin Aged On: 3/31/2023 Project Description      K     Non-Project Code.  Vendor Name Current 1 - 7 Days 8 - 14 Days 15 - 30 Days Over 30 Days Balance BLUELNE BLUEINE BLUEIN     | Company/Branch:                | PRODWHOLE                                |                                            | 0550 4050       |                |                     |          |            | Date:        | 5/9/2023 6:04 AM |
| Project         Description         Project Code.           Vendor         Vendor Name         Current         1.7 Days         8.14 Days         Balance           DCEALANDR         Doug         0.00         0.00         0.00         0.00         7509 87         0.00         7509 87           DCEALANDR         Ocean Antines         0.00         43,091 54         0.00         695,231 20         0.00         7509 87         0.00         7509 87         0.00         7509 87         0.00         7509 87         0.00         7509 87         0.00         7509 87         0.00         7509 87         0.00         7509 87         0.00         7509 87         0.00         7509 87         0.00         7509 87         0.00         7509 87         0.00         7509 87         0.00         7509 87         0.00         7509 87         0.00         7509 87         0.00         755,852,61           Project Total:         0.00         43,091,54         0.00         692,741,07         0.00         735,852,61           Company Total:         0.00         43,091,54         0.00         692,741,07         0.00         735,852,61                                                                                                    |                                |                                          | Vendor Class:                              | SERVICES        |                |                     |          |            | User:        | admin admin      |
| Project Description  Non-Project Code.   X Non-Project Code.  Vendor Name Current 1-7 Days 6-14 Days 15-30 Days Balance BULEINE BULEINE BULEINE Codemin Code Code Code Code Code Code Code Code                                                                                                    |                                |                                          | Aged On:                                   | 3/31/2023       |                |                     |          |            |              |                  |
| * The documents that have the Pay by Line check box cleared and meet either of the following criteria cannot be aged by project: • Documents that have the Pay by Line check box cleared and meet either of the following criteria cannot be aged by project: • Documents that are associated with multiple projects • Documents that are associated with multiple projects • Documents that are associated with multiple projects • Documents that are associated with multiple projects • Documents that are associated with multiple projects • Documents that are associated with multiple projects • Documents that have the Pay by Line check box cleared and meet either of the following criteria cannot be aged by project:                                                                                                    | Droject                        | Description                              |                                            |                 | Droject        | Managor             |          |            |              |                  |
| A         Roll-Project Code.           Vendor         Vendor Name         Current         1.7 Days         8.14 Days         15.30 Days         Over 30 Days         Balance           USLINE         Bluelin Activerisments         0.00         0.00         0.00         685.231.20         0.00         685.231.20         0.00         685.231.20         0.00         685.231.20         0.00         685.231.20         0.00         685.231.20         0.00         685.231.20         0.00         685.231.20         0.00         685.231.20         0.00         685.231.20         0.00         685.231.20         0.00         685.231.20         0.00         685.231.20         0.00         685.231.20         0.00         685.231.20         0.00         685.231.20         0.00         43.091.54         0.00         0.00         0.00         0.00         43.091.54           VENANSIT         Transit Transport         0.00         43.091.54         0.00         692.741.07         0.00         735,832.61           Company Total:         0.00         43.091.54         0.00         692.741.07         0.00         735,832.61           Company Total:         0.00         43.091.54         0.00         692.741.07         0.00         735,832.61                                                                                                    | v                              | Nep Project Code                         |                                            |                 | FIOJECT        | wanager             |          |            |              |                  |
| Vendor         Vendor Name         Current         1.7 Days         Past Due         Desk Due           BlueLINE         Buleline Advertisements         0.00         0.00         0.00         0.00         0.00         0.00         0.00         750,927         0.00         750,927         0.00         750,927         0.00         750,927         0.00         750,927         0.00         750,927         0.00         750,927         0.00         750,927         0.00         750,927         0.00         750,927         0.00         750,927         0.00         750,927         0.00         750,927         0.00         750,927         0.00         750,927         0.00         750,927         0.00         750,927         0.00         750,922,611           Project Total:         0.00         43,091,54         0.00         692,741,07         0.00         735,832,611           Company Total:         0.00         43,091,54         0.00         692,741,07         0.00         735,832,611                                                                                                    | ^                              | Non-Project Code.                        |                                            |                 |                |                     | De et De |            |              |                  |
| *- The documents that have the Pay by Line check box cleared and meet either of the following criteria cannot be aged by project: • Documents that have the Pay by Line check box cleared and meet either of the following criteria cannot be aged by project: • Documents that are associated with multiple projects • Documents that are associated with multiple projects • Documents • Documents • Documents • Documents • Documents • Documents • Documents • Documents • Documents • Documents • Documents • Documents • Documents • Documents • Documents • Documents • D | Vendor                         | Vendor Name                              |                                            |                 | Current        | 1 7 Dave            | Past Due | 15 30 Dave | Over 30 Dave | Balance          |
| Oceanic Atlines         0.00         0.00         0.00         0.00         0.00         0.00         0.00         43.09154         0.00         43.09154         0.00         43.09154         0.00         43.09154         0.00         43.09154         0.00         75.09.87         0.00         43.09154         0.00         0.00         0.00         43.09154         0.00         43.09154         0.00         992,741.07         0.00         735.832.61           * The documents that have the Pay by Line check box cleared and meet either of the following criteria cannot be aged by project:         0.00         43.091.54         0.00         692,741.07         0.00         735.832.61           * - The documents that have the Pay by Line check box cleared and meet either of the following criteria cannot be aged by project:         0.00         0.00         692,741.07         0.00         735.832.61           • Documents that are associated with multiple projects:         • Documents that are associated with multiple projects         • Documents that are associated with multiple projects         • Documents that have the Under Reclassification status         • Documents that have the Under Reclassification status         • Documents that have the Under Reclassification status         • Documents that have the Pay by Line check box cleared and meet either of the following criteria cannot be aged by project:         • Documents thatare associated with multiple projects         • Documents                                                                                                    | BLUELINE                       | Blueline Advertisements                  |                                            |                 | 0.00           | 0.00                | 0.00     | 685 231 20 | 0.00         | 685 231 20       |
| Transit Transport       0.00       43.091.54       0.00       992,741.07       0.00       735,832.61*         Company Total:       0.00       43.091.54       0.00       692,741.07       0.00       735,832.61*         * - The documents that have the Pay by Line check box cleared and meet either of the following criteria cannot be aged by project:       0.00       43.091.54       0.00       692,741.07       0.00       735,832.61*                                                                                                    | OCEANAIR                       | Oceanic Airlines                         |                                            |                 | 0.00           | 0.00                | 0.00     | 7,509.87   | 0.00         | 7,509.87         |
| <ul> <li>Project Total:</li> <li>0.00</li> <li>43,091.54</li> <li>0.00</li> <li>692,741.07</li> <li>0.00</li> <li>735,832.61</li> <li>Company Total:</li> <li>0.00</li> <li>43,091.54</li> <li>0.00</li> <li>692,741.07</li> <li>0.00</li> <li>735,832.61</li> </ul>                                                                                                    | TRANSIT                        | Transit Transport                        |                                            |                 | 0.00           | 43,091.54           | 0.00     | 0.00       | 0.00         | 43,091.54        |
| <ul> <li>• The documents that have the Pay by Line check box cleared and meet either of the following criteria cannot be aged by project:</li> <li>• Documents that have the Pay by Line check box cleared and meet either of the following criteria cannot be aged by project:</li> <li>• Documents that are associated with multiple projects</li> <li>• Documents that are the Under Reclassification status</li> </ul>                                                                                                    |                                |                                          | Project Total:                             |                 | 0.00           | 43,091.54           | 0.00     | 692,741.07 | 0.00         | 735,832.61*      |
| <ul> <li>The documents that have the Pay by Line check box cleared and meet either of the following criteria cannot be aged by project:</li> <li>Documents that are associated with multiple projects</li> <li>Documents that are associated with multiple projects</li> </ul>                                                                                                    |                                |                                          | Company Total:                             |                 | 0.00           | 43,091.54           | 0.00     | 692,741.07 | 0.00         | 735,832.61       |
| <ul> <li>The documents that have the Pay by Line check box cleared and meet either of the following criteria cannot be aged by project:</li> <li>Documents that are associated with multiple projects</li> <li>Documents that have the Under Reclassification status</li> </ul>                                                                                                    |                                |                                          |                                            |                 |                |                     |          |            |              |                  |
| <ul> <li>The documents that have the Pay by Line check box cleared and meet either of the following criteria cannot be aged by project:</li> <li>Documents that are associated with multiple projects</li> <li>Documents that have the Under Reclassification status</li> </ul>                                                                                                    |                                |                                          |                                            |                 |                |                     |          |            |              |                  |
| <ul> <li>The documents that have the Pay by Line check box cleared and meet either of the following criteria cannot be aged by project:         <ul> <li>Documents that are associated with multiple projects</li> <li>Documents that have the Under Reclassification status</li> </ul> </li> </ul>                                                                                                    |                                |                                          |                                            |                 |                |                     |          |            |              |                  |
| <ul> <li>The documents that have the Pay by Line check box cleared and meet either of the following criteria cannot be aged by project:</li> <li>Documents that are associated with multiple projects</li> <li>Documents that have the Under Reclassification status</li> </ul>                                                                                                    |                                |                                          |                                            |                 |                |                     |          |            |              |                  |
| <ul> <li>The documents that have the Pay by Line check box cleared and meet either of the following criteria cannot be aged by project:</li> <li>Documents that are associated with multiple projects</li> <li>Documents that have the Under Reclassification status</li> </ul>                                                                                                    |                                |                                          |                                            |                 |                |                     |          |            |              |                  |
| <ul> <li>The documents that have the Pay by Line check box cleared and meet either of the following criteria cannot be aged by project:         <ul> <li>Documents that are associated with multiple projects</li> <li>Documents that have the Under Reclassification status</li> </ul> </li> </ul>                                                                                                    |                                |                                          |                                            |                 |                |                     |          |            |              |                  |
| <ul> <li>The documents that have the Pay by Line check box cleared and meet either of the following criteria cannot be aged by project:         <ul> <li>Documents that are associated with multiple projects</li> <li>Documents that have the Under Reclassification status</li> </ul> </li> </ul>                                                                                                    |                                |                                          |                                            |                 |                |                     |          |            |              |                  |
| <ul> <li>The documents that have the Pay by Line check box cleared and meet either of the following criteria cannot be aged by project:</li> <li>Documents that are associated with multiple projects</li> <li>Documents that have the Under Reclassification status</li> </ul>                                                                                                    |                                |                                          |                                            |                 |                |                     |          |            |              |                  |
| <ul> <li>The documents that have the Pay by Line check box cleared and meet either of the following criteria cannot be aged by project:         <ul> <li>Documents that are associated with multiple projects</li> <li>Documents that have the Under Reclassification status</li> </ul> </li> </ul>                                                                                                    |                                |                                          |                                            |                 |                |                     |          |            |              |                  |
| <ul> <li>The documents that have the Pay by Line check box cleared and meet either of the following criteria cannot be aged by project:         <ul> <li>Documents that are associated with multiple projects</li> <li>Documents that have the Under Reclassification status</li> </ul> </li> </ul>                                                                                                    |                                |                                          |                                            |                 |                |                     |          |            |              |                  |
| <ul> <li>The documents that have the Pay by Line check box cleared and meet either of the following criteria cannot be aged by project:</li> <li>Documents that are associated with multiple projects</li> <li>Documents that have the Under Reclassification status</li> </ul>                                                                                                    |                                |                                          |                                            |                 |                |                     |          |            |              |                  |
| <ul> <li>The documents that have the Pay by Line check box cleared and meet either of the following criteria cannot be aged by project:</li> <li>Documents that are associated with multiple projects</li> <li>Documents that have the Under Reclassification status</li> </ul>                                                                                                    |                                |                                          |                                            |                 |                |                     |          |            |              |                  |
| <ul> <li>The documents that have the Pay by Line check box cleared and meet either of the following criteria cannot be aged by project:</li> <li>Documents that are associated with multiple projects</li> <li>Documents that have the Under Reclassification status</li> </ul>                                                                                                    |                                |                                          |                                            |                 |                |                     |          |            |              |                  |
| <ul> <li>The documents that have the Pay by Line check box cleared and meet either of the following criteria cannot be aged by project:</li> <li>Documents that are associated with multiple projects</li> <li>Documents that have the Under Reclassification status</li> </ul>                                                                                                    |                                |                                          |                                            |                 |                |                     |          |            |              |                  |
| <ul> <li>The documents that have the Pay by Line check box cleared and meet either of the following criteria cannot be aged by project:</li> <li>Documents that are associated with multiple projects</li> <li>Documents that have the Under Reclassification status</li> </ul>                                                                                                    |                                |                                          |                                            |                 |                |                     |          |            |              |                  |
| <ul> <li>The documents that have the Pay by Line check box cleared and meet either of the following criteria cannot be aged by project:</li> <li>Documents that are associated with multiple projects</li> <li>Documents that have the Under Reclassification status</li> </ul>                                                                                                    |                                |                                          |                                            |                 |                |                     |          |            |              |                  |
| <ul> <li>The documents that have the Pay by Line check box cleared and meet either of the following criteria cannot be aged by project:</li> <li>Documents that are associated with multiple projects</li> <li>Documents that have the Under Reclassification status</li> </ul>                                                                                                    |                                |                                          |                                            |                 |                |                     |          |            |              |                  |
| <ul> <li>The documents that have the Pay by Line check box cleared and meet either of the following criteria cannot be aged by project:</li> <li>Documents that are associated with multiple projects</li> <li>Documents that have the Under Reclassification status</li> </ul>                                                                                                    |                                |                                          |                                            |                 |                |                     |          |            |              |                  |
| <ul> <li>The documents that have the Pay by Line check box cleared and meet either of the following criteria cannot be aged by project:</li> <li>Documents that are associated with multiple projects</li> <li>Documents that have the Under Reclassification status</li> </ul>                                                                                                    |                                |                                          |                                            |                 |                |                     |          |            |              |                  |
| <ul> <li>The documents that have the Pay by Line check box cleared and meet either of the following criteria cannot be aged by project:</li> <li>Documents that are associated with multiple projects</li> <li>Documents that have the Under Reclassification status</li> </ul>                                                                                                    |                                |                                          |                                            |                 |                |                     |          |            |              |                  |
| <ul> <li>The documents that have the Pay by Line check box cleared and meet either of the following criteria cannot be aged by project:</li> <li>Documents that are associated with multiple projects</li> <li>Documents that have the Under Reclassification status</li> </ul>                                                                                                    |                                |                                          |                                            |                 |                |                     |          |            |              |                  |
| <ul> <li>The documents that have the Pay by Line check box cleared and meet either of the following criteria cannot be aged by project:</li> <li>Documents that are associated with multiple projects</li> <li>Documents that have the Under Reclassification status</li> </ul>                                                                                                    |                                |                                          |                                            |                 |                |                     |          |            |              |                  |
| <ul> <li>The documents that have the Pay by Line check box cleared and meet either of the following criteria cannot be aged by project:</li> <li>Documents that are associated with multiple projects</li> <li>Documents that have the Under Reclassification status</li> </ul>                                                                                                    |                                |                                          |                                            |                 |                |                     |          |            |              |                  |
| <ul> <li>- I ne occuments that are use ray by Line check box cleared and meet either of the following criteria cannot be aged by project:</li> <li>- Documents that are associated with multiple projects</li> <li>- Documents that have the Under Reclassification status</li> </ul>                                                                                                    | t The de                       | and that have the Device Line starts     | and the second second second second second | Ale a fallancia |                | a second burners of |          |            |              |                  |
| Documents that are associated with multiple projects     Documents that have the Under Reclassification status                                                                                                    | <ul> <li>The docume</li> </ul> | ents that have the Pay by Line check b   | iox cleared and meet either of             | the following c | meria cannot b | e aged by project:  |          |            |              |                  |
| - Documents that have the Onder Reclassification status                                                                                                    | - Docume                       | nts that are associated with multiple p  | rojecis                                    |                 |                |                     |          |            |              |                  |
|                                                                                                    | - Docume                       | nis that have the onder Reclassification | on status                                  |                 |                |                     |          |            |              |                  |

#### Figure: AP Aging by Project (Summary) report

The summary *AP Aging by Project* report provides the user with an overview of the outstanding vendor balances. For a particular project, the report shows how open documents are aged. In this format of the report, the vendor balances are grouped by the project specified for AP documents.

The summary AP Aging by Project report contains the following information about total amounts:

- The sum of the **Balance** totals for a particular project (the **Project Total** box)
- The sum of the **Balance** totals of all projects for vendors (the **Company Total** box)

## AP Aging by Project (Detailed with Retainage) Report

The following screenshot illustrates the *AP Aging by Project* (AP631200) report in the *Detailed with Retainage* format. Notice that the title ends with (*Detailed with Retainage*) to indicate the format.

| AP Aging b   | y Project (D      | etailed with R                          | Retainage)      |           |             |            |               |               |                  |        |             |              | Page:        | 1 of 1                  |
|--------------|-------------------|-----------------------------------------|-----------------|-----------|-------------|------------|---------------|---------------|------------------|--------|-------------|--------------|--------------|-------------------------|
| Company/Bran | ich: PRODWH       | IOLE                                    |                 |           |             |            |               |               |                  |        |             |              | Date:        | 5/9/2023 6:07 AM        |
|              |                   |                                         |                 |           | Vendor Cla  | ass:       | SERVICES      |               |                  |        |             |              | User:        | admin admin             |
|              |                   |                                         |                 |           | Aged On:    |            | 3/31/2023     |               |                  |        |             |              |              |                         |
| Project      | De                | scription                               |                 |           |             |            |               | Projec        | ct Manager       |        |             |              |              |                         |
| x            | No                | n-Project Code.                         |                 |           |             |            |               |               |                  |        |             |              |              |                         |
| Vendor       | Ve                | ndor Name                               |                 |           |             |            |               |               |                  |        |             |              |              |                         |
| BLUELINE     | Bl                | ueline Advertiser                       | nents           |           |             |            |               |               |                  |        |             |              | Balance      | 685,231.20              |
|              |                   |                                         |                 |           |             |            |               | _             |                  |        | Past Di     |              |              |                         |
| Doc. Type    | Ref. Number       | Vendor Ref.                             | Branch          |           | Due Date    | Doc. Da    | ate           | Current       | 1 - 7 Da         | ys     | 8 - 14 Days | 15 - 30 Days | Over 30 Days | Unreleased<br>Retainage |
| Bill         | <u>003641</u>     | ADVERT                                  | PRODWH          | IOLE      | 3/3/2023    | 2/1/20     | 23            | 0.00          | 0.               | 00     | 0.00        | 685,231.20   | 0.00         | 0.00                    |
|              |                   |                                         |                 | Vendor    | Total:      |            |               | 0.00          | 0.               | .00    | 0.00        | 685,231.20   | 0.00         | 0.00                    |
| Vendor       | Ve                | ndor Name                               |                 |           |             |            |               |               |                  |        |             |              |              |                         |
| OCEANAIR     | Oc                | eanic Airlines                          |                 |           |             |            |               |               |                  |        |             |              | Balance      | 7,509.87                |
|              |                   |                                         |                 |           |             |            |               | _             |                  |        | Past Di     |              |              |                         |
| Doc. Type    | Ref. Number       | Vendor Ref.                             | Branch          |           | Due Date    | Doc. Da    | ite           | Current       | 1 - 7 Da         | iys    | 8 - 14 Days | 15 - 30 Days | Over 30 Days | Unreleased<br>Retainage |
| Bill         | 003622            | PO002049                                | PRODWH          | IOLE      | 3/3/2023    | 2/1/20     | 23            | 0.00          | 0.               | 00     | 0.00        | 7,509.87     | 0.00         | 0.00                    |
|              |                   |                                         | Ī               | Vendor 1  | Total:      |            |               | 0.00          | 0.               | .00    | 0.00        | 7,509.87     | 0.00         | 0.00                    |
| Vendor       | Ve                | ndor Name                               |                 |           |             |            |               |               |                  |        |             |              |              |                         |
| TRANSIT      | Tra               | ansit Transport                         |                 |           |             |            |               |               |                  |        |             |              | Balance      | 43,091.54               |
|              |                   |                                         |                 |           |             |            |               | -             |                  |        | Past Di     |              |              |                         |
| Doc. Type    | Ref. Number       | Vendor Ref.                             | Branch          |           | Due Date    | Doc. Da    | ite           | Current       | 1 - 7 Da         | iys    | 8 - 14 Days | 15 - 30 Days | Over 30 Days | Unreleased<br>Retainage |
| Bill         | 003627            | PO002045                                | PRODWH          | IOLE :    | 3/25/2023   | 2/23/20    | 23            | 0.00          | 43,091.          | .54    | 0.00        | 0.00         | 0.00         | 0.00                    |
|              |                   |                                         | Ī               | Vendor 1  | Total:      |            |               | 0.00          | 43,091.          | .54    | 0.00        | 0.00         | 0.00         | 0.00                    |
|              |                   |                                         | I               | Project 1 | Total:      |            |               | 0.00          | 43,091.          | .54    | 0.00        | 692,741.07   | 0.00         | 0.00*                   |
|              |                   |                                         | Ō               | Compan    | y Total:    |            |               | 0.00          | 43,091.          | .54    | 0.00        | 692,741.07   | 0.00         | 0.00                    |
|              |                   |                                         |                 |           |             |            |               |               |                  |        |             |              |              |                         |
|              |                   |                                         |                 |           |             |            |               |               |                  |        |             |              |              |                         |
|              |                   |                                         |                 |           |             |            |               |               |                  |        |             |              |              |                         |
| * - The doo  | cuments that have | ve the Pay by Line<br>associated with m | e check box d   | cleared a | nd meet eit | ther of th | e tollowing o | riteria canno | t be aged by pro | oject: |             |              |              |                         |
| - 000        | umento triat die  | associated with h                       | indiaple projec | 10        |             |            |               |               |                  |        |             |              |              |                         |
| - Doci       | uments that hav   | e the Under Recla                       | assification st | atus      |             |            |               |               |                  |        |             |              |              |                         |

#### Figure: AP Aging by Project (Detailed with Retainage) report

In this format, the report provides the user with an overview of outstanding documents and their unreleased retainage on the **Age as of Date** that the user has specified on the *AP Aging by Project* report form for the calculation of document balances and aging categories. For a particular project, the report shows how open documents are aged. The documents of the report are grouped by the project assigned to AP documents and by the vendor.

The report contains the following information:

- The sum of aging bucket total amounts in the **Vendor Total** section (the **Balance** box in the **Vendor** header)
- The total amounts for each aging bucket and for the **Unreleased Retainage** column of each vendor of the project (the **Vendor Total** box)
- The sum of the **Unreleased Retainage** totals and the aging bucket total for a project (the **Project Total** box)
- The sum of the **Unreleased Retainage** totals and the aging bucket total for all project and all vendors (the **Company Total** box)

## AP Aged Period-Sensitive by Project (Detailed) Report

The following screenshot illustrates the *AP Aged Period-Sensitive by Project* (AP630600) report in the *Detailed* format. Notice that the title ends with (*Detailed*) to indicate the format.

| AP Aged Pe<br>Company/Bran | eriod-Sensiti<br>ch: PRODWH | ve by Projec      | t (Detailed)        | Financial Period:  | 03-2023          |               |                     |                         |              | Page:<br>Date:<br>User: | 1 of 1<br>5/9/2023 6:20 AM<br>admin admin |
|----------------------------|-----------------------------|-------------------|---------------------|--------------------|------------------|---------------|---------------------|-------------------------|--------------|-------------------------|-------------------------------------------|
|                            |                             |                   |                     | Vendor Class:      | SERVICES         |               |                     |                         |              |                         |                                           |
|                            |                             |                   |                     | Aged On:           | 3/31/2023        |               |                     |                         |              |                         |                                           |
| Project                    | De                          | scription         |                     |                    |                  | Project       | t Manager           |                         |              |                         |                                           |
| x                          | No                          | n-Project Code.   |                     |                    |                  |               |                     |                         |              |                         |                                           |
| Vendor                     | Ver                         | ndor Name         |                     |                    |                  |               |                     |                         |              |                         |                                           |
| BLUELINE                   | Blu                         | eline Advertise   | ments               |                    |                  |               |                     |                         |              |                         |                                           |
|                            |                             |                   |                     |                    |                  |               |                     | Deat Due                |              |                         |                                           |
| Doc Type                   | Ref Number                  | Vendor Ref        | Branch              | Due Date Doc       | Date             | Current       | 1 - 7 Days          | Past Due<br>8 - 14 Days | 15 - 30 Days | Over 30 Days            | Balance                                   |
| Bill                       | 003641                      | ADVERT            | PRODWHOLE           | 3/3/2023 2/1/      | 2023             | 0.00          | 0.00                | 0.00                    | 685,231.20   | 0.00                    | 685,231.20                                |
|                            |                             |                   | Vendo               | r Total:           |                  | 0.00          | 0.00                | 0.00                    | 685,231.20   | 0.00                    | 685,231.20                                |
| Vendor                     | Ver                         | ndor Name         |                     |                    |                  |               |                     |                         |              |                         |                                           |
| OCEANAIR                   | Oc                          | eanic Airlines    |                     |                    |                  |               |                     |                         |              |                         |                                           |
|                            |                             |                   |                     |                    |                  |               |                     |                         |              |                         |                                           |
|                            |                             |                   |                     |                    |                  | _             |                     | Past Due                |              |                         |                                           |
| Doc. Type                  | Ref. Number                 | Vendor Ref.       | Branch              | Due Date Doc.      | Date             | Current       | 1 - 7 Days          | 8 - 14 Days             | 15 - 30 Days | Over 30 Days            | Balance                                   |
| BIII                       | 003622                      | PO002049          | PRODWHOLE           | 3/3/2023 2/1/      | 2023             | 0.00          | 0.00                | 0.00                    | 7,509.87     | 0.00                    | 7,509.87                                  |
|                            |                             |                   | vendo               | r Iotal:           |                  | 0.00          | 0.00                | 0.00                    | 7,509.87     | 0.00                    | 7,509.87                                  |
| Vendor                     | Ver                         | ndor Name         |                     |                    |                  |               |                     |                         |              |                         |                                           |
| TRANSIT                    | Tra                         | nsit Transport    |                     |                    |                  |               |                     |                         |              |                         |                                           |
|                            |                             |                   |                     |                    |                  |               |                     | Past Due                |              |                         |                                           |
| Doc. Type                  | Ref. Number                 | Vendor Ref.       | Branch              | Due Date Doc.      | Date             | Current       | 1 - 7 Days          | 8 - 14 Days             | 15 - 30 Days | Over 30 Days            | Balance                                   |
| Bill                       | 003627                      | PO002045          | PRODWHOLE           | 3/25/2023 2/23/    | 2023             | 0.00          | 43,091.54           | 0.00                    | 0.00         | 0.00                    | 43,091.54                                 |
|                            |                             |                   | Vendo               | r Total:           |                  | 0.00          | 43,091.54           | 0.00                    | 0.00         | 0.00                    | 43,091.54                                 |
|                            |                             |                   | Projec              | t Total:           |                  | 0.00          | 43,091.54           | 0.00                    | 692,741.07   | 0.00                    | 735,832.61*                               |
|                            |                             |                   | Compa               | any Total:         |                  | 0.00          | 43,091.54           | 0.00                    | 692,741.07   | 0.00                    | 735,832.61                                |
|                            |                             |                   |                     |                    |                  |               |                     |                         |              |                         |                                           |
|                            |                             |                   |                     |                    |                  |               |                     |                         |              |                         |                                           |
|                            |                             |                   |                     |                    |                  |               |                     |                         |              |                         |                                           |
|                            |                             |                   |                     |                    |                  |               |                     |                         |              |                         |                                           |
| t The dee                  | umonto that have            | o the Dev by Lin  | a abaak bay alaarad | and most sither of | the following or | itoria connet | he aged by preject: |                         |              |                         |                                           |
| - me uuu                   | uments that are             | associated with n | nultiple projects   | and meet ennel of  | and ronowing cr  | teria caniful | ne agea by project. |                         |              |                         |                                           |
| - Docu                     | uments that have            | e the Under Recla | assification status |                    |                  |               |                     |                         |              |                         |                                           |
| 1                          |                             |                   |                     |                    |                  |               |                     |                         |              |                         |                                           |

#### Figure: AP Aged Period-Sensitive by Project (Detailed) report

The detailed *AP Aged Period-Sensitive by Project* report provides the user with an overview of the outstanding vendor documents. At the end date of the particular financial period, the report shows how open documents are aged. In the detailed *AP Aged Period-Sensitive by Project* report, the system groups the documents by the project assigned to AP documents and by the vendor.

The report contains the following information:

- The total amounts for each aging bucket and for the **Balance** column of each vendor of the project (the **Vendor Total** box)
- The sum of the **Balance** totals in the project (the **Project Total** box)
- The sum of the **Balance** totals of all projects (the **Company Total** box)

## AP Aged Period-Sensitive by Project (Summary) Report

The following screenshot illustrates the *AP Aged Period-Sensitive by Project* (AP630600) report in the *Summary* format. Notice that the title ends with *(Summary)* to indicate the format.

| AP Aged Perio<br>Company/Branch: | d-Sensitive by Project (Summar<br>PRODWHOLE   | ) Financial Period:        | 03-2023           |             |                     |             |              | Page:<br>Date:<br>User: | 1 of 1<br>5/9/2023 6:28 AM<br>admin admin |
|----------------------------------|-----------------------------------------------|----------------------------|-------------------|-------------|---------------------|-------------|--------------|-------------------------|-------------------------------------------|
|                                  |                                               | Vendor Class:              | SERVICES          |             |                     |             |              |                         |                                           |
|                                  |                                               | Aged On:                   | 3/31/2023         |             |                     |             |              |                         |                                           |
| Project                          | Description                                   |                            |                   | Project     | Manager             |             |              |                         |                                           |
| x                                | Non-Project Code.                             |                            |                   |             |                     |             |              |                         |                                           |
|                                  |                                               |                            |                   | _           |                     | Past Due    |              |                         |                                           |
| Vendor                           | Vendor Name                                   |                            |                   | Current     | 1 - 7 Days          | 8 - 14 Days | 15 - 30 Days | Over 30 Days            | Balance                                   |
| BLUELINE                         | Blueline Advertisements                       |                            |                   | 0.00        | 0.00                | 0.00        | 685,231.20   | 0.00                    | 685,231.20                                |
| OCEANAIR                         | Oceanic Airlines                              |                            |                   | 0.00        | 0.00                | 0.00        | 7,509.87     | 0.00                    | 7,509.87                                  |
| TRANSIT                          |                                               | roject Total:              |                   | 0.00        | 43,091.54           | 0.00        | 692 741 07   | 0.00                    | 43,091.34                                 |
|                                  | ·                                             | omnany Total:              |                   | 0.00        | 43,091.54           | 0.00        | 692 741 07   | 0.00                    | 735 832 61                                |
|                                  | Ľ                                             | ompany rotan               |                   | 0.00        | 40,00 1104          | 0.00        | 002,141101   | 0.00                    | 100,002.01                                |
|                                  |                                               |                            |                   |             |                     |             |              |                         |                                           |
|                                  |                                               |                            |                   |             |                     |             |              |                         |                                           |
|                                  |                                               |                            |                   |             |                     |             |              |                         |                                           |
|                                  |                                               |                            |                   |             |                     |             |              |                         |                                           |
|                                  |                                               |                            |                   |             |                     |             |              |                         |                                           |
|                                  |                                               |                            |                   |             |                     |             |              |                         |                                           |
|                                  |                                               |                            |                   |             |                     |             |              |                         |                                           |
|                                  |                                               |                            |                   |             |                     |             |              |                         |                                           |
|                                  |                                               |                            |                   |             |                     |             |              |                         |                                           |
|                                  |                                               |                            |                   |             |                     |             |              |                         |                                           |
|                                  |                                               |                            |                   |             |                     |             |              |                         |                                           |
|                                  |                                               |                            |                   |             |                     |             |              |                         |                                           |
|                                  |                                               |                            |                   |             |                     |             |              |                         |                                           |
|                                  |                                               |                            |                   |             |                     |             |              |                         |                                           |
|                                  |                                               |                            |                   |             |                     |             |              |                         |                                           |
|                                  |                                               |                            |                   |             |                     |             |              |                         |                                           |
|                                  |                                               |                            |                   |             |                     |             |              |                         |                                           |
|                                  |                                               |                            |                   |             |                     |             |              |                         |                                           |
|                                  |                                               |                            |                   |             |                     |             |              |                         |                                           |
|                                  |                                               |                            |                   |             |                     |             |              |                         |                                           |
|                                  |                                               |                            |                   |             |                     |             |              |                         |                                           |
| * - The docume                   | ents that have the Pay by Line check box cl   | eared and meet either of t | he following crit | eria cannot | be aged by project: |             |              |                         |                                           |
| - Documer                        | nts that are associated with multiple project | S                          |                   |             |                     |             |              |                         |                                           |
| - Documer                        | nts that have the Under Reclassification sta  | tus                        |                   |             |                     |             |              |                         |                                           |

#### Figure: AP Aged Period-Sensitive by Project (Summary) report

The summary *AP Aged Period-Sensitive by Project* report provides the user with an overview of the outstanding vendor balances. At the end date of a particular financial period, the report shows how open documents are aged. In the summary report, the documents are grouped by a project assigned to AP documents.

The report contains the following information:

- The sum of the **Balance** totals in the project (the **Project Total** box)
- The sum of the Balance totals of all projects (the Company Total box)

## **Documents That Cannot Be Aged by Project**

In Acumatica ERP, some documents cannot be grouped under a specific project in the *AP Aging by Project* (AP631200) and *AP Aged Period-Sensitive by Project* (AP630600) reports for reasons described in this section.

When creating a bill on the *Bills and Adjustments* (AP301000) form, a user can select the **Pay by Line** check box, which indicates that for the selected document, payments can be applied to individual document lines. If the check box is cleared, payments can be applied only to the outstanding balance of the entire document.

If the user clears the **Pay by Line** check box on the *Bills and Adjustments* form when entering the bill and all the lines of the document have a single project code, the documents can be grouped under a particular project in the *AP Aging by Project* and *AP Aged Period-Sensitive by Project* reports.

However, the documents will be displayed under the *Project X* in the *AP Aging by Project* and *AP Aged Period-Sensitive by Project* reports and a warning message indicating that the documents cannot be aged by project appears in the footer of the *AP Aging by Project* or *AP Aged Period-Sensitive by Project* report if the **Pay by Line** check box is cleared for these documents and the documents meet either of the following criteria:

- The documents are associated with multiple projects.
- The documents have the Under Reclassification status.
# Finance: Cash Discounts and Terms in Debit Adjustments

In previous versions of Acumatica ERP, it was not possible for users to specify the due date in debit adjustments that were created in the system. As a result, the debit adjustments that appeared in AP aging reports had due dates that were the same as the current date and could not be used in cash flow forecasting. Also, users could not specify a cash discount for a debit adjustment. As a result, if the original bill with a cash discount was reversed, the created debit adjustment did not have the cash discount that the bill had.

To address these issues, in Acumatica ERP 2023 R2, the use of credit terms can be enabled for debit adjustments, and users can create debit adjustments with cash discounts.

The following sections describe the UI changes and changes in document processing that have been made to support this functionality.

## **Changes to the Accounts Payable Preferences Form**

The following UI changes have been made on the **General** tab of the *Accounts Payable Preferences* (AP101000) form:

- In the **Data Entry Settings** section, the **Use Credit Terms in Debit Adjustments** check box (see Item 1 in the following screenshot) has been added. If this check box is selected, credit terms can be specified for debit adjustments created on the *Bills and Adjustments* (AP301000) form. These debit adjustments can be subject to cash discounts.
- In the VAT Recalculation Settings section, the Debit Adjustment Description has been renamed to VAT Adjustment Description (Item 2), because now debit adjustments and credit adjustments can be generated to adjust VAT on early payments.

| Accounts Payable Prefere        | ences                       |      |                                       | NOTE:                       | 6 FILES        | CL       | ISTOMIZATION     | TOOLS - |
|---------------------------------|-----------------------------|------|---------------------------------------|-----------------------------|----------------|----------|------------------|---------|
|                                 |                             |      |                                       |                             |                |          |                  |         |
| GENERAL PRICING APP             | ROVAL 1099 SETTINGS         | MAII | LING & PRINTING                       |                             |                |          |                  |         |
| NUMBERING SETTINGS              |                             |      | DATA ENTRY SETTINGS                   |                             |                |          |                  |         |
| * Batch Numbering Sequence:     | BATCHAP - AP Batch 🖉        | 0    | Default Vendor Class ID:              |                             |                | Q        | 0                |         |
| * Bill Numbering Sequence:      | APBILL - AP BIII ,0         | 0    | * Combine Expense Sub. From:          | 10-01                       |                |          |                  |         |
| * Debit Adjustment Numbering Se | APBILL - AP BIII            | 0    | Use Intercompany Expense Account From | Inventory Item              |                | ~        |                  |         |
| * Credit Adjustment Numbering S | APBILL - AP BIII            | 0    | Payment Lead Time:                    | 7 Days                      |                |          |                  |         |
| * Payment Numbering Sequence:   | APPAYMENT - AP Payment 9    | 0    |                                       | Hold Docum                  | ents on Entr   | /        |                  |         |
| * Price Worksheet Numbering Se  | APPRICEWS - AP Price Work & | 0    |                                       | Require App                 | roval of Bills | Prior t  | o Payment        |         |
| POSTING SETTINGS                |                             |      |                                       | <mark>Z</mark> Enable Early | Checks         |          |                  |         |
| Automatically Post on Release   |                             |      |                                       | Validate Doc                | ument Totals   | on Er    | ntry             |         |
| Post Summary on Updating GL     |                             |      |                                       | Set Zero Pa                 | ment Amou      | nt to Ap | oplication Amour | nt      |
| Activate Migration Mode         |                             |      |                                       | 🗸 Require Ven               | dor Referen    | e        |                  |         |
| Allow Bill Reclassification     |                             |      |                                       | Raise an Err                | or on Duplic   | ate Ver  | ndor Reference I | Number  |
| AGING SETTINGS                  |                             |      |                                       | Require Sing                | gle Project pe | er Doci  | ument            |         |
| Aging Period 1:                 | 7 Days                      |      | Γ                                     | 🗸 Use Credit T              | erms in Debi   | t Adjus  | stments          |         |
| Aging Period 2:                 | 14 Days                     |      | RETAINAGE SETTINGS                    |                             |                |          |                  |         |
| Aging Period 3:                 | 30 Days                     |      |                                       | Retain Taxes                | 3              |          |                  |         |
|                                 |                             |      |                                       | Automatical                 | y Release R    | etainag  | ge Documents     |         |
|                                 |                             |      | VAT RECALCULATION SETTINGS            |                             |                |          |                  |         |
|                                 |                             |      | VAT Adjustment Description: 2         |                             |                |          |                  |         |
|                                 |                             |      |                                       |                             |                |          |                  |         |

Figure: UI changes on the Accounts Payable Preferences form

# Changes to the Bills and Adjustments Form

If the **Use Credit Terms in Debit Adjustments** check box is selected on the *Accounts Payable Preferences* (AP101000) form, the following changes occur for a document with the *Debit Adj.* type on the *Bills and Adjustments* (AP301000) form:

• The **Terms** box (see Item 1 in the screenshot below) becomes available. By default, the system inserts the credit terms assigned to the vendor on the *Vendors* (AP303000) form, but the user can override this setting (or clear the box; this setting is optional).

If the user clears the **Terms** box, the system will clear the **Due Date** and **Cash Discount Date** boxes, set the **Cash Discount** box to 0.00, and make these three boxes unavailable.

- The **Due Date** and **Cash Discount Date** boxes (Item 2) become available. As is the case with bills, the system calculates the dates in these boxes based on the selected credit terms and the document date.
- The **Cash Discount** box (Item 3) becomes available. If credit terms with a cash discount are selected in the **Terms** box, this box displays the cash discount calculated by the system, which will be applied if the document is paid before the **Cash Discount Date**.

| Bits and Adjustme<br>Debit Adj. 003 | ints<br>3649 - Go | oto Ve  | endor Inc         |                  |                 |              |                 |                    |          |         |                  | D NOTES      | CTIVITIES | FILES | CUSTOMIZATION | TOOLS .          |
|-------------------------------------|-------------------|---------|-------------------|------------------|-----------------|--------------|-----------------|--------------------|----------|---------|------------------|--------------|-----------|-------|---------------|------------------|
| 6 0 0                               | \$                | +       | B D - K           | < >              | > REMOVE HO     | LD           |                 |                    |          |         |                  |              |           |       |               |                  |
| Туре                                | Debit Adj         | *       | Vendor            | AAVENDOR - Ge    | to Vendor Inc   | 0            | Detail Total    |                    | 1,000.00 |         |                  |              |           |       |               | ^                |
| Reference Nbr                       | 003649            | ,p      | Location          | MAIN - Primary L | ocation         | p            | Discount Total  |                    | 0.00     |         |                  |              |           |       |               |                  |
| Status                              | On Hold           |         | · Currency:       | USD ,0 1.00      | · VIEW BAS      | ε            | Retainage Total | E                  | 0.00     |         |                  |              |           |       |               |                  |
| * Date:                             | 7/12/2023         | ~       | 1 Terms:          | 310N30 - 3% 10   | Days - Net 30   | Q            | Tax Total       |                    | 0.00     |         |                  |              |           |       |               |                  |
| * Post Period.                      | 07-2023           | P       | • Due Date:       | 8/11/2023 -      | Apply Retainage |              | With Tax.       |                    | 0.00     |         |                  |              |           |       |               |                  |
| Vendor Ref                          |                   |         | . Cash Discount . | 7/22/2023 ~      | Pay by Line     |              | Belance:        |                    | 1,000.00 |         |                  |              |           |       |               |                  |
| Description                         |                   |         |                   |                  |                 |              | Cash Discount   |                    | 30.00    |         |                  |              |           |       |               |                  |
| DETAILS F                           | INANCIAL          | TAX     | ES APPROVALS      | DISCOUNTS        | APPLICATIONS.   |              |                 |                    |          |         |                  |              |           |       |               |                  |
| 0 + 0                               | ×                 | VIEW    | DEFERRALS ADD     | PO RECEIPT       | Annie H. B      | 1 J          | 5               |                    |          |         |                  |              |           |       |               |                  |
| B là D *Branct                      | n in              | ventory | 1D Transaction De | scr. Quant       | ty UOM          | Unit<br>Cost | Ext. Cost       | Discount<br>Amount | Amount   | Account | Description      | * Subaccount | * Project |       | Project Task  | Non<br>Billiable |
| > & D PROD                          | WHOLE             |         |                   | 0.0              | 0               | 0.00         | 1.000.00        | 0.00               | 1,000.00 | 50000   | COGS - Inventory | 000-000      | х         |       |               |                  |

Figure: UI changes on the Bills and Adjustments form

## **Changes to the Processing of Debit Adjustments**

The following table shows the availability of the **Terms**, **Cash Discounts Date**, **Due Date**, and **Cash Discount** boxes depending on the status of the existing debit adjustment that the user opens on the *Bills and Adjustments* (AP301000) form.

| Debit Adjustment Status                           | Terms       | Due Date    | Cash Discount<br>Date | Cash Discount |
|---------------------------------------------------|-------------|-------------|-----------------------|---------------|
| Unreleased (On Hold, Bal-<br>anced, or Scheduled) | Available   | Available   | Available             | Available     |
| Released (Open)                                   | Unavailable | Available   | Available             | Unavailable   |
| Closed (Closed or Voided)                         | Unavailable | Unavailable | Unavailable           | Unavailable   |

When a user creates a debit adjustment by copying an existing one, the system inserts the settings as follows:

• If the **Use Credit Terms in Debit Adjustments** check box is selected on the *Accounts Payable Preferences* (AP101000) form, the **Terms** is copied from the original document, if specified; otherwise, the **Terms** is copied from the vendor's settings. The values in the **Cash Discount Date**, **Due Date**, and **Cash Discount** boxes are calculated based on these terms. All these boxes are available.

• If the **Use Credit Terms in Debit Adjustments** check box is cleared on the *Accounts Payable Preferences* form, the **Terms, Cash Discount Date**, and **Due Date** settings are empty, and the **Cash Discount** is 0.00. All these boxes are unavailable.

When the user creates a debit adjustment by reversing a bill or a credit adjustment, the system inserts the settings as follows:

- If the **Use Credit Terms in Debit Adjustments** check box is selected on the *Accounts Payable Preferences* (AP101000) form, the **Terms, Cash Discount Date**, **Due Date**, and **Cash Discount** settings are copied from the original document, and these boxes are available.
- If the **Use Credit Terms in Debit Adjustments** check box is cleared on the *Accounts Payable Preferences* form, the **Terms, Cash Discount Date**, and **Due Date** settings are empty, and the **Cash Discount** is 0.00. All these boxes are unavailable.

When the user creates a credit adjustment by reversing a debit adjustment, the system inserts the settings as follows:

- If the debit adjustment has credit terms specified, its **Terms**, **Cash Discount Date**, **Due Date**, and **Cash Discount** settings are copied to the credit adjustment.
- If the debit adjustment has no credit terms specified, the **Terms** are copied from the vendor settings, and the **Cash Discount Date**, **Due Date**, and **Cash Discount** settings are calculated based on these terms.

If a debit adjustment created on the *Bills and Adjustments* form has credit terms specified in the **Terms** box and the **Pay by Line** check box is selected, the amount in the **Cash Discount** box is distributed among all the document lines.

If a debit adjustment created on the *Bills and Adjustments* form has credit terms of the *Multiple* installment type, cash discounts are not supported. In other words, the **Cash Discount** is set to 0.00 and disabled. If the user changes the credit terms in the **Terms** box, the system will recalculate the **Cash Discount** value depending on the selected credit terms.

For debit adjustments created automatically by the system on the *Expense Claim* (EP301000) and *Purchase Receipts* (PO302000) forms, imported via an import scenario, or imported via the API, the system fills in the **Terms**, **Cash Discount Date**, **Due Date**, and **Cash Discount** boxes as follows:

- If the Use Credit Terms in Debit Adjustments check box is selected on the Accounts Payable Preferences form, these boxes are available; the system copies the Terms from the vendor's settings, and the other settings are calculated based on these terms.
- If the **Use Credit Terms in Debit Adjustments** check box is cleared on the *Accounts Payable Preferences* form, these boxes are empty and unavailable.

# **Changes to the Checks and Payments Form**

On the **Application History** tab of the *Checks and Payments* (AP302000) form, the **VAT Debit Adj.** column has been renamed to **VAT Adj.** This column displays a link to a VAT adjustment. If the user clicks this link, the system opens the selected debit adjustment or credit adjustment on the *Bills and Adjustments* (AP301000) form.

# Changes to the Generate VAT Debit Adjustments Form

The *Generate VAT Debit Adjustments (AP504500)* form has been renamed to *Generate VAT Adjustments* (AP504500). This form is now used for the generation of debit adjustments and credit adjustments. The following UI changes (also shown in the screenshot below) have been made to the form:

- The **Consolidate Debit Adjustments by Vendor** check box has been renamed to **Consolidate VAT Adjustments by Vendor** (see Item 1 in the screenshot below). If this check box is selected, the system will create one credit adjustment for multiple debit adjustments. If the table contains multiple documents (any combination of bills, credit adjustments, and debit adjustments), all for the same vendor, when the user clicks **Process All** on the form toolbar, the system will create the following documents:
  - One debit adjustment for the selected bills and credit adjustments

- One credit adjustment for the selected debit adjustments
- The Debit Adjustment Date box has been renamed to VAT Adjustment Date (Item 2).

| G | Sen  | era  | ate ' | VAT Adjustme | nts               |              |           |               |        |           |          |          |                  | CUS          | TOMIZATION          | TOOLS - |
|---|------|------|-------|--------------|-------------------|--------------|-----------|---------------|--------|-----------|----------|----------|------------------|--------------|---------------------|---------|
| Ċ | 5    | ć    | 2     | PROCESS PF   | ROCESS ALL        | 0 <b>~</b> + | → X       | Y             |        |           |          |          |                  |              |                     |         |
|   | • Da | te:  |       | 7/14/2023    | v                 |              | Consolida | te VAT Adjus  | tments | by Vendor | 0        |          |                  |              |                     | ^       |
|   | Bra  | anch | 0     | PRODWHOL     | E - Products Wh 🔎 | * VA         | T Adjustm | ent Date:     | 7/14/3 | 2023 ~    | 2        |          |                  |              |                     |         |
|   | Ve   | ndor |       |              | ې                 | * Fin        | . Period: |               | 07-20  | 23        | Q        |          |                  |              |                     |         |
| 8 | 0    | D    |       | Branch       | Vendor            | Document     | Туре      | Reference M   | Nbr.   | Doc. Date | Currency | Amount   | Cash<br>Discount | Credit Terms | Payment Ref<br>Nbr. | erence  |
| > | 0    | D    |       | PRODWHOLE    | FOODETISUP        | Bill         |           | 003662        |        | 7/11/2023 | USD      | 3,852.00 | 115.56           | 310N30       | 002333              |         |
|   | 0    | ۵    |       | PRODWHOLE    | FOODETISUP        | Debit Adj.   |           | <u>003661</u> |        | 7/13/2023 | USD      | 428.00   | 12.84            | 310N30       | 002333              |         |

#### Figure: UI changes on the Generate VAT Adjustments form

The system also includes debit adjustments with credit terms in the list of documents shown in the table of the form.

When the user selects the unlabeled check box for any number of debit adjustments and clicks **Process** on the form toolbar, the system creates a credit adjustment for each debit adjustment and fills in its settings as follows:

- The **Terms** setting is filled in by default from the vendor's settings.
- If the debit adjustment has credit terms with a cash discount, the system copies **Terms** from the vendor settings, but it creates a credit adjustment without a cash discount. That is, the credit adjustment's **Cash Discount Date** is the same as the **Due Date**, and the **Cash Discount** is set to 0.00.

When the user selects the unlabeled check for a credit adjustment or a bill and clicks **Process** on the form toolbar, the system creates a debit adjustment and fills in its settings as follows:

- If the **Use Credit Terms in Debit Adjustments** check box is selected on the *Accounts Payable Preferences* (AP101000) form, the credit terms are copied from the vendor's settings.
- If the **Use Credit Terms in Debit Adjustments** check box is cleared on the *Accounts Payable Preferences* (AP101000) form, no credit terms are specified.

Regardless of the state of the **Use Credit Terms in Debit Adjustments** check box, the debit adjustment is created without a cash discount. That is, the debit adjustment's **Cash Discount Date** is the same as the **Due Date**, and the **Cash Discount** is set to 0.00.

### **Changes to the Journal Vouchers Form**

On the *Journal Vouchers* (GL304000) form, suppose that a user adds a new line to the table. If the user selects *ADR* in the **Module Tran. Type** column of the lookup table that opens in the **Tran Code** column of the form, the system does the following:

- If the Use Credit Terms in Debit Adjustments check box is selected on the Accounts Payable Preferences (AP101000) form, inserts the credit terms from the vendor's settings and makes the Terms, Due Date, Cash Discount Date, and Cash Discount columns available. The user can override the credit terms or clear the column.
- If the Use Credit Terms in Debit Adjustments check box is cleared on the *Accounts Payable Preferences* form, leaves the credit terms empty and makes the Terms, Due Date, Cash Discount Date, and Cash Discount columns unavailable.

#### Changes to the Process Bank Transactions Form

On the *Process Bank Transactions* (CA306000) form, a user can now select a *Receipt* bank transaction and link this line to a debit adjustment with a cash discount on the **Create Payment** tab. When a user processes the records on this form, the system will create an AP refund and apply it to the debit adjustment. If the application date is within the cash discount period of the debit adjustment, the cash discount will be applied.

Debit adjustments with cash discounts are shown on the **Match to Invoices** tab of the form. Users can match debit adjustments to *Disbursement* bank transactions. This is required if a vendor pays bills and debit adjustments together and the total amount of the bills exceeds the total amount of the debit adjustments.

# **Changes to the Aging Reports**

Debit adjustments with credit terms specified are displayed in the following AP aging reports as described:

- *AP Aging* (AP631000) and *AP Aging MC* (AP631100): Based on the **Due Date** of the debit adjustment, the system shows the document amount either in the **Current** column or in one of the **Past Due** columns.
- AP Coming Due (AP631500) and AP Coming Due MC (AP631600): Based on the Due Date of the debit adjustment, the system shows the document amount either in the Past Due column or in one of the Coming Due columns.
- AP Aged Period-Sensitive (AP630500): Based on the **Due Date** of the debit adjustment, the system shows the document amount either in the **Current** column or in one of the **Past Due** columns.

# **Upgrade Notes**

After an upgrade to Acumatica ERP 2023 R2, on the *Accounts Payable Preferences* (AP101000) form, the **Use Credit Terms in Debit Adjustments** check box will be cleared. Users will be able to select and clear this check box at any time after the upgrade. (Data entry forms will support the processing of both types of debit adjustments—with credit terms and without credit terms.)

If the user selects the **Use Credit Terms in Debit Adjustments** check box on the *Accounts Payable Preferences* form after the upgrade, new debit adjustments will be created with credit terms by default. However, users will be able to clear the **Credit Terms** box or for unreleased debit adjustments.

## **Additional Information**

For general information about debit adjustments with credit terms and cash discounts, see *Debit and Credit Adjustments: Debit Adjustments with Cash Discounts*.

For details on how to process a debit adjustment with a cash discount, see *Debit and Credit Adjustments: To Process a Debit Adjustment with a Cash Discount.* 

# Finance: Consolidated Retainage Invoices in AR

In previous versions of Acumatica ERP, the system created a retainage invoice or credit memo for each original document for a particular customer and project. As a result, a large amount of retainage invoices were created at the end of each project, because there could be multiple invoices created for the project. Users had to create and record payments for multiple retainage invoices separately and match each retainage invoice to the original invoice.

In Acumatica ERP 2023 R2, the following changes to the creation and processing of retainage documents have been introduced:

- A consolidated retainage document can be created for multiple original documents that have the same customer and project. These documents can be fully or partially consolidated. If multiple lines of documents related to the same customer and project are selected for processing on the *Release AR Retainage* (AR510000) form, the system will automatically create a consolidated retainage document for them.
- A consolidated retainage document can be paid partially. The system will recalculate the **Paid Retainage** amount for each original invoice on the *Invoices and Memos* (AR301000) form.
- Retained taxes are supported in consolidated retainage documents.

The following sections describe the UI changes and changes in document processing that have been made to support this functionality.

# Changes to the Release AR Retainage Form

On the *Release AR Retainage* (AR510000) form, the documents or document lines selected for processing are included in one consolidated retainage document if all of the following conditions are met:

- The Payment Application by Line feature is enabled on the Enable/Disable Features (CS100000) form.
- More than one document or document line is selected for processing.
- In the original documents related to the selected documents or document lines, the following UI elements contain the same value.

| UI Element      | Location                                                                                                  | Comments                                                                                                    |
|-----------------|----------------------------------------------------------------------------------------------------|----------------------------------------------------------------------------------------------------|
| Customer        | Summary area of the <i>Invoices and Memos</i> (AR301000) form                                             |                                                                                                    |
| Project         | Summary area of the <i>Invoices and Memos</i> form                                                        | If the <i>Contract Management</i> feature is enabled, the box name is <b>Project/Con-tract</b> .                                                                                      |
| Location        | Summary area of the <i>Invoices and Memos</i> form                                                        |                                                                                                    |
| Currency        | Summary area of the <i>Invoices and Memos</i> form                                                        | Because retainage is not supported in<br>foreign currency documents, all orig-<br>inal invoices have the same currency,<br>which is the base currency of the origi-<br>nating branch. |
| Curr. Rate Type | The <b>Financial Settings</b> section on the <b>Financial</b> tab of the <i>Customers</i> (AR303000) form |                                                                                                    |

| UI Element              | Location                                                                                           | Comments                                                                         |
|-------------------------|----------------------------------------------------------------------------------------------------|----------------------------------------------------------------------------------|
| Customer Tax<br>Zone    | The <b>Tax Info</b> section on the <b>Financial</b> tab<br>of the <i>Invoices and Memos</i> form   |                                                                                  |
| Tax Calculation<br>Mode | The <b>Tax Info</b> section on the <b>Financial</b> tab<br>of the <i>Invoices and Memos</i> form   | This box is displayed if the <i>Net/Gross Entry Mode</i> feature is enabled.     |
| Tax Exemption<br>Number | The <b>Tax Info</b> section on the <b>Financial</b> tab<br>of the <i>Invoices and Memos</i> form   |                                                                                  |
| Entity Usage<br>Type    | The <b>Tax Info</b> section on the <b>Financial</b> tab<br>of the <i>Invoices and Memos</i> form   |                                                                                  |
| Branch                  | The <b>Link to GL</b> section on the <b>Financial</b><br>tab of the <i>Invoices and Memos</i> form | This is the originating branch of the document.                                  |
| AR Account              | The <b>Link to GL</b> section on the <b>Financial</b> tab of the <i>Invoices and Memos</i> form    |                                                                                  |
| AR Subaccount           | The <b>Link to GL</b> section on the <b>Financial</b> tab of the <i>Invoices and Memos</i> form    | This box is displayed if the <i>Subac</i> -<br><i>counts</i> feature is enabled. |

If the *Payment Application by Line* feature is enabled on the *Enable/Disable Features* form and only one document is selected on the *Release AR Retainage* form, a non-consolidated retainage document will be created. That is, for a line related to an original document with the **Pay by Line** check box cleared on the *Invoices and Memos* form, the retainage document will also have the **Pay by Line** check box cleared. Thus, in some cases, an original document can have both consolidated and non-consolidated retainage documents.

The type of the consolidated retainage document (*Invoice* or *Credit Memo*) is determined by the sign of the resulting amount in the consolidated document. If the amount is positive, the type of the consolidated document is *Invoice*; if the amount is negative, the type of the consolidated document is *Credit Memo*.

When a user clicks **Release Retainage** on the More menu of the *Invoices and Memos* form, the system opens the *Release AR Retainage* form with the **Date** and **Post Period** boxes filled in by default with the current business date and period.

# Changes to the Invoices and Memos Form

On the **Details** tab of the *Invoices and Memos* (AR301000) form, for a consolidated retainage document, the following columns have been added:

- **Orig. Doc. Type** (see Item 1 in the screenshot below): The type of the related original document—*Invoice* or *Credit Memo*.
- Orig. Ref. Nbr. (Item 2): The reference number of the related original document.

| Invoice AR01   | 2033 - ME | EP Cap   | ital Ventures    |                   |                               |                   |          |          |          |          |          | C NOT    | TES AC   | TIVITIES | FILES CUSTOMIZATIO                                                                                                    | N TOOLS -    |
|----------------|-----------|----------|------------------|-------------------|-------------------------------|-------------------|----------|----------|----------|----------|----------|----------|----------|----------|----------------------------------------------------------------------------------------------------|--------------|
| 6 2 8          | 0.        | + 🗊      | O v K            | < > >             | RELEASE                       |                   |          |          |          |          |          |          |          |          |                                                                                                    |              |
| Type           | Invoice   |          | Customer         |                   | IEP Capital Ventures 🤌        | Detail Total      | 8,224.69 |          |          |          |          |          |          |          |                                                                                                    | ~            |
| Reference Nbr. | AR012033  | P        | * Location       | MAIN - Primary Lo | cation ,0                     | Discount Total    | 0.00     |          |          |          |          |          |          |          |                                                                                                    |              |
| Status:        | Balanced  |          | * Currency.      | USD ,P 1.00       | <ul> <li>VIEW BASE</li> </ul> | VAT Texable T     | 0.00     |          |          |          |          |          |          |          |                                                                                                    |              |
| * Date         | 5/10/2023 | . v      | • Terms          | 30D - 30 Days     | Q.                            | VAT Exempt T      | 0.00     |          |          |          |          |          |          |          |                                                                                                    |              |
| * Post Period  | 05-2023   | Q.       | * Due Date       | 6/9/2023 v        | Retainage Document            | Tax Total         | 0.00     |          |          |          |          |          |          |          |                                                                                                    |              |
| Customer Ord   | PF00011   |          | * Cash Discount  | 6/9/2023 ~        | Pay by Line                   | Balance           | 8,224.69 |          |          |          |          |          |          |          |                                                                                                    |              |
|                |           |          | Project/Contract | CSTRMEPJOB - N    | EP Restaurant - MEP 2         | Cash Discount     | 0.00     |          |          |          |          |          |          |          |                                                                                                    |              |
|                | NANCIAL   | ADDRE    | SSES TAXES       | COMMISSION        | 5 APPROVALS DIS               | COUNTS APPLICATIO | 943      |          |          |          |          |          |          |          |                                                                                                    |              |
| B B D *Branch  | i Or      | rig.     | Orig. Ref.       | Line Inventory    | Transaction Descr.            | Quantity, UOM     | Unit     | Ext      | Discount | Discourt | Manual   | Discount | Amount   | *Account | Description                                                                                                    | * Subaccount |
|                | Q4        | sc, Type | NDr.             | NDC (I)           |                               |                   | Price    | Price    | Percent  | Amount   | Discount | Code     |          |          |                                                                                                    |              |
| > 6 D PRODU    | WHOLE In  | wolce    | AR008742         | 1                 | Retainage for Invoice AR0     | 0.00              | 0.00     | 1,234.38 | 0.000000 | 0.00     |          |          | 1,234.38 | 11100    | Retainage Receivable                                                                                                    | 000-000      |
| PRODU          | WHOLE In  | wolce    | AR008742         | 2                 | Retainage for Invoice AR0     | 0.00              | 0.00     | 3.448.43 | 0.000000 | 0.00     |          |          | 3,448.43 | 11100    | Retainage Receivable                                                                                                    | 000-000      |
|                |           |          | 1000000000       |                   | Datalance for Involce AD0     | 18742 0.00        | 0.00     | 2 307 50 | 0 000000 | 0.00     |          |          | 2 307 60 | 11100    | and the second second s |              |
|                | WHOLE In  | woice    | AM2205/42        | 3                 | Relatinge for inforce And     |                   |          |          |          |          |          |          | 2.301.30 | 11100    | Retainage Receivable                                                                                                    | 000-000      |

#### Figure: The Details tab for a consolidated retainage invoice

If the original document has the **Pay by Line** check box cleared on the *Invoices and Memos* form, the retainage amount from this document is shown in the consolidated retainage document as one line on the **Details** tab. If the original document has the **Pay by Line** check box selected, the retainage amount from this document is shown as multiple lines on the **Details** tab, depending on the number of lines selected for processing on the *Release AR Retainage* (AR510000) form (as is the case shown in the screenshot above).

On the **Retainage** tab of the *Invoices and Memos* form, for an original document, the following UI changes have been introduced:

- One line is displayed for all lines included in the retainage document.
- The **Amount** column shows the total amount of the retainage document, including the applicable taxes. The **Amount** column has been made hidden by default.
- The **Released Retainage** column (Item 1 in the screenshot below) has been added. For unreleased retainage documents, the column is empty. For released retainage documents, the column shows the appropriate portion of the amount from the retainage document that is related to the original document.
- The **Paid Retainage** column has been added (Item 2). This column shows how much of the released retainage related to the current original document has been paid. For unreleased retainage documents, this column is empty.
- The **Balance** column has been removed.
- The amounts in the **Released Retainage** and **Paid Retainage** columns are shown with the corresponding sign to reflect that the released retainage was reduced or increased.

| Invoices and Memo                                                                          | s<br>8742 - MEP C                                                        | apital Ventures                                                                                                    | 1                                                                                                    |                                                                                                    |                                                                                                    |                                                                  | 0                  | NOTES | ACTIVITIES       | FILES    | CUSTOMIZATION      | TOOLS .  |
|--------------------------------------------------------------------------------------------|--------------------------------------------------------------------------|----------------------------------------------------------------------------------------------------|----------------------------------------------------------------------------------------------------|----------------------------------------------------------------------------------------------------|----------------------------------------------------------------------------------------------------|------------------------------------------------------------------|--------------------|-------|------------------|----------|--------------------|----------|
| D R O                                                                                      | + =                                                                      | O v K K                                                                                                    | > >                                                                                                    | WY                                                                                                    |                                                                                                    |                                                                  |                    |       |                  |          |                    |          |
| Type<br>Reference Nbr.:<br>Status:<br>Date:<br>Post Period<br>Customer Ord.<br>Description | Invoice   AR008742   Open  11/15/2020  11-2020  PF00011  Invoice for MEP | Customer<br>Location:<br>Currency:<br>Terms:<br>• Due Date:<br>• Cash Discount.<br>• Project/Contract<br>Restaurant - MEP Project | MEPVENTURE - 1<br>MAIN - Primary Lo<br>USD 1.00<br>30D - 30 Days<br>12/15/2020 ~<br>12/15/2020 ~<br>CSTRMEPJOB - 1<br>t Example | MEP Capital Ventures<br>cation<br>VIEW BASE<br>Apply Retainage<br>Pay by Line<br>MEP Restaurant - MEP | <ul> <li>Detail Total<br/>Discount Total<br/>VAT Taxable T<br/>VAT Exempt T<br/>Tax Total:<br/>Balance</li> <li>Amount:<br/>Cash Discoun</li> </ul> | 62,912 69<br>0 00<br>0 00<br>0 00<br>0 00<br>62,912 69<br>t 0 00 |                    |       |                  |          |                    | ~        |
| DETAILS FI                                                                                 | NANCIAL AD                                                               | DRESSES TAXES                                                                                                    | COMMISSION                                                                                                    | S APPROVALS                                                                                           | DISCOUNTS                                                                                                    | RETAINAGE AS                                                     | PPLICATIONS        |       |                  |          |                    |          |
| Default Retainag                                                                           | e Percent:                                                               | 10.000000                                                                                                    | Unreleased Retain                                                                                                    | ige 0.00                                                                                              | Tax on Retain                                                                                                    | age                                                              | 0.00               |       |                  |          |                    |          |
| Total Amount<br>Original Retainag                                                          | e.                                                                       | 69,903.00<br>6,990.31                                                                                                    | Released Retainag<br>Unpaid Retainage<br>Paid/Adjusted Reta                                                                     | e 6,990.31<br>6,990.31<br>inage 0.00                                                                  | Discount on R                                                                                                    | etainage:                                                        | 0.00               |       |                  |          |                    |          |
| 0 - ×                                                                                      |                                                                          |                                                                                                    |                                                                                                    | 0                                                                                                    | 0                                                                                                    |                                                                  |                    |       |                  |          |                    |          |
| 🗄 🖗 🗋 Туре                                                                                 | • Reference<br>Nbr.                                                      | *Date *Post<br>Period                                                                                                    | Status                                                                                                    | Released Relainage                                                                                    | Paid Retainage                                                                                                    | Payment Method                                                   | Customer Order Nbr | Desc  | ription          |          |                    |          |
| > @ D Invoice                                                                              | AR012033                                                                 | 5/10/2023 05-202                                                                                                    | 3 Open                                                                                                    | 6,990.31                                                                                              | 0.00                                                                                                    | CHECK                                                            | PF00011            | Reta  | inage for projec | E CSTRME | PJOB - MEP Restaur | ant - ME |

Figure: The Retainage tab for the original document

## **Support of Retained Taxes**

If the **Retain Taxes** check box is selected in the **Retainage Settings** section on the *Accounts Receivable Preferences* (AR101000) form, the system calculates retained taxes for consolidated retainage documents. If the same **Tax ID**, **Taxable Amount**, and **Tax Amount** are applied to multiple lines of a retainage document related to different original documents, on the **Taxes** tab of the *Invoices and Memos* (AR301000) form, the tax amount will be summed for each tax ID in the **Retained Tax** column.

## **Changes in Reports and Inquiries**

The following reports and inquiries that show retainage documents have been reworked to support consolidated retainage documents:

- AR Retained Balance (AR635000): A consolidated retainage document appears under each related original document if the Include Retainage Details check box is selected on the Report Parameters tab. On the printed report form, the Retainage Amount displayed for a consolidated retainage document is shown as a part of the total document amount that is related to a specific original document. The retainage amount includes taxes, if they are applicable.
- AR Open Documents by Customer (AR634000) and AR Open Documents by Project (AR634100): The formulas of calculating the **Paid/Adjusted** and **Net Balance** amounts have been updated. These columns now show only the part of paid retainage or the part of the balance of a retainage document related to a specific original document, not all paid retainage and full balance of a retainage document, as was the case in previous versions. The **Paid/Adjusted** column reflects the applications of payments and the direct applications of credit memos, if the document is not a reversing document.
- AR Retainage Register (AR634500): A consolidated retainage document appears under each related original document. For consolidated retainage documents, the **Total Amount** column reflects only the part of the total amount that is related to a specific original document. The **Paid Retainage** amount is calculated according to the following formula: Paid Retainage = Total Amount Total Balance.

## **Changes That Will Affect Existing Users**

The following changes will affect existing users of the *Retainage Support* feature even if they will not create consolidated retainage documents:

• On the **Details** tab of the *Invoices and Memos* (AR301000) form, the **Orig. Ref. Nbr.** column will be displayed for retainage documents. This column will show the reference number of the original document for which

the **Apply Retainage** check box is selected. For non-consolidated retainage documents, this column will show the same value as the value in the **Original Document** box on the **Financial** tab.

- On the *Release AR Retainage* (AR510000) form, the **Date** and **Post Period** boxes will be filled in by default with the current business date and period if a user opens this form by clicking **Release Retainage** on the More menu of the *Invoices and Memos* form.
- On the **Retainage** tab of the *Invoices and Memos* form, the **Balance** column of the table has been removed and the **Amount** column has become hidden. The following new columns have been added: **Paid Retainage** (to replace the removed **Balance** column), and **Released Retainage** (to replace the hidden **Amount** column).

The formula of calculating the **Paid/Adjusted Retainage** has been changed. Now direct applications of credit memos to invoices are included in the amount shown in the **Paid Retainage** box on this tab.

- On the *Invoices and Memos* form, the credit terms for a retainage document, which are shown in the **Terms** box, are copied from the customer's settings by default. (In previous versions, they were copied from the original document.)
- On the *Invoices and Memos* form, a document that reverses a retainage document has a link to the document being reversed in the **Original Document** box on the **Financial** tab. (In previous versions, a reversing document always had a link to the original document.)

## **Upgrade Notes**

During an upgrade of Acumatica ERP to 2023 R2, an upgrade script will update the **Unpaid Retainage** and **Paid Retainage** amounts on the **Retainage** tab of the *Invoices and Memos* (AR301000) form in documents that were created before the upgrade. These amounts will be recalculated according to the following formulas:

- Unpaid Retainage = Unreleased Retainage + Balances of retainage documents
- Paid Retainage = Original Retainage Unpaid Retainage

# **Additional Information**

For more information about consolidated documents, see Consolidated Retainage Documents.

For information about how to create a consolidated retainage document, see *To Create Multiple Retainage Documents* (*Release Retainage for Multiple Documents*).

# Finance: Changes to Summary Area Totals

In previous versions of Acumatica ERP, the Summary area of multiple data entry forms included information that was irrelevant to the majority of Acumatica ERP users, such as the **VAT Exempt Total** and **VAT Taxable Total** boxes. In some cases, this area of the form did not include some key information that was needed by many users. For example, the **Discount Total** box displayed the total of document-level and group-level discounts but did not include line-level discounts. Users had to manually calculate the total amount of all discounts applied to a document.

In Acumatica ERP 2023 R2, multiple changes related to totals have been made to the Summary area of the following data entry forms:

- Invoices and Memos (AR301000)
- Bills and Adjustments (AP301000)
- Cash Sales (AR304000)
- Cash Purchases (AP304000)

The following sections describe the UI changes made on the listed forms.

## Changes to the Invoices and Memos Form

On the *Invoices and Memos* (AR301000) form, to enhance the available information in the Summary area, the following changes have been made:

- The VAT Taxable Total and VAT Exempt Total boxes have been removed.
- The Balance box has been moved below the Amount box.
- The **Detail Total** box now displays the sum of the line amounts before any deductions—that is, the sum of the amounts entered in the **Ext. Price** columns on the **Details** tab.
- The **Discount Total** box has been removed from the form.
- The **Line Discounts** box (see Item 1 in the screenshot below) has been added. The box appears in the Summary area regardless of whether the *Customer Discounts* feature is enabled on the *Enable/Disable Features* (CS100000) form.
- The **Document Discounts** box (Item 2) has been added. This box shows the sum of the discounts specified for the document on the **Discounts** tab and is unavailable for editing if the *Customer Discounts* feature is enabled on the *Enable/Disable Features* form. This box is available and a user can manually specify the discount amount if the *Customer Discounts* feature is disabled on the *Enable/Disable Features* form.

For a document, if the **Pay by Line** check box is selected, the **Apply Retainage** check box is selected, or both check boxes are selected, this box is unavailable, and a warning message is displayed.

• The **Retained Amount** box (Item 3) has been added. The read-only box displays the sum of retained amounts of all document lines, which are specified on the **Details** tab. The box appears on the form if the *Retainage Support* feature is enabled on the *Enable/Disable Features* form.

If the **Retain Taxes** check box is selected on the **General** tab of the *Accounts Receivable Preferences* (AR101000) form, the **Retained Amount** box shows the sum of the retained amounts of all document lines, without exclusive retained taxes.

| Invoice AR01  | 2033 - Alta                             | Ace                        |                                                    |                         |           |                              |                                 |                                |                    | NOTES            | ACTIVITIES                      | FILES C             | USTOMIZATION                  | TOOLS             |
|---------------|-----------------------------------------|----------------------------|----------------------------------------------------|-------------------------|-----------|------------------------------|---------------------------------|--------------------------------|--------------------|------------------|---------------------------------|---------------------|-------------------------------|-------------------|
| < 2 B         | 0 +                                     | - 0                        | D × K                                              | < > > > । R             | ELEASE    |                              |                                 |                                |                    |                  |                                 |                     |                               |                   |
| Туре          | Invoice                                 | ¥                          | Customer                                           | AACUSTOMER - Alta Ace   |           | / Detail Total               | 5.560.00                        |                                |                    |                  |                                 |                     |                               |                   |
| Reference Nbr | AR012033                                | p.                         | * Location                                         | MAIN - Primary Location | Q.        | Line Discounts               | 520.00                          | 0                              |                    |                  |                                 |                     |                               |                   |
| Status:       | Balanced                                |                            | * Currency:                                        | USD .0 1.00 *           | VIEW BASE | Document Dis                 | 0.00                            | 0                              |                    |                  |                                 |                     |                               |                   |
| * Date:       | 8/22/2023                               |                            | • Terms:                                           | 30D - 30 Days           | Q         | Retained Amo,.               | 252 00                          | 8                              |                    |                  |                                 |                     |                               |                   |
| * Post Period | 08-2023                                 | 0                          | • Due Date:                                        | 9/21/2023 🖂 🗹 Appl      | Retainage | Tax Total:                   | 0 00                            |                                |                    |                  |                                 |                     |                               |                   |
| Customer Ord  |                                         |                            | + Cash Discount                                    | 9/21/2023 🗀 🗌 Pay       | y Line    | Balance                      | 4.788.00                        |                                |                    |                  |                                 |                     |                               |                   |
|               |                                         |                            | · Project/Contract:                                | X - Non-Project Code    | Q         | 0 Cash Discount              | 0.00                            |                                |                    |                  |                                 |                     |                               |                   |
| Description:  |                                         |                            |                                                    |                         |           |                              |                                 |                                |                    |                  |                                 |                     |                               |                   |
|               |                                         |                            |                                                    |                         |           |                              |                                 |                                |                    |                  |                                 |                     |                               |                   |
|               |                                         |                            |                                                    |                         |           |                              |                                 |                                |                    |                  |                                 |                     |                               |                   |
| DETAILS F     | INANCIAL                                | ADDRE                      | ESSES TAXES                                        | COMMISSIONS A           | PPROVALS  | DISCOUNTS RE                 | TAINAGE AP                      | PLICATIO                       | NS                 |                  |                                 |                     |                               |                   |
| DETAILS F     | INANCIAL                                | ADDRE                      | ESSES TAXES                                        | COMMISSIONS A           | PPROVALS  | DISCOUNTS RE                 | TAINAGE AP                      | PLICATIO                       | NS                 |                  |                                 |                     |                               |                   |
| DETAILS F.    | INANCIAL<br>X V                         | ADDRE<br>NEW DEI<br>entory | FERRALS I-I<br>Transaction<br>Descr.               | COMMISSIONS A           | Unit Pric | DISCOUNTS RE                 | Discount<br>Percent             | PLICATIO<br>Discount<br>Amount | Manual<br>Discount | Discount<br>Code | Retainage<br>Percent            | e Retaina<br>t Amór | ge Amount<br>Int              | *Account          |
| DETAILS F     | INANCIAL<br>X V<br>h Inv<br>ID<br>WHOLE | ADDRI<br>NEW DEI<br>entory | ESSES TAXES<br>FERRALS   <br>Transaction<br>Descr. | COMMISSIONS A           | Unit Pric | DISCOUNTS RE<br>e Ext. Price | Discount<br>Percent<br>3 571429 | Discount<br>Amount<br>20 00    | Manual<br>Discount | Discount<br>Code | Retainage<br>Percent<br>5 00000 | e Retaina<br>t Amo  | ge Amount<br>Int<br>10 513.00 | *Account<br>40000 |

Figure: UI changes in the Summary area of the Invoices and Memos form

On the **Financial** tab of the *Invoices and Memos* form (shown in the screenshot below), the following changes have been made:

- The sections have been rearranged.
- The VAT Totals section, which includes the VAT Taxable and VAT Exempt boxes, has been added. These boxes have been moved from the Summary area of the form. The VAT Totals section is displayed on the form if the VAT Reporting feature is enabled on the Enable/Disable Features form.

| Invoices and Memos<br>Invoice AR012033 - Alta Ace         |                              |                 |                 | D NOTES        | ACTIVITIES | FILES | CUSTOMIZATION | TOOLS - |
|-----------------------------------------------------------|------------------------------|-----------------|-----------------|----------------|------------|-------|---------------|---------|
| 5 □ Ω + □ □ × K                                           | < > > RELEASE ····           |                 |                 |                |            |       |               |         |
| Type: Invoice - Customer: AA                              | ACUSTOMER - Alta Ace         | Ø Detail Total: | 5,560.00        |                |            |       |               | ^       |
| Reference Nbr.: AR012033 P * Location: MA                 | IAIN - Primary Location ,0   | Line Discounts: | 520.00          |                |            |       |               |         |
| Status: Balanced * Currency: US                           | SD P 1.00 - VIEW BASE        | Document Dis    | 0.00            |                |            |       |               |         |
| * Date: 8/22/2023 🗂 * Terms: 30                           | 0D - 30 Days 🔎               | Retained Amo    | 252.00          |                |            |       |               |         |
| * Post Period: 08-2023 ,0 * Due Date: 9/2                 | 21/2023 📋 🗹 Apply Retainage  | Tax Total:      | 0.00            |                |            |       |               |         |
| Customer Ord * Cash Discount 9/2                          | /21/2023 📋 🗌 Pay by Line     | Balance:        | 4,788.00        |                |            |       |               |         |
| * Project/Contract: X -                                   | - Non-Project Code. $ ho$ // | Cash Discount:  | 0.00            |                |            |       |               |         |
| Description:                                              |                              |                 |                 |                |            |       |               |         |
|                                                           |                              |                 |                 |                |            |       |               |         |
|                                                           |                              |                 |                 |                |            |       |               |         |
| DETAILS FINANCIAL ADDRESSES TAXES                         | COMMISSIONS APPROVALS E      | DISCOUNTS RETA  | INAGE APPLI     | ICATIONS       |            |       |               |         |
| LINK TO GL                                                | DEFAULT PAYMENT INFO _       |                 |                 | DUNNING INFO   |            |       |               |         |
| Batch Nbr.:                                               | Payment Method:              | CHECK - Chec    | k ک             | Dunning Letter | Date:      |       |               |         |
| * Branch: PRODWHOLE - Products                            | Wh P Card/Account Nbr.:      |                 |                 | Dunning Level: |            |       |               | 0       |
| * AR Account: 11000 - Accounts Receivat                   | able P Cash Account:         | 10200 - Compa   | ny Checking A 🔎 |                |            | Revol | ked           |         |
| * AR Subaccount: 000-000 - Default                        |                              | Apply Overdu    | e Charges       |                |            |       |               |         |
| * Retainage Receivable Account: 11100 - Retainage Receiva | rable P TAX INFO             |                 |                 |                |            |       |               |         |
| * Retainage Receivable Sub.: 000-000 - Default            | Customer Tax Zone:           |                 | Q               |                |            |       |               |         |
| Original Document:                                        | Tax Exemption Number:        |                 |                 |                |            |       |               |         |
|                                                           | Entity Usage Type:           | Default         | ~               |                |            |       |               |         |
| ASSIGNED TO                                               | VAT TOTALS                   |                 |                 | ]              |            |       |               |         |
| Workgroup ID:                                             | o VAT Taxable:               |                 | 0.00            |                |            |       |               |         |
| Owner:                                                    | o VAT Exempt:                |                 | 0.00            |                |            |       |               |         |
| PRINT AND EMAIL OPTIONS                                   |                              |                 |                 | -              |            |       |               |         |
| Printed <b>V</b> Don't Print                              |                              |                 |                 |                |            |       |               |         |
| Emailed 🗹 Don't Email                                     |                              |                 |                 |                |            |       |               |         |

Figure: UI changes on the Financial tab of the Invoices and Memos form

#### Changes to the Bills and Adjustments Form

On the Bills and Adjustments (AP301000) form, the following changes have been made in the Summary area:

- The VAT Taxable Total and VAT Exempt Total boxes have been removed.
- The **Balance** box has been moved below the **Amount** box.

- The **Detail Total** box now displays the sum of the line amounts before any deductions—that is, the sum of the amounts entered in the **Ext. Cost** columns on the **Details** tab.
- The **Discount Total** box has been removed from the form.
- The Line Discounts box (see Item 1 in the screenshot below) has been added. The box appears in the Summary area regardless of whether the Vendor Discounts feature is enabled on the Enable/Disable Features (CS100000) form.
- The **Document Discounts** box has been added. This box shows the sum of the discounts that are specified for the document on the **Discounts** tab and is unavailable for editing if the *Vendor Discounts* feature is enabled on the *Enable/Disable Features* form. This box is available and a user can manually specify the discount amount if the *Vendor Discounts* feature is disabled on the *Enable/Disable Features* form.

For a document, if the **Pay by Line** check box is selected, **Apply Retainage** check box is selected, or both check boxes are selected, this box is unavailable, and a warning message is displayed.

• The **Retained Amount** box (Item 3) has been added. The read-only box displays the sum of the retained amounts of all document lines, which are specified on the **Details** tab. The box appears on the form if the *Retainage Support* feature is enabled on the *Enable/Disable Features* form.

If the **Retain Taxes** check box is selected on the **General** tab of the *Accounts Payable Preferences* (AP101000) form, the **Retained Amount** box shows the sum of the retained amounts of all document lines, without exclusive retained taxes.

| Bills and Adjustn<br>Bill 003649 | <sup>ients</sup><br>- Etik Foo | d Su  | pplies      |           |            |          |                   |         |              |            | C              | ) NOTES | ACTIVI           | TIES         | FILES           | CUSTOMIZATION   | TOOLS -  |
|----------------------------------|--------------------------------|-------|-------------|-----------|------------|----------|-------------------|---------|--------------|------------|----------------|---------|------------------|--------------|-----------------|-----------------|----------|
| ← 🖗 (                            | 2<br>A                         | +     | Ô           | × K       | <          | >        | > REMOVE          | EHOLD   |              |            |                |         |                  |              |                 |                 |          |
| Туре:                            | Bill                           | ~     | Vendor      | r:        | FOODET     | ISUP -   | Etik Food Supplie | s /     | Ø Detail Tot | al:        | 6,000.00       |         |                  |              |                 |                 | ^        |
| Reference Nbr                    | 003649                         | Q     | * Locatio   | on:       | MAIN - Pr  | rimary L | _ocation          | Q       | Line Disc    | ounts:     | 40.00          | 1       |                  |              |                 |                 |          |
| Status:                          | On Hold                        |       | * Curren    | icy:      | USD 🔎      | 1.00     | - VIEW            | BASE    | Documen      | t Discou   | 0.00           | 2       |                  |              |                 |                 |          |
| * Date:                          | 8/22/2023                      | Ő     | * Terms:    |           | 30D - 30 I | Days     |                   | Q       | Retained     | Amount:    | 596.00         | 3       |                  |              |                 |                 |          |
| * Post Period:                   | 08-2023                        | Q     | * Due Da    | ate:      | 9/21/2023  |          | Apply Retain      | nage    | Tax Total:   |            | 298.00         |         |                  |              |                 |                 |          |
| * Vendor Ref.:                   | 09866                          |       | * Cash E    | Discount  | 9/21/2023  | 6        | Pay by Line       |         | With. Tax    |            | 0.00           |         |                  |              |                 |                 |          |
| Description:                     |                                |       |             |           |            |          |                   |         | Balance:     |            | 5,662.00       |         |                  |              |                 |                 |          |
|                                  |                                |       |             |           |            |          |                   |         | Cash Dis     | count:     | 0.00           |         |                  |              |                 |                 |          |
| DETAILS                          | FINANCIAL                      | TA    | XES APP     | ROVALS    | DISCO      | OUNTS    | RETAINAGE         | APP     | LICATIONS    |            |                |         |                  |              |                 |                 |          |
| Ċ + .                            | / ×                            | VIEV  | / DEFERRALS | ADD       | PO RECEI   | PT       | ADD PO RECEIF     | PT LINE | ADD PO       | ADD PO LIN | NE ADD LC      | LIN     | K LINE 🕴         | <b>⊢</b>   ( | t x             |                 |          |
| 🖹 🕕 🗋 *Bran                      | ch                             | Inven | itory ID    | Transacti | on Descr.  |          | Quantity UOM      | N       | Unit Cost    | Ext. 0     | Cost Dis<br>An | count   | Retaina<br>Perce | ge<br>Int    | Retaina<br>Amou | ge Amount<br>nt | *Account |
| 🛛 🗋 PRO                          | OWHOLE                         |       |             |           |            |          | 0.00              |         | 0.00         | 5,000      | .00 4          | 0.00    | 10.00000         | 0            | 496.0           | 0 4,464.00      | 50000    |
| > 0 D PRO                        | OWHOLE                         |       |             |           |            |          | 0.00              |         | 0.00         | 1,000      | 0.00           | 0.00    | 10.00000         | 0            | 100.0           | 0 900.00        | 50000    |

#### Figure: UI changes in the Summary area of the Bills and Adjustments form

On the **Financial** tab of the *Bills and Adjustments* form (shown in the screenshot below), the following changes have been made:

- The sections have been rearranged.
- The VAT Totals section, which includes the VAT Taxable and VAT Exempt boxes, has been added. These boxes have been moved from the Summary area of the form. The VAT Totals section is displayed on the form if the VAT Reporting feature is enabled on the Enable/Disable Features form.

| Bills and Adjustme<br>Bill 003649 -                                                                                                    | <sup>nts</sup><br>Etik Foo | d Suj                                                               | plies                                                                                  |                                                                          |                               |                              |                                         |          | C                                                              | ј иот                                                                              | TES                                                                                                    | ACTI          | /ITIE | S   | FILI                                                                                                    | ES                                                           | CU                                                       | STON                                             | IIZATIOI                               | N T                               | OLS |
|----------------------------------------------------------------------------------------------------|----------------------------|---------------------------------------------------------------------|----------------------------------------------------------------------------------------|--------------------------------------------------------------------------|-------------------------------|------------------------------|-----------------------------------------|----------|----------------------------------------------------------------|------------------------------------------------------------------------------------|----------------------------------------------------------------------------------------------------|---------------|-------|-----|----------------------------------------------------------------------------------------------------|--------------------------------------------------------------|----------------------------------------------------------|--------------------------------------------------|----------------------------------------|-----------------------------------|-----|
| ← f] []                                                                                                    | \$                         | +                                                                   | Ū                                                                                      | Ô                                                                        | ~                             | K                            | <                                       | >        | Я                                                              | REM                                                                                | IOVE                                                                                                    | HOLD          |       |     |                                                                                                    |                                                              |                                                          |                                                  |                                        |                                   |     |
| Туре:                                                                                                    | Bill                       | ~                                                                   | ١                                                                                      | Vendor                                                                   |                               | F                            | OODET                                   | ISUP -   | Etik Fo                                                        | od Su                                                                              | pplies                                                                                                    |               | Ø     | [   | Detail <sup>-</sup>                                                                                      | Total:                                                       |                                                          |                                                  | 6,                                     | 000.00                            |     |
| Reference Nbr.:                                                                                                    | 003649                     | Q                                                                   | * [                                                                                    | Locatio                                                                  | n:                            | М                            | IAIN - P                                | rimary l | .ocatio                                                        | n                                                                                  |                                                                                                    | Q             |       | l   | ine Di                                                                                                   | iscou                                                        | nts:                                                     |                                                  |                                        | 40.00                             |     |
| Status:                                                                                                    | On Hold                    |                                                                     | * (                                                                                    | Curren                                                                   | cy:                           | U                            | SD 🔎                                    | 1.00     |                                                                | • V                                                                                | VIEW B                                                                                                    | BASE          |       | •   | Docum                                                                                                    | nent D                                                       | Discou                                                   | I                                                |                                        | 0.00                              |     |
| * Date:                                                                                                    | 8/22/2023                  | 3 🗇                                                                 | *                                                                                      | Terms:                                                                   |                               | 3                            | 0D - 30                                 | Days     |                                                                |                                                                                    |                                                                                                    | Q             |       | F   | Retain                                                                                                   | ed An                                                        | nount                                                    | :<br>                                            |                                        | 596.00                            |     |
| * Post Period:                                                                                                    | 08-2023                    | Q                                                                   | * [                                                                                    | Due Da                                                                   | ate:                          | 9/                           | /21/202                                 | 3 🗇      | A                                                              | pply R                                                                             | Retaina                                                                                                    | ige           |       | ٦   | Tax Tot                                                                                                  | tal:                                                         |                                                          |                                                  |                                        | 298.00                            |     |
| * Vendor Ref.:                                                                                                    | 09866                      |                                                                     | * (                                                                                    | Cash D                                                                   | )iscou                        | int 9/                       | /21/202                                 | 3 🗇      | P                                                              | ay by l                                                                            | Line                                                                                                    |               |       | ١   | Vith. T                                                                                                  | ax:                                                          |                                                          |                                                  |                                        | 0.00                              |     |
| Description:                                                                                                    |                            |                                                                     |                                                                                        |                                                                          |                               |                              |                                         |          |                                                                |                                                                                    |                                                                                                    |               |       | E   | Balanc                                                                                                   | e:                                                           |                                                          |                                                  | 5,                                     | 662.00                            |     |
|                                                                                                    |                            |                                                                     |                                                                                        |                                                                          |                               |                              |                                         |          |                                                                |                                                                                    |                                                                                                    |               |       | (   | Cash E                                                                                                   | Disco                                                        | unt:                                                     |                                                  |                                        | 0.00                              |     |
| DETAILS FI                                                                                                    | NANCIAL                    | TA                                                                  | XES                                                                                    | APP                                                                      | ROVA                          | ALS                          | DISCO                                   | OUNTS    | R                                                              | ETAIN                                                                              | NAGE                                                                                                    | AF            | PLI   | CAT | IONS                                                                                                    |                                                              |                                                          |                                                  |                                        |                                   |     |
| DETAILS FI                                                                                                    | INANCIAL                   | TA                                                                  | XES                                                                                    | APP                                                                      | ROVA                          | ALS<br>Wholes                | DISCO<br>ale P                          |          | R                                                              | ETAIN                                                                              | NAGE                                                                                                    | AF            | )     | CAT |                                                                                                    | ay So                                                        | epara<br>ved fo                                          | tely<br>or Pay                                   | rment                                  |                                   |     |
| DETAILS FI                                                                                                    | NANCIAL                    | TA<br>PROD<br>20000                                                 | XES<br>WHOLE<br>- Accou                                                                | APP<br>E - Proc                                                          | ROV/                          | ALS<br>Wholes                | DISCO<br>ale の                          |          | R<br>DEFAU<br>• Pay [                                          | ETAIN<br>JLT PA                                                                    | NAGE                                                                                                    | AF            | ) —   | CAT | IONS                                                                                                    | Pay Se<br>opprov<br>1/202                                    | epara<br>ved fo<br>23                                    | tely<br>or Pay                                   | ment                                   |                                   |     |
| DETAILS FI<br>LINK TO GL<br>Batch Nbr.:<br>* Branch:<br>* AP Account:<br>* AP Subaccount                                                                                                    | INANCIAL                   | TA<br>PROD<br>20000<br>000-00                                       | XES<br>WHOLE<br>- Accou                                                                | APP<br>E - Proc<br>ints Pa<br>ault                                       | ROV/<br>ducts<br>yable        | ALS<br>Wholes                | DISC(                                   | _  <br>_ | R<br>DEFAU<br>• Pay [<br>• Paym                                | ETAIN<br>JLT PA<br>Date:<br>nent Lo                                                | VAGE<br>YMEN<br>ocation                                                                                                    | AF<br>IT INFC | PLI(  | CAT | IONS                                                                                                    | ay So<br>pprov<br>1/202                                      | epara<br>ved fo<br>23<br>Prima                           | tely<br>or Pay                                   | rment                                  | Q                                 |     |
| DETAILS FI<br>LINK TO GL<br>Batch Nbr.:<br>* Branch:<br>* AP Account:<br>* AP Subaccount<br>Reclassification                                                                                           | NANCIAL                    | TA<br>PROD<br>20000<br>000-00<br>81020                              | XES<br>WHOLE<br>- Accou<br>10 - Defa<br>- Reclas                                       | APP<br>E - Proc<br>ints Pa<br>ault<br>ssificat                           | ducts<br>yable                | ALS<br>Wholes                | DISCO<br>ale א<br>א<br>ג                |          | R<br>DEFAU<br>• Pay [<br>• Paym<br>Paym                        | ETAIN<br>JLT PA<br>Date:<br>nent Lo<br>nent Mo                                     | VAGE<br>AYMEN<br>ocation<br>lethod:                                                                                                    | AF<br>IT INFC | PLI(  | CAT | IONS                                                                                                    | ay So<br>pprov<br>1/202<br>NN - I<br>IECK                    | epara<br>ved fo<br>23<br>Prima<br>- Che                  | tely<br>or Pay                                   | rment                                  | ρ                                 |     |
| DETAILS FI<br>LINK TO GL<br>Batch Nbr.:<br>* Branch:<br>* AP Account:<br>* AP Subaccount<br>Reclassification<br>Reclassification                                                                       | ANCIAL                     | TA<br>PROD<br>20000<br>000-00<br>81020<br>000-00                    | XES<br>WHOLE<br>- Accou<br>10 - Defa<br>- Reclas                                       | APP<br>E - Proc<br>Ints Pa<br>ault<br>ssificat<br>ault                   | ducts<br>yable                | ALS<br>Wholes                | DISC(<br>ale ク<br>ク                     |          | R<br>DEFAU<br>• Pay I<br>• Paym<br>Paym<br>Cash                | ETAIN<br>JLT PA<br>Date:<br>nent Lo<br>nent Mo<br>Accou                            | VAGE<br>WMEN<br>ocation<br>lethod:<br>unt:                                                                                                    | AF<br>IT INFC | PPLI( | CAT | P<br>P<br>9/2<br>MA<br>CH                                                                                | 2ay Sa<br>pprov<br>1/202<br>NN - I<br>IECK<br>200 -          | epara<br>ved fo<br>23<br>Prima<br>- Che<br>Comj          | itely<br>or Pay<br>iry Loo<br>eck<br>pany        | rment<br>cation<br>Checkir             | م<br>م<br>م 4 و                   |     |
| DETAILS FI<br>LINK TO GL<br>Batch Nbr.:<br>* Branch:<br>* AP Account:<br>* AP Subaccount<br>Reclassification<br>Reclassification<br>* Retainage Paya                                                   | NANCIAL                    | TA<br>PROD<br>20000<br>000-00<br>81020<br>000-00<br>21000           | XES<br>WHOLE<br>- Accou<br>10 - Defa<br>- Reclas<br>10 - Defa<br>- Retair              | APP<br>E - Proc<br>Ints Pa<br>ault<br>ssificat<br>ault<br>nage P         | ducts<br>yable<br>ion ac      | Wholes:<br>ccount            | DISCC<br>ale م<br>م                     | OUNTS    | R<br>DEFAU<br>∗ Pay I<br>∗ Paym<br>Paym<br>Cash<br>TAX —       | ETAIN<br>JLT PA<br>Date:<br>nent Lo<br>nent Ma                                     | VAGE<br>VMEN<br>ocation<br>lethod:<br>unt:                                                                                                    | AF<br>IT INFC | )     | CAT | IONS<br>P<br>A<br>9/2<br>MA<br>CH<br>102                                                                 | Pay Se<br>opprov<br>1/202<br>AIN - F<br>IECK<br>200 -        | epara<br>ved fo<br>23<br>Prima<br>- Che<br>Com           | tely<br>or Pay<br>iry Lo<br>eck<br>pany          | rment<br>cation<br>Checkir             | م<br>م<br>g A م                   |     |
| DETAILS FI<br>LINK TO GL<br>Batch Nbr.:<br>* Branch:<br>* AP Account:<br>* AP Subaccount<br>Reclassification<br>Reclassification<br>* Retainage Paya                                                   | INANCIAL                   | TA<br>PROD<br>20000<br>000-00<br>81020<br>000-00<br>21000<br>000-00 | XES<br>WHOLE<br>- Accou<br>10 - Defa<br>- Reclas<br>0 - Defa<br>- Retair<br>10 - Defa  | APP<br>E - Proc<br>ants Pa<br>ault<br>ssificat<br>ault<br>nage P<br>ault | ROV/<br>ducts yable<br>ion ac | ALS<br>Wholes<br>ccount<br>e | DISCO<br>ale ב<br>ב<br>ב<br>ב<br>ב<br>ב | OUNTS    | R<br>DEFAU<br>* Pay I<br>* Paym<br>Paym<br>Cash<br>TAX<br>Vend | Date:<br>Date:<br>Dent Lo<br>Dent Me<br>Accou                                      | VAGE<br>VMEN<br>ocation<br>lethod:<br>unt:<br>: Zone:                                                                                                    | AF<br>IT INFC | )     | CAT | P<br>P<br>P/2<br>P/2<br>MA<br>CH<br>102<br>CA                                                            | Pay So<br>Approv<br>11/202<br>NIN - F<br>IECK<br>200 -       | epara<br>ved fc<br>23<br>Prima<br>- Che<br>Comj<br>AAB · | tely<br>or Pay<br>rry Loo<br>eck<br>pany f       | rment<br>cation<br>Checkir<br>ada - Al | ρ<br>ρ<br>g A ρ<br>ber ρ          |     |
| DETAILS FI<br>LINK TO GL<br>Batch Nbr.:<br>* Branch:<br>* AP Account:<br>* AP Subaccount<br>Reclassification<br>Reclassification<br>* Retainage Paya<br>* Retainage Paya<br>Original Docum             | NANCIAL                    | TA<br>PROD<br>20000<br>000-00<br>81020<br>000-00<br>21000<br>000-00 | XES<br>WHOLE<br>- Accou<br>10 - Defa<br>- Recla:<br>10 - Defa<br>- Retain<br>10 - Defa | APP<br>E - Proc<br>ints Pa<br>ault<br>ssificat<br>ault<br>nage P<br>ault | ROV/                          | Wholes<br>ccount             | ale A<br>A                              |          | R<br>DEFAU<br>Payr<br>Payr<br>Cash<br>TAX —<br>Vend-<br>Adjus  | Date:<br>Date:<br>Dent Lo<br>Dent Mo<br>Accou                                      | VAGE<br>VMEN<br>ocation<br>lethod:<br>unt:<br>: Zone:<br>: Nbr.:                                                                                                    | AF<br>IT INFC | )     | CAT | IONS<br>P<br>P<br>P<br>P<br>P<br>P<br>P<br>P<br>P<br>P<br>P<br>P<br>P                                    | Pay Si<br>pprov<br>11/202<br>NIN - H<br>IECK<br>200 -<br>NAD | epara<br>ved fo<br>23<br>Prima<br>- Che<br>Com<br>AAB -  | tely<br>or Pay<br>ry Lor<br>eck<br>pany<br>- Can | rment<br>cation<br>Checkir<br>ada - Al | ク<br>の<br>g A ク<br>ber ク          |     |
| DETAILS FI<br>LINK TO GL<br>Batch Nbr.:<br>* Branch:<br>* AP Account:<br>* AP Subaccount<br>Reclassification<br>Reclassification<br>* Retainage Paya<br>Original Docum<br>ASSIGNED TO                  | INANCIAL                   | TA<br>PROD<br>20000<br>000-00<br>81020<br>000-00<br>21000<br>000-00 | XES<br>WHOLE<br>- Accou<br>10 - Defa<br>- Reclas<br>10 - Defa<br>10 - Defa             | APP<br>E - Prod<br>ints Pa<br>ault<br>ssificat<br>ault<br>nage P<br>ault | ROV/                          | ALS<br>Wholes<br>ccount<br>e | ale ک<br>م<br>م                         |          | R<br>Pay DEFAU<br>Paym<br>Paym<br>Cash<br>TAX<br>Vend<br>Adjus | ETAIN<br>JLT PA<br>Date:<br>nent Lo<br>nent M<br>Accou                             | ocation<br>lethod:<br>unt:<br>Zone:<br>Nbr.:                                                                                                    | AF<br>IT INFC | )     | CAT | IONS                                                                                                    | ay Si<br>pprov<br>11/202<br>NIN - I<br>IECK<br>200 -<br>NAD  | epara<br>ved fc<br>23<br>Prima<br>- Che<br>Comj<br>AAB   | tely<br>or Pay<br>rry Loo<br>eck<br>pany (       | rment<br>cation<br>Checkir<br>ada - Al | р<br>р<br>g A р<br>ber р          |     |
| DETAILS FI<br>LINK TO GL<br>Batch Nbr.:<br>* Branch:<br>* AP Account:<br>* AP Subaccount<br>Reclassification<br>Reclassification<br>* Retainage Paya<br>Original Docum<br>ASSIGNED TO<br>Workgroup ID: | NANCIAL                    | TA<br>PROD<br>20000<br>000-00<br>81020<br>000-00<br>21000<br>000-00 | XES<br>WHOLE<br>- Accou<br>10 - Defa<br>- Reclai<br>10 - Defa<br>10 - Defa             | APP<br>E - Prod<br>ints Pa<br>ault<br>ssificat<br>ault<br>nage P<br>ault | ROV/                          | ALS<br>Wholes<br>ccount<br>e | DISCO<br>ale م<br>م                     |          | R<br>DEFAU<br>Payr<br>Cash<br>TAX<br>Vend<br>Adjus<br>VAT TC   | ETAIN<br>JLT PA<br>Date:<br>nent Lo<br>nent M<br>Accou<br>or Tax<br>stment<br>TALS | VAGE VYMEN vocation lethod: Vocation vocation vo | AF<br>IT INFC | )     | CAT | IONS<br>P<br>P<br>P<br>P<br>P<br>P<br>P<br>P<br>P<br>P<br>P<br>P<br>C<br>H<br>C<br>H<br>C<br>A<br>C<br>A | ay So<br>pprov<br>11/202<br>NIN - F<br>IECK<br>200 -         | epara<br>ved fo<br>23<br>Prima<br>Comp<br>AAB            | tely<br>or Pay<br>ry Lo<br>eck<br>pany f         | rment<br>cation<br>Checkir<br>ada - Al | ク<br>ク<br>g A ク<br>ber ク<br>60.00 |     |

Figure: UI changes on the Financial tab of the Bills and Adjustments form

# Changes to the Cash Sales Form

On the Cash Sales (AR304000) form, the following changes have been made in the Summary area:

- The VAT Taxable Total and VAT Exempt Total boxes have been removed.
- The **Balance** box and the **Payment Amount** box have been rearranged on the form.
- The **Detail Total** box now displays the sum of the line amounts before any deductions—that is, the sum of the amounts entered in the **Ext. Price** columns on the **Details** tab.
- The Line Discounts box has been added. The box displays the sum of the line discounts specified for the document on the Details tab.

| Cash Sales<br>Cash Sale AR<br>← 📱 🛱 | R012034 - Alta<br>の + | aAce<br>ඕ ₽ ~ K | < > >  R                 | ELEASE ···  |            |            |           | 🕒 NOTES  | ACTIVITIES | FILES        | CUSTOMIZATIO | DN TOOLS -  |
|-------------------------------------|-----------------------|-----------------|--------------------------|-------------|------------|------------|-----------|----------|------------|--------------|--------------|-------------|
| Type:                               | Cash Sale 🗸           | Customer:       | AACUSTOMER - Alta Ace    |             | Ø Detail T | otal: 1    | 10,000.00 |          |            |              |              | ^           |
| Reference Nbr.:                     | AR012034 🔎            | * Location:     | MAIN - Primary Location  | Q           | Line Dis   | counts:    | 600.00    |          |            |              |              |             |
| Status:                             | Balanced              | Payment Meth    | CHECK - Check            | Q           | Tax Tota   | al:        | 0.00      |          |            |              |              |             |
| * Date:                             | 8/22/2023 📋           | Card/Account    |                          |             | Paymer     | nt Amo     | 9,400.00  |          |            |              |              |             |
| * Post Period:                      | 08-2023 <i>P</i>      | Cash Account:   | 10200 - Company Checking | g Account 🔎 | Balance    |            | 9,400.00  |          |            |              |              |             |
| * Payment Ref.:                     | PMT04220              | Currency:       | USD 1.00 -               | VIEW BASE   | Cash D     | scount     | 0.00      |          |            |              |              |             |
|                                     |                       | * Project:      | X - Non-Project Code.    | Q           | Finance    | Charg      | 0.00      |          |            |              |              |             |
| Description:                        |                       |                 |                          |             | Deducte    | ed Cha     | 0.00      |          |            |              |              |             |
| DETAILS FI                          | INANCIAL AD           | DRESSES TAXES   | APPROVALS CON            | IMISSIONS   | CHARGES    |            |           |          |            |              |              |             |
|                                     |                       | Transation      | Daran Overtite           | HOM         | Unit Drive | Fut Drive  | Discount  | Discount | ð          | Manual       | * **         | * Cubananat |
| B W 🔟 "Branch                       | Invent                | Iransaction     | Desci. Quantity          | UUM         | Unit Price | EXt. Price | Percent   | Amount   | Amount     | Discount     | Account      | subaccount  |
| PRODV                               | VHOLE                 |                 | 0.00                     |             | 0.00       | 6,000.00   | 8.333333  | 500.00   | 5,500.00   | $\checkmark$ | 40000        | 000-000     |
| > 🕼 🗋 PRODV                         | VHOLE                 |                 | 0.00                     |             | 0.00       | 4,000.00   | 2.500000  | 100.00   | 3,900.00   |              | 40000        | 000-000     |

Figure: UI changes in the Summary area of the Cash Sales form

On the Financial tab of the Cash Sales form, the following changes have been made:

- The sections have been rearranged.
- The VAT Totals section, which contains the VAT Taxable and VAT Exempt boxes, has been added. These boxes have been moved from the Summary area of the form. The VAT Totals section is displayed on the form if the VAT Reporting feature is enabled on the Enable/Disable Features (CS100000) form.

| Cash Sales<br>Cash Sale AF | R012034  | 4 - Alt    | a Ac   | e       |        |         |        |        |         | 🗅 N      | DTES     | ACTIV | ITIES   | FILES     | CUS     | STOMIZ | ZATION   | TOOLS -     |
|----------------------------|----------|------------|--------|---------|--------|---------|--------|--------|---------|----------|----------|-------|---------|-----------|---------|--------|----------|-------------|
|                            | Ś        | +          | Ū      | Ô       | ~      | ĸ       | <      | >      | >       | 1        | RELEASE  | E ·   |         |           |         |        |          |             |
| Type:                      | Cash Sa  | e v        |        | Cust    | omer:  |         | AACU   | STON   | IER - A | Alta Ace | •        |       | 0       | Detail To | tal:    |        | 10,000.0 | 00 <b>^</b> |
| Reference Nbr.:            | AR01203  | 34 ,O      |        | * Loca  | tion:  |         | MAIN   | - Prim | ary Lo  | cation   |          | Q     |         | Line Disc | counts: |        | 600.0    | 00          |
| Status:                    | Balanced | ł          |        | Payn    | nent N | leth    | CHEC   | K - Cł | neck    |          |          | Q     |         | Tax Total |         |        | 0.0      | 00          |
| * Date:                    | 8/22/202 | 3 🗇        |        | Card    | l/Acco | unt     |        |        |         |          |          |       |         | Payment   | Amo     |        | 9,400.0  | 00          |
| * Post Period:             | 08-2023  | Q          |        | Cash    | n Acco | unt:    | 10200  | - Con  | npany   | Checki   | ng Accou | nt 🔎  |         | Balance:  |         |        | 9,400.0  | 00          |
| * Payment Ref.:            | PMT042   | 20         |        | Curre   | ency:  |         | USD    | 1      | .00     | -        | VIEW     | BASE  |         | Cash Dis  | count   |        | 0.0      | 00          |
|                            |          |            |        | * Proje | ect:   |         | X - No | n-Proj | ject Co | de.      |          | Q     | Ø       | Finance   | Charg   |        | 0.0      | 00          |
| Description:               |          |            |        |         |        |         |        |        |         |          |          |       |         | Deducted  | d Cha   |        | 0.0      | 00          |
|                            |          |            |        |         |        |         |        |        |         |          |          |       |         |           |         |        |          |             |
| DETAILS F                  | INANCIAL | AE         | DRE    | SSES    | Т      | AXES    | AP     | PROV   | /ALS    | СС       | MMISSIC  | ONS   | CH      | ARGES     |         |        |          |             |
|                            |          |            |        |         |        |         |        |        |         |          |          |       |         |           |         |        |          |             |
| Ratab Nibra                |          |            |        |         |        |         |        | r Tor  |         | INFO     |          | 200   | 20.0    |           |         | 0      |          |             |
| * Branch:                  |          | DDOD       |        |         | raduat | o 14/b  | 0      | * Tel  | ms.     |          |          |       | - 30 Di | ays       |         | 2      |          |             |
| * AR Account:              |          | 11000      | Acc    | CE - FI | Pocolu | s wir . | 0      | Cla    | ar Dat  |          |          |       | aleu    |           |         |        |          |             |
| * AR Sub :                 |          | 000-0      | - ACC  | ounts r | Vecen  | able    | ~      | OIC    | sar Dai |          |          | Rat   | ch Do   | nocit     |         |        |          |             |
| Original Docum             | ient:    | 000-0      | JU - D | eraurt  |        |         |        |        |         |          |          |       |         | 4         |         |        |          |             |
| ASSIGNED TO                |          |            |        |         |        |         |        | Ba     | tch De  | nosit D  | ate:     |       | Joanet  | 4         |         |        |          |             |
| Workgroup ID:              |          |            |        |         |        |         | 0      | Ba     | tch Do  | nosit N  | hr:      |       |         |           |         |        |          |             |
| Owner ID:                  |          |            |        |         |        |         | 0      | ТАХ    | INFO    | positin  | <b>.</b> |       |         |           |         |        |          |             |
| PRINT AND EMA              |          | vs         |        |         |        |         |        | Cu     | stome   | r Tax 7  | one:     |       |         |           |         | 0      |          |             |
| Printed                    |          | D          | on't P | rint    |        |         |        | Tax    | x Exem  | notion I | Jumber:  |       |         |           |         | ~      |          |             |
| Emailed                    |          | <b>∠</b> D | on't E | mail    |        |         |        | En     | tity Us | age Tv   | be:      | Defa  | ult     |           |         | ~      |          |             |
|                            |          | _          |        |         |        |         | Г      | VAT    | TOTAL   | .s       |          |       |         |           |         |        | 1        |             |
|                            |          |            |        |         |        |         |        | VA     | Т Таха  | ble:     |          |       |         |           | 0.      | .00    |          |             |
|                            |          |            |        |         |        |         |        | VA     | T Exer  | npt:     |          |       |         |           | 0.      | .00    |          |             |
|                            |          |            |        |         |        |         | L      |        |         |          |          |       |         |           |         |        | 1        |             |

Figure: UI changes on the Financial tab of the Cash Sales form

# **Changes to the Cash Purchases Form**

On the *Cash Purchases* (AP304000) form, the following changes have been made in the Summary area (shown in the screenshot below):

- The VAT Taxable Total and VAT Exempt Total boxes have been removed.
- The **Balance** box has been moved below the **Payment Amount** box.
- The **Detail Total** box now displays the sum of the line amounts before any deductions—that is, the sum of the amounts entered in the **Ext. Cost** column on the **Details** tab.

| Cash Purchases<br>Cash Purchas | se 00232  | 9 - A  | A Services | 8         |           |            |           |          |   |              |          | D NOTES    | ACTIVITIES     | FILES | CUSTOMIZATI | ON TOOLS - |
|--------------------------------|-----------|--------|------------|-----------|-----------|------------|-----------|----------|---|--------------|----------|------------|----------------|-------|-------------|------------|
| ← 🕄 🗄                          | Ś         | +      | ÔĈ         | × K       | <         | > >        | REM       | OVE HOLI | • | ••           |          |            |                |       |             |            |
| Type:                          | Cash Purc | ~      | Vendor     |           | AASERVI   | CES - AA S | Services  |          | 0 | Detail Total | : 1      | 00.00      |                |       |             | ^          |
| Reference Nbr.:                | 002329    | ,o     | * Locatio  | on:       | MAIN - Pr | imary Loca | ition     | Q        |   | Tax Total:   |          | 0.00       |                |       |             |            |
| Status:                        | On Hold   |        | * Payme    | nt Meth   | CHECK     |            |           | Q        |   | With. Tax:   |          | 0.00       |                |       |             |            |
| * Date:                        | 8/22/2023 | Ô      | * Cash A   | ccount:   | 10200 - C | ompany Cl  | hecking A | ccount 🔎 |   | Payment A    | mo 1     | 000.00     |                |       |             |            |
| * Post Period:                 | 08-2023   | Q      | Curren     | cy:       | USD       | 1.00       | - V       | IEW BASE |   | Balance:     | 1        | 000.00     |                |       |             |            |
|                                |           |        | Payme      | nt Ref.:  |           |            |           |          |   | Cash Disco   | ount     | 0.00       |                |       |             |            |
| Description:                   |           |        |            |           |           |            |           |          |   | Finance Ch   | narg     | 0.00       |                |       |             |            |
|                                |           |        |            |           |           |            |           |          |   |              |          |            |                |       |             |            |
|                                |           |        |            |           |           |            |           |          |   |              |          |            |                |       |             |            |
| DETAILS FI                     | INANCIAL  | TAX    | XES APP    | ROVALS    | REMIT     | TANCE      | CHAR      | GES      |   |              |          |            |                |       |             |            |
| 0 + 0                          | ×         | VIEW   | DEFERRALS  | ↔         | x         |            |           |          |   |              |          |            |                |       |             |            |
| 🗄 🕕 🗅 *Branch                  | 1         | Invent | ory ID     | Transacti | on Descr. |            | Quantity  | UOM      |   | Unit Cost    | Ext. Cos | t *Account | Description    | * 9   | Subaccount  | Project    |
| > 🛛 🗅 PRODV                    | WHOLE     |        |            |           |           |            | 0.00      |          |   | 0.00         | 1,000.00 | 60000      | Purchase exper | nse O | 00-000      | ĸ          |

#### Figure: UI changes in the Summary area of the Cash Purchases form

On the **Financial** tab of the *Cash Purchases* form, the **VAT Totals** section has been added, as shown in the following screenshot.

The section contains the **VAT Taxable** and **VAT Exempt** boxes, which were previously located in the Summary area. The **VAT Totals** section is displayed on the form if the *VAT Reporting* feature is enabled on the *Enable/Disable Features* (CS100000) form.

| Cash Purchases       | e 0023    | 29 <b>-</b> A | A Se   | ervice   | s       |        |        |        |       |        |        | ٦ı      | NOTES  | , | ACTIVITII | ES      | FILES | S | CUSTOMIZ | ZATION | TOOLS | • |
|----------------------|-----------|---------------|--------|----------|---------|--------|--------|--------|-------|--------|--------|---------|--------|---|-----------|---------|-------|---|----------|--------|-------|---|
| <ul><li>← </li></ul> | 5         | +             | Û      | Û        | ~       | к      | <      |        | >     | Я      | R      | EMOVE   | e Holi | D |           |         |       |   |          |        |       |   |
| Туре:                | Cash Pur  | c~            |        | Vende    | or:     |        | AAS    | ERV    | ICES  | - AA S | ervice | s       |        | Ø | Deta      | il Tota | al:   |   | 1,000.00 | 0      |       | ^ |
| Reference Nbr.:      | 002329    | ,o            | *      | Locat    | ion:    |        | MAI    | N - P  | rimar | y Loca | tion   |         | Q      |   | Tax       | Total:  |       |   | 0.00     | 0      |       |   |
| Status:              | On Hold   |               | *      | Paym     | ent M   | eth    | CHE    | ск     |       |        |        |         | Q      |   | With      | Tax     |       |   | 0.00     | 0      |       |   |
| * Date:              | 8/22/2023 | 3 🗇           | *      | Cash     | Accou   | int:   | 1020   | 00 - 0 | Comp  | any Cł | neckin | д Ассог | unt 🔎  |   | Payr      | nent    | Amo   |   | 1,000.00 | 0      |       |   |
| * Post Period:       | 08-2023   | Q             |        | Curre    | ncy:    |        | USD    | )      | 1.0   | 0      | *      | VIEW    | BASE   |   | Bala      | nce:    |       |   | 1,000.00 | 0      |       |   |
|                      |           |               |        | Paym     | ient Re | ef.:   |        |        |       |        |        |         |        |   | Casł      | n Dise  | ount  |   | 0.00     | 0      |       |   |
| Description:         |           |               |        |          |         |        |        |        |       |        |        |         |        |   | Fina      | nce C   | harg  |   | 0.00     | 0      |       |   |
|                      |           |               |        |          |         |        |        |        |       |        |        |         |        |   |           |         |       |   |          |        |       |   |
|                      |           |               |        |          |         |        |        |        |       |        |        |         |        |   |           |         |       |   |          |        |       |   |
| DETAILS FIN          | ANCIAL    | TAX           | KES    | AP       | PROV    | ALS    | R      | REMI   | TTAN  | CE     | CH/    | ARGES   |        |   |           |         |       |   |          |        |       |   |
| GL LINK              |           |               |        |          |         |        |        |        | _     | TAX    | AND -  | TERMS   |        |   |           |         |       |   |          |        |       |   |
| Batch Nbr.:          |           |               |        |          |         |        |        |        |       | Ve     | ndor T | ax Zone | e:     |   |           |         |       |   |          | Q      |       |   |
| * Branch:            |           | PROD          | NHOL   | .E - Pr  | oducts  | Who    | lesale | , p    |       | * Tei  | rms:   |         |        | 3 | 0D - 30   | Days    |       |   |          | Q      |       |   |
| * AP Account:        |           | 20000         | - Acco | unts P   | ayable  | Э      |        | Q      |       | VAT    | τοτα   | LS      |        |   |           |         |       |   |          |        |       |   |
| * AP Subaccount:     |           | 000-00        | 0 - De | fault    |         |        |        |        |       | VA     | T Taxa | able:   |        |   |           |         |       |   | 0        | 0.00   |       |   |
| Reclassification A   | Account:  | 81020         | - Recl | assifica | ation a | iccour | nt     | Q      |       | VA     | T Exe  | mpt:    |        |   |           |         |       |   | 0        | 0.00   |       |   |
| Reclassification S   | Subac     | 000-00        | 0 - De | fault    |         |        |        |        | ] '   |        |        |         |        |   |           |         |       |   |          |        |       |   |
| * Date:              |           | 8/22/20       | )23    | Ö        |         |        |        |        |       |        |        |         |        |   |           |         |       |   |          |        |       |   |
| * Post Period:       |           | 08-202        | 3      | Q        |         |        |        |        |       |        |        |         |        |   |           |         |       |   |          |        |       |   |
|                      | (         | Clear         | ed     |          |         |        |        |        |       |        |        |         |        |   |           |         |       |   |          |        |       |   |
| Clear Date:          |           |               |        |          |         |        |        |        |       |        |        |         |        |   |           |         |       |   |          |        |       |   |
| Orig. Ref. Nbr.:     |           |               |        |          |         |        |        |        |       |        |        |         |        |   |           |         |       |   |          |        |       |   |

Figure: UI changes on the Financial tab of the Cash Purchases form

# Upgrade Notes

During an upgrade to Acumatica ERP 2023 R2, for documents with discounts, the system will recalculate the discounts and update the total amounts shown in the **Line Discounts** box in the Summary area of the *Invoices and Memos* (AR301000) and *Bills and Adjustments* (AP301000) forms. The **Document Discounts** box in the Summary area of the mentioned forms will show the amounts that were shown in the removed **Discount Total** box.

# **Finance: Other Improvements**

In Acumatica ERP 2023 R2, multiple improvements to financial management processes and the UI have been introduced, as described below.

# **Enhancements to the Release of Write-Offs**

In previous versions of Acumatica ERP, on the *Write Off Balances and Credits* (AR505000) form, an error could occur during the creation of documents with of the *Credit WO* type. In this case, the system released the generated credit write-off documents but failed to release their applications. The documents maintained the *Open* status without a batch being posted to the general ledger. If these documents existed in the system, the process run on the *Prepare Statements* (AR503000) form could fail with an error.

Starting in Acumatica ERP 2023 R2, the problem has been resolved. Now the system does not create orphan writeoff documents when the release of write-offs fails.

## Improved Sorting Order on the Prepare Payments Form

In previous versions of Acumatica ERP, when a user ran a process on the *Prepare Payments* (AP503000) form, the system created checks that were sorted by reference numbers but not by vendors. As a result, checks issued to the same vendor did not have consecutive numbers.

Starting in Acumatica ERP 2023 R2, when a user opens the *Prepare Payments* form to prepare checks, the user can sort the records in alphabetical order by the vendor ID and click **Process** on the form toolbar. The checks for the same vendor will be generated with consecutive numbers, as shown in the following screenshot.

| Cł  | eck    | s and Pay  | ments             |                  |                 |                |           |                        |                                           |                 |                   |          | CUSTOMI      | ZATION · TOOLS · |
|-----|--------|------------|-------------------|------------------|-----------------|----------------|-----------|------------------------|-------------------------------------------|-----------------|-------------------|----------|--------------|------------------|
| Ċ   |        | o +        |                   | 1.               |                 |                |           |                        |                                           |                 |                   |          |              |                  |
| Ту  | pe: Al | li • Statu | s All + Payn      | nent Date: All + |                 |                |           |                        |                                           |                 |                   | 7        | a            | Q                |
| R ( | D      | Туре       | Reference<br>Nor. | Status           | Paymeni<br>Dote | Fin.<br>Period | Vendor    | Vendor Name            | Description                               | Payment<br>Ref. | Payment<br>Amount | Currency | Cash Account | Payment Method   |
| 5 6 | D      | Payment    | 000044            | Printed          | 5/15/2023       | 05-2023        | ARCINS    | Arc Insurance          | Construction insurance (April)            | 0077            | 15,852.32         | USD      | 10200WH      | CHECK            |
| 1   | D      | Payment    | 000043            | Printed          | 5/15/2023       | 05-2023        | ARCINS    | Arc Insurance          | Builders risk insurance and workers compe | 0076            | 120,000 00        | USD      | 10200WH      | CHECK            |
|     | D      | Payment    | 000042            | Closed           | 5/15/2023       | 05-2023        | ARCINS    | Arc Insurance          | Insurance policies                        | 0075            | 3,000.00          | USD      | 10200WH      | CHECK            |
| 1   |        | Payment    | 000040            | Closed           | 5/15/2023       | 05-2023        | COMPULINK | Compulink and Co       | Computers                                 | 0078            | 6,000.00          | USD      | 10200WH      | CHECK            |
| 1   | D      | Payment    | 000039            | Closed           | 5/15/2023       | 05-2023        | JARCO     | Jar Co.                | Purchased small glass jars                | 0082            | 72.00             | USD      | 10200WH      | CHECK            |
|     | D      | Payment    | 000038            | Closed           | 5/15/2023       | 05-2023        | JARCO     | Jar Co.                | Purchased glass jars                      | 0081            | 135.00            | USD      | 10200WH      | CHECK            |
| 1   | 0      | Payment    | 000037            | Closed           | 5/15/2023       | 05-2023        | JARCO     | Jar Co.                | Purchased packaging                       | 0080            | 125.00            | USD      | 10200WH      | CHECK            |
| 1   | D      | Payment    | 000036            | Closed           | 5/15/2023       | 05-2023        | JARCO     | Jar Co.                | Supplies                                  | 0079            | 3.573.00          | USD      | 10200WH      | CHECK            |
| 1   | D      | Payment    | 000035            | Closed           | 5/15/2023       | 05-2023        | OFFICEUP  | OfficeUp Original      | Office equipment                          | 0084            | 1,449.00          | USD      | 10200WH      | CHECK            |
| 1.4 | D      | Payment    | 000034            | Closed           | 5/15/2023       | 05-2023        | OFFICEUP  | OfficeUp Original      | Office equipment                          | 0083            | 3,142.00          | USD      | 10200WH      | CHECK            |
| 1   | D      | Payment    | 000033            | Pending Print    | 5/15/2023       | 05-2023        | ARCINS    | Arc Insurance          | Payment for ARCINS                        |                 | 47.556.96         | USD      | 10200WH      | CHECK            |
| 1   | D      | Payment    | 000031            | Pending Print    | 5/15/2023       | 05-2023        | COMPULINK | Compulink and Co       | Computer equipment                        |                 | 9,742.00          | USD      | 10200WH      | CHECK            |
| 1   | D      | Payment    | 000030            | Pending Print    | 5/15/2023       | 05-2023        | BLUELINE  | Blueline Advertisement | Payment for BLUELINE                      |                 | 12,276.73         | USD      | 10200WH      | CHECK            |
| 1   | 0      | Payment    | 000029            | Closed           | 5/11/2023       | 05-2023        | BLUELINE  | Blueline Advertisement |                                           | 0073            | 3,928.00          | USD      | 10200WH      | CHECK            |

Figure: The list of payments generated from the Prepare Payments form

## Ability to Upload a Trial Balance for Companies Not Requiring Balancing

In previous versions of Acumatica ERP, it was not possible to upload a trial balance for a company that had the *With Branches Not Requiring Balancing* type because the system required the trial balance to be imported by branch and the trial balance had to be balanced.

In Acumatica ERP 2023 R2, the following UI changes have been made on the *Trial Balance* (GL303010) form to solve this problem:

• In the Summary area, the **Branch** box has been replaced with the **Company/Branch** box (see Item 1 in the screenshot below). The selection of the branch or company is restricted depending on the company type. A user can select a company if its type is *Without Branches* or *With Branches Not Requiring Balancing*. A user can select a branch if the company type is *With Branches Requiring Balancing*.

• On the **Transaction Details** tab, the **Imported Branch** (Item 2) and **Mapped Branch** (Item 3) columns have been added to the table. The **Mapped Branch** column is filled in during the validation of the setting in the **Imported Branch** column.

| Trial Balance<br>New Record  |                     |                            |                        | NOTES                | ACTIVITIES  | FILES CUS               | TOMIZATIO | ON TOOLS -  |
|------------------------------|---------------------|----------------------------|------------------------|----------------------|-------------|-------------------------|-----------|-------------|
| < ¶ ≞ ∽ +                    | Ш́́р × К «          | K > >I RE                  | MOVE HOLD              |                      |             |                         |           |             |
| Import Number: <new> P</new> | * Company/Branch:   | SERVICES - Revision        | Two Services           | Debit To             | tal:        | 0.00                    |           | ^           |
| Status: On Hold              | * Ledger:           | ACTUAL - Actual Ledge      | er ,0                  | Credit To            | otal:       | 0.00                    |           |             |
| * Import Date: 5/12/2023 ~   | Batch Number:       |                            |                        |                      |             |                         |           |             |
| * Period: 05-2023 ,P         | Description:        |                            |                        |                      |             |                         |           |             |
|                              |                     |                            |                        |                      |             |                         |           |             |
| TRANSACTION DETAILS EXC      | EPTIONS             |                            |                        |                      |             |                         |           |             |
| Č + ⊘ × Action:              | Validate ~ PROC     | ESS PROCESS ALL            | ↔  X                   | t                    |             | All Records             |           | • 7         |
| 🖹 🗌 Status Imported Branch   | Mapped Branch Impor | rted Mapped<br>unt Account | Imported<br>Subaccount | Mapped<br>Subaccount | YTD Balance | Currency<br>YTD Balance | Туре      | Description |
| > New SERVEAST               | 1010                | 00                         | 000-000                |                      | 1,200.00    | 1,200.00                |           |             |
| 2                            | 3                   |                            |                        |                      |             |                         |           |             |

#### Figure: UI changes on the Trial Balance form

The settings in the new UI elements are involved in the import of a trial balance, the validation of imported values, the merge of duplicates, the creation of the **Exceptions** table, and the creation of transactions.

### **Reimplementation of the Australian Depreciation Method**

In Acumatica ERP 2023 R2, the *Australian Diminishing Value* depreciation method has been reimplemented by using the new depreciation engine.

The reimplemented *Australian Diminishing Value* method is based on the *Declining Balance* algorithm. The method uses the **Percent per Year** setting for calculating depreciation amounts and take into account leap years. The depreciation calculation is based on the number of days the asset is held in a financial period; the first depreciation period and the disposal period are defined as the exact number of days the asset is held.

#### Reimplementation of the New Zealand Depreciation Method

In Acumatica ERP 2023 R2, the *New Zealand Diminishing Value* depreciation method has been reimplemented to use the new depreciation engine.

This method of calculating the depreciation uses the **Percent per Year** setting for calculating depreciation amounts and uses the exact number of days in each period within the financial year. The method is based on the *Full Period* averaging convention, and does not take leap years into account. In addition, when an asset is disposed of, it cannot be depreciated in the year of its disposal.

### **UI Changes for Checks with Multiple Stubs**

The *Check Register* (AP404500) form has been modified to show all check numbers used by the system when a check with multiple stubs has been printed, as shown in the following screenshot.

| С | hec   | k Registe       | r                 |                 |                  |           |                    |                |          |             |                        |       |         | CUSTOMIZAT | ION · TOOLS ·  |
|---|-------|-----------------|-------------------|-----------------|------------------|-----------|--------------------|----------------|----------|-------------|------------------------|-------|---------|------------|----------------|
| C | 5     |                 | X                 |                 |                  |           |                    |                |          |             |                        |       |         |            |                |
|   | Cas   | n Account:      |                   |                 | Q                | Payment I | Method:            |                |          | P Check     | Number:                |       |         |            |                |
| 0 | )ocun | ent Date: '5/1  | 1/2022' - '5/ 🔹   |                 |                  |           |                    |                |          |             |                        | Y     | 8       |            | م              |
| 8 | 0 0   | Cash<br>Account | Payment<br>Method | Check<br>Number | Reference        | Status    | ▼ Document<br>Date | Fin.<br>Period | Vendor   | Vendor Name | Payment Curr<br>Amount | rency | Balance | Created On | Created By     |
| > | 0 (   | <u>10210WH</u>  | CHECK             | AP0002          | 000022           | Closed    | 1/30/2023          | 01-2023        | BLUELINE | BLUELINE A  | 520.00 US              | D     | 0.00    | 12/31/1899 | admin admin    |
|   | 0 (   | <u>10210WH</u>  | CHECK             | AP0001          | <u>000021</u>    | Closed    | 1/9/2023           | 01-2023        | PRINTICO | WINGMAN PR  | 230.00 <u>US</u>       | D     | 0.00    | 12/31/1899 | admin admin    |
|   | 0 (   | <u>10200WH</u>  | CHECK             | 0074            | <u>000029</u>    |           | 5/11/2023          |                | BLUELINE | BLUELINE A  |                        |       |         | 5/11/2023  | Kimberly Gibbs |
|   | 0 (   | <u>10200WH</u>  | CHECK             | 0073            | 000029           | Closed    | 5/11/2023          | 05-2023        | BLUELINE | BLUELINE A  | 3,928.00 <u>US</u>     | D     | 0.00    | 5/11/2023  | Kimberly Gibbs |
|   | 0 (   | <u>10200WH</u>  | CHECK             | 0071            | 00000050         | Closed    | 1/1/2023           | 01-2023        | EASTOR   | EAST ORANG  | 941.00 <u>US</u>       | D     | 0.00    | 12/31/1899 | Kimberly Gibbs |
|   | 0 (   | <u>10200WH</u>  | CHECK             | 0070            | <u>000000049</u> | Closed    | 1/1/2023           | 01-2023        | EVERTIX  | EVERTIX EL  | 2,735.88 <u>US</u>     | D     | 0.00    | 12/31/1899 | Kimberly Gibbs |
|   | 0 (   | <u>10200WH</u>  | CHECK             | 0069            | 00000048         | Closed    | 1/1/2023           | 01-2023        | ARCINS   | ARC INSURA  | 1,255.00 <u>US</u>     | D     | 0.00    | 12/31/1899 | Kimberly Gibbs |
|   | 0 (   | <u>10200WH</u>  | CHECK             | 0068            | 00000047         | Closed    | 1/1/2023           | 01-2023        | NYBANK   | THE BANK O  | 1,100.00 <u>US</u>     | D     | 0.00    | 12/31/1899 | Kimberly Gibbs |
|   | 0 (   | <u>10200WH</u>  | CHECK             | 0067            | 00000046         | Closed    | 12/1/2022          | 12-2022        | EASTOR   | EAST ORANG  | 266.00 <u>US</u>       | D     | 0.00    | 12/31/1899 | Kimberly Gibbs |
|   | 0 (   | <u>10200WH</u>  | CHECK             | 0066            | <u>000000045</u> | Closed    | 12/1/2022          | 12-2022        | EVERTIX  | EVERTIX EL  | 2,735.88 <u>US</u>     | D     | 0.00    | 12/31/1899 | Kimberly Gibbs |
|   | 0 (   | <u>10200WH</u>  | CHECK             | 0065            | 00000044         | Closed    | 12/1/2022          | 12-2022        | ARCINS   | ARC INSURA  | 1,255.00 <u>US</u>     | D     | 0.00    | 12/31/1899 | Kimberly Gibbs |
|   | 0 (   | <u>10200WH</u>  | CHECK             | 0064            | 00000043         | Closed    | 12/1/2022          | 12-2022        | NYBANK   | THE BANK O  | 1,100.00 <u>US</u>     | D     | 0.00    | 12/31/1899 | Kimberly Gibbs |
|   | 0 (   | <u>10200WH</u>  | CHECK             | 0063            | 00000042         | Closed    | 11/1/2022          | 11-2022        | EASTOR   | EAST ORANG  | 458.00 <u>US</u>       | D     | 0.00    | 12/31/1899 | Kimberly Gibbs |
|   | 0 0   | <u>10200WH</u>  | CHECK             | 0062            | 00000041         | Closed    | 11/1/2022          | 11-2022        | EVERTIX  | EVERTIX EL  | 2,737.15 <u>US</u>     | D     | 0.00    | 12/31/1899 | Kimberly Gibbs |
|   | 0 (   | <u>10200WH</u>  | CHECK             | 0061            | 00000040         | Closed    | 11/1/2022          | 11-2022        | ARCINS   | ARC INSURA  | 1,200.00 <u>US</u>     | D     | 0.00    | 12/31/1899 | Kimberly Gibbs |
|   | 0 (   | <u>10200WH</u>  | CHECK             | 0060            | 00000039         | Closed    | 11/1/2022          | 11-2022        | NYBANK   | THE BANK O  | 1,100.00 <u>US</u>     | D     | 0.00    | 12/31/1899 | Kimberly Gibbs |

#### Figure: The modified Check Register form

This enhancement helps users to easily understand why some check numbers have been used and in which payments they are used.

On the *Checks and Payments* (AP302000) form, the **Check Number** column has been added to the **Documents to Apply** and **Application History** tabs to show all check numbers used by the system if a check was printed with multiple stubs. The new column is filled in for payments with payment methods for which the **Print Checks** option button is selected on the **Settings for Use in AP** tab of the *Payment Methods* (CA204000) form.

The **Check Number** column appears on the **Documents to Apply** tab for payments with the *Printed* status, as shown in the following screenshot.

| Checks and Payments<br>Payment 000029 - B | Blueline Ac      | dvertisement      |                |                           |           |          |                     |                          |               |         |                             |                      | NOTES         | ACTIVITIES     | FILES    | CUSTOMIZATI | ON TOOLS -   |
|-------------------------------------------|------------------|-------------------|----------------|---------------------------|-----------|----------|---------------------|--------------------------|---------------|---------|-----------------------------|----------------------|---------------|----------------|----------|-------------|--------------|
| 6 0                                       | +                | O × K             | < >            | >I RE                     | LEASE     |          |                     |                          |               |         |                             |                      |               |                |          |             |              |
| Type Paymen                               | 1 9              | Vendor            | BLUELINE - E   | Blueline Advert           | lisement  | 1        | Payment Amount      |                          | 3,928.00      |         |                             |                      |               |                |          |             | -            |
| Reference Nbr. 000029                     | 0                | Location          | MAIN - Primar  | ry Location               |           |          | Unapplied Balance   |                          | 0.00          |         |                             |                      |               |                |          |             |              |
| Status Printed                            |                  | Joint Payee N     |                |                           |           |          | Application Amount: |                          | 3,928.00      |         |                             |                      |               |                |          |             |              |
| Application Date: 5/11/202                | 23               | Payment Meth      | CHECK          |                           |           |          | Finance Charges:    |                          | 0.00          |         |                             |                      |               |                |          |             |              |
| Application Pe., 05-2023                  | 3                | Cash Account:     | 10200WH - W    | Tholesale Che             | cking     |          |                     |                          |               |         |                             |                      |               |                |          |             |              |
| + Payment Ref 0073                        |                  | Description       |                |                           |           |          |                     |                          |               |         |                             |                      |               |                |          |             |              |
| DOCUMENTS TO APPLY                        | APPLIC           | ATION HISTORY     |                | REMITT                    | INCE C    | HARGES   | ÇOMPLIANCE          |                          |               |         |                             |                      |               |                |          |             |              |
| 部心 D Branch                               | Document<br>Type | *Reference<br>Nbc | Amount<br>Paid | Cash<br>Discount<br>Taken | Wite. Tax | Date     | Due Date            | Cash<br>Discount<br>Daia | Cross<br>Rate | Baiance | Cash<br>Discount<br>Balance | With, Tax<br>Balance | Description   | Post<br>Period | Currency | Vendor Ref. | Check Number |
| > 0 D HEADOFFICE                          | Bill             | 000000068         | 228.00         | 0.00                      | 0.00      | 2/10/200 | 20 3/11/2020        | 3/11/2020                | 1.00000000    | 0.00    | 0.00                        | 0.00                 | Advertisement | 02-2020        | USD      |             | 0073         |
| & D HEADOFFICE                            | Bill             | 000000072         | 3,700.00       | 0.00                      | 0.00      | 5/7/2020 | 6/6/2020            | 6/6/2020                 | 1.00000000    | 0.00    | 0.00                        | 0.00                 | Advertisement | 05-2020        | USD      |             | 0074         |

Figure: The Check Number column on the Documents to Apply tab

The **Check Number** column appears on the **Application History** tab for payments with the *Open*, *Closed*, *Voided*, and *Reserved* statuses, as shown in the following screenshot.

| Checks and Payments<br>Payment 000029 - Blue | eline Adv | vertisemer  | it          |                |            |       |                        |             |           |           |           |         | D NOTES | ACTIVITIES    | FILES    | CUSTOMIZA | TION TOOLS . |
|----------------------------------------------|-----------|-------------|-------------|----------------|------------|-------|------------------------|-------------|-----------|-----------|-----------|---------|---------|---------------|----------|-----------|--------------|
| € ≤ 0                                        | + =       | 0 *         | K < >       | N N            | /OID       |       |                        |             |           |           |           |         |         |               |          |           |              |
| Type Payment                                 | +         | Vendor:     | BLUELINE    | - Blueline Adv | ertisement | 2     | Payment Amou           | int         | 3,5       | 28.00     |           |         |         |               |          |           | ^            |
| Reference Nbr.: 000029                       | p         | Location.   | MAIN - Prin | nary Location  |            | 1     | Inapplied Bala         | ince.       |           | 0.00      |           |         |         |               |          |           |              |
| Status. Closed                               |           | Joint Payee | N           |                |            |       | Application Am         | ount        |           | 0.00      |           |         |         |               |          |           |              |
| Application Date: 5/11/2023                  | -         | Payment Me  | th CHECK    |                |            | 1     | Finance Charg          | 03          |           | 0.00      |           |         |         |               |          |           |              |
| Application Pe. 05-2023                      |           | Cash Accou  | t: 10200WH  | Wholesale Ch   | iecking    |       |                        |             |           |           |           |         |         |               |          |           |              |
| Payment Ref 0073                             |           | Description |             |                |            |       |                        |             |           |           |           |         |         |               |          |           |              |
| DOCUMENTS TO APPLY                           |           |             | FINANCI     | Amount         | Cash       | WID   | COMPLIA<br>Application | Application | Date      | Due       | Cash      | Balance | Cash    | Description   | Currency | Post      | Check Number |
|                                              | ATTACT    | 19100       | •1.11.      | Pala           | Taken      | TillA | Penna                  | LART        |           | Linter    | Date      |         | Balance |               |          | Period    |              |
|                                              | P000176   | BII         | 000000068   | 228 00         | 0.00       | 0.00  | 05-2023                | 5/11/2023   | 2/10/2020 | 3/11/2020 | 3/11/2020 | 0.00    | 0.00    | Advertisement | USD      | 02-2020   | 0073         |
| B D HEADOFFICE                               | P000176   | Bill        | 000000072   | 3,700.00       | 0.00       | 0.00  | 05-2023                | 5/11/2023   | 5/7/2020  | 6/6/2020  | 6/6/2020  | 0.00    | 0.00    | Advertisement | USD      | 05-2020   | 0074         |

Figure: The Check Number column on the Application History tab

### Ability to Modify a Branch for Recognized Documents

In Acumatica ERP 2023 R2, a user can now modify the branch of a document recognized on the *Incoming Documents* (AP301100) form. The **Branch** box has been added to the Summary area of the form, as shown in the following screenshot.

| Incoming Documents<br>All_Fruits_Invoice.pd                                                                      | lf                                                                                                    |                                                                                                    | NOTES GLEBIC) CUSTOMIZATION TOOLS -                                                                                         |
|----------------------------------------------------------------------------------------------------|----------------------------------------------------------------------------------------------------|----------------------------------------------------------------------------------------------------|----------------------------------------------------------------------------------------------------|
| ← + 🖻 K                                                                                                    | SAVE AND CONTINUE                                                                                                    | SEARCH FOR VENDOR                                                                                                   |                                                                                                    |
| Status:<br>Type:<br>• Vendor:<br>• Location:<br>• Branch:<br>• Date:<br>Due Date:<br>Vendor Ref :<br>Description | Recognized Bill ALLFRUITS - All Fruits Mall All - MAIN - Primary Location RETAIL - SweetLife Store 9/2/2022 10/2/2022 AR008287 | All Fruits Mall<br>3340 Deans Lae, Arington<br>New York, NY, 12803<br>Phone: 206:555-1212<br>Web: www.fruitmall in  | INVOICE<br>Reference Na:: A M002287<br>Date: 00.5 Ge-3022<br>Due Date: 05.0-0-2022<br>Custome 10: SVESTUFE<br>Currency: USD |
| Amount:                                                                                                    | 810.60                                                                                                    | BILL TO:<br>SveetLife Fruits & Jams<br>3950 Hoffman Avenue, Elmont<br>New York NY 11003<br>United States of America | SHIP TO:<br>SweetLife Fruits & Jams<br>3950 Hoffman Avenue, Elmont<br>New York NY 11003<br>United States of America         |
| Ů + × ⊞                                                                                                    | LINK PO LINE MAPPING OPTIONS -                                                                                                 | -                                                                                                    |                                                                                                    |
| Alternate ID Invento                                                                                             | ry ID Transaction Descr.                                                                                                    | Quantity UOM Unit Cost                                                                                              | Ext. Cost PO Number PO Receipt Nbr.                                                                                         |
| >                                                                                                    | APPLES: Fresh apples 1 lb                                                                                                    | 123.00 2.5000                                                                                                    | 307.50                                                                                                    |
|                                                                                                    | ORANGES: Fresh oranges 1 lb                                                                                                    | 234.00 2.1500                                                                                                    | 503.10                                                                                                    |

Figure: The Branch box on the Incoming Documents form

By default, the **Branch** box displays the current branch under which the user is signed in to the system, but the user can override this setting. When the user clicks **Save and Continue** on the toolbar of the *Incoming Documents* form, the system generates an AP bill from the recognized document on the *Bills and Adjustments* (AP301000) form, and the selected branch is inserted in the **Branch** column on the **Details** tab for the document lines and in the **Branch** box on the **Financial** tab for the document.

#### Extended List of Entities on the Approval Maps Form

In previous versions of Acumatica ERP, on the *Approval Maps* (EP205015) form, there were three entities to map approval rules for the *Cash Sales* entity type (*Approval, AR Address,* and *AR Contact*). This set of entities did not provide sufficient flexibility. In Acumatica ERP 2023 R2, the entity list has been extended to also include the following entities, which are shown in the screenshot below:

- AR Bill-To Address
- AR Bill-To Contact

- AR Ship-To Address
- AP Ship-To Contact
- Customer Payment Method Details
- AR Transactions
- Cash Sale

| Approval Maps<br>Cash Sales - | Cash S           | ales         |        |              |          |                                                                                                    |                  | <u>n</u>   | OTES  | ACTIVITIES | FILES | CUSTOMIZATIO | ON TOOLS - |
|-------------------------------|------------------|--------------|--------|--------------|----------|----------------------------------------------------------------------------------------------------|------------------|------------|-------|------------|-------|--------------|------------|
| < 5 B                         | \$               | +            | ¢ v    | ۵.           |          |                                                                                                    |                  |            |       |            |       |              |            |
| Map:<br>* Name:               | Cash S<br>Cash S | ales<br>ales |        | ې            | D Entity | Type: Cash Sal                                                                                                    | es               |            |       |            |       |              |            |
| Steps<br>ADD STEP +           | · ^              | $\checkmark$ | •<br>× | * Descriptio | n:       | Rule                                                                                                    |                  |            |       |            |       |              |            |
| ⊡-È Step<br>L-B Rule          |                  |              |        | CONDITIO     | NS RULE  | ACTIONS<br>RT ↑ ↓                                                                                                    | H                |            |       |            |       |              |            |
|                               |                  |              |        | Active       | Brackets | * Entity                                                                                                    | * Field Name     | *Condition | Value | Value      | 2 E   | Brackets     | Operator   |
|                               |                  |              |        | * ✓          |          | Activities<br>Approval<br>AR Bill-To Address<br>AR Bill-To Contact<br>AR Ship-To Address<br>AR Ship-To Contact<br>AR Transactions<br>Cash Sale<br>Customer<br>Customer | A Method Details | Equals     |       |            |       |              | And        |

#### Figure: Extended list of entities for Cash Sales

The updated list of entities will give users the ability to create conditions based on amounts and customer details.

### Legal Name on the Vendors Form and 1099 Forms and Reports

In previous versions of Acumatica ERP, the *Vendors* (AP303000) form had only the **Account Name** box to enter the name of the vendor. In some cases, however, the vendor name that is used in the system can be different from the vendor's legal name, which is used for some official reports, such as 1099 forms.

Starting in Acumatica ERP 2023 R2, the **Legal Name** box also appears on the **General** tab (**Account Info** section) of the *Vendors* form, as shown in the following screenshot. Initially, the system copies the name from the **Account Name** box to the **Legal Name** box, but a user can override this default setting.

| Vendors<br>BRANDGLUE - Brai    | ndGlue                                  |                                 | NOTES FILES CUSTOMIZATION TOOLS - |
|--------------------------------|-----------------------------------------|---------------------------------|-----------------------------------|
| ← □ □ Ω                        | + 🗓 🗘 - K < >                           | × ···                           |                                   |
| * Vendor ID:<br>Vendor Status: | BRANDGLUE - BrandGlue                   | Balance:<br>Prepayment Balance: | 0.00                              |
| * Vendor Class:                | SERVICES - Services Vendors 🖉 🧷         | Retained Balance:               | 0.00                              |
| GENERAL FINANCI                | AL PAYMENT PURCHASE SETTINGS            | ATTRIBUTES LOC                  | ATIONS CONTACTS ACTIVITIES        |
| ACCOUNT INFO                   |                                         | PRIMARY CONTACT                 |                                   |
| * Account Name:                | BrandGlue                               | Name:                           | First Name Last Name              |
| * Legal Name:                  | BrandGlue Inc.                          | Job Title:                      |                                   |
| ACCOUNT ADDRESS                |                                         | Email:                          |                                   |
|                                | ADDRESS LOOKUP                          | Business 1 🗸                    |                                   |
| Address Line 1:                | PO Box 5531                             | Cell ~                          |                                   |
| Address Line 2:                |                                         | VENDOR PROPERTIES .             |                                   |
| City:                          | Bellingham                              |                                 | Landed Cost Vendor                |
| State:                         | WA - WASHINGTON $\nabla$                |                                 | Vendor Is Tax Agency              |
| Postal Code:                   | 98227                                   |                                 | ✓ 1099 Vendor                     |
| * Country:                     | US - United States of America 🖉         | 1099 Box:                       | MISC07/NEC02 - Direct Sales       |
| ADDITIONAL ACCOUNT I           | NFO                                     |                                 | Foreign Entity                    |
| Business 1 🗸                   |                                         |                                 | ☐ FATCA                           |
| Business 2 🗸                   |                                         |                                 |                                   |
| Fax ~                          |                                         |                                 |                                   |
| Account Email:                 |                                         |                                 |                                   |
| Web:                           | https://brandglue-billing.freshbooks.co |                                 |                                   |
| Ext Ref Nbr:                   |                                         |                                 |                                   |
| Parent Account:                | ٩                                       |                                 |                                   |

#### Figure: The Legal Name filled in for a 1099 vendor

Also, the **Legal Name** column has been added to the *Vendors (AP3030PL)* list of records; this column is hidden by default.

On the *1099-MISC Form* (AP653000) and *1099-NEC Form* (AP653100) reports, the vendor's legal name is now used in the generated report instead of the vendor's account name. On the *Create E-File* (AP507500) form, the vendor's legal name is now used in the generated e-file instead of the vendor's account name.

#### **Upgrade Notes**

After an upgrade to Acumatica ERP 2023 R2, on the *Vendors* form, the **Legal Name** box on the **General** tab will show the same setting as the **Account Name** box for all vendors created before the upgrade.

## Ability to Add Branch Column to Processing Forms

In previous versions of Acumatica ERP, on multiple processing forms, the **Branch** column was not available for selection in the **Column Configuration** dialog box. Also, the **Source Branch** and **Destination Branch** columns were not available in the **Column Configuration** dialog box in the *Funds Transfers (CA3010PL)* list of records.

In Acumatica ERP 2023 R2, the **Branch** column has been added to the **Column Configuration** dialog box on the following forms:

- Release Transactions (GL501000)
- Post Transactions (GL502000)
- Run Allocations (GL504500)
- Release Vouchers (GL501500)
- Release AP Documents (AP501000)

- Check Register (AP404500)
- Process Payments / Print Checks (AP505000)
- Release Payments (AP505200)
- Bills Pending Payments (AP403000)
- Approve Bills for Payment (AP502000)
- Checks Pending Printing (AP404000)
- Batch Payments (AP305000)
- Release AR Documents (AR501000)
- Calculate Overdue Charges (AR507000)
- Print Invoices and Memos (AR508000)
- Commission Details (AR403000)
- Generate Payments (AR511000)
- Capture Payments (AR511500)
- Bank Deposits (CA305000)
- Release Cash Transactions (CA502000)
- Corporate Cards (CA202500)
- Card Payments Pending Review (CA403000)
- Release FA Transactions (FA503000)
- Delete Unreleased Transactions (FA508000)

By default, this column is hidden on these forms, but can be added by using the **Column Configuration** dialog box.

The **Source Branch** and **Destination Branch** columns have been added to the **Column Configuration** dialog box in the *Funds Transfers (CA3010PL)* list of records.

On these forms, users can more easily perform processes for documents related to a particular company or branch.

The **Branch**, **Source Branch**, and **Destination Branch** columns appear in the **Column Configuration** dialog box if the *Multicompany Support* or *Multibranch Support* feature is enabled (or if both features are enabled on the *Enable/ Disable Features* (CS100000) form).

The following screenshot illustrates the availability of the **Branch** column in the **Column Configuration** dialog box on the *Print Invoices and Memos* form.

| F | Print | t Invo | oices and Me | emos             |                |             |             |          |                |                     |            |           | CUST      | OMIZATION        | TOOLS -  |
|---|-------|--------|--------------|------------------|----------------|-------------|-------------|----------|----------------|---------------------|------------|-----------|-----------|------------------|----------|
| 0 | 5     | S      | PROCESS      | PROCESS ALL      | v ~ ⊡          | XV          |             |          |                |                     |            |           |           |                  | Q        |
|   | Act   | ion:   | Print        |                  | ×              |             | 🗸 Show All  |          |                |                     |            |           |           |                  | ^        |
|   | Ass   | signed | To:          |                  |                | nfiguration |             |          |                |                     | ×          |           |           |                  |          |
| 1 | Wo    | rkgrou | p:           |                  | Available Colu | umns        |             |          | Selected Colum | ns                  |            |           |           |                  |          |
|   | 0     |        | Туре         | Reference Nbr.   | 2 Branch       |             | م           | ]        | Files          |                     | م<br>^     | Date      | Amount    | Cash<br>Discount | Currency |
| > | 0     |        | Credit Memo  | 00000039         |                |             |             |          | Notes          |                     |            |           | 33.93     | 0.00             | USD      |
|   | 0     |        | Credit Memo  | 000068           |                |             | 6           |          | Selected       |                     |            |           | 60.00     | 0.00             | USD      |
|   | 0     |        | Credit Memo  | <u>000071</u>    |                |             | 0           | <b>→</b> | Туре           |                     | $\uparrow$ |           | 43.00     | 0.00             | USD      |
|   | 0     |        | Credit Memo  | <u>000081</u>    |                |             |             |          | Reference N    | br.                 |            |           | 110.00    | 0.00             | USD      |
|   | 0     |        | Invoice      | <u>000000001</u> |                |             |             |          | Status         |                     |            | 0/2022    | 21,666.13 | 649.98           | USD      |
|   | 0     |        | Invoice      | 00000002         |                |             |             |          | Date           |                     |            | 9/2022    | 14,000.00 | 420.00           | USD      |
|   | 0     |        | Invoice      | 00000003         |                |             |             |          | Post Period    |                     |            | 4/2022    | 20,250.75 | 607.52           | USD      |
|   | 0     |        | Invoice      | 00000004         |                |             |             |          | Customer       |                     |            | 3/2022    | 23,299.25 | 698.98           | USD      |
|   | 0     |        | Invoice      | 00000005         |                |             |             |          | Customer Na    | ime                 |            | 3/2022    | 15,000.00 | 450.00           | USD      |
|   | 0     |        | Invoice      | 00000006         |                |             |             |          | Due Date       |                     |            | 7/2022    | 20,577.38 | 617.32           | USD      |
|   | 0     |        | Invoice      | 00000007         |                |             |             |          | Amount         |                     | -          | 0/2022    | 20,577.38 | 617.32           | USD      |
|   | 0     |        | Invoice      | 00000008         | DESET TO D     |             |             |          |                |                     | CANCEL     | 4/2022    | 20,033.00 | 600.99           | USD      |
|   | 0     |        | Invoice      | 00000009         | NEGET TO E     |             | LETE DELADE | , soni i | SOMMON         | J JK                | OANOLL     | 1/2022    | 18,000.00 | 540.00           | USD      |
|   | 0     |        | Invoice      | 00000010         | Closed         | 4/11/2022   | 04-2022     | VANIL    | LO \           | anillo Candy Space  |            | 5/11/2022 | 25,476.75 | 764.30           | USD      |
|   | 0     |        | Invoice      | 000000011        | Closed         | 4/18/2022   | 04-2022     | JAMB     | REE            | ambree Sweet Events |            | 5/18/2022 | 14,000.00 | 420.00           | USD      |

#### Figure: The Column Configuration dialog box on the Invoices and Memos form

To add the **Branch** column to the table shown on the form, the user does the following:

- 1. Clicks the Column Configuration button (Item 1 in the screenshot above).
- 2. In the **Column Configuration** dialog box, which is opened, selects **Branch** (Item 2) in the **Available Columns** list.
- 3. Clicks the Add Column button (Item 3) to move the **Branch** column to the **Selected Columns** list.
- 4. Clicks **OK** to apply the changes and make the **Branch** column visible in the table.

## **Redesigned Bank Transaction Rules Form and Dialog Box**

In Acumatica ERP 2023 R2, the Bank Transaction Rules (CA204500) form has been redesigned as follows:

- The **Matching Criteria** section has been removed and the **Matching Criteria** tab has been added instead (see Item 1 in the first screenshot below).
- The **Output** section has been removed and the **Output** tab has been added instead (Item 2; the tab is also shown in the second screenshot below).
- The **Payee/Payer** section has been added to the **Matching Criteria** tab with the **Payee/Payer** box and the **Use Wildcards (\*, ?)** check box (Item 3). Users can specify a payee or payer as a criterion so that a cash transaction with a certain entry type can be created for bank transactions with the specified payee or payer.
- The Amount section has been added to the Matching Criteria tab (Item 4). The Amount Matching Mode box has been renamed to Matching Mode.

The following screenshot illustrates the redesigned Bank Transaction Rules form and the Matching Criteria tab.

| Bank Transaction Rule<br>Bank charges | es            |               |     | <u> </u> | OTES     | FILES | CUSTOMIZATION       | TOOLS |
|---------------------------------------|---------------|---------------|-----|----------|----------|-------|---------------------|-------|
| ← 🖺 🗎                                 | ∽ + ±         | Ĉ v           | K   | <        | >        | ×     |                     |       |
| * Rule Description:                   | Bank charges  |               |     |          |          |       |                     |       |
| 1                                     | Active 2      |               |     |          |          |       |                     |       |
| MATCHING CRITER                       | RIA OUTPUT    |               |     |          |          |       |                     |       |
| GENERAL                               |               |               |     | PAYE     | EE/PAYE  | ER    |                     |       |
| Debit/Credit:                         | Disbursement  |               | ~ 3 | Pay      | vee/Pay  | er:   | Products Wholesale  |       |
| Cash Account:                         | 10200 - Compa | ny Checking / | Q   |          |          |       | Use Wildcards (*, ? | )     |
| Currency:                             | USD           |               |     | AMO      | UNT _    |       |                     |       |
| Tran. Code:                           | CHRG          |               |     | Ma       | tching N | lode: | Between             | ~     |
| DESCRIPTION                           |               |               | 4   | * Min    | n. Amour | nt:   | 20.0000             |       |
| Tran. Description:                    |               |               |     | * Ma     | x. Amou  | int:  | 80.0000             |       |
|                                       | Match Case    |               |     |          |          |       |                     |       |
|                                       | Use Wildcards | s (*, ?)      |     |          |          |       |                     |       |
|                                       |               |               |     |          |          |       |                     |       |

Figure: The Matching Criteria tab of the Bank Transaction Rules form

The following screenshot shows the elements of the **Output** tab.

| Bank Transaction Rules<br>Bank charges |                                  |          | ı ۲ | NOTES | FILES | CUSTOMIZATION | TOOLS - |  |  |
|----------------------------------------|----------------------------------|----------|-----|-------|-------|---------------|---------|--|--|
| ← 🕄 🗒                                  | ∽ +                              | Ū        | Ĉ,  | · I<  | <     | >             | >I      |  |  |
| * Rule Description:                    | * Rule Description: Bank charges |          |     |       |       |               |         |  |  |
|                                        | Active                           |          |     |       |       |               |         |  |  |
| MATCHING CRITER                        |                                  | PUT      |     |       |       |               |         |  |  |
| Action:                                | Create Doo                       | cument   |     | ~     |       |               |         |  |  |
| * Resulting Entry Ty                   | BANKFEE                          | - Bank I | ees | Q     |       |               |         |  |  |

#### Figure: The Output tab of the Bank Transaction Rules form

The same UI changes have been introduced in the **Bank Transaction Rules** dialog box, which is opened when a user clicks **Create Rule** on the **Create Payment** tab of the *Process Bank Transactions* (CA306000) form. The setting in the **Payee/Payer** box will be copied from the bank transaction to the bank transaction rule.

On the *Import Bank Transactions* (CA306500), *Process Bank Transactions*, and *Bank Transactions History* (CA402000) forms, the **Payee Name** column has been renamed to **Payee/Payer**.

#### **Custom Mapping Rules on the Bank Feeds Form**

In previous versions of Acumatica ERP, users were not able to define which transaction data received from the bank via Plaid or MX bank feeds should be displayed in created bank transactions. This mapping could be defined in an import scenario, but not in the versions where the bank feed functionality has been added to the core product.

To address this issue, in Acumatica ERP 2023 R2, the **Custom Mapping Rules** tab has been added to the *Bank Feeds* (CA205500) form. On this tab, shown in the following screenshot, users can set up optional mapping between the bank feed fields and the bank transaction fields by specifying the source and target fields, respectively, and using formulas in the source field.

| Bank Feeds<br>MXNEW  | NOTES FILES CUSTOMIZATION TOOLS -                        |
|----------------------|----------------------------------------------------------|
| ← □ ∽                | + ı̈́ □ 		 I< < > >I CONNECT ···                         |
| Bank Feed ID:        | MXNEW , P Financial Institution:                         |
| Status:              | Disconnected                                             |
| Bank Feed Type:      | MX ~                                                     |
| * Import Start Date: | 1/1/2023 ~                                               |
| Description:         |                                                          |
|                      |                                                          |
| CASH ACCOUNTS        | CUSTOM MAPPING RULES                                     |
| с + х                | SET DEFAULT MAPPING ⊣ 🔀                                  |
| 🖹 🕕 🗋 Active         | * Target Field * Source Field or Value                   |
|                      | Ext. Ref. Nbr. =ISNULL([Check Number], [Transaction ID]) |

Figure: The Custom Mapping Rules tab with default mapping of the Bank Feeds form

By default, the table is empty. Users can set up the most common built-in rules by clicking the **Set Default Mapping** button on the table toolbar.

The following table shows the default mapping settings for Plaid bank feeds.

| Active Target Field |                | Source Field                              |
|---------------------|----------------|-------------------------------------------|
| Selected            | Ext. Ref. Nbr. | =ISNULL([Check Number], [Transaction ID]) |
| Selected            | Card Number    | =TRIM(ISNULL([Account Owner], ''))        |

The following table shows the default mapping settings for MX bank feeds.

| Active   | Target Field   | Source Field                              |
|----------|----------------|-------------------------------------------|
| Selected | Ext. Ref. Nbr. | =ISNULL([Check Number], [Transaction ID]) |

If mapping is defined in the table for a target field and the **Active** check box is selected, the custom mapping rule will have a priority over the core program mapping, if it exists for this field.

The list of all Plaid or MX incoming fields are available in the **Source Field** column, as shown in the following screenshot. They have also been added to the **Load Transactions in Test Mode** dialog box, which opens when a user clicks **Load Transactions in Test Mode** on the More menu of the *Bank Feeds* form.

| Bank Feeds<br>MXNEW<br>← ☐ ∽                                                                                                    | + 🛍 🗘 - K - < - > >I CONNECT                                                                                     | Operators     Arithmetic     Logical     Comparison                                                                                | Account ID] [Account String ID] [Amount] [Category GUID]                                                                                                    |
|----------------------------------------------------------------------------------------------------|----------------------------------------------------------------------------------------------------|----------------------------------------------------------------------------------------------------|----------------------------------------------------------------------------------------------------|
| Bank Feed ID:<br>Status:<br>Bank Feed Type:<br>Import Start Date:<br>Description:                                                              | MXNEW P<br>Disconnected<br>MX<br>1/1/2023<br>CUSTOM MAPPING RULES                                                | -Other<br>-Other<br>-Other<br>-Conversion<br>-Text<br>-Math<br>-Date/Time<br>-Other<br>-Other<br>-Fields<br>-Bank Feed Transaction | [Category]<br>[Check Number]<br>[Created At]<br>[Currency Code]<br>[Date]<br>[Extended Transaction Type]<br>[ID]<br>[Is Bill Pay]<br>[Is Direct Deposit]<br>[Is Fore]<br>[Is Fee]<br>[Is Income]<br>[Is International] |
| Ċ         +         ×           ≅         0         0         Active           ©         □         ✓           *         0         □         ✓ | SET DEFAULT MAPPING H S<br>*Target Field *Source Field or Value<br>Ext. Ref. Nbr. =ISNULL([Check Number], [Trans | action ID])                                                                                                    | VALIDATE OK CANCEL                                                                                                    |

### Figure: Source field values

The Target Field column shows the fields of the resulting bank transactions, as shown in the following screenshot.

| Bank Feeds<br>MXNEW  |                                                                                   | ☐ NOTES FILES CUSTOMIZATION TOOLS         |
|----------------------|-----------------------------------------------------------------------------------|-------------------------------------------|
| ← □ ∽                | + 🗓 🗘 - 🔟 <                                                                       | > >I CONNECT ···                          |
| Bank Feed ID:        | MXNEW ,P                                                                          | Financial Institution:                    |
| Status:              | Disconnected                                                                      |                                           |
| Bank Feed Type:      | MX ~                                                                              |                                           |
| * Import Start Date: | 1/1/2023 ~                                                                        |                                           |
| Description:         |                                                                                   |                                           |
|                      |                                                                                   |                                           |
|                      |                                                                                   |                                           |
| CASH ACCOUNTS        | CUSTOM MAPPING RULES                                                              |                                           |
| с + х                | SET DEFAULT MAPPING ⊣                                                             | X                                         |
| Active               | * Target Field                                                                    | * Source Field or Value                   |
| 0 D 🗹                | Ext. Ref. Nbr.                                                                    | =ISNULL([Check Number], [Transaction ID]) |
| * 0 D                | ~                                                                                 |                                           |
|                      | Ext. Ref. Nbr.<br>Tran. Desc<br>Custom Tran. Desc.<br>Card Number<br>Invoice Nbr. |                                           |
|                      | Payee Name<br>Tran. Code<br>Payment Method                                        |                                           |

#### Figure: Target field values

For details, see To Set Up Mapping Rules.

### **Test Bank Feed**

The previous versions of Acumatica ERP did not provide possibility to test the bank feed functionality with Plaid sandbox data. The system always connected to the production AWS that then always connected to production

Plaid environments. The only option to connect to the staging AWS was to update the settings in the Web.Config file.

In Acumatica ERP 2023 R2, on the *Bank Feeds* (CA205500) form, the *Plaid Test* option has been added to the **Bank Feed Type** box, as shown in the following screenshot.

| Bank Feeds<br>PLAID TEST - P            | laid test bank feed           |                        | NOTES                        | FILES CUSTOMIZATI                          | ON TOOLS - |
|-----------------------------------------|-------------------------------|------------------------|------------------------------|--------------------------------------------|------------|
| ← □ ∽                                   | + 🛍 🗘 🗸 ،<                    | > > CONNECT            | •••                          |                                            |            |
| Bank Feed ID:<br>Status:                | PLAID TEST ,O<br>Disconnected | Financial Institution: |                              |                                            |            |
| Bank Feed Type:<br>* Import Start Date: | Test Plaid ~<br>Plaid<br>MX   |                        |                              |                                            |            |
| Description:                            | Test Plaid                    |                        |                              |                                            |            |
| CASH ACCOUNTS                           | CUSTOM MAPPING RULES          |                        |                              |                                            |            |
| ⊘  ⊶  ⊠                                 |                               |                        |                              |                                            |            |
| B D Account<br>Name                     | Account Mask Description      | Cash Account St<br>Pe  | tatement State<br>eriod Star | ement Import<br>t Day Transactions<br>From | Currency   |

#### Figure: The Test Plaid option in the Bank Feed Type box

When a user selects this option, the system sends a request to the Plaid sandbox, and then AWS uses the sandbox credentials to access to the Plaid sandbox environment. Plaid allows the creation of an unlimited number of connections in its sandbox.

Sandbox credentials for different authentication methods can be viewed at *https://plaid.com/docs/sandbox/test-credentials/#sandbox-simple-test-credentials*. Most actual steps flow for a particular bank in sandbox environment can be viewed at *Plaid website*.

## **Ability to Delete Customer Statements**

In previous versions of Acumatica ERP, users could not delete any customer statements that had been generated.

Acumatica ERP 2023 R2 introduces the ability to delete the most recent customer statements. On the form toolbar of the *Statement Cycles* (AR202800) form, the new **Delete Last Statements** button has been added (as the following screenshot shows). This button is available only for users with the *Financial Supervisor* role assigned on the *Users* (SM201000) form.

| tatement Cycle<br>OM - End | of Mor    | nth                                      |                     |      |                            |                        | D NOTES | ACTIVITIES | FILES | TOOLS |
|----------------------------|-----------|------------------------------------------|---------------------|------|----------------------------|------------------------|---------|------------|-------|-------|
| 6 D (                      |           | + 0 -                                    | K < >               | Я    | REGENERATE LAST STATEMENTS | DELETE LAST STATEMENTS |         |            |       |       |
| GENERAL SET                | TINGS     |                                          |                     | _    |                            |                        |         |            |       |       |
| Oycle ID:                  |           | EOM                                      |                     | p    |                            |                        |         |            |       |       |
| Description:               |           | End of Month                             |                     |      |                            |                        |         |            |       |       |
| Schedule Typ               | 200       | End of Month ~                           |                     |      |                            |                        |         |            |       |       |
| Last Stateme               | ent Date: | 9/30/2023                                |                     |      |                            |                        |         |            |       |       |
|                            |           | Require Payment Applica                  | ation Before Stater | ment |                            |                        |         |            |       |       |
|                            |           | Print Empty Statements                   |                     |      |                            |                        |         |            |       |       |
| AGING SETTI                | VGS       |                                          |                     | _    |                            |                        |         |            |       |       |
| Aging Period               | (Days)    | Use Financial Periods for<br>Description | r Aging             |      |                            |                        |         |            |       |       |
| Gurrent                    |           | Current                                  |                     |      |                            |                        |         |            |       |       |
| 1                          | 10        | 1 - 10 Days Past Due                     |                     |      |                            |                        |         |            |       |       |
| 11 -                       | 30        | 11 - 30 Days Past Due                    |                     |      |                            |                        |         |            |       |       |
| 31 -                       | 60        | 31 - 60 Days Past Due                    |                     |      |                            |                        |         |            |       |       |
| Over                       | 60        | Over 60 Days Past Due                    |                     |      |                            |                        |         |            |       |       |
| Age Based O                | in:       | Due Date                                 | ~                   |      |                            |                        |         |            |       |       |
|                            |           |                                          |                     |      |                            |                        |         |            |       |       |
|                            |           |                                          |                     |      |                            |                        |         |            |       |       |
|                            |           |                                          |                     |      |                            |                        |         |            |       |       |
|                            |           |                                          |                     |      |                            |                        |         |            |       |       |
|                            |           |                                          |                     |      |                            |                        |         |            |       |       |

Figure: The new Delete Last Statements button

When a user clicks the **Delete Last Statements** button (Item 1 in the following screenshot), a dialog box with the message asking for confirmation of deletion is displayed (Item 2). Once a user clicks **Delete** in the dialog box, the system deletes the last generated customer statements.

| Statement Cycles<br>EOM - End of Mor | nth                                          | 0                                                                   | DINOTES ACTIVITIES FILES TOOLS - |
|--------------------------------------|----------------------------------------------|---------------------------------------------------------------------|----------------------------------|
| 4 2 2 V                              | o + @ ⊙ + K < > >I                           | REGENERATE LAST STATEMENTS DELETE LAST STATEMENTS                   |                                  |
| GENERAL SETTINGS                     |                                              |                                                                     |                                  |
| + Cycle ID:                          | EOM ,0                                       |                                                                     |                                  |
| Description                          | End of Month                                 |                                                                     |                                  |
| Schedule Type:                       | End of Month +                               |                                                                     |                                  |
| Last Statement Date                  | 9/30/2023                                    |                                                                     |                                  |
|                                      | Require Payment Application Before Statement |                                                                     |                                  |
|                                      | Print Empty Statements                       | 2                                                                   |                                  |
| AGING SETTINGS                       |                                              | Delete Customer Statements ×                                        |                                  |
| Anna Perind (Dave)                   | Use Financial Periods for Aging              | The customer statements generated on the 9/90/2023 date for the EOM |                                  |
| Current                              |                                              | statement cycle will be deleted. To proceed, click Delete           |                                  |
|                                      | Current                                      | DELETE CANCEL                                                       |                                  |
| 1 10                                 | 11 20 David Past Due                         | DELETE CANDEL                                                       |                                  |
| 74 - 60                              | 21 - 20 Days Flast Ove                       |                                                                     |                                  |
| Over en                              | Over 60 Days Past Due                        |                                                                     |                                  |
| 00                                   | Over ou Days Pasi Due                        |                                                                     |                                  |
| Age Based Om                         | Due Date +                                   |                                                                     |                                  |
|                                      |                                              |                                                                     |                                  |
|                                      |                                              |                                                                     |                                  |
|                                      |                                              |                                                                     |                                  |
|                                      |                                              |                                                                     |                                  |
|                                      |                                              |                                                                     |                                  |
|                                      |                                              |                                                                     |                                  |
|                                      |                                              |                                                                     |                                  |

#### Figure: The Delete Customer Statements warning message

Once the last customer statements are deleted, a user can delete the statements that now have the latest date (which became the most recent statements after the later customer statements were deleted).

## The New Due Date Calculation Method in Credit Terms

In the accounts receivable and accounts payable documents of Acumatica ERP, the document due date is calculated based on the document's creation date and on the credit terms applied to the document.

In Acumatica ERP 2023 R2, a new due date type has been implemented. On the *Credit Terms* (CS206500) form, in the **Due Date Type** box (**Due Date Settings** section), the new *10th, 20th, or Last Day of Next Month* option, which defines the method of due date calculation, has been added (shown in the following screenshot).

| Credit Terms<br>New Record |                                                              |   | 🗋 NOTE                  | S FILES     | CUSTOMIZATION | TOOLS - |
|----------------------------|--------------------------------------------------------------|---|-------------------------|-------------|---------------|---------|
| ← 🖺 🗒                      | ∽ + ı́ ı́ , < <                                              | > | >I                      |             |               |         |
| GENERAL SETTIN             | IGS                                                          | _ | SALES ORDER PREPAYM     | ENT SETTING | S             |         |
| * Terms ID:                | م                                                            |   |                         | Prepayment  | Required      |         |
| * Description:             |                                                              |   | Prepayment Percent:     | 0.0         | 0             |         |
| Visible To:                | All ~                                                        |   | INSTALLMENTS SETTING    | s           |               |         |
| DUE DAY SETTING            | GS                                                           | - | Installment Type:       | Single      |               | ~       |
| Due Date Type:             | Fixed Number of Days 🗸                                       | 1 | Number of Installments: | 0           |               |         |
| Due Day 1:                 | Fixed Number of Days                                         | 1 | Installment Frequency:  | Weekly      |               |         |
| Due Day 2:                 | Day of Next Month<br>End of Month                            |   | Installment Method:     | Equal Parts |               |         |
| CASH DISCOUNT              | End of Next Month                                            |   | Installments Schedule   |             |               |         |
| Discount Type:             | Day of the Month<br>Fixed Number of Dave starting Next Month |   | $\diamond$ + $\diamond$ |             |               |         |
| Discount Day:              | Fixed Number of Days Starting Next Month                     |   |                         | 31/6        |               | Percent |
| Discount %:                | 10th, 20th, or Last Day of Next Month                        |   | - L                     | ays         |               | reitent |
|                            | Custom                                                       |   |                         |             |               |         |
|                            |                                                              |   |                         |             |               |         |

#### Figure: The new due date calculation option

The 10th, 20th, or Last Day of Next Month due date type defines the day when the document is due. If this type is specified in the credit terms in the **Due Date Type** box on the *Credit Terms* form, and this credit terms are applied to the document, the due date of the document will be determined according to the ten-day range of the month of the document creation (the first ten-day range, the second ten-day range, or the third ten-day range of the month) as follows:

- If the document creation date is in the range of the 1st to 10th day of the month, then the due date is the 10th day of the next month.
- If the document creation date is in the range of the 11th to 20th day of the month, then the due date is the 20th day of the next month.
- If the document creation date is in the range of the 21st day of the month to the end of the month, then the due date is the last day of the next month.

| The following table shows exam | nles of the due date calculation. |
|--------------------------------|-----------------------------------|
| The following lable shows exam | ples of the due date calculation. |

| Document Creation Date | Due Document Date |
|------------------------|-------------------|
| 01/01/2023             | 02/10/2023        |
| 01/10/2023             | 02/10/2023        |
| 01/11/2023             | 02/20/2023        |
| 01/20/2023             | 02/20/2023        |
| 01/21/2023             | 02/28/2023        |
| 01/31/2023             | 02/28/2023        |
| 02/21/2023             | 03/31/2023        |
| 02/28/2023             | 03/31/2023        |

If the 10th, 20th, or Last Day of Next Month option is specified in the **Due Date Type** box, the following limitations are applied to the UI elements on the Credit Terms form:

- All boxes of the **Due Date Settings** section become unavailable for editing.
- Only the *End of Month*, *Day of the Month*, and *Day of Next Month* options can be selected in the **Discount Type** box in the **Cash Discount Settings** section. If an administrative user selects any other option in the list, the system displays a warning message.

## Release of Retainage for Migrated Documents in Migration Mode

Starting in Acumatica ERP 2023 R2, when migration mode is turned on in the AR or AP subledger, a user can initiate creation of the retainage AR documents or AP documents for the migrated documents with retainage as follows:

- By running the process on the *Release AR Retainage* (AR510000) form, which causes the creation of the retainage invoices or credit memos on the *Invoices and Memos* (AR301000) form. The system assigns the created documents the *Balanced* status or the *On Hold* status, depending on whether the **Hold Documents on Entry** check box is cleared or selected on the *Accounts Receivable Preferences* (AR101000) form. The created retainage invoices or credit memos are not released automatically regardless of the state of the **Automatically Release Retainage Documents** check box on the *Accounts Receivable Preferences* form.
- By running the process on the *Release AP Retainage* (AP510000) form. This causes the creation of the retainage bills or debit adjustments on the *Bills and Adjustments* (AP301000) form. The system assigns the created documents the *Balanced* status or the *On Hold* status, depending on whether the **Hold Documents on Entry** check box is cleared or selected on the *Accounts Payable Preferences* (AP101000) form. The created retainage bills or debit adjustments are not released automatically regardless of the state of the **Automatically Release Retainage Documents** check box on the *Accounts Payable Preferences* form.

During the process of creating these retainage documents, the general ledger accounts are not affected.

To turn on migration mode for the AR subledger, an administrative user has to select the **Activate Migration Mode** check box on the **General** tab (**Posting Settings** section) of the *Accounts Receivable Preferences* form. To turn on migration mode for the AP subledger, the administrative user selects the **Activate Migration Mode** check box on the *Accounts Payable Preferences* form. After document migration, the administrator turns off migration mode.

The system automatically creates a consolidated retainage AR invoice or credit memo if multiple documents are selected for processing and special conditions are met. For details, see *Finance: Consolidated Retainage Invoices in AR*.

On the *Invoices and Memos* or *Bills and Adjustments* form, before releasing a retainage document, a user can reduce its balance, if needed.

Note that payments by lines are not supported for migrated documents, so the **Pay by Line** check box is cleared and unavailable in the Summary area of the *Invoices and Memos* and *Bills and Adjustments* forms for these documents, regardless of the **Pay by Line** setting on the *Customers* (AR303000) or *Vendors* (AP303000) form. Also note that in migration mode, retainage cannot be released for regular (non-migrated) documents.

# Integrations: Enhancements in the On-the-Fly Editing of Package Dimensions

Acumatica ERP 2022 R2 introduced the ability to change box dimensions on the **Packages** tab of the *Shipments* (SO302000) form, on the *Pick, Pack, and Ship* (SO302020) form (in Ship mode), and in the **Shop for Rates** dialog box on the *Sales Orders* (SO301000) and *Shipments* form.

In Acumatica ERP 2023 R2, this functionality has been enhanced based on users' feedback.

# **Restricted Editing of Dimensions**

Some carrier services have flat rates for standard sizes of packages. On the *Boxes* (CS207600) form, each box used for such a package can be marked as a carrier's package. Changing the dimensions of these boxes can lead to the incorrect calculation of shipping rates. To avoid this issue, the new **Editable Dimensions** column (shown in the following screenshot) has been added to the *Boxes* form.

| Boxes<br>එ - න | + × H X         |                |             |               |            |               |        |       |                      | CUSTO                | MIZATION               |
|----------------|-----------------|----------------|-------------|---------------|------------|---------------|--------|-------|----------------------|----------------------|------------------------|
| B * Box ID     | Description     | Box.<br>Weight | Max. Weight | Weight<br>UOM | Max Volume | Volume<br>UOM | Length | Width | Height Linear<br>UOM | Carrier's<br>Package | Editable<br>Dimensions |
| < LARGE        | Large Box       | 0.0500         | 20.0000     | KG            | 20.0000    | LITER         | 12.00  | 12.00 | 6.00                 |                      |                        |
| MEDIUM         | Medium Box      | 0.0300         | 10.0000     | KG            | 10.0000    | LITER         | 11.00  | 8.00  | 5.00                 |                      |                        |
| SMALL          | Small Box       | 0.0200         | 4.0000      | KG            | 4.0000     | LITER         | 8.00   | 5.00  | 1.00                 |                      |                        |
| USPSLARGE      | USPS Large Box  | 0.0500         | 9.0000      | KG            | 9.0000     | LITER         | 30.00  | 30.00 | 14.00                | LargeF               |                        |
| USPSMEDIUM     | USPS Medium Box | 0.0500         | 9.0000      | KG            | 9.0000     | LITER         | 28.00  | 21.00 | 14.00                | FlatRat.             |                        |
| USPSSMALL      | USPS Small Box  | 0.0200         | 1.8000      | KG            | 1.8000     | LITER         | 21.00  | 13.00 | 4.00                 | SmallF               |                        |

#### Figure: The Editable Dimensions check box

By default, the check box in the **Editable Dimensions** column is cleared for a new box. Also, after the upgrade to Acumatica ERP 2023 R2, the check box will be cleared for all boxes that already exist in the system.

When a user adds a box for which the **Editable Dimensions** check box is cleared on the *Boxes* form, the dimensions of this box—such as length, width, or height—will not be available for editing in the following places: .

- On the Packages tab of the Shipments (SO302000) form
- On the *Pick, Pack, and Ship* (SO302020) form (in Ship mode)
- In the Shop for Rates dialog box on the Sales Orders (SO301000) or Shipments form

The **Editable Dimensions** column will be shown on the listed forms where the user can add a box to a package; the column on these forms will always be unavailable for editing.

# **Decimal Places for Dimensions**

The values in the **Length**, **Width**, and **Height** columns have been changed from integer to decimal on the following forms:

- On the Boxes (CS207600) form
- On the Packages tab of the Shipments (SO302000) form, as shown in the following screenshot
- On the Pick, Pack, and Ship (SO302020) form (in Ship mode)
- In the Shop for Rates dialog box on the Sales Orders (SO301000) or Shipments form

| Shipments<br>000067 - Fou | rStar Co    | ffee & Sw | eets Shop    |                |                         |     |                |           | NOTES            | ACTIVITIES | FILES   | CUSTOMIZATION     |
|---------------------------|-------------|-----------|--------------|----------------|-------------------------|-----|----------------|-----------|------------------|------------|---------|-------------------|
| < 5 8                     | 5           | + 🗊       | IK K         | > >I C         | ONFIRM SHIPMENT         | HOL | .p             |           |                  |            |         |                   |
| Shipmont Nbr.             | 000067      | ,0        | Customer     | COFFEESHOP     | - FourStar Coffee & Swe | 0   | Shipped Quant  | 5.00      |                  |            |         |                   |
| Туре                      | Shipment    |           | Location     | MAIN - Primary | Location                |     | Shipped Weight | 14.200000 |                  |            |         |                   |
| Status                    | Open        |           | Warehouse ID | WHOLESALE -    | Wholesale Warehouse     |     | Shipped Volume | 14.200000 |                  |            |         |                   |
| Operation                 | Issue       |           | Workgroup    |                | ي ا                     |     | Packages       | 1         |                  |            |         |                   |
| * Shipment Date:          | 5/15/2023   | ~         | Owner:       |                | 2,                      |     | Package Weight | 0.000000  |                  |            |         |                   |
| Description               | Sale of jar | ns        |              |                |                         |     |                |           |                  |            |         |                   |
| DETAILS O                 | RDERS       | SHIPPING  | PACKAGES     |                |                         |     |                |           |                  |            |         |                   |
| 0 + x                     | [⊷]         | x         |              |                |                         |     |                |           |                  |            |         |                   |
| 🗟 🛈 🗋 Confirm             | ec *Box     | D         | Туре         | Description    | Editable<br>Dimension   | Le  | ngth Width     | Heig      | ht Linear<br>UOM | We         | ght UOM | Declared<br>Value |
| × OD D                    | LARC        | 3E        | Manual       |                |                         | 12  | 2.00 12.00     | 6.0       | 0                | 0.00       | 00 KG   | 0.0000            |

Figure: Decimal places in the Length, Width, and Height columns

# Integrations: Mass Validation of Addresses in Documents

In Acumatica ERP, a user can import documents such as sales orders, purchase orders, or invoices via import scenarios. When a document is imported into the application, it may require additional validations, such as address validation, which is available if the *Address Validation Integration* feature is enabled on the *Enable/Disable Features* (CS100000) form.

In previous versions of Acumatica ERP, the procedure of address validation could be performed only for one document at a time. Thus, the process of validating multiple addresses could be time-consuming if the number of documents was large.

In Acumatica ERP 2023 R2, the ability to mass-validate addresses in documents has been implemented. These capabilities reduce the time and effort needed to validate addresses.

## **Mass-Validation of Addresses in Documents**

To enable users to validate multiple addresses in documents simultaneously, the following forms have been added to Acumatica ERP:

- Validate Addresses in AP Documents (AP508000): On this form, a user can validate the addresses in payments, prepayment, and refunds.
- Validate Addresses in AR Documents (AR509010): On this form, a user can validate the addresses in cash sale documents, invoices, and memos.
- Validate Addresses in Purchase Documents (PO507000): On this form, a user can validate the addresses in purchase orders.
- Validate Addresses in Sales Documents (SO508000): On this form, a user can validate the addresses in sales orders, shipments, and sales invoices.
- Validate Addresses in CRM Documents (CR508000): On this form, a user can validate the addresses in opportunities, sales quotes, and project quotes.
- Validate Addresses in Project Documents (PM507000): On this form, a user can validate the addresses in projects and project quotes.

The new forms are available only if the *Address Validation Integration* feature is enabled on the *Enable/Disable Features* (CS100000) form. The functionality of the new forms, which is shown in the following screenshot of the *Validate Addresses in AR Documents* form, differs only in the set of documents that can be processed on them.

| Validate Addresses in AR<br>さ っ validate vali      | Documents<br>DATE ALL ヴィート                 | X Y                     |                |          |       |             |         |
|----------------------------------------------------|--------------------------------------------|-------------------------|----------------|----------|-------|-------------|---------|
| Country.     US - U     Document Type:     Involce | nited States of America 🔎<br>s and Memos 🧹 | 🗌 Override Addresses Au | tomatically    |          |       |             |         |
| B Document Nbr                                     | DocumentType Status                        | Address Line 1          | Address Line 2 | City     | State | Postal Code | Country |
| > <u>Invoice_000097</u>                            | Invoices and Memos On Hold                 | 4056 Taylor Street, Sta | de             | New York | NY    | 10310       | US      |
| Cl Invoice_000097                                  | Invoices and Memos. On Hold                | 4056 Taylor Street, Sta | ile            | New York | NY    | 10310       | us      |

Figure: The Validate Addresses in AR Documents form

When the user selects a country in the **Country** box and a type of document in the **Document Type** box in the Selection area, the system shows all eligible documents in the table below. The user can select specific records and click **Validate** on the form toolbar to validate the addresses only in the selected documents, or the user can click **Validate All** to process all documents in the table.

## **Other Changes**

To avoid confusion among users, the existing *Validate Addresses in Profiles* (CR509020) form has been renamed to *Validate Addresses in Profiles*. On this form, a user can validate the addresses specified in business accounts,

customers, and vendors if the *Address Validation Integration* feature is enabled on the *Enable/Disable Features* (CS100000) form.
# **Integrations: Support of Freight Brokers**

Freight brokers provide services that facilitate the process of shipping goods, especially for international shipments, by negotiating freight rates, taking an active hand in customs clearance, and resolving problems that occur. In previous versions of Acumatica ERP, a user could not specify a freight broker for a shipment that was shipped by an external carrier service.

Starting in Acumatica ERP 2023 R2, the user can specify a freight broker for shipments with the EasyPost FedEx carrier service.

# Specifying a Broker in a Shipment

For an international shipment with the EasyPost FedEx carrier service that has the *INTERNATIONAL\_PRIORITY*, *INTERNATIONAL\_ECONOMY*, or *FEDEX\_GROUND* service method, on the **Shipping** tab of the *Shipments* (SO302000) form, the user can select an existing broker in the new **Broker** box in the **Broker Info** section (shown in the following screenshot). When the shipment is confirmed, the system sends this information to the external carrier service. When a commercial invoice is created for the shipment, information about the broker is shown in the *Brokerage* section.

| Shipments<br>005040 - Fun                                            | ny Toys                                                                                                    | s Itd. |          |                 |                                                                      |                                  |   |                 |     |                                                                                                    |                         |                                |                  |         |                 |          |      |        |
|----------------------------------------------------------------------|----------------------------------------------------------------------------------------------------|--------|----------|-----------------|----------------------------------------------------------------------|----------------------------------|---|-----------------|-----|----------------------------------------------------------------------------------------------------|-------------------------|--------------------------------|------------------|---------|-----------------|----------|------|--------|
| < ₽ 8                                                                | <br>ທ                                                                                                    | +      | Û        | к               | <                                                                    | >                                | × | C               | ONF | FIRM SHIPM                                                                                         | ENT                     | но                             | LD               |         |                 |          |      |        |
| Shipment Nbr.:<br>Type:<br>Status:<br>Operation:<br>* Shipment Date: | Nbr.: 005040 O Customer: FUNNYTO<br>Shipment Location: MAIN - Prin<br>Open Warehouse ID: WHOLESA<br>I: Issue Workgroup:<br>Date: 5/15/2023 Owner: |        |          |                 | DYS - Funny Toys Itd.<br>imary Location<br>ALE - Wholesale Warehouse |                                  |   |                 |     | Shipped Quant10.00Shipped Weight:8.000000Shipped Volume:10.000000Packages:1Package Weight:8.030000 |                         |                                |                  |         |                 |          |      |        |
| Description:                                                         |                                                                                                    |        |          |                 |                                                                      |                                  |   |                 |     |                                                                                                    |                         |                                |                  |         |                 |          |      |        |
| DETAILS O                                                            | RDERS                                                                                                    | SHIF   | PING     | PAC             | CKAGES                                                               |                                  |   |                 |     |                                                                                                    |                         |                                |                  |         |                 |          |      |        |
| SHIP-TO CONTA                                                        | (CT                                                                                                    |        |          |                 |                                                                      |                                  |   |                 | SHI | PPING INFO                                                                                         | RMATIO                  | N                              |                  |         |                 |          |      |        |
| Account Name:                                                        | Override Contact Count Name: Funny Toys Itd.                                                                                                    |        |          |                 | Ship Via: EASYFED - O SHOP FOR RA                                    |                                  |   |                 |     |                                                                                                    |                         | ATES                           |                  |         |                 |          |      |        |
| Phone 1:                                                             |                                                                                                    |        |          |                 |                                                                      |                                  |   |                 |     | FOB Point:                                                                                         |                         |                                |                  |         |                 |          |      | Q      |
| Email:                                                               |                                                                                                    | glenn( | @funny   | toys.con        | n                                                                    |                                  |   | Shipping Terms: |     |                                                                                                    |                         |                                |                  |         | م<br>م          |          |      |        |
| SHIP-TO ADDRE                                                        | :SS                                                                                                    | Over   | rride Ad | Idress<br>DOKUP |                                                                      |                                  |   |                 |     | Terms Of Sa<br>Billing Refere                                                                      | le (Incote<br>ence # (E | erm):<br>DH                    | DDU -            | Deliver | ed Du<br>s Veri | ity Un-I | Paid | ×      |
| Address Line 1:<br>Address Line 2                                    |                                                                                                    | Rue d  | e Rivoli | , 278           |                                                                      |                                  |   |                 |     | Delivery Cor                                                                                       | nfirmatior              | 1:                             | None             |         |                 |          |      | ~      |
| City:                                                                |                                                                                                    | Paris  |          |                 |                                                                      |                                  |   |                 |     | Endorsemen                                                                                         | it:                     |                                | No En            | dorsem  | ent Se          | ervice   |      | ~      |
| Country:<br>State:                                                   | try: FR - France                                                                                                    |        |          |                 |                                                                      |                                  |   |                 |     |                                                                                                    | 🗌 Resi<br>🗌 Satu        | dential [<br>rday De<br>Custom | Delive<br>livery | ry      |                 |          |      |        |
| Postal Code:                                                         |                                                                                                    | 12056  | 4        |                 |                                                                      |                                  |   |                 |     |                                                                                                    |                         |                                | Insu             | rance   | omers Account   |          |      |        |
| Lautude:                                                             |                                                                                                    |        |          |                 |                                                                      |                                  |   |                 |     | Freight Curre                                                                                      | ency:                   |                                | USD              | ,0 1.0  | 0               | *        | VIE  | N BASE |
| BROKER INFO                                                          |                                                                                                    |        |          |                 |                                                                      |                                  |   | 1               |     | Freight Cost                                                                                       |                         | 0.00                           |                  |         |                 |          |      |        |
| Broker: Catherine G. Limones                                         |                                                                                                    |        |          |                 |                                                                      | Invoice Freight Price B Shipment |   |                 |     |                                                                                                    |                         |                                |                  |         |                 |          |      |        |

Figure: The Broker box

# Adding the Broker Information

On the new *Brokers* (SO303500) form (shown in the following screenshot), the user can add information about the freight brokers who will escort goods and resolve shipping issues. This form appears only if the *Shipping Carrier Integration* feature is enabled on the *Enable/Disable Features* (CS100000) form.

| Brokers<br>Catherine G. Limones<br>$(\neg \ )$ $()$ $()$ $()$ $()$ $()$ $()$ $()$ |                                     |                   |                               |     |  |  |  |  |  |  |
|-----------------------------------------------------------------------------------|-------------------------------------|-------------------|-------------------------------|-----|--|--|--|--|--|--|
| Broker:<br>Status:<br>DETAILS                                                     | Catherine G. Limones ,O<br>Active ~ |                   |                               |     |  |  |  |  |  |  |
| CONTACT                                                                           |                                     | ADDRESS           |                               |     |  |  |  |  |  |  |
| First Name:                                                                       | Catherine                           | * Address Line 1: | 4851 Tree Top Lane            |     |  |  |  |  |  |  |
| * Last Name:                                                                      | G. Limones                          | Address Line 2:   |                               |     |  |  |  |  |  |  |
| * Company Name:                                                                   | Life Map                            | * City:           | Wayne                         |     |  |  |  |  |  |  |
| Job Title:                                                                        | General Manager                     | * State:          | NY - NEW YORK                 | Q   |  |  |  |  |  |  |
| Email:                                                                            | CatherineGLimones@shipquick.com     | * Postal Code:    | 19087                         |     |  |  |  |  |  |  |
| Business 1 🗸 *                                                                    | 610-254-9155                        | * Country:        | US - United States of America | P 0 |  |  |  |  |  |  |
| Web:                                                                              | ۲<br>ک                              |                   |                               |     |  |  |  |  |  |  |

Figure: The Brokers form

# **Integrations: Other Improvements**

In Acumatica ERP 2023 R2, more improvements to processes and UI of carrier integrations have been introduced, as described below.

## **Country Information for International Shipments**

In previous versions of Acumatica ERP, an inconsistency could occur in a shipment delivered by an external carrier service when the **Use Customer's Account** check box was selected on the **Shipping** tab of the *Shipments* (SO302000) form. The carrier account number, postal code, and carrier billing type were sent to the external carrier from the data specified for the customer of the carrier on the **Customer Accounts** tab of the *Carriers* (CS207700) form. But the country ID, which was also required for the customer *Locations* (AR303020) form. For international shipments, the country of a customer and carrier account could differ, resulting in the inability to confirm the shipment.

In Acumatica ERP 2023 R2, the **Country** column (shown in the following screenshot) has been added to the **Customer Accounts** tab of the *Carriers* (CS207700) form. This value will be sent to the external carrier when the **Use Customer's Account** check box on the **Shipping** tab of the *Shipments* (SO302000) is selected in a shipment delivered by an external carrier service.

| Carriers<br>EASY            | 5                                          |       |        |           |                              |             |      |          |           |                  |            |               |       |                         |
|-----------------------------|--------------------------------------------|-------|--------|-----------|------------------------------|-------------|------|----------|-----------|------------------|------------|---------------|-------|-------------------------|
| ÷                           |                                            |       | S      | +         | + 🗊 K < > >I TEST CONNECTION |             |      |          |           |                  |            |               |       |                         |
| * Carr                      | ier ID:                                    |       |        | EASY      |                              |             |      | Q        | Carrier L | Inits:           | SI Units ( | Kilogra       | am/ ~ |                         |
| Des                         | Description:                               |       |        |           | * Kilogram: KG 🔎             |             |      |          |           |                  |            |               |       |                         |
| * Plug                      | * Plug-In (Type): PX.EasyPostCarrier.EasyP |       | asyPos | Q         | • Centimeter:                |             |      |          | Q         |                  |            |               |       |                         |
|                             |                                            |       |        |           |                              |             |      |          | Warehou   | se:              |            |               | Q     |                         |
| PLUG                        | G-IN PA                                    | RAMET | ERS    | CUS       | TOME                         | RACCO       | UNTS | -        |           |                  |            |               |       |                         |
| Q                           | +                                          | ×     | ↔      | X         |                              |             |      |          |           |                  |            |               |       |                         |
| E Ac                        | *Cust<br>ID                                | omer  | С      | ustomer I | Name                         |             |      | Location | * C<br>A  | arrier<br>ccount | Country    | Country Posta |       | Carrier<br>Billing Type |
| VANILLO Vanillo Candy Space |                                            |       |        | 4         | 54654                        | US A Receiv |      |          | Receiver  |                  |            |               |       |                         |

Figure: The Country column

#### **Improvements in Carrier-Related UI Elements**

For the following carriers, the list of available options on Acumatica ERP forms has been extended with the currently available parameters from the EasyPost carrier provider.

|      |            |          | -   | •    |         |
|------|------------|----------|-----|------|---------|
| Iahl | e٠         | Shi      | n⊦n | aine | carrier |
|      | <b>.</b> . | <b>U</b> | ~~~ | 9    | currer  |

| Form                    | UI Element                                                      |
|-------------------------|-----------------------------------------------------------------|
| Sales Orders (SO301000) | The <b>Delivery Confirmation</b> box on the <b>Shipping</b> tab |
| Shipments (SO302000)    | The <b>Delivery Confirmation</b> box on the <b>Shipping</b> tab |

#### Table: Stamps.com carrier

| Form                    | UI Element                                    |
|-------------------------|-----------------------------------------------|
| Sales Orders (SO301000) | Delivery Confirmation box on the Shipping tab |

| Form                 | UI Element                                    |
|----------------------|-----------------------------------------------|
| Shipments (SO302000) | Delivery Confirmation box on the Shipping tab |

The following UI elements will no longer be shown on the Acumatica ERP forms for specific carriers.

# Table: ShipEngine carrier

| Form                    | UI Element                                       |
|-------------------------|--------------------------------------------------|
| Sales Orders (SO301000) | Endorsement box on the on the Shipping tab       |
| Shipments (SO302000)    | Terms of Sale (Incoterm) box on the Shipping tab |
| Shipments               | Endorsement box on the on the Shipping tab       |
| Shipments               | Billing Reference(#DHL) box on the Shipping tab  |
| Shipments               | EEL/PFC(EasyPost) column on the Packages tab     |

Table: Stamps.com carrier

| Form                    | UI Element                                       |
|-------------------------|--------------------------------------------------|
| Sales Orders (SO301000) | Endorsement box on the on the Shipping tab       |
| Shipments (SO302000)    | Terms of Sale (Incoterm) box on the Shipping tab |
| Shipments               | Endorsement box on the on the Shipping tab       |
| Shipments               | Billing Reference(#DHL) box on the Shipping tab  |

# Inventory and Order Management: Ability to Disable Automatic Line Discounts for Sales Prices

In previous versions of Acumatica ERP, there was no way to exclude automatic line discounts from lines with a particular sales price, even though such prices as promotional prices were already discounted. In Acumatica ERP 2023 R2, now it is possible to disable automatic line discount calculation for a particular price on the *Sales Prices* (AR202000) form.

The functionality is available if the *Customer Discounts* feature is enabled on the *Enable/Disable Features* (CS100000) form.

## **Enhancements on the Sales Prices and Sales Price Worksheets Forms**

In Acumatica ERP 2023 R2, various enhancements have been made to different forms to disable automatic line discount calculation, as described below.

On the Sales Price Worksheets (AR202010) form, the Ignore Automatic Line Discounts check box has been added to the Summary area. If the user selects this check box, the system selects the newly added Ignore Automatic Line Discounts check box (described and shown below) for all lines. If the user clears this check box, the system clears this check box for all the lines. The user can select or clear the check box for certain lines, if necessary. If the check box is selected for a line, the system sets the state of the Ignore Automatic Line Discounts check box to selected on the Sales Prices (AR202000) form when worksheets are released on the Sales Price Worksheets form and when prices are added or updated on the Sales Prices form.

In the Summary area on the *Sales Price Worksheets* form, the **Ignore Automatic Line Discounts** check box will be selected automatically if the **Promotional** check box is selected.

• In the table of the *Sales Price Worksheets* form, the **Ignore Automatic Line Discounts** column has been added, as shown in the following screenshot.

| Sales Price Worksho<br>000002 - Increa             | ase food pric     | ces by 1      | 0%             |                             |                                 |      |     |           |              |                  |            |                                          |              |  |
|----------------------------------------------------|-------------------|---------------|----------------|-----------------------------|---------------------------------|------|-----|-----------|--------------|------------------|------------|------------------------------------------|--------------|--|
| 7 ~ 9                                              | 2) <del>+</del>   |               |                | , ,,                        |                                 |      |     |           |              |                  |            |                                          |              |  |
| Reference Nbr.: 000002 O Effective Date: 9/30/2016 |                   |               |                |                             | Promotional                     |      |     |           |              |                  |            |                                          |              |  |
| Status:                                            | Released          | Expl          | ration Date:   |                             | Ignore Automatic Line Discounts |      |     |           |              |                  |            |                                          |              |  |
| Tax Calculatio 1                                   | Not Set -         |               | Over           | write Overlapping Prices    |                                 |      |     |           |              |                  |            |                                          |              |  |
| Description                                        | ncrease food pric | es hy 10%     |                |                             |                                 |      |     |           |              |                  |            |                                          |              |  |
| Description.                                       | notense roos priv |               |                |                             |                                 |      |     |           |              |                  |            |                                          |              |  |
| 0 + ×                                              | ADD (TEM          | colle ( es    | RICES CALCUL   |                             |                                 |      |     |           |              |                  |            |                                          |              |  |
| 🗄 Price Type                                       | Price<br>Code     | Alterna<br>ID | * Inventory ID | Description                 |                                 | *UOM | War | Break Qty | Source Price | Pending<br>Price | * Currency | Ignore<br>Automatic<br>Line<br>Discounts | Tax Category |  |
| > Base                                             |                   |               | AAPOWERAID     | Powerald 32 Oz - lot number | red                             | EA   |     | 0.00      | 1.00         | 1.100000         | USD        |                                          | EXEMPT       |  |
| Base                                               |                   |               | FOODBREAD      | Hot Dog Buns 8 PK (12per    | back)                           | EA   |     | 0.00      | 34.65        | 38.120000        | USD        |                                          | EXEMPT       |  |
| Base                                               |                   |               | EOODCHIP36     | Wise Potato Chips 1.25oz B  | ags / 36PK                      | EA   |     | 0.00      | 20.00        | 22.000000        | USD        |                                          | EXEMPT       |  |
| Base                                               |                   |               | FOODCHOC       | Hershey Chocolate Kisses    | .5 Lbs                          | EA   |     | 0.00      | 13.49        | 14.840000        | USD        |                                          | EXEMPT       |  |

#### Figure: The added Ignore Automatic Line Discounts check box on the Sales Price Worksheets form

If a user creates a sales price worksheet by clicking the **Create Price Worksheet** button on the form toolbar of the *Sales Prices* form, the system copies the state of the check box from the column of the *Sales Prices* form to the column of the *Sales Price Worksheets* form for each row. The default value will remain in the Summary area.

 In the Price Type to Add section of the Add Item to Worksheet dialog box, which opens when user clicks the Add Item button on the Sales Price Worksheets form, the Ignore Automatic Line Discounts check box has been added.

- If the user clicks the **Copy Prices** button and opens the **Copy Prices** dialog box to copy prices, the system copies the state of the **Ignore Automatic Line Discounts** check box of the current sales price list from the *Sales Prices* form to the sales price worksheet for each line added.
- In the table of the *Sales Prices* form, the **Ignore Automatic Line Discounts** column has been added, as shown in the following screenshot.

| Sales | Prices           |                |                |                                             |      |           |                 |                                          |           |           |           |                         |              |                   |                    |
|-------|------------------|----------------|----------------|---------------------------------------------|------|-----------|-----------------|------------------------------------------|-----------|-----------|-----------|-------------------------|--------------|-------------------|--------------------|
|       | CREATE P         | ICCE WORKSHEET |                |                                             |      |           |                 |                                          |           |           |           |                         |              |                   |                    |
| Prior | Type:            | All Prices     | *              | them Class (D                               |      | p         | Price Class     |                                          |           | ,p        |           |                         |              |                   |                    |
| Price | r Code           |                |                | Inventory ID:                               |      | Q         | Price Manager   |                                          |           | ,0        | Me        |                         |              |                   |                    |
| Tax   | Calculation Mode | All Modes      | ~              | Warehouse                                   |      | Q         | Price Workgroup |                                          |           | ,A I      | [My       |                         |              |                   |                    |
| Effec | sive As Of       | 6/15/2023 -    |                |                                             |      |           |                 |                                          |           |           |           |                         |              |                   |                    |
| 0     | + × H            | 8              |                |                                             |      |           |                 |                                          |           |           |           |                         |              |                   |                    |
| E 0 C | Price Type       | Price Code     | * Inventory ID | Description                                 | *00M | Warehouse | Promotion       | Ignore<br>Automatic<br>Line<br>Discounts | Break Qty | Price     | *Currency | Tax Calculation<br>Mode | Tax Category | Effective<br>Date | Expiration<br>Date |
|       | Base             |                | AACOMPUT01     | Acer Laptop Computer                        | EÅ   |           |                 | D                                        | 0.00      | 500.00    | USD       | Not Set                 | EXEMPT       | 1/1/2012          |                    |
| 9.0   | Customer         | ABARTENDE      | AACOMPUT01     | Acer Laptop Computer                        | EA   |           |                 | B                                        | 3.00      | 475.00    | USD       | Not Set                 | EXEMPT       | 5/1/2015          |                    |
| 8 0   | Customer         | AACUSTOMER     | AACOMPUT01     | Acer Laptop Computer                        | EA   |           | 12              |                                          | 3.00      | 475.00    | USD       | Not Set                 | EXEMPT       | 7/11/2020         |                    |
| 8 0   | Customer Price C | WHOLESALE      | AACOMPUT01     | Acer Laptop Computer                        | EA   |           |                 | D                                        | 0.00      | 475.00    | USD       | Not Set                 | EXEMPT       | 1/1/2018          |                    |
| 8.5   | Customer Price C | WHOLESALE      | AACOMPUT01     | Acer Laptop Computer                        | EA   |           |                 |                                          | 3.00      | 450.00    | USD       | Not Set                 | EXEMPT       | 1/1/2018          |                    |
| 8 0   | Base             |                | AALEGO500      | Lego 500 piece set                          | EA   |           | 101             | D                                        | 0.00      | 110.00    | USD       | Not Set                 | TAXABLE      | 9/30/2016         |                    |
| 8 0   | Base             |                | AAMACHINE1     | Injection molding machine - serial numbered | EA   |           | 0.              | Ó                                        | 0.00      | 30,000.00 | USD       | Not Set                 | EXEMPT       | 1/1/2012          |                    |
| 0.0   | Base             |                | AAPOWERAID     | Powerald 32 Oz - lot numbered               | EA   |           | 0               | D                                        | 0.00      | 1.12      | USD       | Not Set                 | EXEMPT       | 1/1/2019          |                    |
| 8.0   | Base             |                | CONAIRT1       | Harvil 4 Foot Air Hockey Table              | EA   |           |                 | 0                                        | 0.00      | 142.45    | USD       | Not Set                 | TAXABLE      | 9/30/2016         |                    |

#### Figure: The Ignore Automatic Line Discounts column on the Sales Prices form

If the check box is selected, line discounts that are defined on the *Discounts* (AR209500) form are not calculated and applied automatically to lines with the price on the *Sales Orders*, *Invoices*, and *Invoices and Memos* forms. If this check box is cleared, the prices are included in discount calculation.

#### **Changes on the Data Entry Forms**

On the **Details** tab of the *Sales Orders* (SO301000), *Invoices* (SO303000), and *Invoices and Memos* (AR301000) forms, the **Ignore Automatic Line Discounts** column has been added. The column is initially hidden, but by using the **Column Configuration** dialog box, a user can make it visible on the form. If the read-only check box is selected for a line on one of these forms, automatic line discounts are not applied to this line.

Users can specify manual discounts in lines for which automatic line discounts have been disabled.

When a user clicks the **Recalculate Prices** command in the More menu of the *Sales Orders*, *Invoices*, or *Invoices and Memos* form, the **Recalculate Prices** dialog box opens. Discounts will be applied to or removed from a line on the form as follows:

- The automatic line discounts will be removed from a line on any of the aforementioned forms if both of the following conditions are met:
  - If the price of the item in the line of the form has been changed on the *Sales Prices* (AR202000) form to a price that is skipped from the recalculation discount process (that is, the **Ignore Automatic Line Discounts** check box has been selected)
  - If in the Recalculate Prices dialog box, the Set Current Unit Prices check box is selected
- The automatic line discounts will be applied to a line on any of these forms if both of the following conditions are met:
  - If the price of the item in the line of the form has been changed on the *Sales Prices* form from a price that is skipped in the discount calculation to a price that is included in the recalculation discount process (that is, the **Ignore Automatic Line Discounts** check box has been cleared)
  - If in the Recalculate Prices dialog box, the Set Current Unit Prices check box is selected
- The system will recalculate and apply only the discounts for a line (prices will remain the same) on any of these forms if both of the following conditions are met:
  - If in the **Recalculate Prices** dialog box, the **Set Current Unit Prices** check box is cleared and the **Recalculate Discounts** check box is selected

- If the Ignore Automatic Line Discounts check box is cleared in the line
- The system will remove the manual discount for a line on any of these forms if both of the following conditions are met:
  - If in the **Recalculate Prices** dialog box, the **Recalculate Discounts** check box and **Override Manual Line Discounts** check box are selected
  - If the Ignore Automatic Line Discounts check box is selected in the line

Discounts will be applied to a line automatically if a price has been specified in the line manually. (In this case, the system clears the **Ignore Automatic Line Discounts** check box and automatically recalculates the discounts for the line.)

#### **Other UI Changes**

In Acumatica ERP 2023 R2, a change has been introduced on the Accounts Receivable Preferences (AR101000) form.

On the **Pricing** tab of this form, the **Apply Line Discount to Prices Specific To** check boxes, which allowed automatic line discounts to be applied to prices with the *Customer* and *Customer Price Class* types, have been removed.

#### **Upgrade Notes**

After the system upgrade, the **Ignore Automatic Line Discounts** check box will be selected on the *Sales Price Worksheets* (AR202010) and *Sales Prices* (AR202000) forms in the following lines:

- Lines with prices of the *Customer* type if in the previous version of Acumatica ERP, the **Customer** check box
  was cleared in **Apply Line Discount to Prices Specific To** on the **Pricing** tab of the *Accounts Receivable Preferences* (AR101000) form.
- Lines with prices of the *Customer Price Class* type if in the previous version of Acumatica ERP, the **Customer Price Class** check box was cleared in **Apply Line Discount to Prices Specific To** on the **Pricing** tab of the *Accounts Receivable Preferences* form.

If neither condition listed above was met for a line on the *Sales Price Worksheets* and *Sales Prices* forms, the **Ignore Automatic Line Discounts** check box will be cleared in the line after the upgrade.

Also, in the lines with **Fair Value** check box selected on the *Sales Price Worksheets* and *Sales Prices* forms, the **Ignore Automatic Line Discounts** check box will always be cleared.

The **Fair Value** and **Ignore Automatic Line Discounts** check boxes are mutually exclusive. That is, if on the *Sales Price Worksheets* form or *Sales Prices* form, one of these check boxes for a line is selected, the other check box is cleared and not available for selection.

On the **Details** tab of the *Sales Orders* (SO301000), *Invoices* (SO303000), and *Invoices and Memos* (AR301000) forms, the **Ignore Automatic Line Discounts** check box will be cleared after the upgrade.

# Inventory and Order Management: Changes to Summary Area Totals

In previous versions of Acumatica ERP, the Summary area of multiple data entry forms included information that was irrelevant to the majority of Acumatica ERP users, such as the **VAT Exempt Total** and **VAT Taxable Total** boxes. In some cases, this area of the form did not include some key information that was needed by many users. For example, the **Discount Total** box displayed the total of document-level and group-level discounts but did not include line-level discounts. Users had to manually calculate the total amount of all discounts applied to a document.

In Acumatica ERP 2023 R2, the following forms have been modified to improve the user experience and provide better visibility of important data in the Summary area:

- Sales Orders (SO301000)
- Invoices (SO303000)
- Purchase Orders (PO301000)

For details on form changes in other functional areas of Acumatica ERP, see the following topics:

- Finance: Changes to Summary Area Totals
- CRM: Changes to Summary Area Totals
- Projects and Construction: Changes to Summary Area Totals

#### **Changes to the Sales Orders Form**

The following changes have been made to the Summary area of the *Sales Orders* (SO301000) form (see the screenshot below the table).

| Element                                                            | Difference from the Previ-<br>ous Version | Description                                                                                                    |
|--------------------------------------------------------------------|-------------------------------------------|----------------------------------------------------------------------------------------------------|
| Approved check box                                                 | Removed                                   | The check box has been removed due to being re-<br>dundant.                                                                                                    |
| <b>Detail Total</b> box (see<br>Item 1 in the screenshot<br>below) | Added                                     | The total amount of all lines in the document before<br>deductions, such as discounts—that is, the sum of<br>the amounts in the <b>Ext. Price</b> column on the <b>Details</b><br>tab.<br>The box does not appear for a transfer order. |
| Line Discounts box (Item 2)                                        | Added                                     | The sum of the amounts in the <b>Discount Amount</b><br>column in the lines on the <b>Details</b> tab.<br>The box does not appear for a transfer order.                                                                                 |

| Element                                   | Difference from the Previ-<br>ous Version | Description                                                                                                    |  |  |  |  |  |
|-------------------------------------------|-------------------------------------------|----------------------------------------------------------------------------------------------------|--|--|--|--|--|
| <b>Document Discounts</b><br>box (Item 3) | Renamed                                   | The sum of the amounts in the <b>Discount Amt.</b> col-<br>umn in the lines with <i>Group</i> and <i>Document</i> in the<br><b>Type</b> column on the <b>Discounts</b> tab if the <i>Customer</i><br><i>Discounts</i> feature is enabled on the <i>Enable/Disable</i><br><i>Features</i> form.                                                           |  |  |  |  |  |
|                                           |                                           | If the <i>Customer Discounts</i> feature is disabled on the <i>Enable/Disable Features</i> form, a user can enter a doc-<br>ument-level discount manually. This manual dis-<br>count has no discount code or sequence and is not<br>recalculated by the system. If the manual discount<br>needs to be changed, the user has to correct it man-<br>ually. |  |  |  |  |  |
|                                           |                                           | This box was previously named <b>Discount Total</b> .                                                                                                    |  |  |  |  |  |
|                                           |                                           | The box does not appear for a blanket sales order or transfer order.                                                                                                    |  |  |  |  |  |
| <b>Freight Total</b> box (Item 4)         | Added                                     | The sum of the amounts in the <b>Freight Price</b> and <b>Premium Freight Price</b> boxes on the <b>Totals</b> tab.                                                                                                    |  |  |  |  |  |
|                                           |                                           | This box does not appear for a blanket sales order or transfer order.                                                                                                    |  |  |  |  |  |
| Description box (Item 5)                  | Changed                                   | A brief description of the document.                                                                                                    |  |  |  |  |  |
|                                           |                                           | This box now has two lines.                                                                                                    |  |  |  |  |  |

| Sales Orders      | FourSt   | ar Cof  | foo 8   | Sweet        | e Sh        | on      |            |        |           |             |        |       |            |        |    |
|-------------------|----------|---------|---------|--------------|-------------|---------|------------|--------|-----------|-------------|--------|-------|------------|--------|----|
|                   | -oursia  |         |         |              | ווכ פ<br>זו | op<br>Z | >          | ы      |           |             |        |       |            |        |    |
|                   | - /      |         |         | • س          |             | `       |            | ~      |           |             |        |       |            |        |    |
| * Order Type:     | SO       | Q       |         | Custome      | r:          | COFF    | EESHOF     | - Fou  | rStar Co  | ffee & Swee | 0      | Orde  | red Qty.:  | 18.00  |    |
| Order Nbr.:       | 000071   | Q       |         | Location     |             | MAIN    | - Primary  | Locat  | ion       |             | 0      | Detai | l Total:   | 117.48 | 1  |
| Status:           | Complet  | ed      |         | Contact:     |             | Andre   | a A. Wea   | ver    |           |             | 0      | Line  | Discounts: | 0.00   | 2  |
| Date:             | 1/20/202 | 24      |         | Project:     |             | X - No  | n-Projec   | t Code |           |             | 0      | Docu  | ment Dis   | 0.00   | 3  |
| Requested On:     | 1/20/202 | 24      |         | Descripti    | on:         | Sale o  | of raspber | ry and | strawbe   | rry jam     |        | Freig | ht Total:  | 0.00   | 4  |
| Customer Ord      |          |         |         |              |             |         |            |        |           | ,           |        | Tax T | otal:      | 10.43  |    |
| External Refer    |          |         |         |              |             |         |            |        |           |             |        | Orde  | r Total:   | 127.91 |    |
| DETAILS TA        | XES      | FINAN   | CIAL    | SHIPF        | PING        | ADDF    | RESSES     | SI     | HIPMEN    | TS PA       | YMENT  | ſS    | RELATIONS  | TOTALS |    |
| FREIGHT INFO _    |          |         |         |              |             |         |            | ORD    | ER TOTA   | ALS         |        |       |            |        |    |
| Order Weight:     |          |         |         |              |             | 0.0000  | 00         | Goo    | ods:      |             |        |       |            | 117.4  | 48 |
| Order Volume:     |          |         |         |              |             | 0.0000  | 00         | Mis    | c. Charg  | es:         |        |       |            | 0.0    | 00 |
| Package Weight    | t        |         |         |              |             | 0.0000  | 00         | Line   | Discou    | nts:        |        |       |            | 0.0    | 00 |
| Freight Cost:     |          |         |         |              |             | 0.      | 00         | Doc    | ument D   | iscounts:   |        |       |            | 0.0    | 00 |
|                   |          |         |         |              | COST        |         |            | Tax    | Total:    |             |        |       |            | 10.4   | 13 |
|                   |          | V Freig | ght Co  | st Is up-to- | date        |         |            | Est    | Margin    | (%):        |        |       |            | 12.2   | 26 |
|                   |          | Ove     | rride F | reight Pric  | е           |         |            | Est    | Margin    | Amount:     |        |       |            | 14.4   | 10 |
| Invoice Freight F | Price B  | Shipm   | ent     |              |             |         |            | SHIP   | MENT A    |             | E INFO | )     |            |        |    |
| Freight Price:    |          |         |         |              |             | 0.      | 00         | Uns    | hipped (  | Quantity:   |        |       |            | 0.0    | 00 |
| Premium Freigh    | t Price: |         |         |              |             | 0.      | 00         | Uns    | hipped A  | Amount:     |        |       |            | 0.0    | 00 |
| Freight Tax Cate  | egory:   |         |         |              |             |         |            | Unb    | illed Qu  | antity:     |        |       |            | 0.0    | 00 |
|                   |          |         |         |              |             |         |            | Unb    | illed Bal | ance:       |        |       |            | 0.0    | 00 |
|                   |          |         |         |              |             |         |            | Tota   | al Paid:  |             |        |       |            | 0.0    | 00 |
|                   |          |         |         |              |             |         |            | Unp    | aid Bala  | nce:        |        |       |            | 0.0    | 00 |

# Figure: The Summary area of the Sales Orders form

The following changes have been made to the **Totals** tab of the *Sales Orders* form (see the screenshot below the table).

| Element                                                              | Difference from the Previ-<br>ous Version | Description                                                                                                    |
|----------------------------------------------------------------------|-------------------------------------------|----------------------------------------------------------------------------------------------------|
| <b>VAT Totals</b> section (see<br>Item 1 in the screenshot<br>below) | Added                                     | <ul> <li>A section with VAT totals.</li> <li>The following elements have been renamed and moved from the Summary area to this new section:</li> <li>VAT Exempt. The box previously had the VAT Exempt Total name.</li> <li>VAT Taxable. The box previously had the VAT Taxable Total name.</li> </ul> |
| Line Total box                                                       | Removed                                   | See the description of the <b>Goods</b> box.                                                                                                    |

| Element                            | Difference from the Previ-<br>ous Version | Description                                                                                                    |
|------------------------------------|-------------------------------------------|----------------------------------------------------------------------------------------------------|
| <b>Goods</b> box (Item 2)          | Added                                     | The total amount of the lines with stock items or<br>with non-stock items that have the <b>Require Ship-<br/>ment</b> check box selected on the <i>Non-Stock Items</i><br>(IN202000) form before any deductions, such as dis-<br>counts—that is, the sum of the amounts in the <b>Ext.</b><br><b>Price</b> column of the <b>Details</b> tab of the <i>Sales Orders</i><br>form. These are the lines that have <i>Goods for Inven-<br/>tory</i> or <i>Non-Inventory Goods</i> specified in the <b>Line</b><br><b>Type</b> column (which is hidden by default).<br>The <b>Goods</b> box has been added to the <b>Order Totals</b><br>section instead of the <b>Line Total</b> box.<br>This box appears only if the <i>Inventory</i> feature is en-<br>abled on the <i>Enable/Disable Features</i> form. The box<br>does not appear for a transfer order. |
| Misc. Total box                    | Removed                                   | See the description of the <b>Misc. Charges</b> box.                                                                                                    |
| <b>Misc. Charges</b> box (Item 3)  | Added                                     | The total amount of the lines with non-stock items<br>that have the <b>Require Shipment</b> check box cleared<br>on the <i>Non-Stock Items</i> form before any deductions,<br>such as discounts—that is, the sum of the amounts<br>in the <b>Ext. Price</b> column of the <b>Details</b> tab of the<br><i>Sales Orders</i> form. These are the lines that have<br><i>Misc. Charge</i> specified in the <b>Line Type</b> column.<br>The <b>Misc. Charges</b> box has been added to the <b>Order</b><br><b>Totals</b> section; it replaces the <b>Misc. Total</b> box.<br>This box appears only if the <i>Inventory</i> feature is en-<br>abled on the <i>Enable/Disable Features</i> form. The box<br>does not appear for a transfer order.                                                                                                    |
| <b>Line Discounts</b> box (Item 4) | Added                                     | The sum of the amounts in the <b>Discount Amount</b><br>column in the lines on the <b>Details</b> tab.<br>The box has been added to the <b>Order Totals</b> sec-<br>tion.                                                                                                    |
|                                    |                                           | This box does not appear for a transfer order.                                                                                                    |

| Element                                       | Difference from the Previ-<br>ous Version | Description                                                                                                    |
|-----------------------------------------------|-------------------------------------------|----------------------------------------------------------------------------------------------------|
| <b>Document Discounts</b><br>box (Item 5)     | Added                                     | The sum of the amounts in the <b>Discount Amt.</b> col-<br>umn in the lines with <i>Group</i> and <i>Document</i> in the<br><b>Type</b> column on the <b>Discounts</b> tab if the <i>Customer</i><br><i>Discounts</i> feature is enabled on the <i>Enable/Disable</i><br><i>Features</i> form. |
|                                               |                                           | If the <i>Customer Discounts</i> feature is disabled on the <i>Enable/Disable Features</i> form, this box shows the discount that a user has manually entered in the <b>Document Discounts</b> box in the Summary area of the form.                                                            |
|                                               |                                           | The box has been added to the <b>Order Totals</b> sec-<br>tion.                                                                                                    |
|                                               |                                           | The box does not appear for a blanket sales order or transfer order.                                                                                                    |
| Shipment and Invoice<br>Info section (Item 8) | Renamed                                   | The totals related to shipments and invoices gener-<br>ated for the sales order.                                                                                                    |
|                                               |                                           | This section was previously called <b>Calculated</b><br><b>Amounts and Quantities</b> .                                                                                                    |

| Sales Orders<br>SO 000071 - F | FourSta  | ar Cof | fee 8  | & Sweets      | s Sho | op                                 |           |        |              |         |        |                 |         |
|-------------------------------|----------|--------|--------|---------------|-------|------------------------------------|-----------|--------|--------------|---------|--------|-----------------|---------|
| ← 🖏 🗒                         | \$       | +      | 11     | Ĉ v           | K     | <                                  | >         | ×      |              |         |        |                 |         |
| * Order Type:                 | SO       | Q      |        | Customer      |       | COFFEESHOP - FourStar Coffee & Swe |           |        |              | & Swee  | Ø      | Ordered Qty .:  | 18.00   |
| Order Nbr.:                   | 000071   | Q      |        | Location:     |       | MAIN -                             | Primary   | Locati | on           |         | Ø      | Detail Total:   | 117.48  |
| Status:                       | Complet  | ed     |        | Contact:      |       | Andrea                             | A. Weav   | /er    |              |         | Ø      | Line Discounts: | 0.00    |
| Date:                         | 1/20/202 | 4      |        | Project:      |       | X - No                             | n-Project | Code.  |              |         | Ø      | Document Dis    | 0.00    |
| Requested On:                 | 1/20/202 | .4     |        | Descriptio    | n:    | Sale of                            | fraspberi | ry and | strawberry   | jam     |        | Freight Total:  | 0.00    |
| Customer Ord                  |          |        |        |               |       |                                    |           |        |              |         |        | Tax Total:      | 10.43   |
| External Refer                |          |        |        |               |       |                                    |           |        |              |         |        | Order Total:    | 127.91  |
| DETAILS TA                    | XES      | FINAN  | CIAL   | SHIPP         | NG    | ADDR                               | ESSES     | SH     |              | PAY     | 'MEN'  | TS RELATIONS    | TOTALS  |
| Order Weight:                 |          |        |        |               |       | 0.00000                            |           | Goo    | de:          | )       |        |                 | 117.40  |
| Order Volume:                 |          |        |        |               |       | 0.00000                            | 0         | Misc   | Charges:     |         |        |                 | 0.00    |
| Package Weight                | ŀ        |        |        |               |       | 0.00000                            | 0         | Line   | Discounts:   |         |        |                 | 0.00    |
| Freight Cost                  |          |        |        |               |       | 0.00000                            | 0         | Doc    | ument Disc   | ounts:  |        |                 | 0.00    |
| r toigint o oot.              |          |        |        |               |       | 0.0                                |           | Tax    | Total:       | ounto.  |        |                 | 10.43   |
|                               |          | Freid  | aht Co | st Is up-to-o | late  |                                    |           | Est    | Margin (%)   | ):      |        |                 | 12 26 6 |
|                               |          | Over   | ride F | reight Price  |       |                                    |           | Est.   | Margin Am    | ount:   |        |                 | 14.40   |
| Invoice Freight F             | Price B  | Shipm  | ent    | 5             |       |                                    |           | SHIP   | MENT AND     | INVOICE | E INF( | 0               |         |
| Freight Price:                |          |        |        |               |       | 0.0                                | 00        | Uns    | hipped Qua   | ntity:  |        |                 | 0.00    |
| Premium Freigh                | t Price: |        |        |               |       | 0.0                                | 00        | Uns    | hipped Amo   | ount:   |        |                 | 0.00    |
| Freight Tax Cate              | egory:   |        |        |               |       |                                    |           | Unb    | illed Quanti | ity:    |        |                 | 0.00    |
| VAT TOTALS                    |          |        |        |               |       |                                    |           | Unb    | illed Baland | e:      |        |                 | 0.00    |
| VAT Exempt:                   |          |        |        |               |       | 0.0                                | 0 1       | Tota   | I Paid:      |         |        |                 | 0.00    |
| VAT Taxable:                  |          |        |        |               |       | 0.0                                | 00        | Unp    | aid Balance  | e:      |        |                 | 0.00    |

Figure: The Totals tab of the Sales Orders form

# Changes to the Invoices Form

The following changes have been made to the Summary area of the *Invoices* (SO303000) form (see the screenshot below the table).

| Element                                                            | Difference from the Previ-<br>ous Version | Description                                                                                                    |
|--------------------------------------------------------------------|-------------------------------------------|----------------------------------------------------------------------------------------------------|
| <b>Detail Total</b> box (see<br>Item 1 in the screenshot<br>below) | Changed                                   | The total amount of all lines in the document before<br>deductions, such as discounts—that is, the sum of<br>the amounts in the <b>Ext. Price</b> column on the <b>Details</b><br>tab.<br>In the previous versions of Acumatica ERP, this<br>amount did not include discounts. |
| Line Discounts box (Item 2)                                        | Added                                     | The sum of the amounts in the <b>Discount Amount</b> column in the lines on the <b>Details</b> tab.                                                                                                    |

| Element                                   | Difference from the Previ-<br>ous Version | Description                                                                                                    |
|-------------------------------------------|-------------------------------------------|----------------------------------------------------------------------------------------------------|
| <b>Document Discounts</b><br>box (Item 3) | Renamed                                   | The sum of the amounts in the <b>Discount Amt.</b> col-<br>umn in the lines with <i>Group</i> and <i>Document</i> in the<br><b>Type</b> column on the <b>Discounts</b> tab if the <i>Customer</i><br><i>Discounts</i> feature is enabled on the <i>Enable/Disable</i><br><i>Features</i> (CS100000) form.                                                |
|                                           |                                           | If the <i>Customer Discounts</i> feature is disabled on the <i>Enable/Disable Features</i> form, a user can enter a doc-<br>ument-level discount manually. This manual dis-<br>count has no discount code or sequence and is not<br>recalculated by the system. If the manual discount<br>needs to be changed, the user has to correct it man-<br>ually. |
|                                           |                                           | This box was previously named <b>Discount Total</b> .                                                                                                    |
|                                           |                                           | The box does not appear for a blanket sales order or transfer order.                                                                                                    |
| <b>Freight Total</b> box (Item 4)         | Added                                     | The sum of the amounts in the <b>Freight Price</b> and <b>Premium Freight Price</b> boxes on the <b>Freight</b> tab.                                                                                                    |
| Balance box (Item 5)                      | Moved                                     | The balance of the document.<br>The box is now shown after the <b>Amount</b> box.                                                                                                    |

| Invoices<br>Invoice 00011 | 5 - FourS                                                                                                    | star Coffee    | & Swe      | ets Sho       | р             |              |               |                    |                     |        |   |
|---------------------------|----------------------------------------------------------------------------------------------------|----------------|------------|---------------|---------------|--------------|---------------|--------------------|---------------------|--------|---|
| ← ¶ □                     | 5                                                                                                    | + 🔟            | Ô v        | K (           | < >           | > ···        |               |                    |                     |        |   |
| Туре:                     | Invoice                                                                                                    | ~ C            | ustomer:   | со            | FFEESHOP      | 0            | Detail Total: | 117.48             | 1                   |        |   |
| Reference Nbr.:           | 000115                                                                                                    | ۶ Lo           | cation:    | MA            | IN - Primary  | Location     |               |                    | Line Disco          | 0.00   | 2 |
| Status:                   | Open                                                                                                    | Te             | rms:       | 300           | ) - 30 Days   |              |               |                    | Document Dis        | 0.00   | 3 |
| Date:                     | 1/20/2024                                                                                                    | * D            | ue Date:   | 2/1           | 9/2024 📋      |              |               |                    | Freight Total:      | 0.00   | 4 |
| Post Period:              | 01-2024                                                                                                    | * C            | ash Disco  | unt 2/1       | 9/2024 📋      |              |               |                    | Tax Total:          | 10.43  |   |
| Customer Ord              | Customer Ord                                                                                                    |                |            |               |               |              |               |                    |                     | 127.91 |   |
| Project/Contract:         | X - Non-Pro                                                                                                    | ject Code.     |            |               |               |              |               | 0                  | Balance:            | 127.91 | 5 |
| Description:              | Sale of rasp                                                                                                    | berry and stra | wberry jar | n             |               |              |               |                    | Cash Discount:      | 0.00   |   |
| DETAILS TA                | DETAILS       TAXES       FREIGHT       FINANCIAL       ADDRESSES       APPLICATIONS         ◇       +       // ×       ADD ORDER       ADD SO LINE       ADD RETURN LINE       RESET ORDER        ++        IX |                |            |               |               |              |               |                    |                     |        |   |
| 🖹 🖟 🗋 *Branch             | 1                                                                                                    | Shipment Nbr.  |            | Order<br>Type | Order Nbr.    | Inventory ID |               | Transaction Descr. |                     |        |   |
| > 🛛 🗋 HEADO               | FFICE                                                                                                    | 000066         |            | SO            | 000071        |              | RASPJAM32     | 2                  | Raspberry jam 32 oz | z      |   |
| 0 🗋 HEADO                 | FFICE                                                                                                    | 000066         |            | SO            | <u>000071</u> |              | STRAWJAM      | <u>32</u>          | Strawberry jam 32 o | z      |   |

Figure: The Summary area of the Invoices form

The following changes have been made to the **Financial** tab of the *Invoices* form (see the screenshot below the table).

| Element                                                          | Difference from the Previ-<br>ous Version | Description                                                                                                    |
|------------------------------------------------------------------|-------------------------------------------|----------------------------------------------------------------------------------------------------|
| <b>VAT Exempt</b> box (see<br>Item 1 in the screenshot<br>below) | Moved                                     | The document total that is exempt from VAT.<br>The box has been renamed from <b>VAT Exempt Total</b><br>to <b>VAT Exempt</b> and moved from the Summary area<br>to the new <b>VAT Totals</b> section.  |
| VAT Taxable box (Item 2)                                         | Moved                                     | The document total that is subject to VAT.<br>The box has been renamed from <b>VAT Taxable Total</b><br>to <b>VAT Taxable</b> and moved from the Summary area<br>to the new <b>VAT Totals</b> section. |

| Invoices          | E For                                                                 | rCtor | Coffee    | 0 0.00      | oto    | Chan         |        |       |                 |        |     |                      |             |        |
|-------------------|-----------------------------------------------------------------------|-------|-----------|-------------|--------|--------------|--------|-------|-----------------|--------|-----|----------------------|-------------|--------|
|                   | ත - Fol                                                               | +     | Î         | æswe<br>₿ ∽ | IK     | Shop<br><    | >      | Я     |                 |        |     |                      |             |        |
| Туре:             | Invoice                                                               | ~     | Cı        | ustomer:    |        | COFFEE       | SHOP   | - Fou | Star Coffee & S | wee 2  | 1   | Detail Total:        | 117.4       | 18     |
| Reference Nbr.:   | 000115                                                                | Q     | Lo        | cation:     |        | MAIN - Pi    | rimary | Locat | on              |        |     | Line Discounts:      | 0.0         | 00     |
| Status:           | Open                                                                  |       | Te        | rms:        |        | 30D - 30     | Days   |       |                 |        |     | Document Dis         | 0.0         | 0      |
| Date:             | 1/20/202                                                              | 24    | * Du      | ue Date:    |        | 2/19/2024    | Ē      | )     |                 |        |     | Freight Total:       | 0.0         | 00     |
| Post Period:      | 01-2024                                                               |       | * Ca      | ash Disco   | ount   | 2/19/2024    | Ē      | )     |                 |        |     | Tax Total:           | 10.4        | 13     |
| Customer Ord      |                                                                       |       |           |             |        |              |        |       |                 |        |     | Amount:              | 127.9       | )1     |
| Project/Contract: | oject/Contract: X - Non-Project Code.                                 |       |           |             |        |              | 6      | 1     | Balance:        | 127.9  | )1  |                      |             |        |
| Description:      | Description: Sale of raspberry and strawberry jam Cash Discount: 0.00 |       |           |             |        |              |        | 0     |                 |        |     |                      |             |        |
| DETAILS TA        | AXES                                                                  | FREIG | HT FI     | INANCIA     | AL.    | ADDRESS      | SES    | AP    | PLICATIONS      |        |     |                      |             |        |
| LINK TO GL        |                                                                       |       |           |             |        |              |        | PAYN  | IENT INFORMA    | TION - |     |                      |             |        |
| Batch Nbr.:       |                                                                       | AR000 | )185      |             |        |              |        | Pay   | ment Method:    |        | СН  | ECK - Check Paymer   | nt          | Q      |
| Branch:           |                                                                       | HEAD  | OFFICE -  | SweetLi     | fe Hea | ad Office ar |        | Car   | d/Account Nbr.: |        |     |                      |             |        |
| AR Account:       |                                                                       | 11000 | - Account | s Receiv    | able   |              |        | Cas   | h Account:      |        | 102 | 200WH - Wholesale C  | hecking     | Q      |
| Original Docum    | ent:                                                                  |       |           |             |        |              |        | TAX I | NFO             |        |     |                      |             |        |
| OWNERSHIP         |                                                                       |       |           |             |        |              |        |       |                 |        |     | isable Automatic Tax | Calculation |        |
| Workgroup ID:     |                                                                       |       |           |             |        |              |        | Cus   | tomer Tax Zone  | E .    | NY  | STATE - NY State Tax | ¢           |        |
| Owner:            |                                                                       |       |           |             |        |              |        | VAT T | OTALS           |        |     |                      |             |        |
| PRINT AND EMA     | IL OPTIO                                                              | NS    |           |             |        |              |        | VAT   | Taxable:        |        |     |                      |             | 0.00   |
| Don't Print       |                                                                       | P     | rinted    |             |        |              |        | VAT   | Exempt:         |        |     |                      |             | 0.00 2 |
| 🗸 Don't Email     |                                                                       | E     | mailed    |             |        |              |        |       |                 |        |     |                      |             |        |

Figure: The Financial tab of the Invoices form

The following change has been made to the right side of the **Applications** tab of the *Invoices* form (see the screenshot below the table).

| Element             | Difference from the Previ-<br>ous Version | Description                                                                                                    |
|---------------------|-------------------------------------------|----------------------------------------------------------------------------------------------------|
| Write-Off Total box | Added                                     | The total amount of all payments that have been applied to the invoice.<br>This box has been moved from the Summary area. |

| Invoices                                            | 6 - Four           | Star ( | Coffe | ee &               | Swee          | ets s | Shop               |                |                   |          |                         |            |       |                                |                | ACTIVITIE | S FIL | ES CUSTOMIZATION       | TOOLS - |
|-----------------------------------------------------|--------------------|--------|-------|--------------------|---------------|-------|--------------------|----------------|-------------------|----------|-------------------------|------------|-------|--------------------------------|----------------|-----------|-------|------------------------|---------|
| 6 2 🗏                                               | 5                  | +      |       | 0                  | *             | ĸ     | <                  | >              | Я                 | RE       | LEASE                   | H          | IOLD  |                                |                |           |       |                        |         |
| Type<br>Reference Nbr.                              | Invoice<br>000116  | • 0    | ,     | Custo<br>Locat     | omer:<br>tion |       | COFFE              | ESHO<br>Primar | P - Fou<br>y Loca | urStar ( | Coffee & S              | Swee<br>,0 | 0     | Detail Total<br>Line Discounts | 121 10<br>0.00 |           |       |                        | ^       |
| Status<br>* Date:                                   | Balanced 8/23/2023 | 0      |       | • Term:<br>• Due I | s<br>Date:    |       | 30D - 3<br>9/22/20 | 0 Days         | 5                 |          |                         | Q          |       | Document Dis<br>Freight Total  | 0.00           |           |       |                        |         |
| Post Period     Customer Ord                        | 08-2023            | Q      |       | • Cash             | Discou        | nt    | 9/22/20            | 23 [           |                   |          |                         |            |       | Tax Total:<br>Balance          | 10.75          |           |       |                        |         |
| Project/Contract     Description     DETAILS     T/ | X - Non-Pr         | REIGH  | ode.  | FINA               | ANCIAL        |       | ADDRE              | SSES           | A                 | PPLICA   | ATIONS                  | ų          | 0     |                                |                |           |       |                        |         |
| 0 + X                                               | LOAD               | DOCU   | MENT  | rs                 | AUTO          | APPL  | Y                  |                | PAYM              | ENT.     | I APTI                  | UDE        |       | DIA CARA PARMENT               |                |           | 2     | Not Released           | 131.85  |
|                                                     | oc. Type           |        | Re    | eferenc            | e Nbr.        |       | An                 | nount P        | ald               | Di       | Cash<br>scount<br>Taken |            | Write | Off Payment<br>unt Date        | Balance De     | scription |       | Authorized<br>Released | 0.00    |
| > 0 D 🗹 Pa                                          | iyment             |        | 00    | 0076               |               |       |                    | 131.           | 85                | 0        | 0.0000                  |            | 0     | 00 8/23/2023                   | 0.00           |           |       | Write-Off Total:       | 0.00    |
|                                                     |                    |        |       |                    |               |       |                    |                |                   |          |                         |            |       |                                |                |           |       | Unpaid Balance:        | 0.00    |

Figure: The Applications tab of the Invoices form

# Changes to the Purchase Orders form

The following changes have been made to the Summary area of the *Purchase Orders* (PO301000) form (see the screenshot below the table).

| Element                                                            | Difference from the Previ-<br>ous Version | Description                                                                                                    |
|--------------------------------------------------------------------|-------------------------------------------|----------------------------------------------------------------------------------------------------|
| Approved check box                                                 | Removed                                   | The check box has been removed due to being re-<br>dundant.                                                                                                    |
| Line Total box                                                     | Removed                                   | See the description of the <b>Detail Total</b> box.                                                                                                    |
| <b>Detail Total</b> box (see<br>Item 1 in the screenshot<br>below) | Added                                     | The total amount of all lines in the document before<br>deductions, such as discounts and retainage—that<br>is, the sum of the amounts in the <b>Ext. Cost</b> column<br>on the <b>Details</b> tab.<br>This box replaces the <b>Line Total</b> box, which was pre-<br>viously located in this area. |
| Line Discounts box (Item 2)                                        | Added                                     | The sum of the discounts in the <b>Discount Amount</b> column in the lines on the <b>Details</b> tab.                                                                                                    |

| Element                                   | Difference from the Previ-<br>ous Version | Description                                                                                                    |
|-------------------------------------------|-------------------------------------------|----------------------------------------------------------------------------------------------------|
| <b>Document Discounts</b><br>box (Item 3) | Renamed                                   | The sum of the amounts in the <b>Discount Amt.</b> col-<br>umn in the lines with <i>Document</i> in the <b>Type</b> column<br>on the <b>Discounts</b> tab if the <i>Vendor Discounts</i> feature<br>is enabled on the <i>Enable/Disable Features</i> form.                                                                                                    |
|                                           |                                           | If the Vendor Discounts feature is not enabled on the<br>Enable/Disable Features form, a user can enter a doc-<br>ument-level discount manually. This manual dis-<br>count has no discount code or sequence and is not<br>recalculated by the system. If the manual discount<br>needs to be changed, the user has to correct it man-<br>ually.<br>This box was previously named <b>Discount Total</b> . |
| Retainage Total box                       | Moved                                     | The total retainage amount for all lines added to the                                                                                                    |
| (Item 4)                                  |                                           | current purchase order, including retained taxes.<br>This box is now shown under the <b>Order Total</b> box.                                                                                                    |

| Purchase Orders<br>Normal - Compu                                                                                                    | link and Co  |                       |                            |           |                |               |        |
|----------------------------------------------------------------------------------------------------|--------------|-----------------------|----------------------------|-----------|----------------|---------------|--------|
|                                                                                                    | က <b>+</b> ( | Î () v K              | < > >I RE                  | MOVE HOLD |                |               |        |
| Type: No                                                                                                    | rmal 🗸       | * Vendor:             | COMPULINK - Compulink a    | and Co    | Ø Detail Total | al: 229.00    | 0 1    |
| Order Nbr.: </td <td>IEW&gt; 🔎</td> <td>* Location:</td> <td>MAIN - Primary Location</td> <td>Q</td> <td>Line Disco</td> <td>ounts: 0.00</td> <td>2</td> | IEW> 🔎       | * Location:           | MAIN - Primary Location    | Q         | Line Disco     | ounts: 0.00   | 2      |
| Status: On                                                                                                    | Hold         | Owner:                | Kimberly Gibbs             | Q         | Document       | t Dis 20.00   | ) 3    |
| * Date: 8/2                                                                                                    | 3/2023 📋     | Vendor Ref.:          |                            |           | Tax Total:     | 0.00          | )      |
| Promised On: 8/2                                                                                                    | 3/2023 📋     |                       |                            |           | Order Tota     | al: 209.00    | )      |
| Description:                                                                                                    |              |                       |                            |           | Retainage      | e Total: 0.00 |        |
| DETAILS TAXES                                                                                                    | S SHIPPING   | G VENDOR INFO         | PO HISTORY PRI             | EPAYMENTS |                | COMPLIANCE    |        |
| * Branch:                                                                                                    | HEADOE       | FICE - SweetLife Hea  | d Office and Wholesale ( O | Goods     |                |               | 229.00 |
| Requisition Ref. Nbr                                                                                                    |              | THE SWEELER HEA       |                            | Service   | IS:            |               | 0.00   |
| '<br>Originating PO Nbr.:                                                                                                    |              |                       |                            | Line Di   | scounts:       |               | 0.00   |
| Workgroup ID:                                                                                                    |              |                       | م                          | Docum     | ent Discounts: |               | 20.00  |
|                                                                                                    | Do Not       | Print 🗌 F             | Printed                    | BILLING   | INFO           | *****         |        |
|                                                                                                    | Do Not       | Email E               | Emailed                    | Unbille   | d Quantity:    |               | 100.00 |
|                                                                                                    | Allow A      | P Bill Before Receipt |                            | Unbille   | d Amount:      |               | 209.00 |
| RETAINAGE SETTIN                                                                                                    | GS           |                       |                            | Unbille   | d Prepayment T |               | 0.00   |
|                                                                                                    | Apply R      | Retainage             |                            | Unpaid    | Amount:        |               | 209.00 |
| Retainage Percent:                                                                                                    | 0.00         | 00000                 |                            |           |                |               |        |
| VAT TOTALS                                                                                                    |              |                       |                            |           |                |               |        |
| VAT Exempt:                                                                                                    |              |                       | 0.00                       |           |                |               |        |
| VAT Taxable:                                                                                                    |              |                       | 0.00                       |           |                |               |        |

#### Figure: The Summary area of the Purchase Orders form

The following changes have been made to the **Other** tab of the *Purchase Orders* form (see the screenshot below the table.

| Element                              | Difference from the Previ-<br>ous Version | Description                                                                                                   |
|--------------------------------------|-------------------------------------------|----------------------------------------------------------------------------------------------------|
| Order Info section (see              | Added                                     | A section with miscellaneous order information.                                                               |
| Item 1 in the screenshot below)      |                                           | The following elements, which already existed on this tab, have been moved to this new section:               |
|                                      |                                           | • Branch box                                                                                                  |
|                                      |                                           | Requisition Ref. Nbr. box                                                                                     |
|                                      |                                           | Normal PO Nbr. box                                                                                            |
|                                      |                                           | Originating PO Nbr. box                                                                                       |
|                                      |                                           | Workgroup ID box                                                                                              |
|                                      |                                           | Do Not Print check box                                                                                        |
|                                      |                                           | Printed check box                                                                                             |
|                                      |                                           | Do Not Email check box                                                                                        |
|                                      |                                           | Emailed check box                                                                                             |
|                                      |                                           | Allow AP Bill Before Receipt check box                                                                        |
| Retainage Settings sec-              | Added                                     | A section with the retainage settings.                                                                        |
| tion (Item 2)                        |                                           | The following elements, which already existed on this tab, have been moved to this new section:               |
|                                      |                                           | Apply Retainage check box                                                                                     |
|                                      |                                           | Retainage Percent box                                                                                         |
| VAT Totals section (Item             | Added                                     | A section with VAT totals.                                                                                    |
| 3)                                   |                                           | The following elements have been renamed and moved from the Summary area to this new section:                 |
|                                      |                                           | • VAT Exempt. The box previously had the VAT Exempt Total name.                                               |
|                                      |                                           | • VAT Taxable. The box previously had the VAT Taxable Total name.                                             |
| <b>Order Totals</b> section (Item 4) | Added                                     | A section with the total amounts of lines and dis-<br>count totals.                                           |
|                                      |                                           | The following new elements (which are described in their own rows below) have been added to this new section: |
|                                      |                                           | • Goods                                                                                                    |
|                                      |                                           | • Services                                                                                                    |
|                                      |                                           | Line Discounts                                                                                                |
|                                      |                                           | Document Discounts                                                                                            |
|                                      |                                           |                                                                                                    |

| Element                              | Difference from the Previ-<br>ous Version | Description                                                                                                    |
|--------------------------------------|-------------------------------------------|----------------------------------------------------------------------------------------------------|
| Goods box                            | Added                                     | The total amount of the lines with stock items and<br>with non-stock items that have the <b>Require Re-</b><br><b>ceipt</b> check box selected on the <i>Non-Stock Items</i><br>(IN202000) form before any deductions, such as<br>discounts and retainage—that is, the sum of the<br>amounts in the <b>Ext. Cost</b> column of the <b>Details</b> tab<br>of the <i>Purchase Orders</i> form. These are the lines that<br>have a type other than <i>Service</i> , <i>Freight</i> , and <i>Descrip-</i><br><i>tion</i> in the <b>Line Type</b> column.<br>The box appears only if the <i>Inventory</i> feature is en-<br>abled on the <i>Enable/Disable Features</i> form.                                               |
| Services box                         | Added                                     | The total amount of the lines of the lines with non-<br>stock items that have the <b>Require Receipt</b> check<br>box cleared on the <i>Non-Stock Items</i> form before<br>any deductions, such as discounts and retainage—<br>that is, the sum of the amounts in the <b>Ext. Cost</b> col-<br>umn of the <b>Details</b> tab of the <i>Purchase Orders</i> form.<br>These are the lines that have <i>Service</i> specified in the<br><b>Line Type</b> column.<br>This box appears only if the <i>Inventory</i> feature is en-<br>abled on the <i>Enable/Disable Features</i> form. If the <i>In-</i><br><i>ventory</i> feature is disabled, this value is shown in the<br><b>Detail Total</b> box in the Summary area. |
| Line Discounts box                   | Added                                     | The sum of the amounts in the <b>Discount Amount</b> column in lines on the <b>Details</b> tab.                                                                                                    |
| <b>Document Discounts</b><br>box     | Added                                     | The sum of the amounts in the <b>Discount Amt.</b> col-<br>umn in the lines with <i>Document</i> in the <b>Type</b> column<br>on the <b>Discounts</b> tab if the <i>Vendor Discounts</i> feature<br>is enabled on the <i>Enable/Disable Features</i> form.<br>If the <i>Vendor Discounts</i> feature is not enabled on the<br><i>Enable/Disable Features</i> form, this box shows the<br>discount that a user has manually entered in the<br><b>Document Discounts</b> box in the Summary area of<br>the form.                                                                                                    |
| <b>Billing Info</b> section (Item 5) | Added                                     | <ul> <li>A section with the billing information of the order.</li> <li>The following elements, which already existed on this tab, have been moved to this new section:</li> <li>Unbilled Quantity box</li> <li>Unbilled Amount box</li> <li>Unbilled Prepayment Total box</li> <li>Unpaid Amount box</li> </ul>                                                                                                    |

| Purchase Orders<br>Normal - Con | npulink and | Co                        |                             |        |         |        |                  |        |          |
|---------------------------------|-------------|---------------------------|-----------------------------|--------|---------|--------|------------------|--------|----------|
|                                 | ∽ +         | Ô V K                     | < > >I R                    | EMOV   | 'e hold | )      | •••              |        |          |
| Туре:                           | Normal ~    | * Vendor:                 | COMPULINK - Compulink       | and Co | o, o    | Ø      | Detail Total:    | 229.00 |          |
| Order Nbr.:                     | <new></new> | * Location:               | MAIN - Primary Location     |        | Q       |        | Line Discounts:  | 0.00   |          |
| Status:                         | On Hold     | Owner:                    | Kimberly Gibbs              |        | Q       |        | Document Dis     | 20.00  |          |
| * Date:                         | 8/23/2023 E | Vendor Ref.:              |                             |        |         |        | Tax Total:       | 0.00   |          |
| Promised On:                    | 8/23/2023 E | 3                         |                             |        |         |        | Order Total:     | 209.00 |          |
| Description:                    |             |                           |                             |        |         |        | Retainage Total: | 0.00   |          |
| DETAILO                         |             |                           |                             | 500/4  | (ENTO   | ~      |                  | 105    |          |
| DETAILS 17                      | AXES SHIP   | PING VENDOR INFO          | PO HISTORY PR               |        | IENTS   |        | THER COMPLIAN    | ICE    |          |
| ORDER INFO                      |             |                           |                             |        | ORDER   | тота   | LS               |        |          |
| * Branch:                       | HEA         | DOFFICE - SweetLife Hea   | ad Office and Wholesale ( , |        | Goods:  |        |                  |        | 229.00   |
| Requisition Ref                 | . Nbr.:     |                           |                             |        | Service | es:    |                  |        | 0.00 🕢   |
| Originating PO                  | Nbr.:       |                           |                             |        | Line Di | scour  | nts:             |        | 0.00     |
| Workgroup ID:                   |             |                           | Q                           | 0      | Docum   | ient D | liscounts:       |        | 20.00    |
|                                 | 🔽 Do        | Not Print                 | Printed                     |        | BILLING | INFO   | )                |        |          |
|                                 | 🔽 Do        | Not Email                 | Emailed                     |        | Unbille | d Qua  | antity:          |        | 100.00   |
|                                 | All         | ow AP Bill Before Receipt |                             |        | Unbille | d Am   | ount:            |        | 209.00 5 |
| RETAINAGE SET                   | ITINGS      |                           |                             |        | Unbille | d Pre  | payment T        |        | 0.00     |
|                                 | 🗸 Ар        | ply Retainage             |                             | 2      | Unpaid  | l Amo  | unt:             |        | 209.00   |
| Retainage Perc                  | ent:        | 0.00000                   |                             |        |         |        |                  |        |          |
| VAT TOTALS                      |             |                           |                             |        |         |        |                  |        |          |
| VAT Exempt:                     |             |                           | 0.00                        | 3      |         |        |                  |        |          |
| VAT Taxable:                    |             |                           | 0.00                        |        |         |        |                  |        |          |

Figure: The Other tab on the Purchase Orders form

#### **Changes to the Mobile App Screens**

The following changes (shown in the screenshots below) have been made to the inventory and order management screens in the Acumatica mobile app:

- On the Sales Orders screen, the following changes have been made:
  - The Line Discounts box (see Item 1 in the screenshots below) has been added.
  - The Document Discounts box (Item 2) is now shown instead of the Discount Total box.
  - The Freight Total box (Item 3) has been added.
- On the Purchase Orders screen, the following changes have been made:
  - The Detail Total box (Item 4) is now shown instead of the Line Total box.
  - The Line Discounts box (Item 5) has been added.
  - The Document Discounts box (Item 6) is now shown instead of the Discount Total box.
  - The VAT Exempt Total and VAT Taxable Total boxes have been moved to the Other tab and renamed to VAT Exempt and VAT Taxable, respectively (Item 7).

| × Sales Order 🛛 🔍 🖌 🗄                                                                                                    | × Purchase Order 🗸 🗧   | × Purchase Order :                         |
|----------------------------------------------------------------------------------------------------|------------------------|--------------------------------------------|
| Order Nbr.: <new> Order Total: 0.00<br/>Status: Open Line Discounts: 0.00<br/>Ordered 0y. 0.00 Decument Discounts: 0.00</new> | Purchase of apples     | Draef Tourn<br>656.94                      |
| Est, Margin (%): 0.00 Freight Total: 0.00 9<br>Est, Margin Amount: 0.00 Tax Total: 0.00                                       | All Fruits Mall        | DETAILS                                    |
| SUMMARY DETAILS SETTINGS                                                                                                    | Constion 4             | TAXES                                      |
| Deden Type *                                                                                                    | Primary Location •     | SHIPPING                                   |
| so -                                                                                                    | Kimberly Gibbs         | VENDOR INFO                                |
| Aug 23, 2023 * Aug 23, 2023 *                                                                                                 | Vendler Ref            | OTHER                                      |
| Dustanur -                                                                                                    | ThermitTown            | Swee(Life Head Office and Wholesale Genter |
| COFFEESHOP - FourStar Coffee & Q                                                                                              | 0.00                   | Paggestican.two 3480                       |
| MAIN - Primary Location +                                                                                                    | Lun Discund            | Workgroup 10                               |
| Common                                                                                                    | Document Discourts     | VATEV-mill                                 |
|                                                                                                    | 200.00                 | 000                                        |
| Sale of apples                                                                                                    | 0,00                   | WAT Facestar                               |
| Notes                                                                                                    | Order Texal<br>-200-00 | COMPLIANCE                                 |
| SHIPPING                                                                                                    | DETAILS                |                                            |
| III 0 <                                                                                                    | III O <                | III 🗆 <                                    |

Figure: Changes to the mobile app interface

# Changes to the Self-Service Portal

In the Self-Service Portal, the **Discount Total** box has been renamed to **Document Discounts** (see the following screenshot) on the *Checkout (SP700002)* form.

| Checkout        |                                   |                     |                          |
|-----------------|-----------------------------------|---------------------|--------------------------|
| SHIP TO INFO    | BACK TO CART RETORN TO SHIPPING D |                     | N                        |
| * Location:     | MAIN - Primary Location Q         | Line Total:         | 500.00                   |
|                 |                                   | Freight Price:      | 0.00                     |
| Account Name:   | ABC Studios Inc                   | Tax Total:          | 0.00                     |
| Attention:      | Receiving                         | Document Discounts: | 0.00                     |
| Phone 1:        | +1 (777) 446-7537                 | Order Total:        | 500.00 USD               |
| Email:          | info@abcstudios.con               | Ship Via:           | م                        |
| Address Line 1: | 77 W 66th St # 13                 | * Delivery Date:    | 8/23/2023                |
| Address Line 2: |                                   |                     | Residential Delivery     |
| City:           | New York                          |                     | Use Customer's Account   |
| Country:        | US - United States of America     | Ship Complete:      | Available & Back Order ~ |
| State:          | NY - NEW YORK                     |                     |                          |
| Postal Code:    | 10023                             |                     |                          |
|                 |                                   |                     |                          |
|                 |                                   |                     |                          |
|                 |                                   |                     | 10                       |

# Figure: The Checkout form

# **Upgrade Notes**

During an upgrade to Acumatica ERP 2023 R2, for all documents created on the *Invoices* (SO303000) form in previous versions of Acumatica ERP, the system will recalculate the values in the **Detail Total** box in the Summary area.

# Inventory and Order Management: Estimation of the Warehouse Workers' Productivity

The ability to calculate and estimate the productivity metrics of warehouse workers is one of the crucial points in building a seamless fulfillment process and swift deliveries. In Acumatica ERP 2023 R2, a new *Efficiency of Picking and Packing (SO402020)* inquiry form has been introduced. The form provides picking and packing statistics that can help warehouse managers build a well-coordinated process of picking and packing.

# The Efficiency of Picking and Packing Inquiry

The new *Efficiency of Picking and Packing (SO402020)* inquiry form (see the following screenshot) shows the following information for all warehouses or a selected warehouse:

- The number of processed shipments, lines, and packages
- The total quantity of picked or packed items
- The number of useful operations
- The overall efficiency in Pick and Pack modes or in Pack-only mode of shipment processing on the *Pick, Pack, and Ship* (SO302020) form

The inquiry form tracks both paper-based and paperless picking and packing.

| 1 | Efficiency of Picking and Packing         |                |           |           |                    |                         |                                 |                                    |            |                                    |                          |                                        |                         |  |  |
|---|-------------------------------------------|----------------|-----------|-----------|--------------------|-------------------------|---------------------------------|------------------------------------|------------|------------------------------------|--------------------------|----------------------------------------|-------------------------|--|--|
|   | $\circlearrowright$ $ \neg $ $\mathbb{X}$ |                |           |           |                    |                         |                                 |                                    |            |                                    |                          |                                        |                         |  |  |
|   | Warehous<br>Start Date                    | se:            | 8/24/2023 |           |                    | ) Expand by ser:        | User                            |                                    |            | Expa                               | and by Shipm<br>nt Nbr.: | ient                                   |                         |  |  |
|   | End Date:                                 | :              | Expand    | E by Day  |                    |                         |                                 |                                    |            |                                    |                          |                                        |                         |  |  |
|   | Total<br>Time                             | Operat<br>Type | ion       | Warehouse | Number<br>of Lines | Number<br>of<br>Package | Number<br>of<br>Unique<br>Items | Number<br>of<br>Unique<br>Locatior | Total Qty. | Number<br>of<br>Useful<br>Operatic | Actual<br>Time           | Efficiency<br>(Operations<br>per Min.) | Number<br>of<br>Shipmer |  |  |
| > | 0:06:05                                   | Pack           |           | WHOLESALE | 5                  | 6                       | 4                               | 4                                  | 60.00      | 28                                 | 0:01:58                  | 14.24                                  | 3                       |  |  |
|   | 0:06:26                                   | Pick           |           | WHOLESALE | 5                  | 6                       | 4                               | 4                                  | 60.00      | 21                                 | 0:05:19                  | 3.95                                   | 3                       |  |  |

#### Figure: The Efficiency of Picking and Packing inquiry form

To review the picking and packing statistics, the warehouse manager needs to specify at least the first date of the period for which the statistics are required in the **Start Date** box in the Selection area. By default, the inquiry shows combined information on picking and packing operations in separate lines. The warehouse manager can extend the inquiry by selecting the following check boxes in the Selection area of the form:

- **Expand by User**: If this check box is selected, the table displays a separate row for each user within the specified period. When this check box is selected, the warehouse manager can also narrow the inquiry results to a single user by specifying a username in the **User** box.
- **Expand by Shipment**: If this check box is selected, the table shows a separate row for each shipment within the specified period. When this check box is selected, the warehouse manager can also narrow the inquiry results to a single shipment by specifying a shipment number in the **Shipment Nbr.** box.
- **Expand by Day**: With this check box selected, the table shows a separate row for each day within the specified period.

The following screenshot shows the inquiry form with the extended information; in this example, all three check boxes are selected.

|    | ⊘  ⊶        | X                             |                   |       |          |           |               |                    |                         |                                 |                                    |            |                                    |                |                                        |
|----|-------------|-------------------------------|-------------------|-------|----------|-----------|---------------|--------------------|-------------------------|---------------------------------|------------------------------------|------------|------------------------------------|----------------|----------------------------------------|
|    | Warehouse:  |                               |                   | Q     | Expand b | y User    |               | Expand             | by Shipmen              | t                               |                                    |            |                                    |                |                                        |
|    | Start Date: | 8/24/2                        | 023 📋             | U     | ser:     |           | Q             | Shipment I         | Nbr.:                   |                                 |                                    | Q          |                                    |                |                                        |
|    | End Date:   |                               | Ö                 |       |          |           |               |                    |                         |                                 |                                    |            |                                    |                |                                        |
|    |             | <ul> <li>Expansion</li> </ul> | and by Day        |       |          |           |               |                    |                         |                                 |                                    |            |                                    |                |                                        |
| 60 | Day         | Total<br>Time                 | Operation<br>Type | User  |          | Warehouse | Shipment Nbr. | Number<br>of Lines | Number<br>of<br>Package | Number<br>of<br>Unique<br>Items | Number<br>of<br>Unique<br>Locatior | Total Qty. | Number<br>of<br>Useful<br>Operatic | Actual<br>Time | Efficiency<br>(Operations<br>per Min.) |
| >  | 8/24/2023   | 0:00:12                       | Pack              | gibbs |          | WHOLESALE | 000065        | 1                  | 1                       | 1                               | 1                                  | 15.00      | 6                                  | 0:00:11        | 32.05                                  |
|    | 8/24/2023   | 0:00:55                       | Pack              | gibbs |          | WHOLESALE | 000063        | 2                  | 2                       | 2                               | 2                                  | 15.00      | 10                                 | 0:00:34        | 17.85                                  |
|    | 8/24/2023   | 0:01:25                       | Pack              | gibbs |          | WHOLESALE | 000064        | 2                  | 3                       | 2                               | 2                                  | 30.00      | 12                                 | 0:01:13        | 9.85                                   |
|    | 8/24/2023   | 0:00:33                       | Pick              | gibbs |          | WHOLESALE | 000065        | 1                  | 1                       | 1                               | 1                                  | 15.00      | 5                                  | 0:00:32        | 9.36                                   |
|    | 8/24/2023   | 0:01:55                       | Pick              | gibbs |          | WHOLESALE | 000063        | 2                  | 2                       | 2                               | 2                                  | 15.00      | 8                                  | 0:01:54        | 4.20                                   |
|    | 8/24/2023   | 0:02:54                       | Pick              | gibbs |          | WHOLESALE | 000064        | 2                  | 3                       | 2                               | 2                                  | 30.00      | 8                                  | 0:02:53        | 2.78                                   |

#### Efficiency of Picking and Packing

Figure: The inquiry form with the extended information

# Limitations

For wave and batch pick lists, the inquiry does not show the picking time. Only packing time is shown.

# Inventory and Order Management: Improvements in the Inventory Adjustments

In previous versions of Acumatica ERP, no warnings or errors occurred on the *Adjustments* (IN303000) form when a user released an inventory adjustment with a negative quantity of a stock item for which the following was true:

- The item was allocated in a sales order, service order, or production order on the *Sales Orders* (SO301000), *Service Orders* (FS300100), or *Production Order Details* (AM209000) form, and the release of the adjustment could make the item quantity that was available for issue less than the allocated quantity.
- The item was added to an unreleased kit assembly document on the **Stock Components** tab of the *Kit Assembly* (IN307000) form, and the release of the adjustment could make the item quantity that was available for issue less than the quantity that was required to assemble the kit.

When the user started processing such an order or kit assembly, the system showed an error message, and the document could not be processed further.

In Acumatica ERP 2023 R2, additional validation of stock item allocation has been implemented on the *Adjustments* form for inventory adjustments. The validation is performed on the release of an adjustment with a negative quantity of a stock item. Also, a new report has been added in which the user can review the list of allocations that can be affected by negative adjustments to stock item quantities.

# Validation of Allocated Stock Items

Starting in Acumatica ERP 2023 R2, when the user releases an adjustment (including physical inventory adjustments) with a negative quantity of a stock item, the system checks whether this item has allocations in sales orders, service orders, or production orders, as well as whether the item is added as a stock component to kit assemblies. If the stock item has an allocation in any of these documents and the quantity of this item that is available for issue will become insufficient if the adjustment is released, the system prohibits releasing the adjustment and displays an error message with a recommendation to check the documents that the adjustment would have affected.

If a user still wants to release the adjustment despite the error message, they can select the new **Ignore Item Allocations** check box (shown in the following screenshot) on the **Financial** tab of the *Adjustments* (IN303000) form. When this check box is selected, the system does not prevent the adjustment from being released. By default, the **Ignore Item Allocations** check box is cleared for all adjustments generated from a physical inventory count or created directly on the *Adjustments* form. For adjustments that are generated from manufacturing documents, the **Ignore Item Allocations** check box is selected by default.

| Adjustments O00002 - An adjustment for 5 lbs of apples |           |            |              |           |   |   |                                   |             |  |      |  |  |  |
|--------------------------------------------------------|-----------|------------|--------------|-----------|---|---|-----------------------------------|-------------|--|------|--|--|--|
| ← 🖞 🗎                                                  | 5         | + 🔟        | Ĉ •          | K         | < | > | > RELEASE ····                    |             |  |      |  |  |  |
| Reference Nbr.:                                        | 000002    | Q          | External R   | ef.:      |   |   |                                   | Total Qty.: |  | 0.00 |  |  |  |
| Status:                                                | Balanced  |            |              |           |   |   |                                   | Total Cost: |  | 0.00 |  |  |  |
| * Date:                                                | 6/22/2023 | ~          | Description  | n:        |   |   | An adjustment for 5 lbs of apples |             |  |      |  |  |  |
| * Post Period:                                         | 06-2023   | Q          |              |           |   |   |                                   |             |  |      |  |  |  |
| DETAILS FI                                             | NANCIAL   | MANU       | ACTURING     |           |   |   |                                   |             |  |      |  |  |  |
| Batch Nbr.:                                            |           |            |              |           |   |   |                                   |             |  |      |  |  |  |
| * Branch:                                              | HEADOF    | FICE - Sw  | eetLife Head | Offic∉ ,⊅ |   |   |                                   |             |  |      |  |  |  |
|                                                        | Ignore If | tem Alloca | tions        |           |   |   |                                   |             |  |      |  |  |  |

Figure: The Ignore Item Allocations check box

## **Tracking of the Affected Allocations**

To improve the visibility of item allocations that can be affected by adjustments with negative item quantities, the new *Allocations Affected by Inventory Adjustments (IN622000)* report has been introduced. In the out-of-the-box system, a user can open the corresponding report form from the **Reports** category of the **Inventory** workspace.

On the report form, the user must specify the reference number of an adjustment. Once the adjustment is selected and the user clicks **Run Report** on the report form toolbar, the system generates a report (shown in the following screenshot) that shows sales orders, service orders, production orders, and kit assembly documents that can be affected by the release of the adjustment.

| Allocations Affected by Inventory Adjustments |                   |        |                |                       |           |              |           |                           |       |               |         |  |
|-----------------------------------------------|-------------------|--------|----------------|-----------------------|-----------|--------------|-----------|---------------------------|-------|---------------|---------|--|
| Company/Branch:                               | HEADOFFICE        |        |                |                       |           |              |           |                           | Date: | 6/22/2023     | 1:31 PM |  |
| User:                                         | Kimberly Gibbs    |        |                | Adjustment Ref. Nbr.: | 000002    |              |           |                           | Page: |               | 1 of 1  |  |
| Inventory ID                                  | Description       |        | Warehouse      |                       |           |              |           |                           |       |               | UOM     |  |
| APPLES                                        | Fresh apples 1 lb |        | WHOLESALE      |                       |           |              |           | Total Qty. to Deallocate: |       | 16.00         | LB      |  |
| Туре                                          | Document Nbr.     | Status | Sales Owner    | Customer ID           | Date      | Requested on | Line Nbr. |                           | A     | llocated Qty. |         |  |
| Sales Order                                   | SO, 000075        | Open   | Kimberly Gibbs | COFFEESHOP            | 6/22/2023 | 6/22/2023    | 1         |                           |       | 20.00         | LB      |  |
|                                               |                   |        |                |                       |           |              |           | Allocated Qty. Total:     |       | 20.00         | LB      |  |
|                                               |                   |        |                |                       |           |              |           |                           |       |               |         |  |

Figure: The Allocations Affected by Inventory Adjustments report

# Inventory and Order Management: Improvements in Allocation Management

In previous versions of Acumatica ERP, the management of stock item allocations in sales order was limited to the following capabilities:

- Manual allocation that a user performs in the Line Details dialog box of the Sales Orders (SO301000) form
- Automatic allocation for sales orders whose order type requires allocation
- Allocation for line items that are marked for purchase

These capabilities for item allocation were not flexible enough to meet the demands of companies that needed accurate and on-time allocation management.

In Acumatica ERP 2023 R2, a new approach to the allocation of stock items in sales order lines has been introduced.

The new capabilities are not applicable to lines of production and service orders.

#### New Approach to Allocation Management

The existing ways of stock item allocation have been supplemented by the ability to mass-allocate items on a new *Manage Sales Allocations (SO501010)* mass-processing form (shown in the following screenshot).

| N | lan | age   | es  | ales Al           | location      | is                       | 2.215         |           |              |    |                   |                           | CUSTOM              | ZATION              |
|---|-----|-------|-----|-------------------|---------------|--------------------------|---------------|-----------|--------------|----|-------------------|---------------------------|---------------------|---------------------|
| C | Ċ   | 5     |     | PROCE             | SS PR         | OCESSALL 🕑 🗸             |               |           |              |    |                   |                           |                     |                     |
|   | Act | on:   |     |                   | Alloca        | ate Sales Orders ~       | Order Type:   |           |              | ý. | Custome           | er Class                  |                     | ,                   |
|   | Wa  | reho  | use |                   | WHO           | LESALE - Wholesale Wi ,0 | Order Status: |           |              | ×  | Custom            | er.                       |                     | Q                   |
| 1 | Sel | ect B | 3y  |                   | Line 5        | Ship On 🚽                | Order Phonity |           |              |    |                   |                           |                     |                     |
|   | Sta | rt Da | ste |                   |               | ~                        | Order Nbr.    |           |              | p  |                   |                           |                     |                     |
|   | End | Dat   | te  |                   | 5/12/2        | 2023 ~                   | Inventory ID: |           |              | P  | LIST              |                           |                     |                     |
| 8 | 0   | D     | Π   | Örder<br>Priority | Order<br>Type | Order Nbr.               | Order Status  | Customer  | Inventory ID |    | Description       | Available for<br>Shipping | Qty.<br>Unallocated | Qty. to<br>Allocate |
| > | 0   |       |     | Q                 | so            | 000071                   | Open          | COFFEESHO | APJAM96      |    | Apple jam 96 oz   | 83.00                     | 15.00               | 15.00               |
|   | 0   | D     | 0   | 0                 | so            | 000071                   | Open          | COFFEESHO | LEMJAM96     |    | Lemon jam 96 oz   | 19.00                     | 7.00                | 7.00                |
|   | 0   | D     |     | 0                 | SO            | 000072                   | Open          | BISCCITY  | APPLES       |    | Fresh apples 1 lb | 54.00                     | 20.00               | 20.00               |
|   | 0   | D     | 0   | 0                 | SO            | 000072                   | Open          | BISCCITY  | BANANAS      |    | Bananas 1 lb      | 40.00                     | 34.00               | 34.00               |
|   | 0   | D     |     | 0                 | SO            | 000072                   | Open          | BISCCITY  | COCONUTS     |    | Coconuts 1 lb     | 15.00                     | 10.00               | 10.00               |

#### Figure: The Manage Sales Allocations mass-processing form

In the out-of-the-box system, the *Manage Sales Allocations* form can be found in the **Processes** category of the **Sales Orders** workspace.

The new mass-processing form has two options in the Action box in the Selection area:

• Allocate Sales Orders: When this action is selected and a warehouse is specified in the **Warehouse** box in the Selection area, the table shows the sales order lines for which item allocation is required from this warehouse if the available-for-shipping quantity of the item is greater than zero.

The user can review the quantity that is available for shipping, the unallocated quantity, and the quantity to allocate for each line on the form. These quantities are shown in the base UOM only.

There can be multiple lines with the same item in the table. By default, the system sorts sales order lines by the **Priority** specified for the sales order, ordering the lines from the highest to the lowest. For lines with the same priority, the system sorts the lines by the applicable date of the sales order (oldest to newest). The priority of the lines is defined by the priority of the sales order specified in the **Priority** box on the **Shipping**  tab of the *Sales Orders* (SO301000) form. The date the system uses is based on the option selected in the **Select By** box.

The user can change the value in the **Qty. to Allocate** column manually. If some spare quantity of the item appears due to the change, this quantity will not be automatically distributed among the lines with the same item that have insufficient quantity to allocate; the user needs to distribute the spare quantity manually. When the user changes the quantity to allocate in a line, the unlabeled check box in this line is automatically selected. If the user clears the unlabeled check box in this line, the system will automatically recalculate the quantity to allocate.

When the user clicks **Process** or **Process All** on the form toolbar with the *Allocate Sales Orders* option selected in the **Action** box, for all processed lines of sales orders, the system selects the **Allocated** check box in the **Line Details** dialog box on the *Sales Orders* form. The stock items in these lines are assigned the *SO Allocated* plan type.

• *Deallocate Sales Orders*: When this action is selected and a warehouse is specified in the **Warehouse** box in the Selection area, the table shows the sales order lines that have item allocation for this warehouse.

When you select this action, the system sorts sales order lines by the **Priority** specified for the sales order, ordering the lines from the lowest to the highest. For lines with the same priority, the system sorts the lines by the applicable date of the sales order (newest to oldest). The date the system uses is based on the option selected in the **Select By** box.

The user can review the allocated quantity and the quantity to deallocate for each line in the table. By default, the quantity to deallocate is equal to the full allocated quantity. The quantity to deallocate can be changed manually.

When the user clicks **Process** or **Process All** on the form toolbar with the *Deallocate Sales Orders* option selected in the **Action** box, for all processed lines of sales orders, the system removes allocations of stock items—that is, for these lines, the **Allocated** check box is cleared in the **Line Details** dialog box on the *Sales Orders* form, and the stock items have the *SO Allocated* item plan type removed.

#### Limitations of the Processing

For the Allocate Sales Orders option, the following limitations exist:

- The data in the table cannot be sorted by the values in the **Qty. to Allocate** column.
- On the *Manage Sales Allocations* form, the system does not show sales order lines for which any of the following conditions are met on the **Details** tab of the *Sales Orders* (SO301000) form:
  - The Mark for Production check box is selected.
  - The Mark for PO check box is selected, and the *Purchase to Order* or *Drop-Ship* option is selected in the **PO Source** column.
  - A non-stock kit is selected in the **Inventory ID** column.

For the Deallocate Sales Orders option, the following limitations exist:

- The data in the table cannot be sorted by the values in the **Qty. to Deallocate** column.
- On the *Manage Sales Allocations* form, the system does not show sales order lines for which any of the following conditions are met on the **Details** tab of the *Sales Orders* form:
  - The Mark for Production check box is selected.
  - The item in a line is allocated due to a released purchase or transfer receipt.
- If a full or partial quantity of the item in a sales order line is allocated by a lot or serial number on the *Manage Sales Allocations (SO501010)* form, only the full item quantity can be deallocated or the remaining item quantity that is not allocated by this lot or serial number. If a user manually changes the **Qty. to Deallocate** in the line, they cannot select this line for processing, and the system shows an error message.

# Inventory and Order Management: Improved Item Cost Tracking and Quantity Displaying

In previous versions of Acumatica ERP, item quantities associated with projects and recorded to the *Normal* and *Project* cost layers were shown as part of the overall stock. These quantities were displayed separately only in the table footer on the **Details** tab and for a line in the lookup tables of the **Warehouse** and **Location** columns on inventory and order management documents, but were included in the overall stock quantities in other places on forms and in reports.

Starting in Acumatica ERP 2023 R2, if the *Project-Specific Inventory* feature is enabled on the *Enable/Disable Features* (CS100000) form and a user adds stock items to inventory and order management documents, the available quantity no longer includes these quantities. These quantities are also excluded from replenishment quantities and dead stock quantity.

Also, starting in Acumatica ERP 2023 R2, if the *Project-Specific Inventory* feature is enabled on the *Enable/Disable Features* form, item quantities that are associated with the *Normal* and *Project* cost layers can be shown as follows:

- On the Inventory Summary (IN401000) inquiry form
- On the Inventory Allocation Details (IN402000) inquiry form
- In the Inventory Balance (IN615000) report
- In the Inventory Valuation (IN615500) report

For details, see the following sections.

## **Displaying of Project-Tracked Item Quantities**

If on the **Summary** tab of the *Projects* (PM301000) form for a project, *Track by Project Quantity* or *Track by Project Quantity and Cost* is selected in the **Inventory Tracking** box, the project's item quantity is calculated separately and recorded to the *Normal* or *Project* cost layer, respectively. Starting in Acumatica ERP 2023 R2, this quantity is excluded from the overall available quantity of the item's stock in the following locations.

| Forms                                                                                                    | Form Location                                                                      | Usage Notes                                                                                                    |  |  |
|----------------------------------------------------------------------------------------------------|------------------------------------------------------------------------------------|----------------------------------------------------------------------------------------------------|--|--|
| <ul> <li>Sales Orders (\$0301000)</li> <li>Invoices (\$0303000)</li> <li>Issues (IN302000)</li> <li>Adjustments (IN303000)</li> <li>Transfers (IN304000)</li> <li>Service Orders (F\$300100)</li> <li>Appointments (F\$300200)</li> </ul> | <b>Qty. Available</b> column of the <b>In-</b><br><b>ventory Lookup</b> dialog box | A user opens this dialog box by<br>clicking the <b>Add Items</b> button on<br>the form toolbar of the <b>Details</b> tab.                                                                                                    |  |  |
| <ul><li>Sales Orders</li><li>Invoices</li></ul>                                                                                                    | <b>Qty. Available</b> column of the <b>Add</b><br><b>Related Items</b> dialog box  | A user opens this dialog box by<br>clicking the button in the <b>Relat-</b><br><b>ed Items</b> column of the <b>Details</b><br>tab. The button is shown only if the<br><i>Related Items</i> feature is enabled<br>on the <i>Enable/Disable Features</i><br>(CS100000) form. |  |  |

On the *Calculate Replenishment Parameters* (IN508500) form, the system calculates replenishment quantity and lead time for items whose quantities are not tracked for a project. On the *Prepare Replenishment* (IN508000) form,

the system calculates **Qty. To Process** based on item quantities that are not received for a project that tracks item quantities.

Also, in the **In Stock Qty.** and **Dead Stock Qty.** boxes on the *Dead Stock* (IN405500) form, the system shows only quantities that were not received for a project that tracks quantities.

## Changes to the Inventory Summary Form

On the *Inventory Summary* (IN401000) form, the new **Expand by Cost Layer Type** check box has been added to the Selection area, and the **Cost Layer Type** column has been added to the table. The way item quantities are shown depends on the state of the check box as follows:

- If the check box is cleared, the system shows the total item quantities for both the *Normal* and the *Project* cost layer types for each warehouse–location pair.
- If the check box is selected, the system shows the values for each cost layer type separately for each warehouse–location pair (see the following screenshot).

|                                                  | Inventory Su    | CUSTOMIZATION                                                                                                    | TOOLS -                                                 |                                                   |                           |           |              |            |                    |                    |  |  |  |  |
|--------------------------------------------------|-----------------|----------------------------------------------------------------------------------------------------|---------------------------------------------------------|---------------------------------------------------|---------------------------|-----------|--------------|------------|--------------------|--------------------|--|--|--|--|
| $\circ$ $\circ$ $\mid$ $\mathbf{X}$ $\mathbf{X}$ |                 |                                                                                                    |                                                         |                                                   |                           |           |              |            |                    |                    |  |  |  |  |
|                                                  | * Inventory ID: | AACOMPUT01                                                                                                    | 1 - Acer Laptop の<br>ot/Serial Number<br>ost Layer Type | <ul> <li>Warehouse:</li> <li>Location:</li> </ul> |                           |           | م<br>م       |            |                    | ^                  |  |  |  |  |
| 8                                                | Warehouse       | Location                                                                                                    | Cost Layer<br>Type                                      | Available                                         | Available for<br>Shipment | SO Booked | SO Allocated | SO Shipped | SO Back<br>Ordered | Purchase<br>Orders |  |  |  |  |
| >                                                | RETAIL          | STORAGE                                                                                                    | Normal                                                  | 20.00                                             | 20.00                     | 0.00      | 0.00         | 0.00       | 0.00               | 0.00               |  |  |  |  |
|                                                  | WHOLESALE       | <unassi< td=""><td>Normal</td><td>-88.00</td><td>0.00</td><td>88.00</td><td>0.00</td><td>0.00</td><td>0.00</td><td>0.00</td></unassi<>  | Normal                                                  | -88.00                                            | 0.00                      | 88.00     | 0.00         | 0.00       | 0.00               | 0.00               |  |  |  |  |
|                                                  | WHOLESALE       | R1S1                                                                                                    | Normal                                                  | 246.00                                            | 244.00                    | 0.00      | 36.00        | 18.00      | 0.00               | 0.00               |  |  |  |  |
|                                                  | WHOLESALE       | <unassi< td=""><td>Project</td><td>-10.00</td><td>0.00</td><td>10.00</td><td>0.00</td><td>0.00</td><td>0.00</td><td>0.00</td></unassi<> | Project                                                 | -10.00                                            | 0.00                      | 10.00     | 0.00         | 0.00       | 0.00               | 0.00               |  |  |  |  |
|                                                  | WHOLESALE       | R1S1                                                                                                    | Project                                                 | 10.00                                             | 10.00                     | 0.00      | 0.00         | 0.00       | 0.00               | 0.00               |  |  |  |  |
|                                                  |                 | Total:                                                                                                    |                                                         | 178.00                                            | 274.00                    | 98.00     | 36.00        | 18.00      | 0.00               | 0.00               |  |  |  |  |

#### Figure: The new elements on the Inventory Summary form

For the Normal cost layer type, the system calculates the following item quantities:

- Non-project quantities
- Quantities for projects for which *Track by Location* is selected in the **Inventory Tracking** box on the **Summary** tab of the *Projects* (PM301000) form
- Quantities for projects for which *Track by Project Quantity* is selected in the **Inventory Tracking** box on the **Summary** tab of the *Projects* form

For the *Project* cost layer, the system calculates only quantities for projects for which *Track by Project Quantity* is selected in the **Inventory Tracking** box of the **Summary** tab of the *Projects* form.

#### Changes to the Inventory Allocation Details Form

On the **Item Plans** tab of the *Inventory Allocation Details* (IN402000) form, the **Cost Layer Type** column has been added to the table. This column shows the cost layer type to which the item plan is related (see the following screenshot).

| Inventor<br>ひ の     | Y Allocation De             | etails<br>UMMARY   | H X Y              |                    |           |       |          |                     | CUS                   | TOMIZATION  | TOOLS .      |
|---------------------|-----------------------------|--------------------|--------------------|--------------------|-----------|-------|----------|---------------------|-----------------------|-------------|--------------|
| * inventory         | D                           | AACOMF             | UT01 - Acer Laptop | O Ø On Hand        |           | 328   | 00       | On Loc Not Availa   | ble                   | 0.00        | ^            |
| Warehou             | 50                          |                    |                    | O Available:       |           | 178.  | 00       | Expired [*]         |                       | 0.00        |              |
| Location            |                             |                    |                    | Available for Ship | ping      | 274.  | 00       | [*] Except Location | on Not Available      |             |              |
| Lol/Sena<br>Base Un | i Nbr<br>it<br>NS OTY BY PL | AN TYPE            | E                  | Available for issu | IE        | 310.  | 00       | [**] Except Expire  | d and Loc. Not Availa | ble         |              |
|                     | _                           |                    |                    |                    |           |       |          |                     |                       | VIEW D      | OCUMENT      |
| Module              | Allocation Type             | Allocation<br>Date | Document Type      | Reference Nbr.     | Warehouse | Qty.  | Location | Cost Layer<br>Type  | Account ID            | Account Nar | ne           |
| > 50                | SO Booked                   | 4/20/2023          | Sales Order        | SO, SO007467       | WHOLESALE | 2.00  |          | Normal              | AACUSTOMER            | Alta Ace    |              |
| SO                  | SO Booked                   | 5/8/2023           | Sales Order        | SO, SO007472       | WHOLESALE | 80.00 |          | Normal              | ABARTENDE             | USA Barten  | ding School  |
| SO                  | SO Booked                   | 5/8/2023           | Sales Order        | SO, SO007474       | WHOLESALE | 4.00  |          | Normal              | ABARTENDE             | USA Barten  | iding School |
| SO                  | SO Booked                   | 5/11/2023          | Sales Order        | SO, SO007475       | WHOLESALE | 10.00 |          | Project             | AACUSTOMER            | Alta Ace    |              |
| so                  | SO Allocated                | 4/20/2023          | Shipment           | 005038             | WHOLESALE | 2.00  | R1S1     | Normal              | ABARTENDE             | USA Barter  | ding School  |
| so                  | SO Allocated                | 4/26/2023          | Shipment           | 005039             | WHOLESALE | 2.00  | R151     | Normal              | ABARTENDE             | USA Barten  | iding School |
| SO                  | SO Allocated                | 5/8/2023           | Shipment           | 005040             | WHOLESALE | 2.00  | R1S1     | Normal              | ABARTENDE             | USA Barter  | iding School |

Figure: The Cost Layer Type column on the Inventory Allocation Details form

#### **Changes to the Inventory Balance Report**

On the *Inventory Balance* (IN615000) report form, the **Cost Layer Type Details** check box has been added (see the following screenshot).

| Inventory Balance | TOOLS -                                                              |
|-------------------|----------------------------------------------------------------------|
| RUN REP           | ORT SAVE TEMPLATE REMOVE TEMPLATE SCHEDULE TEMPLATE EDIT REPORT      |
| Template          | × ✓<br>] Default □ Shared                                            |
| REPORT PARAMETERS | ADDITIONAL SORT AND FILTERS PRINT AND EMAIL SETTINGS REPORT VERSIONS |
| Company/Branch:   | PRODWHOLE - Products Wholesale ~                                     |
| Inventory ID:     | AACOMPUT01 - Acer Laptop Compute ,0                                  |
| Inventory Class:  | م                                                                    |
| Warehouse:        | م                                                                    |
| Location:         | ٩                                                                    |
|                   | Location Details                                                     |
|                   | ✓ Cost Layer Type Details                                            |
|                   | □ Lot/Serial Details                                                 |
|                   | Allocation Details                                                   |

#### Figure: The new check box on the Inventory Balance report form

The state of the check box determines how item quantities are shown in the report as follows:

- If the check box is cleared, the report shows the total item quantities and costs for all cost layer types.
- If the check box is selected, the report shows the item quantities and costs for each cost layer type, and the new **Cost Layer Type** column is displayed in the report (see the following screenshot).

| Inventory Balance<br>Company/Branch: PRODWHOLE II<br>User: admin admin P |           |                      |                 |           |         |               |         |           |  |  |
|--------------------------------------------------------------------------|-----------|----------------------|-----------------|-----------|---------|---------------|---------|-----------|--|--|
| Inventory ID                                                             | Warehouse | Description          | Cost Layer Type | Unit Cost | On Hand | Not Available | Expired | Available |  |  |
| AACOMPUT01                                                               | WHOLESALE | Acer Laptop Computer |                 | 248.38    | 308.00  | 0.00          | 0.00    | 158.00    |  |  |
|                                                                          |           |                      | Normal          | 250.00    | 298.00  | 0.00          | 0.00    | 158.00    |  |  |
|                                                                          |           |                      | Project         | 200.00    | 10.00   | 0.00          | 0.00    | 0.00      |  |  |
|                                                                          |           |                      |                 | -         |         |               |         |           |  |  |

Figure: The new column in the Inventory Balance report

# **Changes to the Inventory Valuation Report**

In the *Inventory Valuation* (IN615500) report, the new **Cost Layer Type** column has been added. The column shows the cost layer type related to the line (see the following screenshot).

| Inventory Va<br>Company/Branch | luation<br>r: PRODWHOLE |                      |          |                 |                 | Date:        | 5/12/2023 7:57 AM |
|--------------------------------|-------------------------|----------------------|----------|-----------------|-----------------|--------------|-------------------|
| User:                          | admin admin             |                      |          |                 |                 | Page:        | 1 of 1            |
| Account                        | Sub.                    |                      |          |                 |                 | Total Qty.   | Total Cost        |
| 12100                          | WID-000                 |                      |          |                 |                 | 308.00       | 76,500.00         |
|                                |                         |                      |          |                 |                 |              |                   |
| Warehouse                      | Inventory ID            | Description          | Location | Lot/Serial Nbr. | Cost Layer Type | Qty. On Hand | Total Cost        |
| WHOLESALE                      | AACOMPUT01              | Acer Laptop Computer |          |                 | Normal          | 298.00       | 74,500.00         |
| WHOLESALE                      | AACOMPUT01              | Acer Laptop Computer |          |                 | Project         | 10.00        | 2,000.00          |
|                                |                         |                      |          |                 |                 |              |                   |
|                                |                         |                      |          |                 | Total:          | 308.00       | 76,500.00         |
|                                |                         |                      |          |                 |                 |              |                   |
|                                |                         |                      |          |                 |                 |              |                   |
|                                |                         |                      |          |                 |                 |              |                   |

Figure: The new column in the Inventory Valuation report

# Inventory and Order Management: Calculation of the Estimated Margin in Sales Orders

Acumatica ERP 2023 R2 introduces the ability to calculate the estimated margin for sales orders and sales order lines on the *Sales Orders* (SO301000) form. Estimated margin calculation is available for orders of all types except order types with the *Transfer Order* automation behavior. The estimated margin is calculated in the document's currency.

# **Changes to the Sales Orders Form**

Starting in Acumatica ERP 2023 R2, on the *Sales Orders* (SO301000) form, the following changes have been made (see the following two screenshots):

- On the **Details** tab, the **Est. Margin (%)** and **Est. Margin Amount** columns have been added. These columns show the estimated margin percent and the estimated margin amount for a sales order line.
- On the **Totals** tab, the **Est. Margin (%)** and **Est. Margin Amount** read-only boxes have been added. These boxes show the estimated margin percent and the estimated margin amount for a sales order.

| Sales Orders<br>SO 000073 - | Deliciou  | s Ener         | gy Restaura      | int           |           |                    |     |                 | D                  | NOTES        | ACTIVITIES   | FILES    | CUSTOMIZATION      | TOOLS .               |
|-----------------------------|-----------|----------------|------------------|---------------|-----------|--------------------|-----|-----------------|--------------------|--------------|--------------|----------|--------------------|-----------------------|
| 6 D D                       | 0         | +              | 0 0 ·            | к < >         | >1        | QUICK PROCI        | ESS | CREATE SHIPMENT | HOLD               |              |              |          |                    |                       |
| • Order Type:               | so        | P              | · Customer:      | DELIENER      | Y - Delic | cious Energy Res , | 0   | Ordered Qty     | 3.00               |              |              |          |                    | ^                     |
| Order Nbr.                  | 000073    | R              | + Location       | MAIN - Prim   | ary Loca  | tion s             | 0   | Detail Total:   | 7,500.00           |              |              |          |                    |                       |
| Status.                     | Open      |                | Contact          | Diane Doe     |           | 5                  | 0   | Line Discounts. | 0.00               |              |              |          |                    |                       |
| Date                        | 8/21/2023 | 0              | · Project.       | X - Non-Pro   | ect Code  | e. 5               | 0   | Document Dis.   | 0.00               |              |              |          |                    |                       |
| * Requested On:             | 8/21/2023 | 0              | Description      | Sale of juice | rs        |                    |     | Freight Total   | 0.00               |              |              |          |                    |                       |
| Customer Ord.               |           |                |                  |               |           |                    |     | Tax Total       | 0.00               |              |              |          |                    |                       |
| External Refer              |           |                |                  |               |           |                    |     | Order Total     | 7,500.00           |              |              |          |                    |                       |
| DETAILS TA                  | XES I     | ADD IT         | AL SHIPPIT       | ADDRESS       | S S       | HIPMENTS P         | NKE | ENTS RELATIONS  | TOTALS             | LINE         | ITEM AVAILAE |          | t x                |                       |
| 🗄 🗟 🗋 *Branch               |           | "Invente<br>ID | ory Free<br>Item | Warehouse     | Line E    | Description * (    | MOL | Quantity<br>Sh  | Qty. On<br>Ipments | Open<br>Qty. | Unit Price   | Amount   | Est. Margin<br>(%) | Est. Margin<br>Amount |
| > @ D SWEET                 | EQUIP     | JUICE          | R15 🗆            | EQUIPHOUSE    | Com       | mercial juicer F   | IEC | E 3 00          | 0.00               | 3.00         | 2,500.0000   | 7,500 00 | 20.00              | 1,500.00              |

Figure: The new elements on the Details tab of the Sales Orders form

| Sales Orders<br>SO 000073 - Delicio | us Energy Restaurant       |                | NOTES ACTIVITIES FILES                      | CUSTOMIZATION TOOLS - |
|-------------------------------------|----------------------------|----------------|---------------------------------------------|-----------------------|
| < □ □ ∽                             | + 🗓 🗘 🗸 K                  | < >            | QUICK PROCESS CREATE SHIPME                 | ENT HOLD ···          |
| * Order Type: SO                    | Customer:                  | DELIENERGY     | - Delicious Energy Res: $\wp$ Ordered Qty.: | 3.00                  |
| Order Nbr.: 000073                  | P * Location:              | MAIN - Primary | Location $ ho$ $ ho$ Detail Total:          | 7,500.00              |
| DETAILS TAXES                       | FINANCIAL SHIPPING         | ADDRESSES      | SHIPMENTS PAYMENTS RELATIONS                | TOTALS                |
| FREIGHT INFO                        |                            |                | ORDER TOTALS                                |                       |
| Order Weight:                       |                            | 0.000000       | Goods:                                      | 7,500.00              |
| Order Volume:                       |                            | 0.000000       | Misc. Charges:                              | 0.00                  |
| Package Weight:                     |                            | 0.000000       | Line Discounts:                             | 0.00                  |
| Freight Cost:                       |                            | 0.00           | Document Discounts:                         | 0.00                  |
|                                     | REFRESH FREIGHT COST       |                | Tax Total:                                  | 0.00                  |
|                                     | Freight Cost Is up-to-date |                | Est. Margin (%):                            | 20.00                 |
|                                     | Override Freight Price     |                | Est. Margin Amount:                         | 1,500.00              |
| Invoice Freight Price B             | Shipment                   |                | SHIPMENT AND INVOICE INFO                   |                       |
| Freight Price:                      |                            | 0.00           | Unshipped Quantity:                         | 3.00                  |
| Premium Freight Price:              |                            | 0.00           | Unshipped Amount:                           | 7,500.00              |
| Freight Tax Category:               |                            | Q              | Unbilled Quantity:                          | 3.00                  |
|                                     |                            |                | Unbilled Balance:                           | 7,500.00              |
|                                     |                            |                | Total Paid:                                 | 0.00                  |
|                                     |                            |                | Unpaid Balance:                             | 7,500.00              |

Figure: The new elements on the Totals tab of the Sales Orders form

## **Calculation of Estimated Margin in Sales Order Lines**

Starting in Acumatica ERP 2023 R2, on the *Sales Orders* (SO301000) form for a sales order line, the estimated margin percent is calculated according to the following formula.

Est. Margin (%) = (Line Net Sales - Line Cost) / Line Net Sales \* 100

The parameters used in this formula have the following meanings:

- Line Net Sales is the line amount with line, document, and group discounts applied and inclusive tax amount excluded.
- Line Cost is the unit cost multiplied by the item's quantity.

An estimated margin is calculated in a sales order line when a new line is added to a sales order and the **Unit Cost**, **Unit Price**, and **Quantity** boxes have nonzero values.

If Line Net Sales is greater than Line Cost, an estimated margin has the following values:

- A positive value in a line with the Issue operation type
- A negative value in a line with the *Receipt* operation type

The Est. Margin Amount and Est. Margin (%) columns contain 0 in a line if the Ext. Price value is 0.

The **Est. Margin Amount** and **Est. Margin (%)** columns are empty in lines with a **Unit Cost** of 0 and in lines for which the **Mark for PO** check box is selected and the *Drop-Ship* or *Blanket for Drop-Ship* option is selected in the **PO Source** column.

The Est. Margin Amount and Est. Margin (%) values are recalculated on every value change that leads to an Est. Margin Amount value change—that is, when any of the following changes are made on the form:

• For a sales order line, the Quantity, Unit Price, Ext. Price, Tax Category, Discount Amount, or Discount Percent

- For a sales order, any of the following:
  - Currency rate right of the Currency box in the Summary area
  - Customer Tax Zone or Tax Calculation Mode on the Financial tab
  - Group and document discounts on the **Discounts** tab

The Est. Margin Amount and Est. Margin (%) values are not recalculated for completed sales order lines.

#### **Calculation of the Estimated Margin in Sales Orders**

Starting in Acumatica ERP 2023 R2, on the *Sales Orders* (SO301000) form for a sales order, the estimated margin percent is calculated according to the following formula.

Est. Margin (%) = (Order Net Sales - Order Costs)/Order Net Sales \*100

The parameters used in this formula have the following meanings:

- For an order of a type with the *Issue* default operation:
  - Order Net Sales is the sum of the line amounts (with line, document, and group discounts applied and the inclusive tax amount excluded) plus the **Total Freight Price** (**Totals** tab) of the order with the inclusive tax amount excluded.
  - Order Costs is the sum of the line costs and Freight Cost (Totals tab).
- For an order of a type with the *Receipt* default operation:
  - Order Net Sales is the sum of the line amounts (with line, document, and group discounts applied and the inclusive tax amount excluded) minus the **Total Freight Price** of the order with the inclusive tax amount excluded.
  - Order Costs is the sum of the line costs minus Freight Cost.

The **Est. Margin Amount** and **Est. Margin (%)** values on the **Totals** tab are calculated when one of the following conditions has been met:

- Lines have been added to the **Details** tab.
- The Shipping Terms or Ship Via code (or both) have been specified or changed on the Shipping tab.
- Freight Price or Premium Freight Price have been specified or changed on the Totals tab.

Sales order lines that have a **Unit Cost** of 0 or that have *Drop-Ship* or *Blanket for Drop-Ship* selected in the **PO Source** column are not considered in the margin calculation for an order. The costs of sales order lines with the a **Unit Price** of 0 are considered in the margin calculation for an order.

The **Est. Margin Amount** and **Est. Margin (%)** values on the **Totals** tab are recalculated on every value change that leads to Order Net Sales or Order Costs recalculation. That is, they are recalculated on all changes of values that lead to line-level margin recalculation, and on changes to any of the following settings on the **Totals** tab: **Freight Cost, Freight Price, Freight Premium Price**, and **Freight Tax Category**.

The **Est. Margin Amount** and **Est. Margin (%)** values on the **Totals** tab are not recalculated in a sales order with the *Shipping, Pending Approval, Completed, Canceled,* or *Expired* status.

It is possible to configure the approval of sales orders based on the following:

- The line-level estimated margin—that is, the **Est. Margin Amount** and **Est. Margin (%)** values on the **Details** tab
- The order-level estimated margin—that is, the Est. Margin Amount and Est. Margin (%) values on the Totals tab
## Viewing of the Estimated Margin for Any Sales Order

Starting in Acumatica ERP 2023 R2, information about the estimated margin was added to the side panel on the *Sales Orders (SO3010PL)* list of records. A user can view the percent of the estimated margin by selecting the needed sales order (see Item 1 in the following screenshot) and clicking **Sales Order Status** on the side panel (Item 2) to open this tab. On the dashboard that opens, the two table widgets now show the **Est. Margin (%)** column (Items 3 and 4). By clicking the widgets' titles the user can navigate from either of these widgets to the *All Sales Orders (SO3011SP)* inquiry form, which now has the **Est. Margin (%)** column.

| S  | ale  | s (   | Order         | s              |           | B         | CUSTOMIZAT         | ION - TOOLS - | Sales Orders   | Sales Order St<br>Delicious Er | <sup>atus</sup><br>hergy Resta | urant                   |                 |            | [] ×               |
|----|------|-------|---------------|----------------|-----------|-----------|--------------------|---------------|----------------|--------------------------------|--------------------------------|-------------------------|-----------------|------------|--------------------|
| <  | ALI  | LRE   |               | S MY SALES     | ORDERS-   |           |                    |               | Colores        | Customer Acc                   | ount ID. DEL                   | IENERGY - Delicious En  | Q               |            |                    |
| 0  | Orde | r Tyj | pe: All       | Status: All    | •         | V 🛱       |                    | Q.            | ==             | ORDERS TO                      | D SHIP                         |                         |                 |            | 1                  |
| 1  | ate  | All   | •             | Customer All + |           |           |                    |               | Subst Dident   | LATE ORDE                      | RS                             |                         |                 |            | 0                  |
| -  | 9    | ۵     | Order<br>Type | Order Nbr.     | Status    | Date      | Sched,<br>Shipment | Customer 1    |                | -                              |                                |                         |                 |            |                    |
| 5  | 9    | D     | SÖ            | 000071         | Open      | 6/21/2023 | 6/21/2023          | DELIENERGY    | Printed Enviro | SHIPMENTS                      | S IN PROGRES                   | S                       |                 |            | 0                  |
|    | 0    | D     | IN            | 000057         | Invoiced  | 1/7/2023  | 1/7/2023           | TOMYUM        | m              | a sector of the                |                                |                         |                 |            | 10                 |
|    | 0    | D     | IN            | 000059         | Invoiced  | 1/9/2023  | 1/9/2023           | HMBAKERY      | Sales Order    | RETURNS                        | BY CUSTOMER                    |                         |                 |            | 0                  |
|    | 0    | D     | IN            | 000061         | Invoiced  | 1/15/2023 | 1/15/2023          | GOODFOOD      | Status         |                                |                                |                         |                 |            | -                  |
|    | 9    | ۵     | IN            | 000063         | Invoiced  | 1/18/2023 | 1/18/2023          | COFFEESHOP    | ¥s             | OPEN AND C                     | JOMPLETED                      | SALES ORDERS            | 3               |            |                    |
|    | 0    | D     | MO            | 000113         | Completed | 1/29/2023 | 1/29/2023          | ABAKERY       | Received       | Order Nbr.                     | Ordered<br>Qty.                | Order Currency<br>Total | Est. Margin (%) | Status     | Sched.<br>Shipment |
|    | 0    | ۵     | so            | 000001         | Completed | 1/29/2023 | 1/29/2023          | COFFEESHOP    |                | 000071                         | 3.00                           | 7.500.00 USD            | 20.00           | Open       | 6/21/2023          |
|    | 0    | D     | SO            | 000002         | Completed | 1/25/2023 | 1/25/2023          | GOODFOOD      |                | 1                              |                                |                         |                 |            |                    |
|    | 0    | D     | SO            | 000003         | Completed | 1/27/2023 | 1/27/2023          | HMBAKERY      |                | DRAFTAND                       | ON HOLD SA                     | LES ORDERS              |                 | 4          |                    |
|    | 0    | D     | 50            | 000004         | Completed | 11/2/2022 | 11/2/2022          | HMBAKERY      |                | Order Nbr.                     | Ordered                        | Order Currency          | Est. Margin     | (%) Status | Sched              |
| ÷. | -    | -     | _             | _              |           |           |                    |               |                |                                | Qty.                           | Total                   |                 | _          | Shipment           |
| 19 | -10  | of 7  | 5 recor       | rds            |           | 10.1      | 1 018              | pages > >I    | >              |                                |                                |                         |                 |            |                    |

Figure: The new column in widgets on the Sales Order Status tab of the side panel

# Inventory and Order Management: Invoices for Non-Stock Items Not Requiring Shipment

Acumatica ERP 2023 R2 introduces the ability to create a separate sales invoice for a sales order line with a nonstock item that does not require shipment—that is, a non-stock item for which the **Require Shipment** check box is cleared on the *Non-Stock Items* (IN202000) form.

## Addition and Deletion of Document Lines with Non-Stock Items Not Requiring Shipment

In previous versions of Acumatica ERP, a user could not delete a line with a non-stock item that does not require shipment from an invoice on the *Invoices* (SO303000) form if the related sales order had either of the following lines:

- Lines with stock items
- Lines with non-stock items shipment

Suppose that in a previous version, a user created a sales order on the *Sales Orders* (SO301000) form. The user added a line with a stock item and another line with a non-stock item that does not require shipment. Then the user added the stock item to a shipment and confirmed the shipment. Finally, for the sales order on the *Sales Orders* form or for the shipment on the *Shipments* (SO302000) form, the user clicked **Prepare Invoice**. In the generated invoice, the system has added the line with the non-stock item that does not require shipment. This line, which could not be deleted from the invoice, had a link to the shipment.

Also, the user could not prepare a separate invoice for the line with this non-stock item or add this line to an invoice on the **Details** tab of the *Invoices* form by using the **Add SO Line** dialog box if both of the following were true:

- The related sales order had any lines with stock or non-stock items that require shipment.
- The related sales order had at least one unbilled line with a non-stock item that does not require shipment.

Starting in Acumatica ERP 2023 R2, for a sales order of a type with the *Sales Order* or *RMA Order* automation behavior and at least one line with a non-stock item not requiring shipment, users can do the following on the **Details** tab of the *Invoices* form:

- Delete a line that has one of these non-stock items and has a link to a sales order or shipment, even if the original sales order contains other stock items or non-stock items
- Add a sales order line with a non-stock item not requiring shipment to a separate invoice by using the **Add SO Line** dialog box and release the invoice
- Add a sales order line with a negative quantity (even if it has a non-stock item that does not require shipment) to a sales invoice by using the **Add SO Line** dialog box

## Preparation of Invoices for Sales Orders and Shipments

Suppose that a sales order contains at least one unbilled line with a non-stock item not requiring shipment, as well as lines with stock or non-stock items that require shipment and are already completed and billed. Starting in Acumatica ERP 2023 R2, a user can prepare a separate invoice from this sales order for the lines that have a non-stock item not requiring shipment.

When the user clicks **Prepare Invoice** on the *Shipments* (SO302000) or *Sales Orders* (SO301000) form, the system will add to the invoice all the negative sales order lines with non-stock items not requiring shipment, even if it will lead to a negative invoice balance. In this case, the system will create the invoice with a negative balance and the *On Hold* status, regardless of the state of the **Hold Orders on Entry** check box on the *Order Types* (SO201000) form.

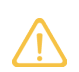

For a sales order on the *Sales Orders* form, a nonzero **Unbilled Balance** on the **Totals** tab (**Shipment and Invoice Info** section) for non-stock items not requiring shipment will affect the customer's **Open Orders Balance** on the **Financial** tab (**Credit Verification Rules** section) of the *Customers* (AR303000) form.

# **Inventory and Order Management: Other Improvements**

In Acumatica ERP 2023 R2, improvements to inventory and order management processes and the UI have been introduced, as described below.

## **UI Enhancements and Workflow Changes in Picking Worksheets**

In previous versions of Acumatica ERP, a user could not cancel a wave or batch picking worksheet that had the *Picking* status on the *Picking Worksheets* (SO302500) form.

Starting in Acumatica ERP 2023 R2, the following changes have been made to the *Picking Worksheets* form:

- The More button and the More menu have been added (see Items 1 and 2 in the following screenshot).
- The new Cancel Worksheet command has been added to the More menu (Item 3).

| Picking Worksheets<br>0000001 - Wholesale Warehou | se                  |                  | 0               |            |      | NOTES FILES    | TOOLS - |
|---------------------------------------------------|---------------------|------------------|-----------------|------------|------|----------------|---------|
| S S S S S S S S S S S S S S S S S S S             | < >                 | >I PRINT PICK L  | ISTS            |            |      |                | _       |
| Worksheet Nbr. 000001 ,0                          | Warehouse ID:       | WHOLESALE -      | 2<br>Processing |            | Ot   | her            |         |
| Type Wave                                         | Picking Started O   | n 7/20/2023 1:01 | Remove Hol      |            |      |                |         |
| Status Picking                                    | Picking Finished (  | Dn:              | Hold            |            | 3 Ca | ncel Worksheet |         |
| Date: 1/30/2024                                   |                     |                  | Pick All Ship   |            |      |                |         |
| DETAILS SHIPMENTS PICK                            | ERS                 |                  | Printing and    | d Emailing |      |                |         |
| $\circlearrowright$ + $\times$ line details       | <b>→</b>   <b>X</b> |                  | Print Pick Lis  | its        |      |                |         |
| B Warehouse Location                              | Inventory ID        | UOM              | Print Packing   | Slips      |      |                |         |
| > WHOLESALE <split></split>                       | APJAM08             | PIECE            | 03.00           | 0.00       | 0.00 | 0.00           | -       |
| WHOLESALE <split></split>                         | ORJAM32             | PIECE            | 63.00           | 0.00       | 0.00 | 0.00           |         |
| WHOLESALE L1R2S2                                  | LEMJAM96            | PIECE            | 8.00            | 0.00       | 0.00 | 0.00           |         |

#### Figure: Changes to the Picking Worksheets form

A user can click **Cancel Worksheet** if the selected worksheet is one of the following:

- A wave picking worksheet with the *Picking* status.
- A batch picking worksheet with the *Picking* status, if no shipments of this batch worksheet have been completely picked yet (that is, if the **Picked** check box is cleared for all the shipments included in this batch worksheet on the **Shipments** tab of the form).

When a picking worksheet is canceled, the system assigns the *Canceled* status to it, cancels all the created pick lists, and removes all the related shipments from the picking worksheet. The value in the **Picked Qty.** column for all table rows in the worksheet becomes *0*.

The process of physically distributing already-picked goods back to their storage locations is not covered by the picking workflow; this should be done manually according to the pick lists of the canceled worksheet.

## Processing of Shipments for Non-Stock Items on the Pick, Pack, and Ship Form

In previous versions of Acumatica ERP, if on the *Shipments* (SO302000) form, a location was not specified for a nonstock item that required shipment, a user could not pick this item on the *Pick, Pack, and Ship* (SO302020) form.

A non-stock item requires shipment if it has the **Require Shipment** check box selected on the *Non-Stock Items* (IN202000) form.

Starting in Acumatica ERP 2023 R2, the new **Picking Location for Non-Stock Items** box has been added to the **Locations** tab of the *Warehouses* (IN204000) form (see the following screenshot).

| W        | HOL             | LESALE - Who                                                                   | lesale Warehouse                                                   |                                                 |                         |                                                                                    |                    |                                    | D NOTES             | ACTIVITIES           | FILES                                      | CUSTOM                          | IZATION TO                                                                    | OLS - |
|----------|-----------------|--------------------------------------------------------------------------------|--------------------------------------------------------------------|-------------------------------------------------|-------------------------|------------------------------------------------------------------------------------|--------------------|------------------------------------|---------------------|----------------------|--------------------------------------------|---------------------------------|-------------------------------------------------------------------------------|-------|
| 4        |                 | 0 0                                                                            | + 🗊 Ó •                                                            | i< < > >i                                       |                         |                                                                                    |                    |                                    |                     |                      |                                            |                                 |                                                                               |       |
|          | Varel           | house ID                                                                       | WHOLESALE ,0                                                       | Location Entry:                                 | Do                      | Not Allow On-the-F                                                                 | ly En 🗸            |                                    |                     |                      |                                            |                                 |                                                                               | ^     |
|          | Branc           | :h:                                                                            | HEADOFFICE - Swe ,0                                                | Average Default Co                              | st: Ave                 | erage                                                                              | ~                  | ā.                                 |                     |                      |                                            |                                 |                                                                               |       |
|          | Reple           | enishment Class.                                                               | PURCHASE - Replet ,P                                               | FIFO Default Cost.                              | Ave                     | erage                                                                              | ~                  | e e                                |                     |                      |                                            |                                 |                                                                               |       |
|          |                 |                                                                                | Active                                                             |                                                 |                         |                                                                                    |                    |                                    |                     |                      |                                            |                                 |                                                                               |       |
|          | Descr           | ription:                                                                       | Wholesale Warehouse                                                |                                                 |                         |                                                                                    |                    |                                    |                     |                      |                                            |                                 |                                                                               |       |
| L        | DCAT            | TIONS TOTES                                                                    | GLACCOUNTS A                                                       | DDRESS INVENTOR                                 | Y PLANNI                | NG                                                                                 |                    |                                    |                     |                      |                                            |                                 |                                                                               |       |
| F        | eceiv           | ving Location:                                                                 | MAIN - Main (receivir .O                                           | PMA Location:                                   | MAI                     | Main (receivir 1                                                                   | 0                  |                                    | r                   | Line Item Defaul     | I Constion 6                               | or Dicking                      |                                                                               |       |
|          |                 |                                                                                | Ha are - mont (record y-                                           | POWM LOCADON                                    | in the second           | IA - Main freceivin >                                                              | ч.                 |                                    |                     | The nem heran        | Lucaberri                                  | or reasing                      |                                                                               |       |
| 10       | hippi           | ing Location:                                                                  | م<br>م                                                             | Drop-Ship Location                              | MAI                     | N - Main (receivir )                                                               | o [                | Picking Locat                      | ion for No          | ) Ose nem Delau      | p                                          | or r rosing                     |                                                                               |       |
| Loc      | hippin          | ing Location:                                                                  | ر<br>م                                                             | Drop-Ship Location                              | MAI                     | N - Main (receivir )                                                               | o [                | Picking Locati                     | ion for No          | 1 ose nem Delau      | p                                          | or mosting                      |                                                                               |       |
| Loc      | hippin<br>ation | Table + X D                                                                    | L Z H                                                              | Drop-Ship Location.                             | MAI                     | N - Main (receivir )                                                               | • [                | Picking Locati                     | ion for No          | 1 Oper tiem Detaut   | ,p<br>All Re                               | cords                           |                                                                               | Y     |
| Loc<br>O | hippit<br>ation | Table<br>+ X ()<br>Location ID                                                 | P                                                                  | And Eccation<br>Drop-Ship Location              | MAI<br>Sort<br>Location | N - Main (receivir )<br>N - Main (receivir )<br>Include in<br>Qty. Si<br>Available | Cost<br>eparately  | Picking Locati<br>Sales<br>Allowed | Receipts<br>Allowed | Transfers<br>Allowed | ,0<br>All Re<br>Pick<br>Priority           | cords<br>Path                   | Primary Item<br>Validation                                                    | Y     |
|          | hippin<br>ation | Ing Location:<br>Table<br>+ X 0<br>*Location ID<br>F1S1                        | P<br>P<br>P<br>P<br>P<br>P<br>P<br>P<br>P<br>P<br>P<br>P<br>P<br>P | Antive Excaluor<br>Drop-Ship Location<br>Active | MAI<br>Sort<br>Location | N - Main (receivir )<br>N - Main (receivir )<br>Include in<br>Qty. Sa<br>Available | Cost<br>eparately  | Picking Locat<br>Sales<br>Allowed  | Receipts<br>Allowed | Transfers<br>Allowed | D<br>All Re<br>Pick<br>Priority            | cords<br>Path<br>35             | Primary Item<br>Validation                                                    | Y     |
|          |                 | Ing Location:<br>Table<br>+ X (a)<br>- Location ID<br>- F1S1<br>- F1S2         | P<br>P<br>P<br>P<br>P<br>P<br>P<br>P<br>P<br>P<br>P<br>P<br>P<br>P | Active                                          | Sort<br>Location        | N - Main (receivir )<br>Include in<br>Qty. Sr<br>Available                         | Cest<br>eparately  | Picking Locati<br>Sales<br>Allowed | Receipts<br>Allowed | Transfers<br>Allowed | ,0<br>All Re<br>Pick<br>Priority<br>1      | cords<br>Path<br>35<br>35       | Primary Item<br>Validation<br>No Validation<br>No Validation                  | Y     |
|          |                 | Ing Location:<br>Table<br>+ X 0<br>- Location ID<br>- F1S1<br>- F1S2<br>- F2S1 | P<br>P<br>P<br>P<br>P<br>P<br>P<br>P<br>P<br>P<br>P<br>P<br>P<br>P | Antive Excaluor<br>Drop-Ship Location<br>Active | Sort<br>Location        | N - Main (receivir )<br>Include in<br>Cry. Sr<br>Available                         | Cost<br>reparately | Picking Local<br>Sales<br>Allowed  | Receipts<br>Allowed | Transfers<br>Allowed | ,0<br>All Re<br>Pick<br>Priority<br>1<br>1 | cords<br>Path<br>35<br>35<br>65 | Primary Item<br>Validation<br>No Validation<br>No Validation<br>No Validation | Y     |

#### Figure: The new box on the Warehouses form

This box appears if the *Warehouse Management* feature is enabled on the *Enable/Disable Features* (CS100000) form. In the **Picking Location for Non-Stock Items** box, the default warehouse location for the picking of non-stock items should be specified. When a shipment is created, the value in the **Location** column on the **Details** tab will be copied from the **Picking Location for Non-Stock Items** box for a non-stock item that requires shipping. This location will be used for picking the non-stock item when a pick list is created for the shipment.

#### On-the-Fly Editing of Package Dimensions in Pack and Pack-Only Modes

Acumatica ERP 2022 R2 introduced the ability to update box dimensions on the fly on multiple forms related to packaging. While this workflow was added for Ship mode of the *Pick, Pack, and Ship* (SO302020) form, a user could not change the dimensions of boxes in Pack or Pack-only mode of the form.

In Acumatica ERP 2023 R2, a new **Confirm Dimensions for Packages with Editable Dimensions** check box has been added to the **Warehouse Management** tab of the *Sales Orders Preferences* (SO101000) form (shown in the following screenshot).

| Sales Orders Prefere             | ences           |                                                 |
|----------------------------------|-----------------|-------------------------------------------------|
| 2                                |                 |                                                 |
| GENERAL MAILING &                | PRINTING        | WAREHOUSE MANAGEMENT                            |
| These settings are specific to t | he current brar | ich.                                            |
| FULFILLMENT WORKFLOW             |                 |                                                 |
|                                  | Displa          | iy the Pick Tab                                 |
|                                  | 🗸 Displa        | iy the Pack Tab                                 |
|                                  | 🗌 Displa        | iy the Ship Tab                                 |
|                                  | 🔽 Displa        | y the Return Tab                                |
|                                  | 🔽 Displa        | y the Scan Log Tab                              |
| FULFILLMENT SETTINGS             |                 |                                                 |
| Short Shipment Confirmation      | : Forbid        | ~                                               |
| Order Shipment Lines by Loo      | ati Pick Pri    | ority ~                                         |
|                                  | 🗌 Use 🛙         | efault Quantity                                 |
|                                  | 🗌 Use E         | xplicit Line Confirmation                       |
|                                  | 🗌 Use 🛙         | efault Location                                 |
|                                  | Confir          | m Weight for Each Package                       |
|                                  | 🗌 Confi         | m Dimensions for Packages with Editable Dimensi |
|                                  | Requ            | est Location for Each Item                      |
|                                  | Confir          | m Tote Selection on Wave Picking                |
|                                  | Add T           | otes to Shipments on the Fly                    |
|                                  | Print P         | Packing Slips with Pick Lists                   |

#### Figure: The new check box for confirmation of dimensions

If this check box is selected, the system adds a new step to the processing of a shipment in Pack and Pack-Only modes on the *Pick, Pack, and Ship* form. When the user confirms a package that includes a box with the **Editable Dimensions** check box selected on the *Boxes* (CS207600) form, the system requires the user to confirm the existing dimensions or enter different dimensions for the box (as shown in the following screenshot).

| Pick, Pack, and Ship                                                                                                    |                                  |                         |                  |          |              |                      |                    |                       |            |            |              |  |  |
|----------------------------------------------------------------------------------------------------|----------------------------------|-------------------------|------------------|----------|--------------|----------------------|--------------------|-----------------------|------------|------------|--------------|--|--|
| 8                                                                                                    | CONFIRM PACKAGE CONFIRM SHIPMENT |                         |                  |          |              |                      |                    |                       |            |            |              |  |  |
| Scan:       15 15 20         Shipment Nbr.:       000060    The DARGE package is ready to be confirmed. It has the following default dimensions: 12 x 12 x 6.<br>Enter the actual length, width, and height of the package. Use a space as a separator. To use the default dimensions, click OK |                                  |                         |                  |          |              |                      |                    |                       |            |            |              |  |  |
| PACK                                                                                                    | PACK SCAN LOG                    |                         |                  |          |              |                      |                    |                       |            |            |              |  |  |
| Q I                                                                                                    | ⊷I                               | X                       |                  |          |              |                      |                    |                       |            |            |              |  |  |
| Matche                                                                                                    | d                                | Line Order<br>Nbr. Type | Order Nbr.       | Location | Inventory ID | Description          | Picked<br>Quantity | Packed<br>Quantity    | Quantity   | UOM        | Free<br>Item |  |  |
| > 🗸                                                                                                    |                                  | 1 SO                    | 000064           | L3R3S2   | ORJAM96      | Orange jam 96 oz     | 5.00               | 5.00                  | 5.00       | PIECE      |              |  |  |
|                                                                                                    |                                  |                         |                  |          |              |                      |                    |                       |            |            |              |  |  |
| Package                                                                                                    |                                  | 1-LARGE 🔎               | Confirmed        | Weight:  | 0.0000 Max \ | Veight: 20.0000 UOM: | KG Dir             | nensions (L x W x H): | 12.00 x 12 | .00 x 6.00 |              |  |  |
| Package                                                                                                    | Conte                            | ent                     |                  |          |              |                      |                    |                       |            |            |              |  |  |
| Ö                                                                                                    | ⊷I                               | X                       |                  |          |              |                      |                    |                       |            |            |              |  |  |
| 8 L                                                                                                    | Line li<br>Nbr.                  | nventory ID             | Description      |          | Packed Qty.  | Quantity UOM         |                    |                       |            |            |              |  |  |
| >                                                                                                    | 1                                | ORJAM96                 | Orange jam 96 oz |          | 5.00         | 5.00 PIECE           |                    |                       |            |            |              |  |  |

#### Figure: Entry of different dimensions

If the user wants to accept the default dimensions of the box, they can do that by clicking **OK** on the form toolbar or by scanning the \*OK command. If the user wants to change the dimensions of the box, they need to enter the length, width, and height (in this order) in one string with a space as a separator. The following example shows the entry of dimensions: 20 15 40.

When the user enters new values, the dimensions of the box are overridden for the package of the shipment and can be validated on the **Packages** tab of the *Shipments* (SO302000) form.

#### Visibility of Billing Options and Creation of Separate Invoices During the Processing of Shipments

In previous versions of Acumatica ERP, if shipments had been created for sales orders, and then a user prepared invoices for these shipments by using the *Process Shipments* (SO503000) form, the user could not see whether multiple invoices (one for each sales order in a shipment) or an aggregated invoice would be created for each listed shipment. Also, the user could not create a separate invoice for a particular shipment on this form.

Starting in Acumatica ERP 2023 R2, if a user selects the *Prepare Invoice* action on the *Process Shipments* form, the user can see the billing option for each shipment. The **Billing in Orders** column has been added to this form (see the following screenshot). This column indicates how the sales orders in the shipment are defined to be billed: in an aggregated invoice, in separate invoices, or a mix of these billing options.

| F | Pro   | ces   | s S  | hipments         | 5               |                  |             |             |                |          |                  |                        | CUSTOMIZATIC          | N TOOLS .          |
|---|-------|-------|------|------------------|-----------------|------------------|-------------|-------------|----------------|----------|------------------|------------------------|-----------------------|--------------------|
| 4 | 5     | 4     | )    | PROCESS          | PROCESS A       | LL O V           |             | 7           |                |          |                  |                        |                       | م<br>ر             |
|   | Ac    | tión: |      |                  | Prepare Invoice |                  | Custome     | n           |                |          | ,o               |                        |                       | ^                  |
|   | St    | art D | ate: |                  | ~               |                  | Carrier     |             |                |          | P                |                        |                       |                    |
|   | • En  | d De  | ite  |                  | 1/30/2023 ~     |                  | Ship Via    |             |                |          | Q                |                        |                       |                    |
|   | l Inv | /OICE | Date | 8                | 1/30/2023       |                  | Warehou     | Se:         |                |          | Q                |                        |                       |                    |
|   |       |       |      |                  |                 |                  | Packagin    | g Type.     | Auto and Manu  | al       | ~                |                        |                       |                    |
| 8 | 0     | ۵     |      | Shipment<br>Nbr. | Status          | Shipment<br>Date | Customer ID | Customer I  | 4ame           | Location | Location Name    | Customer<br>Order Nbr. | Billing in Orders     | Bill<br>Separately |
| ٠ | 0     | D     |      | 000068           | Confirmed       | 1/30/2023        | GOODFOOD    | GoodFood    | One Restaurant | MAIN     | Primary Location |                        | Mixed Billing         | D.                 |
| ٠ | 0     | ۵     |      | 000069           | Confirmed       | 1/30/2023        | ABAKERY     | Alien's Bal | kery           | MAIN     | Primary Location |                        | Aggregated Billing    |                    |
| ٠ | 0     | D     |      | 000070           | Confirmed       | 1/30/2023        | ABAKERY     | Allen's Bal | kerv           | MAIN     | Primary Location |                        | Separate Billing Only | 0                  |

Figure: The new column on the Process Shipments form

In the **Billing in Orders** column, one of the following options is shown:

- Aggregated Billing: The shipment includes only sales orders that have the **Bill Separately** check box cleared on the **Financial** tab of the Sales Orders (SO301000) form. In this case, if other conditions for aggregated billing are met (for details, see Sales of Stock Items: Mass-Processing of Documents), one invoice will be created for all the sales orders included in the shipments that have this option.
- *Mixed Billing*: The shipment includes both of the following types of sales orders:
  - Sales orders with the **Bill Separately** check box cleared
  - Sales orders with the **Bill Separately** check box selected

In this case, for each sales order with this check box selected, a separate invoice will be created, and for all sales orders with this check box cleared, one invoice will be created if the conditions are met for aggregated billing.

• Separate Billing Only: This option means that the shipment includes only sales orders for which the **Bill** Separately check box is selected. In this case, a separate invoice will be created for each sales order in the shipment.

For any shipment, a user can select or clear the check box in the **Bill Separately** column on the *Process Shipments* form. If the user selects the check box for a shipment that has *Aggregated Billing* or *Mixed Billing* in the **Billing in Orders** column, and processes this shipment, a separate invoice will be created for this particular shipment. Thus, this shipment will not be aggregated in the same invoice with other shipments for the same customer.

#### UI Changes on the Non-Stock Items, Template Items, and Item Classes Forms

In order to improve the user experience, the following UI changes related to accrual cost calculation have been made:

- On the Price/Cost tab of the Non-Stock Items (IN202000) form (shown in the screenshot below) and Template Items form, the Accrue Cost check box has been reworked into the Post Cost to Expenses On drop-down box. The Cost Accrual section has been renamed to Posting of Item Cost.
- On the **General** tab of the *Item Classes* (IN201000) form, the **Accrue Cost** check box has been reworked into the **Post Cost to Expenses On** drop-down box.

The **Post Cost to Expenses On** box has the following options:

- *Purchases*: If this option is selected, the system works in the same way it did when the **Accrue Cost** check box was cleared.
- Sales: If this option is selected, the system works in the same way it did when the **Accrue Cost** check box was selected.

| Non-Stock Items<br>CABLE - Electric | cable (20 me | ters)                    |                                 |               |             |            |
|-------------------------------------|--------------|--------------------------|---------------------------------|---------------|-------------|------------|
| $\leftarrow$                        | o + 🖻        | Ĵ, ∧ K <                 | > >                             |               |             |            |
| ★ Inventory ID:<br>Item Status:     | CABLE - El   | ectric cable (20 meters) | Product Workgr<br>Product Manag | roup:         |             | Q<br>Q     |
| Description:                        | Electric cab | le (20 meters)           |                                 |               |             |            |
| GENERAL PRICI                       | E/COST VEN   | DORS CROSS-REF           | ERENCE RELATED ITE              | EMS PACKAGING | GL ACCOUNTS | ATTRIBUTES |
| PRICE MANAGEMEN                     | г            |                          | STANDARD COST                   |               |             |            |
| Price Class:                        |              | م                        | Pending Cost:                   | 0.0000        |             |            |
| Price Workgroup:                    |              | م                        | Pending Cost Date:              | ~             |             |            |
| Price Manager:                      |              | Q                        | Current Cost:                   | 0.0000        |             |            |
| Min. Markup %:                      | 0.000000     |                          | Effective Date:                 |               |             |            |
| Markup %:                           | 0.000000     |                          | Last Cost:                      | 0.0000        |             |            |
| MSRP:                               | 0.0000       |                          | POSTING OF ITEM C               | OST           |             |            |
| Default Price:                      | 0.0000       |                          | Post Cost to Expe               | Purchases     | ~           |            |
|                                     |              |                          | Cost Based On:                  | Purchases     |             |            |
|                                     |              |                          | Percent of Sales                | Sales         |             |            |

Figure: The UI changes on the Non-Stock Items form

No other changes have been made to the functionality and default values of the accrual cost calculation.

# **Localization: T5018 Report Enhancements**

In previous versions of Acumatica ERP, when users were generating a new revision of the T5018 report for a company with a large number of transactions, the system could become unresponsive when the calculation was in progress. Sometimes users received a timeout error and the calculation was canceled. To address these issues, multiple UI enhancements have been made to the *Create T5018 E-File* (AP507600) form.

The following screenshot illustrates the UI changes that are visible on this form before the T5018 report has been prepared.

| Create T5018 E    | -File                  |             |              | FILES  |                     | TOOLS - |
|-------------------|------------------------|-------------|--------------|--------|---------------------|---------|
|                   | PREPARE REPORT         | VIEW VALIE  | ATION REPORT | CREAT  | E E-FILE            |         |
| * Transmitter:    | PRODUCTS - Revision    | Two I 🔎     | From:        | 1/1/20 | 22                  | ^       |
| * T5018 Tax Year: | 2022                   | Q           | To:          | 12/31/ | 2022                |         |
| * Revision:       | <new></new>            | Q           |              |        |                     |         |
|                   | E-File Submitted to CR | RA <b>4</b> |              |        |                     |         |
| Filing Type:      | Original               | 5           |              |        |                     |         |
| Threshold Amount: | 0.00                   |             |              |        |                     |         |
| DETAILS SUMN      | IARY                   |             |              |        |                     |         |
| Č  →              |                        |             |              |        |                     |         |
| E Vendor Ven      | dor Name               | Payer       |              | Amount | Tax Registration ID |         |
|                   |                        |             |              |        |                     |         |

#### Figure: The UI changes before the original report has been prepared

The following UI changes are shown in the screenshot:

• The Prepare Report button (see Item 1 in the screenshot above) has been added to the form toolbar.

The user clicks this button after entering the needed settings on the form. The system populates and saves the data for the T5018 report and shows the total of all the transactions for all the individual subcontractors on the **Details** tab.

The **Prepare Report** button is visible on the form if the original report (revision 1) has not been prepared. Once it has been prepared, the button becomes hidden. If the user needs to prepare another original report, the already-prepared report will have to be deleted.

- The Create T5018 Validation Report button has been renamed to View Validation Report (Item 2), and the Create T5018 E-File button has been renamed to Create E-File (Item 3).
- The Add New Record button has been removed.
- The behavior of the **E-File Submitted to CRA** check box (Item 4) has been changed. Now users cannot clear the check box for the original report (revision 1) if an amendment (revision 2) has been created for the original report. To clear the check box for the amended report (revision 2), the user will have to delete the subsequent amended report (revision 3).
- In the **Filing Type** box (Item 5), the *Original* and *Amendment* options are now read-only. This box is used for informational purposes.

The following screenshot illustrates a UI change that is visible on the *Create T5018 E-File* form after the original T5018 report has been prepared.

| Create T5018 E    | -File                 |            | NOTES FILES CUSTOMIZATION TO |               |                     |   |  |  |
|-------------------|-----------------------|------------|------------------------------|---------------|---------------------|---|--|--|
|                   | AMEND REPORT          | VIEW VALIE | ATION REPORT                 | CREATE E-FILE | E                   |   |  |  |
| * Transmitter:    | PRODUCTS - Revision   | n Two I 🔎  | From:                        | 1/1/2021      |                     | ^ |  |  |
| * T5018 Tax Year: | 2021                  | Q          | To:                          | 12/31/2021    |                     |   |  |  |
| * Revision:       | 1                     | Q          |                              |               |                     |   |  |  |
|                   | E-File Submitted to C | RA         |                              |               |                     |   |  |  |
| Filing Type:      | Original              |            |                              |               |                     |   |  |  |
| Threshold Amount: | 0.000000              |            |                              |               |                     |   |  |  |
| DETAILS SUMM      | ARY                   |            |                              |               |                     |   |  |  |
| ⊘  ↔  ⊠           |                       |            |                              |               |                     |   |  |  |
| Vendor            | Vendor Name           | Payer      |                              | Amount        | Tax Registration ID |   |  |  |
| > FOODETISUP      | Etik Food Supplies    | Revision T | wo Products                  | 50,890.50     | 123321987RT654      | 7 |  |  |

#### Figure: UI change after the original report has been prepared

The **Amend Report** button has been added to the form toolbar. When the user adds or voids any payment to a particular subcontractor and requires an amended T5018 report, the user clicks **Amend Report** and enters the settings (**Transmitter** and **T5018 Tax Year**) for the amended report.

The **Amend Report** button appears on the form after the user prepares the original report (revision 1). The user can prepare an amendment by clicking this button after they submit the original report to the Canada Revenue Agency (CRA) by selecting the **E-File Submitted to CRA** check box and saving the changes on the form. Likewise, the user will be able to prepare an amended report (revision 3) after the previously amended report (revision 2) has been submitted to the CRA.

#### **Additional Information**

For details on how to generate the original T5018 e-file, see To Generate the Original T5018 Form.

For details on how to generate an amendment to the original T5018 e-file, see *To Generate an Amendment to the T5018 Form*.

# Manufacturing: DeviceHub Support for the Print Production Orders Form

In previous versions of Acumatica ERP Manufacturing Edition, the ability to automate production order printing was limited and inconsistent with the printing capabilities for other processing forms in Acumatica ERP; also, this functionality did not use the DeviceHub feature.

In Acumatica ERP Manufacturing Edition 2023 R2, additional UI elements have been added to the *Print Production Orders* (AM511000) form to support the ability to print production order tickets by using automated schedules. These elements are visible after the system administrator enables the *DeviceHub* feature on the *Enable/Disable Features* (CS100000) form.

## **DeviceHub Settings for Manufacturing**

In Acumatica ERP Manufacturing Edition 2023 R2, before the new DeviceHub UI elements can be used on the *Print Production Orders* (AM511000) form, the DeviceHub application must be installed.

The *DeviceHub* feature should also be enabled on the *Enable/Disable Features* (CS100000) form (see the following screenshot).

| Enabl | e/Disable Features                     |
|-------|----------------------------------------|
| S     | MODIFY ENABLE                          |
|       | Canadian Payroll                       |
|       | Platform                               |
|       | Monitoring & Automation                |
|       | Approval Workflow                      |
|       | Field-Level Audit                      |
|       | Row-Level Security                     |
|       | Scheduled Processing                   |
|       | C DeviceHub                            |
|       | GDPR Compliance Tools                  |
|       | Secure Business Date                   |
|       | Image Recognition for Expense Receipts |
|       | Image Recognition for Business Cards   |
|       | AP Document Recognition Service        |

Figure: The enabled DeviceHub feature on the Enable/Disable Features form

## Use of the New DeviceHub Elements on the Print Production Orders Form

To support the automation of printing production orders, in Acumatica ERP Manufacturing Edition 2023 R2, the following elements have been added to the *Print Production Orders* (AM511000) form (see the following screenshot):

• The Print with DeviceHub check box

- The Define Printer Manually check box
- The **Printer** box
- The Number of Copies box

| P | rin  | t P  | rod   | uction (      | Orders          |              |           |                  |     |              |              |            | CUSTOMIZATIO                   |
|---|------|------|-------|---------------|-----------------|--------------|-----------|------------------|-----|--------------|--------------|------------|--------------------------------|
| C | 5    | 5    | )     | PROCES        | S PROCESS       | ALL O + 1    |           |                  |     |              |              |            |                                |
|   | Pro  | duc  | t Ma  | nager         |                 |              | Ø □Me     | Customer:        |     |              |              | Q          |                                |
|   | Pro  | duc  | t Wo  | rkgroup       |                 |              | Ø □ My    | SO Order Type.   |     |              |              | Q          |                                |
|   | Iter | n Cl | ass I | ID:           |                 |              | Q         | SO Order Nbr.:   |     |              |              | Q          |                                |
|   | inv  | ento | iy ip | ):            |                 |              | Q         | Order Type:      |     |              |              | Q          |                                |
|   | Wa   | reho | ouse  | ID:           |                 |              | 2         | Production Nbr   |     |              |              | ,o         |                                |
|   | Sta  | rt D | ate   |               |                 |              |           |                  |     | Reprint      |              |            |                                |
|   | En   | d Da | te    |               |                 | -v           |           |                  |     | Print with I | DeviceHub    |            |                                |
|   |      |      |       |               |                 |              |           |                  |     | Define Prin  | ter Manually |            |                                |
|   |      |      |       |               |                 |              |           | Printer.         |     |              |              |            |                                |
|   |      |      |       |               |                 |              |           | Number of Copies |     |              | 1            |            |                                |
| 8 | 0    | D    | 0     | Order<br>Type | Production Nbr. | Inventory ID | Warehouse | Qty, to Produce  | UOM | Start Date   | End Date     | Order Date | Description                    |
| > | 0    | D    |       | RO            | AMP000001       | CEJCITRUS    | WORKHOUSE | 2.00             | EA  | 5/11/2023    | 5/11/2023    | 5/11/2023  | Configurable juicer for citrus |
|   | 0    | D    |       | RO            | AMP000003       | CEJCITRUS    | WORKHOUSE | 12.00            | EA  | 5/11/2023    | 5/11/2023    | 5/12/2023  | Configurable juicer for citrus |
|   | 0    | D    |       | RO            | AMP000004       | CEJCITRUS    | WORKHOUSE | 12.00            | EA  | 5/11/2023    | 5/11/2023    | 5/12/2023  | Configurable juicer for citrus |
|   | 0    | D    | 0     | RO            | AMP000005       | CEJCITRUS    | WORKHOUSE | 12.00            | EA  | 5/11/2023    | 5/11/2023    | 5/16/2023  | Configurable juicer for citrus |

#### Figure: The new UI elements on the Print Production Orders form

Now a user can select the **Print with DeviceHub** check box if they want to print with DeviceHub. With this check box selected, DeviceHub prepares the production order ticket to be printed and prints it automatically.

The user can also manually specify the printer to be used by selecting the **Define Printer Manually** check box and then selecting the printer in the **Printer** box. If the **Define Printer Manually** check box is cleared, the system inserts into the **Printer** box the default printer specified on the *User Profile* (SM203010) form for this user. If a printer is not specified on the *User Profile* form for this user, then the user must select the **Define Printer Manually** check box on the *Print Production Orders* form and specify the printer. Also, the user can specify the number of copies to be printed in the **Number of Copies** box.

#### Automation of the Printing of Production Orders

In Acumatica ERP Manufacturing Edition 2023 R2, to support the printing of production orders by using an automation schedule, the system administrator can create an automation schedule on the *Automation Schedules* (SM205020) form. On this form, the administrator can do the following:

- Select *Print Production Orders* in the **Screen ID** box to print production orders (see Item 1 in the following screenshot)
- In the row with *Print with DeviceHub* specified in the **Field Name** column, select the **Value** check box to print with DeviceHub (Item 2)
- In the row with *Define Printer Manually* specified in the **Field Name** column, select the **Value** check box to define the printer manually on the *Print Production Orders* (AM511000) form (Item 2)
- In the row with *Number of Copies* specified in the **Field Name** column, specify the number of the copies to be printed in the **Value** box (Item 2)
- In the row with *Printer* specified in the **Field Name** column, specify the printer to be used in the **Value** column (Item 2)

| ŀ | Auto       | oma   | ation S      | chedu     | les                                                                                                    |         |            |        |      |               |               |                 |   |
|---|------------|-------|--------------|-----------|----------------------------------------------------------------------------------------------------|---------|------------|--------|------|---------------|---------------|-----------------|---|
| ( | 1          | £.,   | · +          | Ū         | K                                                                                                    | <       | >          | >I     | VIE  | W SCREEN      | VIEW HISTO    | RY              |   |
|   | Sc<br>* De | hedu  | lle ID:      |           | <nev< th=""><th>V&gt;</th><td></td><td></td><td>Q</td><td>Active</td><td></td><td></td><td></td></nev<> | V>      |            |        | Q    | Active        |               |                 |   |
| Γ | * Sc       | reen  | ID:          |           | Print                                                                                                   | Product | tion Order | S ,    | ρ    | 1 * Action Na | ime:          | Process All     | ~ |
|   | DET        | TAILS | s sc         | HEDULE    | E C                                                                                                    | ONDIT   | IONS       | FILTER | r VA | LUES          |               |                 |   |
|   | Ċ          | +     | ×            | ↔         | X                                                                                                    |         |            |        |      |               |               |                 |   |
| 8 | 0          |       | Active       | * Field N | lame                                                                                                    |         |            | Relati | iv   | Value         |               | Ignore<br>Error |   |
|   | 0          |       | $\checkmark$ | Me        |                                                                                                    |         |            |        |      |               |               |                 |   |
|   | 0          |       | $\checkmark$ | Му        |                                                                                                    |         |            |        |      |               |               |                 |   |
|   | 0          |       | $\checkmark$ | Reprint   |                                                                                                    |         |            |        |      |               |               |                 |   |
|   | 0          |       | $\checkmark$ | Print wi  | ith Devi                                                                                                | ceHub   |            |        |      | $\checkmark$  |               |                 | 2 |
|   | 0          |       | $\checkmark$ | Define    | Printer                                                                                                 | Manual  | lly        |        |      | $\checkmark$  |               |                 |   |
|   | 0          |       | $\checkmark$ | Numbe     | r of Co                                                                                                 | pies    |            |        |      | 1             |               |                 |   |
| Z | 0          | D     | $\checkmark$ | Printer   |                                                                                                    |         |            |        |      | 0baab344-df92 | 2-4061-a33e-e |                 |   |

Figure: An automation schedule for printing production orders on the Automation Schedules form

Once the schedule has been created, the printing of production orders will be processed automatically, and the printing task will be sent to the specified printer.

## **Additional Information**

For details on DeviceHub, see To Set Up the Connection with DeviceHub.

# Manufacturing: Enabling of the Manufacturing and Multiple Base Currencies Features

In previous versions of Acumatica ERP Manufacturing Edition, the *Manufacturing* feature could not be enabled on the *Enable/Disable Features* (CS100000) form if the *Multiple Base Currencies* feature was enabled. The ability to have both features enabled at the same time was restricted because the manufacturing subledger could not store costs in differing currencies within the same instance of Acumatica ERP

In Acumatica ERP Manufacturing Edition 2023 R2, the manufacturing subledger supports the ability to capture different cost currencies within the same instance. This support has removed the restriction on the *Enable/Disable Features* form that a user could not enable both the *Multiple Base Currencies* feature and the *Manufacturing* feature.

# Manufacturing: MRP and Inventory Replenishment Planning Enhancements

To help organizations to maintain proper inventory levels, Acumatica ERP has two planning processes that it can use to monitor item supply and demand and to then recommend the needed purchases and transfers:

- The inventory replenishment process, which is available if the *Inventory Replenishment* feature is enabled on the *Enable/Disable Features* (CS100000) form
- The material requirements planning (MRP) process, which is available when the *Material Requirements Planning* feature is enabled on the *Enable/Disable Features* form

In previous versions of Acumatica ERP, if a company wanted to use the inventory replenishment functionality for some of its inventory and the material requirements planning functionality for their other items in inventory, it was difficult to configure the inventory planning settings because it was unclear which elements affected which planning processes.

In Acumatica ERP 2023 R2, users can specify the planning method to be used for a particular item class, stock item, and item–warehouse pair. The ability to specify the record's planning method has been added to the following forms: *Item Classes* (IN201000), *Stock Items* (IN202500), and *Item Warehouse Details* (IN204500).

Also, existing planning elements have been moved and renamed on the above-mentioned forms, as well as on the *Warehouses* (IN204000) form. These enhancements were designed to improve the user experience and reduce confusion during the configuration of both inventory replenishment planning and material requirements planning.

## New Planning Method Box on Multiple Forms

If the *Material Requirements Planning* and *Inventory Replenishment* features are both enabled, the new **Planning Method** box now appears on the *Item Classes* (IN201000), *Stock Items* (IN202500), and *Item Warehouse Details* (IN204500) forms.

This box contains the planning method to be used for the record selected on the form. The planning method specified for the item class is used as the default planning method for stock items created by using that class, but users can change the planning method at the stock item level. The item planning method on the *Item Warehouse Details* form is informational; Acumatica ERP Manufacturing Edition does not support different planning methods for different item-warehouse pairs with the same item.

For each item class or stock item, one of the following options should be selected in the **Planning Method** box of the *Item Classes* or *Stock Items* form, respectively:

- *None*: This option, which is always available, indicates that the stock item should not be planned by using inventory replenishment planning or MRP.
- Inventory Replenishment: This option is available when the Inventory Replenishment feature is enabled on the Enable/Disable Features (CS100000) form. This planning method indicates that the stock item is planned by using the inventory replenishment planning engine. Only items that are planned by using this planning engine will appear on the Prepare Replenishment (IN508000), Calculate Replenishment Parameters (IN508500), and Apply Replenishment Parameters (IN509500) forms. The following screenshot shows the Inventory Replenishment planning method available for selection on the Stock Items form.

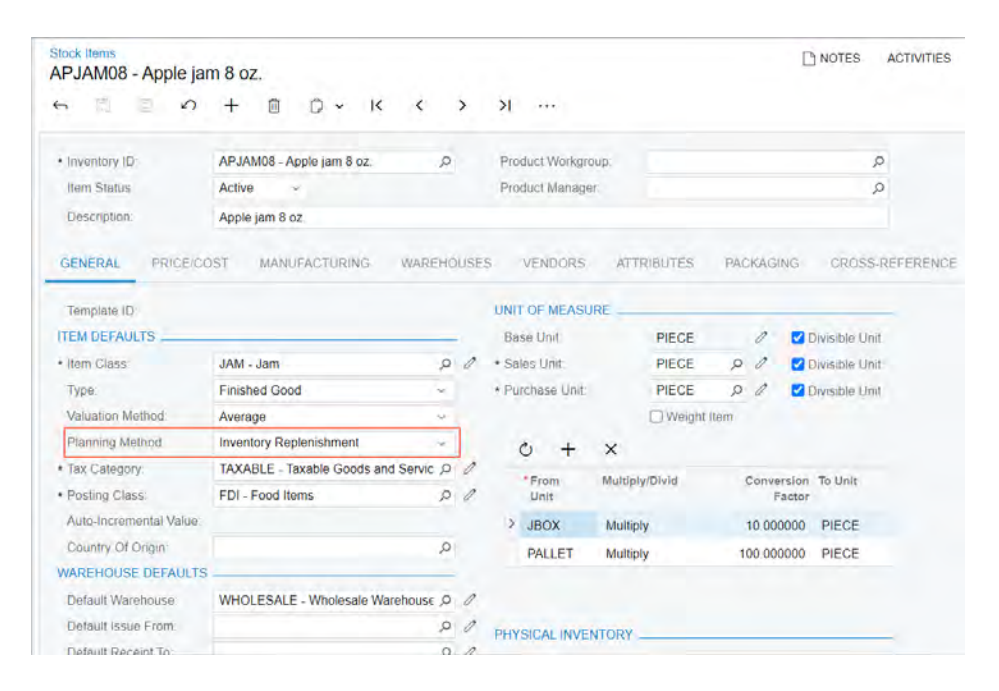

Figure: The Inventory Replenishment method on the Stock Items form

- *MRP*: This option, which is available for selection if the *Material Requirements Planning* feature is enabled on the *Enable/Disable Features* form, indicates that the material requirements planning engine is used for the item class or the stock item. Only items that are MRP-planned (that is, items for which this planning method is selected) will appear on the following forms:
  - MRP Audit History (AM000017)
  - MRP Buckets (AM201200)
  - MRP Display (AM400000)
  - MRP Exceptions (AM403000)
  - MRP History (AM000016)
  - MPS Listing (AM000004)
  - MRP Preferences (AM100000)
  - MRP Requirements by Item (AM401200)
  - MPS Type (AM203000)
  - Regenerate MRP (AM505000)

The following screenshot shows the availability of all planning method options on the *Stock Items* form.

| PJAM08 - Apple ja                                                                                                    | m 8 oz.                                                                                                    |                   |                                                                 |                          |                      | D NOTES A                                                                             | CTIVITIE |
|----------------------------------------------------------------------------------------------------|----------------------------------------------------------------------------------------------------|-------------------|-----------------------------------------------------------------|--------------------------|----------------------|---------------------------------------------------------------------------------------|----------|
| n n n o                                                                                                    | + @ 0 ~ K                                                                                                    | < >               | м                                                               |                          |                      |                                                                                       |          |
| Inventory ID:                                                                                                    | APJAM08 - Apple jam 8 oz.                                                                                                    | Q                 | Product Workgroup:                                              |                          |                      | Q                                                                                     |          |
| Item Status:                                                                                                    | Active ~                                                                                                    |                   | Product Manager                                                 |                          |                      | Q                                                                                     |          |
| Description                                                                                                    | Apple jam 8 oz.                                                                                                    |                   |                                                                 |                          |                      |                                                                                       |          |
| Template ID:<br>TEM DEFAULTS                                                                                              |                                                                                                    |                   | UNIT OF MEASURE<br>Base Unit                                    | PIECE                    | 0                    | Divisible Unit                                                                        |          |
| TEM DEFAULTS                                                                                                    |                                                                                                    | - 1               | Base Unit                                                       | PIECE                    |                      | Divisible Unit                                                                        |          |
| Ham Close                                                                                                    | LAM Inm                                                                                                    |                   |                                                                 |                          |                      |                                                                                       |          |
| Item Class                                                                                                    | JAM - Jam<br>None                                                                                                    |                   | Burchase Unit                                                   | PIECE                    | 0 1                  | Divisible Unit     Divisible Unit                                                     |          |
| Item Class<br>Type:<br>Valuation Method:                                                                                  | JAM - Jam<br>None<br>MRP                                                                                                    |                   | Purchase Unit                                                   | PIECE                    | p d                  | Divisible Unit                                                                        |          |
| Item Class<br>Type:<br>Valuation Method:<br>Planning Method:                                                              | JAM - Jam<br>None<br>MRP<br>Inventory Replenishment<br>Inventory Replenishment                                                     |                   | • Purchase Unit:                                                | PIECE                    | p d                  | <ul> <li>Divisible Unit</li> <li>Divisible Unit</li> </ul>                            |          |
| Item Class<br>Type:<br>Valuation Method:<br>Planning Method:<br>Tax Category.                                             | JAM - Jam<br>None<br>MRP<br>Inventory Replenishment<br>Inventory Replenishment<br>TAXABLE - Taxable Goods and                      | Servic P Ø        | • Purchase Unit:                                                | PIECE<br>PIECE<br>Weight | p d<br>Item          | Divisible Unit Divisible Unit                                                         |          |
| Item Class<br>Type.<br>Valuation Method:<br>Planning Method:<br>Tax Category.<br>Posting Class.                           | .4AM - Jam<br>None<br>MRP<br>Inventory Replenishment<br>Inventory Replenishment<br>TAXABLE - Taxable Goods and<br>FDI - Food Items | Servic P 0<br>P 0 | Purchase Unit     Purchase Unit     From     Unit               | PIECE<br>PIECE<br>Weight | D D<br>Item<br>Conve | Divisible Unit                                                                        |          |
| Item Class<br>Type:<br>Valuation Method:<br>Planning Method<br>Tax Category.<br>Posting Class:<br>Auto-Incremental Value: | JAM - Jam<br>None<br>MRP<br>Inventory Replenishment<br>Inventory Replenishment<br>TAXABLE - Taxable Goods and<br>FDI - Food Items  | Servic P 0        | Putchase Unit     Putchase Unit     From     Unit     JBOX Mult | PIECE<br>PIECE<br>Weight | D D D Item           | Divisible Unit     Divisible Unit     Divisible Unit ersion To Unit actor 00000 PIECE |          |

Figure: The MRP option on the Stock Items form

## Changes to Forms in the Inventory Workspace

The following table summarizes the changes to the inventory forms.

| Form                    | Difference from the Previous Version                                                                                                    |
|-------------------------|----------------------------------------------------------------------------------------------------|
| Item Classes (IN201000) | The following differences from the previous version are identical                                                                                                    |
| Stock Items(IN202500)   | <ul> <li>The Replenishment tab has been renamed to Inventory Planning.</li> </ul>                                                                                                    |
|                         | • If the <i>Inventory Replenishment</i> feature is enabled, the <i>Material Requirements Planning</i> feature is enabled, or both features are enabled on the <i>Enable/Disable Features</i> (CS100000) form, then the <b>Planning Method</b> box is displayed on the <b>General</b> tab. |
|                         | <ul> <li>The planning method that is specified in the Planning Method<br/>box controls what is displayed on the Inventory Planning tab.<br/>Manufacturing settings and MRP settings can be specified on<br/>the Inventory Planning tab.</li> </ul>                                        |

| Form                                                 | Difference from the Previous Version                                                                                                    |
|------------------------------------------------------|----------------------------------------------------------------------------------------------------|
| Item Warehouse Details (IN204500)                    | <ul> <li>The Replenishment tab has been renamed to Inventory Planning.</li> <li>If the Inventory Replenishment feature is enabled, the Material Requirements Planning feature is enabled, or both features are enabled on the Enable/Disable Features form, then the Planning Method box is displayed on the General tab.</li> <li>The planning method that is specified in the Planning Method box (which is read-only) controls what is displayed on the Inventory Planning tab. The planning method is configured at the stock item level.</li> <li>MRP and manufacturing users will now specify the following settings on the Inventory Planning tab instead of on the Manufacturing tab: Source, Min. Order Qty., Max Order Qty., Lot Size, Transfer Lead Time, Days of Supply, and Manufacturing Lead Time.</li> </ul> |
| Warehouses (IN204000)                                | The <b>Inventory Planning</b> tab has been added to the <i>Warehouses</i> form. This tab is displayed when the <i>Material Requirements Planning</i> feature is enabled on the <i>Enable/Disable Features</i> form. The tab contains UI elements that were previously located on the <b>Manufacturing</b> tab.<br>The <b>Inventory Planning</b> tab also includes inventory planning settings that control what supply and demand business documents would be used by the material requirements planning engine. If the <i>Multiple Warehouses</i> feature is enabled on the <b>Enable/Disable Features</b> form. The                                                                                                    |
| Prepare Replenishment (IN508000)                     | This form displays only items for which <i>Inventory Replenishment</i> has been specified as the planning method.                                                                                                    |
| <i>Calculate Replenishment Parameters</i> (IN508500) | This form displays only items for which <i>Inventory Replenishment</i> has been specified as the planning method.                                                                                                    |
| Apply Replenishment Parameters<br>(IN509500)         | This form displays only items for which <i>Inventory Replenishment</i> has been specified as the planning method.                                                                                                    |

## **Upgrade Notes**

If the *Inventory Replenishment* feature was enabled and the *Material Requirements Planning* feature was not enabled on the *Enable/Disable Features* (CS100000) form before the upgrade to Acumatica ERP 2023 R2, then the planning method for all stock item classes will be automatically inserted as *Inventory Replenishment* on the **Inventory Planning** tab of the *Stock Items* (IN202500) form.

If the *Material Requirements Planning* and *Inventory Replenishment* features were both enabled on the *Enable/ Disable Features* form before the upgrade:

- For all stock item classes, on the Inventory Planning tab of the Item Classes (IN201000) form and the Stock Items form, respectively, the planning method will be specified as Inventory Replenishment.
- For stock items, the state of the **MRP Item** check box on the **Manufacturing** tab of the *Stock Items* form determines the planning method to be inserted in the **Planning Method** box during upgrade as follows:
  - Selected: The planning method will be specified as MRP.
  - Cleared: The planning method will be specified as *Inventory Replenishment*.

We recommend that you review the settings of stock item classes after the upgrade and make sure that the needed planning method is selected. Also, we recommend that before the upgrade, you review the settings of stock items and verify that only stock items intended to be planned with MRP have the **MRP Item** check box selected.

If the *Material Requirements Planning* feature was enabled and *Inventory Replenishment* feature was disabled before the upgrade, then the following changes occur during the upgrade:

• For all stock item classes, on the **Inventory Planning** tab of the *Item Classes* form, the planning method will be specified as *MRP*.

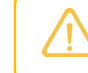

We recommend that you review the settings of stock item classes after the upgrade because new elements are available after the upgrade and default values will be inserted.

- For stock items, the state of the **MRP Item** check box on the **Manufacturing** tab of the *Stock Items* form determines the planning method to be inserted during upgrade as follows:
  - Selected: The planning method will be specified as MRP.
  - Cleared: The planning method will be specified as *None*.

#### **Additional Information**

For more information on MRP, see *Configuring MRP*. For more information on inventory replenishment, *Configuration of Replenishment: General Information*.

# Manufacturing: New Locked Status for Production Orders

In previous versions of Acumatica ERP Manufacturing Edition, when the status of a production order on the *Production Order Maintenance* (AM201500) form was changed from *Completed* to *Closed*, the production order became unavailable for any transaction, and the WIP balance was cleared from the production order. If the manufacturing manager closed the production order, then the manufacturing cost accountant was unable to reopen the production order to make adjustments as part of the review process.

Acumatica ERP Manufacturing Edition 2023 R2 introduces the new *Locked* status on the *Production Order Maintenance* form. This status can be assigned to a production order after *Complete* and before *Closed* if it fits the company's processes. When a production order is *Locked*, the system prevents labor, material, and move transaction costs from being applied to the production order. The manufacturing cost accountant can review the cost of the locked production order and make any needed WIP adjustments to it before closing the order.

Also, a new role, *Manufacturing Cost Accountant*, has been introduced. An administrator can assign this role to the users who will review and adjust the production orders before closing them. When a manufacturing cost accountant closes a production order, the system posts the final WIP balance to the general ledger.

## **Enabling of the Locking of Production Orders**

To support the review and locking of production orders for further labor, material, move, or WIP transactions, the **Lock Production Orders before Closing** check box has been introduced on the *Production Preferences* (AM102000) form (see the following screenshot). This setting reflects whether the *Locked* status can be set for production orders in the system.

| Production Preferences             |                               |   |                                    |                             |        |        |     | GUSTOMIZATION | TOOLS - |
|------------------------------------|-------------------------------|---|------------------------------------|-----------------------------|--------|--------|-----|---------------|---------|
| <ul><li>0</li></ul>                |                               |   |                                    |                             |        |        |     |               |         |
| GENERAL                            |                               |   |                                    |                             |        |        |     |               |         |
| NUMBERING SETTINGS                 |                               | - | DATA ENTRY SETTINGS                |                             |        |        | _   |               |         |
| Move Numbering Sequence:           | AMBATCH - Manufacturing be ,0 | 0 | Use Labor Rate.                    | Standard                    | ÷      |        |     |               |         |
| Labor Numbering Sequence           | AMBATCH - Manufacturing bi ,P | 0 | Default Order Type                 | RO - Regular production ord | 9,0    | 0      |     |               |         |
| Material Numbering Sequence        | AMBATCH - Manufacturing be ,P | 0 | Default Disassemble Order Type     | DA - Disassembly orders     | P      | 0      |     |               |         |
| Wip Adjust Numbering Sequence:     | AMWIP - WIP Adjustment Nur ,0 | 0 | Capable to Promise Order Type      |                             | ,p     | 0      |     |               |         |
| * Cost Numbering Sequence.         | AMCOST - MFG Cost numbe ,0    | 0 |                                    | Include Scrap in Completio  | ns-    |        |     |               |         |
| Disassembly Numbering Sequence     | AMDIS - MFG Disassembly C ,9  | 0 |                                    | Post Summary on Updating    | GL     |        |     |               |         |
| Vendor Shipment Numbering Sequence | AMVSHIP - MFG Vendor Ship ,9  | 0 |                                    | Hold Documents on Entry     |        |        |     |               |         |
| SCHEDULING                         |                               |   |                                    | Validate Document Totals o  | n En   | try    |     |               |         |
|                                    | Use Order Start Date for MRP  |   |                                    | Default User Employee ID    |        |        |     |               |         |
|                                    | Use Fixed Manufacturing Times |   |                                    | Restrict Clock Entry to Cur | ent L  | Jser   |     |               |         |
|                                    | Machine Scheduling            |   |                                    | CLOCK Production Orders be  | foré ( | Closin | g   |               |         |
|                                    | Tool Scheduling               |   | VENDOR SHIPMENT SETTINGS           |                             |        |        |     |               |         |
|                                    | Use Shill Crew Size           |   |                                    | Hold Shipments on Entry     |        |        |     |               |         |
| Fixed Mfg Calendar ID              | ٩                             | 0 |                                    | Validate Shipment Total on  | Cont   | imat   | ion |               |         |
| Fixed Mlg Units.                   | Days 🗸                        |   | MANUFACTURING OPERATIONS           | SETTINGS -                  |        |        |     |               |         |
| Block Size                         | 00:30 ~                       |   | These settings are specific to the | current branch              |        |        |     |               |         |
|                                    |                               |   | Use Default Quantity in Materi     | als                         |        |        |     |               |         |
|                                    |                               |   | Use Default Quantity in Move/I     | Labor                       |        |        |     |               |         |

Figure: The new check box on the Production Preferences form

If the check box is selected, the manufacturing manager can click **Lock Order** and **Unlock Order** on the More menu of the *Production Order Maintenance* (AM201500) form to lock or unlock the production order.

## **Locking of Production Orders**

When the manufacturing manager has reviewed the completed production order and needs to lock the production order to prevent all transactions except WIP adjustments on the order, the manager can click the new **Lock Order** button on the *Production Order Maintenance* (AM201500) form (see the following screenshot).

|                     | □ N              | OTES AC        |               | FILES        | CUSTOMIZATION  |            |
|---------------------|------------------|----------------|---------------|--------------|----------------|------------|
| Production Order Ma | aintenance       | 0120 //0       |               | TILLO        | CONTONNERATION | 10020      |
| RO AMP00000         | 6 - Productio    | on of 12 c     | itrus juic    | ers in th    | e standard con | figuration |
| ← 🖞 🗒               | ∽ +              | Ô              | ~ LOC         | K ORDER      |                |            |
|                     |                  |                |               |              |                | ^          |
| * Order Type:       | RO - Regular pr  | oduction orde  | ers ,         | 0 0          |                |            |
| * Production Nbr.:  | AMP000006 - P    | oduction of '  | 12 citrus j   | 0            |                |            |
| Inventory ID:       | CFJCITRUS - C    | onfigurable ji | uicer for cit | u 🧷          |                |            |
| Warehouse:          | WORKHOUSE -      | Warehouse      | for manufa    | c1 🖉         |                |            |
| Location:           | MGI - Location f | or storing ma  | nufactured    | it 🧷         |                |            |
| Order Date:         | 5/16/20          | 23             |               |              |                |            |
| Status:             | Comple           | ted            |               |              |                |            |
| Product Workgrou    | up:              |                |               |              |                |            |
| Product Manager     |                  |                |               |              |                |            |
| Description:        | Production of 12 | citrus juicers | s in the star | ndard config | juration       |            |
| GENERAL RE          | EFERENCES        | EVENTS         | ATTRIB        | UTES         | TOTALS         | ÿ          |
| Qty. to Produce:    | 12.00            |                |               |              |                |            |
| UOM:                | EA               |                |               |              |                |            |
| Qty. Complete:      | 12.00            |                |               |              |                |            |
| Qty. Scrapped:      | 0.00             |                |               |              |                |            |
| Qty. Remaining:     | 0.00             |                |               |              |                |            |

#### Figure: The new button on the Production Order Maintenance form

The clicking of **Lock Order** causes the production order status to change to *Locked* (see the following screenshot).

|                         | 🕒 NO                                                              | TES                                                                                                    | ACTIVI                                                    | TIES                                                                                                    | FILES                                                                                                    | CU                                                                                                    | ISTOMI                                                                                                    | ZATION                                                                                                    | TOOLS -                              |                                                                                                    |
|-------------------------|-------------------------------------------------------------------|----------------------------------------------------------------------------------------------------|-----------------------------------------------------------|----------------------------------------------------------------------------------------------------|----------------------------------------------------------------------------------------------------|----------------------------------------------------------------------------------------------------|----------------------------------------------------------------------------------------------------|----------------------------------------------------------------------------------------------------|--------------------------------------|----------------------------------------------------------------------------------------------------|
| aintenance<br>)6 - Proc | duction                                                           | n of 12                                                                                                    | 2 citru                                                   | s juic                                                                                                    | ers in                                                                                                    | the st                                                                                                    | anda                                                                                                    | rd con                                                                                                    | figuration                           | ۱                                                                                                    |
| \$                      | +                                                                 |                                                                                                    | ) ~                                                       | K                                                                                                    | <                                                                                                    | >                                                                                                    | ×                                                                                                    |                                                                                                    |                                      |                                                                                                    |
| RO - Reg                | ular pro                                                          | duction o                                                                                                    | orders                                                    | Ç                                                                                                    | 0                                                                                                    |                                                                                                    |                                                                                                    |                                                                                                    | ^                                    |                                                                                                    |
| AMP0000                 | 06 - Pro                                                          | duction                                                                                                    | of 12 cit                                                 | trus j 🔎                                                                                                    | )                                                                                                    |                                                                                                    |                                                                                                    |                                                                                                    |                                      |                                                                                                    |
| CFJCITR                 | US - Co                                                           | nfigurabl                                                                                                    | e juicer                                                  | for citru                                                                                                    | ı Ø                                                                                                    |                                                                                                    |                                                                                                    |                                                                                                    |                                      |                                                                                                    |
| WORKHO                  | DUSE - N                                                          | Narehou                                                                                                    | se for n                                                  | nanufac                                                                                                    | :1 <i>0</i>                                                                                                    |                                                                                                    |                                                                                                    |                                                                                                    |                                      |                                                                                                    |
| MGI - Loc               | ation fo                                                          | r storing                                                                                                    | manufa                                                    | ctured i                                                                                                    | it 0                                                                                                    |                                                                                                    |                                                                                                    |                                                                                                    |                                      |                                                                                                    |
| 5                       | 5/16/202                                                          | 3                                                                                                    |                                                           |                                                                                                    |                                                                                                    |                                                                                                    |                                                                                                    |                                                                                                    |                                      |                                                                                                    |
| L                       | ocked                                                             |                                                                                                    |                                                           |                                                                                                    |                                                                                                    |                                                                                                    |                                                                                                    |                                                                                                    |                                      |                                                                                                    |
| up:                     |                                                                   |                                                                                                    |                                                           |                                                                                                    |                                                                                                    |                                                                                                    |                                                                                                    |                                                                                                    |                                      |                                                                                                    |
|                         |                                                                   |                                                                                                    |                                                           |                                                                                                    |                                                                                                    |                                                                                                    |                                                                                                    |                                                                                                    |                                      |                                                                                                    |
| Productio               | n of 12 (                                                         | citrus juio                                                                                                    | cers in t                                                 | he stan                                                                                                    | dard cor                                                                                                    | nfigurati                                                                                                    | on                                                                                                    |                                                                                                    |                                      |                                                                                                    |
| EFERENCI                | ES                                                                | EVENTS                                                                                                    | 6 A                                                       | TTRIBL                                                                                                    | JTES                                                                                                    | TOT                                                                                                    | ALS                                                                                                    |                                                                                                    | Ŷ                                    |                                                                                                    |
|                         | 12.00                                                             |                                                                                                    |                                                           |                                                                                                    |                                                                                                    |                                                                                                    |                                                                                                    |                                                                                                    |                                      |                                                                                                    |
| EA                      |                                                                   |                                                                                                    |                                                           |                                                                                                    |                                                                                                    |                                                                                                    |                                                                                                    |                                                                                                    |                                      |                                                                                                    |
|                         | 12.00                                                             |                                                                                                    |                                                           |                                                                                                    |                                                                                                    |                                                                                                    |                                                                                                    |                                                                                                    |                                      |                                                                                                    |
|                         | 0.00                                                              |                                                                                                    |                                                           |                                                                                                    |                                                                                                    |                                                                                                    |                                                                                                    |                                                                                                    |                                      |                                                                                                    |
|                         | 0.00                                                              |                                                                                                    |                                                           |                                                                                                    |                                                                                                    |                                                                                                    |                                                                                                    |                                                                                                    |                                      |                                                                                                    |
|                         | RO - Reg<br>AMP0000<br>CFJCITR<br>WORKHC<br>MGI - Loc<br>EFERENCI | D NO<br>Antenance<br>16 - Production<br>CF - Regular prod<br>AMP000006 - Prod<br>CFJCITRUS - Co<br>WORKHOUSE - N<br>MGI - Location for<br>5/16/202<br>Locked<br>up:<br>Production of 12 of<br>EFERENCES<br>12.00<br>EA<br>12.00<br>0.00<br>0.00 | NOTES  A Intenance  I O O O O O O O O O O O O O O O O O O | NOTES ACTIVI   aintenance 6 - Production of 12 citrue   16 - Production of 12 citrue   17 1   18 1   18 1   18 1   18 1   18 1   12 1   12 1   12 1   12 1   12 1   12 0   12 0   12 0   0 0 | Image: Notes       ACTIVITIES         Additional and the standard stress of the standard stress of the stress of the stress of the stress of the stress of the stress of the stress of the stress of the stress of the stress of the stress of the stress of the stress of the stress of the stress of the stress of the stress of the stress of the stress of the stress of the | ▷ NOTES       ACTIVITIES       FILES         bintenance       bintenance       bintenance         b6 - Production of 12 citrus juicers in <ul> <li></li></ul> | NOTES       ACTIVITIES       FILES       CU         aintenance       66 - Production of 12 citrus juicers in the state       0       +       1       1       ×       ×       ×       ×       ×       ×       ×       ×       ×       ×       ×       ×       ×       ×       ×       ×       ×       ×       ×       ×       ×       ×       ×       ×       ×       ×       ×       ×       ×       ×       ×       ×       ×       ×       ×       ×       ×       ×       ×       ×       ×       ×       ×       ×       ×       ×       ×       ×       ×       ×       ×       ×       ×       ×       ×       ×       ×       ×       ×       ×       ×       ×       ×       ×       ×       ×       ×       ×       ×       ×       ×       ×       ×       ×       ×       ×       ×       ×       ×       ×       ×       ×       ×       ×       ×       ×       ×       ×       ×       ×       ×       ×       ×       ×       ×       ×       ×       ×       ×       ×       ×       ×       × <td< td=""><td>NOTES       ACTIVITIES       FILES       CUSTOMI         Aintenance       6 - Production of 12 citrus juicers in the standard       Image: Standard Standard       Image: Standard Standard       Image: Stan</td><td>NOTES ACTIVITIES FILES CUSTOMIZATION</td><td>NOTES ACTIVITIES FILES CUSTOMIZATION TOOLS     aintenance   06 - Production of 12 citrus juicers in the standard configuration    <ul> <li> <li> <ul> <li> <li> <li> <li> <li> <li> <li> <l< td=""></l<></li></li></li></li></li></li></li></ul></li></li></ul></td></td<> | NOTES       ACTIVITIES       FILES       CUSTOMI         Aintenance       6 - Production of 12 citrus juicers in the standard       Image: Standard Standard       Image: Standard Standard       Image: Stan | NOTES ACTIVITIES FILES CUSTOMIZATION | NOTES ACTIVITIES FILES CUSTOMIZATION TOOLS     aintenance   06 - Production of 12 citrus juicers in the standard configuration <ul> <li> <li> <ul> <li> <li> <li> <li> <li> <li> <li> <l< td=""></l<></li></li></li></li></li></li></li></ul></li></li></ul> |

Figure: The new status on the Production Order Maintenance form

When the production order status is *Locked*, the **Close Order** command is available on the More menu (see the following screenshot).

| Production Order Maintenance<br>RO AMP000002 - Prod                                                                                                    | uction of 12 citrus juicers in                                                                                                    | the standard                                         | configuration                                                                                        | NOTES ACTIVITIES FILES                                                                                                    | CUSTOMIZATION TOOLS - |
|----------------------------------------------------------------------------------------------------|----------------------------------------------------------------------------------------------------|------------------------------------------------------|----------------------------------------------------------------------------------------------------|----------------------------------------------------------------------------------------------------|-----------------------|
| € ≅ \$\$                                                                                                    | + 🗉 🖸 ~ K <                                                                                                    | > >I ·                                               |                                                                                                    |                                                                                                    | _                     |
| Order Type: RO - Regu<br>Production Nbr AMP0000<br>Inventory ID: CFJCITRU<br>Warehouse WORKHO<br>Location MGI - Loc<br>Description: Production<br>GENERAL REFERENCE | lar production orders<br>P Production of 12 otrus J P<br>IS - Configurable jucer for citru<br>USE - Warehouse for manufact<br>tion for storing manufactured it<br>of 12 citrus juicers in the standard correct<br>S EVENTS ATTRIBUTES | Order Date<br>Status<br>Product Work<br>Product Mana | Processing<br>Hatel<br>Remove Hald<br>Plan Dinne<br>Remove Cysan<br>Complete Order<br>Camplete Order | Inquiries<br>Allocation Details<br>Production Transactions<br>Attributes<br>View Schedule<br>Production Schedule Board<br>Reports |                       |
| Qty to Produce 1                                                                                                    | 2.00 Schedule Status                                                                                                    | Unschedulec                                          | Unlock Order                                                                                         | ProduitionTickill                                                                                                    |                       |
| UOM EA<br>Qty Complete 1<br>Qty Scrapped<br>Qty Remaining                                                                                                    | Scheduling Method<br>2.00 Constraint<br>0.00 Start Date<br>0.00 End Date                                                                                                    | Start On<br>5/11/2023<br>5/11/2023<br>5/11/2023      | Close Order<br>Transactions<br>Receive Hater can<br>Create Labor Transaction                         | Materials<br>Critical Material<br>Set Manufale Status & Crans                                                                     |                       |
|                                                                                                    | Dispatch Priority<br>Costing Method:<br>Scrap Warehouse<br>Scrap Location                                                                                                    | Estimated<br>Scrap Ove                               | Create Move Transaction<br>Discoverible<br>Replenishment<br>Onarc Purchase Directory                 | Scheduling<br>Schedulin<br>Firm<br>Linic Firm                                                                                     |                       |

Figure: The Close Order command on the Production Order Maintenance form

If the manufacturing manager needs to capture additional labor, material, or move transaction costs on the production order, they can click **Unlock Order** on the More menu (see the following screenshot) to change the status of the order back to *Completed*.

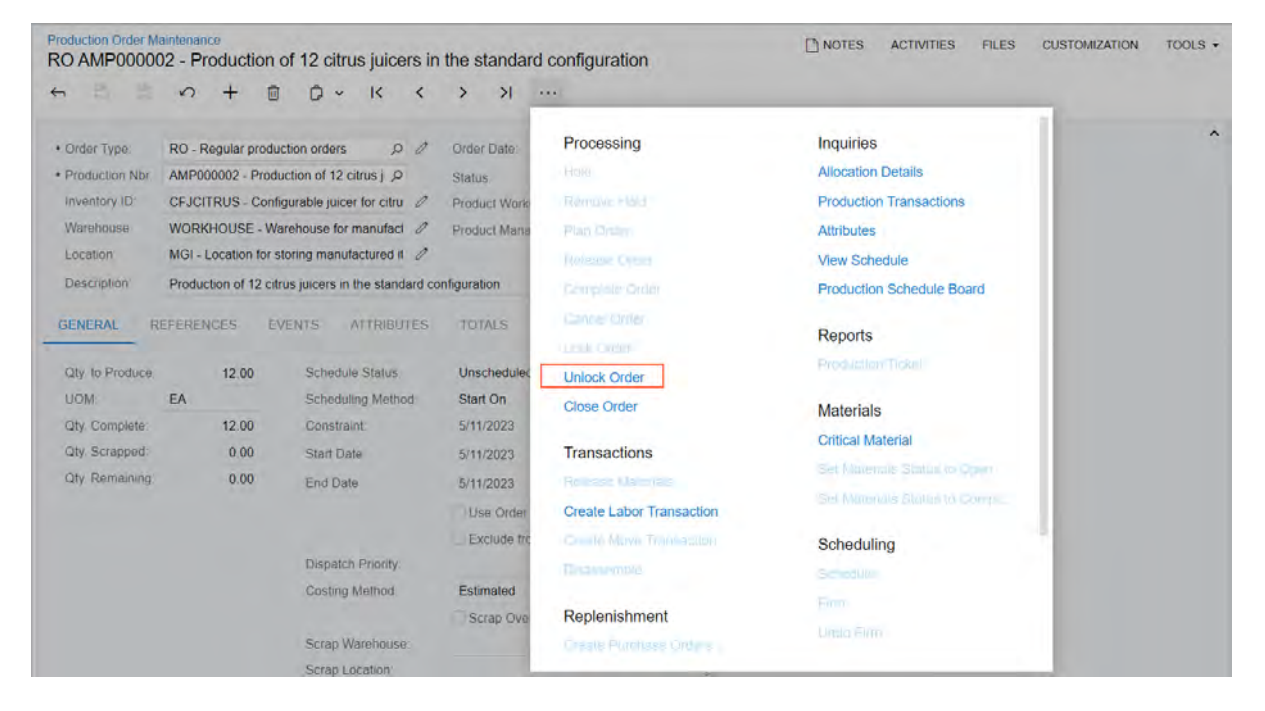

Figure: The new command on the Production Order Maintenance form

#### **Viewing of Locked Production Orders**

To support the viewing of locked production orders, the **Locked** tab (see the following screenshot) has been introduced on the *Production Order Maintenance* (AM2015PR) list of records. This tab displays all of the production orders that have the *Locked* status.

| Production On<br>さッ+ | der Maintenance<br>∂ HI 🗷       |                   |              |            |           |                    |                   | CUSTOMIZAT         | ION + TC      | OLS +    |
|----------------------|---------------------------------|-------------------|--------------|------------|-----------|--------------------|-------------------|--------------------|---------------|----------|
| Order Type           |                                 | ,Q Warehou        | 150          |            | ø         |                    |                   |                    |               |          |
| ALL RECORDS          | OPEN PLANNED                    | RELEASED IN PROCE | SS COMPLETED | SLOSED     | CANCELLED | ON HOLD            | LOCKED            |                    |               |          |
| Drag column header   | here to configure lifter        |                   |              |            |           |                    | Y                 |                    |               | Q        |
| 문 & D Order<br>Type  | Production Inventory II<br>Nbr. | D Warehouse       | Status       | Start Date | End Date  | Qty. to<br>Produce | Qty.<br>Remaining | * Qty.<br>Complete | Ot<br>Scrappe | y. Sched |
| > 0 D RO             | AMP000006 CEJCITRU              | US WORKHOUSE      | Locked       | 5/16/2023  | 5/16/2023 | 12.00              | 0.00              | 12.00              | 0.00          | ) Unsc   |

Figure: The new tab on the Production Order Maintenance list of records

## Mass Locking or Unlocking of Production Orders

The *Lock Production Orders (AM517000)* form has been created to provide the ability to lock and unlock multiple orders at the same time (see the following screenshot). The default action is *Lock Order*; with this action selected, the table displays production orders with the *Completed* status. When the selected action is *Unlock Order*, the table displays production orders with the *Locked* status.

| Lock Production       | Orders          |              |             |                    |               |             |                         | CUSTOMIZATION | TOOLS . |
|-----------------------|-----------------|--------------|-------------|--------------------|---------------|-------------|-------------------------|---------------|---------|
| O PROCE               | SS PROCESS A    | u o - +-     | x v         |                    |               |             |                         |               |         |
| Action                | Unlock          | Order        |             |                    |               |             |                         |               |         |
| B B D D Order<br>Type | Production Nbr. | Inventory ID | • Warehouse | Oty. to<br>Produce | Qty. Complete | WIP Balance | WIP Variance<br>Account |               |         |
| > 0 D 🗆 RO            | AMP000002       | CEJCITRUS    | WORKHOUSE   | 12.00              | 12.00         | -17.33      | 51500                   |               |         |

#### Figure: The new Lock Production Orders form

The user clicks **Process** to lock or unlock selected production orders or clicks **Process All** to lock or unlock all listed production orders. After the locking of production orders, the status of processed production orders that previously had a status of *Completed* is updated to *Locked*. After the unlocking of production orders, the status of processed production orders that previously had a status of *Locked* is updated to *Locked* is updated to *Completed*.

#### **Additional Information**

For details on creating production orders, see *Production Processing: General Information*.

# Manufacturing: Simplified Creation of a New BOM with the Edit Button

In Acumatica ERP Manufacturing Edition, improvements have been made related to the Edit buttons that are next to the **Default BOM ID** and **Planning BOM ID** boxes on the **Manufacturing** tab of the *Stock Items* (IN202500) and *Item Warehouse Details* (IN204500) forms when both of these boxes are empty. These improvements give users the ability to create a new bill of material (BOM) by clicking the Edit button.

In Acumatica ERP Manufacturing Edition 2023 R2, the *Bill of Material* (AM208000) form always opens when a user clicks the Edit button next to the **Default BOM ID** or **Planning BOM ID** box on the *Stock Items* and *Item Warehouse Details* forms. When both of these boxes are empty and the user clicks the Edit button next to either box, the *Bill of Material* form opens for the creation of a new record. When the user clicks the Edit button next to either box and there are values in one box or both boxes, the *Bill of Material* form opens and displays the applicable BOM record.

## Creation of a New BOM for a Stock Item

When a manufacturing engineer needs to create a new BOM after adding a part as a stock item to the *Stock Items* (IN202500) form, they can click the Edit button next to the **Default BOM ID** or **Planning BOM ID** box (see the following screenshot). The system opens the *Bill of Material* (AM208000) form so that the manufacturing engineer can create the new BOM.

| Stock Items<br>CFJFRUIT - Configu | rable juicer for fruit and vegetables                       | NOTES ACTIVITIES             |
|-----------------------------------|-------------------------------------------------------------|------------------------------|
|                                   | + 🗇 🗘 🗸 I< < > >I …                                         |                              |
| * Inventory ID:                   | CFJFRUIT - Configurable juicer for fru O Product Workgroup: | م                            |
| Item Status:                      | Active   Product Manager:                                   | م                            |
| Description:                      | Configurable juicer for fruit and vegetables                |                              |
| GENERAL PRICE/CC                  | DST MANUFACTURING WAREHOUSES VENDORS ATTRIBUTES P/          | ACKAGING CROSS-REFERENCE     |
| PRODUCTION ORDER DE               | EFAULTS SCRAP                                               |                              |
| Default BOM ID:                   | Scrap Warehouse:                                            | 0 0                          |
| Planning BOM ID:                  | Scrap Location:                                             | 0                            |
| Configuration ID:                 |                                                             |                              |
| Dflt Mark For:                    | Production 🗸 Chec                                           | ck for Material Availability |
|                                   | ✓ Make to Order Item                                        |                              |
|                                   | Quantity Round Up                                           |                              |
|                                   | CTP Item                                                    |                              |

Figure: The Edit buttons next to the boxes on the Stock Items form

## Creation or Assignment of a Warehouse for the Item

When a manufacturing engineer needs to create or assign a specific warehouse for a BOM, they add the part as a stock item and then they can create a new record on the *Item Warehouse Details* (IN204500) form. When the manufacturing engineer creates the new item-warehouse record, they specify the necessary settings on the **Manufacturing** tab and then click the Edit button next to the **Default BOM ID** or **Planning BOM ID** box (see the following screenshot). The system opens the *Bill of Material* (AM208000) form so that the manufacturing engineer create the new BOM.

| Item Warehouse Details          |               |                                       |                            |                                      |                         |    |   |  |  |
|---------------------------------|---------------|---------------------------------------|----------------------------|--------------------------------------|-------------------------|----|---|--|--|
| E \$\$\$ +                      | Ū () ~        | K K >                                 | · >I                       |                                      |                         |    |   |  |  |
| * Inventory ID:<br>* Warehouse: | CFJCITRUS     | - Configurable ju<br>SE - Warehouse f | icer for c ク<br>or manut ク | <ul><li>Product Workgroup:</li></ul> | Override Product Manage | er |   |  |  |
| Status:                         | Active        |                                       | ~                          | Product Manager:                     |                         |    | 0 |  |  |
| GENERAL REPL                    | ENISHMENT     | PRICE/COST                            | MANUF                      | ACTURING                             |                         |    |   |  |  |
| GENERAL                         |               |                                       | so                         | CRAP                                 |                         |    |   |  |  |
| Default BOM ID:                 | BOM000001 - A | bill of mate 🔎 d                      | 1                          |                                      | Scrap Override          |    |   |  |  |
| Planning BOM ID:                |               | ه م                                   | 1 5                        | Scrap Warehouse:                     |                         | 0  |   |  |  |
| Configuration ID:               |               |                                       | 009                        | Scrap Location:                      |                         | 0  |   |  |  |
| PLANNING SETTINGS               | 3             |                                       |                            |                                      |                         |    |   |  |  |
| Safety Stock:                   | 20.00         |                                       |                            |                                      |                         |    |   |  |  |
| Reorder Point:                  | 0.00          |                                       |                            |                                      |                         |    |   |  |  |
| Min Order Qty:                  | 0.00          | Override                              |                            |                                      |                         |    |   |  |  |
| Max Order Qty:                  | 0.00          | Override                              |                            |                                      |                         |    |   |  |  |
| Lot Size:                       | 0.00          | Override                              |                            |                                      |                         |    |   |  |  |
| MFG Lead Time:                  | 0             | Override                              |                            |                                      |                         |    |   |  |  |
| Transfer Lead Time:             | 0             | Override                              |                            |                                      |                         |    |   |  |  |
| Days of Supply:                 | 0             | Override                              |                            |                                      |                         |    |   |  |  |

Figure: The Edit buttons next to the elements on the Item Warehouse Details form

#### Creation of a Planning BOM for an Existing Item

When a planning manager needs to create a planning BOM for an existing item that does not have a planning BOM assigned to it, they can click the Edit button next to the **Default BOM ID** or **Planning BOM ID** box on the *Stock Items* (IN202500) form. The system opens the *Bill of Material* (AM208000) form so that the planning manager can create the planning BOM.

#### Creation of a Planning BOM for an Existing Item for a Specific Warehouse

A planning manager may need to create a planning BOM for an existing item in a specific warehouse that does not have a planning BOM assigned to the warehouse. In this case, on the *Item Warehouse Details* (IN204500) form, they can click the Edit button next to the **Default BOM ID** or **Planning BOM ID** box. The system opens the *Bill of Material* (AM208000) form so that the planning manager can create the planning BOM.

#### **Additional Information**

For information on bills of materials and stock items, see Bills of Material: General Information.

# Mobile: Enhancements in the Mobile App

In the Acumatica mobile app connected to an instance of Acumatica ERP 2023 R2, the following enhancements have been implemented:

- In previous version of Acumatica ERP, user-defined fields of the selector type were displayed as text edit fields. Now user-defined fields of the selector type are displayed properly as selectors in the mobile app.
- Previously, users could not sort records on the list view screens of the mobile app. Now users have the ability to sort records on the list view screens by values of fields displayed in the list. To enable sorting, the user taps **Sort By** at the top of the list (Item 1 in the following screenshot) and then selects the a field by which the records should be sorted (Item 2 in the following screenshot). After the records are sorted, the user can select whether the sorting should be ascending or descending by tapping the icon at the top of the screen (Item 3 in the following screenshot).

| 8:37 📫                                              | ₹41             | 8:37 📫                            | •41           | 8:37 🗋                                    | ▼⊿ 🛯            |
|-----------------------------------------------------|-----------------|-----------------------------------|---------------|-------------------------------------------|-----------------|
| ← Sales Orders                                      | ۹ :             | e Sales Orders                    | 9. I          | ← Sales Orders                            | ۹. :            |
| ALL                                                 | MY SALES ORDERS |                                   |               | ALL                                       | MY SALES ORDERS |
| Sort By                                             |                 | To De                             |               | Customer Name =                           | _               |
| 000057                                              | 4,100.00        | 000057                            | 8,100,60      | 000057                                    | 4,100.00        |
| Thai Food Restaurant<br>Invoiced                    | Jan 7, 2023     | (for Food Fisher with)<br>(n/kolo | an y ans      | Thai Food Restaurant<br>Invoiced          | Jan 7, 2023     |
| 000059                                              | 2,600.00        | 000059                            | 17.11.102     | 000033                                    | 2,300.00        |
| HM's Bakery & Cafe<br>Invoiced                      | Jan 9, 2023     | HINAL ELIKING II Comm             | $-0.007^{21}$ | Morning Cafe<br>Completed                 | Jan 31, 2023    |
| 000061                                              | 6,700.00        | 000061                            | н.            | 000029                                    | 56.45           |
| GoodFood One Restaurant<br>Invoiced                 | Jan 15, 2023    | According to an en-               | 11.0073       | Individual Retail Customer<br>Open        | Jan 29, 2023    |
| 000063                                              | 4,100.00        | Sort By                           | -2-           | 000059                                    | 2,600.00        |
| FourStar Coffee & Sweets Sho<br>Invoiced            | Jan 18, 2023    | Customer Name                     |               | HM's Bakery & Calle<br>Invoiced           | Jan 9, 2023     |
| 000113                                              | 664.50          | Date                              |               | 000004                                    | 300.33          |
| Allen's Bakery<br>Completed                         | Jan 29, 2023    | Order Nbr.                        |               | HM's Bakery & Cafe<br>Completed           | Nov 2, 2022     |
| 000001<br>FourStar Coffee & Sweets Sho<br>Completed | ap Jan 🕂        | Status                            |               | 000003<br>HM's Bakery & Cafe<br>Completed | Jan to          |

Figure: Sorting in the mobile app

# **Payroll: Enhancement to Overtime Rules**

Starting in Acumatica ERP 2023 R2, an administrative user can create an overtime rule for a particular day of consecutive work in a workweek. Also, multiple regular time codes can now be associated with an overtime code, and the system will use the regular time code with the highest rate when calculating overtime pay for employees.

## **Changes to the Overtime Rules Form**

On the Overtime Rules (PR104000) form, the following changes have been made to support the creation of overtime rules of the new type.

In the **Type** column of the table, the *Consecutive* option is now available for selection. An overtime rule of the *Consecutive* type can be applied only on a particular day of consecutive work in a workweek, and this day is defined by the number (from 0 to 7) specified in the **Number of Consecutive Days** column. The new elements are shown in the following screenshot.

| ( | Overtim      | ne Rules       |                        |                                 |            |             |   |                                        | CUSTOMIZATION  | N TOOLS -                        |
|---|--------------|----------------|------------------------|---------------------------------|------------|-------------|---|----------------------------------------|----------------|----------------------------------|
|   | ð B          | v) +           | X ⊨I X Y               |                                 |            |             |   |                                        |                |                                  |
| 8 | Active       | *Overtime Rule | Description            | * Disbursing<br>Earning<br>Type | Multiplier | * Туре      |   | * Threshold<br>for Overtime<br>(Hours) | Day of<br>Week | Number of<br>Consecutive<br>Days |
| Z | $\checkmark$ | CONSEC7        | 7th consecutive day    | OT                              | 1.50       | Consecutive | ~ | 0.00                                   |                | 7                                |
|   | $\checkmark$ | CONSEC7DT      | Over 8 hours on the 7t | DT                              | 2.00       | Daily       |   | 8.00                                   |                | 7                                |
|   | $\checkmark$ | DAILY8         | Daily over 8 hours     | OT                              | 1.50       | Consecutive |   | 8.00                                   |                |                                  |
|   | $\checkmark$ | SUNDAY8        | Sunday over 8 hours    | DT                              | 2.00       | Daily       |   | 8.00                                   | Sunday         |                                  |
|   | $\checkmark$ | WEEKLY40       | Weekly over 40 hours   | OT                              | 1.50       | Weekly      |   | 40.00                                  |                |                                  |

#### Figure: New elements on the Overtime Rules form

Overtime rules of the *Consecutive* type are applicable only to employees who are paid hourly on a weekly or biweekly basis. For each employee, the number of working days in a workweek is defined through the work calendar assigned to this employee on the *Employee Payroll Settings* (PR203000) form. The counter of the days of consecutive work starts on the first day of the workweek and is reset to 0 at the start of each workweek.

An overtime rule of the *Consecutive* type is not applicable if the employee reported no working hours for any day of the specified number of consecutive days starting from the first day of the workweek.

A user can create as many overtime rules of the *Consecutive* type as they need. For example, if a company pays their employees one-and-a-half times their regular rate of pay for eight hours on the seventh consecutive day in a workweek and double-time for more than eight hours on the seventh consecutive day in a workweek, the administrative user should create two overtime rules with the following settings.

| Disbursing Earning<br>Type                        | Multiplier | Туре        | Threshold for Over-<br>time (Hours) | Number of Consec-<br>utive Days |
|---------------------------------------------------|------------|-------------|-------------------------------------|---------------------------------|
| <overtime earning<br="">type&gt;</overtime>       | 1.5        | Consecutive | 0                                   | 7                               |
| <double earn-<br="" time="">ing type&gt;</double> | 2.0        | Consecutive | 8                                   | 7                               |

The system will not allow the creation of a duplicate overtime rule. Overtime rules are considered as duplicates if they are active and have the same type, disbursing earning type code, threshold for overtime, day of the week, number of consecutive days, state, union, and project.

In the case of conflicting overtime rules, the system will always use the overtime rule that produces the highest pay rate.

#### Changes to the Earning Type Codes Form

Previously, in the Summary area of the *Earning Type Codes* form, the **Regular Time Type Code** box appeared if the user selected *Overtime* in the **Earning Type Category** box. In Acumatica ERP 2023 R2, a new tab, **Regular Time**, appears instead of the **Regular Time Type Code** box, as shown in the following screenshot.

| Earning Type Codes<br>OT - Overtime |                        |                          | NOTES | FILES    | CUSTOMIZATION       | TOOLS - |
|-------------------------------------|------------------------|--------------------------|-------|----------|---------------------|---------|
| 🖹 🖍 🕂 🗓                             | ĵ → K < >              | >                        |       |          |                     |         |
| * Code:                             | OT                     | Q                        |       | Active   | 1                   | ^       |
| * Description:                      | Overtime               |                          |       | 🗹 Contri | butes to WCC Calcul | ation   |
| Earning Type Category:              | Overtime               | ~                        |       | Accrue   | e Time Off          |         |
| Multiplier:                         | 1.50                   |                          |       |          |                     |         |
| REGULAR TIME US                     | TAX AND REPORTING PROJ | ECTS GLACCOUNTS          |       |          |                     |         |
| () + × (⊷)                          | X                      |                          |       |          |                     |         |
| 🖹 *Code De                          | escription             | Earning Type<br>Category |       |          |                     |         |
| HL P                                | Public Holidays        | Time Off                 |       |          |                     |         |
| PW P                                | Piecework              | Piecework                |       |          |                     |         |
| > RG R                              | Regular Hours          | Wage                     |       |          |                     |         |

#### Figure: The Regular Time tab of the Earning Type Codes form

By using the **Regular Time** tab, an administrative user can associate multiple earning type codes of the *Wage, Time Off*, and *Piecework* categories with one earning type of the *Overtime* category. If those regular earnings are used in one paycheck, the system will use a regular rate with a weighted average when calculating the overtime rate. Earnings of the *Piecework* type will be included in the calculation of an average regular rate as well if the number of hours worked is specified for those earnings in the paycheck so that the system can calculate an hourly rate; otherwise, only regular hours will be used.

# **Payroll: Other Improvements**

In Acumatica ERP 2023 R2, improvements to the UI have been introduced, as described below.

#### UI Changes on the Paychecks and Adjustments Form

Previously, users could use the **Hold** check box in the Summary area of the *Paychecks and Adjustments* (PR302000) form to put a paycheck on hold if they needed to edit its settings and prevent it from being released.

In Acumatica ERP 2023 R2, the **Hold** check box has been replaced with the **Put on Hold** command. The command has been added to the More menu (under **Corrections**) on the *Paychecks and Adjustments* form, as shown in the following screenshot.

| Paychecks and Adjustments.<br>Adjustment 000539 - H                                      | lanna Gimmet                                                                                 |                                                                                                    |                                                                                     |                                              | NOTES FILES TOOLS .              |
|------------------------------------------------------------------------------------------|----------------------------------------------------------------------------------------------|----------------------------------------------------------------------------------------------------|-------------------------------------------------------------------------------------|----------------------------------------------|----------------------------------|
| 4 3 5 V                                                                                  | + 🗇 🛛 🕹                                                                                      | > > D ~ ·                                                                                                    | 9.                                                                                  |                                              |                                  |
| Type A<br>Reference Nbr 0<br>Status F<br>Pay Group C<br>Pay Penod 0<br>• Posting Penod 0 | Adjustment v<br>100539 p<br>Pending Payment<br>CSTRWEEKLY - Constr<br>11-2020 p<br>11-2020 p | Employee:<br>• Payment Method<br>• Cash Account<br>Penod Start<br>Penod End<br>Transaction Date<br>Description | Processing<br>Calculate<br>Add to Payment Batch<br>Release<br>Printing and Emailing | Corrections<br>and Favoration<br>Put on Hold | 270.00<br>0.00<br>0.00<br>270.00 |
|                                                                                          | DEDUCTIONS TA                                                                                |                                                                                                    |                                                                                     | ON CERTIFIED PROJECT FINA                    | NCIAL                            |
| Branch *Date                                                                             | "Code Description                                                                            | *Location Ho                                                                                                   | urs Units Unit Type R                                                               | ate Manual Amount Accoun<br>Rate             | t Subaccount Project P           |
| > PRODWH 12/22/2019                                                                      | OT Overtime                                                                                  | BELLEVUE 4                                                                                                    | 00 Hour 67 !                                                                        | 50 🗌 270 00 69500                            | 000-000                          |

Figure: New command on the Paychecks and Adjustments form

# Platform: Ability to Execute Actions for Specific Lines in Import Scenarios

In Acumatica ERP 2023 R2, during the mapping of an import scenario, a user can specify the rows of the imported file for which the actions should be executed.

## **Types of Action Execution**

When a user imports documents with detail lines (for example, invoices and shipments), the system executes all instructions in the mapping of the scenario, including actions, for each detail line of each document.

In most cases, certain actions should be executed only once for a document. Suppose that the user wants to update existing invoices by importing prices from a file. During the import, for each of the invoices, the system should put the invoice on hold, update its detail lines by using the data from the file, and then remove the invoice from hold.

Another example is the approval of documents with detail lines. When the system imports these documents, it should invoke the **Approve** command (and the underlying action) only after all the detail lines of a document have been imported. Therefore, the system should import a document, import all its detail lines, remove it from hold (once), and then invoke the **Approve** command (also once). The system cannot approve the document after each line has been imported, because once the document has been approved, it is not possible to add new detail lines to it.

To ensure that the documents are processed correctly, the user can now specify how the system should execute a particular action by using the new **Execute Action** column on the **Mapping** tab of the *Import Scenarios* (SM206025) form. The following options are available:

- For Each Record
- Once, for First Detail Line
- Once, for Last Detail Line

The following screenshot shows the mapping of a scenario that import accounts receivable invoices. The instructions in the mapping indicate that the system should perform the actions as follows:

- <Action: Cancel> (system action): For every row in the file—that is, for each detail line of each invoice (see Item 1 in the screenshot)
- <Action: Hold> (PutOnHold): For only the first detail line of each invoice (Item 2)
- <Action: Remove Hold> (ReleaseFromHold): For only the last detail line of each invoice (Item 3)

| Impor               | t Scer<br>ort A | narios<br>R Invoi                                                                                                    | ces                                      |                                                         |               | 🗅 NOTES              | FILES (1)    | CUSTOMIZATION TOOLS -       |
|---------------------|-----------------|----------------------------------------------------------------------------------------------------|------------------------------------------|---------------------------------------------------------|---------------|----------------------|--------------|-----------------------------|
| ,<br>,              | Ē.              | Ē                                                                                                    | v + ı̇́ 0 ∨                              |                                                         | N             |                      |              |                             |
| * Na<br>* Sc<br>MAI | ime:<br>reen N  | Name:<br>G SOL                                                                                                    | Import AR Invoices<br>Invoices and Memos | Active Make V     Site Map Title:                       | ïsible on the | UI 🗌 Simple Scenario |              | ~                           |
| 0                   | +               | ×                                                                                                    | INSERT Show All Comma                    | ands 🔹 🛧 🥠 INSERT FROM                                  | SUBSTITU      | TION LISTS H         |              |                             |
| 80                  |                 | Active                                                                                                    | * Target Object                          | * Field / Action Name                                   | Commit        | Source Field / Value | Ignore Error | Execute Action              |
| > 0                 |                 |                                                                                                    | Invoice Summary                          | <key: doctype=""></key:>                                |               | =[Document.DocType]  |              |                             |
| 0                   |                 |                                                                                                    | Invoice Summary                          | <key: refnbr=""></key:>                                 |               | =[Document.RefNbr]   |              | 1                           |
| 0                   |                 | ✓                                                                                                    | Invoice Summary                          | <action: cancel=""></action:>                           |               |                      |              | For Each Record             |
| 0                   |                 | $\checkmark$                                                                                                    | Invoice Summary                          | Туре                                                    |               | Туре                 |              |                             |
| 0                   | D               |                                                                                                    | Invoice Summary                          | <action: cancel=""></action:>                           |               |                      |              | For Each Record             |
| 0                   | D               | $\checkmark$                                                                                                    | Invoice Summary                          | Reference Nbr.                                          | $\checkmark$  | Reference Nbr.       |              |                             |
| 0                   |                 | $\checkmark$                                                                                                    | Invoice Summary                          | Customer                                                | $\checkmark$  | Customer ID          |              |                             |
| 0                   |                 | $\checkmark$                                                                                                    | Invoice Summary                          | Date                                                    | $\checkmark$  | Date                 |              |                             |
| 0                   |                 | $\checkmark$                                                                                                    | Invoice Summary                          | Post Period                                             | $\checkmark$  | Post Period          |              | 2                           |
| 0                   |                 | $\checkmark$                                                                                                    | Invoice Summary                          | <action: hold=""> (PutOnHold)</action:>                 | ✓             |                      |              | Once, for First Detail Line |
| 0                   |                 | $\checkmark$                                                                                                    | Details                                  | <line number=""></line>                                 |               | =-1                  |              |                             |
| 0                   | D               |                                                                                                    | Details                                  | Branch                                                  |               | Line Branch          |              |                             |
| 0                   |                 | $\checkmark$                                                                                                    | Details                                  | Ext. Price                                              | <b>V</b>      | Ext. Price           |              |                             |
| 0                   |                 | $\checkmark$                                                                                                    | Details                                  | Account                                                 | <b>V</b>      | Account              |              |                             |
| 0                   |                 | ~                                                                                                    | Details                                  | Subaccount                                              | <b>V</b>      | Subaccount           |              |                             |
| 0                   |                 | ✓                                                                                                    | Invoice Summary                          | Amount                                                  |               | Balance              |              | 3                           |
| 0                   |                 | Image: A start of the start of the start | Invoice Summary                          | <action: hold="" remove=""> (ReleaseFromHold)</action:> | ~             |                      |              | Once, for Last Detail Line  |
| 0                   |                 |                                                                                                    | Invoice Summary                          | <action: save=""></action:>                             |               |                      |              | Once, for Last Detail Line  |

#### Figure: The mapping with the types of action execution

By default, the value in the **Execute Action** column is *For Each Record*. (This was the system behavior in Acumatica ERP 2023 R1 and earlier versions.)

# Platform: Availability of Generic Inquiry Parameters in OData

In previous versions of Acumatica ERP, generic inquiries with required parameters could not be exposed through OData. In Acumatica ERP 2023 R2, an implementation consultant or a developer can work with generic inquiries with parameters through OData Version 3.0, as described in the following sections.

#### **Retrieval of the List of Generic Inquiries and Their Parameters**

An implementation consultant or a developer retrieves the list of generic inquiries that are exposed through OData with their fields and parameters as described in *Access to Generic Inquiries Through OData: General Information*. For example, the following request retrieves the list of generic inquiries exposed through OData from the *U100* tenant of the *2023R2* local instance of Acumatica ERP.

```
GET https://localhost/2023R2/odata/U100/$metadata
```

If the instance includes generic inquiries with parameters that are exposed through OData, the response includes the FunctionImport items, as shown in the following screenshot. A FunctionImport item specifies the name of the exposed generic inquiry that is used in an OData request and the list of parameters.

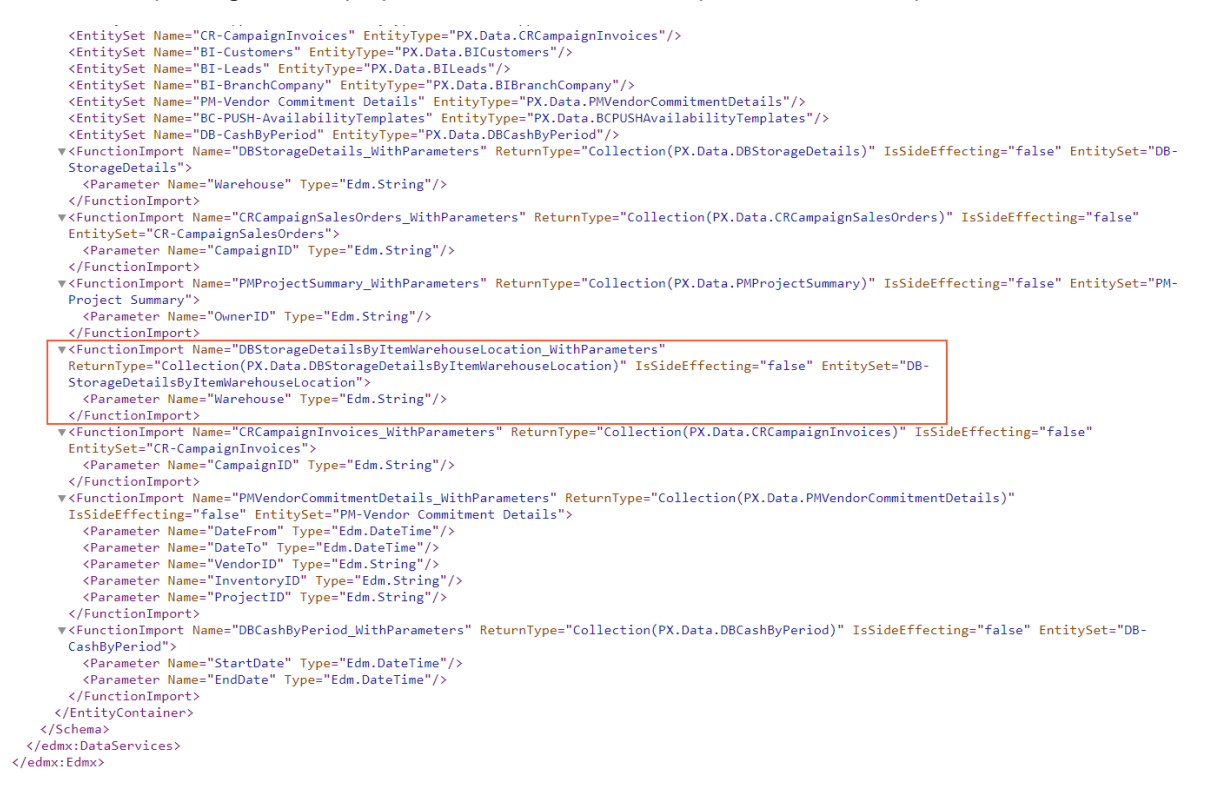

Figure: FunctionImport item

#### **Definition of the Parameter Values Through OData**

To specify the values for the parameters of a generic inquiry and obtain the result of the generic inquiry, the implementation consultant or developer specifies the values of the parameters of the generic inquiry in the parameters of the HTTP request.

For example, the following request obtains the results of the *DB-StorageDetailsByItemWarehouseLocation* generic inquiry for the *WHOLESALE* warehouse.

 $\square$   $\times$ 

```
GET https://localhost/2023R2/odata/U100/
DBStorageDetailsByItemWarehouseLocation_WithParameters
?Warehouse=WHOLESALE
```

#### **Definition of the Parameter Values in Excel**

The implementation consultant can obtain the results of the generic inquiry with parameters in Microsoft Excel. The implementation consultant loads the results of the generic inquiry to an Excel workbook, as described in Access to Generic Inquiries Through OData: To Access an Exposed Inquiry in Microsoft Excel. In the **Navigator** dialog box, which opens when the consultant configures Microsoft Excel to obtain the results of the generic inquiry, the consultant can specify the values of the parameters of the generic inquiry, as shown in the following screenshot.

| <u>م</u>                                     |               |               |            |                      | Show      |
|----------------------------------------------|---------------|---------------|------------|----------------------|-----------|
| Select multiple items                        | Warehouse (op | tional)       |            |                      |           |
| play Options 🔹 🗋                             | WHOLESALE     |               |            |                      |           |
| III BI-LeadConversion                        | Apply         | Clear         |            |                      |           |
| III BI-Leads                                 |               |               |            |                      |           |
| BI-Opportunities                             | DBStorage     | DetailsByltem | Warehouse  | Location_WithPara    | m [       |
| III BI-OppStages                             | InventoryID   | WarehouseID   | LocationID | InventoryDescription | Inventory |
| CR-CampaignInvoices                          | APJAM08       | WHOLESALE     | L1R1S1     | Apple jam 8 oz.      | c86842ee  |
|                                              | APJAM08       | WHOLESALE     | L1R1S2     | Apple jam 8 oz.      | c86842ee  |
|                                              | APJAM08       | WHOLESALE     | L1R2S1     | Apple jam 8 oz.      | c86842ee  |
| UB-CashByPeriod                              | APJAM08       | WHOLESALE     | L1R2S2     | Apple jam 8 oz.      | c86842ee  |
| DB-StorageDetails                            | APJAM08       | WHOLESALE     | L2R2S1     | Apple jam 8 oz.      | c86842ee  |
| DB-StorageDetailsByItemWarehouseLocat        | APJAM08       | WHOLESALE     | L2R2S3     | Apple jam 8 oz.      | c86842ee  |
| PM-Project Summary                           | 80MALAA       | WHOLESALE     | L2R3S1     | Apple jam 8 oz.      | c86842ee  |
| PM-Revised Contract vs Approved CO           | APJAM08       | WHOLESALE     | L3R1S1     | Apple jam 8 oz.      | c86842ee  |
|                                              | APJAM08       | WHOLESALE     | L3R1S2     | Apple jam 8 oz.      | c86842ee  |
| PM-Vendor Commitment Details                 | APJAM08       | WHOLESALE     | L3R2S1     | Apple jam 8 oz.      | c86842ee  |
| $f_x$ CRCampaignInvoices_WithParameters      | APJAM08       | WHOLESALE     | L3R2S2     | Apple jam 8 oz.      | c86842ee  |
| fx CRCampaignSalesOrders_WithParameters      | APJAM08       | WHOLESALE     | L3R2S3     | Apple jam 8 oz.      | c86842ee  |
| $f_x$ DBCashByPeriod_WithParameters          | APJAM08       | WHOLESALE     | MAIN       | Apple jam 8 oz.      | c86842ee  |
| fr DBStorageDetails WithParameters           | APJAM32       | WHOLESALE     | L1R3S2     | Apple jam 32 oz      | 4b2f35bc  |
| fr. DPStorageDetailsPulternWarehousel.com    | APJAM32       | WHOLESALE     | L2R3S2     | Apple jam 32 oz      | 4b2f35bc  |
|                                              | APJAM32       | WHOLESALE     | L3R3S2     | Apple jam 32 oz      | 4b2f35bc  |
| Jx PMProjectSummary_WithParameters           | APJAM32       | WHOLESALE     | MAIN       | Apple jam 32 oz      | 4b2f35bd  |
| <i>fx</i> PMVendorCommitmentDetails_WithPara | <             |               |            |                      | >         |

Figure: Inquiry parameter in Excel

# Platform: Access to OData Version 4 Without User Role

In previous versions of Acumatica ERP, a user needed to have the *OData4 User* user role to access the data exposed through the OData Version 4 protocol, such as the data displayed in the reports that use OData Version 4 to retrieve data from Acumatica ERP. These reports are usually supplied in customization packages. However, customizers cannot include the granting of the role for all users of the report in the customization project. Therefore, after the publication of the customization project, a system administrator had to manually grant the *OData4 User* role to each user who would use the report.

In Acumatica ERP 2023 R2, through the OData Version 4 protocol, users have access to the same data that is visible to them via UI according to their access rights.

# **Platform: Removal of Automation Steps**

In Acumatica ERP 2023 R1, the previously provided automation steps and automation definitions have been removed. However, custom (that is, created from scratch) automation steps and automation definitions still worked.

In Acumatica ERP 2023 R2, the automation step functionality is completely deprecated, and the *Automation Steps* (*SM205000*) and *Automation Definitions* (*SM205010*) forms are no longer available.

#### **Automation Changes**

Customizations that use automation steps for any forms will no longer work. Customizers need to redesign the automation of the processes by using the workflow engine.

Existing workflows can be customized in the Customization Project Editor (see *Workflow UI Guide*) or by extending graphs and workflows (see *Workflow API Guide*).
# Platform: Removal of Previously Configured External Identity Providers

In previous versions of Acumatica ERP, the *Security Preferences* (SM201060) form was used to configure external identity providers. In Acumatica ERP 2023 R2, the *Security Preferences* form can no longer be used to configure external identity providers. Any providers that were configured on this form in a previous version of Acumatica ERP will be removed and will not be visible on this form when the system is upgraded to Acumatica ERP 2023 R2. Further, any custom external identity providers that were configured by a customizer using the following classes that were removed will also stop working:

- PXGoogleOAuthClient, which controls authentication with Google accounts
- PXWindowsLiveClient, which controls authentication with Microsoft accounts
- PXOAuth2Client, from which custom providers can be derived

Now the *OpenID Providers* (SM303020) form is used to configure these external identity providers. Any providers that were configured on the *Security Preferences* form in a previous version of Acumatica ERP should be manually configured on the *OpenID Providers* form before the upgrade to Acumatica ERP 2023 R2. However, if Google was configured as an external identity provider on the *Security Preferences* form in a previous version of Acumatica ERP, then its provider settings and users will be automatically migrated to the *OpenID Providers* form when the system is upgraded to Acumatica ERP 2023 R2.

### **Platform: Other Improvements**

In Acumatica ERP 2023 R2, improvements to the UI have been introduced, as described below.

#### Updates to the Built-In Infotips

In Acumatica ERP 2023 R2, the look and feel of the built-in infotips has been improved. The title of each section of the infotip pane, such as **Related Information**, is now formatted in bold type, and the line under each title has been removed. Further, the font size of the links has been increased. As an example of these changes, the following screenshot shows the infotip pane for the **Display Name** box on the *OpenID Providers* (SM303020) form.

| OpenID Providers                                                                                                    | S > X Q ~ VIEW REDIRECT URI VIEW P            | ROVIDER METADATA ····                                                             | Display Name<br>The name of the provider to be displayed on the<br>Sign-In page of Acumatica ERP.                                                                                                    |
|----------------------------------------------------------------------------------------------------|-----------------------------------------------|-----------------------------------------------------------------------------------|----------------------------------------------------------------------------------------------------|
| Display Name:     Isauer Memfler     Elsent ID     Clant Scattl     Clant Scattl     Soper for User Identity     Inham Login URI | D ICON<br>Re<br>Nob<br>CCOPY                  | ommended Suke Writen 100ps. Heiger 100ps.<br>Innt er mage forspitner.<br>Dissense | Related information         Configuration of an Open ID Flowder         Sign-im with Open ID Identity Providers         Form Reference         OpenID Providers (SM303020)         Help Dashboard         Acumatica Educational Resources         Acumatica News |
|                                                                                                    |                                               | Drag and drop the image here to upload it                                         | DAC Details                                                                                                    |
| AUTHENTICATION SETTINGS                                                                                                    | IOSER BWOING RULES USER CREATION RULES ROLE M | 7799<br>Anghung (Ku) (FB                                                          | OldCHrovider Name                                                                                                    |
| Authorization Endpoint:     Flow     Token Endpoint     ZVK Set Location                                                         | Authorization Code Flour -                    |                                                                                   |                                                                                                    |

Figure: The enhanced appearance of an infotip

For information about additional improvements to the content of the infotip pane, see *Usability: Enhanced Delivery* of *Built-In Infotips* 

# Projects and Construction: Inclusive Taxes in Pro Forma Invoices and Project Quotes

In Acumatica ERP 2023 R2 multiple enhancements have been made to provide support for inclusive taxes in project-related documents and reports. For details, see the following sections.

#### **Inclusive Tax Support for Projects**

In previous versions of Acumatica ERP, the usage of inclusive taxes with the *Inclusive Line-Level* or *Inclusive Document-Level* calculation rule was not supported in pro forma invoices. The system showed an error if a user had run project billing or tried to release an existing pro forma invoice to which inclusive taxes were applicable. Due to these limitations, users were forced to use direct AR invoices in projects and were not able to use pro forma invoices, which are draft invoices that can be edited without affecting accounts receivable, thus minimizing corrections in the accounts receivable invoices.

Also, in previous versions, in project quotes on the *Project Quotes* (PM304500) form, users could not use taxes with the *Inclusive Line-Level* or *Inclusive Document-Level* calculation rule or taxes with the *Gross* tax calculation mode.

Acumatica ERP 2023 R2 fully supports inclusive sales tax and VAT calculation. Also, inclusive tax information is displayed in the following documents and reports:

- Pro forma invoices on the Pro Forma Invoices (PM307000) form
- Project quotes on the Project Quotes (PM304500) form
- The following project and construction reports:
  - AIA Report (PM644000)
  - AIA Report with Quantity (PM644500)
  - Project WIP (PM651500)
  - Project WIP Detail (PM652500)
  - Construction Bonding Report (PM650500)
  - Project Profit Analysis (PM656000)
  - Project Performance (PM654000)
  - Projects Pending Billing (PM706300)

#### **Inclusive Taxes in Pro Forma Invoices**

A user can now run project billing for a project for which the **Create Pro Forma Invoice on Billing** check box is selected on the *Projects* (PM301000) form to prepare pro forma invoices that are subject to inclusive taxes. In the prepared pro forma invoice, actual amounts now include inclusive tax amounts, as shown in the following screenshot.

| Pro Forma Invoice<br>PF00046 - Fix<br>← 🕄 🗒 | s<br>xed Price Proj<br>ທີ | ect - milestone by | v complete<br>≻I REMC | d hours<br>Ove Hold |                     |       |                |               |          |   |
|---------------------------------------------|---------------------------|--------------------|-----------------------|---------------------|---------------------|-------|----------------|---------------|----------|---|
| Reference Nbr.:                             | PF00046 ,0                | Project:           | FIXEDP0               | 6 - Fixed Price F   | Project - milestor  | 0     | Progress Billi | ng Total:     | 1,000.00 | ] |
| Status:                                     | On Hold                   | Customer:          | UPWARE                | MOBI - Upward       | mobility            | 0     | Time and Ma    | terial Total: | 0.00     |   |
| * Invoice Date:                             | 7/18/2023 ~               | * Location:        | MAIN - P              | rimary Location     | Q                   |       | Tax Total:     |               | 19.61    | ] |
| * Post Period:                              | 07-2023 <i>P</i>          | * Currency:        | USD 🔎                 | 1.00                | VIEW BASE           |       | Invoice Total: |               | 1,000.00 |   |
| Customer Ord                                |                           | Currency Rate fo   | r USD                 |                     |                     |       | Retainage To   | tal:          | 0.00     |   |
| Description:                                | Milestone billing f       | or project         |                       |                     |                     |       | Amount Due:    |               | 1,000.00 |   |
| PROGRESS BIL                                | LING TIME AN              | ND MATERIAL TAX    | ES FINA               | NCIAL APF           | PROVALS AI          | DDRES | SSES           |               |          |   |
| 🖹 * Tax ID                                  |                           | Tax Rate           | Taxable<br>Amount     | Tax Amount          | Retained<br>Taxable | Ret   | tained Tax     |               |          |   |
| > INCL                                      |                           | 2.000000           | 980.39                | 19.61               | 0.00                |       | 0.00           |               |          |   |

#### Figure: Pro forma invoice with inclusive taxes

On release of the accounts receivable document created based on the pro forma invoice, the system updates the revenue budget lines of the project that have the same project budget key that is specified in the lines of the accounts receivable document being released.

#### UI Changes on the Projects (PM301000) Form

On the **Revenue Budget** tab of the *Projects* (PM301000) form, the **Inclusive Tax Amount** column has been added. The system inserts the values in this column on release of accounts receivable invoices, credit memos, and debit memos related to the revenue budget lines of the selected project.

The **Inclusive Tax Amount** column contains the full amount of the calculated inclusive tax regardless of the state of the **Retain Taxes** check box on the **General** tab of the *Accounts Receivable Preferences* (AR101000) form.

The **Inclusive Tax Amount** column is hidden by default. For a project with inclusive taxes that have progress billing by amount, a project manager can review the inclusive tax amount for each revenue budget line. To do this, the project manager should add the **Inclusive Tax Amount** column to the table by using the **Column Configuration** dialog box, as shown in the following screenshot.

| * Project ID:<br>Customer | FIXEDP06        | Fixed Price Project - mile: P State OBI - Upwardmobility P 0 E Eixed Price Project miles 2 | us: Active Actu<br>Actu | al Income<br>al Expensi | 1,500.00<br>es. 480.00                                                          |    |           | 20                        |
|---------------------------|-----------------|--------------------------------------------------------------------------------------------|-------------------------|-------------------------|---------------------------------------------------------------------------------|----|-----------|---------------------------|
| * Description             | Fixed Price     | Project - milestone by completed hours                                                     | Column Configuration    |                         |                                                                                 |    | ×         |                           |
| Currency Rate for Budge   | t: USD          | 1.00 * VIEW BASE                                                                           | Available Columns       | Q                       | Selected Columns                                                                | Q  |           |                           |
| SUMMARY TASKS             | REVENUE BUDO    | SET COST BUDGET BALANCE                                                                    | Budget Type             |                         | Files                                                                           | Ť. |           | EMPLO                     |
| Project Task:             | EW TRANSACTIONS | א ⊡ Group:<br>⊢ו ⊠ L                                                                       | Inventory ID            | <b>→</b><br>+           | Project Task<br>Account Group<br>Description                                    |    | in<br>ili |                           |
| 🖻 🕛 📋 *Project Task       | *Account Group  | Description                                                                                |                         |                         | Original Budgeted Quantity<br>UOM                                               |    |           | Draft Invoice<br>Quantity |
| O D 01TASK                | REVENUE         | Contract amount                                                                            |                         |                         | Unit Rate                                                                       |    | - 1       | 0.00                      |
| > 🛛 🗋 02TASK              | REVENUE         | Second part of work for fixed-price pro                                                    |                         |                         | Revised Budgeted Amount<br>Revised Budgeted Quantity<br>Revised Budgeted Amount |    |           | 0.00                      |

Figure: Inclusive Tax Amount column in the Column Configuration dialog box

With this column added to the table, the project manager can analyze how the calculated taxes affect the calculation of the **Performance (%)** and **Completed (%)** values in the revenue budget line. The user can also review the total of the **Actual Amount** and **Inclusive Tax Amount** for the revenue budget lines in the project reports described in the *Changes to Projects and Construction Reports* section below.

#### **Project Balance Recalculation**

On the *Recalculate Project Balances* (PM504000) form, the **Recalculate Inclusive Taxes** check box has been added. By default, this check box is selected, indicating that the system will recalculate the inclusive tax amounts in the revenue budget lines of the projects for which a user runs the recalculation process.

| Recalculate Project Balances |                                 |        |                       |                                              |            |           |            |            |  |  |  |
|------------------------------|---------------------------------|--------|-----------------------|----------------------------------------------|------------|-----------|------------|------------|--|--|--|
| C                            | ් ආ Process process all ් v ⊨ 🗷 |        |                       |                                              |            |           |            |            |  |  |  |
|                              | Recalculate Project Balances    |        |                       |                                              |            |           |            |            |  |  |  |
|                              |                                 | ecalcu | late Unbilled Summa   | ry                                           |            |           |            |            |  |  |  |
|                              |                                 | ebuild | Commitments           |                                              |            |           |            |            |  |  |  |
|                              |                                 | ecalcu | late Draft Invoice Am | ount and Quantity                            |            |           |            |            |  |  |  |
|                              | R                               | ecalcu | late Change Orders    |                                              |            |           |            |            |  |  |  |
|                              | Z R                             | ecalcu | late Inclusive Taxes  |                                              |            |           |            |            |  |  |  |
| 8                            |                                 |        | Project ID            | Description                                  | Customer   | Status    | Start Date | End Date   |  |  |  |
| >                            | 0                               |        | 2017PROG01            | Prof Services, Progress Billing for Widget   | WIDGETBUY  | Completed | 4/3/2017   | 4/28/2017  |  |  |  |
|                              | D C                             |        | BUDGETBYM             | 6 month project with period tracking         | DIGITECHPR | Active    | 3/1/2019   | 9/1/2019   |  |  |  |
|                              | ) C                             |        | CSTRCERTIF            | Certified Payroll Example Project            | BAKER-DEVE | Active    | 8/15/2020  |            |  |  |  |
|                              | 0                               |        | CSTRDEV               | Palm Estates - Developer Project Example     | CARRDEV    | Active    | 8/1/2020   | 5/30/2021  |  |  |  |
|                              | D [                             | ם נ    | CSTR-ELEC             | 840 Industrial Park Building 4               | DACITYCONS | Active    | 12/1/2022  |            |  |  |  |
|                              | 0 C                             |        | CSTRHBCUS             | Flagler Custom Home - Custom Home Proj       | FLAGLER    | Active    | 8/10/2020  | 6/30/2021  |  |  |  |
|                              | ) C                             |        | CSTRHOTEL             | The Beach Hotel and Condos - Progress Bi     | EQUGRP     | Active    | 7/1/2020   | 6/30/2021  |  |  |  |
|                              | 0                               |        | CSTRMEPJOB            | MEP Restaurant - MEP Project Example         | MEPVENTURE | Active    | 8/11/2020  | 2/19/2021  |  |  |  |
|                              | 0                               |        | CSTRQTY               | Heather Glen Phase I                         | CARRDEV    | Active    | 3/12/2022  |            |  |  |  |
|                              | ) [                             |        | <u>CSTRREST</u>       | Italian Restaurant - T&M Billing Example     | ITALIANCO  | Active    | 8/5/2020   | 4/30/2021  |  |  |  |
|                              | ) C                             |        | CSTRSUB               | Eastgate Strip Mall - Subcontractor Job Ex   | BNRCONTRAC | Active    | 9/18/2020  | 2/15/2021  |  |  |  |
|                              | 0                               |        | FIXEDP01              | Fixed Price project for Brasskey Bar - miles | BRASSKEY   | Completed | 7/1/2013   | 7/15/2013  |  |  |  |
|                              | 0                               | ם נ    | FIXEDP04              | Consulting project - Gold River Taxi with ad | GOLDRIVER  | Completed | 8/5/2013   | 8/30/2013  |  |  |  |
|                              | ) [                             |        | FIXEDP05              | Fixed Price Project - milestones recorded b  | VIDEOCITY  | Active    | 6/14/2018  | 8/31/2018  |  |  |  |
|                              | ) [                             |        | FIXEDP06              | Fixed Price Project - milestone by complete  | UPWARDMOBI | Active    | 6/14/2018  | 10/31/2018 |  |  |  |

#### Figure: Recalculation of the inclusive taxes in project balances

With this check box selected, users are able to eliminate possible discrepancies that may occur after a system upgrade or due to inconsistent data import or changes to the project budget structure. The recalculation process clears the **Inclusive Tax Amount** values in the revenue budget lines of the selected project or projects, and recalculates the total amount of the project-related AR invoices, credit memos, and debit memos related to these projects.

#### **Changes to Project Quotes**

Starting in Acumatica ERP 2023 R2, support for inclusive taxes and the *Gross* tax calculation mode has been added for project quotes created on the *Project Quotes* (PM304500) form. These changes do not affect the conversion of project quotes to projects because inclusive taxes are not copied from a project quote to the resulting project.

#### **Changes to Project and Construction Reports**

The following values in the project and construction reports now include the inclusive tax amounts along with the actual amounts:

- In the AIA Report (PM644000) and AIA Report with Quantity (PM644500) reports:
  - Total Completed & Stored to Date (on the Application and Certification for Payment page of the reports)
  - From Previous Application, This Period, Total Completed and Stored to Date (on the *Continuation Sheet* page of the reports)
- In the Project WIP (PM651500) report: Period Billings and Billings to Period
- In the Project WIP Detail (PM652500) report: Period Billings and Billings to Period
- In the Construction Bonding Report (PM650500) report: Billed to Date and Period Billings

- In the Project Profit Analysis (PM656000) report: Billed to Date
- In the *Project Performance* (PM654000) report: **Work Billed**
- In the Projects Pending Billing (PM706300) report: Billed (%)

#### **Other Enhancements**

If the *Net/Gross Entry Mode* feature is enabled on the *Enable/Disable Features* (CS100000) form, in the projects for which the **Create Pro Forma Invoice on Billing** check box is selected on the *Projects* (PM301000) form, the system will ignore the *Gross* and *Net* tax calculation modes that are specified for the customer on the *Customers* (AR303000) form. It will instead use the *Tax Settings* tax calculation mode in the pro forma invoices that are created during project billing.

In accounts receivable documents that are entered in migration mode, the system calculates taxes based on the tax zone and tax category specified in these documents. On release of these accounts receivable documents, the system will update the values in the **Inclusive Tax Amount** column on the **Revenue Budget** tab of the *Projects* form.

#### **Upgrade Notes**

If a tax with the *Inclusive Line-Level* or *Inclusive Document-Level* calculation rule is configured on the *Taxes* (TX205000) form, for each project with the **Create Pro Forma Invoice on Billing** check box cleared on the Summary tab of the *Projects* (PM301000) form, the system will notify the users that the recalculation of the project balances is required for the project, as shown in the following screenshot.

| Projects<br>CSTRCERTIF - Cert             | tified Payroll Example                                  | Project                                          |                   |                         |                     |                                      |                               |          |                        |                  | NOTES          | FILES     |
|-------------------------------------------|---------------------------------------------------------|--------------------------------------------------|-------------------|-------------------------|---------------------|--------------------------------------|-------------------------------|----------|------------------------|------------------|----------------|-----------|
| The revenue project t                     | palances now include the app                            | licable inclusive taxe                           | s. To make sure ! | hat the project reports | include correct ta  | x information, recalculate           | the project balance           | by using | g the Recalculate Proj | ect Balance comm | nand in the Mo | ore menu. |
| € 1 ≥ Ω                                   | + 🗎 K K                                                 | > >                                              | COMPLETE PR       | OJECT RUN PR            | OJECT BILLING       | 144                                  |                               |          |                        |                  |                |           |
| Project ID:<br>Gustomer:<br>Template:     | CSTRCERTIF - Ce<br>BAKER-DEVE - Ba<br>SIMPLE - One Task | rtified Payroll Exam , ker Development , Project | D Status          | Active                  | Actu<br>Actu<br>Man | ial Income:<br>ial Expenses:<br>glni | 0.00<br>3,618.10<br>-3,618.10 |          | 0.00                   |                  |                |           |
| Description:<br>Gurrency Rate for Budget: | Certified Payroll Ex<br>USD 1.00                        | * VIEW BAS                                       | E                 |                         |                     |                                      |                               |          |                        |                  |                |           |
| SUMMARY TASKS                             | REVENUE BUDGET                                          | COST BUDGET                                      | BALANCES          | COMMITMENTS             | INVOICES            | CHANGE ORDERS                        | CHANGE REQ                    | UESTS    | UNION LOCALS           | ACTIVITIES       | EMPLOYE        | EES EC    |
| PROJECT PROPERTIES                        |                                                         |                                                  | RET               | ANAGE                   |                     |                                      | _                             |          |                        |                  |                |           |
| Revenue Buoget Level:                     | Task                                                    | - *                                              | Re                | tainage Mode:           | Standard            |                                      |                               |          |                        |                  |                |           |
| Cost Budget Level:                        | Task and Cost Code                                      |                                                  | Co                | ntract Total:           | 6,000.00            | Include CO                           |                               |          |                        |                  |                |           |
| Start Dale:                               | 8/15/2020 9                                             |                                                  | Co                | mpleted (%):            | 0.00                |                                      |                               |          |                        |                  |                |           |
| End Date:                                 | *                                                       |                                                  | Tot               | al Retained Amount:     | 0.00                |                                      |                               |          |                        |                  |                |           |
| Project Manager:                          | Jordan Kinlear                                          | Q                                                | Re                | tainage (%):            | 0.00                | Use Steps                            |                               |          |                        |                  |                |           |

#### Figure: Project requiring recalculation of the project balances

For more information on project balance recalculation, see Post-Upgrade Changes and Actions.

# Projects and Construction: Changes to Summary Area Totals

In previous versions of Acumatica ERP, the Summary area of data entry forms usually included the total quantities and amounts of the document—that is, document totals—that were not listed on specific tabs of the form. In Acumatica ERP 2023 R2, the following forms have been modified to improve the user experience and provide better visibility of important data in the Summary area:

- Subcontracts (SC301000)
- Project Quotes (PM304500)
- Opportunities (CR304000)

For details on form changes in other product areas, see *CRM*: *Changes to Summary Area Totals, Finance: Changes to Summary Area Totals, and Inventory and Order Management: Changes to Summary Area Totals.* 

The following sections describe the UI changes made on the listed forms.

#### **Changes to the Subcontracts Form**

On the *Subcontracts* (SC301000) form, to enhance the available information in the Summary area (shown in the screenshot below), the following changes have been made:

- The UI elements have been rearranged.
- The Approved check box has been removed.
- The VAT Taxable Total and VAT Exempt Total boxes have been moved to the Financial tab and renamed.
- The **Discount Total** box has been removed.
- The Line Total box has been renamed to Detail Total (see Item 1 in the screenshot below).
- The Line Discounts box has been added (Item 2). The box displays the sum of the values in the Discount Amount box of the Details tab. The box appears in the Summary area if the Vendor Discounts feature is disabled on the Enable/Disable Features form.
- The Document Discounts box has been added (Item 3).

If the *Vendor Discounts* feature is enabled, the **Document Discounts** box shows the total of the discounts of the *Document* and *Group* type that are applicable to the document.

If the *Vendor Discounts* feature is disabled, a user can manually specify the discount amount in the **Document Discounts** box, which is shown in the Summary area.

| Subcontracts<br>SC-000041 - Squeez | zo Inc.             |               |              |                 |                           |         |                 |        |            |            | I NOTES   | ACTIVITIES          | FILES    | CUSTOMIZATI        |
|------------------------------------|---------------------|---------------|--------------|-----------------|---------------------------|---------|-----------------|--------|------------|------------|-----------|---------------------|----------|--------------------|
| ↑ 12 10 10                         | + 0 0 .             | ~ i< < :      | > >I REA     | MOVE HOLD       |                           |         |                 |        |            |            |           |                     |          |                    |
| Subconfract Nbr.                   | SC-000041           | ,0 •v         | endor; S     | QUEEZO - Squ    | eezo Inc. D               | 0       | Detail Total:   |        | 43,000.0   | 0          |           |                     |          |                    |
| Status                             | On Hold             | * [3          | scation M    | AIN - Primary L | ocation P                 |         | Line Discounts  |        | 300.0      | 0          |           |                     |          |                    |
| Date:                              | 8/22/2023 🛅         |               |              |                 |                           |         | Document Disco  | atmuc: | 2.135.0    | 3          |           |                     |          |                    |
| Start Date                         | 8/22/2023           |               |              |                 |                           |         | Tax Total.      |        | 0.0        | 0          |           |                     |          |                    |
| Vendor Ref                         |                     |               |              |                 |                           |         | Subcentract Tet | at     | 40,565.0   | 5          |           |                     |          |                    |
| Description                        | Subcontract for HMB | AKERY         |              |                 |                           |         | Retainage Total |        | 0.0        | >          |           |                     |          |                    |
| DETAILS TAXES                      | ADDRESSES D         | SCOUNTS BILLI | NG PREPAY    | IENTS FIN       | ANCIAL ATTRIBUTE          | 8       | COMPLIANCE      |        |            |            |           |                     |          |                    |
| 0 + 0 ×                            | ADD PROJECT ITE     | м н х         | t            |                 |                           |         |                 |        |            |            |           |                     |          |                    |
| 🗄 🖗 🗅 *Branch                      | Inventory ID        | *Project      | Project Task | Cost<br>Code    | Line Description          |         |                 | UOM    | Order Qty. | Unit Cost  | Ext. Cost | Discount<br>Percent | Discount | Menual<br>Discoent |
| > 0 D HEADOFFICE                   | INSTALL             | HMBAKERY6     | PHASE1       | 00-000          | installation of equipment | t at th | e customers'    | HOUR   | 10.00      | 1,500.0000 | 15,000.00 | 2.000000            | 300.00   | 2                  |
| B D HEADOFFICE                     | INSTALL             | HMBAKERY6     | PHASE2       | 00-000          | Installation of equipment | t at th | e customers'    | HOUR   | 20.00      | 1,400.0000 | 28,000.00 | 0.000000            | 0,00     |                    |

Figure: UI changes in the Summary area of the Subcontracts form

On the **Financial** tab of the *Subcontracts* form (shown in the screenshot below), the following changes have been made:

- The sections have been rearranged.
- The Subcontract Info section has been added. This section includes the following UI elements: Branch, Terms, Vendor Tax Zone, Pay-to Vendor, Workgroup ID, Do Not Print, Printed, Do Not Email, and Emailed.
- The Retainage section has been added. This section includes the Apply Retainage check box and the Retainage Percent box. The section appears on the form if the *Retainage Support* feature is enabled on the *Enable/Disable Features* form.
- The VAT Totals section, which includes the VAT Taxable and VAT Exempt boxes, has been added. These boxes have been moved from the Summary area of the form. The VAT Totals section is displayed on the form if the VAT Reporting feature is enabled on the Enable/Disable Features form.
- The **Discounts Total** section has been added. The **Line Discounts** box in this section displays the sum of the values in the **Discount Amount** box of the **Details** tab. The **Document Discounts** box in this section shows the total of the discounts of the *Document* and *Group* type that are applicable to the document and are listed on the **Discounts** tab of the form.

| SUBCONTRACT INFO   SUBCONTRACT INFO                                                                                                    |                                    |                             |                            |                         |           |                     |           |
|----------------------------------------------------------------------------------------------------|------------------------------------|-----------------------------|----------------------------|-------------------------|-----------|---------------------|-----------|
| Subcontract Nbr: SC-000041   Status: On Hold   + Location: MAIN - Primary Location   MAIN - Primary Location Line Discounts:   Status: 0n Hold   + Location: MAIN - Primary Location   B222023 : Status:   Status: S222023 :   Status: S222023 :   Status: S222023 :   Subcontract Tor Subcontract Tor   Vendor Ref: Subcontract Tor HMBAKERY   Detrails Tax Total:   Subcontract Tor Subcontract Tor   DETAILS TAXES   ADDRESSES DISCOUNTS   BILLING PREPAYMENTS   Financh: HEADOFFICE - SweetLife Head Office and Wholesale f P   * Granch: Subcontract in Financial   * Granch: Subcontract in Financial   * Granch: Subcontract in Financial   * Granch: Subcontract in Financial   * On Not Print Printed   * On Not Print Printed   * On Not Email Emailed   * Con Not Email Emailed   * Con Not Email Emailed   * Apply Retainage   Retainage Percent: 300000                                                                                                    | Subcontracts<br>SC-000041 - Squeez | zo Inc.                     |                            |                         |           |                     |           |
| Subcontract Nbr:       SC-000041       P       Vendor:       SQUEEZO - Squeezo Inc.       P       Detail Total:       43,000,00         Status:       On Hold       + Location:       MAIN - Primary Location       Discounts:       300,00         • Date:       8/22/2023                                                                                                    |                                    | + û û ~ K                   | < > >  R                   | EMOVE HOLD ····         |           |                     |           |
| Status:       On Hold       * Location:       MAIN - Primary Location       P       Line Discounts:       300.00         * Date:       8/22/2023       Document Discounts:       2,135.00         Statu Date:       8/22/2023       Tax Total:       0.00         Vendor Ref:       Subcontract Total:       40,665.00         Description:       Subcontract Total:       40,665.00         DETAILS       TAXES       ADDRESSES       DISCOUNTS         BILLING       PREPAYMENTS       FINANCIAL       ATTRIBUTES       COMPLIANCE         SUBCONTRACT INFO       DISCOUNT TOTALS       Line Discounts:       2,135.00         Vendor Tax Zone:       P       Discounts:       2,135.00         Vendor Tax Zone:       P       Unbilled Quantity:       30.00         Vendor Tax Zone:       P       Unbilled Amount:       40,565.00         Workgroup ID:       P oh Not Frint       Printed       Unbilled Prepayment T       0.00         RETAINAGE SETTINGS       Apply Retainage       Apply Retainage       Katanage       40,565.00                                                                                                    | Subcontract Nbr.:                  | SC-000041                   | * Vendor:                  | SQUEEZO - Squeezo Inc.  | P 0       | Detail Total:       | 43,000.00 |
| * Date:       8/22/2023       Document Discounts:       2,136.00         Start Date:       8/22/2023       Tax Total:       0.00         Vendor Ref::       Subcontract Total:       40,565.00         Description:       Subcontract for HMBAKERY       Retainage Total:       0.00         DETAILS       TAXES       ADDRESSES       DISCOUNTS       FINANCIAL       ATTRIBUTES       COMPLIANCE         SUBCONTRACT INFO       NECOUNT TOTALS       Line Discounts:       2,135.00         * Branch:       HEADOFFICE - SweetLife Head Office and Wholesale ( P)       Document Discounts:       2,135.00         * Terms:       30D - 30 Days       Document Discounts:       2,135.00         Workgroup ID:       Printed       Unbilied Amount:       40,565.00         Workgroup ID:       Printed       Unbilied Amount:       40,565.00         Workgroup ID:       Printed       Unbilied Amount:       40,565.00         Workgroup ID:       Printed       Unbilied Amount:       40,565.00         Workgroup ID:       Apply Retainage       Apply Retainage       Manount:       40,565.00         Retainage Percent:       3.000000       Subcontract       Subcontract       Subcontract                                                                                                    | Status:                            | On Hold                     | * Location:                | MAIN - Primary Location | Q         | Line Discounts:     | 300.00    |
| Start Date: B/22/2023   Vendor Ref.: Subcontract for HMBAKERY   Description: Subcontract for HMBAKERY   DETAILS TAXES   ADDRESSES DISCOUNTS   BILLING PREPAYMENTS   FINANCIAL ATTRIBUTES   COMPLIANCE   SUBCONTRACT INFO   * Branch:   HEADOFFICE - SweetLife Head Office and Wholesale ( P   Vendor Tax Zone:   Workgroup ID:   0 Do Not Print   Printed   Unbilled Amount:   10 Discoutts:   2 Do Not Print   Printed   Unbilled Prepayment T   0.00   RETAINAGE SETTINGS   Retainage   Retainage   Retainage                                                                                                    | * Date:                            | 8/22/2023                   |                            |                         |           | Document Discounts: | 2,135.00  |
| Vendor Ref.: Subcontract for HMBAKERY Retainage Total: 40,565.00   Description: Subcontract for HMBAKERY Retainage Total: 0.00   DETAILS TAXES ADDRESSES DISCOUNTS BILLING PREPAYMENTS FINANCIAL ATTRIBUTES COMPLIANCE   SUBCONTRACT INFO DISCOUNT TOTALS   * Branch: HEADOFFICE - SweetLife Head Office and Wholesale ( ) Line Discounts: 300.00   * Terms: 30D - 30 Days ) Discounts: 2,135.00   Workgroup ID: © Do Not Print Printed Unbilled Quantity: 30.00   Workgroup ID: © Do Not Print Printed Unbilled Prepayment T 0.00   RETAINAGE SETTINGS © Apply Retainage Unpaid Amount: 40,565.00   Retainage Percent: 3.000000                                                                                                    | Start Date:                        | 8/22/2023 📋                 |                            |                         |           | Tax Total:          | 0.00      |
| Description:       Subcontract for HMBAKERY       Retainage Total:       0.00         DETAILS       TAXES       ADDRESSES       DISCOUNTS       BILLING       PREPAYMENTS       FINANCIAL       ATTRIBUTES       COMPLIANCE         SUBCONTRACT INFO                                                                                                    | Vendor Ref.:                       |                             |                            |                         |           | Subcontract Total:  | 40,565.00 |
| DETAILS       TAXES       ADDRESSES       DISCOUNTS       BILLING       PREPAYMENTS       FINANCIAL       ATTRIBUTES       COMPLIANCE         SUBCONTRACT INFO                                                                                                    | Description:                       | Subcontract for HMBAKERY    |                            |                         |           | Retainage Total:    | 0.00      |
| DETAILS       TAXES       ADDRESSES       DISCOUNTS       BILLING       PREPAYMENTS       FINANCIAL       ATTRIBUTES       COMPLIANCE         SUBCONTRACT INFO                                                                                                    |                                    |                             |                            |                         |           |                     |           |
| SUBCONTRACT INFO       DISCOUNT TOTALS         * Branch:       HEADOFFICE - SweetLife Head Office and Wholesale ( )       Line Discounts:       300.00         * Terms:       30D - 30 Days       Document Discounts:       2,135.00         Vendor Tax Zone:       0       Discount Discounts:       2,135.00         Workgroup ID:       0       Do Not Print       Printed       Unbilled Quantity:       30.00         Constrained       0       Discounts:       40,565.00       Unbilled Prepayment T       0.00         RETAINAGE SETTINGS       Image       Apply Retainage       40,565.00       Unpaid Amount:       40,565.00         Retainage Percent:       3.000000       Image       Image       Image       Image       Image                                                                                                    | DETAILS TAXES                      | ADDRESSES DISCOUNTS         | BILLING PREPA              | YMENTS FINANCIAL A      | TTRIBUTES | COMPLIANCE          |           |
| Branch: HEADOFFICE - SweetLife Head Office and Wholesale ( )     Line Discounts: 300.00     Terms: 30D - 30 Days      Document Discounts: 2,135.00     Document Discounts: 2,135.00     Document Discounts: 30.00     Document Discounts: 30.00     Document Discounts: 30.00     Document Discounts: 300.00     Document Discounts: 300.00     Document Discounts: 40.565.00     Unpaid Amount: 40.565.00     Unpaid Amount: 40.565.00     Document Discounts: 40.565.00     Document Discounts | SUBCONTRACT INFO                   |                             |                            | DISCOUNT TOTALS         |           |                     |           |
| * Terms:       30D - 30 Days       Document Discounts:       2,135.00         Vendor Tax Zone:       P       BILLING INFO         Workgroup ID:       O       Unbilled Quantity:       30.00         © Do Not Print       Printed       Unbilled Amount:       40,565.00         © Do Not Email       Emailed       Unbilled Prepayment T       0.00         RETAINAGE SETTINGS       © Apply Retainage       40,565.00       40,565.00         Retainage Percent:       3.000000       Statistical Statistical S                                                                                                    | * Branch:                          | HEADOFFICE - SweetLife Head | Office and Wholesale ( $P$ | Line Discounts:         |           | 300.00              |           |
| Vendor Tax Zone:                                                                                                    | * Terms:                           | 30D - 30 Days               | Q                          | Document Discounts:     |           | 2,135.00            |           |
| Workgroup ID:       Image: Set Trings       Unbilled Quantity:       30.00         Image: Set Trings       Do Not Print       Printed       Unbilled Amount:       40,565.00         Image: Set Trings       Unbilled Prepayment T       0.00         Image: Set Trings       Image: Set Trings       40,565.00         Image: Set Trings       Image: Set Trings       Set Trings                                                                                                    | Vendor Tax Zone:                   |                             | Q                          | BILLING INFO            |           |                     |           |
| Image: Do Not Print     Printed     Unbilled Amount:     40,565.00       Image: Do Not Email     Emailed     Unbilled Prepayment T     0.00       Image: Do Not Email     Emailed     Unpaild Amount:     40,565.00       Image: Do Not Email     Image: Do Not Email     40,565.00                                                                                                    | Workgroup ID:                      |                             | Q                          | Unbilled Quantity:      |           | 30.00               |           |
| Image Do Not Email     Emailed     Unbilled Prepayment T     0.00       RETAINAGE SETTINGS     Unpaid Amount:     40,565.00       Image Percent:     3.000000     Image Setting Setting                                                                                                    |                                    | 🗹 Do Not Print 📃 Pr         | inted                      | Unbilled Amount:        |           | 40,565.00           |           |
| RETAINAGE SETTINGS     Unpaid Amount:     40,565.00       Image     Image     3.000000                                                                                                    |                                    | 🗹 Do Not Email 📃 En         | nailed                     | Unbilled Prepayment T   |           | 0.00                |           |
| Retainage Percent:       3.000000                                                                                                    | RETAINAGE SETTINGS                 |                             |                            | Unpaid Amount:          |           | 40,565.00           |           |
| Retainage Percent: 3.000000                                                                                                    |                                    | Apply Retainage             |                            |                         |           |                     |           |
|                                                                                                    | Retainage Percent:                 | 3.000000                    |                            |                         |           |                     |           |

The Unbilled section has been renamed to Billing Info.

Figure: UI changes on the Financial tab of the Subcontracts form

#### **Changes to the Project Quotes Form**

In the Summary area of the *Project Quotes* (PM304500) form, the following changes have been made (as shown in the following screenshot):

- The Gross Margin box has been renamed to Gross Margin Amount.
- The Gross Margin % box has been renamed to Gross Margin (%).

| Designet Questos |                         |                                   |                                   |           |                    |                   |
|------------------|-------------------------|-----------------------------------|-----------------------------------|-----------|--------------------|-------------------|
| PO000001 -       | Italian Company         |                                   |                                   |           |                    |                   |
| 1 0000001        |                         | A 17 7 1                          | N                                 |           |                    |                   |
|                  |                         |                                   | CONVERT TO PROJECT                | SUBMIT    | PRINT ···          |                   |
| Quote Nbr.:      | PQ000001 - Project ( P  | Project Template:                 | CONTM - Construction project (tim | ear 🔎 🧷   | Total Sales:       | 4,116.00          |
| Opportunity ID:  | 000016                  | Project Manager:                  |                                   | Q         | Total Cost:        | 3,000.00          |
|                  | Primary                 | Business Account:                 | ITACOM - Italian Company          | 00        | Gross Margin Amour | it: 1,116.00      |
| Status:          | Draft                   | Contact:                          | Dustin Lindquist                  | 00        | Gross Margin (%):  | 27.11             |
| * Date:          | 8/22/2023               | Owner:                            |                                   | Q         | Tax Total:         | 0.00              |
| Expiration Date: |                         | New Project ID:                   |                                   |           | Quote Total:       | 4,116.00          |
| External Ref.:   |                         |                                   |                                   |           |                    |                   |
| * Description:   | Project quote for ITACO | M                                 |                                   |           |                    |                   |
|                  |                         |                                   |                                   |           |                    |                   |
| ESTIMATION       | PROJECT TASKS           | FINANCIAL ACTIVITIES              | TAXES ATTRIBUTES AD               | DRESSES   |                    |                   |
| ڻ + ×            | (  ↔  X 1±              |                                   |                                   |           |                    |                   |
| 🖹 🕕 🗋 Inventor   | ry ID Descriptio        | n                                 | Quantity UOM                      | Unit Cost | Ext. Cost          | Unit Price Manual |
|                  |                         |                                   |                                   |           |                    | Flice             |
|                  | L Installatio           | on of equipment at the customers' | 15.00 HOUR                        | 200.0000  | 3,000.00           | 280.0000          |

Figure: UI changes in the Summary area of the Project Quotes form

#### **Changes to the Opportunities Form**

On the **Quotes** tab of the *Opportunities* (CR304000) form, the following changes have been made, as shown in the following screenshot:

- The Amount column has been renamed to Detail Total.
- The Discounts column has been renamed to Document Discounts.
- The Gross Margin column has been renamed to Gross Margin Amount.
- The Gross Margin % column has been renamed to Gross Margin (%).

| ( | oppor<br>0000                                       | tunit<br>)16 | ies<br>- ITACON | 1 project qu | ote               |              |               |          |             |                    |          |                  |                    |                       |           |
|---|-----------------------------------------------------|--------------|-----------------|--------------|-------------------|--------------|---------------|----------|-------------|--------------------|----------|------------------|--------------------|-----------------------|-----------|
|   | 2                                                   | Ē            | ŝ               | + û ~        | i I<              | < >          | >I CLOSE      | AS WON   | CREATE QU   | JOTE ···           |          |                  |                    |                       |           |
|   | Opp                                                 | oortu        | nity ID:        | 000016       |                   | Q            | Business      | Account: | ITACOM -    | Italian Compan     | y Q      | 0                |                    | Manual                | Amount    |
|   | Stat                                                | tus:         |                 | Open         |                   |              | Location:     |          | MAIN - Pri  | mary Location      | Q        | 0 D              | etail Total:       | 4,1                   | 16.00     |
|   | Cla                                                 | ss ID        | 0               | PRODUC       | T - Product Sales | Q            | Contact:      |          | Dustin Line | dquist             | Q        | 0 L              | ine Discounts:     |                       | 34.00     |
|   | Sta                                                 | ge:          |                 | Prospect     |                   | ~            | Owner:        |          |             |                    | Q        | D                | ocument Discounts: |                       | 0.00      |
|   | * Estimated Close Date: 8/22/2023 🗇 Tax Total: 0.00 |              |                 |              |                   |              |               |          |             |                    |          |                  |                    |                       |           |
|   | • Sub                                               | ject:        |                 | ITACOM p     | roject quote      |              |               |          |             |                    |          | T                | otal:              | 4,1                   | 16.00     |
|   | AC                                                  | TIVI         |                 | OTES COM     | NTACT CRM         | INFO FIN     | NANCIAL SH    | IPPING   | ATTRIBUTES  | RELATION           | S        |                  |                    |                       |           |
|   | C                                                   | Н            | COPY (          | QUOTE SE     | T AS PRIMARY      | ⊷ X          |               |          |             |                    |          |                  |                    |                       |           |
| E | 0                                                   | ۵            | Primary         | Quote Nbr.   | Туре              | *Description | 1             | Status   | * Date      | Expiration<br>Date | Currency | Manual<br>Amount | Detail Total       | Document<br>Discounts | Tax Total |
| > | 0                                                   |              |                 | PQ000001     | Project Quote     | Project quo  | te for ITACOM | Draft    | 8/22/2023   |                    | USD      |                  | 4,116.00           | 0.00                  | 0.00      |

Figure: UI changes on the Quotes tab of the Opportunities form

For the list of other changes that have been made in the Summary area of the *Opportunities* form, see *CRM: Changes to Summary Area Totals.* 

#### Changes to the Mobile App

In the Acumatica mobile app connected to an instance of Acumatica ERP 2023 R2, the following changes have been made to the Subcontracts screen (see the screenshot below):

- The Line Total box has been renamed to Detail Total.
- The VAT Taxable Total and VAT Exempt Total boxes have been removed.

| 10:16 🖴                              | 📽 🍕 🖘 🎬 JI 💱 100% 🛢 |  |  |  |  |
|--------------------------------------|---------------------|--|--|--|--|
| × Subcontract                        | <b>i</b> :          |  |  |  |  |
| Description<br>Subcontract for HMBAK | ERY                 |  |  |  |  |
| Vendar≓<br>Squeezo Inc.              |                     |  |  |  |  |
| Primary Location                     |                     |  |  |  |  |
| Ventlor Ref.                         |                     |  |  |  |  |
| Detail Total<br>43 000,00            |                     |  |  |  |  |
| Line Discounts<br>300,00             |                     |  |  |  |  |
| Document Discounts<br>2 135,00       |                     |  |  |  |  |
| Tax Total<br>Ø,00                    |                     |  |  |  |  |
| Subcontract Total<br>40 565,00       |                     |  |  |  |  |
| DETAILS                              | 5                   |  |  |  |  |
| III 0                                | <                   |  |  |  |  |

Figure: Changes on the Subcontracts screen

# Projects and Construction: Enhanced Row-Level Security in Projects

In Acumatica ERP 2023 R2, the row-level security functionality has been enhanced to provide more flexible settings for the configuration of project visibility. Now administrative users are able to organize projects into groups and configure access to the projects in each group for a particular set of users.

#### **Changes to the Project Accounting Forms**

If the *Projects* group of features is enabled on the *Enable/Disable Features* (CS100000) form, the new *Project Groups (PM202500)* form (see the following screenshot) is available in Acumatica ERP 2023 R2. If the *Administrator, AcumaticaSupport*, or *Project Accountant* role is assigned to a user on the *User Roles* (SM201005) form, the user can create project groups on the *Project Groups* form, shown in the following screenshot.

| F | Project Groups |   |             |         |   |           |        |   |  |  |        |
|---|----------------|---|-------------|---------|---|-----------|--------|---|--|--|--------|
| ( | Ċ              | Ē | ŝ           | +       | × | ↔         | X      | t |  |  |        |
| 8 | 0              |   | * Project G | roup ID | D | escripti  | on     |   |  |  | Active |
|   | 0              | D | GROUP1      |         | F | project g | roup 1 |   |  |  |        |
|   | 0              | D | GROUP2      |         | F | project g | roup 2 |   |  |  |        |
| > | 0              | D | GROUP3      |         | F | Project g | roup 3 |   |  |  |        |

#### Figure: Project groups on the Project Groups form

On the More menu of this form, the following commands appear if the *Row-Level Security* feature is enabled on the *Enable/Disable Features* (CS100000) form:

• The **Update Restriction Settings for Projects** command, which a user clicks to update the row-level security settings for all projects that are included in the project group that is currently selected in the table. The user needs to use this command if the configuration of the restriction groups for the project group has changed on the applicable Acumatica ERP form.

If the user clicks **Update** in the confirmation dialog box that opens, all projects that belong to this project group will have the same restriction settings as the current project group has.

• The **Manage Restriction Groups** command, which a user clicks to open the *Restriction Groups by Project Group (PM102020)* form for the project group that is selected in the table on the current form. The opened form displays the list of all restriction groups, and the user can select or clear the Included check boxes to indicate which restriction groups are associated with the project group.

On the **Summary** tab of the *Projects* (PM301000) and *Project Templates* (PM208000) forms, the **Project Group** box has been added to show the project group to which the project or project template is assigned. (See the following screenshot, in which the selected project is assigned to the *GROUP1* project group.) A user can specify a project group in this box if the *Administrator*, *Internal Projects*, or *Payroll Projects* role is assigned to this user on the *User Roles* form.

| Projects<br>CSTRDEV - Palm Esta | <sup>projects</sup><br>CSTRDEV - Palm Estates - Developer Project Example |                          |                           |                 |  |  |  |  |  |  |  |
|---------------------------------|---------------------------------------------------------------------------|--------------------------|---------------------------|-----------------|--|--|--|--|--|--|--|
| ς 🗍 🗒 Ω                         | + 🛍 I< < > >I                                                             | COMPLETE PROJECT RUN PRO | OJECT BILLING             |                 |  |  |  |  |  |  |  |
| * Project ID:                   | CSTRDEV - Palm Estates - Develop                                          | per P Status: Active     | Actual Income:            | 3,560,262.51    |  |  |  |  |  |  |  |
| Customer:                       | CARRDEV - Carr Development Inc.                                           | P 0                      | Actual Expenses:          | 2,652,939.46    |  |  |  |  |  |  |  |
| Template:                       | CSTRDEVELO - Construction Deve                                            | eloper 🖉                 | Margin:                   | 907,323.05 %:   |  |  |  |  |  |  |  |
| * Description:                  | Palm Estates - Developer Project E                                        | xample                   |                           |                 |  |  |  |  |  |  |  |
| Currency Rate for Budget:       | USD 1.00 * VIEW B                                                         | BASE                     |                           |                 |  |  |  |  |  |  |  |
| SUMMARY TASKS                   | REVENUE BUDGET COST BUDGE                                                 | T BALANCES COMMITMENTS   | INVOICES CHANGE ORDERS    | CHANGE REQUESTS |  |  |  |  |  |  |  |
| PROJECT PROPERTIES              |                                                                           | RETAINAGE                |                           |                 |  |  |  |  |  |  |  |
| Revenue Budget Level:           | ~                                                                         | Retainage Mode:          | Standard                  | *               |  |  |  |  |  |  |  |
| Cost Budget Level:              | ~                                                                         | Contract Total:          | 5,384,538.68 Include CO   |                 |  |  |  |  |  |  |  |
| * Start Date:                   | 8/1/2020 ~                                                                | Completed (%):           | 66.12                     |                 |  |  |  |  |  |  |  |
| End Date:                       | 5/30/2021 ~                                                               | Total Retained Amount:   | 0.00                      |                 |  |  |  |  |  |  |  |
| Project Group:                  | GROUP1 P                                                                  | Retainage (%):           | 0.00 Use Steps            |                 |  |  |  |  |  |  |  |
| Project Manager:                | Jordan Kinlear 🖉 🔎                                                        | VISIBILITY SETTINGS      |                           |                 |  |  |  |  |  |  |  |
| Time Activity Approver:         | KINLEARJOR - Jordan Kinlear                                               |                          | 🗹 GL 🗹 AP 🗹 AR 🗹 SO       | PO              |  |  |  |  |  |  |  |
| Last Revenue Change             | 0001                                                                      |                          | 🗹 IN 🗹 CA 🗹 CRM           |                 |  |  |  |  |  |  |  |
| * Project Currency:             | USD $P$ SET RATES                                                         |                          | ✓ Time Entries ✓ Expenses |                 |  |  |  |  |  |  |  |

#### Figure: A project assigned to a project group

When a user creates a project based on a project template, the system copies the project group specified in the project template to the created project. Similarly, when a user creates a project template based on a project on the *Project Templates* form, the system copies the project group specified in the project template to the created project.

When a user copies a project on the *Projects* form, the system copies the project group assigned to the original project to the copied one.

The **Project Group** column has also been added to the *Projects (PM3010PL)* list of records.

#### **Changes to the Row-Level Security Forms**

If the *Row-Level Security* feature is enabled on the *Enable/Disable Features* (CS100000) form, the new *Restriction Groups by Project Group (PM102020)* form (see the following screenshot) is available. A user can view this form if the *Administrator*, *CS Admin*, or *AcumaticaSupport* role is assigned to this user on the *User Roles* (SM201005) form.

On the *Restriction Groups by Project Group* form, the user can select a project group and see which restriction groups contain this project group; restriction groups are used to control the visibility of the projects in the project group to users. The table shows the full list of restriction groups in the system, with the Included check box selected for each group that contains the project group. The user can select and clear these check boxes to include the project group in other restriction groups or exclude it from restriction groups that currently contain it. If a project group has been added to a restriction group (that is, if the unlabeled check box is selected in the row with the restriction group on this form), the visibility restrictions of this restriction group will apply to all projects assigned to the project group. For more information on restriction groups, see *Restriction Groups in Acumatica ERP*.

| Re  | Restriction Groups by Project Group |        |        |          |        |   |  |                                       |              |            |  |  |  |
|-----|-------------------------------------|--------|--------|----------|--------|---|--|---------------------------------------|--------------|------------|--|--|--|
| Ē   |                                     | \$     | K      | <        | >      | Ы |  |                                       |              |            |  |  |  |
|     | Project Group: GROUP1 ,             |        |        |          |        |   |  |                                       |              |            |  |  |  |
| Ċ   | )                                   | i⊷     | X      | Piojec   | rgroup | 1 |  |                                       |              |            |  |  |  |
| 8 ( |                                     | Group  | Name   |          |        |   |  | Description                           | Active       | Group Type |  |  |  |
| > [ |                                     | Cash   | Accou  | nt Acces | s      |   |  | Block non-finance from cash accounts  | А            |            |  |  |  |
| [   |                                     | Intern | ationa | I Custom | ers    |   |  | International Customer Access         | А            |            |  |  |  |
| [   |                                     | Intern | ationa | Vendors  | 6      |   |  | Limit access to international vendors |              | А          |  |  |  |
| E   | ~                                   | Limit  | Access | to Empl  | oyees  |   |  | Limit Access to Employees             | $\checkmark$ | А          |  |  |  |

Figure: Configuration of restriction groups by project groups

On the *Project Access* (PM102000) form, the **Project Groups** tab has been added, as shown in the following screenshot. This tab lists all project groups that have been configured in the system on the *Project Groups* (*PM202500*) form. If a project group has been added to a restriction group (that is, if the unlabeled check box is selected in the row with the project group on this tab), the visibility restrictions of this restriction group will apply to all projects assigned to the project group. In the screenshot, notice that the *GROUP1* project group belongs to the restriction group selected on the form.

| Project Access     |                           |   |
|--------------------|---------------------------|---|
| 🗎 🗠 + К            | < > >I                    |   |
| * Group Name:      | Limit Access to Employees | Q |
| Description:       | Limit Access to Employees |   |
| Group Type:        | A                         | * |
|                    | Active                    |   |
| USERS PROJECT G    | ROUPS PROJECTS            |   |
| ⊘  →  🗵            |                           |   |
| 🖹 🕛 🗋 Project Grou | p ID Description          |   |
|                    | Project group 1           |   |
|                    | Project group 2           |   |
|                    | Project group 3           |   |

Figure: The project group that belongs to the restriction group

On the *Restriction Groups by Project* (PM102010) form, the **Project Groups** box has been added to the Summary area, as shown in the following screenshot. The form is available to users assigned to the *Administrator*, *CS Admin*, or *AcumaticaSupport* role on the *User Roles* form.

| Restriction G  | roups by Project     | 1                              |                |                                 |                                    |  |
|----------------|----------------------|--------------------------------|----------------|---------------------------------|------------------------------------|--|
| n K            | < > >                |                                |                |                                 |                                    |  |
| Project ID:    | CSTRDEV - Palm Es    | tates - Developer Project   ,0 | Customer:      | CARRDEV - Carr Development Inc. |                                    |  |
| Status:        | Active               |                                | Template:      | CSTRDE\                         | ELO - Construction Developer Proje |  |
| Description:   | Palm Estates - Devel | oper Project Example           | Project Group: | GROUP1                          |                                    |  |
| Č  ↔ X         |                      |                                |                |                                 |                                    |  |
| Group Name     | eu -                 | Description                    |                | Active                          | Group Type                         |  |
| > 🗌 Cash Accou | int Access           | Block non-finance from c       | ash accounts   |                                 | А                                  |  |
| Internationa   | I Customers          | International Customer A       | ccess          |                                 | А                                  |  |
| Internationa   | I Vendors            | Limit access to internatio     | nal vendors    |                                 | А                                  |  |
| Limit Access   | s to Employees       | Limit Access to Employee       | $\checkmark$   | A                               |                                    |  |

Figure: The Project Group box on the Restriction Groups by Project form

#### Forms to Which Row-Level Security Rules Apply

With the implemented functionality, if an administrative user configures visibility restrictions for a particular project group, the projects assigned to this project group will not be visible for users with insufficient access rights. These users will not be able to find these projects or project-related documents in a global search or review these projects and documents on data entry forms. The configured restriction rules apply to the following projects and constructions forms:

- Projects (PM301000) form and Projects (PM3010PL) list of records
- Project Tasks (PM302000) form and Project Tasks (PM3020PL) list of records
- Cost Projection (PM305000) form and Cost Projection (PM3050PL) list of records
- Project Budget Forecast (PM209600) form and Project Budget Forecast (PM2096PL) list of records
- Project Quotes (PM304500) form and Project Quotes (PM3045PL) list of records
- Pro Forma Invoices (PM307000) form and Pro Forma Invoices (PM3070PL) list of records
- Change Orders (PM308000) form and Change Orders (PM3080PL) list of records
- Change Requests (PM308500) form and Change Requests (PM3085PL) list of records
- Progress Worksheets (PM303000) form and Progress Worksheets (PM3030PL) list of records
- Project Issue (PJ301000) form and Project Issue (PJ3020PL) list of records
- Drawing Logs (PJ403000) form
- Drawing Log (PJ303000) form
- Daily Field Report (PJ304000) form and Daily Field Report (PJ3040PL) list of records
- Photo Logs (PJ405000) form
- Photo Log (PJ305000) form
- Submittals (PJ306000) form and Submittals (PJ3060PL) list of records
- Labor Rates (PM209900) form
- Project Transactions (PM304000) form
- Project Transaction Details (PM304000) form
- Commitments (PM306000) form

The configured restriction rules also apply to the following projects and constructions report forms:

• Pro Forma Invoice (PM642000) report form

- Project Quote (PM604500) report form
- Change Request (PM643500) report form
- Change Order (PM643000) report form
- Submittal Form (PJ663000) report form
- Pro Forma Invoice with Qty (PM653000) report form
- Project Budget Forecast by Month (PJ629600) report form
- Construction Bonding Report (PM650500) report form
- Project Issue Form (PJ662000) report form
- Daily Field Report Form (PJ644000) report form
- Subcontract Payment (SC647000) report form
- Subcontract Audit (SC644000) report form
- Project WIP (PM651500) report form
- Project WIP Detail (PM652500) report form

# Projects and Construction: Side Panel Support for Specific Forms

A side panel is a navigation option where users can drill down to relevant details about any record they select on a form. In Acumatica ERP 2023 R2, side panels have been added to multiple forms related to projects and construction. With these side panels, a user can have a comprehensive view of the settings of a record without opening it on the corresponding forms.

The following screenshot shows the side panel for the *Projects* (PM301000) form with the settings of the applicable customer being displayed.

|                                                                                                    | C NOTES FILES CUSTOMIZATIO                                                                                                    | N TOOLS - | 1 +                                       | Customers                                                                                 | D                                                                                                | 0 [] ×                                                                                                    |
|----------------------------------------------------------------------------------------------------|----------------------------------------------------------------------------------------------------|-----------|-------------------------------------------|-------------------------------------------------------------------------------------------|--------------------------------------------------------------------------------------------------|----------------------------------------------------------------------------------------------------|
| Projects                                                                                              | Hatal and Condensisiums (Manage Okean)                                                                                                    | - 1       | Customers                                 | a a o +                                                                                   | VIEW ACCOUNT                                                                                     |                                                                                                    |
| ດ 📄 🔄 ທ                                                                                               | + COMPLETE PROJECT RUN PROJECT BILLING                                                                                                    |           | ES<br>Project<br>Transaction              | Customer ID:<br>• Customer Status.                                                        | EQUGRP - The Equity Group Investo<br>Active                                                      | and the state of the state of t |
| Project ID:<br>Customer<br>Template:<br>Description:<br>Actual Income:<br>Actual Expenses.<br>Margin. | HOTEL - The Beach Hotel and Condor D Status: Active<br>EQUIGRP - The Equity Group Investor D D<br>The Beach Hotel and Condominiums (Warmer Street)<br>22.667.202.71<br>12.738.076.16<br>9.902.126.55 % 43.82 | 0         | Details<br>Drawing Loga<br>Previot Houses | Customer Class:<br>Balance<br>Prepayment Balance.<br>Retained Balance.<br>GENERAL FINANCE | GOVERNMENT - Construction gover<br>46,586,036,84<br>0.00<br>3,690,520,13<br>CAL BELLING SHIPPING | m P Ø                                                                                                    |
| SUMMARY TASKS                                                                                         | REVENUE BUDGET COST BUDGET BALANCES INVOICES                                                                                                    | 2         | Information                               | ACCOUNT INPO     ACCOUNT Name:     ACCOUNT ADDRESS                                        | The Equity Group Investors                                                                       |                                                                                                    |
| Revenue Budget Level:<br>Cost Budget Level                                                            | Task and Cost Code                                                                                                    |           |                                           | Address Line 1<br>Address Line 2:                                                         | 956 51st Aven                                                                                    |                                                                                                    |
| Start Date                                                                                            | 3/1/2023 ~                                                                                                    |           |                                           | City:<br>State:                                                                           | New York                                                                                         | 0                                                                                                    |
| Project Manager                                                                                       | Ellen Watson                                                                                                    |           |                                           | Postal Code:                                                                              | 06653                                                                                            | 0                                                                                                    |
| Last Revenue Change                                                                                   | EP-00000033 - Ellen Watson                                                                                                    |           |                                           | ADDITIONAL ACCOUNT                                                                        | INFO                                                                                             | _                                                                                                    |
| Inventory Tracking                                                                                    | Track by Project Quantity and Cost 🐳                                                                                                    |           |                                           | Business 1 ~<br>Business 2 ~                                                              | +1-212-555-0107                                                                                  |                                                                                                    |
|                                                                                                    | Allow Adding New Items on the Fly Restrict Employees                                                                                                    |           |                                           | Fax +<br>Account Email,                                                                   | info@equitygroup.example.com                                                                     |                                                                                                    |
|                                                                                                    | Restrict Equipment                                                                                                    |           | • >                                       | Web.                                                                                      | www.equitygroup.example.com                                                                      | C                                                                                                    |

Figure: The side panel on the Projects form

A side panel may have only one tab with a form related to the selected record, or it may have multiple tabs. The following table notes each form to which a side panel has been added, along with the tab or tabs on the side panel for this form.

Table: Forms with Side Panels

| Form or List of Records                                                        | Tab or Tabs of the Side Panel                 | Description                                                                                                    |  |  |
|--------------------------------------------------------------------------------|-----------------------------------------------|----------------------------------------------------------------------------------------------------|--|--|
| <i>Projects</i> (PM301000) form and <i>Projects (PM3010PL)</i> list of records | Customers (AR303000)                          | Displays the settings of the cus-<br>tomer specified in the selected<br>project and any files and notes ap-<br>plied to the customer record. The<br>user can modify the data in the cus-<br>tomer's record. |  |  |
|                                                                                | <i>Project Transaction Details</i> (PM401000) | Displays the inquiry form that<br>shows the project transactions re-<br>lated to the selected project.                                                                                                    |  |  |

| Form or List of Records                                            | Tab or Tabs of the Side Panel      | Description                                                                                                    |
|--------------------------------------------------------------------|------------------------------------|----------------------------------------------------------------------------------------------------|
|                                                                    | Drawing Logs (PJ403000)            | Displays the list of drawing logs for the selected project.                                                                                                    |
|                                                                    |                                    | This tab is displayed only when<br>the <i>Construction Project Manage-</i><br><i>ment</i> feature is enabled on the <i>En-</i><br><i>able/Disable Features</i> (CS100000)<br>form |
|                                                                    | Project Issue (PJ302000)           | Displays the list of project issues for the selected project.                                                                                                    |
|                                                                    |                                    | This tab is displayed only when<br>the <i>Construction Project Manage-</i><br><i>ment</i> feature is enabled on the <i>En-</i><br><i>able/Disable Features</i> form               |
|                                                                    | Request for Information (PJ3010PL) | Displays the list of requests for in-<br>formation for the selected project.                                                                                                    |
|                                                                    |                                    | This tab is displayed only when<br>the <i>Construction Project Manage-</i><br><i>ment</i> feature is enabled on the <i>En-</i><br><i>able/Disable Features</i> (CS100000)<br>form |
| Change Orders (PM308000) form<br>and Change Orders (PM3080PL) list | Change Requests (PM308500)         | Displays the list of change requests for the selected change order.                                                                                                    |
| of records                                                         |                                    | This tab is displayed only when<br>the <i>Change Requests</i> feature is en-<br>abled on the <i>Enable/Disable Fea-</i><br><i>tures</i> (CS100000) form                           |
|                                                                    | Drawing Logs (PJ403000)            | Displays the list of drawing logs for the selected change order.                                                                                                    |
|                                                                    |                                    | This tab is displayed only when<br>the <i>Construction Project Manage-</i><br><i>ment</i> feature is enabled on the <i>En-</i><br><i>able/Disable Features</i> (CS100000)<br>form |
|                                                                    | Project Issue (PJ302000)           | Displays the list of project issues for the selected change order.                                                                                                    |
|                                                                    |                                    | This tab is displayed only when<br>the <i>Construction Project Manage-</i><br><i>ment</i> feature is enabled on the <i>En-</i><br><i>able/Disable Features</i> (CS100000)<br>form |

| Form or List of Records                                                                              | Tab or Tabs of the Side Panel      | Description                                                                                                    |
|----------------------------------------------------------------------------------------------------|------------------------------------|----------------------------------------------------------------------------------------------------|
|                                                                                                    | Request for Information (PJ3010PL) | Displays the list of requests for in-<br>formation for the selected change<br>order.                                                                                              |
|                                                                                                    |                                    | This tab is displayed only when<br>the <i>Construction Project Manage-</i><br><i>ment</i> feature is enabled on the <i>En-</i><br><i>able/Disable Features</i> (CS100000)<br>form |
| <i>Change Requests</i> (PM308500) form and <i>Change Requests</i> ( <i>PM3085PL</i> )                | Drawing Logs (PJ403000)            | Displays the list of drawing logs for the selected change request.                                                                                                    |
| list of records                                                                                      |                                    | This tab is displayed only when<br>the <i>Construction Project Manage-</i><br><i>ment</i> feature is enabled on the <i>En-</i><br><i>able/Disable Features</i> (CS100000)<br>form |
|                                                                                                    | Project Issue (PJ302000)           | Displays the list of project issues for the selected change request.                                                                                                    |
|                                                                                                    |                                    | This tab is displayed only when<br>the <i>Construction Project Manage-</i><br><i>ment</i> feature is enabled on the <i>En-</i><br><i>able/Disable Features</i> (CS100000)<br>form |
|                                                                                                    | Request for Information (PJ3010PL) | Displays the list of requests for in-<br>formation for the selected change<br>request.                                                                                            |
|                                                                                                    |                                    | This tab is displayed only when<br>the <i>Construction Project Manage-</i><br><i>ment</i> feature is enabled on the <i>En-</i><br><i>able/Disable Features</i> (CS100000)<br>form |
| Request for Information (PJ301000)<br>form and Request for Information<br>(PJ3010PL) list of records | Drawing Logs (PJ403000)            | Displays the list of drawing logs for<br>the selected request for informa-<br>tion.                                                                                               |
|                                                                                                    | Project Issue (PJ302000)           | Displays the list of project issues for<br>the selected request for informa-<br>tion.                                                                                             |
| <i>Project Issue</i> (PJ302000) form and <i>Project Issue (PJ3020PL)</i> list of records             | Drawing Logs (PJ403000)            | Displays the list of drawing logs for the selected project issue.                                                                                                    |
| Submittals (PJ306000) form and Submittals (PJ3060PL) list of records                                 | Drawing Logs (PJ403000)            | Displays the list of drawing logs for the selected submittal.                                                                                                    |

For details about side panels, see *Side Panels on Forms*.

### **Projects and Construction: Photo Log Improvements**

Previously, when working with a photo log in a web instance of Acumatica ERP, a user was not able to attach multiple photos at a time. Also, the photos attached to a photo log from the Acumatica mobile app were not shown in the table on the **Photos** tab of the *Photo Log* (PJ305000) form.

In Acumatica ERP 2023 R2, the process of working with photos has been streamlined to provide a better user experience in both Acumatica ERP and the Acumatica mobile app.

#### Uploading of Multiple Photos in the Web Instance

On the **Photos** tab of the *Photo Log* (PJ305000) form, the ability to mass-upload photos has been implemented. The file upload area are has been added above the table toolbar (see the following screenshot). The + button has been removed from the table toolbar.

To upload the photos, the user clicks the file upload area (which has the *Drag files here or click to upload* text), and selects all photos to be uploaded in the dialog box that opens. This is the recommended way to upload photos.

| Photo Log<br>PL-000001 - | The Beach Hotel and (        | Condominiums (W       | /arner Street)         |                |             |                        |               |
|--------------------------|------------------------------|-----------------------|------------------------|----------------|-------------|------------------------|---------------|
| ← 『] []                  | v + 🗓 🗘                      | <u>∽ I&lt; &lt;</u> 2 | > >                    |                |             |                        |               |
| Photo Log ID:            | PL-000001                    | A * Status:           | In Progress            |                | Created     | By: epsmith - Ernest F | P. Smith      |
| * Date:                  | 3/15/2023 ~                  |                       |                        |                |             |                        |               |
| * Project:               | HOTEL - The Beach Hotel an   | 2                     |                        |                |             |                        |               |
| Project Task:            | 02 - SITEWORK                | Q                     |                        |                |             |                        |               |
| Description:             | Problem with the drainage sy | stem                  |                        |                |             |                        |               |
| PHOTOS A                 | CTIVITIES                    |                       |                        |                |             |                        |               |
|                          |                              | Drag                  | files here or click to | o upload.      |             |                        |               |
| Ċ × U                    | PLOAD PHOTOS FROM ATTA       | CHMENTS H→            | <u>&lt;</u>            |                |             | All Records            | • 7           |
| 🖹 🗋 * Photo ID           | Name                         |                       | Description            | Uploaded<br>On | Uploaded By |                        | Main<br>Photo |
|                          |                              |                       |                        |                |             |                        |               |
|                          |                              |                       |                        |                |             |                        |               |

#### Figure: File upload area on the Photos tab of the Photo Log (PJ305000) form

As an alternate way of uploading photos, the user could drag and drop files to the file upload area or directly to the table, as shown in the following screenshot.

When the user uploads the images in this way, the files are also attached to the record; the number of attached files is shown in parentheses right of the **Files** button on the form title bar.

| PL-000001 -   | The Beach Hotel and C        | Condominiums (M | /arner Street)  |                     |             |                           | 🗋 N |
|---------------|------------------------------|-----------------|-----------------|---------------------|-------------|---------------------------|-----|
| ← 🖺 🗄         | ν + 🛍 D                      | ~ I< <          | > >             |                     |             |                           |     |
| Photo Log ID: | PL-000001                    | A * Status:     | In Progress     | Q                   | Created By: | epsmith - Ernest P. Smith |     |
| * Date:       | 3/15/2023 ~                  |                 |                 |                     |             |                           |     |
| * Project:    | HOTEL - The Beach Hotel an   | Q               |                 |                     |             |                           |     |
| Project Task: | 02 - SITEWORK                | Q               |                 |                     |             |                           |     |
| Description:  | Problem with the drainage sy | stem            |                 |                     |             |                           |     |
| PHOTOS A      | ACTIVITIES                   |                 |                 |                     |             |                           |     |
|               |                              |                 |                 |                     |             |                           |     |
|               |                              |                 | Drag files here | or click to upload. |             |                           |     |
| Ο X U         | PLOAD PHOTOS FROM ATTAC      | CHMENTS  ↔ [    | 3               |                     |             | All Records               | • 7 |
| 🗟 🗋 *Photo ID | Name                         |                 | Description     | Uploaded Uplo       | oaded By    | Main<br>Photo             |     |
|               |                              |                 |                 |                     | 3           |                           |     |

Figure: Upload of multiple files to the photo log

Each file is uploaded as a separate photo record, as shown in the following screenshot.

| Photo Log<br>PL-000001 - | The Beach Hotel and Con          | dominiums (Wa | rner Street)            |                   |                     |                 | D NOTES FILES          | (3) TOOLS • |
|--------------------------|----------------------------------|---------------|-------------------------|-------------------|---------------------|-----------------|------------------------|-------------|
| < ?) ₿                   | s ∽ + @ Q ~                      | IC ( )        | >                       |                   |                     |                 |                        |             |
| Photo Log ID:            | PL-000001 0                      | * Status:     | In Progress             | ,<br>Q            | Created By: epsmith | -Ernest P Smith |                        | ^           |
| * Date:                  | 3/15/2023 ~                      |               |                         |                   |                     |                 |                        |             |
| * Project:               | HOTEL - The Beach Hotel an P     |               |                         |                   |                     |                 |                        |             |
| Project Task:            | 02 - SITEWORK ,0                 |               |                         |                   |                     |                 |                        |             |
| Description              | Problem with the drainage system |               |                         |                   |                     |                 |                        |             |
| PHOTOS /                 | ACTIVITIES                       | Drag fi       | les here or click to up | load.             |                     |                 | 100 APA                | di cambi    |
| Ο×υ                      | PLOAD PHOTOS FROM ATTACHM        | ENTS H X      |                         | *********         | All Records         | • 7             | Address of the Address | VEN .       |
| 🖹 🗋 * Photo ID           | Name                             |               | Description U           | ploaded Uploade   | d By                | Main<br>Photo   | 100                    | 1           |
| > D PH-000001            | Photo_Log_Culvert.jpg            |               | 3                       | 3/15/2023 epsmith |                     |                 | and a second           |             |
| D PH-000002              | Photo_Log_Erosion.jpg            |               | 3                       | 3/15/2023 epsmith |                     |                 | and the second second  | -           |
| D PH-000003              | Photo_Log_Concrete_Hea           | idwall.jpg    | 3                       | 3/15/2023 epsmith |                     |                 |                        |             |
|                          |                                  |               |                         |                   |                     |                 |                        |             |

#### Figure: Upload results in the photo log

The user can upload photo files with any of the supported file extension (see the *File Upload Settings* section for more details). If multiple files are uploaded, the system will upload the supported ones. The duplicated images (that is, the images with the same file name and file type as the already uploaded ones) are not uploaded.

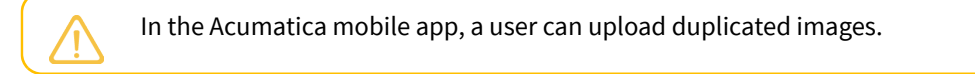

#### **File Upload Settings**

Previously, the system used a separate list of files that could be uploaded as photos on the *Photo Log* (PJ305000) and *Photo* (PJ305010) form. This list was predefined and could not be extended.

In Acumatica ERP 2023 R2, the file upload settings for photo logs have been unified with global system settings. Now a system administrator manages the list of images that can be uploaded in photo logs on the *File Upload Preferences* (SM202550) form. In the out-of-the-box system, the image extensions supported by default are the following ones: .gif,.ico,.jpg,.png, or .tif. If the system administrator selects any other extensions to be supported in the list on this form, to apply the changes in the list of files that can be uploaded, the system administrator needs to clear the system cache by clicking **Reset Caches** on the More menu of the *Apply Updates* (SM203510) form.

#### **Other UI Improvements**

On the **Photos** tab of the *Photo Log* (PJ305000) form, the **Upload Photos from Attachments** button has been added. When the user clicks this button, the system uploads the files that are attached to the photo log as separate photo records, and then removes these files from the attachments. The user can open each photo on the *Photo* (PJ305010) form. Also, each uploaded photo becomes available as a separate line in the table on the **Photos** tab of the *Photo Log* (PJ305000) form.

The + button has been removed from the *Photo Log* screen in the Acumatica mobile app. Instead of it. the **Upload Photos from Attachments** button is now available on the *Photo Log* screen. In the mobile app, a user can quickly create photo records based on the files that have been uploaded to the photo log.

On the *Photo* (PJ305010) form, the **Upload** button was renamed to **Change Photo**. The user clicks this button to upload a new revision of the photo.

### **Projects and Construction: Other Improvements**

In Acumatica ERP 2023 R2, multiple improvements to projects and construction have been introduced, as described in the sections below.

#### **Deactivation of Cost Codes**

Previously, users had no ability to deactivate a cost code that is no longer used in projects. Starting in Acumatica ERP 2023 R2, a user with the *Project Accountant* role can deactivate a particular cost code by clearing the **Active** check box in the line with this cost code on the *Cost Codes* (PM209500) form, as shown in the following screenshot, and saving their changes.

| ( | Cost Codes |   |                |         |          |                    |          |   |       |   |  |  |
|---|------------|---|----------------|---------|----------|--------------------|----------|---|-------|---|--|--|
|   | Q          | E | ŝ              | +       | ×        | CHANGE ID          | ↔        | X | t     | 7 |  |  |
| 8 | 0          |   | * Cost<br>Code | * Desci | ription  |                    |          |   | Activ | е |  |  |
| > | 0          | D | 00-000         | Defau   | lt Cost  | 2                  | ]        |   |       |   |  |  |
|   | 0          | D | 01-000         | Gener   | ral Req  | ~                  |          |   |       |   |  |  |
|   | 0          | D | 01-300         | Permi   | ts       | ~                  | ]        |   |       |   |  |  |
|   | 0          | D | 01-310         | Projec  | ct Mana  | agement and Coor   | dination |   | ~     | ] |  |  |
|   | 0          | D | 01-311         | Opera   | ations-  | Project Manager    |          |   |       |   |  |  |
|   | 0          | D | 01-312         | Opera   | ations-  | Project Coordinate | or       |   | ~     |   |  |  |
|   | 0          | D | 01-313         | Opera   | ations-  | Superintendent     |          |   | ~     |   |  |  |
|   | 0          | D | 01-314         | Opera   | ations-  | Crew Leader        |          |   |       |   |  |  |
|   | 0          | D | 01-320         | Const   | ruction  | Documentation      |          |   | ~     |   |  |  |
|   | 0          | D | 01-330         | Desig   | n Fees   |                    |          |   | ~     | ] |  |  |
|   | 0          | D | 01-505         | Mobili  | zation   |                    |          |   | ~     | ] |  |  |
|   | 0          | D | 01-510         | Tempo   | orary U  | tilities           |          |   | ~     | ] |  |  |
|   | 0          | D | 01-520         | Office  | Trailer  | s and Rentals      |          |   | ~     | ] |  |  |
|   | 0          | D | 01-530         | Tempo   | orary S  | tructures          |          |   | ~     | ] |  |  |
|   | 0          | D | 01-600         | Insura  | ance     |                    |          |   | ~     | ] |  |  |
|   | 0          | D | 01-611         | Additi  | onal ins | surance            |          |   |       | ] |  |  |
|   | 0          | D | 01-900         | Clean   | Up       |                    |          |   | ~     | ] |  |  |
|   | 0          | D | 01-990         | Misce   | llaneou  | IS                 |          |   | -     | ] |  |  |
|   |            |   |                |         |          |                    |          |   |       |   |  |  |

#### Figure: Deactivated cost code on the Cost Codes form

A cost code cannot be deactivated if either of the following conditions are met:

- The cost code is the default cost code.
- The cost code is specified in the project budget line along with a project task that has the Active status.

Once a cost code is deactivated, it becomes unavailable for selection on all Acumatica ERP forms. Inactive cost codes, however, remain specified in all existing documents, and users can continue working with these documents. The following limitations apply:

- If an operation to be performed affects only this particular document and does not produce any other related documents, the system completes this operation successfully. For example, suppose that a user opens an accounts receivable invoice on the *Invoices and Memos* (AR301000) form that includes lines with inactive cost codes. If the user clicks **Remove Hold** on the form toolbar, the system will assign the document the *Balanced* status.
- If an operation should create a subsequent document, the system will not be able to complete the operation. That is, it will not be possible to create a new document with the inactive cost codes. For example, again suppose that the user opens an accounts receivable invoice on the *Invoices and Memos* form that includes lines with inactive cost codes. If the user clicks **Release** on the form toolbar, the operation will fail because a GL transaction with an inactive cost code cannot be created.

#### Editable Retainage in Change Orders to Commitments

Previously, users were not able to edit the retainage information in the subcontracts and purchase orders that are linked to a change order. Starting in Acumatica ERP 2023 R2, a user can change the retainage percent and retainage amount in the commitment lines of a change order on the **Commitments** tab of the *Change Orders* (PM308000) form.

If on the *Enable/Disable Features* (CS100000) form, the *Retainage Support* feature is enabled, the **Retainage Amount** and **Retainage Percent** columns are now shown on the **Commitments** tab of the *Change Orders* (PM308000) form (see the following screenshot).

The **Retainage Amount** and **Retainage Percent** values are editable if a change order is assigned the *On Hold* status regardless of the status specified in a commitment line (*New Line, Update, Reopen, or New Document*). If the user changes either of these values in a line, another value will be recalculated automatically.

| Change Orders<br>0000005 - The Beach           | Hotel ar                                            | d Conde                          | s - Prog                              | ress Billi                       | ng Exar     | nple                       |                                         |                                                  |               |                                                   | D NOTES                                                   | ACTIVITIES                         | FILES | CUSTOMIZATION                                | N TOOLS                                   | • |
|------------------------------------------------|-----------------------------------------------------|----------------------------------|---------------------------------------|----------------------------------|-------------|----------------------------|-----------------------------------------|--------------------------------------------------|---------------|---------------------------------------------------|-----------------------------------------------------------|------------------------------------|-------|----------------------------------------------|-------------------------------------------|---|
| ← □ □ ○                                        | + 0                                                 | 0                                | ĸ                                     | < >                              | ы           | REMOVE HO                  | .D                                      |                                                  |               |                                                   |                                                           |                                    |       |                                              |                                           |   |
| Reference Nbr.                                 | 000005 - 5                                          | amped cc J                       | • • • •                               | așs:                             |             | EXTERNAL -                 | External reque                          | st - reveni ,0                                   | 0 Re          | evenue Budg                                       | et Change To                                              | tar 150,0                          | 00.00 |                                              |                                           | ^ |
| Status                                         | On Hold                                             |                                  | Pr                                    | oject                            |             | CSTRHOTEL                  | - The Beach H                           | otel and Con                                     | 0 . Co        | ommitment C                                       | nange Total                                               |                                    | 0.00  |                                              |                                           |   |
| * Change Date                                  | 8/8/2020                                            | ~                                | CI                                    | ustomer                          |             | EQUGRP - Th                | e Equity Group                          | Investors                                        | 0 CO          | ost Budget C                                      | hange Total:                                              | 105.0                              | 00.00 |                                              |                                           |   |
| * Approval Date:                               | 8/8/2020                                            | ~                                | E                                     | ternal Refe                      | rence Nbr   |                            |                                         |                                                  | Gr            | ross Margin /                                     | Amount:                                                   | 45.0                               | 00.00 |                                              |                                           |   |
| Contract Time Change                           |                                                     | 0                                | R                                     | evenue Cha                       | nge Nbr.:   | 0002                       |                                         |                                                  | Gr            | oss Margin                                        | %:                                                        |                                    | 30.00 |                                              |                                           |   |
| Description                                    | Stamped or                                          | ncrete upg                       | ade - valet a                         | area                             |             |                            |                                         |                                                  | Ch            | hange Reque                                       | est Cost Total:                                           |                                    | 0.00  |                                              |                                           |   |
|                                                |                                                     |                                  |                                       |                                  |             |                            |                                         |                                                  | Ch            | hange Reque                                       | est Line Total.                                           |                                    | 0.00  |                                              |                                           |   |
|                                                |                                                     |                                  |                                       |                                  |             |                            |                                         |                                                  | CI            | hange Requi                                       | est Markup To                                             | tat.                               | 0.00  |                                              |                                           |   |
|                                                |                                                     |                                  |                                       |                                  |             |                            |                                         |                                                  | Ċ1            | nange Reque                                       | est Price Total                                           |                                    | 0.00  |                                              |                                           |   |
| CHANGE REQUESTS                                | REVENUE                                             | BUDGET                           | COST                                  | BUDGET                           | CON         | MITMENTS                   | DETAILED DI                             | SCRIPTION                                        | ATTR          | RIBUTES                                           | APPROVAL                                                  | s                                  |       |                                              |                                           |   |
| 12 1 1 1 1 1 1 1 1 1 1 1 1 1 1 1 1 1 1         |                                                     |                                  |                                       |                                  |             |                            |                                         |                                                  |               |                                                   |                                                           |                                    |       |                                              |                                           |   |
| O + X SEL                                      | ECT COMM                                            | TMENTS                           | 1-1 0                                 | t 2                              |             |                            |                                         |                                                  |               |                                                   |                                                           |                                    | All R | ecords                                       |                                           | 8 |
| C + X SEL<br>PO Nbr.                           | ECT COMM                                            | ITMENTS                          | i⊷i [i<br>Order Oty.                  | Ext.                             | Cost        | Open Qty.                  | Open<br>Amount                          | Amount in<br>Project<br>Currency                 | Pot           | tentially<br>Revised<br>Juantity                  | Potentially<br>Revised<br>Amount                          | Tax Category                       | AIR   | ecords<br>Retainage<br>Percent               | *<br>Retainage<br>Amount                  | 8 |
| O + X SEL<br>PO Nbr.<br>P0002057 L             | ECT COMM                                            | ITMENTS<br>otion                 | i⊷i [2<br>Order Oty.<br>1.00          | Ext. 6,541                       | Cost        | Open Qty.<br>1.00          | Open<br>Amount<br>6,541.00              | Amount in<br>Project<br>Currency<br>0.00         | Pot<br>I<br>C | tentially<br>Revised<br>Juantity<br>1.00          | Potentially<br>Revised<br>Amount<br>6,541.00              | Tax Category<br>TAXABLE            | All R | Retainage<br>Percent<br>5.000000             | Retainage<br>Amount<br>327.05             | 7 |
| C + X SEL<br>PO Nbr.<br>P0002057 L<br>P0002057 | ECT COMM<br>Line Descrip<br>obby chand<br>Room ligh | TMENTS<br>otion<br>eller<br>ting | [⊷] [2<br>Order Oty.<br>1.00<br>50.00 | S L<br>Ext. 4<br>6,541<br>14,497 | Cost<br>.00 | Open Qty.<br>1.00<br>50.00 | Open<br>Amount<br>6,541.00<br>14,497.50 | Amount in<br>Project<br>Currency<br>0.00<br>0.00 | Pot           | tentially<br>Revised<br>Quantity<br>1.00<br>50.00 | Potentially<br>Revised<br>Amouni<br>6,541.00<br>14,497.50 | Tax Category<br>TAXABLE<br>TAXABLE | All R | Retainage<br>Percent<br>5.000000<br>7.000000 | Retainage<br>Amount<br>327.05<br>1,014.83 | V |

#### Figure: Retainage information on the Commitments tab of the Change Orders form

In the commitment lines on the **Commitments** tab, the system determines the default retainage values to insert by using the following rules:

• If the commitment line has the *New Document* status, the system copies the default retainage percent from the vendor specified in the subcontract or purchase order. If the **Apply Retainage** check box is cleared for the vendor on the **Financial** tab of the *Vendors* (AP303000) form, the system sets the default retainage percent to *0*.

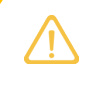

If the user specifies a nonzero retainage amount in the commitment line, in the created new document, the system will select the **Apply Retainage** check box regardless of the retainage settings of the vendor.

- If the commitment line has the *Update* or *Reopen* status, the system copies the default retainage percent from the corresponding line of the subcontract or purchase order. The retainage amount for the line is calculated as Line Amount \* Retainage Percent. The user can manually override the calculated value.
- If the commitment line has the *New Line* status, the system copies the default retainage percent from the settings of the subcontract on the **Financial** tab of the *Subcontracts* (SC301000) form or the settings of the purchase order on the **Other** tab of the *Purchase Orders* (PO301000) form. The retainage amount for the line is calculated as Line Amount \* Retainage Percent. The user can manually override the calculated value.

For more information about processing changes to project commitments, see *Change Orders for Commitments: General Information*.

#### **Returns for Project Drop Shipments Without Receipts**

Previously, it was not possible to process a returns for purchase orders of the *Project Drop-Ship* type that were created for the projects that have the *Skip Receipt Generation* option selected in the **Drop-Ship Receipt Processing** box on the **Defaults** tab of the *Projects* (PM301000) form. Now, users can process returns for these purchase orders by using debit adjustments.

To process a return for a drop-ship purchase order without a receipt, a user opens the related accounts payable bill on the *Bills and Adjustments* (AP301000) form and clicks **Reverse** on the More menu. If no lines of the bill are linked to a purchase receipt, the system creates a debit adjustment that is linked to the drop-ship purchase order.

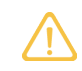

The unit cost specified by default in the debit adjustment lines is the unit cost of the corresponding purchase order lines.

In the lines of the created debit adjustment, the user can edit the quantity, extended cost, and unit cost if any of the following conditions is met:

- The Apply Retainage check box is cleared for the debit adjustment on the Bills and Adjustments form.
- The debit adjustment line is not linked to a purchase receipt.
- The debit adjustment line is linked to a project drop-ship purchase order.

When a debit adjustment is released, the system changes the status of the corresponding drop-ship purchase order from *Closed* to *Completed*. In the lines of this purchase order, the system clears the **Closed** check box to indicate that the lines of the purchase order have not been billed in full.

#### **Deprecated AR Aged Period-Sensitive with Retainage Report**

In Acumatica ERP 2023 R2, the *AR Aged Period-Sensitive with Retainage (AR744000)* report has been removed. Now a user can review the outstanding documents along with their unreleased retainage on the particular date by using the *Detailed with Retainage* report format of the *AR Aging by Project* (AR631200) report, which was introduced in Acumatica ERP 2023 R1. The report is shown in the following screenshot.

| AR Aging by F<br>Company/Branch: | etailed with Re<br>DWHOLE | tainage)                          |               |                 |                 |           |             |              | Page:<br>Date: | 1 of 1<br>5/10/2023 10:46 AM |                         |  |
|----------------------------------|---------------------------|-----------------------------------|---------------|-----------------|-----------------|-----------|-------------|--------------|----------------|------------------------------|-------------------------|--|
|                                  |                           |                                   |               | Custor          | ner:            | ABARTENDE |             |              |                | User:                        | admin admin             |  |
|                                  |                           |                                   |               | Aged (          | Dn:             | 5/10/2023 |             |              |                |                              |                         |  |
| Project ID<br>X                  | Desc<br>Non-              | cription<br>Project Code.         |               | Project Mana    | Project Manager |           |             |              |                |                              | Balance<br>194,583.00   |  |
| Statement Cycle                  | Last                      | Statement Date                    |               | Description     |                 |           |             |              |                |                              |                         |  |
| EOM                              | 12/31/2013                |                                   |               | End of Montl    | End of Month    |           |             |              |                |                              |                         |  |
| Customer                         | Customer Nan              |                                   |               | e               |                 |           |             |              |                |                              | Balance                 |  |
| ABARTENDE                        |                           | U                                 | SA Bartending | School          |                 |           |             | Dast         | 000            |                              | 194,583.00              |  |
| Doc. Type                        | Ref. Nbr.                 | Customer Ref./<br>Orig. Ref. Nbr. | Branch        | Doc. Date       | Due Date        | Current   | 1 - 10 Days | 11 - 30 Days | 31 - 60 Days   | Over 60 Days                 | Unreleased<br>Retainage |  |
| Invoice                          | AR011903                  | ABARTENDE202                      | PRODWHOL      | 1/31/2023       | 3/2/2023        | 0.00      | 0.00        | 0.00         | 0.00           | 80,000.00                    | 0.00                    |  |
| Invoice                          | AR011958                  | ABARTENDE202                      | PRODWHOL      | 2/11/2023       | 3/13/2023       | 0.00      | 0.00        | 0.00         | 34,583.00      | 0.00                         | 0.00                    |  |
| Invoice                          | AR011988                  | ABARTENDE202                      | PRODWHOL      | 2/28/2023       | 3/30/2023       | 0.00      | 0.00        | 0.00         | 80,000.00      | 0.00                         | 0.00                    |  |
|                                  |                           |                                   |               | Customer 10     |                 | 0.00      | 0.00        | 0.00         | 114,505.00     | 00,000.00                    | 0.00                    |  |
|                                  |                           |                                   |               | Statement C     | ycle Total:     | 0.00      | 0.00        | 0.00         | 114,583.00     | 80,000.00                    | 0.00                    |  |
|                                  |                           |                                   |               | Project Total   | :               |           |             |              |                |                              | 0.00                    |  |
| Project ID                       | Desc                      | cription                          |               | Project Manager |                 |           |             |              |                |                              |                         |  |
| PR0000026                        | Fixe                      | d Price Project - m               | ilestone      |                 |                 |           |             |              |                |                              | 2,802.50                |  |
| Statement Cycle                  | Last                      | Statement Date                    |               | Description     |                 |           |             |              |                |                              |                         |  |
| EOM                              | 12/31                     | 1/2013                            |               | End of Month    |                 |           |             |              |                |                              |                         |  |
| Customer                         |                           | C                                 | ustomer Name  | 9               |                 |           |             |              |                |                              | Balance                 |  |
| ABARTENDE                        |                           | U                                 | SA Bartending | School          |                 | _         |             | Past F       | )              |                              | 2,802.50                |  |
| Doc. Type                        | Ref. Nbr.                 | Customer Ref./<br>Orig. Ref. Nbr. | Branch        | Doc. Date       | Due Date        | Current   | 1 - 10 Days | 11 - 30 Days | 31 - 60 Days   | Over 60 Days                 | Unreleased<br>Retainage |  |
| Invoice                          | AR012041                  |                                   | PRODWHOL      | 5/10/2023       | 5/17/2023       | 2,802.50  | 0.00        | 0.00         | 0.00           | 0.00                         | 147.50                  |  |
|                                  |                           |                                   |               | Customer To     | tal:            | 2,802.50  | 0.00        | 0.00         | 0.00           | 0.00                         | 147.50                  |  |
|                                  |                           |                                   |               | Statement C     | ycle Total:     | 2,802.50  | 0.00        | 0.00         | 0.00           | 0.00                         | 147.50                  |  |
|                                  |                           |                                   |               | Project Total   | :               |           |             |              |                |                              | 147.50                  |  |
|                                  |                           |                                   |               | Company To      | tal:            |           |             |              |                |                              | 147.50                  |  |
|                                  |                           |                                   |               |                 |                 |           |             |              |                |                              |                         |  |
|                                  |                           |                                   |               |                 |                 |           |             |              |                |                              |                         |  |

#### Figure: The AR Aging by Project report with retainage details

Customers who are currently using customized versions of the *AR Aged Period-Sensitive with Retainage (AR744000)* report will not be affected by the upgrade to 2023 R2. The customized version of the report will be preserved in the system.

#### **Enhancements in Allocation Rules**

Previously, there was no way to configure an allocation rule so that the debit subaccount of the source transaction could be used as the credit subaccount for the allocation transaction. In this case, some of the unrecognized revenues could be not properly recognized as actual revenues for projects because they did not contain credit subaccount information.

In Acumatica ERP 2023 R2, new options have been introduced on the **Allocation Settings** tab of the *Allocation Rules* (PM207500) form as follows:

- In the **Debit Transaction** section, the **Subaccount** box (see Item 1 in the following screenshot) now includes the *G* subaccount mask, which refers to the credit subaccount of the source transaction (Item 2). The *S* subaccount mask refers to the debit subaccount of the source transaction.
- In the **Credit Transaction** section, the **Subaccount** box (Item 3) now includes the *G* subaccount mask, which refers to the debit subaccount of the source transaction. The *S* subaccount mask refers to the credit subaccount of the source transaction.

| All<br>R     | EVREC                    | <sup>iles</sup><br>2 - Re∖ | /enue re   | ecognition based on i                                     | ncurred expenses       |          |                                                                            |          |
|--------------|--------------------------|----------------------------|------------|-----------------------------------------------------------|------------------------|----------|----------------------------------------------------------------------------|----------|
| <del>(</del> |                          |                            | v +        | - 🗊 🗘 v K                                                 | < > >I                 |          |                                                                            |          |
| *            | Allocation<br>Descriptic | Rule:<br>n:                | REVRE      | C2 - Revenue recogni $P$<br>e recognition based on incurr | ed expenses            |          |                                                                            |          |
| C            | + (                      | ×                          | ş          | CALCULATION RULES                                         | ALLOCATION SETTING     | ss       |                                                                            |          |
|              | Step ID                  | Descript                   | ion        | TRANSACTION OPTIONS                                       | )                      |          |                                                                            | _        |
| /            | 10                       | Labor                      | L & Othor  |                                                           | Post Transaction to GL |          | Create Transaction with Zero Qty.                                          |          |
|              | 30                       | Travel a                   | ind Subcor | Date Source:                                              | Original Transaction   | ~        | Create Transaction with Zero Amount     Allocate Non-Billable Transactions |          |
|              |                          |                            |            | TRANSACTION BRANCH                                        | Can Be Used as a Sourc | e in And | other Allocation                                                           | _        |
|              |                          |                            |            | Branch:                                                   | Use Source             | ~        |                                                                            |          |
|              |                          |                            |            | TRANSACTION REVERS                                        | AL                     |          | -                                                                          |          |
|              |                          |                            |            | Reverse Allocation:                                       | On AR Invoice Release  | ~        | Product Group                                                              | $\Box$ × |
|              |                          |                            |            | DEBIT TRANSACTION                                         | Use Reversal Date from | Original | SELECT Ĉ  ↔                                                                | م        |
|              |                          |                            |            | Project:                                                  | Use Source             | ~        | Value                                                                      |          |
|              |                          |                            |            | Task:                                                     | Use Source             | ~        | DDD Task Cost                                                              |          |
|              |                          |                            |            | Account Group:                                            | From Account           | 2        | > GGG Credit Trans                                                         | action   |
|              |                          |                            |            | Account Origin:                                           | Replace                | ~        | JJJ Project Sale                                                           | s        |
|              |                          |                            | 1          | Subaccount:                                               | GGG-GGG                |          | SSS Debit Trans                                                            | action   |
|              |                          |                            |            | Account Group:                                            | From Account           |          | TTT Task Sales                                                             |          |
|              |                          |                            |            | Account Origin:                                           | Replace                | ~        | 4                                                                          | Þ        |
|              |                          |                            | 3          | Subaccount:                                               | GGG-GGG                |          |                                                                            | < > >    |
| •            |                          |                            | •          | AGGREGATE TRANSACT                                        | IONS                   |          |                                                                            |          |
|              | <                        | < >                        | >          |                                                           | By Date                | By Vend  | idor                                                                       |          |

Figure: Subaccount sources in an allocation rule

### **Retail Commerce: Changes to Feature Switches**

In Acumatica ERP 2023 R2, the following changes have been made to the feature switches on the *Enable/Disable Features* (CS100000) form that are related to the retail commerce functionality:

• The **Custom Connectors** feature switch has been moved to the new **Advanced Integration Engine** group (see Item 1 in the following screenshot).

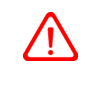

If a company is using a custom connector, after the upgrade to Acumatica ERP 2023 R2, the connector's customization project must be updated, and the corresponding feature switch must be moved to the **Custom Connectors** group under **Advanced Integration Engine**.

- The **Shopify and Shopify POS Connector** feature switch has been renamed to **Shopify POS Connector** (Item 2). The corresponding feature provides only the Shopify POS order functionality. To select the **Shopify POS Connector** check box, a user must first select the **Shopify Connector** check box.
- The B2B Entities feature switch has been renamed to Business-to-Business Entities (Item 3).

| Enable/Disable Features |                                         |  |  |  |  |  |  |  |
|-------------------------|-----------------------------------------|--|--|--|--|--|--|--|
| ν<br>N                  | ODIFY ENABLE                            |  |  |  |  |  |  |  |
|                         | Active Directory and Other External SSO |  |  |  |  |  |  |  |
|                         | OpenID Connect                          |  |  |  |  |  |  |  |
|                         | Time Management                         |  |  |  |  |  |  |  |
|                         | Shift Differential                      |  |  |  |  |  |  |  |
|                         | Third Party Integrations                |  |  |  |  |  |  |  |
|                         | SendGrid Integration                    |  |  |  |  |  |  |  |
|                         | Advanced Integration Engine             |  |  |  |  |  |  |  |
|                         | Custom Connectors                       |  |  |  |  |  |  |  |
|                         | Retail Commerce                         |  |  |  |  |  |  |  |
|                         | BigCommerce Connector                   |  |  |  |  |  |  |  |
|                         | Shopify Connector                       |  |  |  |  |  |  |  |
|                         | Shopify POS Connector                   |  |  |  |  |  |  |  |
|                         | Business-to-Business Entities           |  |  |  |  |  |  |  |
|                         | Bank Feed Integration                   |  |  |  |  |  |  |  |
|                         | Integrated Card Processing              |  |  |  |  |  |  |  |

Figure: The updated feature switches on the Enable/Disable Features form

## **Retail Commerce: Availability Adjustment Settings**

In Acumatica ERP 2023 R2, users can adjust the available quantity of an item that is exported to external systems. The new functionality makes it possible to display a different available quantity to shoppers in an online store than the quantity that is available in the company's warehouses. This capability can be used, for example, to prevent the overselling of items.

#### Changes to the Stock Items Form

On the **eCommerce** tab of the *Stock Items* (IN202500) form, the **Availability Adjustment** box has been added (shown in the following screenshot). In this box, the user specifies the adjustment quantity, which will increase or decrease (if the value is preceded by a minus sign) the item's available quantity that will be exported to an external system.

| Stock Items<br>APJAM08 - Apple jar              | n 8 oz.                                                |                                    | 🗋 NOTES                   | ACTIVITIES FILES CUSTOMIZAT | TION TOOLS - |
|-------------------------------------------------|--------------------------------------------------------|------------------------------------|---------------------------|-----------------------------|--------------|
| ς μ                                             | + 🖻 🗘 - K < >                                          | > ···                              |                           |                             |              |
| * Inventory ID:<br>Item Status:<br>Description: | APJAM08 - Apple jam 8 oz.<br>Active  V Apple jam 8 oz. | Product Workgro<br>Product Manager | nup:                      | Q<br>Q                      | ^            |
| GENERAL PRICE/CO                                | OST MANUFACTURING WAREHOUSES                           | VENDORS                            | ATTRIBUTES PACKAGING CROS | S-REFERENCE ECOMMERCE       | ş            |
|                                                 | Export to External System                              | 1                                  | Media URLs                |                             |              |
| Visibility:                                     | Visible                                                | ~                                  | 0 + ×                     |                             |              |
| Availability:                                   | Set as Available (Track Qty)                           | ×                                  | B *URL                    | Туре                        |              |
| Availability Adjustment:                        | -150.00                                                | ÷                                  | *                         | Image                       |              |
| When Qty Unavailable:                           | Set as Unavailable                                     | ~                                  |                           |                             |              |
| Custom URL:                                     |                                                        |                                    |                           |                             |              |
| Page Title:                                     |                                                        |                                    |                           |                             |              |
| Search Keywords:                                |                                                        |                                    |                           |                             |              |
| Meta Keywords:                                  |                                                        |                                    |                           |                             |              |
| Meta Description:                               |                                                        |                                    |                           |                             |              |
|                                                 |                                                        |                                    |                           |                             |              |
|                                                 |                                                        |                                    |                           |                             |              |
|                                                 |                                                        |                                    |                           |                             |              |
|                                                 |                                                        |                                    |                           |                             |              |
|                                                 |                                                        | 11                                 |                           |                             |              |

#### Figure: The Availability Adjustment box on the Stock Items form

The available quantity adjustment that is specified in the **Availability Adjustment** box is not saved in the database, does not affect the calculation of the available quantities in Acumatica ERP, and only affects the exported available quantity of the item.

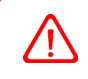

The adjustment is specified in the sales UOM of the item. Acceptable values include whole numbers and decimal numbers. Negative values should be preceded by the minus sign; positive numbers should not be preceded by any sign. Percentage values (for example, *10%*) are not accepted.

# **Retail Commerce: Support of Shopify Business Customers**

In Shopify, it is possible to sell goods and services to business customers without using third-party apps. A business customer is set up in the Shopify store as a *company*. A company may have multiple locations, and multiple customers may be associated with the same company. Each customer that is associated with a company may be assigned either the *Ordering only* role or the *Location admin* role in any of the company's locations. When a customer associated with a company signs in to the Shopify store, they select the location for which they are placing an order, and they are offered the prices and payment terms that have been set up in the store for that company location.

For more information about setting up companies in Shopify, see the Shopify documentation.

Business-to-business functionality in Shopify is available on the Shopify Plus subscription plan.

In Acumatica ERP 2023 R2, it has become possible to synchronize business customers between Acumatica ERP and a Shopify store, as well as to synchronize orders that have been placed by contacts associated with business customers. This functionality is available if both the *Shopify Connector* feature and the *Business-to-Business Entities* feature are enabled on the *Enable/Disable Features* (CS100000) form.

#### **The Company Entity**

To synchronize business customers between Acumatica ERP and a Shopify store, the e-commerce manager first needs to activate the new entity, *Company*, on the **Entity Settings** tab of the *Shopify Stores* (BC201010) form (which is shown in the following screenshot).

| S                                                                                                    | Shopify Stores<br>Shopify SweetStore |        |              |                |               |                |                           |                     |                     |                |                                   |                   |  |
|----------------------------------------------------------------------------------------------------|--------------------------------------|--------|--------------|----------------|---------------|----------------|---------------------------|---------------------|---------------------|----------------|-----------------------------------|-------------------|--|
| ÷                                                                                                    |                                      | Ę.     | E            | ∽ +            | Û             | ₿ × K          | $\langle \rangle \rangle$ | TEST CONNECTION     | ON                  |                |                                   |                   |  |
| Connector: Shopify CActive                                                                                       |                                      |        |              |                |               |                |                           |                     |                     |                |                                   |                   |  |
|                                                                                                    | * Sto                                | ore Na | me:          | Swee           | etStore       |                | Q                         | 🗸 Default           |                     |                |                                   |                   |  |
| CONNECTION SETTINGS ENTITY SETTINGS CUSTOMER SETTINGS INVENTORY SETTINGS ORDER SETTINGS PAYMENT SETTINGS SHIPPIN |                                      |        |              |                |               |                |                           |                     |                     |                |                                   | SHIPPING SETTINGS |  |
| (                                                                                                    | う                                    | ⊷      |              |                |               |                |                           |                     |                     |                |                                   |                   |  |
|                                                                                                    | 0                                    |        | ctive        | Entity         |               | Sync Direction | Primary System            | Real-Time<br>Import | Real-Time<br>Export | Real-Time Mode | Max. Number of<br>Failed Attempts |                   |  |
|                                                                                                    | 0                                    |        | ✓            | Customer       |               | Import         | External Syster           | n Not Supported     | Not Supported       | Prepare        | 5                                 |                   |  |
| >                                                                                                    | 0                                    |        | ✓            | <u>Company</u> |               | Bidirectional  | External Syster           | n Not Supported     | Not Supported       | Prepare        | 5                                 |                   |  |
|                                                                                                    | 0                                    | D      |              | Customer Loc   | <u>cation</u> | Import         | External Syster           | n Not Supported     | Not Supported       | Prepare        | 5                                 |                   |  |
|                                                                                                    | 0                                    |        | ~            | Stock Item     |               | Export         | ERP                       | Not Supported       | Stopped             | Prepare        | 5                                 |                   |  |
|                                                                                                    | 0                                    | D      | $\checkmark$ | Non-Stock Ite  | <u>em</u>     | Export         | ERP                       | Not Supported       | Stopped             | Prepare        | 5                                 |                   |  |

#### Figure: The new Company entity on the Shopify Stores form

The *Company* entity can be imported, exported, or synchronized in both directions. That is, the synchronization direction for it can be set to *Import*, *Export*, or *Bidirectional* on the *Shopify Stores* form or on the *Entities* (BC202000) form.

On the *Entities* form, the fields of the new entity are available for filtering and mapping.

#### **Import of Business Customers**

During the import of a company from a Shopify store to Acumatica ERP, the system does the following:

- Creates a customer for the company on the Customers (AR303000) form
- For each location that has been defined for the company in the Shopify store, creates a customer location on the *Customer Locations* (AR303020) form

• For each customer associated with the company in the Shopify store, creates a contact on the *Contacts* (CR302000) form

As is the case with individual customers imported from a Shopify store, the identifier of the imported business customer is generated based on the numbering sequence selected in the **Customer Numbering Sequence** box on the **Customer Settings** tab of the *Shopify Stores* form. The customer class, which provides the default settings for the customer, is assigned based on the value selected in the **Customer Class** box of the **Customer Settings** tab of the *Customers* form, the new **Customer Class** box is set to *Organization*, which indicates that the customer is a business customer.

The identifiers of imported locations are generated based on the numbering sequence specified in the **Location Numbering Sequence** box on the **Customer Settings** tab of the *Shopify Stores* form.

The contacts are assigned roles in the customer locations based on the roles the customers had in each of the locations in the Shopify store as follows:

- If the customer has the *Ordering only* role in the Shopify store, the contact is assigned the *User* role in Acumatica ERP.
- If the customer has the *Location admin* role in the Shopify store, the contact is assigned the *Admin* role in Acumatica ERP.

The **Locations** tab of the *Contacts* form shows the locations in which a contact is assigned a role. Similarly, the **Contacts** tab of the *Customer Locations* form shows all contacts that are assigned a role in a particular location.

If a customer associated with a company is deleted in the Shopify store after the company has been synchronized, during the next synchronization, the corresponding contact in Acumatica ERP becomes inactive. Similarly, if a location is deleted in the Shopify store, the corresponding customer location in Acumatica ERP becomes inactive.

#### **Export of Business Customers**

If the synchronization direction is set to *Export* or *Bidirectional* for the *Company* entity for the store on the **Entity Settings** tab of the *Shopify Stores* (BC201010) form, business customers can be exported to the Shopify store. Customers are exported only if the **Customer Category** box contains *Organization* on the *Customers* (AR303000) form.

During the export of a business customer, the system does the following in the Shopify store:

- Creates a company.
- Creates a company location for each customer location created for the business customer on the *Customer Locations* (AR303020) form.

If changes have been made to a location after the company has been synchronized, these changes are exported to the Shopify store during the next synchronization. However, if a location is deactivated or deleted in Acumatica ERP, the corresponding company location is not updated in the Shopify store.

- Creates a customer for each contact created for the business customer on the *Contacts* (CR302000) form and associates it with the company. The customers are assigned roles in the company's locations according to the contacts' roles in Acumatica ERP as follows:
  - If the contact has the *User* role in Acumatica ERP, the customer is assigned the *Ordering only* role in Shopify.
  - If the contact has the *Admin* role in Acumatica ERP, the customer is assigned the *Location admin* role in Shopify.

If changes have been made to a contact after the company has been synchronized, these changes are exported to the Shopify store during the next synchronization. However, if the contact is deactivated or deleted in Acumatica ERP, the corresponding customer is not updated in the Shopify store.

#### Import of an Order Placed on Behalf of a Company

Orders that a customer has placed in a Shopify store on behalf of a company are synchronized during the synchronization of the *Sales Order* entity. During the import of each order to Acumatica ERP, the system does the following:

- If the company for which the order has been placed has not yet been imported, imports it first along with its locations and contacts
- Creates a sales order on the Sales Orders (SO301000) form and inserts the following in the Summary area:
  - In the **Customer** box: The identifier of the company on behalf of which the order was placed
  - In the Contact box: The identifier of the customer that placed the order
  - In the **Location** box: The identifier of the location that was selected during the order placement
  - In the **Customer Order Nbr.** box: The identifier of the customer's purchase order if it has been specified in the **PO number** box on the order page in the Shopify store
- On the Addresses tab of the Sales Orders form, inserts the following:
  - The shipping address, based on the settings of the company's location that was selected during order placement
  - The shipping contact, based on the settings of the customer that placed the order
  - The billing details, based on the settings of the company's location that was selected during order placement

#### Export of an Order Placed on Behalf of a Company

In Acumatica ERP, a business customer is a customer for which **Customer Category** is set to *Organization* on the *Customers* (AR303000) form. Orders that have been created in Acumatica ERP for a business customer are exported to a Shopify store during the synchronization of the *Sales Order* entity. During the export of such an order, the system does the following in the Shopify store:

- If the business customer has not been synchronized yet, exports the business customer, as described in the *Export of Business Customers* section
- Creates an order as follows:
  - Specifies the business customer (which is exported to the Shopify store as a company) as the purchasing entity
  - Specifies the contact that was selected in the order in Acumatica ERP as the customer
  - Inserts the shipping and billing addresses from the location that was selected in the order in Acumatica ERP
  - Inserts the identifier of the customer's purchase order in the **PO number** box if it has been specified in the **Customer Order Nbr.** box in the Summary area of the *Sales Orders* (SO301000) form

#### Changes to the Customers, Customer Locations, and Contacts Forms

To support the new functionality, multiple changes have been introduced on the *Customers* (AR303000), *Customer Locations* (AR303020), and *Contacts* (CR302000) forms.

The UI elements described below appear only if both the *Shopify Connector* feature and the *Business-to-Business Entities* feature are enabled on the *Enable/Disable Features* (CS100000) form.

On the *Customers* form, a new box, **Customer Category**, has been added to the Summary area (see the screenshot below). During the creation of a customer, a user can select either of the following options in this box:

• Individual: The customer is an individual.

• Organization: The customer is a business.

For a customer imported from a Shopify store during the synchronization of the *Customer* entity, the customer is created on the *Customers* form with **Customer Category** set to *Individual*. For a company imported from a Shopify store during the synchronization of the *Company* entity, a customer is created on the *Customers* form with **Customer Category** set to *Organization*.

| Customers Customization TOOLS - CO00000003 - Fruitico Coffee and Cakes |                                                  |                        |                    |              |              |  |  |  |  |  |  |  |  |
|------------------------------------------------------------------------|--------------------------------------------------|------------------------|--------------------|--------------|--------------|--|--|--|--|--|--|--|--|
| ς μ<br>μ                                                               | + 🗊 🗘 - K K                                      | > > VIEW ACCOUNT       |                    |              |              |  |  |  |  |  |  |  |  |
| * Customer ID:                                                         | C00000003 - Fruitico Coffee and Cak $\mathcal P$ | Balance:               | 0.00               |              | ^            |  |  |  |  |  |  |  |  |
| * Customer Status:                                                     | Active ~                                         | Prepayment Balance:    | 0.00               |              |              |  |  |  |  |  |  |  |  |
| * Customer Class:                                                      | ECCUSTOMER - Online Customers $\ \ \mathcal{P}$  | Retained Balance:      | 0.00               |              |              |  |  |  |  |  |  |  |  |
| Customer Category:                                                     | Organization ~                                   |                        |                    |              |              |  |  |  |  |  |  |  |  |
| GENERAL FINANCI                                                        | Individual<br>Organization                       | ATIONS PAYMENT METHODS | CONTACTS           | SALESPERSONS | ATTRIBUTES » |  |  |  |  |  |  |  |  |
| ACCOUNT INFO                                                           |                                                  | PRIMARY CONTACT        |                    |              |              |  |  |  |  |  |  |  |  |
| * Account Name:                                                        | Fruitico Coffee and Cakes                        | Name:                  | Jane Smith         | Q            | 0            |  |  |  |  |  |  |  |  |
| ACCOUNT ADDRESS                                                        |                                                  | Job Title:             |                    |              |              |  |  |  |  |  |  |  |  |
|                                                                        | VIEW ON MAP                                      | Email:                 | jsmith@example.com | ı 🗹          |              |  |  |  |  |  |  |  |  |
| Address Line 1:                                                        | 4373 Hoffman Avenue                              | Business 1 🗸           |                    |              |              |  |  |  |  |  |  |  |  |
| Address Line 2:                                                        |                                                  | Cell 🗸                 |                    |              |              |  |  |  |  |  |  |  |  |
| City:                                                                  | New York                                         |                        |                    |              |              |  |  |  |  |  |  |  |  |
| State:                                                                 | NY - NEW YORK                                    |                        |                    |              |              |  |  |  |  |  |  |  |  |
| Postal Code:                                                           | 10013                                            |                        |                    |              |              |  |  |  |  |  |  |  |  |
| * Country:                                                             | US - United States of America                    |                        |                    |              |              |  |  |  |  |  |  |  |  |

Figure: The Customer Category box on the Customers form

On the *Customer Locations* form, the **Contacts** tab has been added (see the following screenshot). The tab displays a table with the following columns:

- Contact: The contact that is associated with the customer's location
- Role: The role assigned to the contact in the location, which can be Admin or User

|   |                                                            |        |             |        |               |       |          | NOTES   |       |          | FILES | CU | STOM | IZATION | TOOLS - |         |   |
|---|------------------------------------------------------------|--------|-------------|--------|---------------|-------|----------|---------|-------|----------|-------|----|------|---------|---------|---------|---|
| 0 | Customer Locations<br>C00000003 MAIN - 4373 Hoffman Avenue |        |             |        |               |       |          |         |       |          |       |    |      |         |         |         |   |
| • | 5                                                          | Ц<br>Ф | ]           |        | S             | +     | Ū        | Ô       | ~     | K        | <     |    | >    | >I      | •••     |         |   |
| * | Cus                                                        | tom    | er:         |        |               | C0000 | 00003 -  | Fruitic | o Co  | offee an | d Cak | ρ  | 0    | Status  | :       | Active  | ^ |
| * | Loc                                                        | ation  | n ID:       |        |               | MAIN  | - 4373 H | offmar  | n Ave | enue     |       | ρ  |      |         |         | Default |   |
|   | GE                                                         | NER    | AL          | SH     | IPPIN         | G (   | GLACC    | DUNTS   | s     | CON      | TACT  | S  |      |         |         |         |   |
|   | Ò                                                          | -      | F           | ×      | ↔             | X     |          |         |       |          |       |    |      |         |         |         |   |
| 8 | 0                                                          |        | Cont        | act    |               |       | Role     |         |       |          |       |    |      |         |         |         |   |
| > | 0                                                          |        | Jan         | e Smit | h             |       | User     |         |       |          |       |    |      |         |         |         |   |
|   | 0                                                          | D      | <u>Coll</u> | een Pl | <u>unkett</u> |       | Admin    |         |       |          |       |    |      |         |         |         |   |

#### Figure: The Contacts tab on the Customer Locations form

On the *Contacts* form, the **Locations** tab has been added (see the following screenshot). The tab displays a table with the following columns:

- Location: The customer location that the contact is associated with
- Role: The role assigned to the contact in the location, which can be Admin or User

| Conta<br>Colle | <sub>ets</sub><br>een F | lunkett  | - Fr   | uitico  | Coffee a | nd Cakes   |   |            |                |          | ES FILES           | CUSTO      | MIZATION  | TOOLS - |  |
|----------------|-------------------------|----------|--------|---------|----------|------------|---|------------|----------------|----------|--------------------|------------|-----------|---------|--|
| <del>~</del>   | □ □ □ ↓ □ □ ↓ K < > > … |          |        |         |          |            |   |            |                |          |                    |            |           |         |  |
| Cont           | tact ID:                |          |        | Colleen | Plunkett |            | Q | Bus        | iness Account: | C00000   | 0003 - Fruitico (  | Coffee and | l Cak 🔎 🧷 | ^       |  |
| Statu          | Status: Active ~        |          |        |         |          |            |   | Owr        | ner:           |          |                    |            | Q         |         |  |
|                |                         |          |        |         |          |            |   | Dup        | licate:        | Possible | Possible Duplicate |            |           |         |  |
| DET            | AILS                    | ACTI     | /ITIES | S CF    | RM INFO  | DUPLICATES |   | ATTRIBUTES | RELATIONS      | LEADS    | OPPORTUN           | ITIES      | LOCATION  | IS 🔉    |  |
| Ċ              | +                       | ×        | ↔      | X       |          |            |   |            |                |          |                    |            |           |         |  |
| 80             | D Lo                    | cation   |        |         | Role     |            |   |            |                |          |                    |            |           |         |  |
| > 0            |                         | 00000000 | 4      |         | User     |            |   |            |                |          |                    |            |           |         |  |
| 0              |                         | AIN      |        |         | Admin    |            |   |            |                |          |                    |            |           |         |  |

Figure: The Locations tab on the Contacts form

### **Retail Commerce: Export of Price Lists to Shopify**

In Acumatica ERP 2023 R2, it has become possible to export price lists defined in Acumatica ERP to the Shopify store.

This functionality is available if both the *Shopify Connector* feature and the *Business-to-Business Entities* feature are enabled on *Enable/Disable Features* (CS100000) form.

Catalogs are available to Shopify customers as part of the business-to-business functionality, which is included in the Shopify Plus subscription plan.

For more information about catalogs in Shopify, see *the Shopify documentation*.

#### **The Price List Entity**

To export price lists from Acumatica ERP to a Shopify store, the e-commerce manager first needs to activate the new entity, *Price List*, on the **Entity Settings** tab of the *Shopify Stores* (BC201010) form (which is shown in the following screenshot).

The new entity can only be exported to the external system (that is, its **Sync Direction** is set to *Export* and cannot be changed), and its primary system is *ERP*.

| S                                                                                                    | Shopify Stores<br>Shopify SweetStore |        |              |                      |                |                 |                     |                     |                |                                   |  |  |  |  |
|----------------------------------------------------------------------------------------------------|--------------------------------------|--------|--------------|----------------------|----------------|-----------------|---------------------|---------------------|----------------|-----------------------------------|--|--|--|--|
| •                                                                                                    | ÷                                    | ţ,     |              | v + 🖻                | Ĵ v K ≺        | > >I T          | TEST CONNECTIO      | N                   |                |                                   |  |  |  |  |
| Connector: Shopify ZActive                                                                                        |                                      |        |              |                      |                |                 |                     |                     |                |                                   |  |  |  |  |
|                                                                                                    | * Sto                                | ore Na | ame:         | SweetStore           |                | Q               | 🗸 Default           |                     |                |                                   |  |  |  |  |
| CONNECTION SETTINGS ENTITY SETTINGS CUSTOMER SETTINGS INVENTORY SETTINGS ORDER SETTINGS PAYMENT SETTINGS SHIPPING |                                      |        |              |                      |                |                 |                     |                     |                |                                   |  |  |  |  |
| (                                                                                                    | Ċ                                    | ↔      |              |                      |                |                 |                     |                     |                |                                   |  |  |  |  |
|                                                                                                    | 0                                    |        | ctive        | Entity               | Sync Direction | Primary System  | Real-Time<br>Import | Real-Time<br>Export | Real-Time Mode | Max. Number of<br>Failed Attempts |  |  |  |  |
|                                                                                                    | 0                                    |        | $\checkmark$ | Customer             | Import         | External System | Not Supported       | Not Supported       | Prepare        | 5                                 |  |  |  |  |
|                                                                                                    | 0                                    |        | ✓            | Company              | Bidirectional  | External System | Not Supported       | Not Supported       | Prepare        | 5                                 |  |  |  |  |
|                                                                                                    | 0                                    | D      |              | Customer Location    | Import         | External System | Not Supported       | Not Supported       | Prepare        | 5                                 |  |  |  |  |
|                                                                                                    | 0                                    |        |              | Stock Item           | Export         | ERP             | Not Supported       | Stopped             | Prepare        | 5                                 |  |  |  |  |
|                                                                                                    | 0                                    |        | $\checkmark$ | Non-Stock Item       | Export         | ERP             | Not Supported       | Stopped             | Prepare        | 5                                 |  |  |  |  |
|                                                                                                    | 0                                    | D      | $\checkmark$ | Template Item        | Export         | ERP             | Not Supported       | Stopped             | Prepare        | 5                                 |  |  |  |  |
|                                                                                                    | 0                                    | D      |              | Product Image        | Export         | ERP             | Not Supported       | Not Supported       | Prepare        | 5                                 |  |  |  |  |
|                                                                                                    | 0                                    |        | $\checkmark$ | Product Availability | Export         | ERP             | Not Supported       | Stopped             | Prepare        | 5                                 |  |  |  |  |
|                                                                                                    | 0                                    |        | $\checkmark$ | Sales Order          | Import         | External System | Stopped             | Stopped             | Prepare        | 5                                 |  |  |  |  |
|                                                                                                    | 0                                    | D      | $\checkmark$ | Payment              | Import         | External System | Not Supported       | Not Supported       | Prepare        | 5                                 |  |  |  |  |
|                                                                                                    | 0                                    | D      |              | Shipment             | Export         | ERP             | Not Supported       | Stopped             | Prepare        | 5                                 |  |  |  |  |
|                                                                                                    | 0                                    |        |              | <u>Refund</u>        | Import         | External System | Stopped             | Not Supported       | Prepare        | 5                                 |  |  |  |  |
| >                                                                                                    | 0                                    |        |              | Price List           | Export         | ERP             | Not Supported       | Not Supported       | Prepare        | 5                                 |  |  |  |  |

Figure: The new Price List entity on the Shopify Stores form

#### **Filtering of Price List Prices**

During the synchronization of the *Price List* entity, the system exports prices created on the *Sales Prices* (AR202000) form only if the prices meet the following criteria:

- Price Type is set to Customer Price Class, and the customer price class is specified in the Price Code column.
- In the **UOM** column, the sales UOM of the item is specified.

- If the *Multiple Warehouses* feature is enabled on the *Enable/Disable Features* (CS100000) form, no warehouse is specified in the **Warehouse** column.
- If the *Multicurrency Accounting* feature is enabled, the currency specified in the **Currency** column has been activated for a market in the Shopify store.
- If the Volume Pricing feature is enabled, Break Qty is set to 0 or 1.

Only prices that are effective on the date of the synchronization are exported. If both a regular price and a promotional price exist for the same item, customer price class, UOM, and currency, the promotional price is exported, whereas the regular price is skipped during the synchronization.

#### **Export of Price Lists**

During the synchronization of the *Price List* entity, the system creates a catalog in the Shopify store for each combination of the customer price class and currency. The name of the catalog is created as a combination of the customer price class ID followed by a hyphen and the currency code. For example, prices that have been defined for the *LOCAL* customer price class in *USD* and *CAD* will be exported to the *LOCAL-USD* and *LOCAL-CAD* catalogs in the Shopify store. Each exported price added to these catalogs is marked as a *fixed price*.

On the *Sync History* (BC301000) form, the system creates one synchronization record per customer price class. The **External Description** column lists all catalogs created in the Shopify store, and the **Last Message** column shows the number of price records exported to each of the catalogs (see the following screenshot).

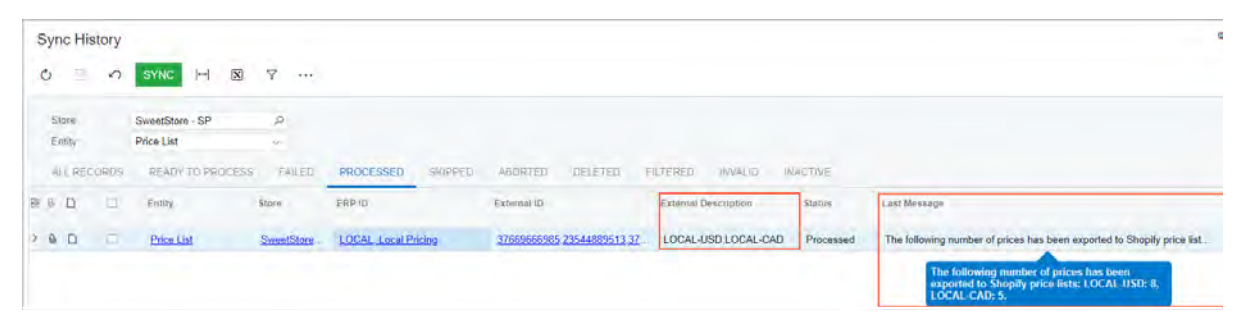

#### Figure: The synchronization record of the exported price list

A customer price class can be assigned to a customer location on the *Customer Locations* (AR303020) form. If the location belongs to a business customer—that is, if **Customer Category** is set to *Organization* for the customer on the *Customers* (AR303000) form—during the synchronization of the *Price List* entity, the corresponding location in the Shopify store is added to the exported catalog.

Items, customers, and customer locations must be synchronized with the Shopify store before the price lists can be exported.

Any changes that have made to the exported catalog in the Shopify store are overwritten during the next synchronization of the price list.

If a price list has been exported and then a filter is created on the *Entities* (BC202000) form that excludes the price list from synchronization, during the next synchronization, the corresponding catalog in the Shopify store is not deleted but is instead assigned the *Archived* status.
# **Retail Commerce: Import of Shopify Fees**

In Acumatica ERP 2023 R2, it has become possible to import the breakdown of fees charged on each payment made with Shopify Payments in a Shopify store.

Shopify fees can be imported only for payments that have been captured in the Shopify store. Also, this payment method must be mapped with a card-based payment method in Acumatica ERP that has been configured with a processing center based on the Shopify Payments plug-in.

### **Changes to the Shopify Stores Form**

On the **Payment Settings** tab of the *Shopify Stores* (BC201010) form, the new **Shopify Fees** table has been added (shown in the following screenshot). The table includes the following columns:

- Fee Type: The type of the Shopify fee.
- ERP Entry Type: An entry type of the Disbursement type that has been defined in Acumatica ERP.
- **Entry Type Description**: The description of the entry type. (The column is populated automatically based on the **ERP Entry Type** column and is not available for editing.)
- **Transaction Type**: The type of the transaction the entry type was created for. (The column is populated automatically based on the **ERP Entry Type** column and is not available for editing.)

| S  | hopify Stores<br>Shopify Sw                                                                              | eetStore -   | - KB    |         |    |         |        |          |                  |             |                     |                 | CUSTOM                                | IZATION    | тос            | DLS 🗸 |
|----|----------------------------------------------------------------------------------------------------|--------------|---------|---------|----|---------|--------|----------|------------------|-------------|---------------------|-----------------|---------------------------------------|------------|----------------|-------|
| ÷  |                                                                                                    | <b>ک</b> []  | +       |         | Û  | ~ !<    | <      | >        | ×                | TEST CONN   | ECTION              |                 |                                       |            |                |       |
|    | Connector: Shopify ZActive                                                                               |              |         |         |    |         |        |          |                  |             |                     |                 |                                       |            |                |       |
|    | * Store Name                                                                                             |              | Swee    | etStore | KB |         |        |          | Q                | Default     |                     |                 |                                       |            |                |       |
|    | CONNECTION SETTINGS ENTITY SETTINGS CUSTOMER SETTINGS INVENTORY SETTINGS ORDER SETTINGS PAYMENT SETTINGS |              |         |         |    |         |        |          |                  |             |                     |                 |                                       |            |                |       |
| (  | ి +                                                                                                    | ×  ⊷         | x       |         |    |         |        |          |                  |             |                     |                 |                                       |            |                |       |
|    | Active                                                                                                   | * Store Paym | ient Me | thod    |    | * Store | Curren | су       | ERP Pa<br>Method | ayment<br>I | Cash Account        | Proc. Center ID | Release<br>Payments<br>and<br>Refunds | Pro<br>Ref | ocess<br>funds |       |
| >  |                                                                                                    | SHOPIFY_     | PAYME   | INTS    |    | USD     |        |          | SHOP             | IFYPAY      | <u>10250ST</u>      | SHOPIFYPAY      |                                       |            | $\checkmark$   | ^     |
|    |                                                                                                    | AMAZON       |         |         |    | USD     |        |          |                  |             |                     |                 |                                       |            |                |       |
|    |                                                                                                    | AUTHORIZ     | ENET    |         |    | USD     |        |          |                  |             |                     |                 |                                       |            |                |       |
|    |                                                                                                    | BOGUS        |         |         |    | USD     |        |          |                  |             |                     |                 |                                       |            |                |       |
|    |                                                                                                    | BRAINTRE     | E       |         |    | USD     |        |          |                  |             |                     |                 |                                       |            |                | -     |
|    |                                                                                                    |              |         |         |    |         |        |          |                  |             |                     |                 | <                                     | <          | >              | >     |
| SI | hopify Fees                                                                                              |              |         |         |    |         |        |          |                  |             |                     |                 |                                       |            |                |       |
| (  | ථ +                                                                                                    | ×  ⊶         | X       |         |    |         |        |          |                  |             |                     |                 |                                       |            |                |       |
| 8  | * Fee Type                                                                                               |              |         |         |    |         | ERP En | try Type |                  | Entry Type  | Description         |                 | Transaction                           | Туре       |                |       |
| >  | processing_f                                                                                             | ee           |         |         |    |         | SHOP   | IFYFEE   |                  | Entry Typ   | e for All Shopify F | ees             | Disburseme                            | nt         |                |       |

Figure: The Shopify Fees table on the Payment Settings tab

### Changes to the Setup of Payment Import for Shopify Payments

A company can use Shopify Payments as a payment method in its Shopify store and set up the import of payments based on this payment method to Acumatica ERP. An administrator does this by mapping the Shopify Payments store payment method with an ERP payment method configured with a processing center based on the Shopify Payments plug-in. For this scenario, an additional configuration step is needed for the import of Shopify fees—

that is, the administrator needs to map Shopify fees in the table on the **Payment Settings** tab of the *Shopify Stores* (BC201010) form.

Initially, the **Shopify Fees** table is empty. During the first import of a payment containing Shopify fees, the synchronization fails, and the **Fee Type** column is populated with all Shopify fees. The administrator needs to map each Shopify fee type with an entry type by specifying the entry type in the **ERP Entry Type** column, and then syncing the payment again.

Entry types are defined on the *Entry Types* (CA203000) form. An entry type can be used in the fee mapping if it meets the following criteria:

- The entry type has the *Disbursement* type.
- A default offset account has been specified for the entry type.
- The **Deduct from Payment** check box is selected for the entry type.
- On the *Cash Accounts* (CA202000) form, the entry type has been added to the cash account specified in the mapping for the Shopify Payments payment method.

Shopify fees imported with the payment are grouped by entry type and are displayed on the **Charges** tab of the *Payments and Applications* (AR302000) form.

# Retail Commerce: Enhanced Filtering and Mapping of Matrix Items

In Acumatica ERP 2023 R2, the support for mapping and filtering of matrix items exported to external systems has been enhanced.

### **Mapping of Matrix Items**

On the **Export Mapping** tab of the *Entities* (BC202000) form, a number of changes have been made to the ERP objects and fields for the *Template Item* entity. These changes apply to both the Shopify connector and the BigCommerce connector.

When *Template Item -> Matrix* is selected in the **ERP Object** column, the list of ERP fields in the **ERP Field / Value** column now includes additional options (shown in the following screenshot).

| Entities<br>← 🛱 🛱                                | Ø ···                                                             |                                                                 |          |                 |             |                                                                                                    |                                     |
|--------------------------------------------------|-------------------------------------------------------------------|-----------------------------------------------------------------|----------|-----------------|-------------|----------------------------------------------------------------------------------------------------|-------------------------------------|
| Connector:<br>Store:<br>Entity:<br>EXPORT MAPPIN | BigCommerce SweetStore  P Template Item Active G EXPORT FILTERING | Sync Direction:<br>Primary System:<br>Max. Number of Failed Att | tempts:  | Export<br>ERP   | ~<br>~<br>5 | Real-Time Import:<br>Real-Time Export:<br>Real-Time Mode:                                                                                                    | Not Supported<br>Stopped<br>Prepare |
| Ů + ×                                            | H I 1                                                             | * External Field                                                | * ERD Ob | iect            |             | * CDD Field / Value                                                                                                    | 1                                   |
|                                                  | External Object                                                   | External Field                                                  | Templat  | e Items -> Matr | ix          |                                                                                                    | ,                                   |
|                                                  |                                                                   |                                                                 |          |                 |             | Availability Content<br>Standard Cost<br>Custom URL<br>Default Price<br>Description<br>Dimension Weight<br>Export to External System<br>Item Class<br>Item Status<br>Type<br>Inventory ID<br>Last Cost<br>Meta Description<br>Meta Keywords<br>MSRP<br>Page Title<br>Posting Class<br>Price Class<br>Search Keywords |                                     |

#### Figure: ERP fields for the Template Items -> Matrix ERP object

For the *Template Item* entity, the source objects and fields listed in the table below have also been added to the **ERP Object** and **ERP Field / Value** columns.

Table: New ERP Objects for the Template Item Entity

| ERP Object                             | ERP Field / Value                                                                                                    |
|----------------------------------------|----------------------------------------------------------------------------------------------------|
| Template Items -> Matrix -> Attributes | Attributes that have been added to matrix items on the <i>Stock Items</i> (IN202500) and <i>Non-Stock Items</i> (IN202000) forms |

| ERP Object                           | ERP Field / Value                                                                                                    |
|--------------------------------------|----------------------------------------------------------------------------------------------------|
| Template Items -> Advanced           | User-defined fields and custom fields that have been added to the <i>Template Items</i> (IN203000) form               |
| Template Items -> Matrix -> Advanced | User-defined fields and custom fields that have been added to the <i>Stock Items</i> and <i>Non-Stock Items</i> forms |

Suppose that a company uses a custom field (UsrOnlineSalesPrice) for prices that are relevant only for online sales of a matrix item, and that the corresponding box has been added to the *Stock Items* form. To export the prices from this box to a Shopify store during the synchronization of the *Template Item* entity, the user should define the mapping as shown in the following screenshot.

| Entities      | Entities                    |                                             |                        |                |                        |               |         |  |  |  |  |  |  |  |
|---------------|-----------------------------|---------------------------------------------|------------------------|----------------|------------------------|---------------|---------|--|--|--|--|--|--|--|
|               |                             |                                             |                        |                |                        |               |         |  |  |  |  |  |  |  |
| Connector:    | Shopify                     | Sync Direction:                             | Export                 | ~              | Real-Time Import:      | Not Supported |         |  |  |  |  |  |  |  |
| Store:        | SweetStore - SP             | Primary System:                             | ERP                    | ~              | Real-Time Export:      | Stopped       | Stopped |  |  |  |  |  |  |  |
| Entity:       | Template Item               | <ul> <li>Max. Number of Failed A</li> </ul> | ttempts:               | 5              | Real-Time Mode:        | Prepare       |         |  |  |  |  |  |  |  |
|               | Active                      |                                             |                        |                |                        |               |         |  |  |  |  |  |  |  |
| EXPORT MAPPIN | G EXPORT FILTERING          |                                             |                        |                |                        |               |         |  |  |  |  |  |  |  |
| Ů + × ⊢ ⊠ t   |                             |                                             |                        |                |                        |               |         |  |  |  |  |  |  |  |
| 🖹 🛈 🗋 Active  | *External Object            | * External Field                            | * ERP Object           |                | * ERP Field / Value    |               |         |  |  |  |  |  |  |  |
| > 0 D 🗹       | Product -> Product Variants | Sale Price                                  | Template Items -> Matr | ix -> Advanced | ItemSettings.UsrOnline | SalesPrice    |         |  |  |  |  |  |  |  |

Figure: The mapping of a custom field

### **Filtering of Matrix Items**

On the **Export Filtering** tab of the *Entities* (BC202000) form, multiple additional fields can now be used for filtering template items exported to external systems.

Suppose that a company needs to export to an external system only the template items of the *Finished Good* type. Now a user can define a filter to include only template items of this type in the synchronization. The following screenshot shows an example of such a filter.

| Eı | Entities<br>5 🗒 🖄 🗥 … |        |        |                     |              |                                 |                         |                   |                              |  |  |  |  |
|----|-----------------------|--------|--------|---------------------|--------------|---------------------------------|-------------------------|-------------------|------------------------------|--|--|--|--|
|    | Co                    | nnecto | or:    | Shopify             |              | Sync Direction:                 | Export ~                | Real-Time Import: | Not Supported                |  |  |  |  |
|    | Store:                |        |        | SweetStore - SP     |              | Primary System:                 | ERP ~ Real-Time Export: |                   | Stopped                      |  |  |  |  |
|    | En                    | tity:  |        | Template Item       |              | Max. Number of Failed Attempts: | 5                       | Real-Time Mode:   | Prepare                      |  |  |  |  |
|    |                       |        |        | Active              |              |                                 |                         |                   |                              |  |  |  |  |
| E  | XF                    | ORT    | MAPPIN | IG EXPORT           | FILTERING    |                                 |                         |                   |                              |  |  |  |  |
| Ç  | )                     | +      | ×      | <b>→</b>   <u>X</u> | t            |                                 |                         |                   |                              |  |  |  |  |
|    | )                     |        | ctive  | Opening<br>Brackets | * Field Name | *Condition                      | Value                   | Value 2           | Closing Operator<br>Brackets |  |  |  |  |
| >  | 9                     |        |        | -                   | Туре         | Equals                          | Finished Good           |                   | - And                        |  |  |  |  |

Figure: A filter with a new available field

# **Retail Commerce: Other Improvements**

In Acumatica ERP 2023 R2, multiple improvements to retail commerce functionality have been introduced, as described below.

### **Renamed UI Elements on Commerce-Related Forms**

On the **Customer Settings** tab of the *BigCommerce Stores* (BC201000) and *Shopify Stores* (BC201010) forms, the **Customer Auto-Numbering** box has been renamed to **Customer Numbering Sequence**, and the **Location Auto-Numbering** box has been renamed to **Location Numbering Sequence**. (See the following screenshot.)

| BigCommerce Stores<br>BigCommerce Sweet |                      | CUSTOMIZATION   | TOOLS - |                    |               |      |  |  |
|-----------------------------------------|----------------------|-----------------|---------|--------------------|---------------|------|--|--|
|                                         | + 🖞 🗘 -              | K < >           | ×       | TEST CONNECTION    |               |      |  |  |
| Connector:                              | BigCommerce          |                 |         | Active             |               |      |  |  |
| * Store Name:                           | SweetStore           |                 | Q       | 🗸 Default          | Default       |      |  |  |
| CONNECTION SETTINGS                     | ENTITY SETTINGS      | CUSTOMER SE     | ETTINGS | INVENTORY SETTINGS | ORDER SETTING | GS 🔉 |  |  |
| CUSTOMER                                |                      |                 |         |                    |               |      |  |  |
| Customer Class:                         |                      | P U             | ,       |                    |               |      |  |  |
| Customer Numbering Tem                  | plate:               |                 |         |                    |               |      |  |  |
| Customer Numbering Seq                  | uence: ECCUSTOMER -  | Customer N 🔎 🥖  | ,       |                    |               |      |  |  |
| Location Numbering Temp                 | late:                |                 |         |                    |               |      |  |  |
| Location Numbering Sequ                 | ence: ECLOCATION - C | Customer Lo 🔎 🖉 | ,       |                    |               |      |  |  |
| Generic Guest Customer:                 |                      | P (             | ,       |                    |               |      |  |  |
|                                         | Use Multiple Gu      | lest Accounts   |         |                    |               |      |  |  |

Figure: The renamed boxes on the BigCommerce Stores form

### **Automatic Release of Imported Refunds**

In previous versions Acumatica ERP, it was not possible to set up the automatic release of refunds imported from a BigCommerce store or a Shopify store. (A user could set up the automatic release of only payments imported from one of these stores.) Users had to manually release these refunds, which was inconvenient and time-consuming.

In Acumatica ERP 2023 R2, the **Release Payments** column of the *BigCommerce Stores* (BC201000) and *Shopify Stores* (BC201010) forms has been renamed to **Release Payments and Refunds** (see the following screenshot). Now if this check box and the **Process Refunds** check box are selected, an imported refund is released as the last step of the processing.

| B | BigCommerce Stores BigCommerce SweetStore |         |        |          |         |      |        |         |       |          |              |           |                |                 |                                       |                    |                   |
|---|-------------------------------------------|---------|--------|----------|---------|------|--------|---------|-------|----------|--------------|-----------|----------------|-----------------|---------------------------------------|--------------------|-------------------|
| • |                                           |         | S      | +        | Û       | ¢    | ~      | K       | <     | >        | >I           | TEST CO   | ONNECTION      |                 |                                       |                    |                   |
|   | Connector                                 |         |        | BigCo    | mmerce  | è    |        |         |       |          |              | 🗸 Activ   | e              |                 |                                       |                    |                   |
|   | * Store Nam                               | ie:     |        | Sweet    | tStore  |      |        |         |       |          | Q            | 🗸 Defa    | ult            |                 |                                       |                    |                   |
|   | CONNECTI                                  | ON SET  | TINGS  | E        | NTITY S | ETTI | NGS    | CL      | JSTOM | ER SET   | TTINGS       | INVEN     | TORY SETTINGS  | ORDER SETTINGS  | PAYMENT                               | SETTINGS           | SHIPPING SETTINGS |
| ( | <b>ల</b> +                                | ×       | ↔      | X        |         |      |        |         |       |          |              |           |                |                 |                                       |                    |                   |
|   | Active                                    | * Store | Payme  | ent Meth | od      |      | * Stor | e Curre | ency  | ER<br>Me | RP Paymethod | ent       | Cash Account   | Proc. Center ID | Release<br>Payments<br>and<br>Refunds | Process<br>Refunds |                   |
| > |                                           | CUST    | OM (C  | USTON    | A)      |      | USD    |         |       | <u>0</u> | NLINE        |           | <u>10250ST</u> |                 |                                       |                    |                   |
|   |                                           | GIFT    | CERTIF | FICATE   | (GIFT_  | C    | USD    |         |       | G        | IFTCAR       | <u>DS</u> | <u>10250ST</u> |                 |                                       |                    |                   |
|   |                                           | AMAZ    | ON     |          |         |      | USD    |         |       |          |              |           |                |                 |                                       |                    |                   |
|   |                                           | AUTH    | ORIZE  | ENET (C  | REDIT   |      | USD    |         |       |          |              |           |                |                 |                                       |                    |                   |
|   |                                           | BRAIN   | NTREE  |          |         |      | USD    |         |       |          |              |           |                |                 |                                       |                    |                   |
|   |                                           | CHEC    | QUE (O | FFLINE   | )       |      | USD    |         |       |          |              |           |                |                 |                                       |                    |                   |
|   |                                           | COD     | (OFFLI | INE)     |         |      | USD    |         |       |          |              |           |                |                 |                                       |                    |                   |
|   |                                           | PAYP/   | AL     |          |         |      | USD    |         |       |          |              |           |                |                 |                                       |                    |                   |
|   |                                           | STOR    | ECRE   | DIT (ST  | ORE_C   |      | USD    |         |       |          |              |           |                |                 |                                       |                    |                   |
|   |                                           | STRIF   | ΡE     |          |         |      | USD    |         |       |          |              |           |                |                 |                                       |                    |                   |
|   |                                           | TEST    | PAYM   | ENT GA   | ATEWAY  | ·    | USD    |         |       |          |              |           |                |                 |                                       |                    |                   |

Figure: The renamed Release Payments and Refunds check box

## **Export of Ship Via Codes During Shipment Synchronization**

In previous versions of Acumatica ERP, the carrier details were not available for mapping for the *Shipment* entity on the *Entities* (BC202000) form. As a result, during the synchronization of a shipment, the shipment tracking number was exported to an external system but was not displayed as a link to the carrier's shipment tracking page, even if a shipping carrier was set up with the correct details on the *Ship via Codes* (CS207500) form.

In Acumatica ERP 2023 R2, the mapping of the shipping carriers is supported. On the **Order Settings** tab of the *BigCommerce Stores* (BC201000) and *Shopify Stores* (BC201010) forms, the **Shipping Carriers** box has been added to the **Substitution Lists** section (shown in the following screenshot).

| BigCommerce Stores<br>BigCommerce SweetS | Store           |                                         |        |        | CUSTOMIZATION              | TOOLS - |
|------------------------------------------|-----------------|-----------------------------------------|--------|--------|----------------------------|---------|
| ς Π Ω                                    | + 🗇 🗘 -         | I< <                                    | >      | ×      | TEST CONNECTION            |         |
| Connector:                               | BigCommerce     |                                         |        |        | <ul> <li>Active</li> </ul> |         |
| * Store Name:                            | SweetStore      |                                         |        | Q      | 🗹 Default                  |         |
| CONNECTION SETTINGS                      | ENTITY SETTINGS | CUSTOME                                 | R SET  | TTINGS | ORDER SETTINGS             | *       |
| GENERAL                                  |                 |                                         |        |        |                            |         |
| * Branch:                                | RETAIL - Sweet  | Life Store                              | 0      |        |                            |         |
| ORDER                                    |                 |                                         |        |        |                            |         |
| Order Type for Import:                   |                 | ېر                                      | 0      |        |                            |         |
| Order Types for Export:                  |                 | ~                                       |        |        |                            |         |
| Return Order Type:                       |                 | ې                                       | 0      |        |                            |         |
| Refund Amount Item:                      |                 | ,                                       | 0      |        |                            |         |
| Refund Reason Code:                      |                 | ۶,                                      | 0      |        |                            |         |
| Order Time Zone:                         | (GMT-05:00) Ea  | istern Time v                           |        |        |                            |         |
| Show Discounts As:                       | Line Discounts  | ~                                       |        |        |                            |         |
| Gift Certificate Item:                   |                 | ې                                       | 0      |        |                            |         |
| Gift Wrapping Item:                      |                 | ې                                       | 0      |        |                            |         |
|                                          | Tag Ext. Order  | r with ERP Orde                         | r Nbr. |        |                            |         |
| Earliest Order Date:                     | ~               |                                         |        |        |                            |         |
| TAXES                                    |                 |                                         |        |        |                            |         |
|                                          | Tax Synchroni   | zation                                  |        |        |                            |         |
| Default Tax Zone:                        |                 |                                         |        |        |                            |         |
|                                          | Use as Primar   | ry Tax Zone                             |        |        |                            |         |
| SUBSTITUTION LISTS                       |                 |                                         |        |        |                            |         |
| * Taxes:                                 | BCCTAXCODES     | ۶ ۶                                     | )      |        |                            |         |
| * Tax Categories:                        | BCCTAXCLASS     | SES ,                                   | )      |        |                            |         |
| Shipping Carriers:                       | BCCCARRIERS     | S , , , , , , , , , , , , , , , , , , , | >      |        |                            |         |

#### Figure: The new Shipping Carriers box on the BigCommerce Stores form

In the **Shipping Carriers** box, a user can select a substitution list that maps Ship Via codes with shipping carrier names. The user can select a predefined substitution list (*BCCCARIERS* for BigCommerce or *SPCCARRIERS* for Shopify) or create a new substitution list on the *Substitution Lists* (SM206026) form and then select it in this box. In the substitution list, Ship Via codes must be specified in the **Original Value** column, and shipping carrier names must be specified in the **Substitution Value** column.

During the synchronization of the *Shipment* entity with an external system, the retail-commerce connector checks whether a substitution value exists for the Ship Via code in the substitution list. If it exists, the connector will try to generate the tracking link based on the substitution value. If the Ship Via code does not exist in the substitution list or if no substitution list is selected in the **Shipping Carriers** box, the retail-commerce connector exports the Ship Via code as the carrier name. The link is generated if the Ship Via code matches the carrier name.

On the *Entities* form, a user can create a more flexible mapping for carrier names. To define a mapping, they need to select the objects and fields listed in the following table.

| Connector   | External Object                               | External Field   |
|-------------|-----------------------------------------------|------------------|
| BigCommerce | Shipment -> Shipment Data                     | Tracking Carrier |
| Shopify     | Shipment Data -> Fulfillment -> Tracking Info | Company          |

### Export of the GTIN/EAN/UPC/ISBN Cross-Reference Type

In Acumatica ERP 2023 R1, the new *GTIN/EAN/UPC/ISBN* option was added to the **Alternate Type** column on the **Cross-Reference** tab of the *Stock Items* (IN202500) and *Non-Stock Items* (IN202000) forms. (The following screenshot shows this option in the column on the *Stock Items* form.)

| Stock Items<br>CINNAMON - Cinnan | non powder, packag              | je of 1 lb                        |                              |                   | 🗋 NOT       | ES ACTIVITIES |  |
|----------------------------------|---------------------------------|-----------------------------------|------------------------------|-------------------|-------------|---------------|--|
| < ♥ ♥ ♥ \                        | + 🗓 🗘 •                         | I< < > >I ·                       |                              |                   |             |               |  |
| * Inventory ID:<br>Item Status:  | CINNAMON - Cinnamon p<br>Active | powder, pack P Produce<br>Produce | ct Workgroup:<br>ct Manager: |                   | م<br>م      |               |  |
| Description:                     | Cinnamon powder, packa          | ge of 1 lb                        |                              |                   |             |               |  |
| GENERAL PRICE/CO                 | ST WAREHOUSES                   | VENDORS ATTRIBUT                  | ES PACI                      | CROS              | S-REFERENCE | RELATED ITEMS |  |
| Č + ×  ⊶                         | X                               |                                   |                              |                   |             |               |  |
| 🖹 Alternate Type                 | * Vendor/Customer               | *Alternate ID                     | UOM                          | Description       |             |               |  |
| GTIN/EAN/UPC/ISBN                |                                 | CNM1LB                            | <u>LB</u>                    | Cinnamon, 1 lb pa | ickage      |               |  |
| Vendor Part Number               | TEACOMPANY                      | C15267                            | <u>LB</u>                    | Cinnamon          |             |               |  |
| Barcode                          |                                 | CNMN                              | <u>LB</u>                    |                   |             |               |  |

### Figure: The GTIN/EAN/UPC/ISBN alternate type of cross-reference

Version 2023 R2 introduces support for the export of this cross-reference type to the appropriate boxes of product pages in BigCommerce and Shopify.

During the export of a stock item, non-stock item, or template item to a BigCommerce store, the **Global Trade Item Number (GTIN)** box of the product page is filled in with the cross-reference of the *GTIN/EAN/UPC/ISBN* type for the sales unit of measure (UOM) of the item. If this cross-reference has not been defined for the item, the retailcommerce connector inserts the cross-reference of this type for the base UOM of the item. If neither cross-reference can be found, the box is not filled in.

Similarly, the **Product UPC/EAN** box of the product page of a BigCommerce store is filled in with the cross-reference of the *Barcode* type for the sales UOM of the item. If this cross-reference has not been defined for the item, the retail-commerce connector inserts the cross-reference of this type for the base UOM of the item. If neither cross-reference can be found, the box is not filled in.

During the export of a stock item, non-stock item, or template item to a Shopify store, the retail commerce connector determines the value to insert in the **Barcode (ISBN, UPC, GTIN, etc.)** box of the product page by searching in the following order of priority:

- 1. The cross-reference of the GTIN/EAN/UPC/ISBN type for the sales UOM of the item
- 2. The cross-reference of the GTIN/EAN/UPC/ISBN type for the base UOM of the item
- 3. The cross-reference of the *Barcode* type for the sales UOM of the item
- 4. The cross-reference of the Barcode type for the base UOM of the item

If none of these values can be found, the Barcode (ISBN, UPC, GTIN, etc.) box is not filled in.

# System Administration: Ability to Restrict Action Visibility for Business Events

In Acumatica ERP 2023 R2, for business events of the *Trigger by Action* type, users can restrict the visibility of actions (and the corresponding commands in the **Actions** category of the More menu) that process all records on a generic inquiry form.

### Displaying of Commands in the Actions Category of the More Menu

To specify which commands should be displayed on the generic inquiry form, an administrative user can use the new **Add Action to Process All** check box in the Summary area of the *Business Events* (SM302050) form (see the following screenshot).

| Business Events<br>Opportunity: Weekly | upcoming sales                     |                           | 🗋 NOT               | ES FILES CUSTOMIZ | ATION TOOLS - |
|----------------------------------------|------------------------------------|---------------------------|---------------------|-------------------|---------------|
| C □ □ O                                | + 🖻 🗘 - K                          | < > >I VIEW S             | SCREEN VIEW HISTORY |                   |               |
| * Event ID:                            | Opportunity: Weekly upcomin P      | Active                    | * Screen Name:      | DB Opportunities  | ^             |
| Action Name:                           | Send Reminder                      | Add Action to Process All | Screen D.           | G1000026          |               |
| Raise Event:                           | For Each Record ~                  |                           |                     |                   |               |
| Group Records By:                      |                                    |                           |                     |                   |               |
| Description:                           | Email sales about opportunities cl | osing next week           |                     |                   |               |
| SUBSCRIBERS                            |                                    |                           |                     |                   |               |
| Ů + × ↑                                | ↓ CREATE SUBSCRIBER                | →  ↔  <u> X </u>          |                     |                   |               |
| 🖻 Active Type                          |                                    | Subscriber ID             |                     |                   | Stop on Error |
| Email Notification                     | <u>n</u>                           | Email upcoming opport     | unities to sales    |                   |               |

#### Figure: The Add Action to Process All check box

This check box is displayed only if *Trigger by Action* is selected in the **Action Type** box and a generic inquiry is selected in the **Screen Name** box.

If a user clears the check box, only the **<Action Name>** command that corresponds to the action will be displayed on the More menu (under **Actions**) of the generic inquiry form, as shown in the following screenshot.

| [ | DB Opportunities CUSTOMIZATION - TOOLS - ¥ |       |       |                   |                                          |                  |           |        |                  |                   |              |                 |                  |
|---|--------------------------------------------|-------|-------|-------------------|------------------------------------------|------------------|-----------|--------|------------------|-------------------|--------------|-----------------|------------------|
|   | Ċ                                          | \$    |       | ⊷ x               |                                          |                  |           |        |                  |                   |              |                 | opportunities    |
| - | AL                                         | .L RE | COR   | DS WOI            | Actions                                  | E NO ACTIVITY 90 | + OPPS L  | AST 90 | NO ACTIVITY 30 [ | DAYS (ME)         | »            |                 | Customer<br>View |
| Ľ | Drag                                       | colur | nn he | ader here to      | Send Reminder                            |                  |           |        | Y                | 8                 |              | Q               |                  |
| 8 | 0                                          | D     |       | Opportunity<br>ID | Subject                                  | CROpportunity    | Source    | Status | Stage            | Assignmen<br>Date | Owner        | Contact         |                  |
| > | 0                                          |       |       | <u>OP000398</u>   | 840 Industrial Park Building 4           | 2,022,649.33     | Other     | Won    | Won              | 12/1/2022         | Maxwell Ba   | Maxwell Baker   |                  |
|   | 0                                          |       |       | <u>OP000397</u>   | Four Seasons Mixed Use Development       | 0.00             |           | New    | Prospect         | 11/23/2022        | Maxwell Ba   | Maxwell Baker   |                  |
|   | 0                                          |       |       | <u>OP000396</u>   | Interested in new laptops                | 5,000.00         | Other     | Open   | Nurture          | 7/1/2022          | Maxwell Ba   | Maxwell Baker   |                  |
|   | 0                                          |       |       | <u>OP000395</u>   | Possible Future Service opportunity      | 10,000.00        | Other     | Open   | Prospect         | 7/1/2022          | Maxwell Ba   | Maxwell Baker   |                  |
|   | 0                                          | D     |       | <u>OP000394</u>   | Food sales for Q4                        | 29,545.00        | Other     | Open   | Development      | 10/5/2021         | Eric Killian | Eric Killian    |                  |
|   | 0                                          |       |       | <u>OP000393</u>   | Opportunity for MGBASE Estimate          | 0.00             |           | New    | Prospect         |                   |              |                 |                  |
|   | 0                                          |       |       | <u>OP000392</u>   | Widget Opportunity for Alta Ace          | 3,100.00         | Other     | Open   | Solution         | 4/17/2020         | Steve Church | Steve Church    |                  |
|   | 0                                          | ۵     |       | <u>OP000391</u>   | Quote for custom order                   | 10,000.00        | Other     | Open   | Qualification    |                   |              |                 |                  |
|   | 0                                          |       |       | <u>OP000390</u>   | Looking at new hardware for expansion    | 10,000.00        | Campaign  | New    | Prospect         | 2/26/2020         | Rick Dome    | Rick Domenico   |                  |
|   | 0                                          |       |       | <u>OP000389</u>   | Uprade to existing hardware              | 5,700.00         | Campaign  | New    | Prospect         | 2/26/2020         | Rick Dome    | Rick Domenico   |                  |
|   | 0                                          | ۵     |       | <u>OP000388</u>   | Build out of new offices                 | 15,000.00        | Campaign  | New    | Prospect         | 2/26/2020         | Rick Dome    | Rick Domenico   |                  |
|   | 0                                          |       |       | <u>OP000387</u>   | Product Interest                         | 2,000.00         | Campaign  | New    | Prospect         | 2/26/2020         | Rick Dome    | Rick Domenico   |                  |
|   | 0                                          |       |       | <u>OP000386</u>   | Potential distribution partnership       | 129,356.00       | Campaign  | Open   | Prospect         | 2/7/2020          | Eric Killian | Eric Killian    |                  |
|   | 0                                          |       |       | <u>OP000385</u>   | Oil services opp                         | 13,900.00        | Organic S | New    | Qualification    | 2/7/2020          | Steve Church | Steve Church    |                  |
|   | 0                                          |       |       | <u>OP000383</u>   | quick conversion                         | 15,000.00        | Organic S | New    | Prospect         | 2/7/2020          | John Kinne   | John Kinne      |                  |
|   | 0                                          |       |       | OP000382          | Product quote for widgets                | 1,500.00         | Referral  | New    | Prospect         | 2/7/2020          | Theo Valich  | Theo Valich     |                  |
|   | 0                                          |       |       | OP000381          | Fast moving opp for industrial equipment | 2,500.00         | Organic S | Open   | Prospect         | 2/7/2020          | Kachine Wil  | Kachine William |                  |

Figure: The <Action Name> command on the More menu

If the user selects the check box, the system displays the two commands in the **Actions** category of the More menu: **<Action Name>** and **<Action Name (All)** (see the following screenshot).

| ۵ | B       | Орј  | port | unities                                             |                                          |                  |           |         |                |                   | CUSTOMIZATION | I → TOOLS →     | ¥\$<br>Opportunitie |
|---|---------|------|------|-----------------------------------------------------|------------------------------------------|------------------|-----------|---------|----------------|-------------------|---------------|-----------------|---------------------|
|   | )<br>AL | L RE | COR  | Image: mage: mage: base     WOI       mader here to | Actions<br>Send Reminder                 | E NO ACTIVITY 90 | )+ OPPS   | LAST 90 | NO ACTIVITY 30 | DAYS (ME)         | »             | ٩               | Customer<br>View    |
|   | 0       |      |      | Opportunity<br>ID                                   | Send Reminder (All)                      | CROpportunity    | Source    | Status  | Stage          | Assignmen<br>Date | Owner         | Contact         |                     |
| > | 0       |      |      | <u>OP000398</u>                                     | 840 Industrial Park Building 4           | 2,022,649.33     | Other     | Won     | Won            | 12/1/2022         | Maxwell Ba    | Maxwell Baker   |                     |
|   | 0       | ۵    |      | <u>OP000397</u>                                     | Four Seasons Mixed Use Development       | 0.00             |           | New     | Prospect       | 11/23/2022        | Maxwell Ba    | Maxwell Baker   |                     |
|   | 0       | ۵    |      | <u>OP000396</u>                                     | Interested in new laptops                | 5,000.00         | Other     | Open    | Nurture        | 7/1/2022          | Maxwell Ba    | Maxwell Baker   |                     |
|   | 0       |      |      | <u>OP000395</u>                                     | Possible Future Service opportunity      | 10,000.00        | Other     | Open    | Prospect       | 7/1/2022          | Maxwell Ba    | Maxwell Baker   |                     |
|   | 0       | ۵    |      | <u>OP000394</u>                                     | Food sales for Q4                        | 29,545.00        | Other     | Open    | Development    | 10/5/2021         | Eric Killian  | Eric Killian    |                     |
|   | 0       | ۵    |      | <u>OP000393</u>                                     | Opportunity for MGBASE Estimate          | 0.00             |           | New     | Prospect       |                   |               |                 |                     |
|   | 0       |      |      | <u>OP000392</u>                                     | Widget Opportunity for Alta Ace          | 3,100.00         | Other     | Open    | Solution       | 4/17/2020         | Steve Church  | Steve Church    |                     |
|   | 0       | D    |      | <u>OP000391</u>                                     | Quote for custom order                   | 10,000.00        | Other     | Open    | Qualification  |                   |               |                 |                     |
|   | 0       | D    |      | <u>OP000390</u>                                     | Looking at new hardware for expansion    | 10,000.00        | Campaign  | New     | Prospect       | 2/26/2020         | Rick Dome     | Rick Domenico   |                     |
|   | 0       |      |      | <u>OP000389</u>                                     | Uprade to existing hardware              | 5,700.00         | Campaign  | New     | Prospect       | 2/26/2020         | Rick Dome     | Rick Domenico   |                     |
|   | 0       | D    |      | <u>OP000388</u>                                     | Build out of new offices                 | 15,000.00        | Campaign  | New     | Prospect       | 2/26/2020         | Rick Dome     | Rick Domenico   |                     |
|   | 0       | D    |      | <u>OP000387</u>                                     | Product Interest                         | 2,000.00         | Campaign  | New     | Prospect       | 2/26/2020         | Rick Dome     | Rick Domenico   |                     |
|   | 0       |      |      | <u>OP000386</u>                                     | Potential distribution partnership       | 129,356.00       | Campaign  | Open    | Prospect       | 2/7/2020          | Eric Killian  | Eric Killian    |                     |
|   | 0       |      |      | <u>OP000385</u>                                     | Oil services opp                         | 13,900.00        | Organic S | New     | Qualification  | 2/7/2020          | Steve Church  | Steve Church    |                     |
|   | 0       |      |      | <u>OP000383</u>                                     | quick conversion                         | 15,000.00        | Organic S | New     | Prospect       | 2/7/2020          | John Kinne    | John Kinne      |                     |
|   | 0       |      |      | OP000382                                            | Product quote for widgets                | 1,500.00         | Referral  | New     | Prospect       | 2/7/2020          | Theo Valich   | Theo Valich     |                     |
|   | 0       | D    |      | <u>OP000381</u>                                     | Fast moving opp for industrial equipment | 2,500.00         | Organic S | Open    | Prospect       | 2/7/2020          | Kachine Wil   | Kachine William |                     |

Figure: The <Action Name> and <Action Name (All)> commands on the More menu

# System Administration: Direct Sign-In to Acumatica ERP Through the Open ID Provider Platform

Acumatica ERP 2023 R2 introduces new functionality that enables users to set up a single sign-in connection to Acumatica ERP from the service platforms of the open ID providers. These platforms—such as OneLogin or OKTA—serve as a central hub for multiple applications and give users the ability to sign in to every application they need with just one sign-in to the platform.

Now a user who is signed in to the centralized service provider platform can sign in to Acumatica ERP with just one click on the Acumatica ERP icon, thus bypassing the Acumatica ERP Sign-In page.

### Specifying the Initiate Login Link

To set up direct sign-in access to Acumatica ERP from the service platform without entering credentials on the Acumatica ERP Sign-In page, an administrative user registers Acumatica ERP on the service platform the company uses. Then on the *OpenID Providers* (SM303020) form of Acumatica ERP, an administrative user registers an open ID provider, as described in the *Configuration of an Open ID Provider* topic of the Integration guide. Once all the required configuration settings are specified and the provider record is saved, Acumatica ERP generates the unique sign-in link and displays it in the **Initiate Login URI** box in the Summary area of the *OpenID Providers* form, as shown in the following screenshot.

| OpenID Providers ★              |                                                 |                                         |              | ES FILES (1) | CUSTOMIZATION | TOOLS - |
|---------------------------------|-------------------------------------------------|-----------------------------------------|--------------|--------------|---------------|---------|
| 🖫 v + 🗎 К                       | < > > D VIEW REDIRECT URI                       | VIEW PROVIDER METADATA                  |              |              |               |         |
| * Display Name:                 | One Login D                                     | ICON                                    |              |              |               | ^       |
| Issuer Identifier:              | https://testacuportal.onelogin.com/oidc/2       | Recommended Size: Width 100px, Height 1 | 00px         |              |               |         |
|                                 | ✓ Active                                        | Select an image to upload.              | Browse       | Upload       |               |         |
| * Client ID:                    | 310d7440-d54f-013b-cd9e-0acd161404e1227062      |                                         |              | -            |               |         |
| * Client Secret:                | *******                                         |                                         |              |              |               |         |
| * Claim Type for User Identity: | sub v                                           |                                         |              |              |               |         |
| Scope for User Identity:        | ×                                               |                                         |              |              |               |         |
| Initiate Login URI:             | https://rs-lt-006/OpenIDa/t/Comp COPY           |                                         |              |              |               |         |
|                                 |                                                 |                                         |              |              |               |         |
|                                 |                                                 |                                         |              |              |               |         |
|                                 |                                                 | ← Ctrl                                  |              |              |               |         |
|                                 |                                                 | Icon File: OnonID Providers (Ono Login) |              | 0.000        |               |         |
|                                 |                                                 | openio Providers (one Login)            | Nonecogincog | o.prig       |               |         |
| AUTHENTICATION SETTINGS         | USER BINDING RULES USER CREATION RULES          | ROLE MAPPING RULES                      |              |              |               |         |
|                                 | AUTOCONFIGURATION                               |                                         |              |              |               |         |
| * Authorization Endpoint:       | https://testacuportal.onelogin.com/oidc/2/auth  |                                         |              |              |               |         |
| * Flow:                         | Implicit Flow (Form Post)                       |                                         |              |              |               |         |
| Token Endpoint:                 | https://testacuportal.onelogin.com/oidc/2/token |                                         |              |              |               |         |
| * JWK Set Location:             | https://testacuportal.onelogin.com/oidc/2/certs |                                         |              |              |               |         |
|                                 |                                                 |                                         |              |              |               |         |
|                                 |                                                 |                                         |              |              |               |         |
|                                 |                                                 |                                         |              |              |               |         |
|                                 |                                                 |                                         |              |              |               |         |
|                                 |                                                 |                                         |              |              |               |         |
|                                 |                                                 |                                         |              |              |               |         |
|                                 |                                                 |                                         |              |              |               |         |

Figure: The Initiate Login URI

An administrative user copies this link by clicking **Copy** next to the **Initiate Login URI** box and pastes it in the Acumatica ERP application configuration details on the service provider platform. (The place to paste the link may differ, depending on the service provider platform.)

Once the link is specified and saved on the service platform, the platform-authorized users can access Acumatica ERP directly by clicking the Acumatica ERP icon on the service platform application page. They need to sign in to

the provider service platform and click the Acumatica ERP icon to access Acumatica ERP without having to enter their credentials on the sign-in page.

# System Administration: Enhancement of the Sign-In Procedure via External Providers

In previous versions of Acumatica ERP, on a user's first sign-in to an instance with multiple registered tenants, if the **Secure Tenant on the Sign-In Page** check box was selected on the *Tenant Setup* page of the Acumatica ERP Configuration Wizard, the user had to manually enter the tenant name to obtain the available providers from the selected tenant.

Now in Acumatica ERP 2023 R2, on the first sign-in, the instance will not prompt the user to manually enter the tenant name to obtain the available providers from the selected tenant if the provider configuration is the same across all tenants added to this instance. The user will be signed in to the first tenant that is available for them. In this case, the instance will automatically handle all the user-related operations, such as user creation, user association, and user binding. However, if at least one of the tenants has a different provider configuration, sign-in will proceed as it did in previous versions of Acumatica ERP: The instance will prompt the user to manually enter the tenant name to obtain the available providers from the selected tenant.

# System Administration: Disabling the Widgets

In previous versions of Acumatica ERP, a malfunctioning widget could be added to a dashboard (for example, a widget that consumed a lot of memory, which led to a significant decrease in system performance, or a widget that produced errors affecting how the site works). To solve the issues, administrative users had to delete those widgets on the dashboards. However, in some situations, a dashboard could not even be opened in design mode due to the impact of the malfunctioning widget. In these cases, the widgets could only be deleted from the database by Acumatica ERP support engineers.

Starting in Acumatica ERP 2023 R2, an administrative user can find the list of widgets of any dashboard on the *Dashboards* (SM208600) form and disable any widget. Later, any of the disabled widgets can be enabled if needed.

### Reviewing the List of Widgets of a Selected Dashboard

On the *Dashboards* (SM208600) form, the new **Widgets** tab has been implemented (see the following screenshot). On this tab, an administrative user can view the list of widgets available on the selected dashboard. For each widget, the user can view the following settings in the table columns:

- Active: If this check box is selected, the widget is enabled and shown on the dashboard; if it is cleared, the widget is disabled and not available on the dashboard.
- **Owner Name**: The name of the user that owns the widget (if any).
- Caption: The title of a widget on a dashboard.
- **Column**: The number of columns in a widget (if applicable to the widget type).
- Row: The number of rows in a widget (if applicable to the widget type).
- Widget Type: The widget type.
- **Source**: The generic inquiry specified as a source of the information shown in a widget.
- Widget Class: The widget class.

| A + B       D + K       K                                                                                                    | Dashboards           |                                        |        |             |                          |                 |          |               | NOTES         | FILES     | CUSTOMIZATION | TOO | LS . |
|----------------------------------------------------------------------------------------------------|----------------------|----------------------------------------|--------|-------------|--------------------------|-----------------|----------|---------------|---------------|-----------|---------------|-----|------|
| Name       Seles Manager       P       Make Visible on The UI         Owner Role       DashboardDesigner - Dashboard Designer       Site Map Title       Sales Manager         Owner Role       DashboardDesigner - Dashboard Designer       Dashboard       Dashboard       P         Visitspace       Dashboard CRM       P       Dashboard CRM       P         VisiteLE To       PARAMETERS       Winderts       Category       Dashboard CRM       P         VisiteLE To       PARAMETERS       Winderts       Category       Dashboard CRM       P         Make Visite in the UI       Sales Manager       P       Dashboard CRM       P         VisiteLE To       PARAMETERS       Winderts       Category       Dashboard CRM       P         Make Visite on the UI       Sales Adamager       Category       Dashboard CRM       P       Dashboard CRM       P         VisiteLE To       PARAMETERS       WindertSale       Sales Visite on the UI       Sales Visite on the UI       Sales Visite on the UI       Sales Visite on the UI       Sales Visite on the UI       Sales Visite on the UI       Sales Visite on the UI       Sales Visite on the UI       Sales Visite On the UI       Sales Visite on the UI       Sales Visite On the UI       Sales Visite On the UI       Sales Visite On the UI       Sales Vi                                                                                                    | s + 0 0              | - K K > > VIEW -                       |        |             |                          |                 |          |               |               |           |               |     |      |
| Owner Role       Dashboard/Designer _ Dashboard/Designer _ Dashboard Designer _ D       Site Map Tife : _ Dashboard _ Designer _ Dashboard _ D         Allow Users to Personalize       Workspace       Dashboard CRM       D         VISIBLE TO:       PARAMETERS       WDGETS         Or relation       Column       Row Workget/TYPE       Source       Winkget/Source/Winget       All Records         Image: Column       Calingory       Origination       Row Workget/Signer - Dashboard CRM       D       All Records       All Records         Image: Column       Column       Row Workget/Signer - D       Starter       Winkget/Signer - D       All Records       All Records         Image: Column       Row Workget/Type       Source       Source       Winkget/Signer - D       All Records       All Records         Image: Column       Row Workget/Type       Source       Source       Winkget/Signer - D       All Records       All Records                                                                                                    | • Name.              | Sales Manager                          | Q      |             |                          | lake Visible on | the UI   |               |               |           |               |     | ^    |
| Image: Calibrian       Workspace       Dashboards       P         Visible: F0       PARAMETERS       WORGETS         Visible: F0       PARAMETERS       WORGETS         Calibrian       Calibrian       Calibrian         Visible: F0       PARAMETERS       WORGETS         Calibrian       Calibrian       Rev         Visible: F0       PARAMETERS       WORGETS         Calibrian       Calibrian       Rev         Visible: F0       PARAMETERS       More Calibrian         Calibrian       Calibrian       Rev         Active       Owner Kame       Calibrian         Calibrian       Calibrian       Rev         Visible: Calibrian       Calibrian       Rev         Visible: Calibrian       Calibrian       Rev         Visible: Calibrian       1       2       Key Performance Indicator (KPI)       Gi000030       PX Dashboards Widgets KPIScoreWidget         Calibrian       Calibrian       Calibrian       Calibrian       Gi000030       PX Dashboards Widgets KPIScoreWidget         Calibrian       Calibrian       Calibrian       Gi000030       PX Dashboards Widgets KPIScoreWidget         Calibrian       Calibrian       Calibrian       Gi000030       PX Dash                                                                                                    | Owner Role.          | DashboardDesigner - Dashboard Designer | Q      | Site Map Tr | tie Sa                   | les Manager     |          |               |               |           |               |     |      |
| Caligory       Deshboard: CRM       D         VISIBLE TO       PARAMETERS       WDGETS         VISIBLE TO       PARAMETERS       WDGETS         Active       Owner Name       Caption         Caligory       Column       Row         VISIBLE TO       Owner Name       Caption         Caligory       Owner Name       Caption         Caligory       Owner Name       Caption <td< td=""><td></td><td>Allow Users to Personalize</td><td></td><td>Workspace</td><td>Da</td><td>shboards</td><td></td><td>P</td><td></td><td></td><td></td><td></td><td></td></td<>                                                                                                    |                      | Allow Users to Personalize             |        | Workspace   | Da                       | shboards        |          | P             |               |           |               |     |      |
| VISIBLE TO       PARAMETERS       WIDGETS         VISIBLE TO       PARAMETERS       WIDGETS         Image: Caption in the second second                                                                                                    |                      | Expose to the Mobile Application       |        | Category    | Da                       | shboard CRM     |          | ,             |               |           |               |     |      |
| Image: Control of the log of the log of the lo               | VISIBLE TO PARAMETER | S WIDGETS                              |        |             |                          |                 |          |               |               |           |               |     |      |
| Active       Dwmar Name       Caption       Dolumn       Row WidgetType       Seurce       WidgetClimit         Image: Caption       VTD Sales vs Quota       0       2       Key Performance Indicator (KPI)       GI000050       PX.Dashboards WidgetS KPIScoreWidget         Image: Caption       Overdue Invoice Amounts       1       2       Key Performance Indicator (KPI)       GI000050       PX.Dashboards WidgetS KPIScoreWidget         Image: Caption       Sales Activities       0       4       Chart       GI000050       PX.Dashboards WidgetS KPIScoreWidget         Image: Caption       YTD Sales vs Cuota       0       3       Data Table       GI000050       PX.Dashboards WidgetS PXChartWidget         Image: Caption       0       1       Chart       GI000050       PX.Dashboards WidgetS PXChartWidget         Image: Caption       0       1       Chart       GI000050       PX.Dashboards WidgetS PXChartWidget         Image: Caption       0       0       Chart       GI000003       PX.Dashboards WidgetS PXChartWidget         Image: Caption       1       1       Trend Card KPI       AR001000       PX.Dashboards WidgetS PXChartWidget         Image: Caption       1       1       Trend Card KPI       S03010BI       PX.Dashboards WidgetS PXChartWidget                                                                                                    | O H N                |                                        |        |             |                          |                 |          |               |               | All Re    | cords         |     | Y    |
| Image: Second Second               | E Active Owner Name  | Caption                                | Column | Row         | WidgetType               |                 | Source   | Widge Class   |               |           |               |     |      |
| Image: Construction of the provide Amounts       1       2       Key Performance Indicator (KPI)       G100049       PX.Dashboards.Widgets.KPIScoreWidget         Image: Construction of the provide Amounts       Sales Activities       0       4       Chart       G1000050       PX.Dashboards.Widgets.PXChartWidget         Image: Construction of the provide Amounts       VTD Sales vs Quota       0       3       Data Table       G1000050       PX.Dashboards.Widgets.PXChartWidget         Image: Construction of the provide Amounts       VTD Sales vs Quota       0       1       Chart       G1000030       PX.Dashboards.Widgets.PXChartWidget         Image: Construction of the provide Amounts       My Team's Sales Bookings       0       0       Chart       G1000030       PX.Dashboards.Widgets.PXChartWidget         Image: Construction of the provide Amounts       1       1       Trend Card KPI       AR801000       PX.Dashboards.Widgets.PXTrendcardWidget         Image: Construction of the provide Amounts       1       1       Trend Card KPI       S03010BI       PX.Dashboards.Widgets.PXTrendcardWidget         Image: Construction of the provide Amounts       1       0       Key Performance Indicator (KPI)       G1000026       PX.Dashboards.Widgets.RPIScoreWidget         Image: Construction of the provide Amounts       0       Key Performance Indicator (KPI)       G1000026                                                                                                    |                      | YTD Sales vs Quota                     | 0      | 2           | Key Performance Indicato | or (KPI)        | G1000050 | PX Dashboards | Widgets KPISc | oreWidget |               |     |      |
| Image: Sales Activities       0       4       Chart       G1000023       PX Dashboards Widgets PXChartWidget         Image: Sales Activities       VTD Sales vs Quota       0       3       Data Table       G1000050       PX Dashboards Widgets PXTableWidget         Image: Sales Activities       0       1       Chart       G1000050       PX Dashboards Widgets PXTableWidget         Image: Sales Bookings       0       0       Chart       G1000030       PX Dashboards Widgets PXChartWidget         Image: Sales Bookings       0       0       Chart       G100003       PX Dashboards Widgets PXChartWidget         Image: Sales Bookings       0       0       Chart       G100003       PX Dashboards Widgets PXChartWidget         Image: Sales Bookings       0       0       Chart       G100003       PX Dashboards Widgets PXTrendcardWidget         Image: Sales Trend       0       1       Trend Card KPI       S03010Bl       PX Dashboards Widgets PXTrendcardWidget         Image: Sales Trend       0       1       Key Performance Indicator (KPI)       G1000026       PX Dashboards Widgets KPIScoreWidget         Image: Sales Trend       0       Key Performance Indicator (KPI)       G1000026       PX Dashboards Widgets KPIScoreWidget                                                                                                    |                      | Overdue Invoice Amounts                | 1      | 2           | Key Performance Indicato | or (KPI)        | GI000049 | PX Dashboards | Widgets KPISc | oreWidget |               |     |      |
| Image: Constraint of the constraint of the constr |                      | Sales Activities                       | 0      | 4           | Chart                    |                 | GI000023 | PX Dashboards | Widgets PXCh  | artWidget |               |     |      |
| Image: Construction of the construction of the co |                      | YTD Sales vs Quota                     | 0      | 3           | Data Table               |                 | GI000050 | PX Dashboards | Widgets PXTat | oleWidget |               |     |      |
| Image: Sales Bookings     0     0     Chart     G100003     PX Dashboards.Widgets PXChartWidget       Image: Sales Bookings     1     1     Trend Card KPI     AR601000     PX Dashboards.Widgets PXChartWidget       Image: Sales Trend     0     1     Trend Card KPI     SG3010BI     PX Dashboards.Widgets PXTrendcardWidget       Image: Sales Trend     0     1     Trend Card KPI     SG3010BI     PX Dashboards.Widgets PXTrendcardWidget       Image: Sales Sales Trend     0     1     Trend Card KPI     SG3010BI     PX Dashboards.Widgets KPIScoreWidget       Image: Sales Sales Sal                                                                                                    |                      | Key Customer Growth                    | 0      | 1           | Chart                    |                 | G1000008 | PX.Dashboards | Widgets.PXCh  | artWidget |               |     |      |
| Image: Constraint of the second second sec       | Ø                    | My Team's Sales Bookings               | 0      | 0           | Chart                    |                 | GI000003 | PX Dashboards | Widgets.PXCh  | artWidget |               |     |      |
| Deal Size Trend         0         1         Trend Card KPI         SO3010BI         PX Dashboards Widgets PXTrendcardWidget           Image: Comparison of the system of the system of the s                                                                              |                      | Profitability Trend                    | 1      | 1           | Trend Card KPI           |                 | AR601000 | PX Dashboards | Widgets PXTre | ndcardWid | lgét.         |     |      |
| Image: Constraint of the second second sec       |                      | Deal Size Trend                        | 0      | 1           | Trend Card KPI           |                 | S03010BI | PX Dashboards | Widgets PXTre | ndcardWid | lget          |     |      |
| P Wins 0 0 Key Performance Indicator (KPI) GI00026 PX Dashboards Widoets KPIScoreWidoet                                                                                                    |                      | Losses                                 | 1      | 0           | Key Performance Indicate | or (KPI)        | GI000026 | PX Dashboards | Widgets.KPISc | oreWidget |               |     |      |
|                                                                                                    |                      | Wins                                   | 0      | 0           | Key Performance Indicato | or (KPI)        | GI000026 | PX Dashboards | Widgets KPISc | oreWidget |               |     |      |
|                                                                                                    |                      |                                        |        |             |                          |                 |          |               |               |           |               | 5   |      |

Figure: The new Widgets tab

### **Disabling a Widget**

Suppose that an administrative user wants to disable some widgets on the dashboard, which looks like the following screenshot shows.

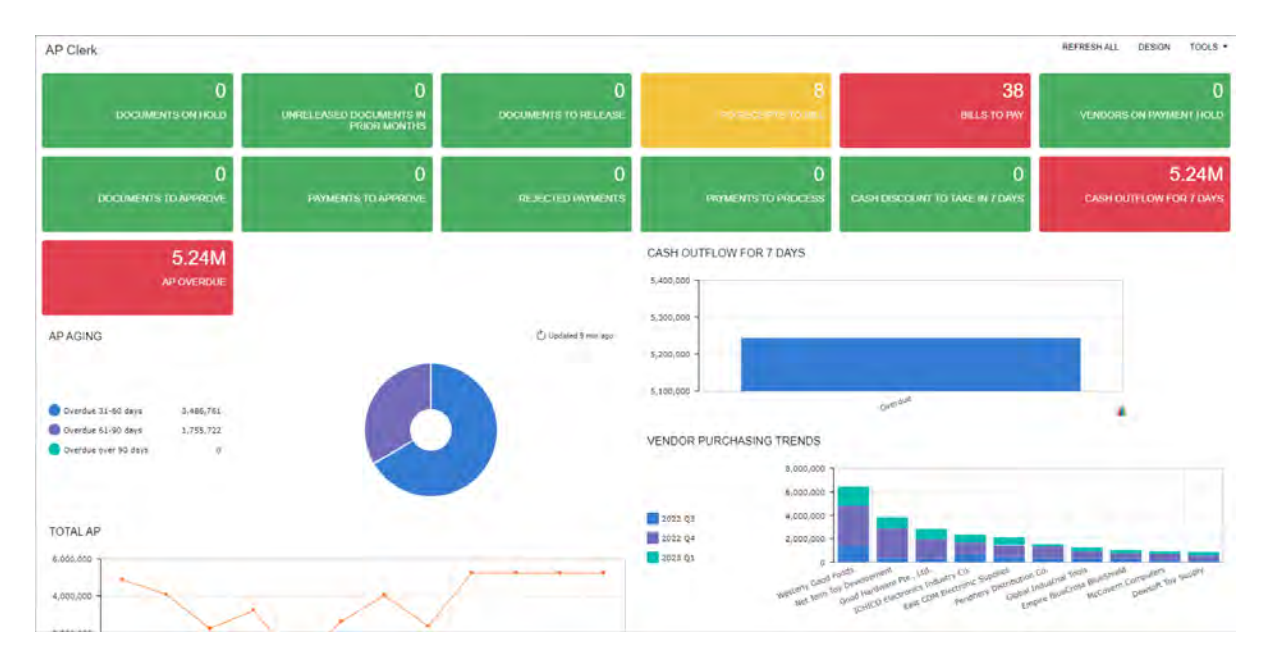

Figure: Widgets on the dashboard

To disable any widgets, on the *Dashboards* (SM208600) form, the administrative user selects the name of the dashboard that has the widgets to be disabled in the **Name** box of the Summary area (see Item 1 on the following screenshot). Then on the **Widgets** tab, in the table, the user clears the check boxes in the rows of the widgets that should be disabled (Item 2). Finally, the user saves the changes by clicking **Save** on the form toolbar. Then the user can click the **View** button (Item 3) on the form toolbar to view the dashboard and review how the changes has been applied to it.

| Dashboards           |                                        |        |                     |                 |           |                                      | 🗅 NOTES | FILES CUSTOMIZATION | TOOLS |
|----------------------|----------------------------------------|--------|---------------------|-----------------|-----------|--------------------------------------|---------|---------------------|-------|
| B + - 0              |                                        |        |                     |                 |           |                                      |         |                     |       |
| • Namé               | AP Clerk                               | _0     |                     | Make Visible    | on the U! |                                      |         |                     |       |
| Owner Role           | DashboardDesigner - Dashboard Designer | Q.     | Site Map Title      | AP Clerk        |           |                                      |         |                     |       |
|                      | Allow Users to Personalize             |        | Workspace:          | Dashboards      |           | م                                    |         |                     |       |
|                      | Expose to the Mobile Application       |        | Category            | Dashboard Fi    | nance     | Q.                                   |         |                     |       |
| VISIBLE TO PARAMETER | IS WIDGETS                             |        |                     |                 |           |                                      |         |                     |       |
| 0 H 0                |                                        |        |                     |                 |           |                                      |         | All Records         |       |
| Active Owner Name    | Caption                                | Column | Row Widget Type     |                 | Source    | Widget Class                         |         |                     |       |
|                      | documents on hold                      | 0      | 0 Key Performance I | indicator (KPI) | AP0001D8  | PX Dashboards Widgets KPIScoreWidget |         |                     |       |
|                      | Total AP                               | 0      | 4 Chart             |                 | AP0013DB  | PX Dashboards Widgets PXChartWidget  |         |                     |       |
|                      | AP Aging                               | 0      | 3 Chart             |                 | AP0012DB  | PX Dashboards Widgets PXChartWidget  |         |                     |       |
|                      | AP Overdue                             | 0      | 2 Key Performance   | indicator (KPI) | AP0008DB  | PX.Dashboards.Widgets.KPIScoreWidget |         |                     |       |
|                      | Documents to Release                   | 2      | 0 Key Performance I | indicator (KPI) | AP0001D8  | PX Dashboards Widgets KPIScoreWidget |         |                     |       |
|                      | cash Outflow for 7 days                | 0      | 2 Chart             |                 | AP0012DB  | PX Dashboards Widgets PXChartWidget  |         |                     |       |
|                      | Unreleased Documents in Prior M        | 1      | 0 Key Performance   | indicator (KPI) | AP0001DB  | PX Dashboards Widgets KPIScoreWidget |         |                     |       |
|                      | Vendor Purchasing Trends               | 0      | 3 Chart             |                 | AP0002DB  | PX Dashboards Widgets PXChartWidget  |         |                     |       |
|                      | Rejected Payments                      | 2      | 1 Key Performance I | ndicator (KPI)  | AP0003DB  | PX Dashboards Widgets KPIScoreWidget |         |                     |       |
|                      | Bills to Pay                           | 1      | 0 Key Performance I | indicator (KPI) | AP0004DB  | PX Dashboards Widgets KPIScoreWidget |         |                     |       |
|                      | Payments to Approve                    | 1      | 1 Key Performance   | ndicator (KPI)  | AP0005DB  | PX Dashboards Widgets KPIScoreWidget |         |                     |       |
| <b></b>              | Documents to Approve                   | 0      | 1 Key Performance   | indicator (KPI) | AP0006DB  | PX Dashboards Widgets KPIScoreWidget |         |                     |       |
|                      | Cash discount to take in 7 days        | ì      | 1 Key Performance   | indicator (KPI) | AP0007DB  | PX Dashboards Widgets KPIScoreWidget |         |                     |       |
|                      | cash Outflow for 7 days                | 2      | 1 Key Performance   | indicator (KPI) | AP0012D8  | PX Dashboards Widgets KPIScoreWidget |         |                     |       |
|                      | Top 10 Overdue Balances                | 0      | 4 Chart             |                 | AP0008DB  | PX Dashboards Widgets PXChartWidget  |         |                     |       |
|                      | PO Receipts to Bill                    | 0      | 0 Key Performance   | indicator (KPI) | AP0009DB  | PX Dashboards Widgets KPIScoreWidget |         |                     |       |
| P                    | Vendors on Payment Hold                | 2      | 0 Key Performance   | indicator (KPI) | AP0010DB  | PX Dashboards Widgets KPIScoreWidget |         |                     |       |

Figure: The new Widgets tab

As a result, the selected widgets have been disabled and have disappeared from the dashboard (see the following screenshot).

| AP Clerk                  |                           |                          |                                                                                          | REFRESHALL DESIGN TOOLS .                                          |
|---------------------------|---------------------------|--------------------------|------------------------------------------------------------------------------------------|--------------------------------------------------------------------|
| 0<br>DOCUMENTS TO RELEASE |                           | 10 100 2017 5 10 Mill    | 38<br>BILLS TO PAY                                                                       | O<br>VENDORS ON PAYMENT HOLD                                       |
| 0<br>DOCUMENTS TO APPROVE | D.<br>PRYMENTS (O APPROVE | 0<br>PAYMENTS TO PROCESS | O<br>CASH DISCOUNT TO TAKE IN /<br>DAYS                                                  | 5.24M<br>CASH OUTFLOW FOR 7 DAYS                                   |
| TOTAL AP                  |                           | TOP 10 OVERDUE BALANCES  | n Pa. Vide<br>CoA Returnis Supplies<br>Forme Exection Water Provide Departure<br>Service | A. Tor Scottin<br>McCourter Computers<br>McCourter Station No. No. |
|                           |                           |                          |                                                                                          |                                                                    |
|                           |                           |                          |                                                                                          |                                                                    |

## Figure: Dashboard view with the disabled widgets

A user can enable any of the disabled widgets as needed.

# System Administration: The New Window Mode Options for Link Widgets

Acumatica ERP dashboards can contain widgets of the *Link* type, which are used to quickly navigate to needed forms. In previous versions of Acumatica ERP, when a user clicked a *Link* widget on a dashboard, the system opened the Acumatica ERP form in a new browser tab by default.

Starting in Acumatica ERP 2023 R2, while configuring a widget of the **Link** type, a user can define how the system should open the Acumatica ERP form: in the same browser tab, in a new browser tab, or in a pop-up window.

### Specifying the Window Mode for the Link Widget

While configuring a link widget of a dashboard, a user can specify the needed window mode. On the dashboard, in design mode, the user clicks **Add a New Widget**. In the **Add Widget** dialog box (shown in the following screenshot), which opens, the user selects **Link** (Item 1) and clicks **Next** (Item 2).

| <ul> <li>burdue 31-60 Sava 22,0238</li> <li>burdue 31-60 Sava 3, 305,333</li> <li>burdue saver 90 days 259,179</li> <li>Add Widgel</li> <li>Add Widgel</li> <li>Select the widget you want to add to dashboard</li> <li>Chat</li> <li>Displays the chat using data from a pancular view</li> <li>Chat Table</li> <li>Displays the chat using data from a pancular view</li> <li>Chat Table</li> <li>Displays the chat data changed from a pancular view</li> <li>With Page</li> <li>Chat Chat</li> <li>With Page</li> </ul>                                                                                                    | <ul> <li>Develope 32-60 davie</li> <li>22.622.389</li> <li>Develope surf 80 davie</li> <li>25.905.333</li> <li>Develope surf 80 davie</li> <li>25.905.000</li> <li>Add Widgel</li> <li>Add Widgel</li> <li>Add Widgel</li> <li>Develope surf 80 davie</li> <li>25.905.000</li> <li>Add Widgel</li> <li>Develope surf 80 davie</li> <li>25.905.000</li> <li>Add Widgel</li> <li>Develope surf 80 davie</li> <li>25.905.000</li> <li>Add Widgel</li> <li>Develope surf 80 davie</li> <li>25.905.000</li> <li>Add Widgel</li> <li>Develope surf 80 davie</li> <li>25.905.000</li> <li>Add Widgel</li> <li>Develope surf 80 davie</li> <li>25.905.000</li> <li>Add Widgel</li> <li>Develope surf 80 davie</li> <li>25.905.000</li> <li>Add Widgel</li> <li>Develope surf 80 davie</li> <li>25.905.000</li> <li>Add Widgel</li> <li>Develope surf 80 davie surf 80 davie for 80 davie for 80 davie f</li></ul>                                                                                                    | 11111010 1-10 MILLS - 1.2117 12000                            |                                                                                                    | *                                     |
|----------------------------------------------------------------------------------------------------|----------------------------------------------------------------------------------------------------|---------------------------------------------------------------|----------------------------------------------------------------------------------------------------|---------------------------------------|
| A bendre avert 9 dass 259,178   Add Widgel Add Widgel Add Widgel Add Widgel Stock the widget you want to add to dashbaard Dear Table Dear Table </td <td><ul> <li>burden over 30 days</li> <li>burden over 30 days</li> <li>burden</li></ul></td> <td>Overdue 31-60 days 22,938,538<br/>Overdue 61-90 days 5,809,355</td> <td></td> <td>001</td> | <ul> <li>burden over 30 days</li> <li>burden over 30 days</li> <li>burden</li></ul>                                                                                                    | Overdue 31-60 days 22,938,538<br>Overdue 61-90 days 5,809,355 |                                                                                                    | 001                                   |
| Add Widgel<br>Second a<br>a 0,000,000<br>a 0,000,000<br>a 0,00                                                                                                    | <ul> <li>Add Widgel</li> <li>Solon of a start water of a start with a start of a start of a start</li></ul>                                                                                                    | Overdue over 90 days 259,178                                  | 15,009,000                                                                                               |                                       |
| <ul> <li>Sheet the widget you want to add to dashboard</li> <li>Budgetys the chart using data from a panticular view</li> <li>Chart<br/>Budgetys the chart using data from a panticular view</li> <li>Chart<br/>Budgetys the finded document within a widget</li> <li>Chart Budgety the chart using data from a panticular view</li> <li>Chart Budgety the chart using data from a panticular view</li> <li>Chart Budgety the chart using data from a panticular view</li> <li>Chart Budgety the chart using data from a panticular view</li> <li>Chart Budgety the chart using data from a panticular view</li> <li>Chart Budgety the chart using data from a panticular view</li> <li>Chart Budgety the chart using data from a panticular view</li> <li>Chart Budgety the chart using data from a panticular view</li> <li>Chart Budgety the chart using data from a panticular view</li> <li>Chart Budgety at the Budgety at the budget of the selected column value from the ingury over the fine pend.</li> <li>Chart Budgety the fine dath e selected column value from the ingury over the fine pend.</li> <li>With Page</li> <li>With Page</li> </ul>                                                                                                    | <ul> <li>Building on the second second secon</li></ul>                                                                                                    |                                                               | Add Widget ×                                                                                             |                                       |
| <ul> <li>a dougloop</li> <li>a dougloop</li> <li>a dougloop</li> <li>a dougloop</li> <li>b dougloop</li> <li>a dougloop</li> <li>b dougloop</li> <li>b dougloop</li></ul>                                                                                                    | <ul> <li>Building and a maxwordset</li> <li>I had a maxwordset</li> <li>I had your widget have</li> <li>I had your widget have</li> </ul>                                                                                                    |                                                               | Select the widget you want to add to dashboard                                                           |                                       |
| A 000.000     A 000     A 000                                                                                                    | <ul> <li>a down down down down down down down down</li></ul>                                                                                                    | ,000,000 T                                                    | Chant     Deplays the chart using data from a particular view                                            | _                                     |
| 2000.000     4     Converting galaxies and for a form     Converting galaxies and for a series of the selected column value from the ingury over the time period.     Converting galaxies and for the selected column value from the ingury over the time period.     Converting galaxies and for the selected column value from the inguly over the time period.     Converting galaxies and for the selected column value from the inguly over the time period.     Converting galaxies and for the selected column val                                                                                                    | <ul> <li>x000.000 -<br/>0.000.000 -<br/>0.000.0</li></ul> |                                                               | Data Table<br>Ciscillarys the table with data from a particular view                                     | Inc. Inc. Concrete Concrete Concrete  |
| A = Hadder<br>A = Hadder<br>A = Ha                                                                                                    | 0.000.000<br>0 1 302 0 10 302 1 10 302 1 12 202 1 0100 1 12 202 1 0100 1<br>+ Audit a maxwadgel<br>Displays a tark to a workspace form or a form<br>Piver Table<br>Displays a tark to a workspace form or a form<br>Piver Table<br>Displays a tark to a workspace form or a form<br>Piver Table<br>Displays a tark to a workspace form or a form<br>Piver Table<br>Displays a tark to a workspace form or a form<br>Piver Table<br>Displays a tark to a workspace form or a form<br>Piver Table<br>Displays a tark to a workspace form or a form<br>Piver Table<br>Displays a tark to a workspace form or a form<br>Piver Table<br>Displays the piver table using data from a particular were<br>Piver Table<br>Displays the piver table using data from a particular were<br>Piver Table<br>Displays the piver table using data from a particular were<br>Piver Table<br>Displays the piver table using data from a particular were<br>Piver Table<br>Displays the piver table using data from a particular were<br>Piver Table<br>Displays the piver table using data from a particular were<br>Piver Table<br>Displays the piver table using data from a particular were<br>Piver Table<br>Displays the piver table using data from a particular were<br>Piver Table<br>Displays the piver table using data from a particular were<br>Piver Table<br>Displays the piver table using data from a particular were<br>Piver Table<br>Displays the piver table using data from a particular were<br>Piver Table form approxem<br>Displays the piver table using data from a particular were<br>Piver Table form approxem<br>Displays the piver table using data from a particular were<br>Piver Table form approxem<br>Displays the piver table using data from a particular were<br>Piver Table form approxem<br>Displays the piver table using data from a particular were<br>Piver Table form approxem<br>Displays the piver table using data from a particular were<br>Piver Table form approxem<br>Displays the piver table using data from a particular were<br>Piver Table form approxem<br>Displays the piver table using data from a particular were<br>Piver Table form approxem<br>Diver Table form approxem<br>Displays the piver                                                                                                    | 000.000 -                                                     | Embedded Page     Shows embedded document within a widget.                                               | Standard Kalo Curne Bioenne           |
| Key Performance Indicator (KP)     Constants a formation a particular view     Constants a formation a particular view     Constants a formation a formation a particular view     Constants a formation a formation a particular view     Constants a formation a formation a formatio formation a formation a formation a formation a formation a forma                                                                                                    | By and good in the second column value from the inquiry over the time period.     Concel Net     Net     Concel Net     Net     Concel Net     Concel Net     ConcentNet     ConcentNet     Concel Net     Concel Net     Conce                                                                                                    | .000.000 -                                                    | A= Header<br>Shows just a title                                                                          | 0 1 1                                 |
| griffund       gerfund       gerfund                                                                                                    | (of the galaxies galaxies                                                                                                    | a the the the the law                                         | Key Performance Indicator (KPI) Displays a KPI as a meter or sourceard                                   |                                       |
| Auld a inwwwdgel     Drag your widget hum     Drag your widget hum     Wiki Page     CANCEL     NEXT                                                                                                    | + Auld a mini windget<br>Protect mum analysis<br>Protect mum analysis<br>Protect mum analysis<br>Protect Bit Tile<br>Displays embedded Power Bit Tile<br>Displays embedded Power Bit Tile<br>D                                                                                                    | 07-202 08-202 06-202 10-202 11-202 12-202                     | OV 2014 Displays a link to a workspace item or a form.                                                   |                                       |
| Add a mixwadgel     Power BI Tile     Displays embedded Power BI Tile     Displays embedded Power BI Tile     Displays embedded Power BI Tile     Displays in the trend of the selected column value from the inquiry over the time period.     Wiki Page     CANCEL     NEXT                                                                                                    | Add a new waget     Power Bit Tile     Possays embedded Power Bit Tile     Possays embedded Power Bit Tile     Trend Carl RPI     Despays the trend of the selected column value from the inquiry over the time pend.     Wiki Page     CANCEL     Add a new waget     Power Bit Tile     Possays embedded Power Bit Tile     Possays embedded Power Bit Tile     Trend Carl RPI     Despays the trend of the selected column value from the inquiry over the time pend.     Power Bit Tile     Possays embedded Power Bit Tile     Trend Carl RPI     Despays embedded Power Bit Tile     Possays embedded Power Bit Tile     Trend Carl RPI     Despays embedded Power Bit Tile     Possays embedded Power Bit Tile     Possays embedded Power Power                                                                                                    |                                                               | Pivot Table Displays the pivot table using data from a particular view                                   |                                       |
| Drag your wedget how     Tend Card KP     Displays the trend of the selected column value from the inquiry over the time period.     Will Page     CANCEL     NEXT                                                                                                    | E Drag your widget hum     Trend Card KPI     Dispays the trend of the selected column value from the ingury over the time period.     Wiki Page     CANCEL     NEXT     Add a new widget     Dispays our widget here                                                                                                    | + Add a mww.widgel                                            | Power Bi Tile<br>Displays embedded Power Bi tile                                                         | mente concrete wenters wand Co        |
| Wiki Page (2)                                                                                                    | Wiki Page<br>CANCEL NEXT<br>+ Add a new Wolget<br>To Shada Areen capturent<br>Val Daray your widget here                                                                                                    | 😂 Drag your widget two                                        | Trend Card KPI<br>Displays the trend of the selected column value from the inquiry over the time period. | prnerstone Blueting adverts Compuline |
| CANCEL NEXT                                                                                                    | Add in new waget                                                                                                    |                                                               | Wiki Page (2)                                                                                            |                                       |
|                                                                                                    | + Add a new waget<br>To track form optioner<br>igit Dies your waget here                                                                                                    |                                                               | CANCEL NEXT                                                                                              |                                       |
|                                                                                                    | rig Dreg your widget here                                                                                                    |                                                               | Py Wesh from captoerd                                                                                    |                                       |
| To final form options                                                                                                    |                                                                                                    |                                                               | ig Dirag your widget here                                                                                |                                       |

Figure: The Link widget type in the Add Widget dialog box

In the **Widget Properties** dialog box, which opens, the user specifies the link widget settings, including the new window mode setting (see the following screenshot). The following options are available in the new **Window Mode** box:

- New Tab
- Same Tab
- Pop-Up Window

### System Administration: The New Window Mode Options for Link Widgets | 234

| - CALLONG 1-10 ABLS 17751 17050                                                                                                    |                               |                                      |                                                    |                                                   |                                                                                        |
|----------------------------------------------------------------------------------------------------|-------------------------------|--------------------------------------|----------------------------------------------------|---------------------------------------------------|----------------------------------------------------------------------------------------|
| Overdue 31-90 days         22,638,538           Overdue 61-90 days         5,809,355           Overdue over 90 days         259,178 |                               |                                      |                                                    | 15,000,000                                        | 0 / 1                                                                                  |
|                                                                                                    | Widget Properties             |                                      | _                                                  | ×                                                 |                                                                                        |
|                                                                                                    | Specify the widget pre        | oportios                             |                                                    |                                                   |                                                                                        |
| 60,000,000                                                                                                    | Icon     Form     Parameters: |                                      | P                                                  | of<br>Nesilation<br>Ref Insurance: LLC            | Non Inc. Inc contracts many contracts werent                                           |
| 40,000,000 -                                                                                                    | Window Mode:                  | New Tab                              | *                                                  |                                                   | Standard Hards Cornel Blueine                                                          |
| 20,000,000 -<br>0<br>01.7012 00.7012 00.7012 10.7012 11.7012 12.7                                                                   | Description<br>Caption        | Same Tab<br>New Tab<br>Pop-Up Window |                                                    |                                                   | 0 0 0                                                                                  |
| + Add & Rew widget<br>+ Presta nom ondusant<br>as Drag your widget here                                                             |                               |                                      |                                                    | iek<br>Nic Insurance<br>Gilt Industrias<br>Suntei | In Controllor<br>Commission Controllor<br>Bureline Adverturement<br>Computitive and Co |
|                                                                                                    |                               |                                      | CANCEL PREV                                        | FINISH                                            |                                                                                        |
|                                                                                                    |                               |                                      | + Add a new i<br>So Postel Book<br>ing Drug you/ w | wdgel<br>centouri)<br>wdgel here                  |                                                                                        |

Figure: The new Window Mode box in the Widget Properties dialog box

Once all needed settings are specified, the user clicks **Finish**.

# System Administration: Notifications About the Growth of the System Queue

In previous versions of Acumatica ERP, system administrators needed to constantly monitor the status of system queues on the *System Queue Monitor* (SM302010) form to make sure the queues are not full. If a system queue is full, the corresponding functionality (which is business events, push notifications, or commerce real-time synchronization) stops working.

In Acumatica ERP 2023 R2, instead of constantly monitoring the queue, the system administrator can turn on notifications about the growth of the system queue, which are sent when the administrator-specified threshold is reached. These notifications can be sent by email, via SMS messages, or through mobile push notifications.

### **Turning On the Notifications**

By default, the notifications about the growth of the queue are turned off. The system administrator can turn them on for each tenant individually. To turn notifications on, the system administrator does the following:

- 1. On the *System Queue Monitor* (SM302010) form, clicks **Notification Settings** on the form toolbar to open the **Notification Settings** dialog box.
- 2. In the **Notification Settings** dialog box, specifies the threshold and selects the way or ways the notification should be sent. If the number of messages in any of the system queues exceeds this threshold, for each selected way of delivery, the system will send a notification.
- 3. Optional: For each way of delivery, selects the template to be used for the notification. By default, the predefined template is selected for each way of delivery. The system sends the *admin* user an email, an SMS message, or a mobile push notification that is created by the respective template. The notification specifies the system queue, the number of messages in it, and the current size of the queue in kilobytes. The system administrator can create a custom template on the *Email Templates* (SM204003) or *Mobile Notifications* (SM204004) form.

The following screenshot shows the **Notification Settings** dialog box with the email notifications turned on. In this example, notifications will be sent if the number of messages in the queue exceeds 50% of the queue size, and the predefined notification template will be used.

| Custom Quaus Manitas                                           |                      |                                                  |                                                                                                    |                                              | CUSTOMIZATION TOOLS +                                       |
|----------------------------------------------------------------|----------------------|--------------------------------------------------|----------------------------------------------------------------------------------------------------|----------------------------------------------|-------------------------------------------------------------|
| System Queue Monitor                                           |                      |                                                  |                                                                                                    |                                              |                                                             |
| SHOW ERRORS RESTART                                            | DISPATCHER CLEAR QUI | EVE NOTIFICATION                                 | SETTINGS                                                                                             |                                              |                                                             |
| O ⊨ I                                                          |                      |                                                  |                                                                                                    |                                              |                                                             |
| 🗟 Queue Type                                                   |                      | Status                                           | Messages                                                                                             | Queue Size (KB)                              | Queue Name                                                  |
| Push Notifications                                             |                      | ок                                               | 0                                                                                                    | 0/1048576                                    | primaryQueueF701BB4DA47AE56F                                |
| Business Events<br>Commerce                                    | Notification         | Settings                                         |                                                                                                    | ×                                            | eventQueueF701BB4DA47AE56F2<br>commerceQueueF701BB4DA47AE5. |
|                                                                | Notification<br>SEND | Threshold (% of Maximur                          | n Queue Size): 50                                                                                    |                                              |                                                             |
| STATISTICS PERFORMANCE ISS                                     | JES By Mol           | il • Templi<br>ite SMS Templi<br>ile Push Templi | te: System queue exceeded size i<br>System queue exceeded size i<br>16. System queue exceeded size i | threshol D D<br>threshol D D<br>threshol D D |                                                             |
| Keep Statistics and Logs For (Days)<br>GROUPED BY HOUR GROUPED | BY MINUTE            | _                                                |                                                                                                    | OK CANCEL                                    |                                                             |
|                                                                | X                    |                                                  |                                                                                                    |                                              |                                                             |
| 🗄 Date                                                         | Queued               | Processed                                        | Max. Queue Size (KB)                                                                                 | Avg Processing Time (ms)                     | Max. Processing Time (ms)                                   |
| > 10-08-2023-07-01                                             | 0                    | 0                                                | 0                                                                                                    |                                              |                                                             |
| 10-08-2023 06:01                                               | 0                    | 0                                                | 0                                                                                                    |                                              |                                                             |
| 10-08-2023 05:01                                               | 0                    | 0                                                | 0                                                                                                    |                                              |                                                             |
| 10-08-2023 04:01                                               | Ö                    | Ō                                                | 0                                                                                                    |                                              |                                                             |

Figure: The Notification Settings dialog box

# System Administration: Support of Intelligent Text Completion

Acumatica ERP 2023 R2 introduces intelligent text completion for forms that contain a rich text editor.

### **Use of Text Completion**

With intelligent text completion, users can save effort when they are filling in information that is often repeated. For example, this functionality might ease the processes of requesting certain data or creating a support case.

When a system administrator enables the *Intelligent Text Completion* feature on the *Enable/Disable Features* (CS100000) form for the first time (as described in the next section), the system uses the built-in model. This model contains the most commonly used polite phrases (for example, *Could you please provide an update on ...*). The following screenshot shows the *Task* (CR306020) form with suggestions in the editor area.

| Task<br>Test task for a | autocompletion tes      | sting       |    |            |            |        |         |     |    |      |    |   |        | D NOTES | FILES  | CUSTOMIZATION | TOOLS - |
|-------------------------|-------------------------|-------------|----|------------|------------|--------|---------|-----|----|------|----|---|--------|---------|--------|---------------|---------|
|                         | v + 0                   | × 🗓         | С  | OMPLET     | E CO       | OMPLET | E & FOL | LOW | JP | CANC | EL |   |        |         |        |               |         |
| DETAILS A               | CTIVITIES               |             |    |            |            |        |         |     |    |      |    |   |        |         |        |               |         |
| * Summary:              | Test task for autocompl | etion testi | ng |            |            |        |         |     |    |      |    |   |        |         |        |               |         |
| Start Date              | 6/20/2023 ~             |             |    | Status:    |            | Open   |         | ×   |    |      |    |   |        |         |        |               |         |
| Due Date:               | 6/15/2024 ~             |             |    | Priority   |            | Norma  | Ι.      | Ý   |    |      |    |   |        |         |        |               |         |
| Completion (%):         | 0                       |             |    | Catego     | ry         |        |         | 2   | 2  |      |    |   |        |         |        |               |         |
| Owner:                  | Maxwell Baker           | Q           |    | Comple     | eted At:   |        |         |     |    |      |    |   |        |         |        |               |         |
| Workgroup               |                         | Q           |    | Time S     | pent       | 00:00  |         |     |    |      |    |   |        |         |        |               |         |
|                         | Reminder Inter          | nal         |    | Overtin    | ne:        | 00:00  |         |     |    |      |    |   |        |         |        |               |         |
| Related Entity          |                         | ÷           |    | Billable   | Time       | 00:00  |         |     |    |      |    |   |        |         |        |               |         |
| Related Entity          |                         |             | ß  | Billable   | Overti     | 00:00  |         |     |    |      |    |   |        |         |        |               |         |
| Parent Activity:        |                         |             |    |            |            |        |         |     |    |      |    |   |        |         |        |               |         |
| * Project:              | X - Non-Project Code.   | Q           |    |            |            |        |         |     |    |      |    |   |        |         |        |               |         |
| Project Task:           |                         |             |    |            |            |        |         |     |    |      |    |   |        |         |        |               |         |
| VISUAL + 0              | 🗘 Paragraph 🝷           | в           | I  | <u>u</u> - | <u>A</u> - | 0-     |         | 這   | :  | ≣    | ≣  | Q | INSERT | LAYOUT  | TABLES |               |         |
| Could you please        | ÷                       |             |    |            |            |        |         |     |    |      |    |   |        |         |        |               |         |
| you please              | 200.940                 |             |    |            |            |        |         |     |    |      |    |   |        |         |        |               |         |
| you please              | provide an              |             |    |            |            |        |         |     |    |      |    |   |        |         |        |               |         |
| you please              | provide an update       |             |    |            |            |        |         |     |    |      |    |   |        |         |        |               |         |
| you please              | provide an update on    |             |    |            |            |        |         |     |    |      |    |   |        |         |        |               |         |

#### Figure: Suggestions provided by the built-in model

A user switches between suggestions by using the Up and Down arrow keys on the keyboard, and selects the needed string by using the Right arrow key. The user can ignore the suggestions and continue typing all the needed text.

To improve the quality of suggested text over time, the system generates text completion models that collect phrases that the user types and that use these phrases as training data. The system generates the models for each user separately, depending on the user's activity and phrases that are used most commonly.

By default, the system performs the generation of models for all users every week on Saturday. This default schedule is configured for the System company and is enabled for all tenants that are created. The system administrator can invoke the generation manually for certain users or for all users by using the new *Generate Models for Text Completion (SM508000)* form. Also, the system administrator can add a new schedule by using the **Schedules > Add** command on the form toolbar.

The following screenshot shows the *Generate Models for Text Completion (SM508000)* form. Notice that for the model for the *admin* user, the system shows the date and the result of the last generation.

| Ge  | nerate Mode | els for Text Con | npletion          | CUSTOMIZATION     | T | OOLS - |
|-----|-------------|------------------|-------------------|-------------------|---|--------|
| 5   | PROCESS     | PROCESS ALL      | S •               |                   |   |        |
| Ö   | →  X        |                  |                   |                   |   |        |
| 8 0 | Login       |                  | Last Generated On | Generation Result | 0 | D      |
| > □ | admin       |                  | 6/21/2023         | Success           | 0 | D      |
| E   | andrews     |                  |                   |                   | 0 | D      |
| E   | beauvoir    |                  |                   |                   | 0 |        |
| C   | becher      |                  |                   |                   | 0 |        |
| E   | bernia      |                  |                   |                   | 0 | D      |
| E   | bloom       |                  |                   |                   | 0 |        |
| E   | brawner     |                  |                   |                   | 0 |        |
| T   | bujacek     |                  |                   |                   | 0 |        |
| E   | chubb       |                  |                   |                   | 0 | D      |
| E   | church      |                  |                   |                   | 0 |        |
| Ę   | correa      |                  |                   |                   | 0 |        |
| C   | cozzi       |                  |                   |                   | 0 | D      |

#### Figure: The Generate Models for Text Completion form

This form is available for only users to whom the *Administrator* or *Acumatica Support* roles have been assigned.

If multiple tenants are created for the Acumatica ERP instance, the system generates separate models for each tenant. If more than one locale is specified for an instance, the system generates a single model for all locales.

### **Turning On and Turning Off Text Completion**

Intelligent completion must be set up at the system level in order to be used by any user. It can be turned off at the system level and for each individual user.

To turn on intelligent text completion at the system level, the system administrator must enable the *Intelligent Text Completion* feature, which is listed under **Experimental Features** on the *Enable/Disable Features* (CS100000) form.

A user can turn off this functionality by clearing the **Intelligent Text Completion** check box in the **Personal Settings** section on *User Profile* (SM203010). When a user clears this check box, the text completion is turned off for only this particular user. (By default, the check box is selected for all users after the system administrator enables the *Intelligent Text Completion* feature.)

The feature is supported for forms (including custom forms) that contain boxes and areas with a rich text editor, such as the *Activity* (CR306010) and *Event* (CR306030) forms.

# **Usability: Enhanced Delivery of Built-In Infotips**

In Acumatica ERP, a user can quickly learn about a UI element (such as a box, check box, or option button) by hovering over its label and clicking the question mark that appears. The system opens an infotip, which is a pane with information and links about the UI element. The infotip pane partially overlaps the working area on the right side of the screen.

In previous versions of Acumatica ERP, the infotip pane provided the UI element's complete description (see Item 1 in the following screenshot) and the link to the Help topic with information about the form's elements (Item2).

| Search                                       | <u>م</u> ی                                             |        |                                   |                |                              | SweetLife Fruits & Jams<br>SweetLife Head Office and Wh. | ✓ 7/12/2023<br>12:44 PM ✓ ⑦ ▲ Kimberly<br>01_U100                                                                                                    |
|----------------------------------------------|--------------------------------------------------------|--------|-----------------------------------|----------------|------------------------------|----------------------------------------------------------|----------------------------------------------------------------------------------------------------|
| Stock Items<br>APJAM08 - Apple jar           | m 8 oz                                                 |        |                                   |                |                              |                                                          | < Item Status                                                                                                    |
| + ^                                          | + 🖻 🖸 🗸 K K                                            | >      | » ····                            |                |                              |                                                          | The status of the stock item. You can select one of the following options:                                                                                                    |
| + Inventory ID<br>Item Status<br>Description | APJAM08 - Apple jam 8 oz<br>Active -<br>Apple jam 8 oz | p      | Product Workgro<br>Product Manage | n .            | р<br>р                       |                                                          | Active: The Item can be used in sales<br>documents, purchase documents,<br>inventory transactions, purchase<br>requests, and requisitions.<br><i>No Soles:</i> The Item cannot be<br>included in sales-related documents.<br>It can, however, be used in purchase |
| GENERAL PRICEICO                             | IST MANUFACTURING WAR                                  | EHØUSE | S VENDORS                         | ATTRIBUTES     | PACKAGING CROSS-RE           | PERENCE RELATED ITEMS                                    | <ul> <li>purchase requests, and requisitions.</li> <li>No Purchases: The item cannot be<br/>included in purchase-related<br/>documents, purchase requests, and</li> </ul>                                                                                         |
| ITEM DEFAULTS                                |                                                        |        | Base Unit                         | PIECE          | / Divisable Unit             |                                                          | requisitions. It can, however, be used<br>in sales documents and inventory                                                                                                    |
| + Item Class                                 | JAM - Jam                                              | D.0    | · Sales Unit                      | PIECE          | P P Divisible Unit           |                                                          | transactions.                                                                                                    |
| Type                                         | Finished Good                                          | ų      | · Purchase Unit                   | PIECE          | D 2 Divisible Unit           |                                                          | in purchase requests or requisitions,                                                                                                    |
| Valuation Method:                            | Average                                                | 44.    |                                   | ( Weight       | Item                         |                                                          | documents, purchase documents,                                                                                                    |
| + Tax Gategory                               | TAXABLE - Taxable Goods and Servi                      | P. J   | ci +                              | ×              |                              |                                                          | <ul> <li>Inactive: The item cannot be added</li> </ul>                                                                                                    |
| Posting Class     Auto-Incremental Value     | FDI - Food Items                                       | 9.0    | "Prom<br>Unit                     | Muttsply/Divid | Conversion To Unit<br>Factor |                                                          | to any sales documents, purchase<br>documents, inventory transactions,<br>purchase requests, and requisitions.                                                                                                    |
| Country Of Origin                            |                                                        | 0      | JBOX                              | Multiply       | 10.000000 PIECE              |                                                          | <ul> <li>marked for deletion. The item is<br/>marked for deletion. The item cannot</li> </ul>                                                                                                    |
| WAREHOUSE DEFAULTS                           |                                                        | -      | PALLET                            | Multiply       | 100.000000 PIECE             |                                                          | purchase documents, inventory                                                                                                    |
| Detault Watehouse                            | WHOLESALE - Wholesale Warehous                         | 0 9.1  |                                   |                |                              |                                                          | transactions, purchase requests, and<br>requisitions, but the record will be                                                                                                    |
| Default Issue From                           |                                                        | 20     |                                   |                |                              |                                                          | kept in the database if any                                                                                                    |
| Default Receipt To                           |                                                        | Pot    | PHYSICAL INVE                     | NTORY          |                              |                                                          | documents included it.                                                                                                    |
|                                              |                                                        |        | PI Dyde                           |                | p                            | 2                                                        | 2                                                                                                    |
|                                              |                                                        |        | ABC Code                          |                | م                            | 1                                                        | Form Reference                                                                                                    |
|                                              |                                                        |        |                                   | Exed/          | ABC Code                     |                                                          | Stock Items (IN202500)                                                                                                    |

#### Figure: Infotip pane in previous versions of Acumatica ERP

In Acumatica ERP 2023 R2, the infotip pane has been enhanced to give users a variety of ways to learn more. Additional sources of information have been added to make a wide range of information available to the user.

### **The Enhanced Infotip Pane**

For more efficient use of the space in the infotip pane, the beginning of a lengthy description is initially shown, but a user can quickly view the entire description by clicking the *Show More* link (see Item 1 in the following screenshot). When the user clicks *Show More*, the text of description is expanded.

The infotip pane now displays the following sections (Item 2) after the UI element description:

- Activities: A list of how-to Help topics with configuration or process activities that may be performed on the current form
- **Related Information**: A list of Help topics that contain conceptual information related to the functionality of the current form
- Form Reference: A link to the Help topic with descriptions of the current form's UI elements
- Help Dashboard: Links to the Acumatica ERP educational resources (Help portal) and to the Acumatica ERP news and announcements page
- DAC Details: A link to the corresponding DAC in the DAC Schema Browser

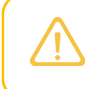

This section is available only for users with the *Administrator*, *Report Designer*, or *Customizer* user roles.

If any of these sections has more than three links to show, the section shows the first three links, followed by the *Show More* link. When a user clicks **Show More**, the list is expanded.

| Search                                                            | ্ ৩                                                        |                                      |               |                              |            |               | Sweet              | Life Fruits & Jams<br>ife Head Office and Wh. | ✓ 7/12/2023<br>1:10 PM                                                                                                    | ③ A Kimbert<br>01_U100                                                              |
|-------------------------------------------------------------------|------------------------------------------------------------|--------------------------------------|---------------|------------------------------|------------|---------------|--------------------|-----------------------------------------------|----------------------------------------------------------------------------------------------------|-------------------------------------------------------------------------------------|
| Stock Items<br>APJAM08 - Apple jar                                | n8oz.<br>+ ≘ □ + K <                                       | > >ı                                 |               |                              |            |               |                    | C NOTES                                       | Item Class<br>The item class to which the<br>assigned. The item class p<br>settings for the item. By de<br>class specified in the Defa | e stock item is<br>rovides the default<br>fault, this is the item<br>uit Stock Item |
| * Inventory ID<br>Nem Status<br>Description                       | APJAM05 - Apple jam 8 oz. 5<br>Active<br>Apple jam 8 oz.   | Préduct Workgroup<br>Preduct Manager |               |                              | р<br>Р     |               |                    |                                               | (IN 101000) form. The Item<br>form is used to define the<br>attributes that are common<br>class.<br>Show More ~                        | Classes (IN201000)<br>settings and<br>for the items of the                          |
| GENERAL PRICE                                                     | DST MANUFACTURING WAREH                                    | ISES VENDORS                         | ATTRIBUTES R  | ACKADING EROS                | SREFERENCE | RELATED (TEMB | INVENTORY PLANNING | DEFERRAL CI                                   | Activities                                                                                                    | -2                                                                                  |
| Template ID:                                                      |                                                            | (INIT OF MEASURE                     | PIECE         | Jan S Daniela U              |            |               |                    |                                               | Stock tem Creation, imple<br>Related Items in Sales Ord<br>Activity                                                                    | mentation Activity<br>fers: Implementation                                          |
| + Nam Class.                                                      | JAM - Jam P                                                | 🖈 🔹 Sales Unit                       | PIECE         | o 🧷 🖬 Divîsibin U            | niř        |               |                    |                                               | Configuration of Replenish                                                                                                    | ment. To Contigure                                                                  |
| Type:<br>Valuation Method                                         | Finished Good<br>Average                                   | Purchase Unit                        | PIECE J       | D 🧷 🖸 Divisible U            | nit.       |               |                    |                                               | Show More ~                                                                                                    | -warehouse Pair                                                                     |
| Planning Method                                                   | MRP                                                        | 0 + >                                | ×             |                              |            |               |                    |                                               | Dalata disfamation                                                                                                    |                                                                                     |
| Tax Callegory     Posting Class                                   | TAXABLE - Taxable Goods and Servic A<br>FDI - Food Items A | d From N                             | nungiyiGivid  | Conversion To Unit<br>Factor |            |               |                    |                                               | Inventory Hema                                                                                                    |                                                                                     |
| Lot Serial Class                                                  | DEFAULT A                                                  | JBOX I                               | Multiply      | 10.000000 PIECE              |            |               |                    |                                               | Stock flem Creation: Gene                                                                                                    | ral information                                                                     |
| Auto-Incremental Value<br>Country Of Origin<br>WAREHOUSE DEFAULTS | д                                                          | PALLET                               | Multiply      | 100,000000 PIECE             |            |               |                    |                                               | Account for an Item                                                                                                    | ge ur an inventory                                                                  |
| Detault Warehouse                                                 | WHOLESALE - Wholesale Warehouse                            | PHYSICAL INVENTO                     | 0RY           |                              | -          |               |                    |                                               | Form Reference                                                                                                    |                                                                                     |
| Delauli Receipi To                                                | а<br>А                                                     | PI Cytle<br>ABC Code                 |               |                              | P 2        |               |                    |                                               | Stock Items (IN202500)                                                                                                    |                                                                                     |
|                                                                   |                                                            | Movement Clave                       | Exced ABC C   | C000                         | 2.         |               |                    |                                               | Help Dashboard                                                                                                    |                                                                                     |
|                                                                   |                                                            |                                      | E Fixed Mayer | munt Class                   |            |               |                    |                                               | Acumatica Educational Re<br>Acumatica News                                                                                             | sources                                                                             |
|                                                                   |                                                            |                                      |               |                              |            |               |                    |                                               | DAC Details                                                                                                    |                                                                                     |
|                                                                   |                                                            |                                      |               |                              |            |               |                    |                                               | Inventoryitem.itemClassiD                                                                                                    |                                                                                     |

Figure: New appearance of the infotip pane

# Integration Development: Sliding Expiration of Refresh Tokens

In previous versions of Acumatica ERP, a user had to reauthorize a connected application to work with Acumatica ERP every 30 days. In Acumatica ERP 2023 R2, a developer can configure the sliding expiration of refresh tokens for the connected applications.

### How to Configure the Sliding Expiration

On the *Connected Applications* (SM303010) form, for any connected application that has the *Authorization Code*, *Resource Owner Password Credentials*, or *Hybrid* flow, a developer can select the *Sliding Expiration* mode in the **Refresh Tokens** section in the Summary area, as shown in the following screenshot. The developer can also specify the length of the sliding lifetime and indicate whether the refresh tokens for the application have an absolute lifetime.

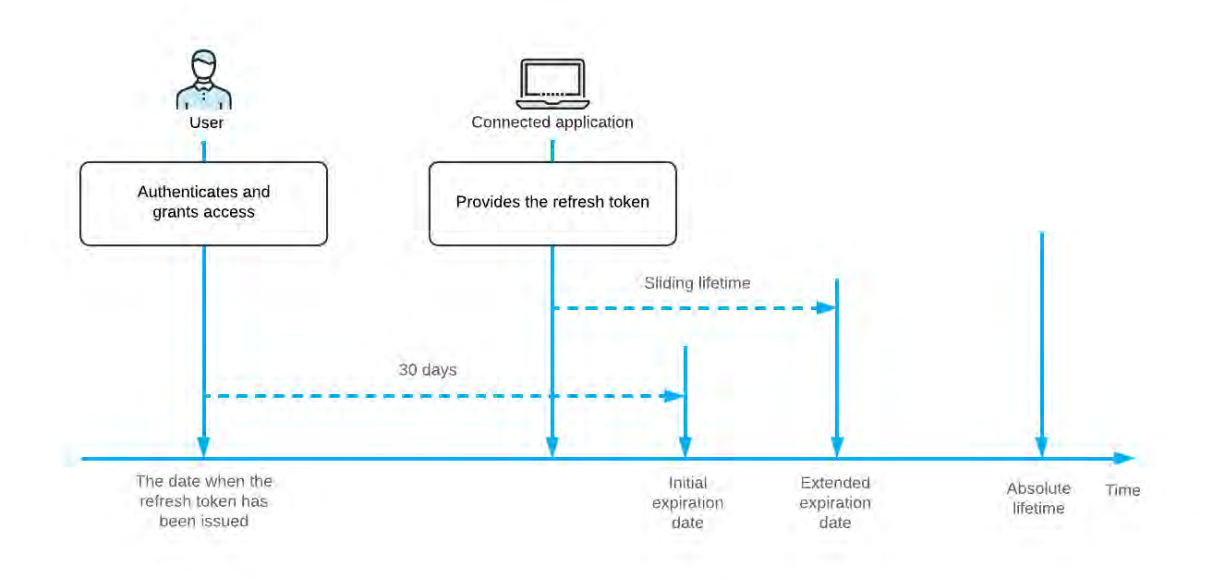

Figure: Sliding Expiration mode

### How the Sliding Expiration Works

When a user grants the offline\_access scope (along with the api or openid scope) to a connected application, the application receives a refresh token and an access token. The application then can access data in Acumatica ERP during a specific period of time, which is specified in the response that returns the access token. When the access token expires, the client application can request a new access token by providing the refresh token to the token endpoint. The refresh token can be provided anytime within 30 days of the first issuing of the token.

If during these 30 days, the connected application provides the refresh token to the token endpoint, the period of time for which the new refresh token is valid is extended for the time that is specified in the **Sliding Lifetime (Days)** box on the *Connected Applications* (SM303010) form, as shown in the following diagram. The lifetime of the refresh token can be extended multiple times by the period of the sliding lifetime until the total lifetime of the refresh token from its initial issuing exceeds the number of days that is specified in the **Absolute Lifetime (Days)** box. If the **Infinite** check box is selected for the absolute lifetime, the lifetime of the refresh token can be extended endlessly.

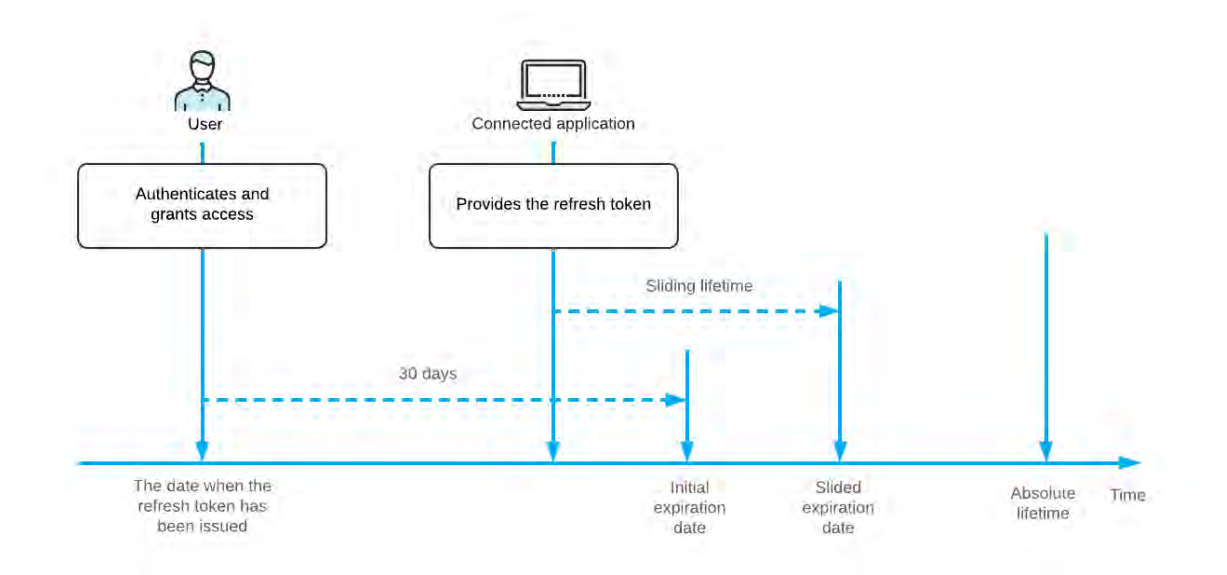

Figure: Lifetime of refresh tokens with sliding expiration

# Platform API: Improvements to the PK.Find Method

In Acumatica ERP 2023 R2, a new optional parameter, options, has been introduced in the PK. Find method. By using this parameter, developers can specify whether the Dirty cache can be used, as well as whether the global cache should be used.

The introduction of this new parameter has caused multiple changes in the PK. Find methods of the application code, which are listed in the *Removed Methods* section of the Reference List of Changes chapter of Release Notes for Developers. If a developer has used any of the modified PK. Find methods, they need to recompile the extension library of their customization project without any changes.

### **Use of the Dirty Cache**

In previous versions of Acumatica ERP, a developer could not put the record returned by the PK. Find method in the cache including the Current property of the cache; the developer also could not change the returned record. Now a developer can specify whether the Dirty cache should be used, which gives the developer the ability to utilize the record returned by the PK. Find method in any place, including the cache.

To specify that the records marked as Dirty in the cache (that is, updated, inserted, or deleted in the cache) should be included in the query result, the developer should specify the PKFindOptions.IncludeDirty flag when calling the Find method. An example is shown in the following code.

### Ignoring of the Global Cache

If a developer wants to retrieve a record from the cache and exclude the result from the global cache, they can provide the PKFindOptions.SkipGlobalCache value for the options parameter. Ignoring the global cache may be needed, for example, when a record has been modified by multiple graphs at a time, and the developer needs to retrieve a record that has been modified by one of them. Because the global cache is updated only once during a round trip to the server, the modified value of the record is not stored in the global cache.

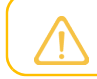

The use of the IncludeDirty option also ignores the global cache.

# Web Services: New System Endpoint

Acumatica ERP 2023 R2 introduces the new *Default/23.200.001* system endpoint, which is shown on the *Web Service Endpoints* (SM27060) form in the following screenshot. The new endpoint uses Contract Version 4.

| Web Service Endpoints           Default 23.200.001           ←         □         □         +         DE                                                                                                    | CUSTOMIZATION                                                                      | TOOLS -                    |            |                                         |  |  |
|----------------------------------------------------------------------------------------------------|------------------------------------------------------------------------------------|----------------------------|------------|-----------------------------------------|--|--|
| * Endpoint Name: Default                                                                                                    | Q                                                                                  | * Endpoint Version         | 23.200.001 | ٩                                       |  |  |
| + WISERT                                                                                                    | ENDPOINT PROPER                                                                    | RTIES                      |            |                                         |  |  |
| <ul> <li>ENDPOINT</li> <li>Account</li> <li>AccountDetailsForPeriodInquir</li> <li>AccountGroup</li> <li>AccountSummaryInquiry</li> <li>Activity</li> <li>Appointment</li> <li>Mill</li> <li>Budget</li> <li>BusinessAccount</li> <li>Carrier</li> <li>Case</li> <li>CashSale</li> <li>ChangeOrder</li> <li>ChangeOrderClass</li> <li>Check</li> </ul> | <ul> <li>Endpoint Name:</li> <li>Endpoint Version:<br/>System Contract:</li> </ul> | Default<br>23.200.001<br>4 | Bas<br>Bas | e Endpoint Name:<br>e Endpoint Version: |  |  |

#### Figure: New system endpoint

The following sections list the changes to the entities, fields, and actions of the new endpoint as compared to the *Default/22.200.001* endpoint. For a detailed list of changes, see *Changes to the Entities, Fields, and Actions of the Default/23.200.001* Endpoint as Compared to the Default/22.200.001 Endpoint.

### CRM

The following changes related to customer relationship management have been made:

- The SkipLineDiscounts field has been added to the OpportunityProduct entity.
- The CreateContactFromBusinessAccount action has been added to the BusinessAccount entity.
- The CreateAccountFromContact action has been added to the Contact entity.
- The CreateContactFromCustomer action has been added to the Customer entity.
- The CreateContactFromVendor action has been added to the Vendor entity.
- The list of parameters of the ConvertLeadToBAccount action of the Lead entity has been changed.
- The ConvertLeadToContact and ConvertLeadToOpportunity actions of the Lead entity now have parameters.
- The CreateContactFromOpportunity action of the Opportunity entity now has parameters.
- The list of parameters of the CreateAccountFromOpportunity action of the Opportunity entity has been changed.
- The Relations field, which provides access to the RelationDetail entities, has been added to the SalesOrder entity.

### **Field Services**

The LastModifiedDateTime field has been added to the following entities: Appointment and ServiceOrder.

### Finance

The following finance-related changes have been made:

- The LastModifiedDateTime field has been added to the CustomerContact entity.
- The TrialBalance entity has been removed.
- The IsCCPayment field and the Charges field, which provides access to the PaymentCharge entities, have been added to the Payment entity.

### **Inventory and Order Management**

The following changes related to inventory and order management have been made:

- The LastModifiedDateTime field has been added to the following entities: InventoryAdjustment, InventoryIssue, KitSpecification, PurchaseReceipt, SalesInvoice, and Warehouse.
- The SubItems field has been removed from the StockItem entity. The SubItemStockItem detail entity, which was available through this field, has also been removed.
- The OrderRisks field, which provides access to the OrderRisks entity, has been added to the SalesOrder entity.
- Multiple fields have been renamed in the StorageDetailsInquiry and StorageDetailsByLocationInquiry entities.
- The NonStockPickingLocationID and UseItemDefaultLocationForPicking fields have been added to the Warehouse entity.

### **Projects and Construction**

The following changes related to projects and construction have been made:

- The LastModifiedDateTime field has been added to the AccountGroup entity.
- The ReleaseRetainage action, which creates the retainage AP document, has been added to the Bill entity. This action is available only in the API —that is, it is unavailable on the *Bills and Adjustments* (AP301000) form. For an example of how to use the action, see *Release Retainage*.
- The Subcontract top-level entity has been added. The entity includes information about all of the following:
  - Subcontract details (in the SubcontractDetail entity)
  - Tax details related to the subcontract (in the SubcontractTaxDetail entity)
  - Vendor contract (in the SubcontractVendorContractInfo entity)
  - Vendor address (in the SubcontractVendorAddressInfo entity)

The entity also provides the following actions: ReleaseFromHold and PutOnHold.

- Multiple fields have been added to the Project entity and its linked and detail entities.
- In the Project entity, the ProjectManager field is now mapped to the **Project Manager** box on the *Projects* (PM301000) form. Previously, the ProjectManager field was mapped to the **Time Activity Approver** box on the *Projects* form. Now the **Time Activity Approver** box is available as the Project.ProjectProperties.TimeActivityApprover field.

• The Retainage field has been moved from Project.BillingAndAllocationSettings to Project.Retainage.

### **Retail Commerce**

For the Contact, Customer, CustomerLocation, Payment, and SalesOrder entities, the fields that were previously available only in the *eCommerce/22.200.001* endpoint have been added.

## Web Services: Retrieval of Reports Through the REST API

In previous versions of Acumatica ERP, it was impossible to retrieve a report through the REST API. In Acumatica ERP 2023 R2, a developer can create a custom endpoint or extend an existing endpoint with an entity of the new *Report* type and use this entity to obtain the report from Acumatica ERP.

### Adding a Report Entity to an Endpoint

On the *Web Service Endpoints* (SM207060), the developer performs the following general steps to add a *Report* entity to an endpoint:

- 1. Extends an existing endpoint or adds a new endpoint, as described in *To Extend an Existing Endpoint* or *To Create a Custom Endpoint*.
- 2. In the endpoint, adds the entity of the *Report* type, as shown in the following screenshot.

| Web Service Endpoints<br>Report 0001 |                                                        |                                                                                                    | CUSTOMIZATION TOOLS - |
|--------------------------------------|--------------------------------------------------------|----------------------------------------------------------------------------------------------------|-----------------------|
| ← □ □ · · +                          |                                                        |                                                                                                    |                       |
| * Endpoint Name Repo                 | n ,o                                                   | Endpoint Version 0001 ,0                                                                                                    |                       |
| +INSERT                              | ENDPOINT PROPER                                        | nes                                                                                                    |                       |
| Endpoint                             | Endpoint Name     Endpoint Version     System Contract | Rr     Create Entity     ×       4     • Object Name     CashAccountSummary       > Object Type     Report     ~       Screen Name     Cash Account Summary     P       Screen ID     CA633000 |                       |
|                                      |                                                        | OK CANCEL                                                                                                    |                       |

#### Figure: Adding a Report entity

3. On the **Fields** tab, specifies the parameters that should be specified to run the report. By default, the tab is populated with the fields for each parameter of the report.

### **Requesting the Report**

To obtain the report from Acumatica ERP, the developer executes an HTTP request that satisfies the following requirements:

• HTTP method and URL: The developer sends the POST HTTP method to the following URL.

```
POST http://<Endpoint URL>/<Report entity>
```

For example, suppose that the created endpoint has the *http://localhost/AcumaticaDB/entity/Report/0001/* URL and the name of the report entity is *CashAccountSummary*. The developer would use the following HTTP method and URL.

POST http://localhost/AcumaticaDB/entity/Report/0001/CashAccountSummary

- Request headers: In the Accept header, the developer specifies the format in which the report should be returned. The format (and the respective header value) can be one of the following:
  - **PDF**:application/pdf
  - HTML:text/html
  - Excel: application/vnd.openxmlformats-officedocument.spreadsheetml.sheet
- Request body: In the request body, the developer specifies the parameters of the report in JSON format, such as in the following example.

```
{
   "CompanyBranch": {"value": "SOFT"},
   "IncludeNonClearedTransactions": {"value": true}
}
```

If no parameters are specified in the request body, the default parameters of the report are used.

The response of a successful request has the 202 Accepted status and includes the Location header, which specifies the URL that the developer should use to obtain the requested report by using the GET HTTP method. When the report is ready, this GET request returns the 200 OK status code. The requested report is returned in the response body.

# Web Services: Migration to .Net Core

In Acumatica ERP 2023 R2, the changes described in this topic have been made to support .Net Core in the web services.

### **Removal of SOAP Support**

Contract Versions 2 and 3, which supported the SOAP API, have been removed. The removal of these contract versions affects endpoints as follows:

- System endpoints with Contract Versions 2 and 3, which are *Default/17.200.001* and *Default/18.200.001*, respectively, do not work.
- Custom endpoints with Contract Version 2 and 3 are no longer supported.

### **Removal of Obsolete Toolbar Commands**

The following commands have been removed from the More menu of the Web Service Endpoints (SM207060) form:

- **WSDL**: Because the system does not provide SOAP endpoints anymore, WSDL descriptions of the endpoints are not used.
- View Maintenance Service: The SOAP maintenance service is no longer provided.

### **Detailed Error Information**

If an error occurs, the REST API always returns a detailed error description in the response body, regardless of the web.config settings. The detailed error description includes the exception message, exception type, and stack trace.

### **Unsupported XML Payloads**

For the authentication endpoint and the root endpoint, which can be used to obtain the Acumatica ERP version and the list of contract-based endpoints available in this version, XML payloads are no longer supported. That is, a developer cannot use the following values as the Accept and Content-Type headers in the requests to the REST API: application/xml and text/xml.

# Web Services: Product Configurator in the Manufacturing Endpoint

In previous versions of Acumatica ERP Manufacturing Edition, a developer could not work with the manufacturing product configurator through the contract-based API. In Acumatica ERP Manufacturing Edition 2023 R2, the new *MANUFACTURING/23.200.001* endpoint includes the ConfigurationEntry entity, which provides access to the functionality that is available for users on the *Configuration Entry* (AM306000) form. The developer can use this entity during implementation of the data maintenance and sales configuration scenarios, such as the following:

- The setup of the product configurator during submission of data from a legacy system or third-party application. The automated setup through the API eliminates the need for manual entry of the data for the product configurator.
- For an external application, the retrieval of features and options from Acumatica ERP Manufacturing Edition to expose them to a user and the submission of the user-selected features and options to Acumatica ERP Manufacturing Edition.

In the following sections, the developer can find examples of requests for retrieval and update of a configuration entry.

## **Retrieval of a Configuration Entry**

A developer can use the following request example to retrieve the configuration entry with the *AMC000001* ID through the contract-based REST API.

```
GET /entity/MANUFACTURING/23.200.001/ConfigurationEntry/AMC000001?
    $expand=Attributes,Features/Options HTTP/1.1
Host: [<Acumatica ERP instance URL>]
Accept: application/json
Content-Type: application/json
```

## Update of a Configuration Entry

A developer can use the following request example to submit a configuration entry through the REST API.

```
PUT /entity/MANUFACTURING/23.200.001/ConfigurationEntry HTTP/1.1
Host: [<Acumatica ERP instance URL>]
Accept: application/json
Content-Type: application/json
{
    "ProdOrderNbr": {"value": "AM000022"},
    "ProdOrderType": {"value": "RO"},
    "ConfigResultsID": {"value": "5"},
    "ConfigurationID": {"value": "AMC000003"},
    "Features": [
        {
            "FeatureLineNbr": { "value": 1 },
            "ConfigResultsID": { "value": "5" },
            "Options": [
                {
                    "FeatureLineNbr": { "value": 1 },
                    "OptionLineNbr": { "value": 1 },
                    "ConfigResultsID": { "value": "5" },
                    "Included": { "value": true }
```

# Workflow: Dialog Box Enhancements

Acumatica ERP 2023 R2 introduces improvements to the dialog boxes that are used in workflows. The changes include the following:

- Support of fields with a rich text editor
- Support of conditions for fields marked as required

### Workflow UI: Dialog Box Enhancements

This topic describes how to configure new enhancements of the dialog boxes using the Workflow UI.

### Addition of Rich Text Editor Fields

The customizer might want to require the users to enter certain text in elements in the dialog boxes that are opened when the status of an entity on a form changes. With the new functionality, the user can enter text in various formats—that is, all formats supported by a rich text editor.

To add to a dialog box a field with the rich text editor support, in the Customization Project Editor, in the **Dialog Box Fields** table on the *Dialog Boxes* page the customizer selects [*RichTextEditor*] in the **Schema Field** column. The following screenshot shows settings to add the Comments field (which corresponds to the box with the same name) to the dialog box that the system displays when the user closes a case.

| Customization Project E                                                                                                    | ditor                           |                                                  |                  |                       |                 |                |                      |                  |          |        |                       | Back        | Reload    |
|----------------------------------------------------------------------------------------------------|---------------------------------|--------------------------------------------------|------------------|-----------------------|-----------------|----------------|----------------------|------------------|----------|--------|-----------------------|-------------|-----------|
| File Publish Extension Library                                                                                                    | Source Control                  |                                                  |                  |                       |                 |                |                      |                  |          |        |                       |             |           |
| WorkflowUpdates •                                                                                                    | CR306000 (Cases) Dialog         | Boxes                                            |                  |                       |                 |                |                      |                  |          |        |                       |             |           |
| <ul> <li>SCREENS</li> <li>CR306000</li> </ul>                                                                                                    | の 聞 ウ ~ PREVIEW DIALOG BOX ···· |                                                  |                  |                       |                 |                |                      |                  |          |        |                       |             |           |
| Actions<br>Event Handlers                                                                                                    | Dialog Boxes<br>ひ + ×           | Title:<br>Dialog Box Name:<br>Status:            |                  | Details               | ails            |                | Number of Columns: 0 |                  | 0        |        |                       | ^           |           |
| Fields<br>Conditions                                                                                                    | Dialog Box Name                 |                                                  |                  | FormClose<br>Modified |                 | Actions: Close |                      |                  |          |        |                       |             |           |
| Workflows     Dialog Boxes (1, intrented 2) Data Access                                                                                                    | FormOpen<br>FormPendingCustomer | Dialog Box Fields<br>C + × ↑ L content of MeLter |                  |                       |                 |                |                      |                  |          |        |                       |             |           |
| Code<br>Files                                                                                                    | 10100000                        | 🗟 Ac                                             | * Schema Field   |                       | * Field<br>Name | * Title        | From<br>Schema       | Default<br>Value | Required | Hidden | Column Co<br>Span Siz | ntrol<br>te | Status    |
| Generic Inquiries                                                                                                    |                                 |                                                  | PX.Objects.CR.CR | Case resolution       | Reason          | Reason         |                      | Resolved         | True     |        | 1                     |             | Inherited |
| Dashboards<br>Site Map<br>Database Scripts<br>System Locales<br>Import/Export Scenarios<br>Shared Filters<br>Access Rights                                                        |                                 | 3 M                                              | [Rich TextEdit]  |                       | Comments        | Comments       |                      |                  |          |        | 0                     |             | New       |
| vvikis<br>Web Service Endpoints<br>Analytical Reports<br>Push Notifications<br>Business Events<br>Mobile Application<br>User-Defined Fields<br>Webhooks<br>Connected Applications |                                 |                                                  |                  |                       |                 |                |                      |                  |          |        |                       |             |           |

#### Figure: Selection of a rich text editor field

When the user clicks **Close** on the More menu (under **Processing**) on the *Cases* (CR306000) form to close a case, they can enter a comment in the text area. They can then use the buttons on the formatting toolbar to format the text (such as using lists and changing the font) and to insert images, links, and tables (see the following screenshot).

| Cases<br>000001 - Billing plar | า            |                                                                                                    |                                 |           |              |                |                            | 🕒 NOT          | ES FILES            | CUSTOMIZATION | TOOLS - |
|--------------------------------|--------------|----------------------------------------------------------------------------------------------------|---------------------------------|-----------|--------------|----------------|----------------------------|----------------|---------------------|---------------|---------|
| < ₽ ₽ ∽                        | + 0          | × 🔟                                                                                                    | K K                             | > >I      | CLOSE        | ••             |                            |                |                     |               |         |
| Case ID:                       | 000001       | Q                                                                                                    | * Class ID:                     |           | SERVCONS     | 6 - Services C | consulting $ \mathcal{P} $ | 0              | Status:             | Open          | ^       |
| Date Reported:                 |              |                                                                                                    | * Business                      | Account   | C00000000    | 1 - Jersev Cer | ntral Office F . Q         | 1              | Reason:             | In Process    | ~       |
| Last Activity Date:            |              | Details                                                                                                    |                                 |           |              |                |                            |                | × <sub>erity:</sub> | High          | ~       |
| SLA:                           |              | * Reason                                                                                                   |                                 | Resolved  |              | ~              |                            |                | rity:               | High          | ~       |
| Closing Date:                  |              | Comme                                                                                                    | nts:                            |           |              |                |                            |                |                     |               |         |
| DETAILS ADDITION               | IAL INFO A   | VISU                                                                                                    | AL 🕶 🖍                          | 🗘 Paragra | aph 🔹 🖪      | I ⊻            | • <u>A</u> •               | ş              | Training            |               |         |
| BUSINESS ACCOUNT DE            | Closir       | Closing remarks from the customer:<br>• Training session is required<br>• Billing system needs improvement |                                 |           |              |                |                            | Align Text Lei | ft                  |               |         |
| * Business Account:            | C00000001    |                                                                                                    |                                 |           |              |                |                            |                | Numbered Li         | st            |         |
| Contract:                      |              |                                                                                                    |                                 |           |              |                | OK                         | с ~            | Bulleted List       |               |         |
| BILLING                        |              |                                                                                                    |                                 |           | opon.        |                | 01100111                   | _              | Increase Inde       | ent           |         |
|                                | Sillable Ove |                                                                                                    |                                 |           | rtime Spent: |                | 0 h 00 m                   |                | Decrease Ind        | lent          |         |
|                                | Manual Ove   | rride                                                                                                    | de Resolution Time: 1082 h 65 m |           |              |                |                            |                | Text Paste M        | ode           |         |
| Billable Time:                 | 0            | Last Incoming Activity:<br>Last Outgoing Activity:                                                         |                                 |           |              |                | Insert                     |                |                     |               |         |
| Billable Overtime:             | 0:00         |                                                                                                    |                                 |           |              |                | Layout                     |                |                     |               |         |
|                                |              |                                                                                                    |                                 |           |              |                | Active                     |                | Tables              |               |         |
|                                |              |                                                                                                    |                                 |           |              |                |                            | _              |                     |               |         |

Figure: Formatting of the comment in the dialog box

### **Support of Conditions for Required Fields**

In Acumatica ERP 2023 R1 and earlier versions, the customizer could mark fields in dialog boxes as required by selecting the check box in the **Required** column in the **Dialog Box Fields** table on the *Dialog Boxes* page.

In Acumatica ERP 2023 R2, the customizer can specify a condition that causes a field to be required if it is met. If any conditions are specified on the *Conditions* page for the screen, they are now available for selection in the **Required** column. In this column, the customizer can instead select *True* or *False* to indicate that the field is always required or is never required, respectively.

The following screenshot shows the selection of the *CaseClosed* condition for the *Comments* field of the dialog box that the system displays when the user closes a case.
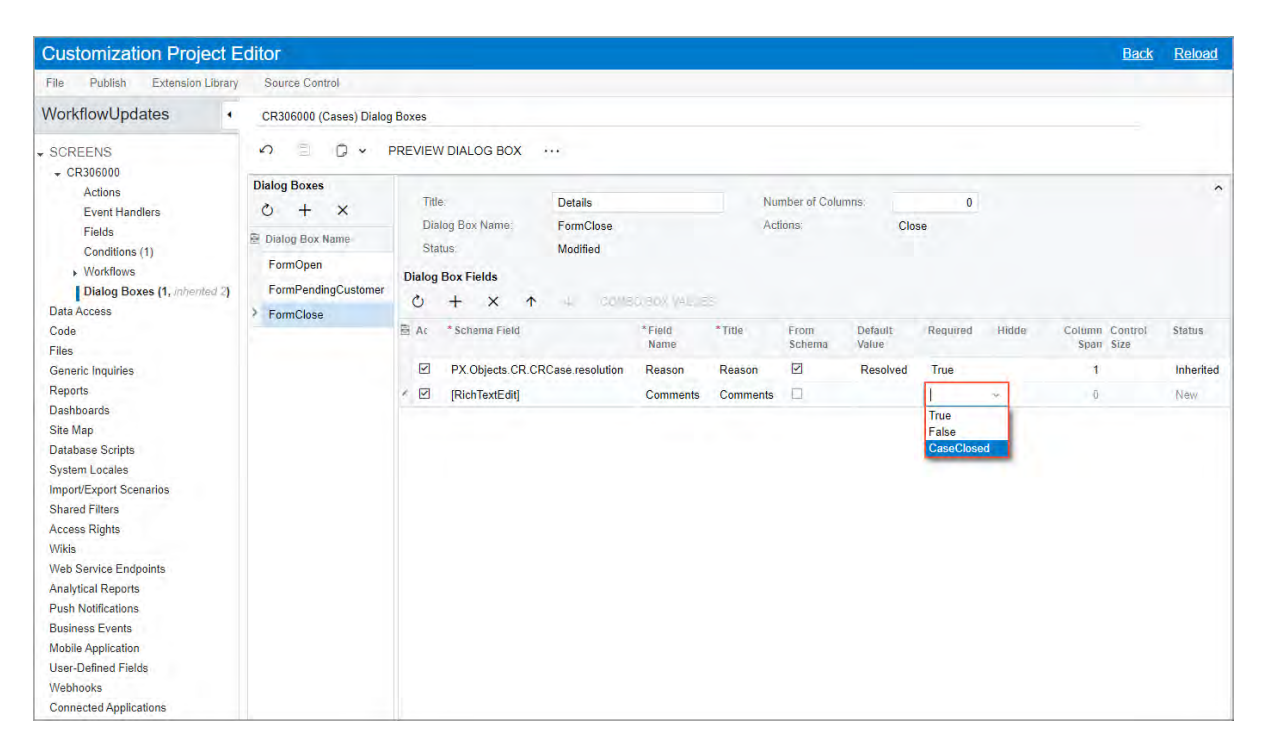

Figure: Selection of the condition for the field to be required

# Workflow API: Dialog Box Enhancements

This topic describes how to configure new enhancements in dialog boxes by using Workflow API.

## Addition of Rich Text Editor Fields

To add to a dialog box a field with rich text editor support, when adding the dialog box field to the configuration of a dialog box, a developer needs to call the WithRichTextEditorField() method. For example, suppose that the developer wants to display a rich text box in the dialog box. The code for adding the field to the configuration of the dialog box is shown in the following example.

```
.WithFields(fields =>
{
    fields.Add(_fieldReason, field => field
    .WithRichTextEditorField()
    .Prompt("Reason")
    .DefaultValue(defaultValue));
}
```

The WithRichTextEditorField method must be placed first in the list of configuration methods. Also, when the WithRichTextEditorField method is used, the WithSchemaOf method cannot be used.

## Support of Conditions for Required Fields

In Acumatica ERP 2023 R1 and earlier versions, a developer could mark fields in dialog boxes as required by calling the IsRequired() method when adding the field to the configuration of the dialog box.

In Acumatica ERP 2023 R2, the developer can also specify a condition that causes a field to be required if it is met. To do this, the developer can call the IsRequiredWhen() and provide the condition as a parameter.

For example, suppose that the developer wants to display the box that corresponds to the CRCase.resolution field only when the IsCaseClosed condition is true. The following code shows an example in which this field is added to the dialog box configuration.

```
.WithFields(fields =>
{
   fields.Add(_fieldReason, field => field
    .WithSchemaOf<CRCase.resolution>()
    .Prompt("Reason")
    .DefaultValue(defaultValue)
    .IsRequiredWhen(IsCaseClosed));
}
```

# Workflow: Support of Workflow-Identifying Fields of the Second Level

Previously, a customizer could create multiple workflows for a form only by specifying a workflow-identifying field (a type identifier). In Acumatica ERP 2023 R2, the customizer can specify a workflow identifier of the second level (a subtype identifier). As a result, the customizer can create a workflow for each pair of the type identifier value and the subtype identifier value.

 $\triangle$ 

It is possible to specify the subtype identifier only if the type identifier for this workflow is specified in the code (by using Workflow API).

The new functionality provides greater flexibility for the creation of customized and custom workflows. In an outof-the-box system, a customizer can create workflows using the subtype identifier on the following forms:

- Sales Orders (SO30100)
- Purchase Orders (PO301000)
- Purchase Receipts (PO302000)

On other forms of Acumatica ERP, the customizer can implement multiple workflows first by using the type identifier, and, if needed, by using the subtype identifier.

# Workflow UI: Support of Workflow-Identifying Fields of the Second Level

This topic describes how a workflow-identifying field of the second level can be implemented by using Workflow UI.

In the Customization Project Editor, the customizer can define workflow selection to be based on the value of a type identifier and then further based on the value of the subtype identifier. A workflow defined for the subtype identifier value inherits its configuration from the workflow defined for the type identifier value. The following diagram shows the types and subtypes of workflows based on their workflow-identifier field values.

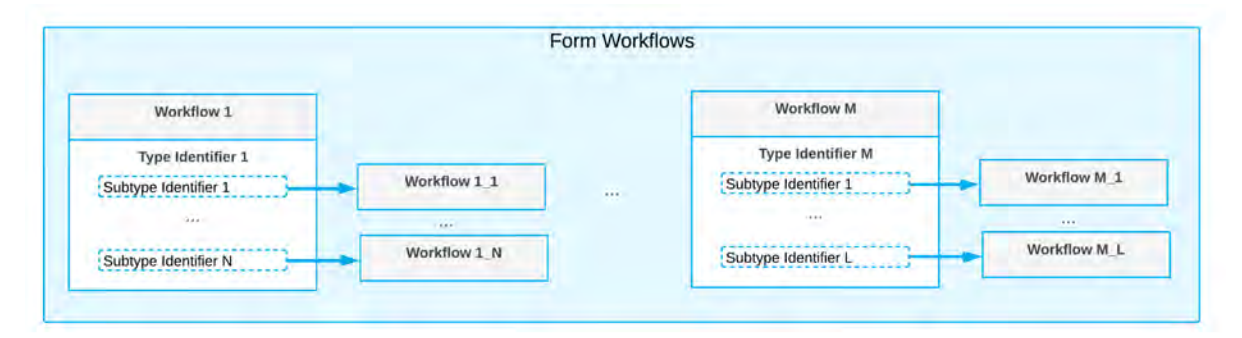

#### Figure: Types and subtypes of workflows

In the Customization Project Editor, the customizer uses the **Subtype Identifier** box on the *Workflows* page to the specify the workflow-identifying field of the second level. This box appears on the page only if the workflow-identifying field for the workflow has been specified in the code.

# Support of the Workflow Subtype: Sales Order Example

In Acumatica ERP, the workflows for the *Sales Orders* (SO30100) form are based on the predefined automation behavior, which can be one of the following:

- Sales Order
- Transfer Order
- Invoice
- Quote
- Credit Memo
- RMA Order
- Blanket Order
- Mixed Order

i

The customizer cannot create custom automation behaviors.

On the *Order Types* (SO201000) form, the customizer can create multiple order types that are based on the same automation behavior. Suppose that the customizer has created two custom order types (*T1* and *T2*) that are based on the *Sales Order* automation behavior.

In previous versions of Acumatica ERP, it was not possible to create separate workflows for these custom order types, because for a particular order type, the system used the workflow of the automation behavior this order type was based on.

In Acumatica ERP 2023 R2, for each form that has a workflow-identifying field specified in the predefined system workflow (as is the case with the *Sales Orders* form), the customizer can select a workflow-identifying field of the second level (the Order Type field in the following screenshot).

| Customization Proje                                 | ect Ed                                | litor       |                  |                            |               |                          |            | Back         | Reload |
|-----------------------------------------------------|---------------------------------------|-------------|------------------|----------------------------|---------------|--------------------------|------------|--------------|--------|
| File Publish Extension I                            | library                               | Source Co   | introl           |                            |               |                          |            |              |        |
| SalesOrderTypes                                     | • S(                                  | D301000 (Sa | les Orders) Work | flows                      |               |                          |            |              |        |
| ✓ SCREENS                                           | 0                                     | E           | ADD WORKFLO      | wo                         |               |                          |            |              |        |
| Actions                                             | State Identifier:<br>Type Identifier: |             |                  | Status<br>Behavior         |               | Subtype Identifier:      | 9          | ~ ^          |        |
| Fields                                              |                                       |             |                  |                            |               | Allow Users to Modify Su |            |              | otype  |
| Conditions                                          |                                       |             |                  | Allow Users to Modify Type |               |                          |            |              |        |
| <ul> <li>Workflows</li> <li>Dialog Boxes</li> </ul> | Ċ                                     | ×           |                  |                            |               |                          |            |              |        |
| Data Access<br>Code                                 | [1]]                                  | Active      | Workflow<br>Type | Workflow<br>Subtype        | Workflow Name | Base System              | n Workflow | Status       |        |
| Files                                               |                                       |             | MO               | DEFAULT                    | MO workflow   |                          |            | System Reado | only   |
| Generic Inquiries                                   |                                       |             | BL               | DEFAULT                    | BL workflow   |                          |            | System Reado | only   |
| Reports                                             |                                       |             | СМ               | DEFAULT                    | CM workflow   |                          |            | System Reado | only   |
| Site Map                                            |                                       |             | IN               | DEFAULT                    | IN workflow   |                          |            | System Reado | only   |
| Database Scripts                                    |                                       |             | RM               | DEFAULT                    | RM workflow   |                          |            | System Reado | only   |
| System Locales                                      |                                       |             | QT               | DEFAULT                    | QT workflow   |                          |            | System Reado | only   |
| Import/Export Scenarios                             |                                       |             | SO               | DEFAULT                    | SO workflow   |                          |            | System Reado | only   |
| Access Rights                                       | >                                     |             | TR               | DEFAULT                    | TR workflow   |                          |            | System Reado | only   |
| Wikis<br>Web Service Endpoints                      |                                       |             |                  |                            |               |                          |            |              |        |

Figure: Selection of the workflow's subtype identifier

Then in the **Add Workflow** dialog box, which opens when the customizer clicks the **Add Workflow** button, the customizer can select one of the created order types (*T1* or *T2*) as a workflow subtype (see the following screenshot).

| Customization Project       | ct Ed                                 | itor              |              |                   |                    |             |                      |                  | Bac       | <u>k Reload</u> |  |
|-----------------------------|---------------------------------------|-------------------|--------------|-------------------|--------------------|-------------|----------------------|------------------|-----------|-----------------|--|
| File Publish Extension Li   | brary                                 | Source Co         | ntrol        |                   |                    |             |                      |                  |           |                 |  |
| SalesOrderTypes             | so                                    | 0301000 (Sal      | es Orders) W | /orkflows         |                    |             |                      |                  |           |                 |  |
|                             | 5                                     | ADD WORKFLOW ···· |              |                   |                    |             |                      |                  |           |                 |  |
| Actions                     | State Identifier.<br>Type Identifier. |                   |              | Status Subtype Id |                    | Subtype Ide | dentifier Order Type |                  | be        | ~ ^             |  |
| Event Handlers              |                                       |                   |              | Behavior          |                    |             |                      | Allow Users to M |           | lify Subtype    |  |
| Conditions                  |                                       |                   |              | Allow Users       | s to Modify Type   |             |                      |                  |           |                 |  |
| ▶ Workflows<br>Dialog Boxes | C                                     | ×                 |              |                   |                    |             |                      |                  |           |                 |  |
| Data Access                 | 園                                     | Active            | Workflo      | Add Workflow      |                    |             | × ase Syste          | am Workflow      | Status    |                 |  |
| Code                        |                                       |                   | Туре         |                   |                    |             | -                    |                  |           |                 |  |
| Files                       |                                       |                   | MO           | Operation         | Extend System Work | flow ~      |                      |                  | System Re | eadonly         |  |
| Generic Inquiries           |                                       |                   | BL           | * Base Workflow:  | SO workflow        | ×.          |                      |                  | System Re | eadonly         |  |
| Reports                     |                                       |                   | CM           | Workflow Type:    | SO                 | ×           |                      |                  | System Re | eadonly         |  |
| Dashboards                  |                                       |                   | IN           | Workflow Subtype: | 111                | ~           |                      |                  | System Dr | vadoplu         |  |
| Site Map                    |                                       |                   |              | * Workflow Name:  | Sales Order: T1    |             |                      |                  | System Re | sauority        |  |
| System Locales              |                                       | M                 | RM           |                   |                    |             | -                    |                  | System Re | sadonly         |  |
| Import/Export Scenarios     |                                       |                   | QT           |                   |                    | OK CANO     | EL                   |                  | System Re | eadonly         |  |
| Shared Filters              |                                       |                   | SO           | DEFAULI           | SU WORKHOW         |             | _                    |                  | System Re | eadonly         |  |
| Access Rights               | 3                                     |                   | TR           | DEFAULT           | TR workflow        |             |                      |                  | System Re | eadonly         |  |
| Wikis                       |                                       |                   |              |                   |                    |             |                      |                  |           |                 |  |
| Web Service Endpoints       |                                       |                   |              |                   |                    |             |                      |                  |           |                 |  |

Figure: Selection of the workflow subtype

1

Only one workflow per order type is supported.

The customizer then can mark both created workflows as active (see the following screenshot).

| Customization Project                                                                                                    | t Ed              | itor             |                  |                     |                 |                    |              | Back                    | Reload |  |
|----------------------------------------------------------------------------------------------------|-------------------|------------------|------------------|---------------------|-----------------|--------------------|--------------|-------------------------|--------|--|
| File Publish Extension Lib                                                                                               | rary              | Source Cont      | rol              |                     |                 |                    |              |                         |        |  |
| SalesOrderTypes •                                                                                                    | sc                | 301000 (Sale     | s Orders) Work   | flows               |                 |                    |              |                         |        |  |
| ✓ SCREENS<br>✓ SO301000                                                                                                  | ADD WORKFLOW ···· |                  |                  |                     |                 |                    |              |                         |        |  |
| Actions<br>Event Handlers                                                                                                | 0                 | state Identifier |                  | Status              |                 | Subtype Identifier | Order Type   |                         | ^      |  |
| Fields<br>Conditions<br>• Workflows (2, inhented 8)                                                                      | 2                 | ype Identifier:  |                  | Behavior            |                 | Allow U            |              | Jsers to Modify Subtype |        |  |
| Dialog Boxes<br>Data Access<br>Code                                                                                      | 0<br>M            | Active           | Workflow<br>Type | Workflow<br>Subtype | Workflow Name   | Base Sys           | tem Workflow | Status                  |        |  |
| Files                                                                                                    |                   |                  | MO               | DEFAULT             | MO workflow     |                    |              | System Read             | lonly  |  |
| Generic Inquiries                                                                                                    |                   |                  | BL               | DEFAULT             | BL workflow     |                    |              | System Read             | lonly  |  |
| Reports                                                                                                    |                   |                  | СМ               | DEFAULT             | CM workflow     |                    |              | System Read             | lonly  |  |
| Site Map                                                                                                    |                   |                  | IN               | DEFAULT             | IN workflow     |                    |              | System Read             | lonly  |  |
| Database Scripts                                                                                                    |                   |                  | RM               | DEFAULT             | RM workflow     |                    |              | System Read             | lonly  |  |
| System Locales                                                                                                    |                   |                  | QT               | DEFAULT             | QT workflow     |                    |              | System Read             | lonly  |  |
| Import/Export Scenarios                                                                                                  |                   |                  | so               | DEFAULT             | SO workflow     |                    |              | System Read             | lonly  |  |
| Access Rights                                                                                                    |                   |                  | TR               | DEFAULT             | TR workflow     |                    |              | System Read             | lonly  |  |
| Wikis                                                                                                    |                   |                  | SO               | T1                  | Sales Order: T1 | SO work            | flow         | Inherited               |        |  |
| Web Service Endpoints<br>Analytical Reports                                                                              | >                 |                  | SO               | T2                  | Sales Order: T2 | SO work            | flow         | Inherited               |        |  |
| Push Notifications<br>Business Events<br>Mobile Application<br>User-Defined Fields<br>Webhooks<br>Connected Applications |                   |                  |                  |                     |                 |                    |              |                         |        |  |

Figure: Two separate workflows for different order types

After the customizer creates a separate workflow for each custom order type, they can perform the usual operations with these workflows: add, remove, or modify states, actions, fields, and transitions.

If the customizer does not need to create separate workflows for each of the order types, they can keep the workflow with the *Default* subtype active. The system will use this workflow for sales orders that meet the following criteria:

- The behavior used for the sales orders is the same as the workflow type (for example, the behavior is SO and the workflow type is SO).
- Separate workflows have not been defined with this type and with a subtype that is the same as the order type

# Workflow API: Support of Workflow-Identifying Fields of the Second Level

The following topic describes how Workflow API can be used to implement workflows based on the values of workflow-identifying fields of the second level (subtype fields).

By using Workflow API, a developer can define workflow selection to be based on the value of a type identifier and then further based on the value of the subtype identifier. A workflow defined for the subtype identifier value inherits its configuration from the workflow defined for the type identifier value. The following diagram shows the types and subtypes of workflows based on their workflow-identifier field values.

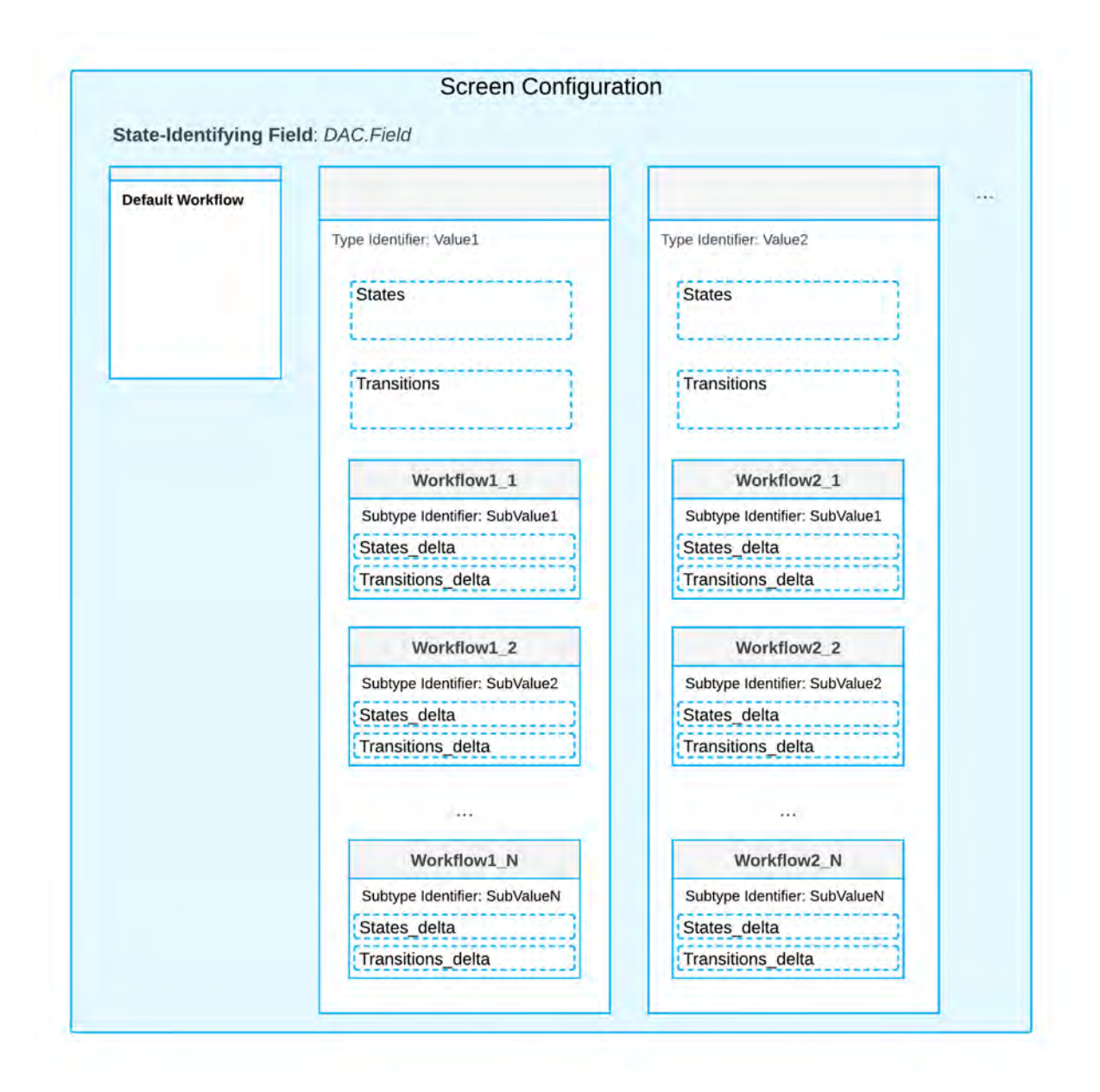

#### Figure: Types and subtypes of workflows

To create a workflow for a value of the subtype identifier, a developer needs to do the following at the screen configuration level:

- 1. Define the type identifier by calling the FlowTypeIdentifierIs<>() method
- 2. Define the subtype identifier by calling FlowSubTypeIdentifierIs<>() method
- 3. For each value of the type identifier field, define the set of workflows in the WithFlows () method
- 4. For each value of the subtype identifier field, define the set of workflows in the WithSubFlows () method

#### Sales Order Example

Suppose that the system has sales orders whose workflows depend on the value of the Behavior field. Further suppose that for each value of the Behavior field, a developer may need to define workflows that are selected based on the Order Type field. This means that the developer needs to specify the Behavior field as the

workflow-identifier field of the first level, and the Order Type field as the workflow-identifying field of the second level.

The following code shows how to define the list of workflows for values of the subtype identifier.

```
context.AddScreenConfigurationFor(screen =>
{
    return screen
        .StateIdentifierIs<status>()
        .FlowTypeIdentifierIs<behavior>()
        .FlowSubTypeIdentifierIs<orderType>()
        .WithFlows(flows =>
        {
            flows.Add<SOBehavior.sO>(flow => flow
                // define states and transitions here
                .WithSubFlows (subFlows =>
                {
                    subFlows.Add("S1", subFlow =>
                      // define states and transitions here
                    );
                    subFlows.Add("S2", subFlow => =>
                      // define states and transitions here
                    );
                }));
            flows.Add<SOBehavior.rM>(flow => flow
                // define states and transitions here
                .WithSubFlows (subFlows =>
                {
                    subFlows.Add("R1", subFlow => =>
                      // define states and transitions here
                    );
                    subFlows.Add("R2", subFlow => =>
                      // define states and transitions here
                    );
                }));
        });
```

#### });

The code above does the following:

- Specifies the state identifier field: Status
- Specified the type identifier field: Behavior
- Specifies the subtype identifier field: OrderType
- Defines two workflows for the values of the Behavior field: SOBehavior.sO and SOBehavior.rM
- In the workflow for the SOBehavior.sO value, adds two workflows, which are selected based on the value of the subtype identifier
- In the workflow for the SOBehavior.rM value, adds two workflows, which are selected based on the value of the subtype identifier

# **Developer Documentation: New Topics**

In Acumatica ERP 2023 R2, a developer can find new and reworked information on the following subjects.

# **API Reference**

API Reference has been reworked as follows:

- In previous versions, the API elements were grouped by assemblies. Now the elements are grouped by namespaces (see Item 1 in the following screenshot).
- All members of an element are now described on one page (Item 2). (Previously, the reference included separate pages for each member.)

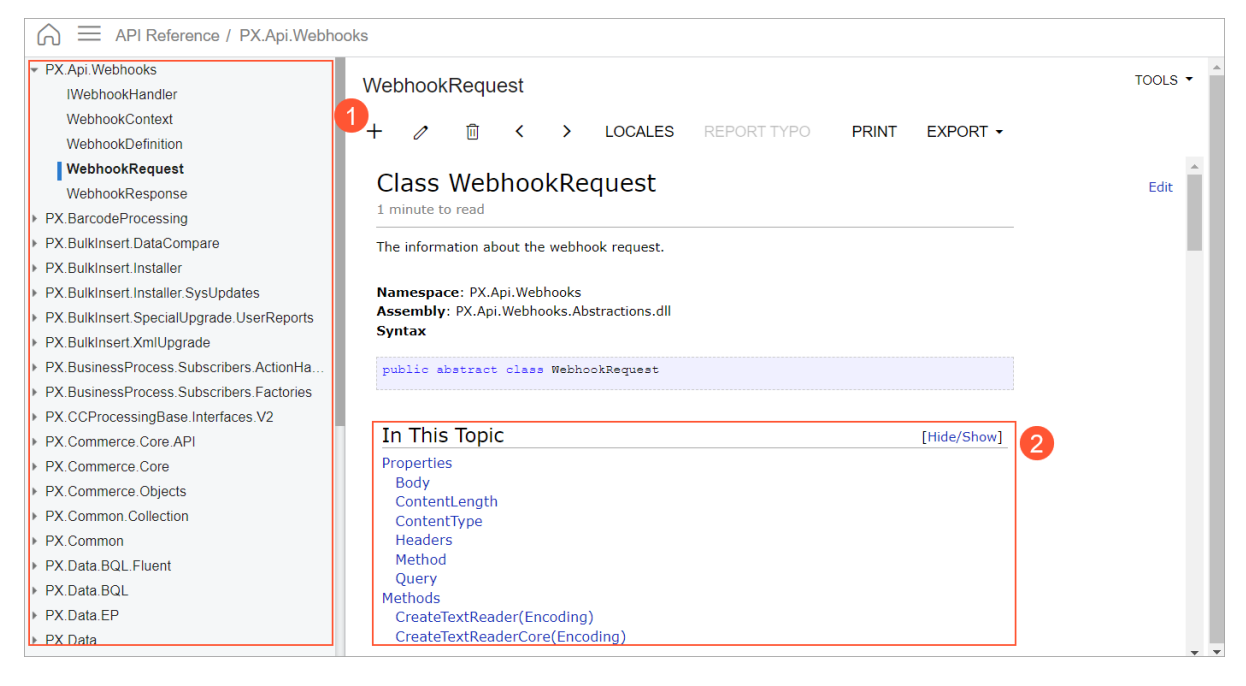

Figure: The API Reference

# **Topics from T Courses**

Now the topics from the *T240 Processing Forms* and *T250 Inquiry Forms* courses are available in the developer documentation. The developer can review the following chapters:

- Preparing a Test Instance for Customization
- Replacing Attributes for DAC Fields in CacheAttached
- Defining the External and Internal Presentation of Field Values
- Setting Up Inquiry Forms
- Creating Processing Forms
- Adding Filtering Parameters to a Form
- Filtering Records Dynamically with Data View Delegates
- Aggregating Data
- Displaying Data from Multiple DACs by Using PXProjection
- Redirecting the User to Webpages
- Updating Data with a Custom PXAccumulator Attribute

# New and Updated REST API Examples

In the Integration Development Guide, REST API examples have been added or updated for the following entities:

- Basic requests:
  - Retrieve Records Filtered by Custom Fields
  - Retrieve Localized Values of a Multilingual Field
  - Retrieve Localized Values of All Multilingual Fields
  - Request a Report
- Bill: Release Retainage
- SalesInvoice:
  - Remove a Sales Invoice from Hold
  - Invoke Release of an Invoice
  - Retrieve the Status of the Release Operation
  - Check the Status of the Sales Invoice
- SalesOrder: Retrieve a Sales Order with Detail Lines
- StockItem: Retrieve the List of Attachments of a Stock Item

# **Fixes and Enhancements**

You can find fixes and minor enhancements introduced in Acumatica ERP 2023 R2 in the following document: *Acumatica ERP 2023 R2 Release Notes: Fixes and Enhancements*.